# TRAFFIC STUDIO

**TRAINING MATERIAL 2023** 

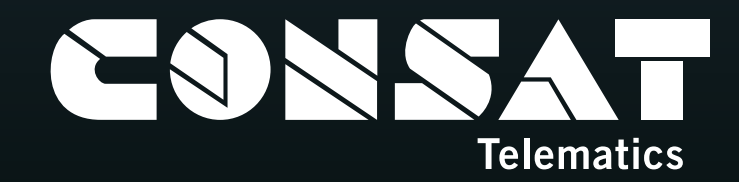

© COPYRIGHT CONSAT 2023 All rights reserved.

-

The content of this document may be subject to revision without notice. Consat has no liability for typing errors in this document.

-

1 11-11

THE PARTY OF

0

Keolis

E0G 627

0

No part of this document may be copied, distributed, transmitted, transcribed, stored in a retrieval system, or translated into any human or computer language without the prior written permission of Consat.

# TABLE OF CONTENT

#### 5 Overview & Layout

- 6 What Do We Mean by That
- 9 Forecasts
- **10** Communication
- 11 Vehicle Reports & Stop Points
- 12 Driver Interface
- 14 Settings | Vehicle Presentation
- **15** Settings | Tooltips & Labels, Map
- 16 Shortcut Menu | Journey
- 17 Shortcut Menu | Stop Point
- **18** Shortcut Menu | Vehicle
- 19 Shortcut Menu | Vehicle Vehicle History
- 20 Alarm
- 22 Assignments
- 26 Block Graph
- 28 Camera View

- 30 CCTV Media
- 32 Connection Monitor
- 34 Customer Support
- **36** Drivers
- **38** Event Configuration
- **40** Event Monitor
- **42** Event History
- 44 Geofence
- 46 Headway
- 48 Journey Start Time
- 50 Lines
- **52** Line Overview
- 54 Line Viewer
- **56** Map
- 58 My Displays
- 60 My Vehicles
- 62 Planned Traffic
- 66 Report Fault
- 68 Road Situation
- 70 Search Functions

- 72 Send Messages
- 74 Station Manager
- 76 Traffic Data Importer
- 80 Traffic Deviations
- 82 Traffic Changes
- 84 Traffic Changes New
- 88 Traffic Status
- 90 Vehicles
- 92 Vehicle Fault History
- 94 Vehicle Groups
- **96** Voice Communication
- **100** Statistics Reports
- 102 APC | Journey 104 APC | Lines
- 106 APC | Route
- **108** APC | Stop Point
- **110** APC | Vehicle
- 112 APC | Vehicle Raw Data
- **114** Assignment Status
- 116 Charter
- **118** Daily Diagnostics

- 120 Detail
- **122** Deviations
- **124** Energy Consumption
- 126 Headway
- 128 Journey Time
- 132 Line
- **134** Link Summary
- 138 Punctuality
- 140 Route Checker
- 142 Traffic Log
- 144 Trip Playback
- 146 Vehicle Assignment & Communications
- **148** Vehicle Speed

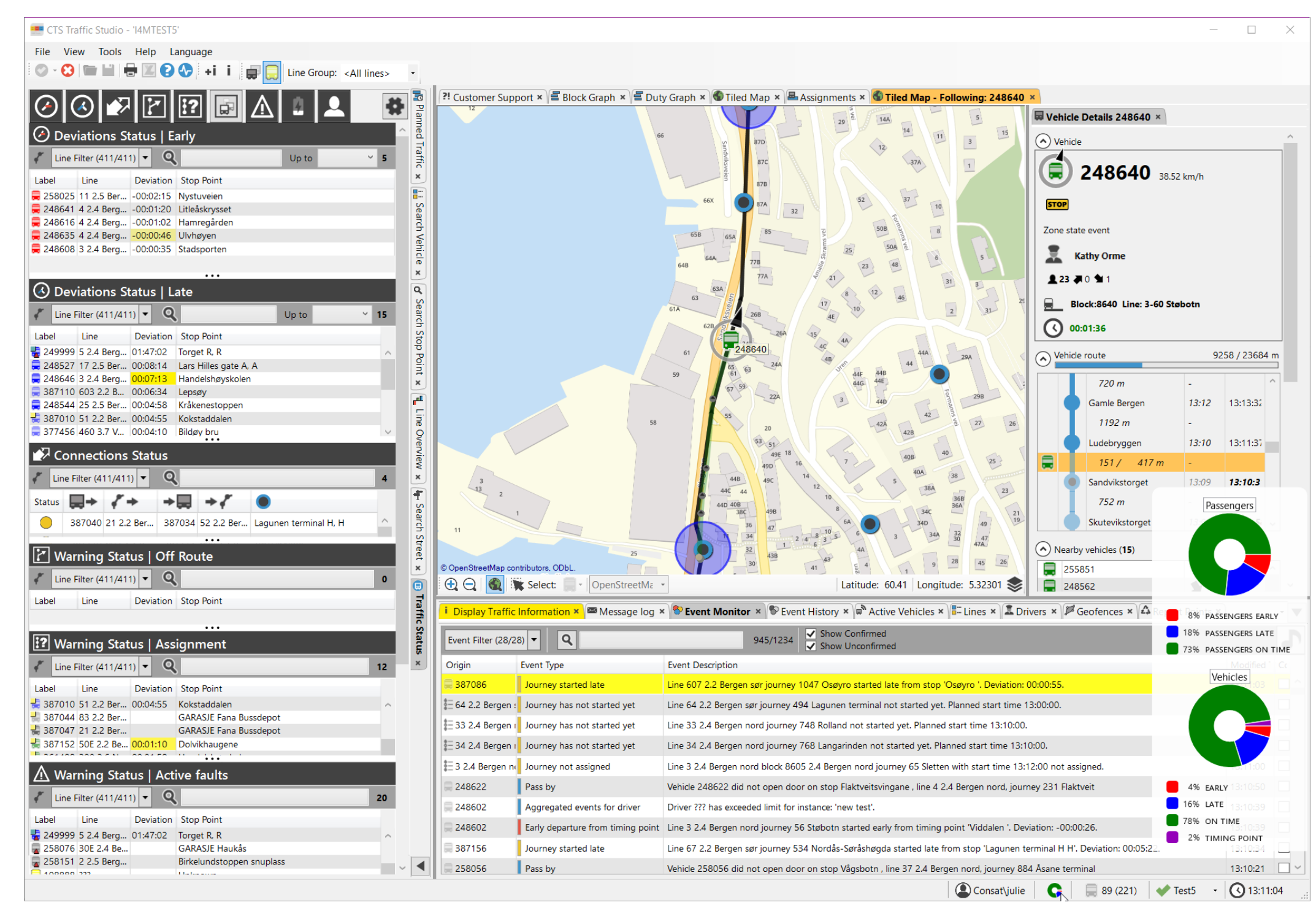

#### Overview & Layout

The main view of the application can be divided in 6 sections:

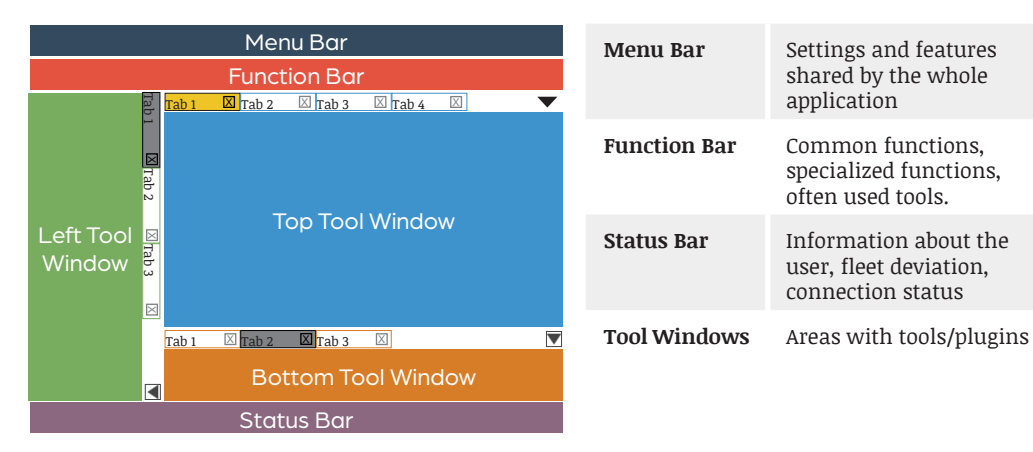

#### Disconnect

You need to disconnect to change settings. You can either...

- Menu Bar: File -> Disconnect
- Function Bar: Click on 😂.

#### Connect

You can either...

- Menu Bar: File -> Connect.
- Function Bar: Click on 🥝.

#### **Database Access**

You can see your access to the databases in the right lower corner of the status bar.

📌 Everything is great.

X There is connection issues with at least one database.

#### **Create Diagnostics Zip**

If you have a problem with Traffic Studio, click on the button Diagnostics in the Function Bar 😯 to create a diagnostics file set covering all relevant diagnostic logs.

You will be prompted to add a short description before creating the zipped file in a folder of your choice. Make sure to include it with your JIRA ticket.

#### **Vehicle Counter**

The Vehicle Counter shows two numbers ABC (XYZ). ABC (53) refers to the number of vehicles currently servicing a journey.

| 0 | <b>53 (75)</b> |  |
|---|----------------|--|
|   |                |  |

XYZ (75) refers to all active vehicles in the system having sent a vehicle report within 30\* minutes (default settings), including ABC.

#### Turn Off Notifications (temporarily)

You can temporarily close notifications (popup in the right lower corner) via the Menu Bar. Click on View ->Disable Notifications, to close them until your next Traffic Studio session. You can select Configure Notifications if you only want to turn off specific types.

To turn them off for good, check out the plugin's own settings.

Each tool window has its own tabs with icon and name.

- The active tab is highlighted in **orange.** The visible, inactive tabs are **grey**.
- A tab with new information has a bright yellow background.
- Close a tab by clicking on the upper right **X**.
- Dock out a tool by left-clicking on its tab and holding down the button until it turns orange, then dragging it out. The tool becomes its own floating window which can be placed anywhere on your screen(s). Dock it back by clicking on the "Docking back" button

The Left and Bottom Tool Windows have a grey arrow 🔽 to minimize/maximize their contents to give more space to the Top Tool Window.

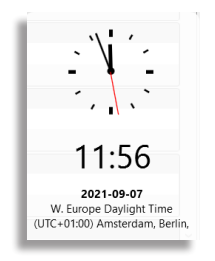

#### Time Tooltip

Hold your mouse over the clock & time in the lower right corner to show the system time, date and time zone.

#### **Punctuality Overviews**

There are two Punctuality overviews in the status bar. Bring your mouse pointer over the pie chart or the vehicle counter to see them.

The top wheel shows timetable deviation from the passengers' perspective (requires APC).

The bottom wheel shows the same, but from the vehicles' perspective.

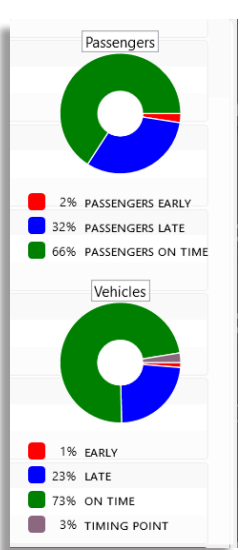

IMPORTANT! Traffic Studio uses Transmodel terminology, which can differ in different parts of the world. In this section, we have added other known variations within parenthesis. However, the rest of the manual will only be using TransModel.

#### What Do We Mean by That

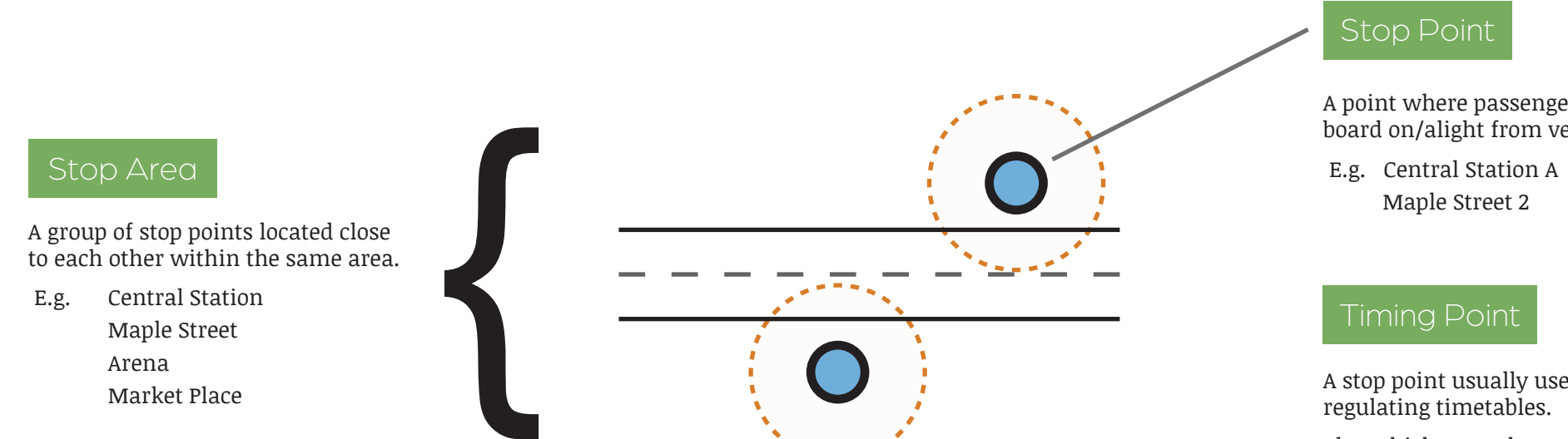

#### Wait, what's that dotted circle?

I'm glad you asked! CTS uses a larger area around each stop point to help detecting various types of events, like arrivals, departures, passby, etc. The default value is 25 meter radius.

You can also use geofences to draw your own area, which can be useful for large terminals, long streets, etc.

A point where passengers can board on/alight from vehicles.

A stop point usually used for

The vehicle **must** leave this stop point on time (never earlier).

This information is available to the drivers through their interface.

#### What Do We Mean by That

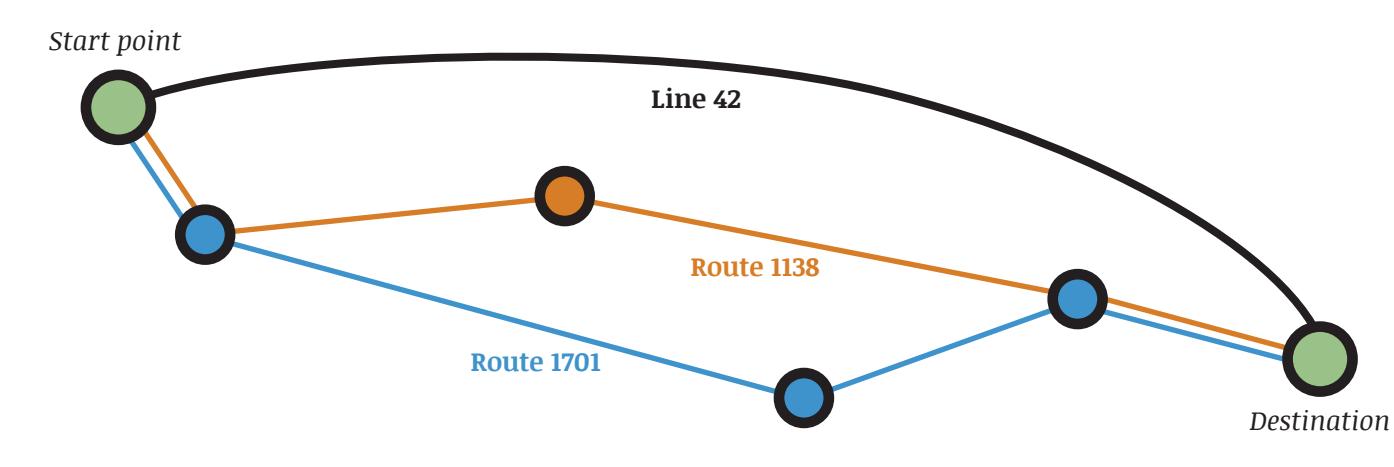

Line 42 has 2 routes between *Start point* and *Destination*; Route 1701 (blue) & Route 1138 (orange)

- Journey AAA: 06.35 07.15, Line 42, Route 1701
- Journey CCC: 07:45 08.20, Line 42, Route 1701
- Journey UUU: 08:40 09:25, Line 42, Route 1138

#### Route (Route Variant)

An ordered list of stop points, links and destination. E.g. **Route 1701** and **Route 1138**.

#### Line (Route )

A group of routes with a designation. E.g. Line 42 is made of both Route 1701 and Route 1138.

#### Journey (Trip)

A route with a date, a start time and an end time. Each journey is unique and has its own ID.

#### Block (Run)

A collection of journeys assigned to a vehicle. They are unique and usually last one day.

E.g. This block is made of 3 journeys:

- Central Station from 9.10- Maple street at 10.05
- Maple Street from 10.25 Arena at 11.20
- Arena from 12.00 Market Place at 12.30

#### Duty (Shift)

A collection of journeys assigned to a driver. They are unique and usually last one day. A driver may change vehicles during a shift.

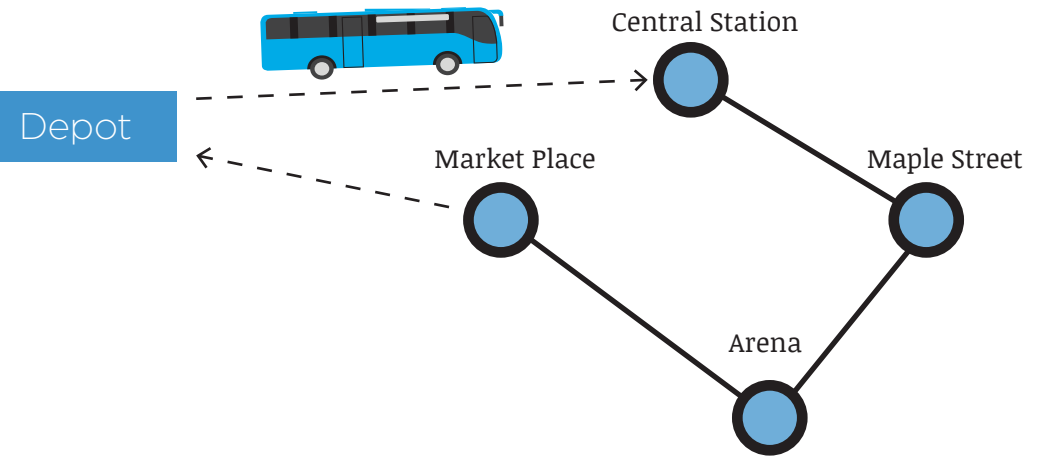

Note: Some blocks/duty can include journeys, often called empty runs, which are from and to the depot (dotted lines in the illustration).

#### What Do We Mean by That

#### Off Route

The vehicle is driving outside the radius of a link point.

Off route (and on route) is automatically detected by the system. While off route, the vehicle continues to report and can still be followed step-by-step in Traffic Studio.

Depending on your configuration, things such as forecasts and passenger information can behave differently.

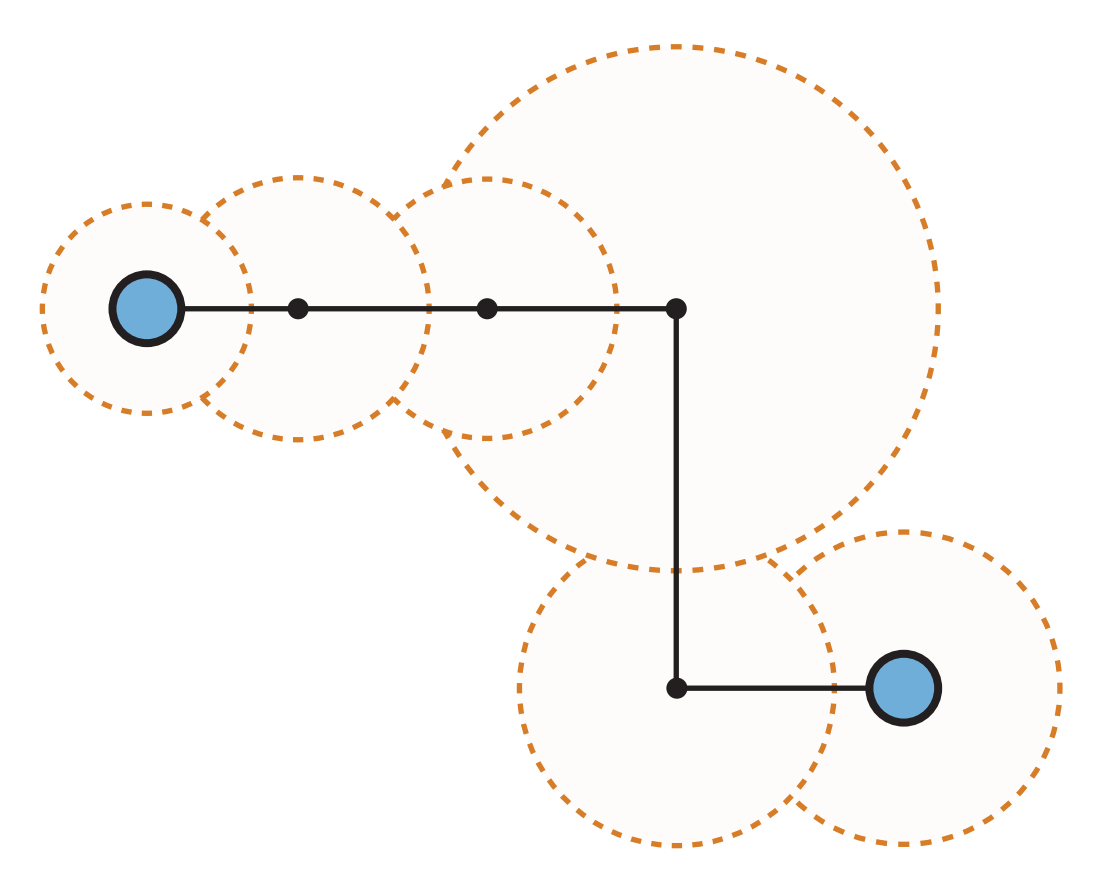

### Link

A link is the geography between two stop points.

It has a length in meters and is usually divided in points-in-link to increase its accuracy.

The default settings is 100 m between each point-in-link, but this varies greatly depending on the distance between the stop points. It can also be configured to another value.

Each point-in-link is in the middle of a circle with a radius equals to 70% of the distance between itself and the next point on the route. A vehicle is considered off route if it goes outside the radius.

Forecasts are calculated using vehicle reports, planned traffic data and historical data. The vehicle reports contain the information about the vehicle's whereabouts and its deviation to the timetable.

The **odometer** calculates the distance driven by the vehicle by counting the number of times its wheels have rotated. Using the measured distance between stop points, it can pinpoint fairly accurately the vehicle's position along the route and how far it is from the next stop point. While GPS could be used, it does not take into account the position in relation to the whole route.

E.g., a route has a large curve before reaching the stop point. In the example above, the GPS would tell us that the vehicle is almost there, while the odometer would know that there is still a bit left and thus adjust the time accordingly.

The forecast also uses the historical data of the **previous five\* vehicles**, regardless of their line, as long as they share the **same link**. It looks at their **driving time** along the link and their **stay time** at the next stop point, in order to adjust the forecasts to the latest traffic situations.

\* configurable

Previous (5) buses

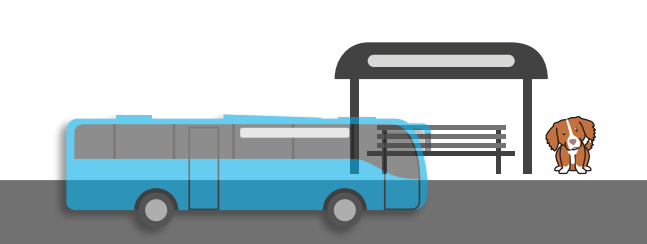

# Communication **Control Centers** Software / Traffic data management Vehicles Passenger Information on Websites and Mobiles Wireless Network Central System

Equipped with GPRS devices, the vehicles use a wireless network to communicate back and forth with the Software/Traffic data management. The Software/Traffic data management communicates with the Central System to relay the information received from the vehicles, but also to get updates on timetables and other traffic planning data. The Central System gathers the information and sends it to the various users, i.e. the various displays at the stop points, the Control Centers where users are working with Traffic Studio, websites and mobile apps.

Displays at Stop Point

What kind of information can we expect from the vehicles?

Most tools, unless they are based on planned traffic data, require real-time data to provide you with information. To do so, each vehicle sends reports at predefined events. Is that often? It can be! Keep in mind that CTS monitors **over 200 different types of events**. Each time one of these happen, we get new information about the vehicle.

Examples of some predefined events:

- Arrive at stop point
- Door open
- Departure from stop point
- Pass by stop point
- Off route
- GPS direction
- Odometer value
- Manual repositioning
- Stop request from passengers

#### But... what happens if nothing happens?

We have thought about it and made it so that if we have not heard from the vehicle in 10<sup>\*</sup> seconds, then the vehicle will send a report with its position.

The vehicle will also send a report each time its deviation from the timetable increases/decreases by 30\* seconds.

#### **Active Vehicles**

Real-time plugins only show active vehicles to avoid a clutter of inactive vehicles.

Vehicles are considered active **if they have sent a vehicle report within the last 30\* minutes**. After that, they are hidden from plugins such as Map, Lines, Vehicles, Line Overview, Line Viewer, Traffic Status, etc.

You can always find inactive vehicles via Search Vehicles, Stop Point History, Customer Support, etc.

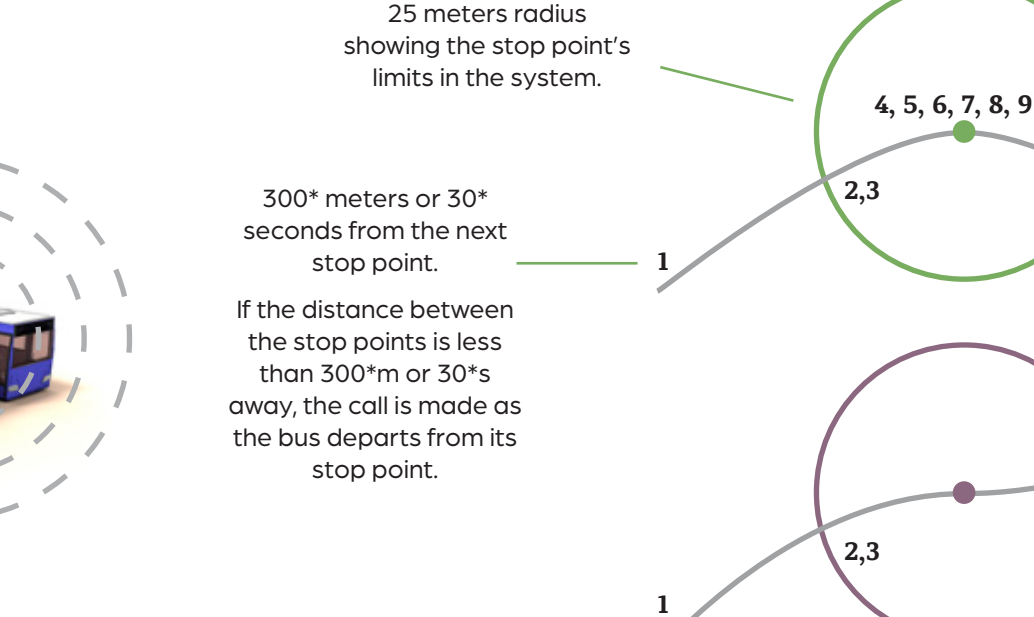

#### Event Reports from the vehicle

- **1 Internal call** An announcement is made through the vehicle's internal speakers.
- 2 At stop The vehicle enters the stop point's radius.
- 3, 6, 19, 11 Update displays The content of the internal displays is updated.
- **4 Door open** The doors open.
- **5 Arrive at stop point** When the vehicle is within the circle and has sent a Door open report.
- 7 External call An announcement is made through the vehicle's internal speakers.
- 8 Door close The doors close.
- 10a Departure from stop pointWhen leaving the stop point's radius, if reports #4& #5 were sent.
- **10b Pass by stop point** When leaving the stop point's radius, if **no** reports #4 & #5 were sent.
- \* configurable

10a, 11

10b, 11

### Vehicle Reports & Stop Points

# DRIVER INTERFACE

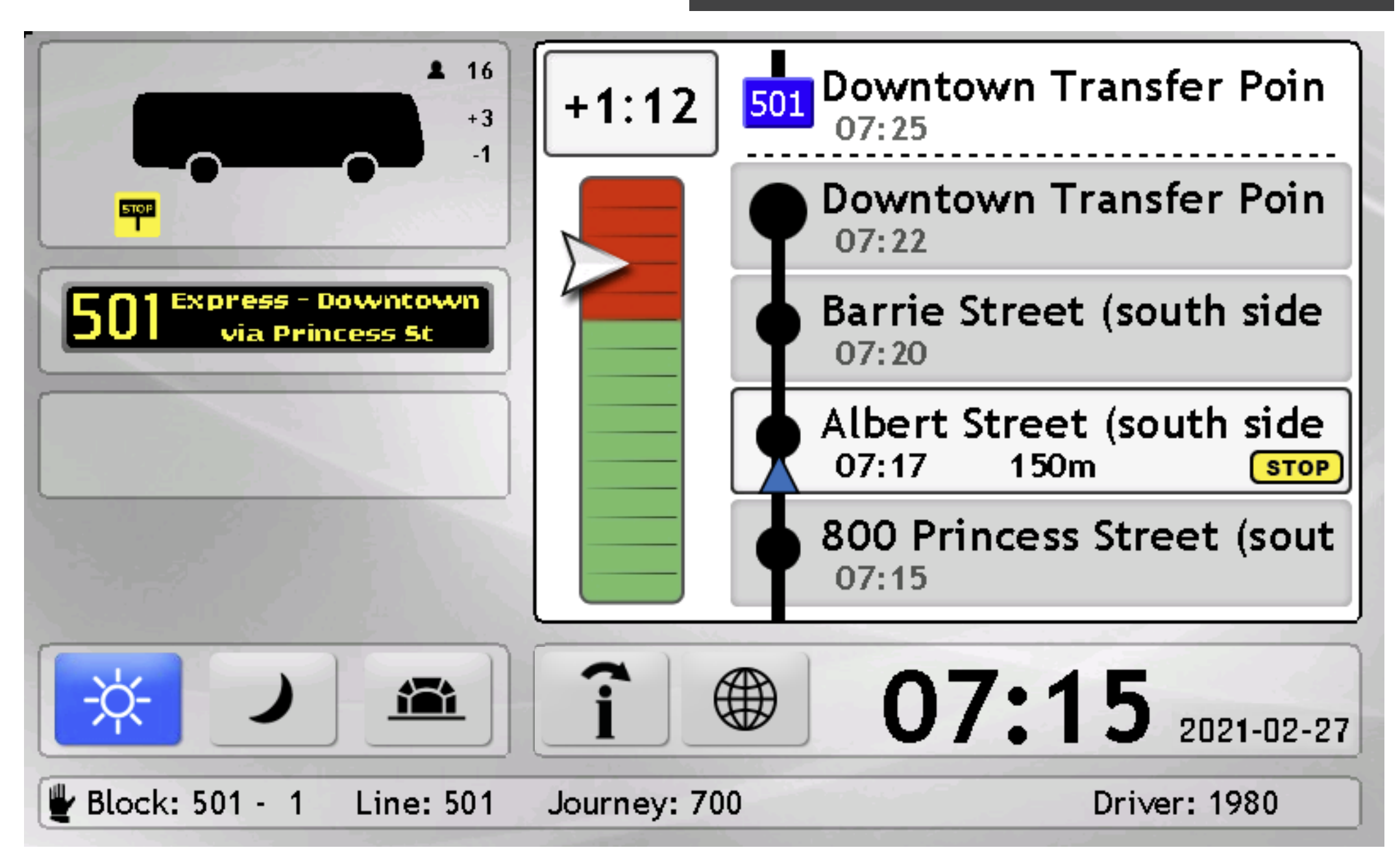

The Driver Interface is shown via a touchscreen monitor installed on-board the vehicles. The screen is locked while the vehicle is in movement, for safety reasons.

The Driver Interface varies between systems as there are a multitude of functions to select, some basics and some optional.

#### **Basic Information**

The vehicle icon field shows real-time information like stop request, passenger counter information, active faults, signal priority, signal strength, etc.

The destination sign is displayed below the vehicle icon, showing its exact content, which usually includes the line number, destination name and any via destination. It can also show symbols for school bus, airport coach, etc.

Assignment information, such as block, line, journey and driver ID/name, is displayed at the bottom of the screen.

Manual signage and assignment are denoted with a hand symbol to the left of their respective field.

#### **Timetable Deviation Barometer**

The barometer updates in real-time with the vehicle's current deviation to the timetable. The barometer has both the exact deviation in numbers, and a visual indicator with red (early) and green (on-time or late) areas.

#### Driver Coaching and Map (options)

The Journey View and the Barometer can be replaced by a map, showing the planned route and the vehicle's position in real-time.

Driver Coaching events are displayed when they are triggered, informing the driver at the exact time and place where they did an action deemed contrary to acceptable driving behavior. It is also possible to monitor fuel consumption.

Such instant feedback is helpful for the driver to be able identify which behavior is problematic and what might be its cause, so they can learn and improve their driving skills for everyone's benefit.

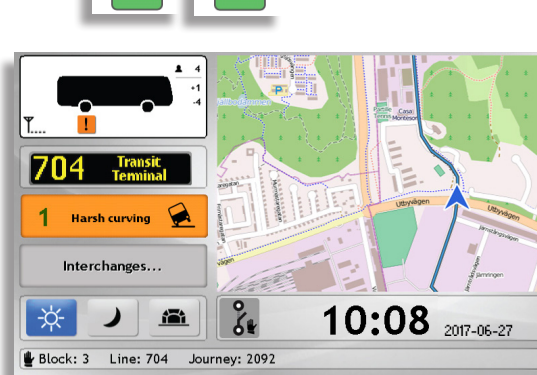

+1

+1

-2:00

🖖 👬 Skolebuss

+3:38

#### Journey View

The Journey View shows the next five stop points along the assigned route and the vehicle position (blue arrow). Each row shows a stop, with its planned departure time, the type of stop (normal, timing, interchange, cancelled, etc.), and the distance to the next stop as the vehicle travels.

Optional information which can be displayed:

- When a STOP button is pressed (e.g., King's Crossing Mall)
- Interchange/connections at the next stop point (e.g., Rita)
- Driver Coaching summary at the end of a journey (e.g., Central Park)
- Cancelled stop point (x in the stop symbol, e.g., Dalabor)
- Stop point with only boarding/alighting (text next to the timetable text)
- Reinforcing vehicles (yellow arrows)

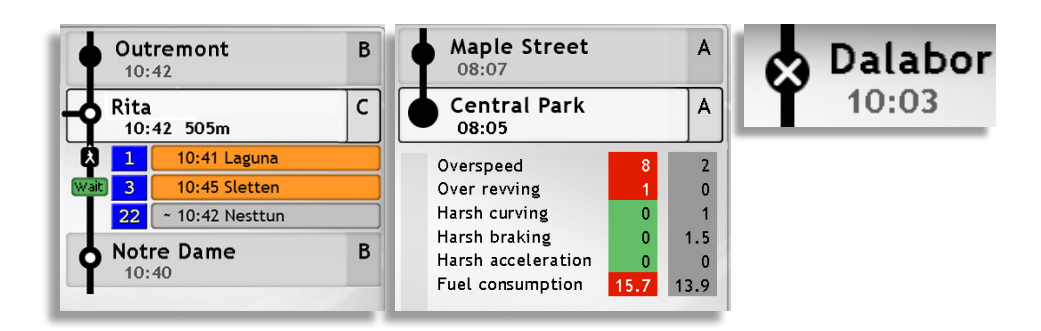

#### **Notification Center**

The Notification Center has various sections for text messages, traffic information meant for the driver and the passengers, traffic deviations and so-called "actions",

i.e., custom system functions used for interaction with traffic controllers, etc.

1 1 ourney: 920

A red square appears whenever the Notification Center has new information for the driver, along with the number of messages/alerts.

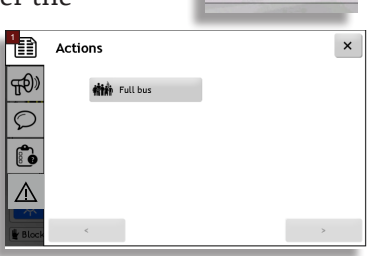

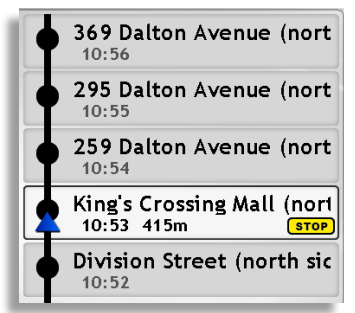

#### Settings | Vehicle Presentation

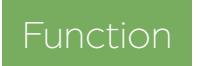

Configure the content of labels and tooltips: various settings: the appearance of vehicle symbols; and create/manage line groups. These settings affect only your account.

Access

sentation Line Groups

Cancel

#### Disconnect 🖸

File -> Setup -> Vehicle Presentation

#### **Vehicle Tooltip**

Add information by ticking the relevant check boxes.

"Show title" will add its name, e.g. "Line 31" instead of just "31".

Use the grey arrows on the side to change their order.

| Show Value | Show Title | Title               | Title               | S |
|------------|------------|---------------------|---------------------|---|
|            |            | Line                | Line                | T |
|            |            | Destination         | Destination         | T |
|            | Ö          | System Address      | System Address      |   |
|            |            | SoC                 | SoC                 |   |
|            |            | Deviation           | Last Vehicle Report | Т |
|            |            | Last Vehicle Report | Journey Ended       | Τ |
|            |            | Journey Ended       | Block               |   |
|            |            | Block               | Assigned Block      |   |
|            |            | Assigned Block      | Duty                |   |
|            |            | Duty                | Distance            |   |
|            |            | Distance            | Journey             |   |
|            |            | Journey             | Journey Status      |   |
|            |            | Journey Status      | Last Stop           |   |
|            |            | 1.10                | Last Journey Stop   |   |

#### Vehicle Label

Include information in a **label** by ticking the check box in the column to the right. There is no limit, but that can result in a very wide label box.

#### Presentation

"Ignore vehicle reports older than" will change how long a vehicle is considered active in the system.

"There is an assignment system" is used for central assignment. When the box is ticked, the application will give a warning if the vehicle's assignment differs from the one made by the assignment system.

The dashed trail replaces the normal full path driven by a vehicle when there is a large gap between reports, either time-wise or distance-wise. It can also be used for invalid **GPS-positions**.

#### Tabs

Vehicles have different colors depending on their timetable deviations or status (training, charter, etc.). In these tabs, you can change the colour, size and time deviation limit for each category. The size is in meter and scales with the map.

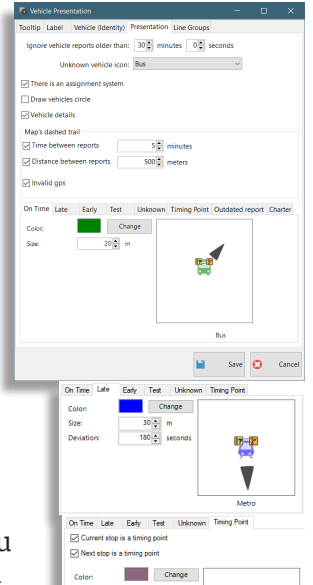

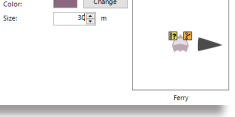

#### Vehicle (Identity)

To include additional information for the vehicle in various plugins, e.g., "vehicle" in Vehicles.

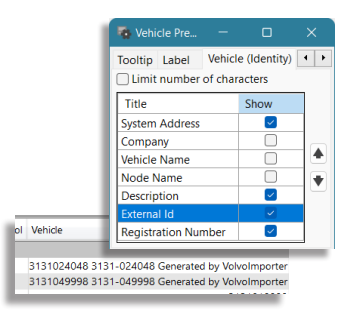

#### Line Groups

Add, remove and edit line groups. It shows 3 tabs: Selected,

Selection and Filter (regex). Please refer to the manual for more information about how to use regex in selecting lines.

#### How to add a group

- 1. Click on Add.
- 2. Name your group. The button Add will change to **Save.** Click on this Save button again (not the one at the bottom of the window).
- 3. Tick the check boxes in the Selection tab to include lines in your new group. You can check which lines are included in your group by looking at the tab Selected.
- 4. Create more groups, or click on **Save** at the bottom of the window to finish.

#### How to edit a group

- 1. Select a group under Group name.
- 2. In the Selection tab, add/remove lines from your group, then click on **Save** at the bottom of the window to finish.

#### How to remove a group

- 1. Select a group under Group name.
- 2. Click on **Remove**.
- 3. Click on **Save** at the bottom of the window to finish.

| Group<br>Name: | ICB QA  | Add R                               | emove          |          |   |
|----------------|---------|-------------------------------------|----------------|----------|---|
| Selection      | Selecte | ed Filter (regex)                   |                |          |   |
| Selected       | Line    | Description                         | External<br>ID | Internal |   |
|                | 2L1     | Central to Pyrmont 2L1 loop Light   | 2L1_8          | 11075    | 1 |
|                | 11      | Charlestown to Newcastle            | 11_4           | 11403    | 1 |
|                | 12      | Maryland to Merewether via Newc     | 12_4           | 11404    |   |
|                | 13      | Glendale to Queens Wharf via John   | 13_4           | 11405    |   |
|                | 14      | Belmont to Queens Wharf via Kotara  | 14_4           | 11406    |   |
|                | 20T4    | Bondi Jct - Central (Trackwork Bus) | 20T4_8         | 6192     |   |
|                | 21      | Newcastle East to Broadmeadow S     | 21_4           | 11407    |   |
|                | 22      | Charlestown to Newcastle Int via M  | 22_4           | 11408    |   |
|                |         |                                     |                | 44400    |   |

| Line | Description                                       | External<br>ID | Internal<br>ID |
|------|---------------------------------------------------|----------------|----------------|
|      | Glendale to Queens Wharf via John Hunter Hospital |                |                |
| 14   | Belmont to Queens Wharf via Kotara                | 14_4           | 11406          |
| 20T4 | Bondi Jct - Central (Trackwork Bus) all stops     | 20T4_8         | 6192           |
| 22   | Charlestown to Newcastle Int via Merewether       | 22_4           | 11408          |
| 120  | Chatswood to City (QVB (Loop Service)             | 120_43268      | 11231          |
| 172X | Warringah Mall to City Wynyard via North Balgowl  | 172X_8         | 6165           |
| 173X | Warringah Mall to City Wynyard via Balgowlah Sh., | 173X.8         | 6166           |

#### Settings | Tooltips & Labels, Map

#### Function

Configure the information included in labels and tooltips for blocks/duties, lines, drivers, stop areas/points, journeys and Company. Access

Access

#### Disconnect 😳

File -> Setup -> Tooltips and Labels

These settings affect only your account.

- 1. Select the relevant tab.
- 2. **Tick** the **Label: Value** box to include the information in tables, search criteria, etc.
- 3. **Tick** the **Tooltip: Value** and/or **Tooltip: Title** boxes to include the information in tooltips.
- 4. Use the grey arrows on the side to change the order of the content.
- 5. Click on **Save**. Note that this will close the window. We suggest that you do all the changes you need in all the tabs before saving to save yourself some time and hassle.

| Title           | Label: Value | Tooltip: Title | Tooltip Value | ^      |   | Block Line Driver Step A | ros Stop Point Dut   | Journey Co       | mpany         |
|-----------------|--------------|----------------|---------------|--------|---|--------------------------|----------------------|------------------|---------------|
| Name            |              |                |               |        |   |                          | area Stop Foint Duty | T the Test       |               |
| Operator        | $\checkmark$ |                | $\checkmark$  |        |   | litle                    | Label: Valu          | e Tooltip: Litle | l ooltip Valu |
| Principality    |              |                |               |        |   | Name                     |                      |                  |               |
| Start Time      |              |                |               |        |   | Description              |                      |                  |               |
| End Time        |              |                |               |        | • | Start Time               |                      |                  |               |
| No. Classica    |              |                |               |        |   | End Time                 |                      |                  |               |
| INF OF Journeys |              |                |               |        |   | Internal ID              |                      |                  |               |
| Internal ID     |              |                |               |        |   | External ID              |                      |                  |               |
| External ID     |              |                |               | $\sim$ |   | Destination              | $\checkmark$         |                  | $\checkmark$  |

#### Function

Select the starting location and zoom level of your Tile Map. **These settings affect only your account.** 

1. Set your position and zoom level.

- 1.1 Use latitude and longitude coordinates
- 1.2 Use the map on the right side to navigate to the desired location. You can zoom in and out to the level of your choice.
- 2. Click on **Save**.

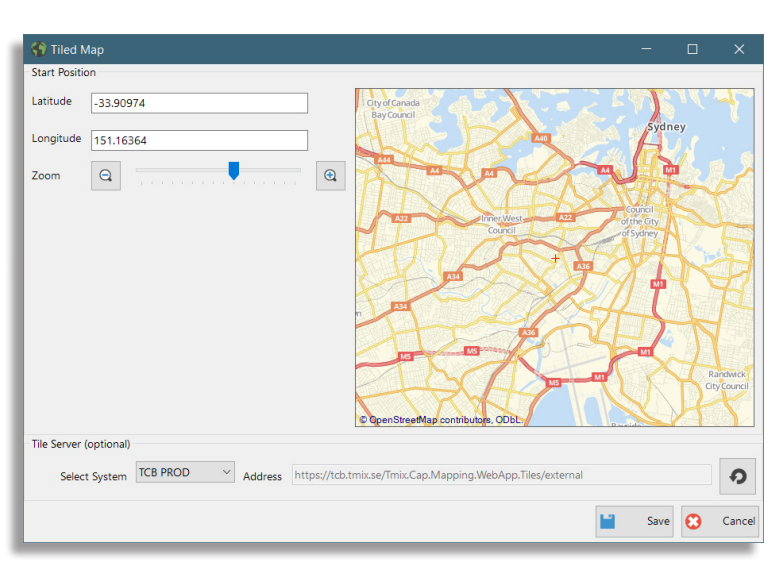

Disconnect 😳

Go to File -> Setup -> Map

#### Shortcut Menu

Right-click a journey in the Block/Duty Graph, Assignments, or access it via the Vehicle shortcut menu -> Journey/Next Journey.

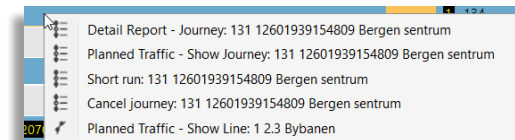

#### Short Run

A short run is when a journey ends at an earlier stop point than planned.

- 1. Journey's short cut menu -> **Short Run**. This will open a popup window.
- 2. Select at which stop area the journey will end.
- 3. Check this box **only** if you want to create a "**Short Turn**" from the same stop point. See the next section for more details.
- 4.A predefined text is filled for the internal description. You can modify it.

#### 5.Click on Ok.

- 5.1 If in **Traffic Controller** Mode: The task is automatically created and will show up in the "To be reviewed" tab of the tool **Traffic Tasks**.
- 5.2 Else, the information will be shown in New Traffic Information where you can modify/add other components before clicking on **Publish**. See the section about **New Traffic Information** for more details.

| ٩               | Created                                                                                                    | By Program Filter (2/2) | • Intent (2/3) •     | 2/2                 |            |                         |                                                   |        |                   |           |                                                                             |                                             |       |      |       |                          |  |
|-----------------|----------------------------------------------------------------------------------------------------|-------------------------|----------------------|---------------------|------------|-------------------------|---------------------------------------------------|--------|-------------------|-----------|-----------------------------------------------------------------------------|---------------------------------------------|-------|------|-------|--------------------------|--|
| Type            | Internal Description<br>Short run at stop:"Haukeland sjukehu<br>Sør ".                                                                                                    | Contents                |                      | Valid From<br>14:22 | Validity   | 03:59<br>15 Aug<br>2020 | Created By<br>CONSAT<br>julie (julie<br>lindgren) | 0      | Edit              | Priority  | Affects<br>Affects<br>Arstadveien, Haukeland<br>Ser, Kalfarlien, Kalvectale | sjukehus<br>reien, Kong<br>aten L,<br>ssdal | Block | Line | Journ | 2.5<br>Bergen<br>sentrum |  |
| Туре            | Internal Description                                                                                                    |                         | Contents             |                     |            |                         | Channel Gri                                       |        | Mark c            | in Map    |                                                                             | ntervals                                    |       |      |       |                          |  |
| Х               | Type         Internal Description         Centents           Buildhame for a certain journay - on one stop point Journay-2 98 Unitadue.         Journay-2 98 Unitadue.           Brown of a stop "Haukeland sjokehua Sen".         Journay-2 98 Journatives.         Journay-2 98 Journatives.           Journay-2 98 Unitadue.         Journay-2 98 Journatives.         Journay-2 98 Journatives.         Journay-2 98 Journatives.           Journay-2 98 Journatives.         Journay-2 98 Journatives.         Journay-2 98 Journatives.         Journay-2 98 Journatives.           Journay-2 98 Journatives.         Journay-2 98 Journatives.         Journay-2 98 Journatives.         Journay-2 98 Journatives. |                         |                      |                     |            |                         |                                                   | •      | Show I<br>Clear a | Related T | raffic Information<br>on Map                                                |                                             |       |      |       |                          |  |
| Affects<br>Arst | adveien, Haukeland sjukehus Sør, Kalfa                                                                                                    | fien, Kalvedalsveien, K | ong Oscars gate, Små | istrandgaten l      | L, Stadspo | orten, Statsar          | rkivet, Strandkaiterr                             | ninale | n, Ulriksda       | ļ         |                                                                             |                                             |       |      |       |                          |  |

#### i Short run d - 🗆 🗙 Short run '98 Sentrum' at-14:17:00 Bolstad Short turn Internal Descrip hort run at stop:"Bols OK 🖸 Cancel đ - D i Short run Short run '98 Sentrum' at 14-17-00 Rolstad Short turn Internal Description hort turn at stop:"Bo OK 🔀 Cancel

#### Short Turn

A short turn is when a vehicle ends a journey prematurely at a specific stop area, and begins its next journey at the same stop area (usually at the opposite stop point). It requires that these two consecutive journeys share the same stop area.

You can create a Short Turn by selection the **Short Run** option from the journey's shortcut menu. When arriving at **step 3, tick the check box**. The noticeable differences will be the pre made internal definition in the popup window, and the journey/stop point selection shown at step 5.2.

| Information Task Components                  | Line group <all lines=""></all>                                                      | Information Task Components        | Line group <all lines=""></all>                                                                                                    |
|----------------------------------------------|--------------------------------------------------------------------------------------|------------------------------------|----------------------------------------------------------------------------------------------------|
|                                              |                                                                                      |                                    | Culor day 2020 08 14                                                                                                    |
| Disturbance                                  | Calendar day 2020-08-14                                                              |                                    | Calendar day 2020-00-14                                                                                                    |
| ABC Text Announcement                        |                                                                                      | ABC Text Announcement              | 0                                                                                                    |
| 4                                            | ۹ 🖉 🕂                                                                                | Audio Announcement                 | 4                                                                                                    |
| Audio Announcement                           | Show Empty Run                                                                       |                                    | Show Er                                                                                                    |
| Sections                                     | 97 14:10 - 14:37 Birkelundstoppen (2.2 ^)                                            | Sections Directions                | Kollbudalen 14:21:00 (92 13:31 - 14:27 St                                                                                                    |
| Internal Description                         | ▲ ■ 98 14:15 - 14:40 Sentrum (2 2.5 Bergen                                           | Internal Description               | Saudalen 14:22:00 (92 13:31 - 14:27 Stot)                                                                                                    |
| Short run at stop "Haukeland sjukehus Sør ". | Birkelundstoppen snuplass 14:15:00                                                   | Short turn at stop: "Marikollen ". | Saudalskleivane 14:22:00 (92 13:31 - 14:<br>14:22:00 (92 13:31 - 14:                                                                                                    |
|                                              | Birkelundstoppen 14:15:00 (98 14:1                                                   |                                    | Lokketodalen 14:23:00 (92 13:31 - 14:27)                                                                                                    |
|                                              | Kolstibotn 14:16:00 (98 14:15 - 14:4                                                 |                                    | Slettestølen 14:24:00 (92 13:31 - 14:27 S)                                                                                                    |
|                                              | Henrik Jægers vei 14:17:00 (98 14:10)                                                |                                    | Marikollen 14:25:00 (92 13:31 - 14:27 Stg                                                                                                    |
| Valid: Time                                  | ▷ Bolstad 14:17:00 (98 14:15 - 14:40 5)                                              | Valid: Time                        | Arrival (Mankollen 14:25:00)                                                                                                    |
|                                              | Wiers Jenssens vei 14:19:00 (98 14:<br>5 decision 14:20:00 (98 14:                   |                                    | Ueparture (Marikollen 14:25:00)                                                                                                    |
| Valid From 2020-08-14 14:22                  | Enevelen 14:20:00 (98 14:15 - 14:40)                                                 | Valid From 2020-08-14 14:26        | P V Toppe 14:26:00 (92 13:31 - 14:27 Staboth<br>b V Stablete equalses 14:27:00 (92 13:31 - 14:27 Staboth<br>b V Stablete equalses 14:27:00 (92 13:31 - 14:27 Staboth<br>b V V Stablete equalses 14:27:00 (92 13:31 - 14:27 Staboth<br>b V V V V V V V V V V V V V V V V V V V |
| Day End                                      | Landastorget 14:21:00 (98 14:15 - 1)                                                 | Day End                            | P ▼ Stebboth shuplass 14:27:00 (92 13:31 - 14<br>0.02 12:22 14:22 Cletter (0.3.4 Reverse cond)                                                                                                    |
| Valid To 2020-08-15 03:59                    | Hagerups vei 14:22:00 (98 14:15 - 1                                                  | Valid To 2020-08-15 03:59          | 93 13:33 - 14:33 Stetten (3 2.4 Bergen hord)                                                                                                    |
|                                              | Eridalen 14-24-00 (98 14-15 - 14-40)                                                 |                                    | 95 13:43 - 14:43 Sletten (3.24 Bergen nord)                                                                                                    |
| Valid intervals                              | Haukeland siukehus Str. 14:26:00 (                                                   | Valid intervals                    | 96 13:51 - 14:51 Stehotn (3.2.4 Bergen nord)                                                                                                    |
| Disturbance v (-)                            | Arrival (Haukeland sjukehus Sør                                                      | Disturbance (-)                    | 97 13:54 - 14:54 Sletten (3.2.4 Bergen nord)                                                                                                    |
|                                              | Departure (Haukeland siukehus 5                                                      |                                    | 98 14:01 - 15:01 Støbotn (3 2.4 Bergen nord                                                                                                    |
| Text Announcement. v (-)                     | ↓ Ulriksdal 14:28:00 (98 14:15 - 14:40)                                              | Text Announcement: v (-)           | 99 14:04 - 15:04 Sletten (3 2.4 Bergen nord)                                                                                                    |
|                                              | ▷ ✓ Statsarkivet 14:29:00 (98 14:15 - 14)                                            |                                    | 100 14:10 - 15:11 Støbotn (3 2.4 Bergen nor                                                                                                    |
| Audio Announcement v (-)                     | Arstadveien 14:30:00 (98 14:15 - 14                                                  | Audio Announcement v (-)           | 101 14:14 - 15:14 Sletten (3 2.4 Bergen nord)                                                                                                    |
|                                              | Kalvedalsveien 14:31:00 (98 14:15 -                                                  |                                    | 102 14:20 - 15:21 Støbotn (3 2.4 Bergen nor                                                                                                    |
| Priority Normal                              | Kalfarlien 14:32:00 (98 14:15 - 14:40)                                               | Priority Normal                    | 103 14:24 - 15:24 Sletten (3 2.4 Bergen nord)                                                                                                    |
| Disturbance Details                          | Stadsporten 14:33:00 (98 14:15 - 14                                                  | Disturbance Details                | 104 14:30 - 15:31 Støbotn (3 2.4 Bergen nor                                                                                                    |
|                                              | Kong Oscars gate 14:35:00 (98-14:)                                                   | Antina                             | 105 14:34 - 15:34 Sletten (3 2.4 Bergen nord)                                                                                                    |
| Action Cancel V                              | Småstrandgaten L L 14:36:00 (98 1-                                                   | Action                             | 106 14:40 - 15:41 Støbotn (3 2.4 Bergen nord                                                                                                    |
| Intent                                       | Strandkaiterminalen 14:40:00 (98 1                                                   | Intent Short turn                  | 107 14:44 - 15:44 Sletten (3 2.4 Bergen nord)                                                                                                    |
|                                              | 99 14:20 - 14:47 Birkelundstoppen (2 2                                               |                                    | Støbotn 14:44:00 (107 14:44 - 15:44 Slette                                                                                                    |
|                                              | 100 14:25 - 14:50 Sentrum (2 2.5 Berge                                               |                                    | Toppe 14:45:00 (107 14:44 - 15:44 Sletten)                                                                                                    |
|                                              | P 101 14:30 - 14:57 Birkelundstoppen (2                                              |                                    | Marikollen 14:46:00 (107 14:44 - 15:44 Sl                                                                                                    |
|                                              | P 102 14:55 - 15:00 Sentrum (2 2.5 Berge<br>b 102 14:40 - 15:07 Bidebaddresses (2)   |                                    | Arnvai (Marikollen 14:46:00)                                                                                                    |
|                                              | I IOS 14:40 - IS:07 birkelundstoppen (2<br>104 14:45 - 15:10 Sentrum (2.2.5 Record)  |                                    | Departure (Marikolien 14:46:00)                                                                                                    |
|                                              | 104 14:45 - 15:10 Sentrom (2.2.5 Berge<br>105 14:50 - 15:17 Birkehundstonnen (2.1.5) |                                    | Settestølen 14:40:00 (10/ 14:44 - 15:44 S<br>b Lokketodalen 14:47:00 (107 14:44 - 15:44 S)                                                                                                    |
|                                              | b 105 14:55 - 15:17 Birkelundstoppen (2<br>b 106 14:55 - 15:20 Sentrum (2.2.5 Bergs) |                                    | Saudaleklehrane 14:48:00 (107 14:44 - 15:44                                                                                                    |
|                                              | 107 15:00 - 15:27 Birkelundstoppen (2)                                               |                                    | Kollbudalen 14:50:00 (107 14:44 - 15:44 5                                                                                                    |
|                                              | 108 15:05 - 15:30 Sentrum (2 2.5 Berge)                                              |                                    | Bakketoppen 14:51:00 (107 14:44 - 15:44                                                                                                    |
|                                              | 109 15:10 - 15:37 Birkelundstoppen (2)                                               |                                    | Viddalen 14:52:00 (107 14:44 - 15:44 Slett                                                                                                    |
|                                              | 110 15:15 - 15:40 Sentrum (2 2.5 Berge                                               |                                    | Morvikbotn 14:53:00 (107 14:44 - 15:44 5                                                                                                    |
|                                              | h 444 45:30 45:47 Bidestundetannan ()                                                |                                    |                                                                                                    |
|                                              | < >                                                                                  |                                    | <                                                                                                    |
|                                              | Make selection valid for all lines                                                   |                                    | Make selection valid for all lines                                                                                                    |
|                                              | Make selection valid for passing lines                                               |                                    |                                                                                                    |

#### Non-Planned Reinforcement (only in Assignments plugin)

Fill in the block and journey fields with the current traffic data information.

#### Shortcut Menu

Right-click a stop point symbol or stop point reference, or access it via the Vehicle shortcut menu -> Last/Next ...

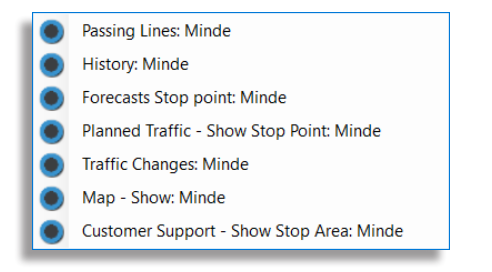

#### **Passing Lines**

List of all the lines and destination servicing this stop point.

| i Lines | 🕽 Lines Passing Downtown Transfer Point Platform 3 (77) — 🗆 🗙 |                  |                  |   |  |  |  |  |  |  |  |  |
|---------|---------------------------------------------------------------|------------------|------------------|---|--|--|--|--|--|--|--|--|
| Lines   | Passing Downtown Transfer Point Platform 3 (77                | 0                |                  | ^ |  |  |  |  |  |  |  |  |
| Line    | Destination                                                   | Stop Point       | Company          | - |  |  |  |  |  |  |  |  |
| 4       | Cataraqui Centre via Princess St                              | Kingston Transit |                  |   |  |  |  |  |  |  |  |  |
| 4       | Downtown via Princess St                                      | Kingston Transit |                  |   |  |  |  |  |  |  |  |  |
| 8       | Extra Bus - Downtown via Queen's                              |                  | Kingston Transit |   |  |  |  |  |  |  |  |  |
| 502     | Express - Downtown via Bayridge/Front                         |                  | Kingston Transit |   |  |  |  |  |  |  |  |  |
| 502     | Express - Cataraqui Centre via Princess                       |                  | Kingston Transit |   |  |  |  |  |  |  |  |  |
| 701     | Express - Cataraqui Centre via Brock/Bath                     |                  | Kingston Transit |   |  |  |  |  |  |  |  |  |
| 701     | Express - Cataraqui Centre via Downtown                       |                  | Kingston Transit |   |  |  |  |  |  |  |  |  |
| 17D     | Downtown Kingston Transit                                     |                  |                  |   |  |  |  |  |  |  |  |  |
| < .     | C                                                             |                  |                  |   |  |  |  |  |  |  |  |  |

#### History

Show all departure and pass-by reports from vehicles traveling by the stop point.

Click on a column header to sort the information by its content.

|         |                 |         |           |                     |                      |           |       |          |      |          | ×        |
|---------|-----------------|---------|-----------|---------------------|----------------------|-----------|-------|----------|------|----------|----------|
| Line D  | Destination     | Vehicle | Deviation | Passengers Boarding | Passengers Alighting | Stay Time | Block | Assigned | Jour | Syste    | Vehicl   |
| 37 2 B  | Breistein       |         | 00:00:20  | 6                   | 2                    | 00:00:00  | 8532  | 8532     | 877  | 09:32:25 | 09:32:26 |
| 33 2 R  | Rolland         | 335024  | 00:01:01  |                     |                      | 00:00:50  | 8523  | 8523     | 742  | 10:11:09 | 10:11:09 |
| 36 2 H  | lordvik-Klauva  | 335024  | 00:00:23  | 4                   | 1                    | 00:00:05  | 8520  | 8520     | 844  | 09:30:28 | 09:30:26 |
| 91 2 Yt | tre-Arna Arna t | 335024  | -00:00:53 |                     |                      | 00:00:00  | 8519  | 8519     | 953  | 09:34:14 | 09:34:12 |
| 91 2 Yt | tre-Arna Arna t | 335024  | 00:00:05  |                     |                      | 00:00:00  | 8519  | 8519     | 953  | 09:35:09 | 09:35:08 |
| 35 2 Si | Salhus - Klauva | 335024  | 00:00:30  |                     |                      | 00:00:11  | 8512  | 8512     | 791  | 09:40:33 | 09:40:33 |
| 34 2 La | angarinden      | 335024  | -00:00:02 |                     |                      | 00:00:00  | 8510  | 8510     | 764  | 10:10:06 | 10:10:08 |
| 34 2 La | angarinden      | 335024  | 00:00:59  |                     |                      | 00:00:26  | 8510  | 8510     | 764  | 10:11:00 | 10:11:01 |
| 320 FI  | latøy - Knarvik | 335021  | 00:02:58  |                     |                      | 00:00:19  | 4014  | 4014     | 171  | 09:23:01 | 09:23:02 |
| 320 FI  | latøy - Knarvik | 335021  | -00:02:54 |                     |                      | 00:00:00  | 4010  | 4010     | 176  | 09:47:51 | 09:47:50 |
| 320 FI  | latøy - Knarvik | 335021  | 00:00:11  |                     |                      | 00:00:24  | 4010  | 4010     | 176  | 09:50:16 | 09:50:14 |
| 320 FI  | latøy - Knarvik | 335021  | 00:01:03  |                     |                      | 00:00:40  | 4004  | 4004     | 178  | 10:21:07 | 10:21:06 |
|         |                 |         |           |                     |                      |           |       |          |      |          |          |
| <       |                 |         |           |                     |                      |           |       |          |      |          | >        |
| Pr      | revious         |         | 09:21:    | :52 -> 10:23:26     | 20                   | 16-07-29  |       | ▼ Next   | •    | Now      | Θ        |

#### Forecasts

This window shows the information about the lines passing through this stop point, with actual arrival/departure times and planned time according to the timetable.

- The vehicle symbols provides access to the standard vehicle shortcuts.
- A free text filter allows you to quickly focus on the needed information.
- Right-click on a row to access the Forecasts History for this specific journey/vehicle (jid 87259, ... ).

| 🔲 Fo | recasts  | for | Dow   | ntown Trar  | nsfer Point | Platform   | 2 (Stop p | oint)    |       |     |                      |                      |             |                            |                | -        |          | × |
|------|----------|-----|-------|-------------|-------------|------------|-----------|----------|-------|-----|----------------------|----------------------|-------------|----------------------------|----------------|----------|----------|---|
| Q    |          |     |       |             | 6/6         |            |           |          |       |     |                      |                      |             |                            |                |          |          |   |
| Line | Dest     | ina | tion  |             | Journey     | Index in   | Stop      | Arrives  | Depa  | rts | Timetable<br>Arrives | Timetable<br>Departs | Vehicle     | Last stop                  | Journey status | Status   |          |   |
|      | 2 Divisi | ion | Stree | t           | 1030        | 36         |           | 17:01:39 | 17:02 | :09 | 17:00:00             | 17:00:00             | <b>0728</b> | Ellis Hall (west side of U | Ordinary       | Approach | ing link |   |
|      | 2 Divisi | ion | Stree | t           | 1100        | 36         |           | 17:30:00 | 17:30 | :00 | 17:30:00             | 17:30:00             | 😨 1812      | Grant Hall (east side of   | Ordinary       |          |          |   |
| 70   | 2 Expre  | :55 | ۲     | Downtow     | n Transfer  | Point Plat | form 2    |          | +     | 00  | -                    | 17:15:00             | 🚍 1365      | Tanner Drive (south side   | Ordinary       |          |          |   |
| 70   | 2 Expre  | :55 |       | jid: 87259, | spid: 469,  | dep: 2018  | -09-28 17 | 7:30:00  | •     | 00  | -                    | 17:45:00             | 🗧 1827      | Barrie Street (south side  | Ordinary       |          |          |   |
| 70   | 2 Expre  | 55  | 4     | 2 Kingstor  | n Transit   |            |           |          | •     | •   | 17:12:00             | -                    | 🚍 1365      | Tanner Drive (south side   | Ordinary       | Approach | ing link |   |
| 70   | 2 Expre  | :55 | ŧ     | 1100 Divis  | ion Street  |            |           |          |       | •   | 17:42:00             |                      | 2 1827      | Regent Street (north sid   | Ordinary       |          |          |   |
|      |          |     |       | 1812        |             |            |           |          | •     |     |                      |                      |             |                            |                |          |          |   |

#### **Traffic Changes**

Show the traffic information for the stop point, i.e. any text announcement, disturbance and/or audio announcement involving the selected stop point.

| i Tra     | ffic Information for Bakketoppen (12011340                 | )                                              |                                                                   |                                                                                    |                                                                   |                                                                |                   |             |              | -         |          | × |
|-----------|------------------------------------------------------------|------------------------------------------------|-------------------------------------------------------------------|------------------------------------------------------------------------------------|-------------------------------------------------------------------|----------------------------------------------------------------|-------------------|-------------|--------------|-----------|----------|---|
| ٩. 🗆      | 1                                                          |                                                |                                                                   |                                                                                    |                                                                   |                                                                |                   |             |              |           |          |   |
| Туре      | Internal Description                                       | Contents                                       |                                                                   | Valid From                                                                         | Validity                                                          | Valid To                                                       | Created By        |             | Created      |           | Priority |   |
| M ABO     | Snow delays                                                | Due to the sn<br>experiencing<br>on lines 3, 6 | ow storm, we are currently<br>delays on lines 3 / Delays          | 13:36:00 (18 July 2016)                                                            |                                                                   | Indefinitely                                                   | CONSAT\demo (juli | e.belanger) | 09:48:00 (26 | July 2016 | ) Normal | Ĵ |
| Туре      | Internal Description                                       |                                                | Contents                                                          |                                                                                    |                                                                   | Channel (                                                      | Group             | Channel     |              |           |          |   |
| $\bowtie$ | Snow delays                                                |                                                | Disturbance: Shutdown for                                         | recast for a certain line/lin                                                      | es.                                                               |                                                                |                   |             |              |           |          |   |
| ABC       | Due to the snow storm, we are currently experie on lines 3 | are currently experiencin                      | Fordon: In<br>Förare Ext<br>Hemsidor,<br>Hållplatssi<br>Reseplane | rre skyltar & högtala<br>ærna Skyltar och h<br>webb (sx),<br>cyltar,<br>erare (et) | Vehicle: In<br>Vehicle: E<br>Websites,<br>At-Stop &<br>Journey Pl | temal Displays<br>xtemal Displays<br>Terminal Display<br>anner | & S<br>&<br>/s.   |             |              |           |          |   |
| ABC       | Delays on lines 3, 6                                       | Delays on lines 3, 6                           |                                                                   |                                                                                    | Fordon: Fo                                                        | örare                                                          | Vehicle: D        | river       |              |           |          |   |

#### Shortcut Menu | Vehicle

#### Shortcut Menu

The shortcut menu for vehicles is accessible by right-clicking most vehicle symbols or vehicle reference.

#### **Vehicle Details**

This opens both the Vehicle Details view on the right side of the Main Window, and a new map following that specific vehicle and showing its planned route in blue. It can only be opened for **one vehicle at a time**.

All the Vehicle Details sections can be minimized.

The **Vehicle** section provides information about the vehicle (ID, door open/stop button event, direction and speed), driver, passenger counter, assignment and deviation from timetable.

**Vehicle route** show the incoming stop points, with the vehicle's current position, the distance to the next stop, and both planned and estimated departure time from that stop point. A progress bar shows how far along the route the vehicle has travelled.

**Nearby vehicles** and **Nearby stops** list all vehicles/ stop points within 2 km, along with their position in regards to the selected vehicle.

|            |       | 1      | 837 38.99               | km/h   |       |      |          |         |  |
|------------|-------|--------|-------------------------|--------|-------|------|----------|---------|--|
| STO        | P     |        |                         |        |       |      |          |         |  |
| Odo        | met   | er     |                         |        |       |      |          |         |  |
|            |       | D      | onald Leisk             |        |       |      |          |         |  |
| 1          | B 🚚   | 1      | ∎ 0                     |        |       |      |          |         |  |
|            | в     | loc    | :k:502 - 1 Line: 5      | 02-83  | 0 Exp | ress | - Catara | qui     |  |
| $\bigcirc$ | ) -0  | 0:0    | 00:06                   |        |       |      |          |         |  |
|            | abic  | 0 r    | oute                    |        |       | 20   | 96 / 832 | <br>9 m |  |
| <u></u>    | enner | -      | oute                    |        |       | 20   | 507052   |         |  |
|            | Ι     |        | 869 m                   |        | -     |      |          |         |  |
|            | q     |        | 1055 Princess Stre      | et/Kin | 08:38 | 3    | 08:38:1  |         |  |
|            |       |        | 825 m                   |        | -     |      |          |         |  |
|            | Q     |        | Tower Street (nort      | h side | 08:36 | 5    | 08:36:0  |         |  |
|            |       |        | 590 / 698 n             | n      | -     |      |          |         |  |
|            | ę     |        | Albert Street (nort     | h side | 08:34 |      | 08:34:0  |         |  |
|            | L     |        | 1010 m                  |        | -     |      |          |         |  |
|            |       |        | Barrie Street (nort     | h side | 08:31 |      | 08:31:5  | $\sim$  |  |
| N          | earb  |        | /ehicles ( <b>9</b> )   |        |       |      |          |         |  |
|            | 168   | <br>33 |                         |        | 4     | 520  | ) m      |         |  |
| Ĩ          | 192   | 23     |                         |        | ĩ     | 650  | 0 m      |         |  |
|            | 125   | 55     |                         |        |       | 82   | 1 m      |         |  |
|            | 195   | 51     |                         |        | -     | 82   | 6 m      |         |  |
|            | 150   | )4     |                         |        | ₽     | 89   | 5 m      |         |  |
|            | 136   | 53     |                         |        |       | 1,3  | 59 m     |         |  |
|            | 180   | )5     |                         |        | •     | 1,5  | 81 m     |         |  |
|            | 168   | 88     |                         |        | •     | 1,7  | 88 m     |         |  |
|            | 181   | 14     |                         |        | •     | 1,9  | 68 m     |         |  |
| <b>•</b> N | earb  | y s    | stops ( <b>199</b> )    |        |       |      |          |         |  |
| <b>•</b> N | ode   | inf    | formation ( <b>10</b> ) |        |       |      |          |         |  |
| Si         | gnal  | s (    | 7)                      |        |       |      |          |         |  |
| Batte      | rv ve | olta   | age (633)               | 28 V   |       |      |          |         |  |
| Engin      | ie co | ola    | ant temp (413)          | 89     |       |      |          |         |  |
| Fuel I     | evel  | (4     | 11)                     | 94     |       |      |          |         |  |
| Gsm        | sign  | al s   | strength (201)          | 87     |       |      |          |         |  |

#### **Block Viewer**

Show all the planned journeys in the block with their start/ end times and destination. Click on a journey to show all its stop points and planned times in the lower section.

| Block:     | 8069    | 2.5 Be | rgen sentri | um       |           | ~            | Block Type: | Normal |
|------------|---------|--------|-------------|----------|-----------|--------------|-------------|--------|
| Journeys i | n Block |        |             |          |           |              |             |        |
| Journ      | Line    | Des    | tination    |          | Starts    | Ends         |             |        |
| 5924072    | 10      | sky    | is.no       |          | 06:15:00  | 06:27:00     |             |        |
| 3          |         | Mu     | len         |          | 06:28:00  | 06:56:00     |             |        |
| 6          | 10      | We     | rgeland     |          | 07:00:00  | 07:30:00     |             |        |
| 1027       | 82      | Grø    | nnestølen   |          | 07:35:00  | 07:39:00     |             |        |
| 1028       | 82      | We     | rgeland     |          | 07:39:00  | 07:44:00     |             |        |
| 11         | 10      | Mu     | en          |          | 07:45:00  | 08:16:00     |             |        |
| 14         | 10      | Sør    | dre Skogve  | tien     | 08:20:00  | 08:47:00     |             |        |
| 21         | 10      | Mu     | en          |          | 09:28:00  | 09:56:00     |             |        |
| Journey St | ops     |        |             |          |           |              |             |        |
| Stop       | P       | oint   | Arrives     | Departs  | Wait Time | Timing Point |             |        |
| Mindeveie  | n       |        |             | 06:28:00 | 00:00:00  | Yes          |             |        |
| Løbergsve  | ie      |        |             | 06:29:00 | 00:00:00  | No           |             |        |
| Løbergsve  | ie      |        |             | 06:29:00 | 00:00:00  | Yes          |             |        |
| Løbergsve  | ien     |        |             | 06:30:00 | 00:00:00  | No           |             |        |

Show Block: 7109 2.2 Bergen sør Planned Traffic - Block: 7109 2.2 Bergen sør

Journey: 1389 (13:00:00)

Next journey: 1398 (14:00:00)

Last: Fjøsanger (12011463)

History: 3350387109

Copy text: 3350387109

Map - Show: 3350387109

Map - Follow: 3350387109

Report Fault: 3350387109

Next Passages: 3350387109

Show Driver: 3350387109

Send Message to: 3350387109

Transit Map - Show: 3350387109

Next: Kristianborg (12011461)

Vehicle Details: 3350387109

Line Viewer - Show: 3350387109

Change Assignment: 3350387109

Vehicle assignments history: 3350387109

Show faults history for vehicle: 3350387109

Vehicle User Interface - Local network (Direct): 3350387109

Node page - Software Configuration Manager: 3350387109

Vehicle User Interface - Runtime page: 3350387109

Vehicle User Interface - Software Configuration Manager: 3350387109

Disturbance Block: 7109 2.2 Bergen sør

Block assignments history: 7109 2.2 Bergen sør

\$=

Line: 600

Next line: 600

**Signals** provides current information about the vehicle, e.g., fuel, weight per axle, battery voltage, State of Charge (SoC), temperatures, etc. The information shown here depends on the data received from the vehicle.

Note that Node information is only available to super and power users.

8544

86884

177843450

Total engine hours (410)

Total fuel used (407)

Total distance (409)

List all vehicle reports with comprehensive information. Draw the vehicle's logged trail on the map.

Access

Via vehicle shortcut menu & Tools -> Vehicle History

The Vehicle History table is a sortable list of all reported vehicle reports for up to 4 hours. The trails on the map match the data shown in the table.

#### Change Date & Time

Use the date field to change date and/or time, then click on **Update** to fetch the data. Adjust the time span from 1 minute to 4 hours with the blue slider.

Double-click on a row to zoom to it and mark it on the map.

Toggle the button 🔳 to get the row's Signals & Metadata information.

If the Follow button  $\bigoplus$  is activated, selecting a row will automatically move the focus of the map to the recorded event.

#### Filter

Use the free text filter to narrow down the list to everything matching a specific string of letters and/or numbers. You can also use the **Event Filter** which contains all reported types of events in your selection.

#### Vehicles

You can display up to 3 different vehicles at the same time, in the same window. Each will have its own colour to tell them apart on the map and in the table.

You can add a vehicle in two ways:

- 1. Via the Vehicle shortcut menu and select the option "Add vehicle to History: xxxx".
- 2. Use the drop-down menu in the top row of the Vehicle History to find your vehicle, then **tick** its box.

To remove a vehicle from Vehicle History, click on the X next to its "symbol-name-colour".

Each vehicle can have its own colour, which applies to both its rows in the table and its trail on the map.

#### Shortcut Menu | Vehicle – Vehicle History

| venicles (1/1013) + 📷 333   | 60453132 📕 • 🐺            |          |             |                  |         |            |           |                  |             |           |                               |           |                             |         |           |  |
|-----------------------------|---------------------------|----------|-------------|------------------|---------|------------|-----------|------------------|-------------|-----------|-------------------------------|-----------|-----------------------------|---------|-----------|--|
| 2022-06-07 13:46 • Update Q |                           |          | Event F     | iter (27/27) 💌 7 | 73/773  |            |           |                  |             |           |                               |           |                             |         |           |  |
| om: 09:46                   |                           | _        |             |                  |         |            |           |                  |             |           |                               |           |                             | -       | To: 13:48 |  |
| Tehicle Vehicle status      | Passengers                | Block    | Line        | Destination      | Journey | Index in J | lourney ! | Stop             | Distance    | Deviation | Stay time Event               | Speed (km | 3350453132 13:46:34         |         |           |  |
| 3350453132                  |                           | 2130 4.5 | 16E 4.5 Ber | Øyjorden         | 832 125 | 15 St      | tarted g  | Øvre Sædalsvegen | 862         | 00:10:48  | GPS heading                   | 15 ^      | Signals (10)                |         |           |  |
| 3350453132                  |                           | 2130 4.5 | 16E 4.5 Ber | Øyjorden         | 832 125 | 15 St      | tarted g  | Övre Sædalsvegen | 670         | 00:10:55  | GPS heading                   | 48        | Battery voltage             | 27 V    |           |  |
| 3350453132                  |                           | 2130 4.5 | 16E 4.5 Ber | Øyjorden         | 832 125 | 15 St      | tarted g  | Øvre Sædalsvegen | 554         | 00:11:00  | Time deviation update         | 47        | Gsm signal strength         | 74      |           |  |
| 3350453132                  |                           | 2130 4.5 | 16E 4.5 Ber | Øyjorden         | 832 125 | 15 St      | tarted g  | Øvre Sædalsvegen | 523         | 00:11:02  | Odometer                      | 47        | Inside passenger temperatu. | _ 23,0  |           |  |
| 3350453132                  |                           | 2130 4.5 | 16E 4.5 Ber | Øyjorden         | 832 125 | 15 St      | tarted g  | Øvre Sædalsvegen | 245         | 00:11:20  | GPS distance                  | 45        | Offboard charger connected  | 0       |           |  |
| 3350453132                  | <b>▲17 #</b> 0 <b>★</b> 2 | 2130 4.5 | 16E 4.5 Ber | Øyjorden         | 832 125 | 15 St      | tarted g  | Øvre Sædalsvegen | 25          | 00:11:31  | Passenger Counter             | 21        | Outside temperature (616)   | 26.0    |           |  |
| 3350453132                  |                           | 2130 4.5 | 16E 4.5 Ber | Øyjorden         | 832 125 | 15 St      | tarted g  | Övre Sædalsvegen | Departur    | 00:11:31  | 00:00:09 Stop point departure | 27        | Remaining range             | 383 262 |           |  |
| 3350453132 🔘                |                           | 2130 4.5 | 16E 4.5 Ber | Øyjorden         | 832 125 | 15 St      | tarted g  | Övre Sædalsvegen | At Stop     | 00:11:29  | Leaving stop (pre-depart)     | C C       | SoC                         | 88 %    |           |  |
| 3350453132 🔘                |                           | 2130 4.5 | 16E 4.5 Ber | Øyjorden         | 832 125 | 15 St      | tarted g  | Övre Sædalsvegen | At Stop. 0  | 00:11:26  | Door dose                     | C         | Total people in             | 46      |           |  |
| 3350453132 🔘 👬              |                           | 2130 4.5 | 16E 4.5 Ber | Øyjorden         | 832 125 | 15 St      | tarted g  | Övre Sædalsvegen | Arrival, 0  | 00:11:20  | Stop point arrival            | E         | Total people out            | 29      |           |  |
| 3350453132 🔘 🚸              |                           | 2130 4.5 | 16E 4.5 Ber | Øyjorden         | 832 125 | 15 St      | tarted g  | Øvre Sædalsvegen | At Stop, 14 | 00:11:18  | Door open                     | e         | Metadata (0)                |         |           |  |
| 3350453132 🔘                |                           | 2130 4.5 | 16E 4.5 Ber | Øyjorden         | 832 125 | 15 St      | tarted g  | Övre Sædalsvegen | At Stop. 14 | 00:11:18  | Stop request deared           | e         |                             |         |           |  |
| 3350453132 570P             |                           | 2130 4.5 | 16E 4.5 Ber | Øyjorden         | 832 125 | 14 St      | tarted S  | Sædal            | 364         | 00:11:11  | GPS heading                   | 36        |                             |         |           |  |
| 3350453132 STOP             |                           | 2130 4.5 | 16E 4.5 Ber | Øyjorden         | 832 125 | 14 St      | tarted S  | Sædal            | 170         | 00:11:14  | GPS heading                   | 27        |                             |         |           |  |
| 3350453132 510P             |                           | 2130 4.5 | 16E 4.5 Ber | Øyjorden         | 832 125 | 14 St      | tarted S  | Sædal            | 91          | 00:11:05  | GPS heading                   | 14        |                             |         |           |  |
| 3350453132 5709             | £ 19 # 5 ± 1              | 2130 4.5 | 16E 4.5 Ber | Øyjorden         | 832 125 | 14 St      | tarted S  | Sædal            | 25          | 00:11:03  | Passenger Counter             | 14        |                             |         |           |  |
| 3350453132 5709             |                           | 2130 4.5 | 16E 4.5 Ber | Øyjorden         | 832 125 | 14 St      | tarted S  | Sædal            | Departur    | 00:11:03  | 00:00:23 Stop point departure | 14        |                             |         |           |  |
| 3350453132 500 🔘            |                           | 2130 4.5 | 16E 4.5 Ber | Øyjorden         | 832 125 | 14 St      | tarted S  | Sædal            | At Stop     | 00:10:57  | Leaving stop (pre-depart)     | c         |                             |         |           |  |
| 3350453132 5709             |                           | 2130 4.5 | 16E 4.5 Ber | Øyjorden         | 832 125 | 14 St      | tarted S  | Sædal            | At Stop, 0  | 00:10:56  | Stop request activated        | C         |                             |         |           |  |
| 3350453132                  |                           | 2130 4.5 | 16E 4.5 Ber | Øyjorden         | 832 125 | 14 St      | tarted S  | Sædal            | At Stop. 0  | 00:10:53  | Door dose                     | c         |                             |         |           |  |
| 3350453132 🔘 🕈 🕈            |                           | 2130 4.5 | 16E 4.5 Ber | Øyjorden         | 832 125 | 14 St      | tarted S  | Sædal            | Arrival, 0  | 00:10:34  | Stop point arrival            | C         |                             |         |           |  |
| B 2250452122 @              |                           | 2120.45  |             | Chinesten        | 822 125 | 14 0       |           | Constal          | At Cron 11  | 00-10-22  | Dear anon                     | , ~       |                             |         |           |  |

#### Vehicle Trail

Opening the history of a vehicle also displays its trail on the map. It also shows all its reports as small dots with the GPS-orientation arrow inside. Any gap between reports is shown as a dashed line.

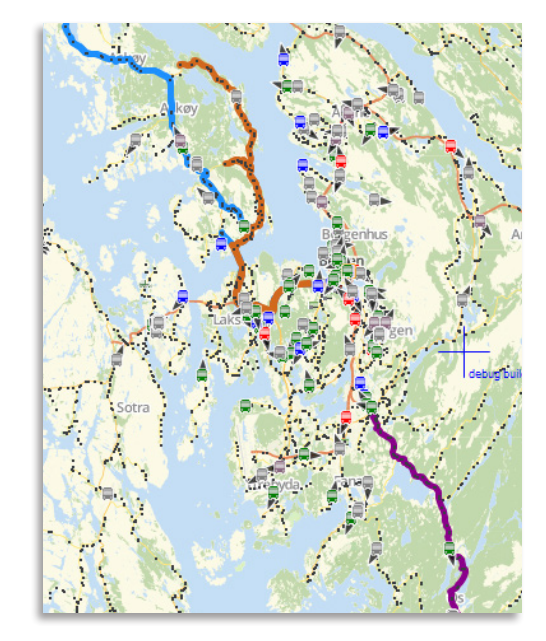

#### ETS Traffic Studio - 'KINGSTON'

File View Tools Help Language

### O • O Image: Sector Sector S

### ALARM

| Taffic and the second second s | 927 - 917                                                                                                    | B9<br>King Street West                                                                                                    | South Field                                                                                          | 22<br>12<br>2<br>13<br>14<br>15<br>15<br>15<br>15<br>15<br>15<br>15<br>15<br>15<br>15<br>15<br>15<br>15 | 114<br>114<br>114<br>114<br>114<br>114<br>114<br>114 | 22 101<br>23<br>1900011 | Countilian<br>School | About Averue<br>139<br>135<br>644<br>100<br>654<br>100<br>654<br>100<br>654<br>100<br>654<br>100<br>100<br>100<br>100<br>100<br>100<br>100<br>100<br>100<br>10 | 22 619 5<br>6 620<br>52 55 Kennedy 51<br>670 6<br>670 7<br>670 7<br>7<br>670 7<br>7<br>7<br>7<br>7<br>7<br>7<br>7<br>7<br>7<br>7<br>7<br>7<br>7<br>7<br>7<br>7<br>7<br>7 | 500<br>51<br>52<br>52<br>52<br>52<br>52<br>52<br>52<br>52<br>52<br>52<br>52<br>52<br>52 | 1 2 3 555<br>520 3 555<br>Vest King Street West<br>530 |
|----------------------------------------------------------------------------------------------------|----------------------------------------------------------------------------------------------------|----------------------------------------------------------------------------------------------------|----------------------------------------------------------------------------------------------------|----------------------------------------------------------------------------------------------------|------------------------------------------------------|-------------------------|----------------------|----------------------------------------------------------------------------------------------------|----------------------------------------------------------------------------------------------------|-----------------------------------------------------------------------------------------|--------------------------------------------------------|
|                                                                                                    |                                                                                                    |                                                                                                    |                                                                                                    | Line                                                                                                    | Block                                                | Journey                 | Speed                | Time                                                                                                    | Status                                                                                                    | Confirmed                                                                               |                                                        |
| C OpenStreetMan contributors ODbl                                                                                                    |                                                                                                    |                                                                                                    |                                                                                                    | 6                                                                                                    | 1074                                                 | 110                     | 0                    | 15:37                                                                                                    | 'Active'                                                                                                    |                                                                                         | $\mathbb{P}$                                           |
| Message log         Event Monitor           Id         Vehicle         Start           1631049254         1923 1923         23:14:           1630749854         1502 1502         12:05:           1630459934         1368 1368         03:32:           1630401817         1922 1922         11:23:           1630229370         1901 1901         11:29:           1630142489         1840 1840         11:21:           1630060642         1683 1683         12:37:                                                                                                    | Traffic Data Importer         Image: Construction of the second second | r × m Active Vehicles × m<br>6:10:49<br>and time<br>3:14:21 (07 September 2021)<br>2:07:09 (04 September 2021)<br>3:42:15 (01 September 2021)<br>1:28:46 (31 August 2021)<br>1:29:40 (29 August 2021)<br>1:29:40 (29 August 2021)<br>1:21:40 (28 August 2021)<br>2:37:26 (27 August 2021) | Lines × X Drivers × X Geofe<br>Test<br>-<br>-<br>-<br>-<br>-<br>-<br>-<br>-<br>-<br>-<br>-<br>-<br>- | C OpenStreetM<br>X: 5.26962                                                                             | ap contributor<br>Y: 60.38079                        | s, ODbL.                | n Q Zoom C           | Dut                                                                                                    | Deactivate                                                                                                    | Confirm                                                                                 |                                                        |
| Time Confirm                                                                                                    | d by Deactivated b                                                                                                    | by                                                                                                    |                                                                                                    | •••                                                                                                    |                                                      |                         |                      |                                                                                                    |                                                                                                    |                                                                                         |                                                        |
| 23:14:14 (07 September 2021)                                                                                                    |                                                                                                    |                                                                                                    |                                                                                                    |                                                                                                    |                                                      |                         |                      |                                                                                                    |                                                                                                    |                                                                                         |                                                        |
| 23:14:14 (07 September 2021)                                                                                                    |                                                                                                    |                                                                                                    |                                                                                                    |                                                                                                    |                                                      |                         |                      |                                                                                                    |                                                                                                    |                                                                                         |                                                        |
| 23:14:15 (07 September 2021)                                                                                                    |                                                                                                    |                                                                                                    |                                                                                                    |                                                                                                    |                                                      |                         |                      |                                                                                                    |                                                                                                    |                                                                                         |                                                        |
| 23:14:19 (07 September 2021) vcutrona                                                                                                    | (vcutrona)                                                                                                    |                                                                                                    |                                                                                                    |                                                                                                    |                                                      |                         |                      |                                                                                                    |                                                                                                    |                                                                                         |                                                        |
| 23:14:19 (07 September 2021) vcutrona                                                                                                    | (vcutrona)                                                                                                    |                                                                                                    |                                                                                                    |                                                                                                    |                                                      |                         |                      |                                                                                                    |                                                                                                    |                                                                                         |                                                        |
| 23:14:20 (07 September 2021) vcutrona                                                                                                    | (vcutrona) vcutrona (vcu                                                                                                    | itrona)                                                                                                    |                                                                                                    |                                                                                                    |                                                      |                         |                      |                                                                                                    |                                                                                                    |                                                                                         |                                                        |
| 23:14:20 (07 September 2021) Voutrona                                                                                                    | (voutrona) voutrona (vou                                                                                                    | itrona)                                                                                                    |                                                                                                    |                                                                                                    |                                                      |                         |                      |                                                                                                    |                                                                                                    |                                                                                         |                                                        |
|                                                                                                    | (inclusion of the second second s                                                                                                    |                                                                                                    |                                                                                                    |                                                                                                    |                                                      |                         |                      |                                                                                                    |                                                                                                    |                                                                                         |                                                        |
|                                                                                                    |                                                                                                    |                                                                                                    |                                                                                                    |                                                                                                    |                                                      |                         |                      | Consat\consa                                                                                                    | t 🚺 🔒                                                                                                    | 36 (70) 🛛 📌 KING                                                                        | STON - 🕜 10:12:30                                      |

Alarm sent by the driver to the control center via the central system.

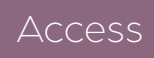

Activated by the driver Tools -> Panic Alarm Log

The driver activates the panic alarm by pushing on the hidden alarm button located by the driver's place / via their interface. While the alarm is active, the vehicle's position is continuously updated and displayed in a separate window.

The vehicle itself can update its external signs with "Call for help" or any requested message.

#### Setup

You can select the sound you will hear when receiving an alarm.

- 1. Disconnect (😳).
- 2. File -> Setup -> Alarm
- 3. Select which sound to use.
- 3.1 Use the default sound by ticking **Use system sound.**
- 3.2 Use your own sound by ticking **Use selected sound file.** 
  - 3.2.1 Browse to the location of the file on your computer.

4. Click on the speaker icon to test your sound.

#### 5.Click on Save.

| Alarm                                                                   | -    |      | ×      |
|-------------------------------------------------------------------------|------|------|--------|
| Select Sound<br>O Use System Sound  O Use Selected Sound File           |      |      |        |
| C:\Users\julie.belanger\Downloads\tardis.wav                            |      | Brow | se     |
| Show all Company Units (ignore responsability) Disable alarm at confirm |      |      |        |
|                                                                         | Save | 8    | Cancel |

#### Alarm Window

When a driver triggers the alarm, a red window appears on all the screens where this plugin is active and connected to the central system. The audio alarm is also activated.

The window shows a map with the distressed vehicle positioned in its center. It provides continuously updated information about the vehicle number, its assignment, its position, its speed, its direction and at what time the alarm was activated. It is also possible to zoom in and out.

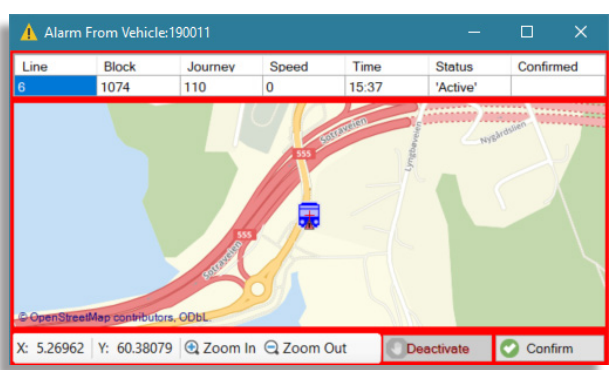

When a user clicks on the **Confirm** button, the other users receive a confirmation that the alarm is being handled by someone else and the alarm stops ringing.

The user can also deactivate the alarm in cases where it is a false alarm or an ongoing test, by clicking on the **Deactivate** button.

The Alarm window will keep returning, even if it is closed, until an action is taken by a user.

#### Panic Alarm Log

The Panic Alarm Log tool lists all logged alarms in the system, including test alarms, with active time periods and time stamps for each individual alarm update received.

- Filter the table for specific vehicles/ alarms with the **free text filter**.
- The list can be manually updated by clicking on the Update button, next to the timestamp of the last update.
- Click on a row in the top section to view a list with each individual logged (received) alarm update, including information about who confirmed/deactivated the alarm, and when.

| 😵 Event Monitor   | × 🔊 Active \ | /ehicles × 🖅 Lines      | × 🔔 Pan                    | ic alarm lo  | <mark>g ×</mark> |      |  |  |  |
|-------------------|--------------|-------------------------|----------------------------|--------------|------------------|------|--|--|--|
| Q                 |              | 80/80 <b>9</b> I        | 80/80 Ast update: 16:10:49 |              |                  |      |  |  |  |
| ld                | Vehicle      | Start time              |                            | End time     |                  | Test |  |  |  |
| 1623578354        | 1256 1256    | 5 11:59:14 (13 June 2   | 021)                       | 12:09:13 (1  | 13 June 2021)    | -    |  |  |  |
| 1623349323        | 1369 1369    | 9 20:22:02 (10 June 2   | :021)                      | 20:40:30 (*  | 10 June 2021)    | -    |  |  |  |
| 1623325185        | 1841 1841    | 1 13:40:14 (10 June 2   | .021)                      | 13:40:21 (1  | 10 June 2021)    | -    |  |  |  |
| 1623319661        | 1478 1478    | 8 12:07:53 (10 June 2   | :021)                      | 12:07:59 (*  | 10 June 2021)    | -    |  |  |  |
| Time              |              | Confirmed by            | Deactivate                 | d by         |                  |      |  |  |  |
| 20:22:02 (10 June | e 2021)      |                         |                            |              |                  |      |  |  |  |
| 20:22:03 (10 June | e 2021)      |                         |                            |              |                  |      |  |  |  |
| 20:22:04 (10 June | e 2021)      |                         |                            |              |                  |      |  |  |  |
| 20:22:07 (10 Jun  | e 2021) d    | dschickler (dschickler) |                            |              |                  |      |  |  |  |
| 20:22:07 (10 June | e 2021) d    | lschickler (dschickler) |                            |              |                  |      |  |  |  |
| 20:22:09 (10 June | e 2021) d    | dschickler (dschickler) | dschickler                 | (dschickler) |                  |      |  |  |  |

#### CTS Traffic Studio - 'i4mdev2'

0

....

Search

Vehicle

× 5

Planned Traffic

×

rell.

Line

Overview

×

Ŧ

Search

1 Street

×

Q

Search Stop Point

×

.

**Traffic Status** 

×

### ASSIGNMENTS

File View Tools Help Language 🖿 🖬 🖶 🔀 😧 🚱 🗊 📃 Line Group: <All lines> 🔹 🐼 🖉 0 🗧 Block Graph 🗴 🗧 Duty Graph 🗙 🌑 Map 🗴 📇 Assignments 🗴 5 Tuesday, 8 March 2022 2022-03-08 -Block 0 🗘 Comment Vehicle 13:38 11:38 Block Q Search Unassigned traffic only Current Traffic Operator filter (30/30) 🔻 942/1178 Block Block Type Vehicle Status Comment User Last Changed Starts Ends First Stop Last Stop Block, Journey Graph 7036 Normal 3350387019 Added 07:23:32 07:25 16:43 GARASJE Fana Bussdepot GARASJE Fana Bussdepot 64 72 64 65 749 65 750 7037 . Norma 3350387047 Added 06:05:56 06:07 14:24 GARASJE Fana Bussdepot GARASJE Fana Bussdepot 53 387 53 390 53 391 7038 . 19:23 GARASJE Fana Bussdepot GARASJE Fana Bussdepot 56 12:13:14 05.02 Normal 3350387010 Added 7039 Normal 3350387039 Added 06:10:41 06:11 16:55 GARASJE Fana Bussdepot GARASJE Fana Bussdepot 83 15746 7040 . 3350387040 07:00:52 18:27 GARASJE Fana Bussdepot GARASJE Fana Bussdepot 22 40 22 43 22 46 Normal Added 06:51 7041 2 Normal 3350387041 Added 05:50:57 21:38 GARASJE Fana Bussdepot GARASJE Fana Bussdepot 06.00 7042 06:16:53 06:25 21:36 GARASJE Fana Bussdepot GARASJE Fana Bussdepot 71 896 71 897 70 86 Normal 3350387042 Added 1043 Normal 3350387044 12:24:56 08:35 GARASJE Fana Bussdepot GARASJE Fana Bussdepot 76 Overtaker 06:35 . 20:41 GARASJE Fana Bussdepot GARASJE Fana Bussdepot 3350387043 12:24:56 12:39 Takeover complete 7044 🚹 🔁 1 Normal 3350387076 Overtaker 12:26:16 06:38 08:48 GARASJE Fana Bussdepot GARASJE Fana Bussdepot 3350387079 18:53 GARASJE Fana Bussdepot GARASJE Fana Bussdepot 12:26:16 12:39 Takeover complete 7046 . 22 42 20:57 GARASJE Fana Bussdepot GARASJE Fana Bussdepot 22 Normal 3350387046 Added 06:58:04 07:01 7048 Normal 3350387048 Overtaken 12:36:33 05:50 12:52 GARASJE Fana Bussdepot Kaland skole (rundkjøring) 2 3350387055 12:36:33 12:55 17:15 Kaland skole (rundkiøring) GARASJE Fana Bussdepot Takeover complete 7049 60 595 60 596 Normal 09:03:42 17:14 GARASJE Fana Bussdepot GARASJE Fana Bussdepot 22 45 3350387049 Takeover complete 09:06 ... Vehicle Q Search Unassigned vehicles only Operator filter (30/30) 1017/1017 Vehicle Assignments Last Changed Block, Journey Graph 307331 9 3350135751 10:55:43 990 792 307300 3350135752 05:55:46 3350135753 04:30:50 (Thursday, 28 October 2021) 307465 3350135754 11:09:27 951 583 990 794 3350135755 04:30:50 (Thursday, 28 October 2021 307122 3350135756 07:14:15 740 91 307134 760 197 07:48:42 760 307501 760 201 7 3350135757 3350135758 04:30:50 (Thursday, 28 October 2021) 307454 3350135759 06:23:42 964 664 964 666 3350135760 04:30:50 (Thursday, 28 October 2021) 307451 3350135761 07:43:00 952 588 **952** 589 3350135762 04:30:50 (Thursday, 28 October 2021) 307285 3350135763 07:41:43 2250125764 04:30:50 (Thursday, 28 October 2021) 🗭 Geofences 🗴 📾 Active Vehicles 🛪 🔚 Lines 🗴 🕼 Report Points 🛪 🔞 Report Sheets 🛪 🕸 Event Monitor 🗴 🎩 Drivers 🗴 📾 Message log 🗴 層 My Displays 🛪 🐨 Traffic Data Importer 🗴 🗛 Road Situation 🛪 🚳 Charge points 🛪 🚺 Panic alarm log 🗴

🔔 Consat\julie 🛛 🝸 🧔 📄 183 (499) 🛛 💓 i4mdev2 🕞 🔇 12:38:48

CONSAT TELEMATICS Traffic Studio - Training Material | p. 22

 $\bigcirc$ 

**65** 752

**99** 150

70

70

**65** 751

22

83 1061

00 1234

22 48

964 30768<sup>-</sup>

51 256

76

90 1134

Create, edit or remove assianments for the vehicles.

Access

Top Tool Window || Tools -> Assianments

#### Sections

The assignment plugin consist of many sections. \*Note that changing the **Menu** can also change the default sections.

**Functions** All tools available for selecting traffic data and creating assignments, takeover and reinforcements.

**Time Controls** Time interval, with controls to move back and forth. It covers both lists.

Blocks/Journeys List All planned blocks/ journeys and current assignments (automatic and manual).

**Vehicles List** All available vehicles, both assigned and unassigned. A block graph can also be shown if needed (right-click the column headers).

**Journey Template** Only visible while selecting Dynamic in the menu. List of all journey templates, or patterns.

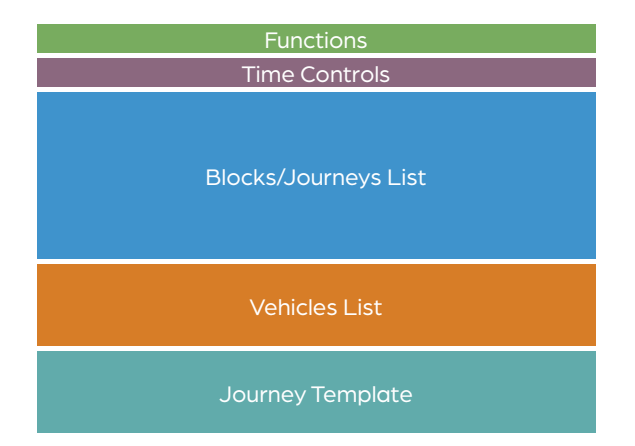

#### Assigning a Vehicle to a Block

There are a few ways to assign a vehicle.

- You can always clear the fields with ESC.
- You can change fields with the tab key.
- You can use the up & down arrows to change rows.

#### Method 1 || Functions

- 1. Block number Type in the number, or click on a block in the **Blocks List.**
- 2. Vehicle number Type in the number, or click on a vehicle in the **Vehicles List**.
- 3.If needed: Select a specific journey/stop point.
- 4. Press on **Enter** to assign, or click on the

assignment button 🥯.

| Block ¥ 11            | 1309                   | ×             | v | ∨ 0 🗣 Training! | <b>Q</b> 🖷 |
|-----------------------|------------------------|---------------|---|-----------------|------------|
| nly 🗌 Current Traffic | Operator filter (89/89 | ) - 2441/4015 |   |                 | Assign     |

#### Method 2 || Blocks List

1. Click the vehicle field in the **Blocks List** to mark it.

- 2. Type in the number of the vehicle in the vehicle column.
- 3. Press on **Enter** to assign or the Assign button next to the vehicle number.

| Thursday, 14 October 2021 2021-10-14 |            |                   |                |  |  |  |  |  |
|--------------------------------------|------------|-------------------|----------------|--|--|--|--|--|
| Q Search                             |            | Unassigned traffi | c only 🗌 Curre |  |  |  |  |  |
| Block                                | Block Type | Vehicle           | Status         |  |  |  |  |  |
| <b>a</b> 163203350                   | Normal     | 3547              |                |  |  |  |  |  |
| 162202252                            | Normal     | Valaiala          |                |  |  |  |  |  |

#### Method 3 || Drag and Drop

Click on the symbol left to a block name, hold the mouse's left button down, then drag it over the vehicle column in the **Vehicles List**.

Unlike the other methods, the assignment happens automatically as soon as you release the mouse button.

#### **Other Types of Assignments**

Some systems can have additional types of assignment. They can be selected via the drop-down menu. You can assign them vehicles the same ways as described for blocks, except for Dynamic. Note that they need to be imported with the planned traffic data to be available.

- Line-Journey: A single journey.
- Planned Reinforcement: Journeys with start time which can be activated when needed.
- **Replacement**: Replacing a vehicle with a new route. E.g., replacing a train with a bus. The stops, route and timetable will be different than the original.
- **On Demand**: Journeys with start time which can be activated when requested by passengers. Shown as grev with a purple circle when 4 0 6 activated.

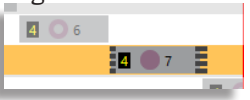

• **Dynamic**: Journey templates with routes, but no start time, which can be activated with a given time.

#### **Dvnamic Journeys**

Choosing this option will open a third view below Vehicle List called Journey Template.

Journey templates are journeys without a start time, also called journey patterns.

- 1. Select **Dynamic** in the Menu drop down in **Functions**.
- 2. Select a journey pattern in **Journey Template**.
- 3. Set the start time in the **Starts** column.
- 4. Optional: Add a comment.
- 5. Optional: Assign a vehicle in the same action.
- 6.If you skipped 5, you can assign the new Journey in the Journeys List section with any of the 3 described assignment methods.

| Journey templat         | te 🔍 Search                | 1/1       |         |                         |         |
|-------------------------|----------------------------|-----------|---------|-------------------------|---------|
| Journey                 | Company                    | Starts    | Vehicle | Comment                 |         |
| 004E Torget - Liakroken | 4.4 Bergen Nord og Osterøy | 13 × 40 × | Vehicle | extra reinforcement 3 T | $\odot$ |
|                         |                            |           |         |                         |         |

#### **Reinforcement (unplanned)**

Use **Method 1** up to step 3, then continue with the steps below.

- 4. Journey field Select which journey to reinforce.
- 5. If needed:
  - Select a starting stop point.
  - Select an ending stop point, else it will end with the journey.
  - Select a time offset, before or after the planned departure.
- 6. Click on the **Reinforcement** button 🔫.

#### Break Block / Take Over

Use **Method 1** up to step 3, then continue with the steps below.

- 4. Journey field Select the journey for the take over
- 5. If needed:
  - Select a stop point for the take over.
  - Select a stop point to end the assignment, else it will end with the block.
- 6. Press on Enter or click on the Assignment button  $\heartsuit$ .

#### **Edit Assignment**

You can edit an assignment, add a reinforcement vehicle or an extra wagon (tramway).

- 1. **Double-click** on a row in the block list to expand it and show the edit fields for every assigned vehicles.
- 2. Make the needed changes and click on the **OK/** reinforcement button to save.
- Note: If you make changes to several vehicles for the same block, they will each have to be saved.

| 8623 💉          | Normal        | 24862     | 3 📕              | Added                      |                |            | 07:09    |
|-----------------|---------------|-----------|------------------|----------------------------|----------------|------------|----------|
|                 |               | 29999     | 9 📰 Reinforcer   | Waiting for Acknowledgemen | t (Assignment) | CONSAT\dem | 12:01    |
| 🖉 🖋 Edit 8623 — |               |           |                  |                            |                |            |          |
| 248623          | Journey:-     | ~         |                  | •                          | Comment        |            |          |
| 299999          | 11:28 Line: 4 | 4 2.4 E 🔍 | 11:57 Gamle Berg | 21 ℃                       | 0 🖨 Com        | nent       | <b>-</b> |

#### **Remove Assignments**

1. **Double-click** on a row in the block list to expand it and show the edit fields for every assigned vehicles.

2. Click on the **Remove** button  $\bigcirc$ . Note that there is no confirmation dialogue.

| 7352 💉      | Normal       | 3350377352 | Added |   | 11:11:51                    | 07:36 | 23:54 GARAS |
|-------------|--------------|------------|-------|---|-----------------------------|-------|-------------|
| 🖋 Edit 7352 |              |            |       |   |                             |       |             |
| 7352        | 3350377352 J | ourney:- ~ | ~     |   | <ul> <li>Comment</li> </ul> |       |             |
| 7353        | Normal       | 3350377353 | Added | 1 | 13:26:04                    | 05:41 | Deassign    |

#### Assignment Conflict Notifications

#### From Traffic Studio

If you assign a block which already has a vehicle, you will be warned with a pop-up dialogue.

Click on **Approve** to overwrite the previous assignment.

#### From the Driver

You will get a notification message in the right bottom of your Traffic Studio application with the information about the block and involved vehicles (dark grey background).

You will get three options: **Approve**, **Approve at next journey** and **Deny**. If no decision is taken within 30 seconds, the take over will happen automatically. The initial driver will also get this choice in their interface.

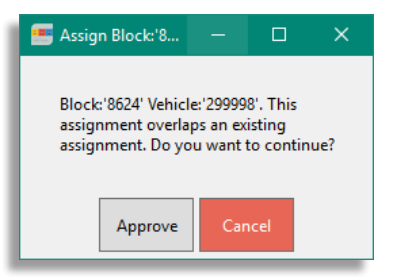

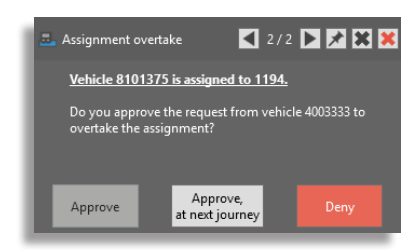

#### **Traffic Control Pop-ups**

Pop-ups are shown momentarily for 30 seconds in the lower right corner of the application.

You can choose to navigate through all open pop-ups (arrows), pin it to the screen (pin), close the current one (grey cross), or close all of them (red cross).

Clicking on the link will automatically select the assignment in question in the Assignments tool.

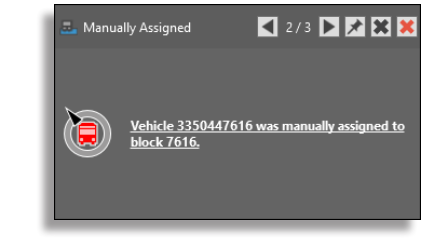

#### Couple Tow (Tramway Only)

#### Method 1 || Functions

- 1. **Block number** Type in the number, or click on a block in the **Blocks List.**
- 2. Vehicle number Type in the number, or click on a vehicle in the Vehicles List.
- 3. **Tow number** Type in the number of the tow vehicle in the Tow field.
- 4.If needed:
- 4.1 Select the journey where the tow will be added.
- 4.2 Select a time/stop point where the tow will be removed.
- 4.3 Select a time/stop point where the tow will be removed.
- 5. Click on the **Tow** button **\Frac{1}{4}**.
- 6.The two will be displayed in the Tow column, with a tow symbol to the left of the vehicle number 4.

| 1198 | 8101859 | 8101853 | v | v | v | 0 🗲 Comment | 0 🗣 🐖 |
|------|---------|---------|---|---|---|-------------|-------|
|      |         |         |   |   |   |             | _     |

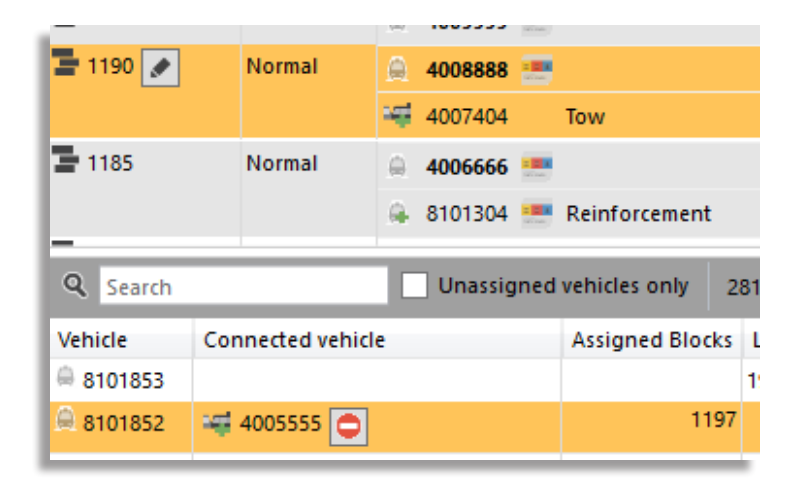

#### Method 2 || Vehicles List

- 1. Click on the row of the tow vehicle to select it in the **Vehicles List**. The tow vehicle menu will be visible in the Connected Vehicle column.
- 2. Select a two vehicle in the drop-down list (all available vehicles are listed).

| Q Search |             | Unassigned | vehicles only   | 281/2272                   |
|----------|-------------|------------|-----------------|----------------------------|
| Vehicle  | Connected v | ehicle     | Assigned Blocks | Last Changed               |
| 8101860  |             |            |                 | 19:43:28 (19 October 2018) |
| 8101859  | ,           |            |                 | 19:43:28 (19 October 2018) |
| 8101857  | 4001111 /   | `          |                 | 19:43:28 (19 October 2018) |
| 8101856  | 4002222     |            |                 | 19:43:28 (19 October 2018) |
| 8101855  | 4002229     |            |                 | 19:43:28 (19 October 2018) |
| 8101854  | 4003333     |            | 1183            | 11:58:49                   |
| 8101853  | 4004444     |            |                 | 19-43-28 (19 October 2018) |

3. Couple the tow by clicking on the green button Or press Enter.
4. The two will be displayed in the Blocks List, with a tow symbol to the left of the tow vehicle number I.

#### De-couple Tow (Tramway Only)

- 1. Click on the row to select it, the Remove button will show.
- 2. Click on the Remove button 🗢 to de-couple the towed tram, and remove it from the current assignment, if applicable.

Note: You can edit an assignment including a towed vehicle just like other assignments, and that way remove the tow or change towed vehicle.

| 214810184   | 2148101717        |
|-------------|-------------------|
| 214810184   | 2148101703 💽      |
| ₽ 214810184 | <b>2148101757</b> |

#### CTS Traffic Studio - 'METROLINX'

File View Tools Help Language

# **BLOCK GRAPH**

| <b>^</b> |                      | Vehide                 | Dia di Tura a Dia |          | 09:51         | 11:51           |               |                      |         |                       |                           |                    |               |               |          |
|----------|----------------------|------------------------|-------------------|----------|---------------|-----------------|---------------|----------------------|---------|-----------------------|---------------------------|--------------------|---------------|---------------|----------|
| оск      | Corpusit             | 3494601794             | Normal            | 05:53:42 | 5 945         | apn             | 2 1015        |                      | 6       | = 10 <mark>4</mark> 5 |                           | 2 1115             |               | <b>6</b> 1145 | 23:28:45 |
|          | Simcoe County Linx   | 3494106005             | Normal            | 05:30:00 | 2 930         |                 | <b>_</b>      | 2 🚍 1030             | -       | ~~~~                  |                           | <b>_</b>           | 2 1130        | -             | 19:25:00 |
|          | Cornwall Transit     | 3494602106             | Normal            | 05:54:09 | 2 945         |                 | 6 1015        |                      | 2       | 🚍 1045                |                           | 6 1115             | _             | 2 1145        | 19:07:58 |
|          | Cornwall Transit     | 3494602105             | Normal            | 05:59:05 | 7 945         |                 | <b>3</b> 1015 |                      | 7       |                       |                           | 3 1115             |               | 7 1145        | 23:28:54 |
|          | Simcoe County Linx   | 3494106016             | Normal            | 06:00:00 | B             | 3 🚍 1000        |               |                      |         |                       | 3 1100                    |                    |               |               | 18:55:00 |
|          | Cornwall Transit     | 3494602104             | Normal            | 05:58:54 | <b>3</b> 945  |                 | 7 1015        |                      | 3       | a 1045                |                           | 7 1115             |               | <b>3</b> 1145 | 19:09:40 |
|          | Simcoe County Linx   | 3494107003             | Normal            | 06:00:00 | 8 9           | <b>B</b> 1000   |               |                      |         |                       | 3 👼 1100                  |                    |               |               | 18:54:00 |
|          | Cornwall Transit     | 3494602096             | Normal            | 05:53:56 | 4 945         |                 | 4 1015        |                      | 4       | a 1045                |                           | 4 1115             |               | 4 1145        | 19:23:56 |
|          | Simcoe County Linx   | 3494106008             | Normal            | 06:00:00 | 4 930         | 4 1000          |               | 4 👼 1030             |         |                       | 4 1100                    |                    | 4 1130        |               | 20:58:00 |
|          | Timmins              |                        | Normal            | 07:00:00 | •             |                 |               |                      |         |                       |                           |                    |               |               | 09:53:00 |
|          | Simcoe County Linx   | 3494107001             | Normal            | 05:20:00 | 5 920         |                 | 🖪 🥃 102       | 20                   |         |                       |                           | 5 1120             |               |               | 18:13:00 |
|          | Timmins              | 3493112098             | Normal            | 07:00:00 | <b>16</b> 4   |                 |               | 9 5                  |         |                       | 37 睘 10                   |                    |               |               | 11:53:00 |
|          | Simcoe County Linx   | 3494106011             | Normal            | 05:20:00 | 5 920         |                 | 🖪 🥃 102       | 20                   | 2 2     | 404105011             |                           | <b>—</b>           |               |               | 18:13:00 |
|          | Simcoe County Linx   | 3494106009             | Normal            | 06:00:00 | 69            | 6 👼 1000        |               |                      | t≕ pi   | lanned Traffic        | - Show Journey: 1020 Bra  | adford. GO Station |               |               | 18:56:00 |
|          | Cornwall Transit     | 3494601584             | Normal            | 09:02:00 | <b>61</b> 949 | 61              | 1008          |                      | t≣ SI   | hort run: 1020        | Bradford, GO Station      |                    |               | 6             | 13:49:00 |
|          | Simcoe County Linx   | 3494106004             | Normal            | 06:00:00 | 6 90          | 6 💂 1000        |               |                      | t≣ c    | ancel journey         | : 1020 Bradford, GO Stati | on                 |               |               | 18:55:00 |
|          | Cornwall Transit     |                        | Normal            | 06:11:18 |               |                 |               |                      | \$≣ D   | etail Report -        | Journey: 1020 Bradford, ( | 30 Station         |               |               | 23:47:00 |
|          | Cornwall Transit     |                        | Normal            | 06:11:18 |               |                 |               |                      | ₹ PI    | lanned Traffic        | - Show Line: 5 Simcoe C   | ounty Linx         |               |               | 23:43:00 |
|          | Timmins              |                        | Normal            | 14:51:00 |               |                 |               |                      |         |                       |                           |                    |               |               | 18:20:00 |
|          | Timmins              |                        | Normal            | 06:30:00 | 222 5         | <b>222</b> 6    |               |                      |         |                       |                           |                    |               |               | 10:27:00 |
|          | Timmins              |                        | Normal            | 06:45:00 | 222 5         |                 | <b>222</b> 6  |                      |         |                       |                           |                    |               |               | 10:42:00 |
|          | Timmins              |                        | Normal            | 14:36:00 |               |                 |               |                      |         |                       |                           |                    |               |               | 18:35:00 |
| )        | TemSho               | 3491152669             | Normal            | 06:00:00 | Route 2 - S   | Route 1 - North | oound 🔄 9     |                      |         |                       | Route 2 -                 | Southbound 10      |               |               | 23:00:00 |
| 0        | KLakes               | 3492600024             | Normal            | 07:00:00 | Green 5       | Green 👼 7       |               |                      |         |                       | Green 9                   |                    |               |               | 18:58:00 |
| 1        | Belleville Transit   | 3495102179, 3495101169 | 9 Normal          | 05:00:01 | 1             | 2 1000          |               | 1030                 |         |                       | 2 딇 1100                  |                    | 1130          |               | 24:28:00 |
| 1        | Sault Ste. Marie     | 3496100137             | Normal            | 05:50:00 | 1 1006882     | 2               |               | 1 🚡 1006866          |         |                       |                           |                    | 1006867       |               | 24:00:00 |
|          | Stratford Transit    | 3495602180             | Normal            | 06:00:00 | 930           | 1 1000          |               | 1 🚍 1030             |         |                       | 1 1100                    |                    | 1 1130        |               | 21:56:00 |
|          | Sarnia               | 3490600202             | Normal            | 06:30:00 | 1 CONFED      | 8 SHERWOOD V    | ILLAGE 8      | 1 CONFEDERATI        | ION 🚊 9 | )                     | 8 SHERWOOD VI             | LLAGE 10           | 1 CONFEDERA   | TION 11       | 18:29:00 |
|          | Railway City Transit |                        | Normal            | 07:15:00 | 4 945         |                 | 1015          |                      | 4       | 1045                  |                           | 1 1115             |               | 4 1145        | 17:45:00 |
| 2        | Belleville Transit   | 3495102178             | Normal            | 05:30:01 | 8             | 🖪 🗮 1000        |               |                      |         |                       | <b>3</b> 1100             |                    |               |               | 24:30:00 |
|          | er 16 17 11          | 2405502402             |                   | 00.00.00 | <b>B</b> 636  | <b>B</b> 4000   |               | <b>•</b> • • • • • • |         |                       | <b>•</b> 4400             |                    | <b>•</b> 4456 |               |          |

CONSAT TELEMATICS Traffic Studio - Training Material | p. 26

Graphical representation of each block and its journeys for the day.

Access

Tools -> Planned Traffic -> Block Graph

The Block Graph shows the current day's information.

To look at a past of future date, select it in the date field located in the upper left corner. You can manually enter the date or select it via the calender. Click the **Update** button to load the relevant data.

You can also use the free text field to filter the results.

| 5 Tue | sday, 15 March 2022 | 2022-03 | -09 | •   |           | <u>/ </u> | Jpda | ate |  |
|-------|---------------------|---------|-----|-----|-----------|-----------|------|-----|--|
|       |                     | •       |     | Mar | ch 2      | 2022      |      | ►   |  |
| Block | Company             | Мо      | Tu  | We  | Th        | Fr        | Sa   | Su  |  |
| 21    | Cornwall Transit    | 28      | 1   | 2   | 3         | 4         | 5    | 6   |  |
|       |                     | 7       | 8   | 9   | 10        | 11        | 12   | 13  |  |
| 22    | Simcoe County Linx  | 21      | 22  | 23  | ۲''<br>24 | 25        | 26   | 20  |  |
| 22    | Cornwall Transit    | 28      | 29  | 30  | 31        | 1         | 2    | 3   |  |
| 24    | c                   | 4       | 5   | 6   | 7         | 8         | 9    | 10  |  |
| 24    | C                   | -       |     |     |           |           | -    |     |  |

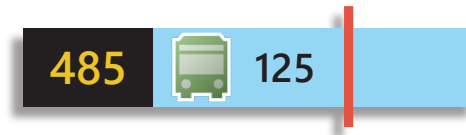

Each row represents a **block**.

- The yellow number is the line number [485].
- The blue rectangle shows a journey. Its duration, start and end times are represented by the length of the rectangle.
- Blue: Normal journey which is always active.
- Dark grey: Empty run / journey that's never activated
- Light grey: Specific journey that's manually activated or upon assignment.
- The **black** number in the blue rectangle is the **journey** number [125].
- The Vehicle symbol/warning triangle is visible **only** for journeys currently running.
- The red vertical line is a visual indicator for the actual time.

#### Access to Shortcut Menus and Planned Traffic

Right-clicking on a block, a specific journey or a vehicle icon to open the related shortcut menu(s).

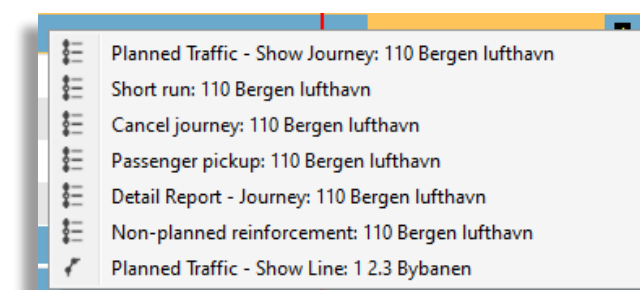

#### Time Slider

Navigate through the day with the blue Time Slider located at the top of the Block Graph tool. You can adjust the displayed time interval between one to four hours, by dragging the dark grey edges of the Time Slider.

|         | 13:57                                                    | 15:57 🕑 😥 |  |
|---------|----------------------------------------------------------|-----------|--|
|         | Move to traffic day start                                |           |  |
| Ø       | Move backward one hour                                   |           |  |
| $\odot$ | Move forward one hour                                    |           |  |
| •••     | Move to traffic day end                                  |           |  |
|         | Center graph around current time, with continuous update |           |  |

| 1 🚍 | 61 |     |    |
|-----|----|-----|----|
|     |    | 525 | 65 |
| 24  |    | 125 |    |

#### Symbols

The vehicle symbols represent their deviation from the timetable.

If the symbol is only a yellow triangle  $\triangle$ , it means that journey has started, but no vehicle is assigned to it, or reporting.

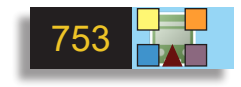

Warning symbols are also shown with the vehicle symbol.

Yellow square: The vehicle is not properly assigned.

Orange square: The vehicle is off route.

Blue square: The vehicle is stuck in a traffic congestion.

Purple rectangle: Manual sign

Red triangle: Active vehicle fault

#### ITS4mobility Traffic Studio

#### File View Tools Window Help Language

### CAMERA VIEW

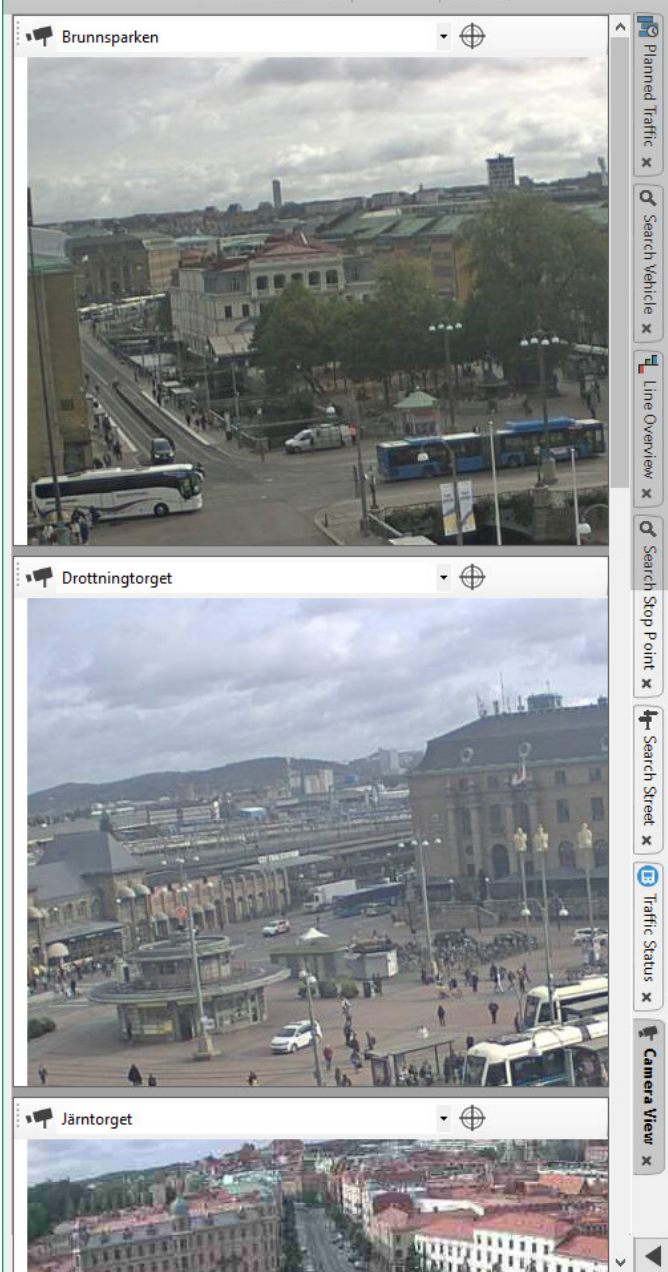

🔟 🔂 🚱 +i i

💼 🧷 Line Group: <All lines> 🔻

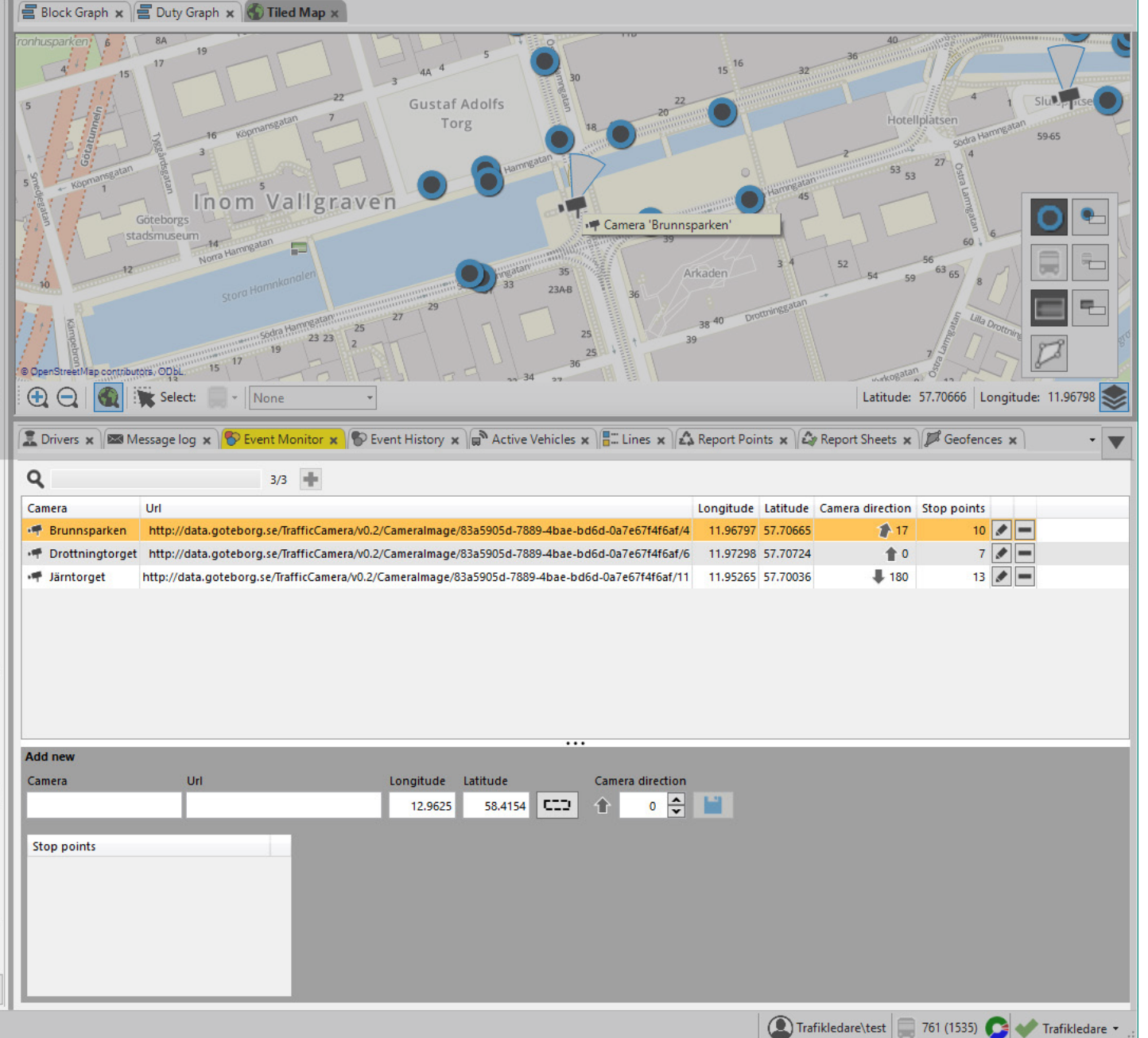

CONSAT TELEMATICS Traffic Studio - Training Material | p. 28

Display up to three surveillance cameras simultaneously.

Access

Tools -> Camera View

- Web camera images are updated every 30 seconds.
- Select a camera for each of the three sections using the separate drop down camera view menus.
- Camera name, date and time stamp (last update) is indicated in each section.
- The selected camera in each section is saved between sessions.

#### Select Camera

Click on the **camera view menu** to open the drop down menu with all available cameras. Scroll and select camera. The selected camera image will show immediately.

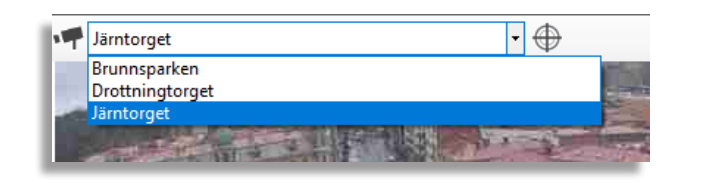

#### Zoom to Camera on Map

Click on the **Zoom to camera** button in a section to zoom the Map to this camera. Both location and direction of the camera is indicated by the symbol.

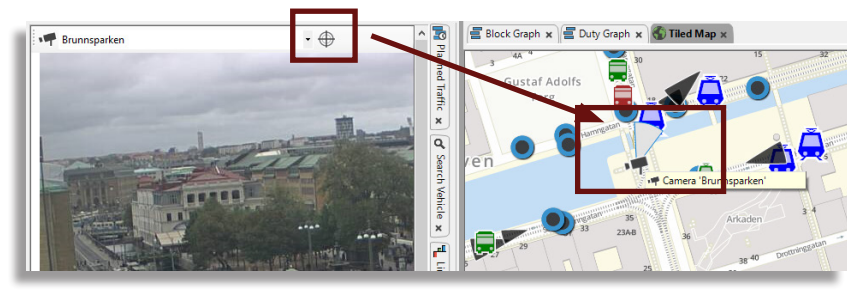

#### Stop Point Shortcut Menu

- Right-click on a stop point and select **Show Camera View:####**. Note that this menu option is only available for stop points configured as being visible from a camera.
- Camera View is opened if it was not already and the corresponding camera view opens in the top camera view section.

#### Camera Shortcut Menu

- Right-click on a camera symbol and select Show Camera View:####.
- Camera View is opened if it was not already and the corresponding camera view opens in the top camera view section.

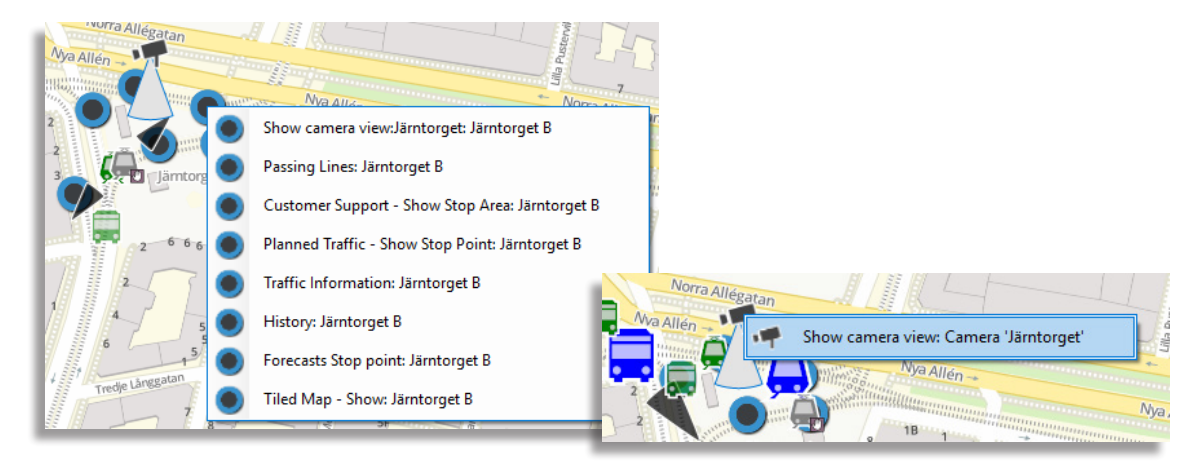

Notes

#### CTS Traffic Studio - 'I4MTEST5'

File View Tools Help Language

# CCTV MEDIA

| 🛇 - 😢 📷 🕍 🖶 🔟 🖓 🗛 🧔 🔕 拱 🥅 Line Group: < All lines> 🕞                                                                                                    |                                                                                                    |
|----------------------------------------------------------------------------------------------------|----------------------------------------------------------------------------------------------------|
| Request unload (CTV media                                                                                                    | 🗧 Block Graph 🗴 🔄 Duty Graph 🗴 📇 Assignments 🗴 🚳 Map 🗴                                                          |
| Vehicles (0/1038)                                                                                                    | NOT STUDIES IN THE STUDIES                                                                                      |
|                                                                                                    | Herdlefjorden                                                                                                   |
|                                                                                                    |                                                                                                    |
|                                                                                                    |                                                                                                    |
|                                                                                                    |                                                                                                    |
| 2022-03-16 10:56 ▼ 00:30 ♀ 2022-03-16 11:26                                                                                                    |                                                                                                    |
| Name Comment                                                                                                    | Askay                                                                                                    |
| , Î, Upload                                                                                                    |                                                                                                    |
| ····                                                                                                    |                                                                                                    |
| CCTV upload requests, 1                                                                                                    | Byfjorden                                                                                                    |
| Venice         Statu         Durati Status         Oser         Name Timestamp         T           I 109999         2022-03-16 10:55         00:30         Upload, Requested         CONSAT/julie (julie.lindgren)         2022-03-16 11:27         x                                                                                                    | Ytre Sand 🖉 🖉 🖉 🖉                                                                                               |
|                                                                                                    | Jordal Jordal                                                                                                   |
| Line O                                                                                                    | Klezesto                                                                                                    |
| Vervie                                                                                                    | Breen Svartediket                                                                                               |
| ×                                                                                                    |                                                                                                    |
| Available CCTV files Q 4                                                                                                    |                                                                                                    |
| Vehicle Start Duratik Status User Name Timestamp                                                                                                    | Laksevag<br>Strame                                                                                              |
| 190013         2022-02-28         05:37         00:10         Opioaded, Available         CONSA (consat (petter.korneback)         petter         2022-02-28         0:13         0           190013         2022-02-28         05:34         00:10         Uploaded, Available         CONSAT (consat (petter.korneback)         2022-02-28         10:10         Imploaded, Available         CONSAT (consat (petter.korneback)         2022-02-28         10:10         Imploaded, Available         CONSAT (consat (petter.korneback)         2022-02-28         10:10         Imploaded, Available         CONSAT (consat (petter.korneback)         2022-02-28         10:10         Imploaded, Available         CONSAT (consat (petter.korneback)         2022-02-28         10:10         Imploaded, Available         CONSAT (consat (petter.korneback)         2022-02-28         10:10         Imploaded, Available         CONSAT (consat (petter.korneback)         2022-02-28         10:10         Imploaded, Available         CONSAT (consat (petter.korneback))         2022-02-28         10:10         Imploaded, Available         CONSAT (consat (petter.korneback))         2022-02-28         10:10         Imploaded, Available         Consat (petter.korneback))         2022-02-28         10:10         Imploaded, Available         Consat (petter.korneback))         2022-02-28         10:10         Imploaded, Available         10:10         10:10         10:10 |                                                                                                    |
| 190013         2021-12-20         19:03         00:08         Uploaded, Available         CONSAT\consat (lars.hansson)         name2         2021-12-20         19:34         ¥           100013         2021         12         20         10:03         CONSAT\consat (lars.hansson)         name2         2021-12-20         19:34         ¥                                                                                                    | Brattholmen kai (12402336)                                                                                      |
| 190015 2021-12-20 16:57 00:10 Optoaded, Available CONSAL(consat (lats.nansson)) name1 2021-12-20 19:06                                                                                                    |                                                                                                    |
| fic Sta                                                                                                    | Sotra                                                                                                    |
| tes x                                                                                                    | ALL ALL ALL ALL ALL ALL ALL ALL ALL ALL                                                                         |
|                                                                                                    |                                                                                                    |
| Download The Downloaded files                                                                                                    |                                                                                                    |
| ····                                                                                                    |                                                                                                    |
| ×                                                                                                    | OpenStreetMap contributors, ODbL                                                                                |
|                                                                                                    | Latitude: 60,35005 Longitude: 5,16151                                                                           |
|                                                                                                    | 🖉 Traffic Changes 🗴 🔤 Message log 🗴 😵 Event Monitor 🗙 🖓 Active Vehicles 🗙 🚛 Lines 🗙 🏂 Drivers 🗴 🎉 Geofences 🗴 🔹 |
|                                                                                                    | 💽 Consat\julie 🛛 🏹 📀 📃 123 (328) 💞 Test5 🕞 🔇 11:28:00                                                           |

Request CCTV uploads from selected vehicles to the central systems for review/analysis.

Access

Tools -> CCTV Media

- Files might be encrypted. If so, you will need the correct application and encryption key to view them.
- Up to 15 vehicles can be selected for simultaneous media upload.

#### Sections

The CCTV plugin consist of three default sections.

**Request upload CCTV media** Select vehicle(s) for the CCTV files

**CCTV upload requests** Upload status for the CCTV files. Once completed, they are moved to the last section.

**Available CCTV files** All available files ready for download via Traffic Studio.

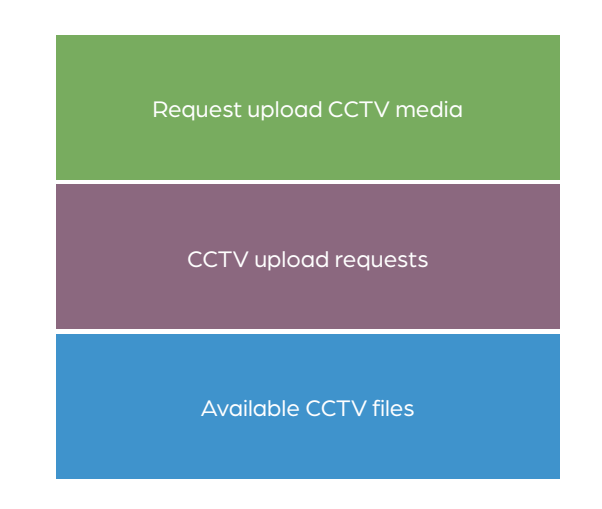

#### Retrieving Files from Vehicle(s)

#### Start in the **Request upload CCTV media** section.

- 1. **Vehicles**: Select up to 15 vehicles. Use the search field to narrow the list.
- 2. **Start, Duration**: Select the date & time and duration for the files to retrieve.
- 3. Name: Give it a name. The downloaded files will be saved in a folder with that name. Unnamed files will end up in the main folder without grouping.
- 4. **Comment** (optional): Add a description, e.g., why the request is made.
- 5. Click on Upload.

Requests are listed in the **CCTV upload requests** section with a progress bar in the Status column and a descriptive text.

When the upload is done and successful, it will be moved to the **Available CCTV files** section.

#### **Downloading Files**

You can only download files once their status shows "Uploaded, Available". These files are listed in the **Available CCTV files** section.

- 1. Select a file by clicking on its row.
- 2. Click on Download.
- 3. To quickly access your files, you can click on "**Downloaded files**" which will open your Windows Explorer to the selected row's folder.

From there, you can navigate back to the main CCTV media folder to easily reach any other downloaded files.

| enicies (0/                                | 1038)            |         |                   |                              |      |                 |
|--------------------------------------------|------------------|---------|-------------------|------------------------------|------|-----------------|
|                                            |                  |         |                   |                              |      | Q 1038/10       |
| <u>^</u>                                   |                  |         |                   |                              |      |                 |
| 0                                          |                  |         |                   |                              |      |                 |
| 00444                                      | 14               |         |                   |                              |      |                 |
| 10199                                      | п                |         |                   |                              |      |                 |
| 10777                                      | 7                |         |                   |                              |      |                 |
|                                            |                  |         |                   |                              |      | 1 Uplo          |
|                                            |                  |         |                   | ••                           |      |                 |
| CTV uplo                                   | ad requests, 4   |         |                   |                              |      |                 |
| Vehicle                                    | Start            | Duratic | Status            | User                         | Name | Timestamp       |
| 101991                                     | 2022-03-16 11:23 | 00:30   | Upload, Requested | CONSAT\julie (julie.lindgrei | n)   | 2022-03-16 15:1 |
| ew                                         | 2022-03-16 11:23 | 00:30   | Upload, Requested | CONSAT\julie (julie.lindgrei | n)   | 2022-03-16 15:1 |
| 107777                                     |                  |         | Upload Error      | CONSAT\iulie (iulie.lindgrei | n)   | 2022-03-16 15:1 |
| <ul> <li>107777</li> <li>109999</li> </ul> | 2022-03-16 10:55 | 00:30   |                   |                              |      |                 |

| Vehicle St                                                                                                    | tart                                                                                                    | Duratic                                                                                                    | Status                                                                                                    | User                                                                                                    |                                                                                                    | Name                                                         | Timestamp                                                                                                    | )    |
|----------------------------------------------------------------------------------------------------|----------------------------------------------------------------------------------------------------|----------------------------------------------------------------------------------------------------|----------------------------------------------------------------------------------------------------|----------------------------------------------------------------------------------------------------|----------------------------------------------------------------------------------------------------|--------------------------------------------------------------|----------------------------------------------------------------------------------------------------|------|
| 190013 20                                                                                                    | 022-02-28 09:37                                                                                                    | 00:10                                                                                                    | Downloaded                                                                                                    | CONSAT\consat (p                                                                                                    | etter.korneback)                                                                                                    | petter                                                       | 2022-02-28                                                                                                    | 3 10 |
| 💂 190013 20                                                                                                    | 022-02-28 07:34                                                                                                    | 00:10                                                                                                    | Uploaded, Available                                                                                                    | CONSAT\consat (p                                                                                                    | etter.korneback)                                                                                                    |                                                              | 2022-02-28                                                                                                    | 3 10 |
| 190013 20                                                                                                    | 021-12-20 19:03                                                                                                    | 00:08                                                                                                    | Uploaded, Available                                                                                                    | CONSAT\consat (la                                                                                                    | ars.hansson)                                                                                                    | name2                                                        | 2021-12-20                                                                                                    | ) 19 |
| 🚍 190013 20                                                                                                    | 021-12-20 18:37                                                                                                    | 00:10                                                                                                    | Uploaded, Available                                                                                                    | CONSAT\consat (la                                                                                                    | ars.hansson)                                                                                                    | name1                                                        | 2021-12-20                                                                                                    | ) 19 |
|                                                                                                    |                                                                                                    |                                                                                                    |                                                                                                    |                                                                                                    |                                                                                                    |                                                              |                                                                                                    |      |
|                                                                                                    |                                                                                                    |                                                                                                    |                                                                                                    |                                                                                                    | 🛨 Rownload                                                                                                    |                                                              | Downloade                                                                                                    | ed f |
|                                                                                                    |                                                                                                    |                                                                                                    |                                                                                                    |                                                                                                    | 3                                                                                                    |                                                              |                                                                                                    |      |
| 🕀 New 🗸                                                                                                    | χ Ο                                                                                                    | lì e                                                                                                    | 0 @ ₪ №                                                                                                    | Sort ~ ≡ View ~                                                                                                    |                                                                                                    |                                                              |                                                                                                    |      |
| ⊕ New × ← → ×                                                                                                    | ****                                                                                                    | V media ><br>Name                                                                                                    | D ⊡ 11<br>petter ~ C<br>^                                                                                                    | Sort ~ E View ~                                                                                                    | туре                                                                                                    |                                                              | Size                                                                                                    |      |
| Onew ~ ← → ~ ↓ Quick acc                                                                                                    | χ Ο<br>↑                                                                                                    | V media ><br>Name<br>3350190                                                                                                    | P E 1 N<br>petter ✓ C<br>^<br>x013:CONSATCONSATPETTER                                                                                                    | Sort ~ View ~                                                                                                    | <br>Type<br>PROTECTED                                                                                                    | File                                                         | Size  <br>1 075 KB                                                                                                    |      |
| <ul> <li>● New ~</li> <li>← → ~</li> <li>→ Quick acc</li> <li>→ Z Creative C</li> </ul>                                                                                                    | ★ ○ ↑ ○ « CCTT cess Cloud Files                                                                                                    | V media ><br>V media ><br>Name<br>3350190                                                                                                    | Petter ~ C<br>^<br>X013:CONSATCONSATPETTER<br>X013:CONSATCONSATPETTER                                                                                                    | Sort         View           P         Search petter           Date modified         XOR           2022-03-16 11:54         XOR                                                                                                    | Type<br>PROTECTED<br>PROTECTED                                                                                                    | File                                                         | Size 1 075 KB 1 042 KB                                                                                                   |      |
| <ul> <li>New ~</li> <li>Aew ~</li> <li>Quick acc</li> <li>Creative C</li> <li>OneDrive</li> </ul>                                                                                                    | ← CCTT<br>cess<br>Cloud Files<br>Conset                                                                                                    | V media ><br>Name<br>3350190<br>3350190                                                                                                    | Petter ~ C<br>^<br>DOI 34 CONSATC ONSATPETTER<br>DOI 34 CONSATC ONSATPETTER<br>DOI 34 CONSATC ONSATPETTER                                                                                                    | Sort         View           P         Search petter           Date modified         XOR           2022-03-16 11:54         XOR           2022-03-16 11:54         XOR                                                                                                    | Type<br>PROTECTED<br>PROTECTED<br>PROTECTED                                                                                                    | File<br>File                                                 | Size<br>1 075 KB<br>1 042 KB<br>1 037 KB                                                                                 |      |
| <ul> <li>⑦ New ∨</li> <li>← → ∨</li> <li>☆ Quick acc</li> <li>&gt; description</li> <li>&gt; OneDrive</li> <li>&gt; OneDrive</li> </ul>                                                                                                    | Cloud Files Cloud Files Cloud                                                                                                    | C Predia ><br>V media ><br>Name<br>3350190<br>3350190<br>3350190<br>3350190                                                                                                    |                                                                                                    | Sort         View           P         Search petter           Date modified         Sork           2022-03-16 11:54         Sork           2022-03-16 11:54         Sork           2022-03-16 11:54         Sork                                                                                                    | Type<br>PROTECTED<br>PROTECTED<br>PROTECTED<br>PROTECTED                                                                                                    | File<br>File<br>File<br>File                                 | Size<br>1 075 KB<br>1 042 KB<br>1 037 KB<br>4 291 KB                                                                     |      |
| ⑦ New ∨ ← → ∨ ☆ Quick acc ☆ Quick acc ⊘ Creative C ⊘ OneDrive ○ OneDrive ○ OneDrive                                                                                                    | Cloud Files Cloud Files Cloud                                                                                                    | V media ><br>Name<br>3350190<br>3350190<br>3350190<br>3350190<br>3350190                                                                                                    | Petter C<br>ODI 34CONSATCONSATPETTERN<br>DOI 34CONSATCONSATPETTERN<br>DOI 34CONSATCONSATPETTERN<br>DOI 34CONSATCONSATPETTERN<br>DOI 34CONSATCONSATPETTERN<br>DOI 34CONSATCONSATPETTERN                                                                                                    | Sort ×         View ×             Search petter            Date modified         002-03-161154           ORn.         2022-03-161154         2022-03-161154           ORn.         2022-03-161154         2022-03-161154           ORn.         2022-03-161154         2022-03-161154           ORn.         2022-03-161154         2022-03-161154                                                                                                    | Type<br>PROTECTED<br>PROTECTED<br>PROTECTED<br>PROTECTED<br>PROTECTED                                                                                                    | File<br>File<br>File<br>File<br>File                         | Size<br>1 075 KB<br>1 042 KB<br>1 037 KB<br>4 291 KB<br>1 097 KB                                                         |      |
| <ul> <li>New ~</li> <li>Quick acc</li> <li>Quick acc</li> <li>Creative C</li> <li>OneDrive</li> <li>OneDrive</li> <li>This PC</li> </ul>                                                                                                    | *     •     •     •     •     •     •     •     •     •     •     •     •     •     •     •     •     •     •     •     •     •     •     •     •     •     •     •     •     •     •     •     •     •     •     •     •     •     •     •     •     •     •     •     •     •     •     •     •     •     •     •     •     •     •     •     •     •     •     •     •     •     •     •     •     •     •     •     •     •     •     •     •     •     •     •     •     •     •     •     •     •     •     •     •     •     •     •     •     •     •     •     •     •     •     •     •     •     •     •     •     •     •     •     •     •     •     •     •     •     •     •     •     •     •     •     •     •     •     •     •     •     •     •     •     •     •     •     •     •     •     •     •     •     •     • <td>Image: Constraint of the second second sec</td> <td>Petter     C     C</td> <td>Sort ×         View ×           P         Search petter           Date modified         002:03-16 1154           008</td> <td>Type<br/>PROTECTED<br/>PROTECTED<br/>PROTECTED<br/>PROTECTED<br/>PROTECTED<br/>PROTECTED</td> <td>File<br/>File<br/>File<br/>File<br/>File<br/>File</td> <td>Size<br/>1 075 KB<br/>1 042 KB<br/>1 037 KB<br/>4 291 KB<br/>1 097 KB<br/>2 777 KB</td> <td></td> | Image: Constraint of the second second sec | Petter     C     C | Sort ×         View ×           P         Search petter           Date modified         002:03-16 1154           008                                                                                                    | Type<br>PROTECTED<br>PROTECTED<br>PROTECTED<br>PROTECTED<br>PROTECTED<br>PROTECTED                                                                                                    | File<br>File<br>File<br>File<br>File<br>File                 | Size<br>1 075 KB<br>1 042 KB<br>1 037 KB<br>4 291 KB<br>1 097 KB<br>2 777 KB                                             |      |
| New      New      Cuick acc     Cuick acc     Cuick acc     Control      Control      Control      Control      Control      Control      This PC     This PC     Desktop                                                                                                    | Cloud Files Conset Conset Conset                                                                                                    | Image: Constraint of the second second sec | Peter C C C C C C C C C C C C C C C C C C C                                                                                                    | Sort ×         Wrew ×           P         Search petter           Date modified         000           000         2022-03-16 1154           000         2022-03-16 1154           000         2022-03-16 1154           000         2022-03-16 1154           000         2022-03-16 1154           000         2022-03-16 1154           000         2022-03-16 1154           000         2022-03-16 1154           000         2022-03-16 1154           000         2022-03-16 1154           000         2022-03-16 1154                                                                                                    | Type<br>PROTECTED<br>PROTECTED<br>PROTECTED<br>PROTECTED<br>PROTECTED<br>PROTECTED                                                                                                    | File<br>File<br>File<br>File<br>File<br>File<br>File         | Size<br>1 075 KB<br>1 042 KB<br>1 037 KB<br>4 291 KB<br>1 097 KB<br>2 777 KB<br>2 876 KB                                 |      |
| ⊙ New ✓       ← → ✓       ♦ ★ Quick acc       > ★ Creative C       → OneDrive       → OneDrive       → This PC       > ➡ Destrop       > ■ Destrop       > ■ Decume                                                                                                    | Cloud Files Conset Conset Personal ents                                                                                                    | V media ><br>Name<br>3350190<br>3350190<br>3350190<br>3350190<br>3350190<br>3350190<br>3350190<br>3350190                                                                                                    | peter ~ C<br>                                                                                                    | Sort ×         View ×           P         Search petter           Date modified         2022-03-16 11:54           DR         2022-03-16 11:54           DR         2022-03-16 11:54           DR         2022-03-16 11:54           DR         2022-03-16 11:54           DR         2022-03-16 11:54           DR         2022-03-16 11:54           DR         2022-03-16 11:54           DR         2022-03-16 11:54           DR         2022-03-16 11:54           DR         2022-03-16 11:54           DR         2022-03-16 11:54           DR         2022-03-16 11:54                                                                                                    | Type<br>PROTECTED<br>PROTECTED<br>PROTECTED<br>PROTECTED<br>PROTECTED<br>PROTECTED<br>PROTECTED                                                                                                    | File<br>File<br>File<br>File<br>File<br>File<br>File         | Size<br>1 075 KB<br>1 042 KB<br>1 037 KB<br>4 291 KB<br>1 097 KB<br>2 777 KB<br>2 876 KB<br>2 534 KB                     |      |
| ③ New ✓       ← → ✓       ♦ ✿ Quick acc       > ✿ Creative C       ● @ Creative C       ● @ OneDrive       ● @ OneDrive       ● @ Destrop       > @ Destrop       > @ Destrop       > @ Docume       > @ Docume       > @ Docume                                                                                                    | Cloud Files Cloud Files Cloud                                                                                                    | V media ><br>Name<br>3350190<br>3350190<br>3350190<br>3350190<br>3350190<br>3350190<br>3350190<br>3350190<br>3350190                                                                                                    |                                                                                                    | Sort v         View v           Date modified         Date modified           000         2022-03-16 1154           000         2022-03-16 1154           000         2022-03-16 1154           000         2022-03-16 1154           000         2022-03-16 1154           000         2022-03-16 1154           000         2022-03-16 1154           000         2022-03-16 1154           000         2022-03-16 1154           000         2022-03-16 1154           000         2022-03-16 1154           000         2022-03-16 1154           000         2022-03-16 1154           000         2022-03-16 1154           000         2022-03-16 1154           000         2022-03-16 1154                                                                                                    | Type<br>PROTECTED<br>PROTECTED<br>PROTECTED<br>PROTECTED<br>PROTECTED<br>PROTECTED<br>PROTECTED                                                                                                    | File<br>File<br>File<br>File<br>File<br>File<br>File         | Size<br>1 075 KB<br>1 042 KB<br>1 037 KB<br>4 291 KB<br>1 097 KB<br>2 876 KB<br>2 876 KB<br>2 534 KB<br>2 832 KB         |      |
| ③ New ~         ← → ~         ← → ~         ← □         ← □         ← □         ← □         ← □         ← □         ← □         ← □         ← □         ← □         ← □         ← □         ← □         ← □         ← □         ← □         ← □         ← □         ← □         ← □         ← □         ← □         ← □         ← □         ← □         ← □         ← □         ← □         ← □         ← □         ← □         ← □         ← □         ← □         ← □         ← □         ← □         ← □         ← □         ← □         ← □         ← □         ← □         ← □         ← □         ← □         ← □         ← □         ← □         ← □ | ★ ■ CCT cess Cloud Files c: Const c: Perional ents exts                                                                                                    | V media ><br>Name<br>3350190<br>3350190<br>3350190<br>3350190<br>3350190<br>3350190<br>3350190<br>3350190<br>3350190<br>3350190<br>3350190                                                                                                    | Peter C C C C C C C C C C C C C C C C C C C                                                                                                    | Sort v View v<br>P Starch petter<br>Date modified<br>00% 2022-03-161154<br>00% 2022-03-161154<br>00% 2022-03-161154<br>00% 2022-03-161154<br>00% 2022-03-161154<br>00% 2022-03-161154<br>00% 2022-03-161154<br>00% 2022-03-161154<br>00% 2022-03-161154                                                                                                    | Type<br>PROTECTED<br>PROTECTED<br>PROTECTED<br>PROTECTED<br>PROTECTED<br>PROTECTED<br>PROTECTED<br>PROTECTED<br>PROTECTED                                                                                                    | File<br>File<br>File<br>File<br>File<br>File<br>File<br>File | Size<br>1 075 KB<br>1 042 KB<br>1 037 KB<br>4 291 KB<br>1 097 KB<br>2 876 KB<br>2 876 KB<br>2 832 KB<br>3 674 KB         |      |
| ③ New ✓         ← → ✓         ← → ✓         ← Outlock acc         ↓ Curick acc         ↓ Curick acc         ↓ Curick acc         ↓ Creative G         ↓ Control         ↓ ① OneDrive         ↓ Dordrive         ↓ Dordrive         ↓ Dordrive         ↓ Dordrive         ↓ Dordrive         ↓ Dordrive         ↓ Dordrive         ↓ Dordrive         ↓ Dordrive         ↓ Dordrive         ↓ Dordrive         ↓ This PC         ↓ Dordrive                                                                                                    |                                                                                                    | V media ><br>Name<br>3350190<br>3350190<br>3350190<br>3350190<br>3350190<br>3350190<br>3350190<br>3350190<br>3350190<br>3350190<br>3350190<br>3350190<br>3350190                                                                                                    |                                                                                                    | Sort × View v<br>P. Search petter<br>Date modified<br>008. 2022-03-161154<br>008. 2022-03-161154<br>008 | Implementation           Type           PROTECTED           PROTECTED           PROTECTED           PROTECTED           PROTECTED           PROTECTED           PROTECTED           PROTECTED           PROTECTED           PROTECTED           PROTECTED           PROTECTED           PROTECTED | File<br>File<br>File<br>File<br>File<br>File<br>File<br>File | Size<br>1 075 KB<br>1 042 KB<br>1 037 KB<br>4 291 KB<br>2 077 KB<br>2 876 KB<br>2 836 KB<br>2 836 KB<br>3 674 KB<br>2 KB |      |

#### CTS Traffic Studio - 'I4MTEST5'

File View Tools Help Language

### **CONNECTION MONITOR**

📷 📔 🔄 Block Graph 🗴 🚍 Duty Graph 🗴 📇 Assignments 🗴 🌑 Tiled Map 🗙 🎯 Traffic Log Report 🗴 💉 Connection Monitor 🗴

💿 - 😢 🖿 🕍 🖶 🔟 😧 🔥 + i 🛛 💭 Line Group: «All lines» 🔹

| IS \ | ehicle Company             | Block  | Line Destination       | Jou         | rney Stop                                 | Timetable   | Forecast | Walk       | Wait V     | ehicle | Company                    | Block  | Line Destination        | Journey Stop                          | Timetable | Forecast Ch |
|------|----------------------------|--------|------------------------|-------------|-------------------------------------------|-------------|----------|------------|------------|--------|----------------------------|--------|-------------------------|---------------------------------------|-----------|-------------|
|      | 4.4 Bergen Nord og Osterøy | 7530   | 91 Åsane terminal      | 1           | 1538 Åsane terminal F, F                  | 07:48:00    | 07:48:00 | 00:00:00   | 00:00:00   |        | 4.4 Bergen Nord og Osterøy | 7587   | 27 Haukeland sjukehus   | 879 Åsane terminal E, E               | 07:52:00  | 07:52:00 0  |
|      | 4.4 Bergen Nord og Osterøy | 7538   | 19 Åsane terminal      |             | 732 Åsane terminal F, F                   | 07:48:00    | 07:48:00 | 00:00:00   | 00:00:00   |        | 4.4 Bergen Nord og Osterøy | 7587   | 27 Haukeland sjukehus   | 879 Åsane terminal E, E               | 07:52:00  | 07:52:00 0  |
|      | 4.4 Bergen Nord og Osterøy | 7512   | 91 Åsane terminal      | 1           | 1537 Åsane terminal D, D                  | 07:48:00    | 07:48:00 | 00:00:00 🗪 | 00:00:00   |        | 4.4 Bergen Nord og Osterøy | 7587   | 27 Haukeland sjukehus   | 879 Åsane terminal E, E               | 07:52:00  | 07:52:00 0  |
| -    | 61509 3.6 Nordhordland     | 442415 | 300E Knarvik terminal  |             | 105 Flatøy terminal C, C                  | 07:50:00    | 07:46:49 | 00:00:00 🗪 | 00:00:00 3 | 61458  | 3.6 Nordhordland           | 442139 | 340 Hjertås             | 368 Flatøy terminal B, B              | 07:52:00  | 07:52:00 0  |
|      | 61498 3.6 Nordhordland     | 442412 | 300 Knarvik terminal   |             | 11 Flatøy terminal C, C                   | 07:49:00    | 07:50:00 | 00:00:00 🗪 | 00:00:00 3 | 61458  | 3.6 Nordhordland           | 442139 | 340 Hjertås             | 368 Flatøy terminal B, B              | 07:52:00  | 07:52:00 0  |
|      | 35704 1.3 Hardanger/Voss   | 307231 | 745 Stussvik           |             | 134 Stussvikhovda snuplass                | 07:48:00    | 07:49:47 | 00:00:00 🗪 | 00:00:00 1 | 35704  | 1.3 Hardanger/Voss         | 307231 | 654 Gjermundshamn       | 46 Stussvikhovda snuplass             | 07:50:00  | 07:50:00    |
| -    | 61458 3.6 Nordhordland     | 442139 | 340 Flatøy             |             | 364 Flatøy terminal A, A                  | 07:48:00    | 07:49:03 | 00:00:00 🗪 | 00:00:00 3 | 61503  | 3.6 Nordhordland           | 442406 | 300 Bergen busstasjon   | 17 Flatøy terminal A, A               | 07:50:00  | 07:50:00    |
| 1    | 61458 3.6 Nordhordland     | 442139 | 340 Flatøy             |             | 364 Flatøy terminal A, A                  | 07:48:00    | 07:49:03 | 00:00:00 🗪 | 00:00:00 3 | 61505  | 3.6 Nordhordland           | 442418 | 300E Bergen busstasjon  | 108 Flatøy terminal A, A              | 07:50:00  | 07:50:00    |
|      | 24157 3.2 Sunnhordland     | 4156   | 800 Leirvik            |             | 442 Gassasundet                           | 07:43:00    | 07:47:18 | 00:00:00   | 00:00:00 3 | 24136  | 3.2 Sunnhordland           | 4157   | 554 Mosterhamn          | 104 Gassasundet                       | 07:50:00  | 07:50:00    |
|      | 61440 3.6 Nordhordland     | 442207 | 315 Seim bru           |             | 175 Seim skule                            | 07:50:00    | 07:55:05 | 00:00:00   | 00:00:00 3 | 61455  | 3.6 Nordhordland           | 442137 | 313 Knarvik terminal    | 165 Seim skule                        | 07:50:00  | 07:50:21    |
| 1    | 87204 3.1 Austevoll        | 7204   | 530 Austevoll us       | 1 miles     | From vehicle: 361440                      |             | ,        | 0:00:00    | 00:00:00 3 | 87201  | 3.1 Austevoll              | 7201   | 531 Storebø             | 50 Austevoll us.                      | 07:50:00  | 07:50:00    |
|      | 87209 3.1 Austevoll        | 7209   | 530 Austevoll US       | 31          | From block: 442207                        |             | ,        | 0:00:00    | 00:00:00 3 | 87201  | 3.1 Austevoll              | 7201   | 531 Storebø             | 50 Austevoll us.                      | 07:50:00  | 07:50:00    |
|      | 4.4 Bergen Nord og Osterøy | 7731   | 210 Kun avstigning     | 3           | To block: 442137                          |             |          | 0:00:00    | 00:00:00   |        | 4.4 Bergen Nord og Osterøy | 7737   | 200 Hatland skulesenter | 1751 Hauge terminal                   | 07:50:00  | 07:50:00    |
|      | 4.4 Bergen Nord og Osterøy | 7720   | 210 Lonevåg            | 1           | From line: 315                            |             |          | 0:00:00    | 00:00:00   |        | 4.4 Bergen Nord og Osterøy | 7737   | 200 Hatland skulesenter | 1751 Hauge terminal                   | 07:50:00  | 07:50:00 (  |
|      | 4.4 Bergen Nord og Osterøy | 7734   | 204 Lonevåg            | 1           | To line: 313                              |             | ,        | 0:00:00    | 00:00:00   |        | 4.4 Bergen Nord og Osterøv | 7729   | 210 Lonevåg             | 1882 Fotlandsvåg sentrum              | 07:50:00  | 07:50:00    |
|      | 4.4 Bergen Nord og Osterøy | 7729   | 210 Lonevåg            | \$ <u>=</u> | From journey: 175                         |             | ,        | 0:00:00    | 00:00:00   |        | 4.4 Bergen Nord og Osterøv | 7734   | 204 Lonevåg             | 1855 Fotlandsvåg sentrum              | 07:50:00  | 07:50:00    |
| -    | 24157 3.2 Sunnhordland     | 4156   | 800 Leirvik            | ŧ           | To journey: 165                           |             | )        | 0:00:00    | 00:00:00 3 | 24161  | 3.2 Sunnhordland           | 4161   | 700 Haugesund           | 421 Føvno                             | 07:50:00  | 07:54:31    |
|      | 4.4 Bergen Nord og Osterøv | 7735   | 211 Hatland skulesente |             | From stop: Seim skule (12635736)          |             | ,        | 0:00:00    | 00:00:00   |        | 4.4 Bergen Nord og Osterøv | 7722   | 211 Raknes              | 1938 Hiellvikvåg                      | 07:49:00  | 07:49:00    |
|      | 4.4 Bergen Nord og Osterøy | 7722   | 211 Raknes             | ۲           | To stop: Seim skule (12635736)            |             | ,        | 0:00:00    | 00:00:00   |        | 4.4 Bergen Nord og Osterøy | 7735   | 211 Hatland skulesenter | 1940 Hiellvikvåg                      | 07:49:00  | 07:49:00    |
|      | 61505 3.6 Nordbordland     | 442418 | 300F Knanrik terminal  | -           | jid: 8546012, spid: 12635736, dep: 2021-1 | 0-21 07:50: | 00 •     | 0:00:00    | 00:00:00 3 | 61463  | 3.6 Nordbordland           | 432121 | 350 Ostereidet          | 500 Knanvik terminal C C              | 07:48:00  | 07:48:00    |
|      | 61400 3.6 Nordhordland     | 442410 | 200 Knarvik terminal   |             | iid: 8551895. spid: 12635736. dep: 2021-1 | 0-21 07:50: | 00       | 0.00.00    | 00.00.00 3 | 61462  | 2.6 Nordhordland           | 422121 | 250 Ostereidet          | 500 Knanik terminal C, C              | 07:49:00  | 07:49:00    |
|      | 61455 3.6 Nordhordland     | 442410 | 225 Revièren           | -           | 254 Reviews                               | 07.49.00    | 07.47.09 |            | 00.00.00 3 | 61470  | 2.6 Nordhordland           | 452121 | 236 Austrhaim VCS       | 202 Producer                          | 07.49.00  | 07.40.17    |
|      | 61436 S.6 Nordhordland     | 452120 | 325 Manager            |             | 254 bovagen                               | 07:40:00    | 07:47:00 |            | 00.00.00 3 | 61479  | 3.6 Nordhordland           | 402113 | 326 Austrheim VGS.      | 203 Døvagen                           | 07:40:00  | 07:49:17    |
|      | 4 A Person Nord on Octore  | 432122 | 325 Manyer             |             | 1747 Kuisti                               | 07:42:00    | 07.43.00 | 00.00.00   | 00.00.00   | 014/5  | A A Person Nerd on Orternu | 7710   | 201 Area terminal       | 1915 Vuieti                           | 07:47:00  | 07.43.17    |
|      | 4.4 bergen Nord og Osterøy | 7720   | 200 Lonevag            |             | 1747 Kvisti                               | 07:45:00    | 07:45:00 |            | 00:00:00   | 77420  | 4.4 bergen Nord og Osterøy | 7/10   | 201 Arna terminal       |                                       | 07:47:00  | 07:47:00    |
|      | 1/1000 5./ Vest            | 7500   | 495 Stongaljellet      |             | 1045 Krokasskillet                        | 07:44:00    | 07:44:49 |            | 00:00:00 5 | //450  | 5.7 Vest                   | 7450   | 495 bergen busstasjon   | 1005 KIOKASSKIITEL                    | 07:47:00  | 07:49:44    |
|      | 4.4 bergen Nord og Osterøy | 7711   | 201 Haus               |             | Iolo Kvisti                               | 07:47:00    | 07:47:00 |            | 00:00:00   |        | 4.4 bergen Nord og Osterøy | 7755   | 200 Arna terminal       | 1746 KVISTI                           | 07:47:00  | 07:47:00    |
| -    | 7/332 3.7 Vest             | 7365   | 457 Skogsskiftet       |             | 460 Skogsskiftet terminal, mot Bergen     | 07:45:00    | 07:44:28 | 00:00:00   | 00:00:00 3 | //432  | 3.7 Vest                   | 7432   | 450 Bergen busstasjon   | 335 Skogsskiftet terminal, mot Bergen | 07:47:00  | 07:47:00    |
| 1    | 7/330 3.7 Vest             | /332   | 455 Skogsskittet       |             | 436 Skogsskiftet terminal, mot Bergen     | 07:45:00    | 07:45:00 | 00:00:00   | 00:00:00 3 | //432  | 3.7 Vest                   | 7432   | 450 Bergen busstasjon   | 335 Skogsskiftet terminal, mot Bergen | 07:47:00  | 07:47:00    |
|      | 61449 3.6 Nordhordland     | 462114 | 326 Knarvik terminal   |             | 284 Austmarka                             | 07:47:00    | 07:51:02 | 00:00:00   | 00:00:00 3 | 61497  | 3.6 Nordhordland           | 452403 | 320 Knarvik terminal    | 189 Austmarka                         | 07:47:00  | 07:48:12    |
|      | 4.4 Bergen Nord og Osterøy | 7710   | 201 Arna terminal      | 1           | 1815 Kvisti                               | 07:47:00    | 07:47:00 | 00:00:00   | 00:00:00   |        | 4.4 Bergen Nord og Osterøy | 7733   | 200 Arna terminal       | 1746 Kvisti                           | 07:47:00  | 07:47:00    |
| -    | 77330 3.7 Vest             | 7332   | 455 Skogsskiftet       |             | 436 Skogsskiftet terminal, mot Bergen     | 07:45:00    | 07:45:00 | 00:00:00   | 00:00:00 3 | 77450  | 3.7 Vest                   | 7450   | 450E Ekspress           | 398 Skogsskiftet terminal, mot Bergen | 07:47:00  | 07:47:00    |
| -    | 77332 3.7 Vest             | 7365   | 457 Skogsskiftet       |             | 460 Skogsskiftet terminal, mot Bergen     | 07:45:00    | 07:44:28 | 00:00:00   | 00:00:00 3 | 77450  | 3.7 Vest                   | 7450   | 450E Ekspress           | 398 Skogsskiftet terminal, mot Bergen | 07:47:00  | 07:47:00    |
|      | 4.4 Bergen Nord og Osterøy | 7733   | 200 Arna terminal      | 1           | 1746 Kvisti                               | 07:47:00    | 07:47:00 | 00:00:00   | 00:00:00   |        | 4.4 Bergen Nord og Osterøy | 7710   | 201 Arna terminal       | 1815 Kvisti                           | 07:47:00  | 07:47:00    |
| 1    | 61503 3.6 Nordhordland     | 442406 | 320 Knarvik terminal   |             | 186 Knarvik terminal B, B                 | 07:40:00    | 07:41:09 | 00:00:00   | 00:00:00 3 | 61505  | 3.6 Nordhordland           | 442418 | 300E Bergen busstasjon  | 108 Knarvik terminal A, A             | 07:45:00  | 07:45:00 (  |
| -    | 61503 3.6 Nordhordland     | 442406 | 320 Knarvik terminal   |             | 186 Knarvik terminal B, B                 | 07:40:00    | 07:41:09 | 00:00:00   | 00:00:00 3 | 61503  | 3.6 Nordhordland           | 442406 | 300 Bergen busstasjon   | 17 Knarvik terminal A, A              | 07:45:00  | 07:45:00    |
| -    | 77382 3.7 Vest             | 7382   | 490 Kleppestø terminal |             | 946 Flagget byggefelt                     | 07:45:00    | 07:44:14 | 00:00:00   | 00:00:00 3 | 77346  | 3.7 Vest                   | 7346   | 491 Bergen busstasjon   | 990 Flagget byggefelt                 | 07:45:00  | 07:47:43    |
|      | 77346 3.7 Vest             | 7346   | 491 Bergen busstasjon  |             | 990 Flagget byggefelt                     | 07:45:00    | 07:46:53 | 00:00:00 🌧 | 00:00:00 3 | 77382  | 3.7 Vest                   | 7382   | 490 Kleppestø terminal  | 946 Flagget byggefelt                 | 07:45:00  | 07:45:04    |
| 1    | 35579 1.3 Hardanger/Voss   | 307334 | 990 Voss               |             | 784 Bu terminal                           | 07:35:00    | 07:33:08 | 00:00:00   | 00:00:00   |        | 1.3 Hardanger/Voss         | 307303 | 991 Øvre Eidfjord       | 815 Bu terminal                       | 07:45:00  | 07:45:00    |
|      | 87026 2.2 Bergen sør       | 7026   | 51 Birkelandsskiftet   |             | 234 Birkelandsskiftet C, C                | 07:43:00    | 07:41:03 | 00:00:00 🗪 | 00:00:00 3 | 87042  | 2.2 Bergen sør             | 7058   | 56 Espeland             | 504 Birkelandsskiftet C, C            | 07:45:00  | 07:45:00    |
|      | 61469 3.6 Nordhordland     | 442130 | 346 Frekhaug           |             | 475 Grasdal skule                         | 07:44:00    | 07:44:16 | 00:00:00   | 00:00:00 3 | 61454  | 3.6 Nordhordland           | 412112 | 346 Frekhaug            | 476 Grasdal skule                     | 07:44:00  | 07:43:01    |
|      | 61454 3.6 Nordhordland     | 412112 | 346 Frekhaug           |             | 476 Grasdal skule                         | 07:44:00    | 07:43:00 | 00:00:00 🗪 | 00:00:00 3 | 61469  | 3.6 Nordhordland           | 442130 | 346 Frekhaug            | 475 Grasdal skule                     | 07:44:00  | 07:44:16    |
|      | 61503 3.6 Nordhordland     | 442406 | 320 Knarvik terminal   |             | 186 Knarvik terminal B, B                 | 07:40:00    | 07:41:09 | 00:00:00 🗪 | 00:00:00 3 | 61459  | 3.6 Nordhordland           | 442138 | 301 Knarvik kai         | 131 Knarvik terminal B, B             | 07:43:00  | 07:43:00    |
|      | 87091 2.2 Bergen sør       | 7091   | 602 Osøyro             | 1           | 1505 Tøsdalskiftet                        | 07:39:00    | 07:40:53 | 00:00:00   | 00:00:00 3 | 87120  | 2.2 Bergen sør             | 7118   | 600 Kun avstiging       | 1340 Tøsdalskiftet                    | 07:42:00  | 07:46:23    |
|      | 4.4 Bergen Nord og Osterøy | 7518   | 37 Åsane terminal      | 1           | 1428 Åsane terminal F, F                  | 07:37:00    | 07:37:00 | 00:00:00   | 00:00:00   |        | 4.4 Bergen Nord og Osterøy | 7576   | 27 Haukeland sjukehus   | 877 Åsane terminal E, E               | 07:42:00  | 07:42:00    |
|      | CAUTO D C North and and    | 433145 | 262 Koopeik            |             | 575 Filmenes have                         | 07.40.00    | 07-39-44 | 00:00:00   | 00-00-00 3 | 61475  | 2 6 Nordbordland           | 422122 | 250 Knanvik terminal    | 400 Fikanger bru                      | 07:42:00  | 07.42.02    |

🔔 Consat\julie 🔹 📄 326 (522) 🛷 Test5 🗸 🔇 07:43:21

Access

List all past and incoming connections for the current traffic day with their connection status.

Tools -> Connection Monitor

#### **Main View**

A table lists all the past and future connections, with planned and forecast times for the two involved vehicles as well as the connection status for each of these connections.

The content can be filtered by types of connection status, companies and with a free text filter.

#### **Tool Controls**

Status: Filter the status in the drop down menu.

**Company filter:** Narrow the table to specific companies.

**Free Text Field:** Type letters and/or numbers and the table updates automatically.

• Click on the **Magnifier** image before the **Search Field** to activate the field for each column. Any information entered in those new fields will only apply to their own column.

**Configuration:** Change to the Configuration view where you can set time intervals and colors for the connections.

|   |                  |          |       |      |                    |         |                                |           |          | _  |
|---|------------------|----------|-------|------|--------------------|---------|--------------------------------|-----------|----------|----|
| I | Status  Company  | - •      | •     | 2    |                    |         |                                |           |          | ¥. |
|   | Unknown          |          | Block | Line | Destination        | Journey | Stop                           | Timetable | Forecast |    |
|   | No information   |          |       |      |                    |         |                                |           |          |    |
|   | Vill likely fail | n sør    | 8226  | 607  | skyss.no           | 1593    | Osøyro                         | 12:57:00  | 12:57:00 | ^  |
|   | Vill fail        |          | 076   | 450  | Skogsskiftet       | 317     | Storavatnet terminal A         | 12:57:00  | 12:57:00 |    |
|   | Will succeed     | hordland | 4062  | 344  | Frekhaug           | 447     | Frekhaug terminal              | 12:56:00  | 12:56:00 |    |
|   | Failed           |          | 006   | 491  | Kleppestø terminal | 853     | Kleppestø terminal, mot Bergen | 12:55:00  | 12:55:00 |    |
|   | Succeeded        | n sør    | 8315  | 53   | Hjellestad-Milde   | 369     | Birkelandsskiftet A, A         | 12:44:00  | 12:44:00 |    |
|   |                  |          |       |      |                    | 400     | w                              |           |          |    |

If a connection cannot be met because one of the journeys/arrivals/ departures has been canceled, it will be indicated with crossed-out forecast and timetable times for that vehicle.

| a station, M | <del>17:13:00</del> | <del>17:15:43</del> | 00:00:00 | - | 00:05:00 | 2175000410 | KEB | 7422 | 742 | Brä  |
|--------------|---------------------|---------------------|----------|---|----------|------------|-----|------|-----|------|
| station, A   | <del>17:13:00</del> | <del>17:13:00</del> | 00:00:00 | ➡ | 00:06:00 | 2175020604 | KEB | 7256 | 2   | Koll |
| station, M   | <del>17:13:00</del> | <del>17:13:00</del> | 00:00:00 | ➡ | 00:06:00 | 2175020605 | KEB | 7254 | 3   | Brit |

#### **Connection Status**

**No information:** The forecasts are missing for at least one vehicle, e.g., one vehicle is not reporting, a journey has not started yet, etc.

**Will likely fail:** The connection will likely fail as the margin is too small between forecasts, walking time and waiting time.

**Will fail:** The connection will fail as there is no margin between forecasts, walking time and waiting time.

**Will succeed:** The connection will succeed as there is a good margin between forecasts, walking time and waiting time.

Failed: Vehicle A arrived after Vehicle B had already departed the stop.

Succeeded: Vehicle A arrived in time to connect with Vehicle B.

#### **Configuration View**

Settings for the time intervals and the status colors. Click on the Settings button 🗫.

To exit the Configuration View, click on **Save** to keep your modifications or **Cancel**.

**Future timespan:** How far ahead the connections are shown, in hh:mm.

**Historical timespan:** How far back the connections are shown in hh:mm.

Status Colors: Change the colors for each status.

#### How to Change Colors

Click on the arrow next to the colour.
 Select one of the a predefined colours.
 Click on Save.

#### **Cancel a Connection**

Note: This option is not available to all systems.

1. Right-click on the connection's row.

- 2. Select "Cancel Connection" in the shortcut menu.
- 3.In the pop-up window, select a **reason**. You can also modify the internal description.

4. Click on Save.

| Future timesp<br>Historical time | an<br>span      | 3:00<br>0:00 |          |
|----------------------------------|-----------------|--------------|----------|
| Show Cor                         | nection Id      |              |          |
| Status colo                      | rs              |              |          |
| <b>U U</b>                       | nknown          |              |          |
| - N                              | o information   |              |          |
| <b>•</b> w                       | ill likely fail |              |          |
| <b>-</b> w                       | ill fail        |              |          |
| <b>•</b> w                       | il succeed      |              |          |
| Fa                               | iled            |              |          |
| Su Su                            | cceeded         |              |          |
| <b>•</b> •                       | incelled        |              |          |
|                                  |                 |              | Same Com |

| Cancel Connection: Line: '495 3.7 Ver | st' Journey: '1111 13024536_156493 Ramsø<br>e: '490 3.7 Vest' Journey: '960 12580364 15 | / Sto |
|---------------------------------------|-----------------------------------------------------------------------------------------|-------|
| Marikoven' Stop point 'Kleppestø ter  | minal B B'                                                                              |       |
| Reason                                |                                                                                         |       |
| Roadwork                              | v                                                                                       | 13/1  |
| Cancel Connection: Line: '495 3.7 Ve  | st' Journey: '1111 13024536_156493 Ramsø<br>=>Line: '490 3.7 Vest' Journey: '960        | y.    |
| Stop point 'Kleppestø terminal C C :  |                                                                                         |       |
| 12580364_154491 Marikoven' Stop       | point 'Kleppestø terminal B B'                                                          |       |

#### ETS Traffic Studio - 'I4MTEST5'

#### File View Tools Help Language

#### 🛇 - 😢 🖿 🖃 🖶 😰 🚱 +i i 📑 🗐 Line Group: <All lines> 🔹

# CUSTOMER SUPPORT

 Image: Block Graph \* Image: Block Graph \*

| l | (ک | ) |  | Åsane brannstasjon | (12015211) , Bergen | 17:12 |
|---|----|---|--|--------------------|---------------------|-------|
|---|----|---|--|--------------------|---------------------|-------|

| Aurential         Item 1201211). BUT 2112         Description         Operation (A1)         Description         Description         Operation (A1)         Description         Description <thdescription< th="">         Description         Descri</thdescription<>                                                                                                    |                                                                                                    | Blo       | ck Graph ×                           | 📲 Dutv Graph 🗡                            | Stiled Mar                           | o × ?! Cus              | tomer Suppo    | ort (New vei                                        | rsion) ×                            |                                              |                                        |                            |                       |           |                              |         |               |                          |               |            |              |                   |
|----------------------------------------------------------------------------------------------------|----------------------------------------------------------------------------------------------------|-----------|--------------------------------------|-------------------------------------------|--------------------------------------|-------------------------|----------------|-----------------------------------------------------|-------------------------------------|----------------------------------------------|----------------------------------------|----------------------------|-----------------------|-----------|------------------------------|---------|---------------|--------------------------|---------------|------------|--------------|-------------------|
| Arrival: and Departures         Sep point (V)         Une: (5,7)         Destination (6,6)         29/2/9           Line         Defination         Journey         Block         Stop         Timetable         Timetable         Timetable         Passenger occupancy         Passenger occupancy         Passenger occupa                                                                                                    | Artivals and Departure         Q         Stop point (V)         Inter(5/5)         Destination (V)         Application (V)         Application (V)                                                                                                    | 2         | 🔵 Åsa                                | ane brannstasjo                           | on (12015)                           | 211) , Ber              | gen 17:12      | 2                                                   |                                     |                                              |                                        |                            |                       |           |                              |         |               |                          |               |            |              |                   |
| Ine         Desination         Numme         Black         Support         Translable<br>Departs         Forecasts<br>Departs         Departure<br>Departs         Vehicle         Deviation         Satus         Passenger occupancy         Passengers         Connects         Connects         Lat update:           32.4 Be.         Status         00 Asa.         007.7.4.         18.22.00         182.700         182.700         182.700         182.700         182.700         182.700         182.700         182.700         182.700         182.700         182.700         182.700         182.700         182.700         182.700         182.700         182.700         172.700         172.700         172.700         172.700         172.700         172.700         172.700         172.700         172.700         172.700         172.700         172.700         172.700         172.700         172.700         172.700         172.700         172.700         172.700         172.700         172.700         172.700         172.700         172.700         172.700         172.700         172.700         172.700         172.700         172.700         172.700         172.700         172.700         172.700         172.700         172.700         172.700         172.700         172.700         172.700         172.7                                                                                                    | Line         Destination         Journey         Biolog         String         Timetable         Forecasts         Departure         Welcle         Deviation         Status         Passenger         Docupanty         Passengers         Connectic         Connectic         Last update           32 4 No         Settern         149 Set.         607 24.         182200         162200         162200         162200         162200         162200         162200         162200         162200         162200         162200         162200         162200         162200         162200         162200         162200         162000         162000         162000         162000         162000         162000         162000         162000         162000         162000         162000         162000         162000         162000         162000         162000         162000         162000         162000         162000         162000         162000         162000         162000         162000         162000         162000         162000         162000         162000         162000         162000         162000         162000         162000         162000         162000         162000         162000         162000         162000         162000         162000         162000                                                                                                    |           | Arrivals ar                          | nd Departures                             |                                      | ٩                       | Stop point (1) | /1) ▼ Line                                          | : (5/5) 🔻                           | Destination                                  | (6/6) 🔻                                | 239/239                    |                       |           |                              |         |               |                          |               |            |              |                   |
| In         Destination         Norme         Block         Stop         Interlate         Departs         Orbital         Departs         Arrives         Departs         Arrives         Departs         Arri                                                                                                    | Line       Destination       Journey       Block       Boop       Arrives       Dispatis       Ortholds       Dispatis       Dispatis                                                                                                    |           |                                      |                                           |                                      |                         |                | Tins stable                                         | Timestalala                         |                                              | Courses to                             |                            |                       |           |                              |         |               |                          |               |            |              |                   |
| 3.2.4 ka.       Setten       49 stat.       607 2.4.       162.20       162.20       162.20       162.20       162.20       162.20       162.20       162.20       162.20       162.20       162.20       162.20       162.20       162.20       162.20       162.20       162.20       162.20       162.20       162.20       162.20       162.20       162.20       162.20       162.20       162.20       162.20       162.20       162.20       162.20       162.20       162.20       162.20       162.20       162.20       162.20       162.20       162.20       162.20       162.20       162.20       162.20       162.20       162.20       162.20       162.20       162.20       162.20       162.20       162.20       162.20       162.20       171.23       171.23       171.23       171.23       172.20       172.20       172.20       172.20       172.20       172.20       172.20       172.20       172.20       172.20       172.20       172.20       172.20       172.20       172.20       172.20       172.20       172.20       172.20       172.20       172.20       172.20       172.20       172.20       172.20       172.20       172.20       172.20       172.20       172.20       172.20       172.2                                                                                                    | 32.48e.       Setten       19.94e.       600.74.       16.200       16.200       16.200       16.200       16.200       16.200       16.200       16.200       16.200       16.200       16.200       16.200       16.200       16.200       16.200       16.200       16.200       16.200       16.200       16.200       16.200       16.200       16.200       16.200       16.200       16.200       16.200       16.200       16.200       16.200       16.200       16.200       16.200       16.200       16.200       16.200       16.200       16.200       16.200       16.200       16.200       16.200       16.200       16.200       16.200       16.200       16.200       16.200       16.200       16.200       16.200       16.200       16.200       16.200       16.200       16.200       16.200       16.200       16.200       16.200       16.200       16.200       16.200       16.200       16.200       16.200       16.200       16.200       16.200       16.200       16.200       16.200       16.200       16.200       16.200       16.200       16.200       16.200       16.200       16.200       16.200       16.200       16.200       16.200       16.200       16.200       16.200       16.200 <th></th> <th>Line</th> <th>Destination</th> <th>Journey</th> <th>Block</th> <th>Stop</th> <th>Arrives</th> <th>Departs</th> <th>Arrives</th> <th>Departs</th> <th>Departure</th> <th>Vehicle</th> <th>Deviation</th> <th>Status</th> <th>Passeng</th> <th>ger occupancy</th> <th>Passengers</th> <th>Connectic</th> <th>Connectic</th> <th>Last update:</th> <th></th>                                                                                                    |           | Line                                 | Destination                               | Journey                              | Block                   | Stop           | Arrives                                             | Departs                             | Arrives                                      | Departs                                | Departure                  | Vehicle               | Deviation | Status                       | Passeng | ger occupancy | Passengers               | Connectic     | Connectic  | Last update: |                   |
| 30 24 8       Aane terminal       80 A.s       807 2.4       162.700       182.700       182.700       182.700       182.700       182.700       182.700       182.700       182.700       182.700       182.700       182.700       182.700       182.700       182.700       182.700       182.700       182.700       182.700       182.700       182.700       182.700       182.700       182.700       182.700       182.700       182.700       182.700       182.700       182.700       182.700       182.700       182.700       182.700       182.700       182.700       182.700       182.700       182.700       182.700       182.700       182.700       182.700       182.700       182.700       182.700       182.700       182.700       182.700       182.700       182.700       182.700       182.700       182.700       182.700       182.700       182.700       182.700       182.700       182.700       182.700       182.700       172.700       172.700       172.700       172.700       172.700       172.700       172.700       172.700       172.700       172.700       172.700       172.700       172.700       172.700       172.700       172.700       172.700       172.700       172.700       172.700       172.700 <td< td=""><td>30.24.8.       Asea terminal       80.4.8.       6077 24.       182700       162700       162700       162700       162700       162700       162700       162700       162700       162700       162700       162700       162700       162700       162700       162700       162700       162700       162700       160700       160700       160700       160700       160700       160700       160700       160700       160700       160700       160700       160700       160700       160700       177700       177700       177700       177700       177700       177700       177700       177700       177700       177700       177700       177700       177700       177700       177700       177700       177700       177700       177700       177700       177700       177700       177700       177700       177700       177700       177700       177700       177700       177700       177700       177700       177700       177700       177700       177700       177700       177700       177700       177700       177700       177700       177700       177700       177700       177700       177700       177700       177700       177700       177700       177700       177700       177700</td><td></td><td>3 2.4 Be</td><td>Sletten</td><td>149 Slet</td><td>8607 2.4</td><td></td><td>18:29:00</td><td>18:29:00</td><td></td><td></td><td></td><td></td><td></td><td></td><td></td><td></td><td></td><td></td><td></td><td></td><td></td></td<>                                                                                                    | 30.24.8.       Asea terminal       80.4.8.       6077 24.       182700       162700       162700       162700       162700       162700       162700       162700       162700       162700       162700       162700       162700       162700       162700       162700       162700       162700       162700       160700       160700       160700       160700       160700       160700       160700       160700       160700       160700       160700       160700       160700       160700       177700       177700       177700       177700       177700       177700       177700       177700       177700       177700       177700       177700       177700       177700       177700       177700       177700       177700       177700       177700       177700       177700       177700       177700       177700       177700       177700       177700       177700       177700       177700       177700       177700       177700       177700       177700       177700       177700       177700       177700       177700       177700       177700       177700       177700       177700       177700       177700       177700       177700       177700       177700       177700       177700                                                                                                    |           | 3 2.4 Be                             | Sletten                                   | 149 Slet                             | 8607 2.4                |                | 18:29:00                                            | 18:29:00                            |                                              |                                        |                            |                       |           |                              |         |               |                          |               |            |              |                   |
| 3 2 4 8e.       Setten       147 Set.       664 52.4.       189.00       169.00       169.00       169.00       169.00       169.00       169.00       171.10       171.10       171.10       171.10       171.10       171.10       171.10       171.10       171.10       171.10       171.10       171.10       171.10       171.10       171.10       171.10       171.10       171.10       171.10       171.10       171.10       171.10       171.10       171.10       171.10       171.10       171.10       171.10       171.10       171.10       171.10       171.10       171.10       171.10       171.10       171.10       171.10       171.10       171.10       171.10       171.10       171.10       171.10       171.10       171.10       171.10       171.10       171.10       171.10       171.10       171.10       171.10       171.10       171.10       171.10       171.10       171.10       171.10       171.10       171.10       171.10       171.10       171.10       171.10       171.10       171.10       171.10       171.10       171.10       171.10       171.10       171.10       171.10       171.10       171.10       171.10       171.10       171.10       171.10       171.10       171.1                                                                                                    | 3 2 4 8 c.       Settern       147 Set.       664 2.4.       16 1900       16 1900       16 1900       16 1900       16 1900       16 1900       16 1900       17 1900       17 1900       17 1900       17 1900       17 1900       17 1900       17 1900       17 1900       17 1900       17 1900       17 1900       17 1900       17 1900       17 1900       17 1900       17 1900       17 1900       17 1900       17 1900       17 1900       17 1900       17 1900       17 1900       17 1900       17 1900       17 1900       17 1900       17 1900       17 1900       17 1900       17 1900       17 1900       17 1900       17 1900       17 1900       17 1900       17 1900       17 1900       17 1900       17 1900       17 1900       17 1900       17 1900       17 1900       17 1910       17 1910       17 1910       17 1910       17 1910       17 1910       17 1910       17 1910       17 1910       17 1910       17 1910       17 1910       17 1910       17 1910       17 1910       17 1910       17 1910       17 1910       17 1910       17 1910       17 1910       17 1910       17 1910       17 1910       17 1910       17 1910       17 1910       17 1910       17 1910       17 1910       17 1910       17 1910       17 1910<                                                                                                    |           | 30 2.4 B                             | Åsane terminal                            | 830 Åsa                              | 8077 2.4                |                | 18:27:00                                            | 18:27:00                            |                                              |                                        |                            |                       |           |                              |         |               |                          |               |            |              |                   |
| 3 24 8e       Stetten       45 Stet.       66 97 24.a.       160 900       160 000       160 000       160 000       160 000       160 000       160 000       171 23         3 24 8e       Stetten       43 Stet.       664 24.a.       175 500       175 700       175 700       175 700       175 700       175 700       175 700       175 700       175 700       175 700       175 700       175 700       175 700       177 123       177 123       177 123       177 123       177 123       177 123       177 123       177 123       177 123       177 123       177 123       177 123       177 123       177 123       177 123       177 123       177 123       177 123       177 123       177 123       177 123       177 123       177 123       177 123       177 123       177 123       177 123       177 123       177 123       177 123       177 123       177 123       177 123       177 123       177 123       177 123       177 123       177 123       177 123       177 123       177 123       177 123       177 123       177 123       177 123       177 123       177 123       177 123       177 123       177 123       177 123       177 123       177 123       177 123       177 123       177 123       177 123       177 123                                                                                                    | 3 2 4 8 a.       Setten       45 SetL       160 000       160 000       160 000       160 000       160 000       160 000       160 000       160 000       160 000       160 000       160 000       160 000       160 000       160 000       160 000       160 000       160 000       160 000       160 000       160 000       160 000       160 000       160 000       17220       172500       172500       172500       172500       172500       172500       172500       172500       172500       172500       172500       172500       172500       172500       172500       172500       172500       172500       172500       172500       172500       172500       172500       172500       172500       172500       172500       172500       172500       172500       172500       172500       172500       172500       172500       172500       172500       172500       172500       172500       172500       172500       172500       172500       172500       172500       172500       172500       172500       172500       172500       172500       172500       172500       172500       172500       172500       172500       172500       172500       172500       172500       172500       172500<                                                                                                    |           | 3 2.4 Be                             | Sletten                                   | 147 Slet                             | 8645 2.4                |                | 18:19:00                                            | 18:19:00                            |                                              |                                        |                            |                       |           |                              |         |               |                          |               |            |              |                   |
| 32 2 4 8       8 me terminal       92 Asa.       907 2 4       18 000       160 00       17 2500       175900       175900       175900       175900       175900       175900       175900       175900       175900       175900       175900       175900       175900       175900       175900       175900       175900       175900       175900       175900       175900       175900       175900       175900       175900       175900       175900       175900       175900       175900       175900       175900       175900       175900       175900       175900       175900       175900       175900       175900       175900       175900       175900       175900       175900       175900       175900       175900       175900       175900       175900       175900       172700       172700       172700       172700       172700       172700       172700       172700       172700       172700       172700       172700       172700       172700       172700       172700       172700       172700       172700       172700       172700       172700       172700       172700       172700       172700       172700       172700       172700       172700       172700       172700                                                                                                    | 32 24 8.       8ane terminal       92 34.a.       907 32.4.       16000       16000       10000       10000       10000       10000       10000       10000       10000       10000       10000       10000       10000       10000       10000       10000       10000       10000       10000       10000       10000       10000       10000       10000       10000       10000       10000       10000       10000       10000       10000       10000       10000       10000       10000       10000       10000       10000       10000       10000       10000       10000       10000       10000       10000       10000       10000       10000       10000       10000       10000       10000       10000       10000       10000       100000       100000       100000       100000       100000       100000       100000       100000       100000       100000       100000       1000000       1000000       1000000       1000000       1000000       1000000       1000000       1000000       1000000       1000000       1000000       1000000       1000000       10000000       10000000       10000000       10000000       10000000       10000000       10000000       100000000       100000000 <td< td=""><td></td><td>3 2.4 Be</td><td>Sletten</td><td>145 Slet</td><td>8621 2.4</td><td></td><td>18:09:00</td><td>18:09:00</td><td></td><td></td><td></td><td></td><td></td><td></td><td></td><td></td><td></td><td></td><td></td><td></td><td></td></td<>                                                                                                    |           | 3 2.4 Be                             | Sletten                                   | 145 Slet                             | 8621 2.4                |                | 18:09:00                                            | 18:09:00                            |                                              |                                        |                            |                       |           |                              |         |               |                          |               |            |              |                   |
| 3 2 4 8e.       sleten       14 3 slet.       8444 2.4.       17 59:00       17 57:00       17 57:00       17 57:00       17 57:00       17 57:00       17 57:00       17 57:00       17 57:00       17 57:00       17 57:00       17 57:00       17 57:00       17 57:00       17 57:00       17 57:00       17 57:00       17 57:00       17 57:00       17 57:00       17 57:00       17 57:00       17 57:00       17 57:00       17 57:00       17 57:00       17 57:00       17 57:00       17 57:00       17 57:00       17 57:00       17 57:00       17 57:00       17 57:00       17 57:00       17 57:00       17 57:00       17 57:00       17 57:00       17 57:00       17 57:00       17 57:00       17 57:00       17 57:00       17 57:00       17 57:00       17 57:00       17 57:00       17 57:00       17 57:00       17 57:00       17 57:00       17 57:00       17 57:00       17 57:00       17 57:00       17 57:00       17 57:00       17 57:00       17 57:00       17 57:00       17 57:00       17 57:00       17 57:00       17 57:00       17 57:00       17 57:00       17 57:00       17 57:00       17 57:00       17 57:00       17 57:00       17 57:00       17 57:00       17 57:00       17 57:00       17 57:00       17 57:00       17 57:00       17 57:00       <                                                                                                    | 3 24 Bes.       Settern       143 Slet.       6644 24.       175900       175900       175900       175900       175900       175900       175900       175900       175900       175900       175900       175900       175900       175900       175900       175900       175900       175900       175900       175900       175900       175900       175900       175900       175900       175900       175900       175900       175900       175900       175900       175900       175900       175900       175900       175900       175900       175900       175900       175900       175900       175900       175900       175900       175900       175900       175900       175900       175900       175900       175900       175900       175900       175900       175900       175900       175900       175900       175900       175900       175900       175900       175900       175900       175900       175900       175900       175900       175900       175900       175900       175900       175900       175900       175900       175900       175900       175900       175900       175900       175900       175900       175900       175900       175900       175900       175900       175                                                                                                    |           | 32 2.4 B                             | Åsane terminal                            | 923 Åsa                              | 8073 2.4                |                | 18:00:00                                            | 18:00:00                            |                                              |                                        |                            | 258073                |           | Timetable                    |         |               |                          |               |            | 17:1         | <mark>2:39</mark> |
| 92 A B.       Asane terminal       828 Asa.       065 2.4.       17.57.00       17.57.00       17.57.00       17.57.00       17.57.00       17.57.00       17.57.00       17.57.00       17.57.00       17.57.00       17.57.00       17.57.00       17.57.00       17.57.00       17.57.00       17.57.00       17.57.00       17.57.00       17.57.00       17.57.00       17.57.00       17.57.00       17.57.00       17.57.00       17.57.00       17.57.00       17.57.00       17.57.00       17.57.00       17.57.00       17.57.00       17.57.00       17.57.00       17.57.00       17.57.00       17.57.00       17.57.00       17.57.00       17.57.00       17.57.00       17.57.00       17.57.00       17.57.00       17.57.00       17.57.00       17.57.00       17.57.00       17.57.00       17.57.00       17.57.00       17.57.00       17.57.00       17.57.00       17.57.00       17.57.00       17.57.00       17.57.00       17.57.00       17.57.00       17.57.00       17.57.00       17.57.00       17.57.00       17.57.00       17.57.00       17.57.00       17.57.00       17.57.00       17.57.00       17.57.00       17.57.00       17.57.00       17.57.00       17.57.00       17.57.00       17.57.00       17.57.00       17.57.00       17.57.00       17.57.00                                                                                                    | 30 24 8.       88 Asa.       963 24.       175700       175700       175700       175700       175700       176900       176900       176900       176900       176900       176900       176900       176900       176900       176900       17300       17300       17300       17300       17300       17300       17300       17300       17300       17300       17300       17300       17300       17300       17300       17300       17300       17300       17300       17300       17300       17300       17300       17300       17300       17300       17300       17300       17300       17300       17300       17300       17300       17300       17300       17300       17300       17300       17300       17300       17300       17300       17300       17300       17300       17300       17300       17300       17300       17300       17300       17300       17300       17300       17300       17300       17300       17300       17300       17300       17300       17300       17300       17300       17300       17300       17300       17300       17300       17300       17300       17300       17300       17300       17300       17300       17300       <                                                                                                    | ļ         | 3 2.4 Be                             | Sletten                                   | 143 Slet                             | 8644 2.4                |                | 17:59:00                                            | 17:59:00                            |                                              |                                        |                            |                       |           |                              |         |               |                          |               |            |              |                   |
| 3 2 4 8       Setten       141 Set       8640 2 4       17.4900       17.4900       17.4900       17.4900       17.4900       17.3900       17.3900       17.3900       17.3900       17.3900       17.3900       17.3900       17.3900       17.3900       17.3900       17.3900       17.3900       17.3900       17.3900       17.3900       17.3900       17.3900       17.3900       17.3900       17.3900       17.3900       17.3900       17.3900       17.3900       17.3900       17.3900       17.3900       17.3900       17.3900       17.3900       17.3900       17.3900       17.2900       17.2900       17.2900       17.2700       17.2700       17.2700       17.2700       17.2700       17.2700       17.2700       17.2700       17.2700       17.2700       17.2700       17.2700       17.2700       17.2700       17.2700       17.2700       17.2700       17.0755       24.86.20       0.000.36       Forecasts, 4491 m       0%       0%       0       17.1233         3.2 4 8 e., Sletten       135 let, 8612 4                                                                                                    | 3 24 Be Sletten       141 Slet 6640 2.4       1749.00       1749.00       1749.00       1749.00       1749.00       1749.00       1749.00       1749.00       1749.00       1749.00       1749.00       1749.00       1749.00       1749.00       1749.00       1749.00       1749.00       1749.00       1729.00       1729.00       1729.00       1729.00       1729.00       1729.00       1729.00       1729.00       1729.00       1729.00       1729.00       1729.00       1729.00       1729.00       1729.00       1729.00       1729.00       1729.00       1729.00       1729.00       1729.00       1729.00       1729.00       1729.00       1729.00       1729.00       1729.00       1729.00       1729.00       1729.00       1729.00       1729.00       1729.00       1729.00       1729.00       1729.00       1729.00       1729.00       1729.00       1729.00       1729.00       1729.00       1729.00       1729.00       1729.00       1729.00       1729.00       1729.00       1729.00       1729.00       1729.00       1729.00       1729.00       1729.00       1729.00       1729.00       1729.00       1729.00       1729.00       1729.00       1729.00       1729.00       1729.00       1729.00       1729.00       1729.00       1729.00 </td <td></td> <td>30 2.4 B</td> <td>Åsane terminal</td> <td>828 Åsa</td> <td>8063 2.4</td> <td></td> <td>17:57:00</td> <td>17:57:00</td> <td></td> <td></td> <td></td> <td></td> <td></td> <td>Timetable</td> <td></td> <td></td> <td></td> <td></td> <td></td> <td>17:1</td> <td>2:39</td>                                                                                                    |           | 30 2.4 B                             | Åsane terminal                            | 828 Åsa                              | 8063 2.4                |                | 17:57:00                                            | 17:57:00                            |                                              |                                        |                            |                       |           | Timetable                    |         |               |                          |               |            | 17:1         | 2:39              |
| 3 2.4 Be       Setten       139 Set       061 2.4       17.39.00       17.39.00       17.39.00       17.39.00       17.39.00       17.39.00       17.39.00       17.39.00       17.39.00       17.39.00       17.39.00       17.39.00       17.39.00       17.39.00       17.39.00       17.39.00       17.39.00       17.29.00       17.29.00       17.29.00       17.29.00       17.29.00       17.29.00       17.29.00       17.29.00       17.29.00       17.29.00       17.29.00       17.29.00       17.29.00       17.29.00       17.29.00       17.29.00       17.29.00       17.29.00       17.29.00       17.29.00       17.29.00       17.29.00       17.29.00       17.29.00       17.29.00       17.29.00       17.29.00       17.29.00       17.29.00       17.29.00       17.29.00       17.29.00       17.29.00       17.29.00       17.29.00       17.29.00       17.29.00       17.29.00       17.19.00       17.17.31       2.486.00       0.000.05 forcasts. 429 m       0.600.05       6.000.010       Departed       25%       16.59.02       16.59.02       16.59.02       16.59.02       16.59.02       16.59.02       16.59.02       16.59.02       16.59.02       16.59.02       16.59.02       16.59.02       16.59.02       16.59.02       16.59.02       16.59.02       16.59.                                                                                                    | 3 2.4 Be.       Setten       139 Set.       611 2.4       77.39.00       17.39.00       17.39.00       17.39.00       17.39.00       17.39.00       17.39.00       17.39.00       17.39.00       17.39.00       17.39.00       17.39.00       17.39.00       17.39.00       17.39.00       17.39.00       17.39.00       17.39.00       17.39.00       17.39.00       17.39.00       17.39.00       17.39.00       17.39.00       17.39.00       17.39.00       17.39.00       17.39.00       17.29.00       17.29.00       17.29.00       17.29.00       17.29.00       17.29.00       17.29.00       17.29.00       17.29.00       17.29.00       17.29.00       17.29.00       17.29.00       17.29.00       17.29.00       17.29.00       17.29.00       17.29.00       17.29.00       17.29.00       17.29.00       17.29.00       17.29.00       17.29.00       17.29.00       17.29.00       17.29.00       17.29.00       17.29.00       17.29.00       17.29.00       17.29.00       17.29.00       17.29.00       17.29.00       17.29.00       17.29.00       17.29.00       17.29.00       17.29.00       17.29.00       17.29.00       17.29.00       17.29.00       17.29.00       17.29.00       17.29.00       17.29.00       17.29.00       17.29.00       16.59.00       16.59.00       <                                                                                                    | ļ         | 3 2.4 Be                             | Sletten                                   | 141 Slet                             | 8640 2.4                |                | 17:49:00                                            | 17:49:00                            |                                              |                                        |                            |                       |           |                              |         |               |                          |               |            |              |                   |
| 32 2 4 8       Sane terminal       921 As       5851 2 4       17.3000       17.3000       17.3000       17.3000       17.3000       17.3000       17.3000       17.2000       17.2000       17.2000       17.2000       17.2000       17.2000       17.2000       17.2000       17.2000       17.2000       17.2000       17.2000       17.2000       17.2000       17.2000       17.2000       17.2000       17.2000       17.2000       17.2000       17.2000       17.2000       17.2000       17.2000       17.2000       17.2000       17.2000       17.2000       17.2000       17.2000       17.2000       17.2000       17.1000       17.1000       17.1000       17.1000       17.1000       17.1000       17.1000       17.1000       17.1000       17.1000       17.1000       17.1000       17.1000       17.1000       17.1000       17.1000       17.1000       17.1000       17.1000       17.1000       17.1000       17.1000       17.1000       17.1000       17.1000       17.1000       17.1000       17.1000       17.1000       17.1000       17.1000       17.1000       17.1000       17.1000       16.559.27       24.4610 \$\$       0.000.26       Departed       25.55       16.559.27       16.559.27       16.559.27       24.6612 \$\$       0.000.2                                                                                                    | 32 24 8       Asane terminal       921 Asa       5851 2.4       173000       172300       172300       172300       172300       172300       172300       172300       172300       172300       172300       172300       172300       172300       172300       172300       172300       172300       172300       172300       172300       172300       172300       172300       172300       172300       172300       172300       172300       172300       172300       172300       172300       172300       172300       172300       172300       172300       172300       172300       172300       172300       172300       172300       172300       172300       172300       172300       172300       172300       172300       172300       172300       172300       172300       172300       172300       172300       172300       172300       172300       172300       172300       172300       172300       172300       172300       172300       172300       172300       172300       172300       172300       172300       172300       172300       172300       172300       170000       170000       170000       170000       170000       170000       170000       165532       248622 0                                                                                                    | ļ         | 3 2.4 Be                             | Sletten                                   | 139 Slet                             | 8611 2.4                |                | 17:39:00                                            | 17:39:00                            |                                              |                                        |                            | 🗮 248611              |           | Timetable                    |         |               |                          |               |            | 17:1         | 2:39              |
| 3 2.4 Be., Seiten       137 Slet., 6615 2.4       172.900       172.900       172.900       172.900       172.900       172.900       172.900       172.900       172.900       172.900       172.900       172.900       172.900       172.900       172.900       172.900       172.900       172.900       172.900       172.900       172.900       172.900       172.900       172.900       172.900       172.900       172.900       172.900       172.900       172.900       172.900       172.900       172.900       172.900       172.900       172.900       172.900       172.900       172.900       172.900       172.900       172.900       172.900       172.900       172.900       172.900       172.900       172.900       172.900       172.900       172.900       172.900       172.900       172.900       172.900       172.900       172.900       172.900       172.900       172.900       172.900       172.900       172.900       172.900       172.900       172.900       172.900       172.900       172.900       172.900       172.900       172.900       172.900       172.900       172.900       172.900       165.902       165.902       165.902       165.902       165.902       165.902       165.902       165.902       165.902                                                                                                    | 3 2 4 Be.       Setten       137 Slet       615 2.4       17.29.00       17.29.00       17.29.00       17.29.00       17.29.00       17.27.00       17.27.00       17.27.00       17.27.00       17.27.00       17.27.00       17.27.00       17.27.00       17.27.00       17.27.00       17.27.00       17.27.00       17.27.00       17.27.00       17.27.00       17.27.00       17.27.00       17.27.00       17.27.00       17.27.00       17.27.00       17.27.00       17.27.00       17.27.00       17.27.00       17.27.00       17.27.00       17.27.00       17.27.00       17.27.00       17.27.00       17.27.00       17.27.00       17.27.00       17.27.00       17.27.00       17.27.00       17.27.00       17.27.00       17.27.00       17.27.00       17.27.00       17.27.00       17.27.00       17.27.00       17.27.00       17.27.00       17.07.00       17.07.00       17.07.00       17.07.00       17.07.00       16.55.27       24860.2       -0.00.036 Departed       25%       16.55.28       24861.4       -0.00.036 Departed       25%       16.55.28       24861.4       -0.00.028 Departed       16.55.28       2486.2       16.55.28       250.003 A       0.00.028 Departed       16.55.28       16.55.28       2486.2 A       0.00.028 Departed       16.55.28       250.033 A                                                                                                    |           | 32 2.4 B                             | Åsane terminal                            | 921 Åsa                              | 5851 2.4                |                | 17:30:00                                            | 17:30:00                            |                                              |                                        |                            | 258074                |           | Timetable                    |         |               |                          |               |            | 17:1         | <mark>2:39</mark> |
| 30 2 4 8       Asane terminal       826 Asa       8069 2.4       1727.00       1727.00       1727.00       1727.00       1727.00       1727.00       1727.00       1727.00       1727.00       1727.00       1727.00       1727.00       1727.00       1727.00       1727.00       1727.00       1727.00       1727.00       1727.00       1727.00       1727.00       1727.00       1727.00       1727.00       1727.00       1727.00       1727.00       1727.00       1727.00       1727.00       1727.00       1727.00       1727.00       1727.00       1727.00       1727.00       1727.00       1727.00       1727.00       1727.00       1727.00       1727.00       1727.00       1727.00       1727.00       1727.00       1727.00       1727.00       1727.00       1727.00       1727.00       1727.00       1727.00       1727.00       1727.00       1727.00       1727.00       1727.00       1727.00       1727.00       1727.00       1707.00       1707.00       1707.00       1707.00       1707.00       1707.00       1707.00       1707.00       1707.00       1707.00       1707.00       1707.00       1707.00       1659.00       1659.00       1659.00       1659.00       1659.00       1659.00       1659.00       1659.00       1659.00                                                                                                    | 30 2 4 B Asane terminal       826 Asa       8069 2.4       17.27.00       17.27.00       17.27.00       17.27.00       17.27.00       17.27.00       17.27.00       17.27.00       17.27.00       17.27.00       17.27.00       17.27.00       17.27.00       17.27.00       17.27.00       17.27.00       17.27.00       17.27.00       17.27.00       17.27.00       17.27.00       17.27.00       17.27.00       17.27.00       17.27.00       17.27.00       17.27.00       17.27.00       17.27.00       17.27.00       17.27.00       17.27.00       17.27.00       17.27.00       17.27.00       17.27.00       17.27.00       17.27.00       17.27.00       17.27.00       17.27.00       17.27.00       17.27.00       17.27.00       17.27.00       17.27.00       17.27.00       17.27.00       17.27.00       17.27.00       17.27.00       17.27.00       17.27.00       17.27.00       17.27.00       17.27.00       17.27.00       17.27.00       17.27.00       17.27.00       17.27.00       17.27.00       17.27.00       17.27.00       17.27.00       17.27.00       17.27.00       17.27.00       17.27.00       17.27.00       17.27.00       17.27.00       17.27.00       17.27.00       17.27.00       17.27.00       17.27.00       17.27.00       17.27.00       17.27.00 <td< td=""><td>ļ</td><td>3 2.4 Be</td><td>Sletten</td><td>137 Slet</td><td>8615 2.4</td><td></td><td>17:29:00</td><td>17:29:00</td><td></td><td></td><td></td><td></td><td></td><td>Timetable</td><td></td><td></td><td></td><td></td><td></td><td>17:1</td><td>2:39</td></td<>                                                                                                    | ļ         | 3 2.4 Be                             | Sletten                                   | 137 Slet                             | 8615 2.4                |                | 17:29:00                                            | 17:29:00                            |                                              |                                        |                            |                       |           | Timetable                    |         |               |                          |               |            | 17:1         | 2:39              |
| 3 2 4 8 e       Sletten       135 Slett       8 646 2 4       17:19:00       17:17:30       17:17:31       17:17:33       2 48620       00:00:36       Forecasts, 4229 m       End       17:17:33       17:17:33       2 48620       00:00:36       Forecasts, 4229 m       End       17:17:33       17:17:33       2 48620       00:00:36       Forecasts, 4229 m       End       17:17:33       17:17:33       2 48610 \$       -00:00:109       Departed       25%       17:07:53       2 48620 \$       17:07:53       2 48620 \$       -00:00:109       Departed       25%       17:07:53       2 48620 \$       17:07:53       2 48620 \$       -00:00:109       Departed       25%       16:59:34       16:59:34         3 2 4 8 e       Setten       131 Slet.       6612 2 4       16:59:00       16:59:07       2 48621 \$       -00:00:41       Departed       28%       2 3 # 1 * 0       16:59:34         3 2 4 8 e       Setten       131 Slet.       6612 2 4       16:59:00       16:59:02       16:59:27       2 48632 \$       -00:00:43       Departed       41%       484 Asa       Asane terminal       28/8 4 Asa       80:83 2 4       16:39:00       16:39:02       -00:00:43       Departed       41%       Asane terminal       30 2.4 Bergen nord       16:28:37 <td>3 2 4 8 e       Sietten       135 Siet       646 2 4       17.19:00       17.17:31       17.17:31       24 86.0       0000:36 Forecasts, 4229 m       Example       17.17:31       17.17:31       17.17:31       24 86.0       0000:36 Forecasts, 4229 m       Example       17.17:31       17.17:31       17.17:31       17.17:31       17.17:31       17.17:31       17.17:31       17.17:31       17.17:31       17.17:31       17.17:31       17.17:31       17.17:31       17.17:31       17.17:31       17.17:31       17.17:31       17.17:31       17.17:31       17.17:31       17.17:31       17.17:31       17.17:31       17.17:31       17.17:31       17.17:31       17.17:31       17.17:31       17.17:31       17.17:31       17.17:31       17.17:31       17.17:31       17.17:31       17.17:31       17.17:31       17.17:31       17.17:31       17.17:31       17.17:31       17.17:31       17.17:31       17.17:31       17.17:31       17.17:31       17.17:31       17.17:31       17.17:31       17.17:31       17.17:31       17.17:31       17.17:31       17.17:31       17.17:31       17.17:31       17.17:31       17.17:31       17.17:31       17.17:31       17.17:31       17.17:31       17.17:31       17.17:31       17.17:31       17.17:31       17.17:31       17.17:31&lt;</td> <td></td> <td>30 2.4 B</td> <td>Åsane terminal</td> <td>826 Åsa</td> <td>8069 2.4</td> <td></td> <td>17:27:00</td> <td>17:27:00</td> <td>17:27:00</td> <td>17:27:00</td> <td></td> <td>258069</td> <td></td> <td>Forecasts, 4491 m</td> <td>0%</td> <td></td> <td></td> <td></td> <td></td> <td>17:1</td> <td><mark>2:39</mark></td>                                   | 3 2 4 8 e       Sietten       135 Siet       646 2 4       17.19:00       17.17:31       17.17:31       24 86.0       0000:36 Forecasts, 4229 m       Example       17.17:31       17.17:31       17.17:31       24 86.0       0000:36 Forecasts, 4229 m       Example       17.17:31       17.17:31       17.17:31       17.17:31       17.17:31       17.17:31       17.17:31       17.17:31       17.17:31       17.17:31       17.17:31       17.17:31       17.17:31       17.17:31       17.17:31       17.17:31       17.17:31       17.17:31       17.17:31       17.17:31       17.17:31       17.17:31       17.17:31       17.17:31       17.17:31       17.17:31       17.17:31       17.17:31       17.17:31       17.17:31       17.17:31       17.17:31       17.17:31       17.17:31       17.17:31       17.17:31       17.17:31       17.17:31       17.17:31       17.17:31       17.17:31       17.17:31       17.17:31       17.17:31       17.17:31       17.17:31       17.17:31       17.17:31       17.17:31       17.17:31       17.17:31       17.17:31       17.17:31       17.17:31       17.17:31       17.17:31       17.17:31       17.17:31       17.17:31       17.17:31       17.17:31       17.17:31       17.17:31       17.17:31       17.17:31       17.17:31       17.17:31<                                                                                                    |           | 30 2.4 B                             | Åsane terminal                            | 826 Åsa                              | 8069 2.4                |                | 17:27:00                                            | 17:27:00                            | 17:27:00                                     | 17:27:00                               |                            | 258069                |           | Forecasts, 4491 m            | 0%      |               |                          |               |            | 17:1         | <mark>2:39</mark> |
| 3 2 4 Be       Sletten       133 Slet       8641 2.4       17.09:00       17.09:00       17.09:00       17.09:00       17.09:00       17.09:00       17.09:00       17.09:00       17.09:00       16:59:27       248620 \$       -00:00:109 Departed       25%       17:09:53       16:59:27       248620 \$       -00:00:109 Departed       25%       16:59:24       16:59:24       16:59:24       16:59:24       -00:00:109 Departed       25%       16:59:24       16:59:24       16:59:24       16:59:24       16:59:24       16:59:24       16:59:24       16:59:24       16:59:24       16:59:24       16:59:24       16:59:24       16:59:24       16:59:24       16:59:24       16:59:24       16:59:24       16:59:24       16:59:24       16:59:24       16:59:24       16:59:24       16:59:24       16:59:24       16:59:24       16:59:24       16:59:24       16:59:24       16:59:24       16:59:24       16:59:24       16:59:24       16:59:24       16:59:24       16:59:24       16:59:24       16:59:24       16:59:24       16:59:24       16:59:24       16:59:24       16:59:24       16:59:24       16:59:24       16:59:24       16:59:24       16:59:24       16:59:24       16:59:24       16:59:24       16:59:24       16:59:24       16:59:24       16:59:24       16:59:24 <t< td=""><td>3 2.4 Be., Sletten       133 Slet., 8641 2.4       17.09:00       17:07:93       248610       -00:01:09 Departed       25%       17:07         3 2.4 Be., Sletten       131 Slet., 8631 2.4       17:00:00       17:00:00       16:59:27       248622       -00:00:36 Departed       25%       13:00:01:09 Departed       16:59:37       16:59:27       248622       -00:00:36 Departed       16:59:37       16:59:37       248622       -00:00:41 Departed, Stay time 00:00:16       28%       13:01       14:00       16:58:37       16:57:33       250083       00:00:28 Departed       16:67       16:67       16:57:33       250083       00:00:28 Departed       16:67       16:67       16:67:33       248632       -00:00:43 Departed       41%       16:80:00       16:64:00       16:64:19       248632       -00:00:43 Departed       41%       16:80:00       16:36:43       248633       00:00:20 Departed       41%       16:80:00       16:36:43       248633       00:00:20 Departed       41%       16:40:00       16:36:43       248633       00:00:20 Departed       16:40:00       16:36:43       248633       00:00:20 Departed       16:40:00       16:36:43       248630       00:00:20 Departed       17:00:00:15       30:24 Bergen nord       10:24 4537187, spid: 12015211, dep: 2020-09:07 16:57:00       16:26:47       24:06:30</td><td>ļ</td><td>3 2.4 Be</td><td>Sletten</td><td>135 Slet</td><td>8646 2.4</td><td></td><td>17:19:00</td><td>17:19:00</td><td>17:17:31</td><td>17:17:31</td><td></td><td>248620</td><td>00:00:36</td><td>Forecasts, 4229 m</td><td></td><td></td><td></td><td></td><td></td><td>17:1</td><td>2:39</td></t<> | 3 2.4 Be., Sletten       133 Slet., 8641 2.4       17.09:00       17:07:93       248610       -00:01:09 Departed       25%       17:07         3 2.4 Be., Sletten       131 Slet., 8631 2.4       17:00:00       17:00:00       16:59:27       248622       -00:00:36 Departed       25%       13:00:01:09 Departed       16:59:37       16:59:27       248622       -00:00:36 Departed       16:59:37       16:59:37       248622       -00:00:41 Departed, Stay time 00:00:16       28%       13:01       14:00       16:58:37       16:57:33       250083       00:00:28 Departed       16:67       16:67       16:57:33       250083       00:00:28 Departed       16:67       16:67       16:67:33       248632       -00:00:43 Departed       41%       16:80:00       16:64:00       16:64:19       248632       -00:00:43 Departed       41%       16:80:00       16:36:43       248633       00:00:20 Departed       41%       16:80:00       16:36:43       248633       00:00:20 Departed       41%       16:40:00       16:36:43       248633       00:00:20 Departed       16:40:00       16:36:43       248633       00:00:20 Departed       16:40:00       16:36:43       248630       00:00:20 Departed       17:00:00:15       30:24 Bergen nord       10:24 4537187, spid: 12015211, dep: 2020-09:07 16:57:00       16:26:47       24:06:30                                                                                                    | ļ         | 3 2.4 Be                             | Sletten                                   | 135 Slet                             | 8646 2.4                |                | 17:19:00                                            | 17:19:00                            | 17:17:31                                     | 17:17:31                               |                            | 248620                | 00:00:36  | Forecasts, 4229 m            |         |               |                          |               |            | 17:1         | 2:39              |
| 32 24 8       Ásane terminal       919 Ása       622 24       170000       170000       165927       248622 \$       -000036 Departed       28%       13 Stet       631 24       165900       1659207       248622 \$       -000036 Departed       28%       13 Stet       13 Stet       631 24       165900       1659207       248621 \$       -000041 Departed, Stay time 00:00:16       28%       13 Stet       13 Stet       631 24       165900       165700       165700       165700       165700       165700       165700       165700       165700       165700       165700       165700       165700       165700       165700       165700       165700       165700       165700       165700       165700       165700       165700       165700       165700       165700       165700       165700       165700       165700       165700       165700       165700       165700       165700       165700       165700       165700       165700       165700       165700       165700       165700       165700       165700       165700       165700       165700       165700       165700       165700       165700       165700       165700       165700       165700       165700       165700       165700       1657                                                                                                    | 32 24 8 Åsane terminal       919 Ås       862 24       170000       170000       165927       24862 6       -000036 Departed       286       16599       16599       165999       165927       24862 6       -000037 Departed, Stay time 000016       28%       13 Tell       14 0       16599       165999       165929       24862 6       -000037 Departed, Stay time 000016       28%       13 Tell       16 0       16599       16599       165999       165929       248632 6       -000037 Departed, Stay time 000016       28%       13 Tell       16 0       16 0       16 0       16 0       16 0       16 0       16 0       16 0       16 0       16 0       16 0       16 0       16 0       16 0       16 0       16 0       16 0       16 0       16 0       16 0       16 0       16 0       16 0       16 0       16 0       16 0       16 0       16 0       16 0       16 0       16 0       16 0       16 0       16 0       16 0       16 0       16 0       16 0       16 0       16 0       16 0       16 0       16 0       16 0       16 0       16 0       16 0       16 0       16 0       16 0       16 0       16 0       16 0       16 0       16 0       16 0       16 0       16 0       1                                                                                                    | l         | 3 2.4 Be                             | Sletten                                   | 133 Slet                             | 8641 2.4                |                | 17:09:00                                            | 17:09:00                            |                                              |                                        | 17:07:53                   | 🚍 248610 占            | -00:01:09 | Departed                     | 25%     |               |                          |               |            | 17:0         | 7:53              |
| 3 2.4 Be       Sletten       131 Slet       863 2.4       16:59:00       16:58:21       248641       -0:0:00:41       Departed, Stay time 00:00:16       28%       283       1 0       16:57:33       16:57:33       258083       0:0:0:28       Departed, Stay time 00:00:16       28%       28       1 0       16:57:33       16:57:33       258083       0:0:0:28       Departed, Stay time 00:00:16       28%       28%       23       1 0       16:57:33       16:57:33       258083       0:0:0:28       Departed, Stay time 00:00:16       28%       28%       23       1 0       16:57:33       16:57:33       258083       0:0:0:28       Departed, Stay time 00:00:16       28%       28%       43       1 0       16:57:33       16:57:33       258083       0:0:0:28       Departed, Stay time 00:00:16       28%       43       41%       16:57:33       16:57:33       258083       0:0:0:28       Departed, Stay time 00:00:16       28%       43       41%       45:30       16:57:33       16:57:33       258083       0:0:0:28       Departed, Stay time 00:00:16       28%       43       41%       45:30       16:57:33       16:57:33       16:57:33       16:57:33       16:57:33       16:57:33       16:57:33       16:57:33       10:0:0:0:28       Departed, Stay time 00:0:0:15                                                                                                    | 3 2.4 Be       Sletten       131 Slett       8631 2.4       16:59:00       16:58:21       248641       -00:00:41       Departed, Stay time 00:00:16       28%       133 1 10       16:58         3 2.4 Be       Sletten       129 Slett       8612 2.4       16:49:00       16:49:00       16:49:00       16:49:00       16:49:00       16:49:00       16:49:00       16:49:00       16:49:00       16:49:00       16:49:00       16:49:00       16:49:00       16:49:00       16:49:00       16:49:00       16:49:00       16:49:00       16:49:00       16:49:00       16:49:00       16:49:00       16:49:00       16:49:00       16:49:00       16:49:00       16:49:00       16:49:00       16:49:00       16:49:00       16:49:00       16:49:00       16:49:00       16:49:00       16:49:00       16:49:00       16:49:00       16:49:00       16:49:00       16:49:00       16:49:00       16:49:00       16:49:00       16:49:00       16:49:00       16:49:00       16:49:00       16:29:00       16:29:00       16:29:00       16:29:00       16:29:00       16:29:00       16:29:00       16:29:00       16:29:00       16:29:00       16:29:00       16:29:00       16:29:00       16:29:00       16:29:00       16:29:00       16:29:00       16:29:00       16:29:00       16:                                                                                                    | I         | 32 2.4 B                             | Åsane terminal                            | 919 Åsa                              | 8622 2.4                |                | 17:00:00                                            | 17:00:00                            |                                              |                                        | 16:59:27                   | 🗮 248622 😓            | -00:00:36 | Departed                     |         |               |                          |               |            | 16:5         | 9:34              |
| 30 2.4 B       Ásane terminal       824 Åsa       8083 2.4       16:57.00       16:57.00       16:57.33       258083 6       00:00:28       Departed       Image: Control of the control of the control of                                                                                                    | 30 2.4 B       Asane terminal       824 Asa       8083 2.4       16:57:00       16:57:00       16:57:33       258083 6       00:00:28       Departed       Image: Control of the control of the control of                                                                                                    | l         | 3 2.4 Be                             | Sletten                                   | 131 Slet                             | 8631 2.4                |                | 16:59:00                                            | 16:59:00                            |                                              |                                        | 16:58:21                   | 🚍 248641 🐇            | -00:00:41 | Departed, Stay time 00:00:16 | 28%     |               | <b>_3 ₹</b> 1 <b>1</b> 0 |               |            | 16:5         | 8:21              |
| 3 2.4 Be       Sletten       129 Slet       8612 2.4       16:49:00       16:49:00       16:49:00       16:48:19       248632 6       -00:00:43 Departed       41%       E       824 Åsane terminal       Asane terminal       3 2.4 Be       Sletten       127 Slet       8633 2.4       16:39:00       16:39:00       16:39:00       16:39:00       16:39:00       16:39:00       16:39:00       16:39:00       16:39:00       16:39:00       16:39:00       16:39:00       16:28:32       248613 6       -00:02:20 Departed       *       30 2.4 Berrainstasjon       *       30 2.4 Berrainstasjon                                                                                                    | 3 2.4 Be       Sletten       129 Slet       8612 2.4       16:49:00       16:49:00       16:48:19       248632 6       -00:00:43 Departed       41%       18:48 Asane terminal       Asane brannstasjon       Asane brannstasjon       Asane brannstasjon       Asane brannstasjon       Asane brannstasjon       32.4 Be       Sletten       16:30:00       16:30:00       16:28:32       248633 6       -00:02:20 Departed       16       30.2.4 Berranstasjon       Asane brannstasjon       Asane brannstasjon       Asane brannstasjon       30.2.4 Berranstasjon       30.2.4 Berranstasjon                                                                                                    | l         | 30 2.4 B                             | Åsane terminal                            | 824 Åsa                              | 8083 2.4                |                | 16:57:00                                            | 16:57:00                            |                                              |                                        | 16:57:33                   | 🚍 258083 <b>&amp;</b> | 00:00:28  | Departed                     |         | _             |                          |               |            | 16.9         | 7:35              |
| 3 2.4 Be., Sletten       127 Slet., 8633 2.4       16:39:00       16:39:00       16:36:43 = 248633        -00:02:20 Departed       Image: Sletten       30 2.4 Bergen nord       30 2.4 Bergen nord       30 2.4 Bergen nord       30 2.4 Bergen nord       30 2.4 Bergen nord       16:39:00       16:29:00       16:29:00       16:29:00       16:29:00       16:29:00       16:29:00       16:29:00       16:29:00       16:29:00       16:29:00       16:29:00       16:29:30       00:01:20 Departed       Image: Sletten       258083       28083       Image: Sletten       258083       Image: Sletten       123 Slet., 8605 2.4       16:19:00       16:19:00       16:19:00       16:19:00       16:19:00       16:19:00       16:19:00       16:19:00       16:19:00       16:19:00       16:19:00       16:19:00       16:19:00       16:19:00       16:19:00       16:19:00       16:19:00       16:19:00       16:19:00       16:19:00       16:19:00       16:19:00       16:19:00       16:19:00       16:19:00       16:19:00       16:19:00       16:19:00       16:19:00       16:19:00       16:19:00       16:19:00       16:19:00       16:19:00       16:19:00       16:19:00       16:19:00       16:19:00       16:19:00       16:19:00       16:19:00       16:19:00       16:19:00       16:19:00       16:19:00       16:19:00<                                                                                                    | 3 2.4 Be       Sletten       127 Slet       8633 2.4       16:39:00       16:39:00       16:39:00       16:36:43       248633       -00:02:20 Departed       Asane brannstasjon       30 2.4 Bergen nord         3 2.4 Be       Asane terminal       917 Åsa       8611 2.4       16:30:00       16:30:00       16:32:02       248613       -00:01:30 Departed, Stay time 00:00:15       30 2.4 Bergen nord       jid: 4537187, spid: 12015211, dep: 2020-09-07 16:57:00       jid: 4537187, spid: 12015211, dep: 2020-09-07 16:57:00       jid: 4537187, spid: 12015211, dep: 2020-09-07 16:5                                                                                                    | l         | 3 2.4 Be                             | Sletten                                   | 129 Slet                             | 8612 2.4                |                | 16:49:00                                            | 16:49:00                            |                                              |                                        | 16:48:19                   | 🚍 248632 <b>&amp;</b> | -00:00:43 | Departed                     | 41%     | 🗄 824 Å       | sane terminal            |               |            |              | ٠,                |
| 32 2.4 B       Åsane terminal       917 Åsa       8611 2.4       16:30:00       16:30:00       16:28:32       248611 Å       -00:01:30 Departed, Stay time 00:00:15         3 2.4 Be       Sletten       125 Slet       8618 2.4       16:29:00       16:29:00       16:26:47       248630 Å       -00:01:30 Departed, Stay time 00:00:15       ii: 4537187, spid: 12015211, dep: 2020-09-07 16:57:00       ii: 4537187, spid: 12015211, dep: 2020-09-07 16:57:00         3 0 2.4 Be       Sletten       125 Slet       8618 2.4       16:27:00       16:27:00       16:28:33       258073 Å       00:01:28 Departed       258083          3 2.4 Be       Sletten       123 Slet       8605 2.4       16:19:00       16:19:00       16:16:34       248644 Å       -00:02:28 Departed       3%       Mext passages 258083       16:16:34                                                                                                    | 32 2.4 B       Åsane terminal       917 Ås       8611 2.4       16:30:00       16:30:00       16:30:00       16:30:00       16:30:00       16:28:32       248611       -00:01:30       Departed, Stay time 00:00:15       jid: 4537187, spid: 12015211, dep: 2020-09-07 16:57:00       jid: 4537187, spid: 12015211, dep: 2020-09-07 16:57:00                                                                                                    | l         | 3 2.4 Be                             | Sletten                                   | 127 Slet                             | 8633 2.4                |                | 16:39:00                                            | 16:39:00                            |                                              |                                        | 16:36:43                   | ₽ 248633 €.           | -00:02:20 | Departed                     |         | Åsane         | brannstasjon             |               |            |              | ٠                 |
| 3 2.4 Be Sletten       125 Slet 8618 2.4       16:29:00       16:29:00       16:26:47 - 248630 - 00:02:15 Departed       258083       258083       16:28:33 - 258073 - 00:02:28 Departed         3 2.4 Be Sletten       123 Slet 8605 2.4       16:19:00       16:19:00       16:16:34 - 248644 - 00:02:28 Departed       Rext passages 258083       16:16:35                                                                                                    | 3 2.4 Be       Sletten       125 Slet       8618 2.4       16:29:00       16:29:00       16:26:47 € 248630 €       -00:02:15 Departed       258083         30 2.4 B       Åsane terminal       822 Åsa       8073 2.4       16:27:00       16:27:00       16:28:33 € 258073 €       00:01:28 Departed       €       Next passages 258083         3 2.4 Be       Sletten       123 Slet       8605 2.4       16:19:00       16:19:00       16:16:34 € 248644 €       -00:02:28 Departed       3%       16:16:16                                                                                                    | ļ         | 32 2.4 B                             | Åsane terminal                            | 917 Åsa                              | 8611 2.4                |                | 16:30:00                                            | 16:30:00                            |                                              |                                        | 16:28:32                   | 248611 <b>A</b>       | -00:01:30 | Departed. Stay time 00:00:15 |         | 30 2.4        | Bergen nord              |               |            |              | 1                 |
| 30 2.4 B       Settern       1627:00       1627:00       1628:33       258073 6       00:01:28 Departed       258083       01:01:00       16:16:34       258083       01:01:00       16:16:34       10:00:01:28 Departed       10:00:01:28 Departed       10:00:0                                                                                                    | S Let Guille Steller       Ins Security       Ins Security       Ins Security       Ins Security       Ins Security       Ins Security       Ins Security       Ins Security       Ins Security       Inst Security       Inst Security <td>l</td> <td>3.2.4 Be</td> <td>Sletten</td> <td>125 Slet</td> <td>8618.2.4</td> <td></td> <td>16:29:00</td> <td>16.20.00</td> <td></td> <td></td> <td>16.26.47</td> <td>± 248630 ₺</td> <td>-00:02:15</td> <td>Departed</td> <td></td> <td>jid: 45</td> <td>37187, spid: 120</td> <td>15211, dep: 7</td> <td>2020-09-07</td> <td>16:57:00</td> <td>•</td>                                                                                                    | l         | 3.2.4 Be                             | Sletten                                   | 125 Slet                             | 8618.2.4                |                | 16:29:00                                            | 16.20.00                            |                                              |                                        | 16.26.47                   | ± 248630 ₺            | -00:02:15 | Departed                     |         | jid: 45       | 37187, spid: 120         | 15211, dep: 7 | 2020-09-07 | 16:57:00     | •                 |
| 3 2.4 Be       Sletten       123 Slet       8605 2.4       16:19:00       16:19:00       16:16:34       248644       -00:02:28       Departed       3%       16:16:35                                                                                                    | 3 2.4 Be       Sletten       123 Slet       8605 2.4       16:19:00       16:19:00       16:16:34       248644       -00:02:28 Departed       3%       16:16          Traffic Information 0       0       0       0       0       0       0       0       0       0       0       0       0       0       0       0       0       0       0       0       0       0       0       0       0       0       0       0       0       0       0       0       0       0       0       0       0       0       0       0       0       0       0       0       0       0       0       0       0       0       0       0       0       0       0       0       0       0       0       0       0       0       0       0       0       0       0       0       0       0       0       0       0       0       0       0       0       0       0       0       0       0       0       0       0       0       0       0       0       0       0       0       0       0       0       0       0       0       0       0                                                                                                          | l         | 30.2.4 B                             | Åcano torminal                            | 822 Åca                              | 8073.2.4                |                | 16:27:00                                            | 16:27:00                            |                                              |                                        | 16-28-22                   | 258073 L              | 00:02:13  | Departed                     |         | 25808         | 33                       |               |            |              |                   |
| 3 2.4 Be Sletten 123 Slet 8605 2.4 16:19:00 16:19:00 16:19:19:19:00 16:19:00 16:19:1                                                                                                    | 3 2.4 Be       Setter       123 Slet       8605 2.4       16:19:00       16:19:00       16:10:34 ➡ 248644 Cx       -00:02:28 Departed       3%       16:16:16 <ul> <li>Traffic Information 0</li> </ul> <ul> <li>Traffic Information 123 Slet</li> </ul> <ul> <li>Traffic Information 0</li> </ul> <ul> <li>Traffic Information 123 Slet</li> </ul> <ul> <li>Traffic Information 123 Slet</li> </ul> <ul> <li>Traffic Information 123 Slet</li> </ul> <ul> <li>Traffic Information 123 Slet</li> </ul> <ul> <li>Traffic Information 123 Slet</li> </ul> <ul> <li>Traffic Information 133 Slet</li> <li>Traffic Information 143 Slet</li> </ul> <ul> <li>Traffic Information 143 Slet</li> </ul> <ul> <li>Traffic Information 143 Slet</li> </ul> <ul> <li>Traffic Information 243 Slet</li> </ul> <ul> <li>Traffic Information 243 Slet</li> </ul> <ul> <li>Traffic Information 243 Slet</li> <li>Traffic Information 243 Slet</li> <li>Traffic Information 243 Slet</li> <li>Traffic Information 243 Slet</li> </ul> <ul> <li>Traffic Information 2</li></ul>                                                                                                    | l         | 30 2.4 D                             | Clathar                                   | 022 A30                              | 0075 2.4                |                | 10.27.00                                            | 10.27.00                            |                                              |                                        | 10.20.33                   | = 230073 G            | 00.01.20  | Departed                     | 201     | 🗮 Next p      | bassages 258083          |               |            | 10.          |                   |
|                                                                                                    | C Traffic Information 0                                                                                                    | ľ         | 5 2.4 be                             | Sietten                                   | 125 Siet                             | 0005 2.4                |                | 16:19:00                                            | 16:19:00                            |                                              |                                        | 10:10:34                   | 🗮 240044 🔿.           | -00:02:28 | Departed                     | 3%      |               |                          |               |            | 16:          | 5:55              |
| isplay Traffic Information 🐐 🏁 Message log 🔹  Event Monitor 👻 🏶 Active Vehicles 🐐 🖺 Lines 🐐 🛎 Drivers 🗴 🗮 My Displays 🐐 🛦 Road Situation 🔹 🦹 Next passages:248641 ×                                                                                                    |                                                                                                    |           | rt nassagr                           | es Vehicle 🗐                              | 248641 ne                            | ar 💼 🌢                  | ane brann      | stasion (                                           | 100 m)                              |                                              |                                        |                            |                       |           |                              |         |               |                          |               |            |              |                   |
| isplay Traffic Information * Message log * <sup>©</sup> Event Monitor * <sup>®</sup> Active Vehicles * E Lines * E Drivers * My Displays * A Road Situation * ? Next passages:248641 *                                                                                                    | avt nassages Vehicle = 248641 near 💿 Åsane brannstasion (100 m)                                                                                                    |           | e pussage                            |                                           | 240041 110                           |                         |                | stasjon                                             | 100 mj                              | _                                            | _                                      | _                          | _                     | _         |                              |         | _             | _                        | _             | _          | _            |                   |
| isplay Traffic Information × ∞ Message log × <sup>®</sup> Event Monitor × <sup>®</sup> Active Vehicles × E Lines × I Drivers × ∞ My Displays × A Road Situation × ?! Next passages:248641 ×<br>xt passages Vehicle 💭 248641 near 💿 Åsane brannstasjon (100 m)                                                                                                    | ext passages Vehicle 🚍 248641 near 💿 Åsane brannstasjon (100 m)                                                                                                    | ×         |                                      | Q 4/4                                     |                                      |                         |                |                                                     |                                     |                                              |                                        |                            |                       |           |                              |         |               |                          |               |            |              |                   |
| isplay Traffic Information * 🕿 Message log * 📽 Event Monitor * 崎 Active Vehicles * 🖺 Lines * 🕮 Drivers * 🖿 My Displays * 🛦 Road Situation * 🖓 Next passages:248641 *<br>xt passages Vehicle 🚍 248641 near 💿 Åsane brannstasjon (100 m)<br>Q 4/4                                                                                                    | ext passages Vehicle 🚍 248641 near 💿 Åsane brannstasjon (100 m)<br>Q 4/4                                                                                                    | ×         |                                      |                                           |                                      |                         |                |                                                     |                                     |                                              | lourr                                  | iev                        |                       |           |                              |         |               |                          |               |            |              |                   |
| isplay Traffic Information * Message log * <sup>®</sup> Event Monitor * Active Vehicles * E Lines * Drivers * My Displays * Active Vehicles * E Lines * Drivers * My Displays * Active Vehicles * P My Displays * Active Vehicles * P My Displays * Active Ve                                                                                                    | ext passages Vehicle 248641 near 248641 near 248641 ne | ех        | Timetable<br>Arrives                 |                                           | Timetable<br>Departs                 |                         | Stop           | Line Destina                                        | ation Block                         |                                              | Joan                                   |                            |                       |           |                              |         |               |                          |               |            |              |                   |
| isplay Traffic Information * Message log * <sup>®</sup> Event Monitor * Active Vehicles * E Lines * Drivers * My Displays * A Road Situation * P Next passages:248641 *<br>ext passages Vehicle = 248641 near  Asane brannstasjon (100 m)<br>4/4<br>Timetable<br>Arrives Displays * A Road Situation * P Next passages:248641 *<br>00:14:00 (08 September 2020) 00:14:00 (08 September 2020) 3 Sletten 8631 2.4 Bergen nord 195 Sletten                                                                                                    | Asane branses Vehicle 248641 near     Asane branses vehicle     Asane branses vehicle     Asane branses vehicle     Asane vehicle     Asane vehicle     As                                                                                                    | <b>ex</b> | Timetable<br>Arrives<br>00:14:00 (08 | 3 September 2020)                         | Timetable<br>Departs<br>00:14:00 (08 | September               | Stop<br>2020)  | Line Destina<br>3 Sletten                           | ation Block<br>8631                 | 2.4 Bergen i                                 | nord 195 S                             | letten                     |                       |           |                              |         |               |                          |               |            |              |                   |
| isplay Traffic Information * Wessage log * <sup>®</sup> Event Monitor * <sup>®</sup> A vive Vehicles * <sup>®</sup> E Lines * <sup>®</sup> Drivers * <sup>®</sup> My Displays * <sup>®</sup> Road Situation * <sup>®</sup> Next passages:248641 *<br>At passages Vehicle & 248641 near & Asane branchistry (100 m/<br>4/4<br>Timetable<br>Arrives Displays * <sup>®</sup> Road Situation * <sup>®</sup> Next passages:248641 *<br>Journey<br>0:14:00 (08 September 2020)<br>0:14:00 (08 September 2020)<br>0:14:00 (08 September 2020)<br>0:14:00 (08 September 2020)<br>0:14:00 (08 September 2020)<br>0:14:00 (08 September 2020)<br>1:15:00 × 13 Sletten 8631 2.4 Bergen nord 181 Sletten                                                                                                    | Asane Vehice 248641 nea     Asane Vehice Asane Vehice     Arives Aine ble popts   Departs Stop   N:14:00 (08 September 2020) 0:14:00 (08 September 2020)   0:14:00 (08 September 2020) 1   1:54:00 21:54:00   1:54:00 21:54:00     1:54:00 21:54:00     1:54:00 1:54:00     1:54:00 1:54:00     1:54:00 1:54:00     1:54:00 1:54:00     1:54:00 1:54:00     1:54:00 1:54:00     1:54:00 1:54:00     1:54:00 1:54:00     1:54:00 1:54:00     1:54:00 1:54:00     1:54:00 1:54:00     1:54:00 1:54:00     1:54:00 1:54:00     1:54:00 1:54:00     1:54:00 1:54:00     1:54:00 1:54:00     1:54:00 1:54:00     1:54:00 1:54:00     1:54:00 1:54:00     1:54:00 1:54:00     1:54:00 1:54:00     1:54:00 1:54:00     1:54:00 1:54:00     1:54:00 1:54:00     1:54:00 1:54:00     1:54:00 1:54:00     1:54:00 1:54:00                                                                                                    | ex<br>(   | Timetable<br>Arrives<br>00:14:00 (08 | 3 September 2020)<br>21:54:00             | Timetable<br>Departs<br>00:14:00 (08 | September<br>21:        | Stop<br>2020)  | Line Destina<br>3 Sletten<br>3 Sletten              | ation Block<br>8631<br>8631         | 2.4 Bergen i<br>2.4 Bergen i                 | nord 195 S                             | letten                     |                       |           |                              |         |               |                          |               |            |              |                   |
| isplay Traffic Information * Wessage log * Venet Monitor * Venet et al. * Elines * Elines * Elines * Elines * Elines * Elines * Molisplays * Acad Situation * ?* Next passages:248641 *<br>At passages Vehicle * 248641 near * Asame bransette status * * Unitor * * * * * * * * * * * * * * * * * * *                                                                                                    | Averages Vehice 248641 nex Åsane burstestestestestestestestestestestestestes                                                                                                    | ex        | Timetable<br>Arrives<br>00:14:00 (08 | 3 September 2020)<br>21:54:00<br>19:19:00 | Timetable<br>Departs<br>00:14:00 (08 | September<br>21:<br>19: | Stop<br>2020)  | Line Destina<br>3 Sletten<br>3 Sletten<br>3 Sletten | ation Block<br>8631<br>8631<br>8631 | 2.4 Bergen i<br>2.4 Bergen i<br>2.4 Bergen i | nord 195 S<br>nord 181 S<br>nord 159 S | letten<br>letten<br>letten |                       |           |                              |         |               |                          |               |            |              |                   |

🚇 Consat\julie 🛛 💭 📃 199 (468) 🛛 📌 Test5 🕞 🔇 17:12:39

List of every planned journeys at the stop, with forecasts, traffic information, APC, next passages, etc.

Access

Tools -> Customer support

#### Sections

Customer support consists of three sections.

Selection Search criteria for date and stop area.

**Filters** The section with free text search, stop point, line and destination filters.

**Stop Status** Show timetables, forecasts and other traffic related information

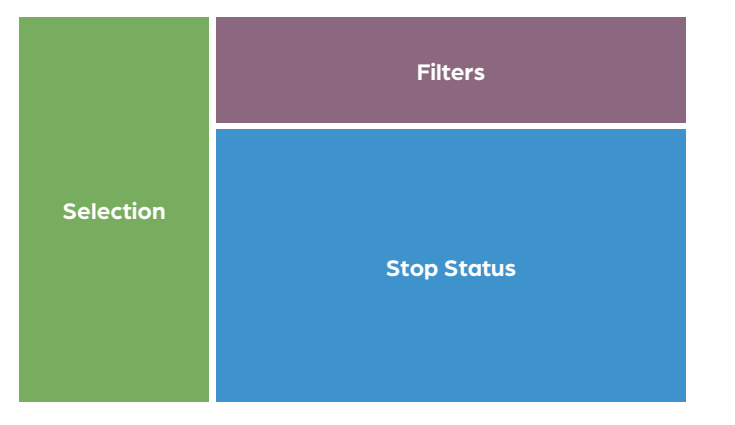

#### How does it work?

Start by selecting search criteria in the **Selection** section.

- 1. Select a date. Now is selected by default.
- 1.1 To choose your own date, **uncheck Now**. Enter the date yourself or select it via the calendar.
- 2. Select a stop area. Use the free text filter to filter the list.
- 3. Click on **Search** to generate results.

#### Filters

Narrow down the list by combining different filters.

- Text filter, e.g., 3442 for journeys related to vehicle 3442.
- Stop point filter, e.g., Central Station B, Maple Park 2.
- Line filter, e.g., only show journeys for line 3.
- Destination filter, e.g., only show journeys for all lines heading to Maple Park

#### **Colour-Coding**

- If using **Now**: The upper part of the table is not highlighted to show that these journeys have not yet departed from the stop according to the timetable. However, the vehicle might be early. Always check the **Status** column if in doubts.
- The bottom part of the table is greyed to show that these journeys should have already left the stop point according to the timetable. However, the vehicle might be late. Always check the **Status** column if in doubts.
- Blue vehicle icon means a late departure.
- **Red** vehicle icon means an early departure.

The list updates in real time.

#### Next Passages: Vehicle #

Right-click on a grey row and select the "Next passage" option.

A new tab will open in the bottom tool window with all planned passages at this stop point for the selected vehicle.

You can open multiple tabs for different vehicles.

| Line                                                                                                | The line of the departing vehicle.                                                                                                    |
|----------------------------------------------------------------------------------------------------|----------------------------------------------------------------------------------------------------|
| Destination                                                                                         | The journey destination.                                                                                                    |
| Journey                                                                                             | The journey of the departing vehicle.                                                                                                    |
| Block (optional)                                                                                    | The block of by the departing vehicle.                                                                                                    |
| Stop                                                                                                | The stop point within the area.                                                                                                    |
| Timetable<br>Arrives                                                                                | Scheduled arrival time of the vehicle.                                                                                                    |
| Timetable<br>Departs                                                                                | Scheduled departure time of the vehicle.                                                                                                    |
| Forecasts<br>Arrives                                                                                | Forecast arrival time of the vehicle.                                                                                                    |
| Forecasts<br>Departs                                                                                | Forecast departure time of the vehicle.                                                                                                    |
| Departure                                                                                           | Actual, reported departure (historical).                                                                                                    |
| Vehicle                                                                                             | Vehicle number and icon.                                                                                                    |
| Deviation                                                                                           | Time difference between scheduled and                                                                                                    |
|                                                                                                    | actual departure.                                                                                                    |
| Last Stop                                                                                           | The previous stop visited by the vehicle.                                                                                                    |
| Last Stop<br>Journey Status                                                                         | The previous stop visited by the vehicle.<br>Journey status, e.g. started, in-between.                                                                                                    |
| Last Stop<br>Journey Status<br>Status                                                               | The previous stop visited by the vehicle.<br>Journey status, e.g. started, in-between.<br>Timetable (not left yet), Departed (has left).                                                                                                |
| Last Stop<br>Journey Status<br>Status<br>Passenger<br>occupancy                                     | The previous stop visited by the vehicle.<br>Journey status, e.g. started, in-between.<br>Timetable (not left yet), Departed (has left).<br>Passenger occupancy in percent.                                                             |
| Last Stop<br>Journey Status<br>Status<br>Passenger<br>occupancy<br>Passengers                       | The previous stop visited by the vehicle.<br>Journey status, e.g. started, in-between.<br>Timetable (not left yet), Departed (has left).<br>Passenger occupancy in percent.<br>Number of passengers onboard.                            |
| Last Stop<br>Journey Status<br>Status<br>Passenger<br>occupancy<br>Passengers<br>Connection<br>From | The previous stop visited by the vehicle.<br>Journey status, e.g. started, in-between.<br>Timetable (not left yet), Departed (has left).<br>Passenger occupancy in percent.<br>Number of passengers onboard.<br>Connection information. |

Tips

You can disable the popup windows for free texts and/or disturbance. Start by disconnecting, then go to **File -> Setup** -> **Customer Support** and uncheck the options.

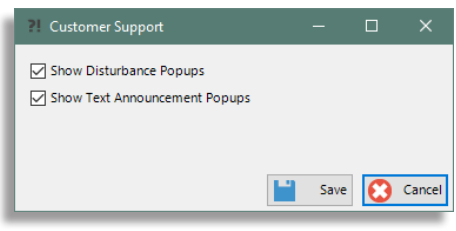

#### 🜁 CTS Traffic Studio DRIVERS File View Tools Window Help Language 94 +i i 📰 🧹 Line Group: <All lines> 🔹 Θ 🚍 Block Graph 🗴 🚍 Duty Graph 🗴 🚳 Tiled Map 🗴 -0 Employee No. 8242 Planned Traffic 🗙 First Name Ashley Last Name Dier Company Kingston Transit ataracu Active 🔽 Active Status Q Changed 2016-08-26 18:03:02 Search Vehicle 🗙 Driver Picture Browse Description Part-time Driver Groups **F** High G Ba Kingscourt Line Overview Lawr Grenville × © OpenStreetMap contributors, ODbL. Q $\bigcirc$ Select: Latitude: 44.24348 Longitude: -76.57814 None None Sea ľch 📼 Message log 🗴 🛞 Event Monitor 🗴 🜒 Traffic Data Importer 🗴 📦 Active Vehicles 🗴 🔚 Lines 🗴 🧸 Drivers 🗴 輝 Geofences 🗴 📼 My Displays 🗴 Stop Point Q Company (1/1) 🔻 Driver status filter (1/3) 🔻 126/193 Show All Employee No. First Na Active Status Changed Description Company Vehicle × Q 7510 3/3 26/08/2016 21:18:28 Ŧ Andy Part-time Kingston Transit Search Street ✓ Active 7445 Ange 26/05/2017 16:43:47 Full-time **Kingston Transit** Inactive 8241 Angela 26/08/2016 19:43:46 Part-time Kingston Transit Logged in 6890 April Fawcett 26/08/2016 20:08:03 Full-time **Kingston Transit** $\checkmark$ × . Ashley 8242 Dier 1 26/08/2016 20:03:02 Kingston Transit 1477 Part-time Traffic Status 9478 Bill 11/11/2018 17:42:16 Kent $\checkmark$ Part-Time **Kingston Transit** 6964 Bill Pretty $\checkmark$ 26/08/2016 21:04:21 Full-time Kingston Transit 5147 Blair Scanlan 15/01/2018 12:32:53 Full-time **Kingston Transit** 1 × 1 4918 Bob Dobler $\checkmark$ 26/08/2016 20:04:35 Part-time **Kingston Transit** Driver 8520 Brad Powers 26/05/2017 16:35:39 Part-time **Kingston Transit** 6964 6204 Brenda Lavender $\checkmark$ 26/08/2016 20:35:37 Full-time Kingston Transit × 7251 Brett Kolankowski 26/08/2016 20:28:20 Part-time **Kingston Transit** 1 6865 Brian Inglis 26/08/2016 20:25:26 Full-time **Kingston Transit** Save 🔀 Cancel Add Driver Update Driver ◀ Log out Driver ( Consat\consat () 03:09:10 48 (75) **KINGSTON** -
List all drivers in the system. User can add/edit information, and log in/log out a driver on a vehicle.

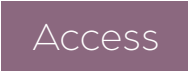

Tools -> Drivers

#### **Bottom Tool Window**

The Drivers tool lists all drivers, regardless of status. They are sorted by their employee numbers.

- Company filter: View drivers from selected companies
- Drivers Status filter: Focus on active/ inactive or logged in drivers.
- Free text filter: Narrow the list to only include rows with at least one matching cell.
- Click on a list row to select it/the driver.
- Press **Esc** to de-select the row/driver.
- The buttons **Add driver** and **Update driver** will open a new window in the Left Tool Window. You can also double-click on a row to open the driver's window in the Left Tool Window.

#### Left Tool Window

The Drivers tab in the Left Tool Window contains the same information as the one in the Bottom Tool Window, with the addition of a picture.

This is where you can modify a driver's information and/or create a new profile.

#### Information

| Employee No.             | A unique ID for each employee                                   |
|--------------------------|-----------------------------------------------------------------|
| First name               | Driver's first name.                                            |
| Last name                | Driver's last name.                                             |
| Active                   | Set active status for the driver (checked box)                  |
| Active Status<br>Changed | Date and time when the active status of the driver was changed. |
| Description              | Any comment or description                                      |
| Company                  | The company the driver belongs to                               |
| Vehicle                  | The vehicle where the driver is currently logged-in.            |

#### Add Driver

- 1. Click on the **Add driver** button to open a new window in the Left Tool Window.
- 2. Enter all the information. Make sure to give your driver a **unique** ID number.
- 3. Optional: Click on the Browse button to add a picture and find the file on your computer.4. Click on the Save button.

#### **Update Driver**

- 1. Select a driver in the Driver window and click the **Update driver** button.
- 2. Make the modifications.
- 3. Click on the **Save** button.

#### Log Out Driver

There are three ways to log out a driver:

- **Drivers Plugin:** Select the driver's row and click on the **Log out driver** button at the bottom .
- **Drivers Plugin: Right-click** on the vehicle cell to open its shortcut menu and select the **Log out driver** function.
- Any vehicle icon, any plugin: Right-click on the vehicle icon to open its shortcut menu and select Log out driver.

### Log in Driver

You can remotely log in a driver to a specific vehicle via the vehicle shortcut menu. Note that the list only include **active** drivers who are **not logged in** to a vehicle. If you want to move a driver, you must first log them out (see Log Out Driver).

- 1. Right-click on the vehicle symbol for the particular vehicle anywhere in Traffic Studio and select **Log in Driver**.
- 2. The **Log in Driver** window will open on your screen. It is similar to the Drivers plugin, filtered to only active vehicles. The bottom part of the window is highlighted blue with instructions to follow.

| T Los & Delver 21402 (201 | 1                     |                              | 1.82                  |                         | -           | ~   |
|---------------------------|-----------------------|------------------------------|-----------------------|-------------------------|-------------|-----|
| Company (13/13) • Q       | 3                     | /17                          |                       |                         | u           | ^   |
| EmployeeNo                | First Name            | Last Name                    | Active Status Changed | Description             | Company     | -   |
| Zenobia                   | Zenobia               | Zenobia                      | 11/24/2016 13:43      | Added by VehicleManager | Sudbury Cit | у ^ |
| Zenobia                   | Zenobia               | CObon                        | 11/24/2016 13:34      |                         | Road        | 5   |
| WG2                       | Filip                 | Stekovic                     | 02/24/2016 09:10      | Waste/Garbage Driver    | Sudbury Cit | у   |
| WG1                       | Tannaz                | Farasati                     | 02/24/2016 09:10      | Waste/Garbage Driver    | Sudbury Cit | У   |
| 5 0000047292010000        | \$ 0000047292010000   | \$ 0000047292010000          | 12/16/2015 12:36      | Added by VehicleManager | Sudbury Cit | y v |
|                           | Select a driver to lo | g in to vehicle: 31402-67915 |                       | Log in Driver           | Cancel      |     |
|                           |                       |                              |                       |                         |             |     |

3. Click on a row to select the driver.4. Click on the Log in Driver button.

| Log in Driver : 31402-00834 |                    |                                   |                       |                         |              |              | 102 |        | ×  |
|-----------------------------|--------------------|-----------------------------------|-----------------------|-------------------------|--------------|--------------|-----|--------|----|
| Company (13/13) • Q         | 10                 | 717                               |                       |                         |              |              |     |        |    |
| EmployeeNo                  | First Name         | Last Name                         | Active Status Changed | Description             | Company      | Vehicle      |     |        |    |
| WG1                         | Tannaz             | Faresati                          | 02/24/2016 09:10      | Waste/Garbage Driver    | Sudbury City |              |     |        | ^  |
| 5 0000047292010000          | 5 0000047292010000 | 5 0000047292010000                | 12/16/2015 12:36      | Added by VehicleManager | Sudbury City |              |     |        |    |
| JF4242                      | Jonas              | Färdig                            | 12/15/2015 15:53      |                         | Sudbury City |              |     |        |    |
| Göran                       | Göran              | Göran                             | 11/24/2016 13:35      |                         | Sudbury City |              |     |        |    |
| dddd2                       | ddddd2             | dddddd2                           | 12/15/2015 16:20      | ddddddd2                | Sudbury City |              |     |        |    |
|                             |                    |                                   |                       | *                       |              |              |     |        |    |
|                             | Select a           | driver to log in to vehicle: 3140 | 02-00834              |                         | L            | og in Driver |     | Cancel | ř. |

#### CTS Traffic Studio - 'I4MTEST5'

View Tools Help Language

File

# **EVENT CONFIGURATION**

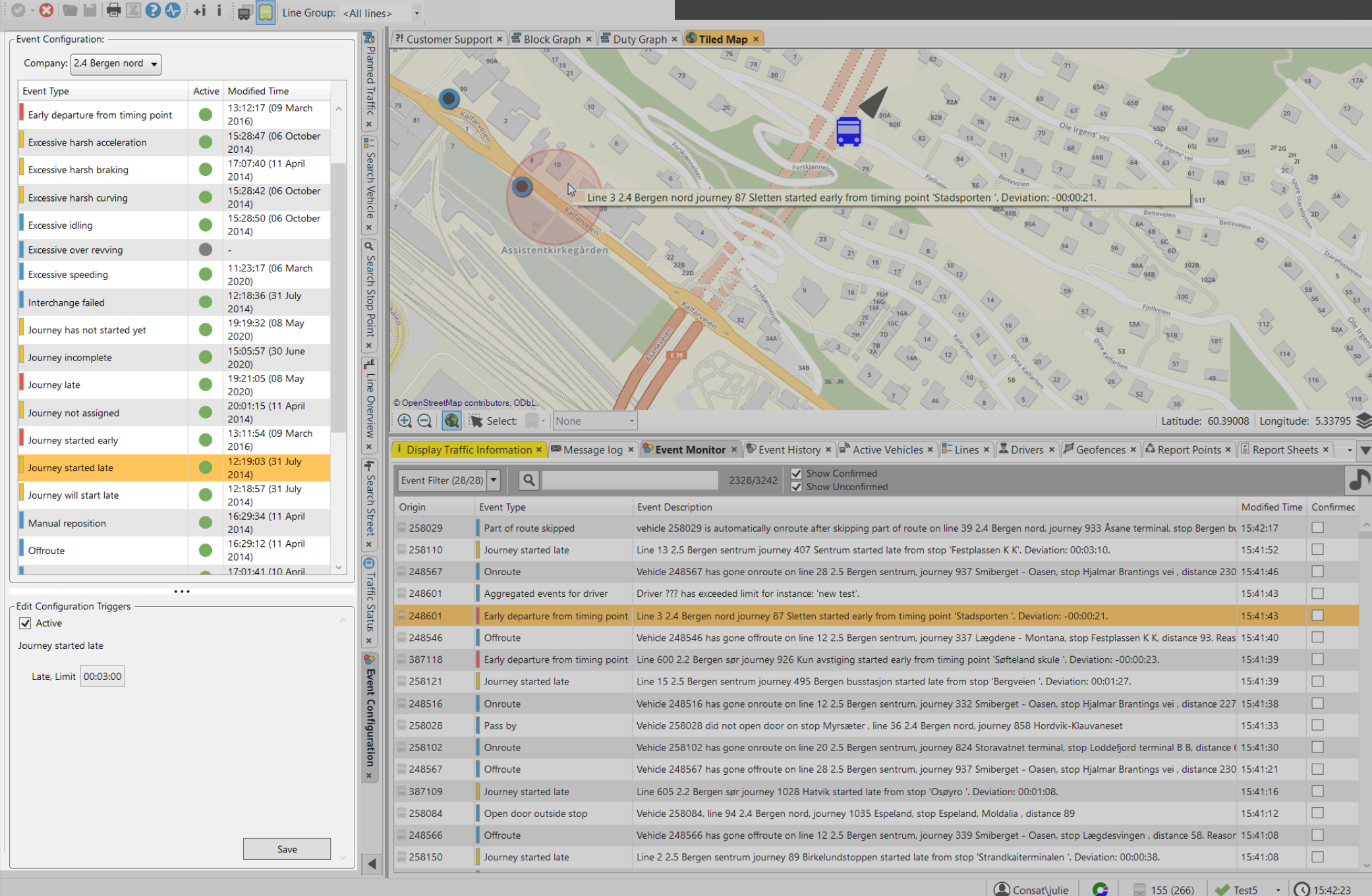

17A

- **-**

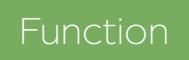

Settings view for Event types to active them, modify their triggers and create aggregated events for drivers.

- Event Configuration

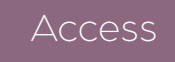

Tools -> Event Monitor -> Event Configuration

#### Symbols

There are three colors associated to the event types; blue for information, yellow and red for severity.

#### How to activate/edit events

- 1. Select the **company**.
- 2. Click on the **event type** in the list to show its settings in the **Edit Configuration Triggers** section underneath the list.
- 3. Active the event type by checking its "**Is Active**" box.
- 4. Modify the trigger by typing the new value or using the arrows, when available.
- 5. Click on **Save** to keep the new changes.

Note that some events do not have triggers, such as "Buss is full" and "Interchange failed", as they are either true or false.

Note also that only activated event types are recorded and can be searched in Event History.

| Company: 2.4 Bergen nord 👻  |        |                                                |
|-----------------------------|--------|------------------------------------------------|
| Event Type                  | Active | Modified Time                                  |
| Excessive harsh curving     | ٠      | 15:28:42 (06 October 2014)                     |
| Excessive idling            | ٠      | 15:28:50 (06 October<br>2014)                  |
| Excessive over revving      |        | -                                              |
| Excessive speeding          | ٠      | 11:23:17 (06 March 2020)                       |
| Interchange failed          | ٠      | 12:18:36 (31 July<br>2014)                     |
| Journey has not started yet | •      | 19:19:32 (08 May<br>2020)                      |
| Journey incomplete          | •      | 15:05:57 (30 June<br>2020)<br>10:21:05 (08 May |
| Journey late                | •      | 2020)<br>2001:15 (11 April                     |
| Journey not assigned        |        | 2014)                                          |
| Journey started early       | •      | 2016)                                          |
| Journey started late        |        | 2014)                                          |
| Journey will start late     | ٠      | 12:18:57 (31 July<br>2014)                     |
| Manual reposition           | ٠      | 16:29:34 (11 April<br>2014)                    |
| Offroute                    | ٠      | 16:29:12 (11 April<br>2014)                    |
| Offroute (manual)           |        | 17:01:41 (10 April<br>2019)                    |
| Onroute                     | ٠      | 16:29:20 (11 April<br>2014)                    |
| Onroute (manual)            |        | 17:01:34 (10 April<br>2019)                    |
| Open door outside stop      | •      | 16:29:42 (11 April<br>2014)                    |
| Part of route skipped       |        | 2019)<br>10:50:20 (28 April                    |
| Pass by                     |        | 2020)                                          |
| Vehicle is full             | ٠      | 12:18:23 (31 July 2014)                        |
| Vehicle is inactive         |        | -                                              |
| Edit Configuration Triggers | •      |                                                |
|                             |        | Save                                           |

#### Advanced: Aggregated Events for Driver (A.E.D.)

An A.E.D. groups certain types of events and is recorded when the vehicle/driver reaches a sum of 100% for those. There are 3 things to consider: the time window, which events are part of the A.E.D. and their percent weight.

#### Percent Weight? What's that?

A.E.D. can be tricky the first few times so let's have a closer look based on the screenshot below.

An A.E.D. shows up in Event Monitor only when the sum of all the reported events reaches 100% within its time window. In our example, as soon as one of the weighted event happens, the clock starts ticking. If enough events happen to add up to 100% before the time window runs out, then an A.E.D. will show up in Event Monitor with the name "Training Test" and that specific instance resets.

If it fails to reach 100% in 25 minutes, then it will forget the very first event and move to the next one, adjusting its timer accordingly.

E.g., Excessive Idling happened at 10:00. Excessive harsh braking happened at 10.15, then Excessive Idling happened again at 10.24. By 10.25, which is 25 minutes later, we have reach 30% + 20% + 30% = 80%, which falls short of 100%. The Training Test removes the first Excessive Idling, adjusts its sum to 50% (20% + 30%) and the timer's start is moved to at 10:15.

### Create an Aggregated Events for Driver

1. Select Aggregated Events for Driver in the list.

2. Check the "Is Active" box to enable all instances.

3. Click on the Add button.

4. Enter a name for the new instance.

5. Select a time window. The format is hh:mm:ss.

6.Enter a value for the events you wish to monitor. Note that the value is in % and needs to be within 0 and 100%, where 0 excludes the event from the instance. The sum of weights does not have to be 100%

7. Click on **Save** to save the instance.

#### Edit an Aggregated Events for Driver

- 1. Select Aggregated Events for Driver in the list.
- 2. Select the instance by clicking on it.
- 3. Make your modifications.
- 4. Click on **Save** to keep the changes.

| Edit Configuration Triggers       |        |
|-----------------------------------|--------|
| Instance name                     | ^      |
| Test                              | Remove |
| Training Test                     | Remove |
| Properties                        |        |
| Time window 00:25:00              |        |
| Percent weight                    |        |
| Early departure from timing point | 50 💂   |
| Excessive harsh acceleration      | 20     |
| Excessive harsh braking           | 20 🚔   |
| Excessive harsh curving           | 10 🜩   |
| Excessive idling                  | 30     |
| Excessive over revving            | 0 🖨    |
| Excessive speeding                | 0 🖨    |
| Add                               | ~      |
|                                   | Save   |

#### CTS Traffic Studio - 'i4mdev2'

#### File View Tools Help Language

🛇 - 😢 🖿 🔛 🖶 🕐 💭 💭 Line Group: <All lines> 🔹 🐼 🖉

# EVENT MONITOR

| 32<br>344<br>9<br>10<br>10<br>10<br>10<br>10<br>10<br>10<br>10<br>10<br>10 | 29<br>Storetvelt<br>Sykchjem<br>298<br>398<br>318<br>33<br>318<br>33<br>318<br>33<br>41 | 1<br>7<br>Lindealler<br>Lindealler | Image: state state sta |                                         |
|----------------------------------------------------------------------------|-----------------------------------------------------------------------------------------|----------------------------------------------------------------------------------------------------|----------------------------------------------------------------------------------------------------|-----------------------------------------|
| My Events   Elsie * F Geofences * Active Vehicles *                        | E Lines × Event Monitor                                                                 | Drivers * Message log * My Displays * C Traffic Data Importer * A Road Situation * Charge points *                                                                                                    | ongrade. 5,                                                                                                    | ,,,,,,,,,,,,,,,,,,,,,,,,,,,,,,,,,,,,,,, |
| Event Filter (29/29)                                                       | 746/746 ✓ Show Cor                                                                      |                                                                                                    | adh                                                                                                    |                                         |
|                                                                            | Show Und                                                                                |                                                                                                    | adh.                                                                                                    |                                         |
| Origin                                                                     | Event lype                                                                              | Event Description                                                                                                    | Modified I                                                                                                    | ime Cc                                  |
| = 3350387013                                                               | Open door outside stop                                                                  | Venice 3350387013, line 64 2.2 Bergen sør, Journey 725 11978451_151003 Horanes, stop Horanes, alstance 57                                                                                                    | 13:20:24                                                                                                    |                                         |
|                                                                            | Early departure from timing point                                                       | Line os 2.2 bergen sør journey / 51 15200949_157575 tagunen terminalistarted eany irom timing point biomsterdalen. Deviation: -00:01:56.                                                                                                    | 13:20:24                                                                                                    |                                         |
| 240.2.6 Nordbordbord 200.11607446.140550 Flater                            | lourney has not started yet                                                             | Venice 3330367034, line 33.2.2 bergen sør, journey 333.11370232_131001 rijeliestad-ivlide, stop neggen esskitet, distance 66                                                                                                    | 12,20,04                                                                                                    |                                         |
| = 340 3.0 Nordhordiand-333 1100/446_143550 Flatøy                          | Open deer outside sten                                                                  | Line 340 5.0 Nordinordiand Journey 535 11007440_145550 Haldy Not started yet, Hanned start time 15, 16,00.                                                                                                    | 12,20,00                                                                                                    |                                         |
| SS50447652                                                                 | Offrauta                                                                                | Vehicle 3550447652, line 5 4.4 bergen Nord og Osterøy, journey 594 15265927_157650 Gasen terminal, stop Kong Ostals gate, distance 511                                                                                                    | 12:10:51                                                                                                    |                                         |
| 2250227022                                                                 | Onoute                                                                                  | Vehicle 35504534 15 has gone of oute of line 45 4.5 bergen sention, journey 1055 15550500_155555 scoledule barles, stop regulater, distance 457. Reason, of known                                                                                                    | 12,10,29                                                                                                    |                                         |
| 3350453101                                                                 | Offraute                                                                                | Vehicle 3350/52101 has open officiate on line 24.4.5 Bergen Sentrum journey 1154.12577739.154454 Olevikskienet ston Loddeford terminal B.B. distance 62. Beacon: Linknown                                                                                                    | 13.19.37                                                                                                    |                                         |
| 3350453173                                                                 | Onen door outside ston                                                                  | Vehicle 3350453173 line 25.4.5 Bergen Sentrum journey 1216 12578984 154471 Haukeland sixkabus ston Ossen terminal & A distance 928                                                                                                    | 13:19:30                                                                                                    |                                         |
| = 325 3 6 Nordbordland-268 11687280 149534 Villanger                       | Journey has not started yet                                                             | Line 325 3.6 Nordhordland journey 268 11687280 149534 Villanger not started yet. Planned start time 13:15:00                                                                                                    | 13.19.00                                                                                                    |                                         |
| 3350447701                                                                 | Open door outside stop                                                                  | Vehide 3350447701, line 210 4,4 Bergen Nord og Osterøv, journey 1903 12886005 155965 Tveiten, stop Fotlandstrand. Holmen, distance 492                                                                                                    | 13:18:37                                                                                                    |                                         |
| 3350387034                                                                 | Open door outside stop                                                                  | Vehide 3350387034, line 53 2.2 Bergen sør, journev 393 11978292 151001 Hiellestad-Milde, stop Ådlandsskiftet, distance 77                                                                                                    | 13:18:33                                                                                                    |                                         |
| ➡ 3350453506                                                               | Early departure from timing point                                                       | Line 49 4.5 Bergen Sentrum journey 1893 13558871 159993 Skolerute Bønes started early from timing point 'Storetveit'. Deviation: -00:01:45.                                                                                                    | 13:18:15                                                                                                    |                                         |
| 3350453506                                                                 | Journey started early                                                                   | Line 49 4.5 Bergen Sentrum journey 1893 13558871_159993 Skolerute Bønes started early from stop 'Storetveit'. Deviation: -00:01:45.                                                                                                    | 13:18:15                                                                                                    |                                         |
| 3350447733                                                                 | Offroute                                                                                | Vehide 3350447733 has gone offroute on line 210 4.4 Bergen Nord og Osterøy, journey 1902 12886011_155965 Osterøy, stop Bernes nord, distance 48. Reason: Unknown                                                                                                    | 13:17:41                                                                                                    |                                         |
| 3350387055                                                                 | Early departure from timing point                                                       | Line 65 2.2 Bergen sør journey 751 13260949_157575 Lagunen terminal started early from timing point 'Liland skole'. Deviation: -00:02:37.                                                                                                    | 13:17:31                                                                                                    |                                         |
| 3350447731                                                                 | Open door outside stop                                                                  | Vehicle 3350447731, line 200 4.4 Bergen Nord og Osterøy, journey 1766 12885831_155960 Arna terminal, stop Leikneset nord, distance 71                                                                                                    | 13:17:23                                                                                                    |                                         |
| 3350447519                                                                 | Journey started late                                                                    | Line 30 4.4 Bergen Nord og Osterøy journey 1022 12707042_155277 Åsane terminal started late from stop 'Viddalen'. Deviation: 00:04:16.                                                                                                    | 13:17:23                                                                                                    |                                         |
| 2250207024                                                                 |                                                                                         |                                                                                                    | 42.47.24                                                                                                    |                                         |

CONSAT TELEMATICS Traffic Studio - Training Material | p. 40

Real-time list of the events generated by vehicles, stop points and assignments in the last 24 hours.

Access

Tools -> Event Monitor -> Event Monitor (Tools -> Event Monitor -> My Events -> ...)

The list updates automatically as soon as events are reported.

We highly recommend that you use filters so that you can focus on the specific events you want to monitor, else they might get lost amongst everything else. As long as they are activated in Configuration, even if you filter them away, you will be able to see them again in both Monitor and History.

#### **Event Filter**

Filter the information in the table by event types. A small counter lets you know how many types are shown, e.g., (19/21).

- 1. Click on the **Event Filter** drop-down button.
- 2. Click on the **check box** to select or deselect its corresponding event. The table updates automatically.

#### Search Field

The search field helps to narrow the information and highlights in grey the cells including the search criteria. Type letters and/or numbers in the field. The table updates automatically.

In the image below, the filter "35" flags Origin (line **35**3), Event Description (block Y1**35**) and Created time (23:**35**:00).

| 1 | Event Filter (28/28) | Q 35                    | 6794/14564 Show Confirmed                                                                                                   |                                    |           |
|---|----------------------|-------------------------|----------------------------------------------------------------------------------------------------|------------------------------------|-----------|
|   | Origin               | Event Type              | Event Description                                                                                                    | Modified Time                      | Confirmed |
|   | = 372 Sydney Buses-  | Journey not assigned    | Line 372 Sydney Buses block R135 Sydney Buses journey 372_24:06_rlsq Coogee with start time 00:06:00 not assigned.          | 00:01:00 (Friday, 22 October 2021) |           |
|   | = 353 Sydney Buses-  | Journey has not started | Line 353 Sydney Buses journey 353_23:40_bji Eastgardens not started yet. Planned start time 23:40:00.                       | 23:46:00                           |           |
|   | ≣ 290 Forest Coach L | Journey not assigned    | Line 290 Forest Coach Lines, Sydney Buses block Y135 Sydney Buses journey 290_23:50_suer Epping with start time 23:50:00 nd | 23:45:00                           |           |
|   | E 199 Sydney Buses-  | Journey has not started | Line 199 Sydney Buses journey 199_23:35_manw Avalon not started yet. Planned start time 23:35:00.                           | 23:41:01                           |           |
| 1 | ≣ 309 Sydney Buses-  | Journey has not started | Line 309 Sydney Buses journey 309_23:29_stev Railway Sq not started yet. Planned start time 23:29:00.                       | 23:35:00                           |           |
|   | A                    |                         |                                                                                                    |                                    | _         |

#### Confirmed

You can confirm an event to let other users know that you are handling it.

To confirm an event, click on its check box in the Confirmed column. The time of the confirmation and your user name will appear next to the ticked check box. Note that you cannot undo a confirmation.

| ĺ | Event Filter (28/ | 28) <b>• Q</b>                    | 3386/3386 Show Confirmed                                                                          |               |                           |
|---|-------------------|-----------------------------------|---------------------------------------------------------------------------------------------------|---------------|---------------------------|
| 1 | Origin            | Event Type                        | Event Description                                                                                 | Modified Time | Confirmed                 |
|   | 387032            | Open door outside stop            | Vehicle 387032, line 52 2.2 Bergen sør, journey 235 Grimstad, stop Storheia , distance 589        | 15:50:11      | ✓ 15:50:23 julie.lindgren |
|   | 258265            | Early departure from timing point | Line 2 2.5 Bergen sentrum journey 87 Birkelundstoppen started early from timing point 'Landåstorg | 15:50:07      |                           |

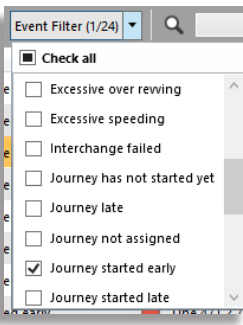

#### **New Events**

The latest event is added at the top of the table and highlighted in <mark>yellow</mark> for a few seconds to catch the attention of the user.

#### Notify

If Event Monitor is not the focused plugin (orange/grey tab), its tab will change to yellow to catch your attention.

You can turn on sound notification for every new event. Click on the audio

notification button to activate it, and select one of the three available sounds.

🕿 Message log 🗙 🅙 Event Monitor 🗙 🗣 Event History 🗴

#### **My Events**

You can set up different instances of the Event Monitor tool, with different filter settings and notification sounds.

1. Click on the Add/Edit button 🕒 🖍

2.Enter a name.

3. Save.

You can always modify the filters/sound for each instance, Traffic Studio will remember each change.

Use the Pin button to open your instance(s) when you start a new Traffic Studio session.

You can find all your instances under Tools -> Event Monitors -> My Events -> "list of all instances"

To remove an instance, use the Add/Edit button, select it in the Name drop down, and click on Remove.

### Aggregated Events for Driver

The Aggregated events for driver is listed with the name of the instance, in this case "Test". Its creation date corresponds to the last recorded event.

Click on the row to open up a list of all events included in this specific A.E.D.

|              |                                                                                                    |        | Journey                   |           |                           |                                                                                                 |               |
|--------------|----------------------------------------------------------------------------------------------------|--------|---------------------------|-----------|---------------------------|-------------------------------------------------------------------------------------------------|---------------|
| 248532 Early |                                                                                                    |        |                           | Early de  | parture from timing point | Line 24 2.5 Bergen sentrum journey 868 Olsvikskjenet started early from timing point 'Bjørnd    | 15:42:59      |
|              | 🚍 248600 🛛 🔤 Agg                                                                                                    |        |                           | Aggrega   | ted events for driver     | Driver ??? has exceeded limit for instance: 'new test'.                                         | 15:42:53      |
|              | *                                                                                                    | Origin | Event Type                |           | Event Description         |                                                                                                 | Modified      |
|              |                                                                                                    | 248600 | Early departure from time | ing point | Line 4 2.4 Bergen nord je | ourney 272 Hesjaholtet started early from timing point 'Flaktveit snuplass '. Deviation: -00:00 | :06. 15:38:07 |
|              | a 248600 Early departure from timing point Line 4 2.4 Bergen nord                                                                             |        |                           |           | Line 4 2.4 Bergen nord jo | ourney 272 Hesjaholtet started early from timing point 'Flaktveitsvingane '. Deviation: -00:00  | 12. 15:42:53  |
|              | 248600 Early departure from timing point Line 4 2.4 Bergen nord journey 272 Hesjaholtet started early from timing point 'Flaktveitsving 15:42 |        |                           |           |                           |                                                                                                 |               |

Event Monitor | My Filters

Save

Name

Cancel

#### 💻 CTS Traffic Studio - 'CTSVEN'

-0

Planned <sup>-</sup>

Traffic

×

...

Search Vehicle

×

**F** 

Line Overview

×

Q

Search Stop Point 🗙

In Search Street

×

.

Traffic Status

×

Event Configuration

×

Search

374112132 Open door outside stop

File

#### EVENT HISTORY View Tools Help Language Line Group: <All lines> Block Graph 🗙 / 🚍 Duty Graph 🗴 🌑 Map 🗴 Plant South Lara Labertouche Jindivick City of Bannockbur Greate Pakenham Shire Bunyip of Cardinia verleigh Portarlington Drou Geelong Gnarwarre Varragui St Leonards Drysdale Leopold Bellarine Koo Wee Rup inces•Highwa South Barwon Connewarre District Ocean Grove Oueenscliff Lang Lang Hastings ang Nvor Shire Torquay Surf Coast of Mornington Hastings Shire Peninsula District ass District Wensleydale Anglesea Western Nepear Anglesea District Korumburra © OpenStreetMap contributors, ODbL Cowe $\bigcirc$ Latitude: -38,24357 Longitude: 145,48096 📚 None -Select: 📾 Message log 🗴 😵 Event Monitor 🗴 🖾 Report Points 🗴 📓 Report Sheets 🗴 📦 Active Vehicles 🗴 🚛 Lines 🗴 🎉 Geofences 🗴 🐼 Geofences 🗴 🐼 Traffic Data Importer 🗴 🧟 Drivers 🗴 🚳 Charge points 🗴 💷 My Displays 🗴 🕲 Voice Communication 😵 Event History 🗙 -Time $\bigcirc$ Q Event Filter (1/29) 🔻 109/59541 Start 2022-12-26 \* Event Type Event Description Modifie Vehicle Origin Journey Block Line Event Configuration 2023-01-02 End 374112127 Open door outside stop Vehicle 3741121271, line 788 Ventura Bus Lines, journey 1924 Portsea, stop Chatfield Ave/Point Nepean Rd (Capel \$ 20:49:41 374112127 1924 Por RO12003 788 Ven No Configuration 374113105 Open door outside stop Filter Vehicle 3741131052, line 785 Ventura Bus Lines, journey 1940 Frankston, stop Nepean Hwy/Playne St (Frankston), c 20:16:33 374113105 1940 Frai SE10023 V 785 Ven 374113105 Open door outside stop Vehicle 3741131052, line 785 Ventura Bus Lines, journey 1940 Frankston, stop Bentons Square SC/Dunns Rd (Morn 19:42:11 374113105 1940 Frai SE10023 V 785 Ven Event Filter (29/29) 374113105 Open door outside stop Vehicle 3741131052, line 785 Ventura Bus Lines , journey 1849 Mornington East, stop Bentons Square Community C 19:30:34 374113105 1849 Mo SE10023 V 785 Ver Companies (2/2) 374113105 Open door outside stop Vehicle 3741131052, line 770 Ventura Bus Lines, journey 1712 Karingal, stop Karingal Dr/Lucerne Cres (Frankston), (17:36:21 374113105 1712 Kari SE10023 ) 770 Ven 374113105 Open door outside stop Vehicle 3741131052, line 770 Ventura Bus Lines, journey 1712 Karingal, stop Karingal Dr/Lucerne Cres (Frankston), (17:35:45 374113105 1712 Kari SE10023 \ 770 Ven 374112127 Open door outside stop Vehicle 3741121271, line 788 Ventura Bus Lines, journey 1730 Frankston, stop Ocean Beach Rd/Kerferd Ave (Sorren 17:31:53 374112127 1730 Frai RO12003 788 Ven 374113105 Open door outside stop Vehicle 3741131052, line 771 Ventura Bus Lines, journey 1624 Frankston, stop Karingal Hub SC/Cranbourne Rd (Fra 16:36:05 374113105 1624 Frai SE10023 \ 771 Ven 374113105 Open door outside stop Vehicle 3741131052, line 771 Ventura Bus Lines , journey 1550 Langwarrin, stop Naranga Cres/Karingal Dr (Franksto 16:07:06 374113105 1550 Lan SE10023 \ 771 Ven 374113105 Open door outside stop Vehicle 3741131052, line 781 Ventura Bus Lines , journey 1137 Mornington Peninsula, stop York St/Main St (Mornin 12:22:19 374113105 1137 Mo SE10023 \ 781 Ven 374112132 Open door outside stop Vehicle 3741121322, line 788 Ventura Bus Lines, journey 1905 Frankston, stop Wills St/Nepean Hwy (Mornington), 20:28:56 374112132 1905 Frai RO12005 788 Ven 374112132 Open door outside stop Vehicle 3741121322, line 788 Ventura Bus Lines , journey 1905 Frankston, stop Tyrone Ave/Point Nepean Rd (Rye), d 19:28:10 374112132 1905 Frai RO12005 788 Ven 374112132 Open door outside stop Vehicle 3741121322, line 788 Ventura Bus Lines , journey 1905 Frankston, stop Ocean Beach Rd/Kerferd Ave (Sorren 19:15:22 374112132 1905 Frai RO12005 788 Ven

Consat\consat

Vehicle 3741121322, line 788 Ventura Bus Lines , journey 1224 Portsea, stop Chatfield Ave/Point Nepean Rd (Capel 5 13:49:47 374112132 1224 Por RO12005 788 Ven

23:50:57

1 (12)

## Eunction

Historical list of the recorded events for a selected period. Heat Map function available.

Time

Start

End

Filter

## Access

Tools -> Event Monitor -> Event History

The events are initially listed chronologically from the most recent to the oldest.

If you are using the Heat Map, we highly recommend that you use the filters, else the Heat Map will be more or less meaningless.

### **Generate Events**

- 1. Select dates using the Calendars.
- 2. Optional, combine freely:
  - 2.1 Narrow the results with the **Event** Filter.
  - 2.2 Narrow the results with the **Company Filter.**
- 3. Click on Search.

### **Event Filter**

If you selected more than one Event type in your search, you can continue to narrow down the information with the Event Filters in the result area. A small counter lets you know how many event types are shown, e.g. (2/28).

1. Click on the **Event filter** drop-down button.

2. Click on the **check box** to select or deselect its corresponding event. The table updates automatically.

### Search Field

The search field helps to further filter the table.

Type letters and/or numbers in the field. The table updates automatically.

## **Event Details**

Click on the Detail button in the upper right corner to enable the Details view. When selecting a row, the Detail view will provide the triggers for this specific event (if applicable).

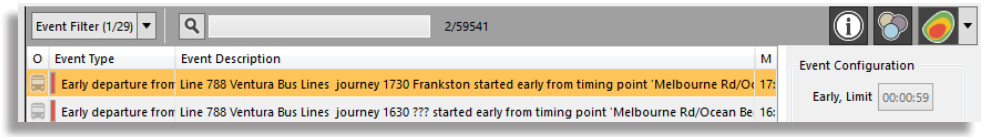

### **View Events on Map**

Click on the View Events on **Map** button to show every event as individual dots on the map

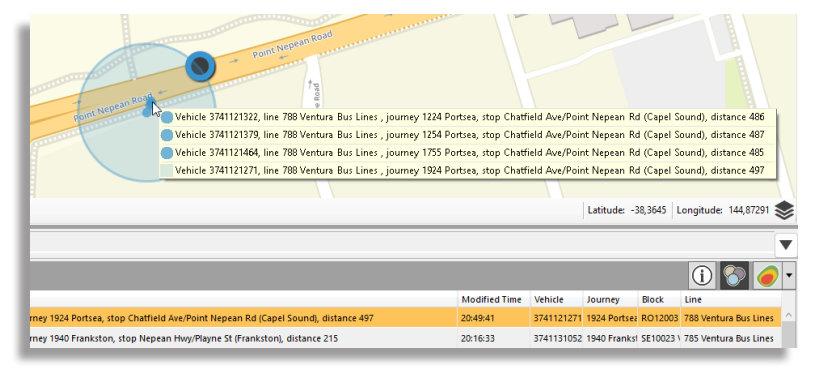

### **Heat Map**

 $\langle \cdot \rangle$ 

\*

2022-12-26 -

•

Search

2023-01-02

Event Filter (29/29)

Companies (2/2)

The Heat Map graphically visualizes where events have occurred by color-coding areas according to their concentration of events. The filter options also apply to the Heat Map so you can focus on specific event types.

The colors range from l atitude: -38 15293 09/59541 Modif Vehicle Jour Block Bus Lines , journey 1924 Portsea, stop Chatfield Ave/Point Nepean Rd (Capel Sound), distance 49 20:49:4 3741121271 1924 | RO1200: 788 V

Event Filter (1/24) 🔻 Q Check all Excessive over revving Excessive speeding Interchange failed Journey has not started yet Journey late Journey not assigned Journey started early Journey started late

green, yellow, orange and into red. Green denotes areas with few reports while red represents areas with the highest amount of reports.

Activate the Heat Map by clicking on the toggle

in the upper button 🛽 right corner.

Heat Map has advanced controls. Please refer to the manual for more information.

#### GEOFENCE 🖷 CTS Traffic Studio File View Tools Window Help Language 6 99 +i i 📰 🧷 Line Group: <All lines> 🔹 Θ -🚪 Block Graph 🗴 🚍 Duty Graph 🗴 🚳 Tiled Map 🗴 Planned 1027 939 945 945 1026 Cataraqui Traffic 945 Centre 933 945 × 94 945 Q 945 945 890 910 824 945 Search Vehicle 891 945 945 945 945 atton Mills Court 743 903 878 The Rosewood 912 890 × 96 Retirement 89 877 876 Residence r. ld Colony Road Ο 903 Cataragui Centre 'Cataragui Centre Transfer Point' (7) Line Overview 886 893 891 884 935 856 758 661 638 659 713 894 759 × 712 © OpenStreetMap contributors, ODbL 967 Q Latitude: 44.25506 Longitude: -76.57194 📚 Select: ▼ None Search Stop Point × 📼 Message log 🗴 🛜 Event Monitor 🗴 毛 Traffic Data Importer 🗴 🝙 Active Vehicles 🗴 🔚 Lines 🗴 🕱 Drivers 🗴 📁 Geofences 🗴 💳 My Displays 🗙 ▼ Q Rules (11/11) 🔻 Company (2/2) 💌 9/9 Warnings Geofence name Description Modified Company Reference Id Rule name Active On Enter On Leave Modified Reference Id ጆ Terminal ø Ŧ St. Lawrence College St. Lawrence College Transfer Point 16:16:46 (03 May 2019) 11 Cataragui Centre 16:12:57 (03 May 2019) 7 Search Street × 🎾 Terminal ø 15:45:41 (07 May 2019) Kingston Transit (1) 12 Princess-King Princess-King ø Freminal Montreal St P&R Montreal Street Park & Ride 16:14:38 (03 May 2019) Kingston Transit (1) 9 ø 🎾 Terminal Kingston Centre 16:15:48 (03 May 2019) Kingston Transit (1) 10 **Kingston Centre Transfer Point** Traffic Status × ጆ Coaching Zone • Joe Test Zone 1 18:31:54 (10 August 2017) Kingston Transit (1) 1 📁 Coaching Zone 🛛 💽 JeremyTest 04:37:40 (15 August 2017) Kingston Transit (1) 2 🎾 Terminal ø Gardiners Centre Gardiners Centre Transfer Point 16:02:37 (03 May 2019) Kingston Transit (1) 5 Stop ø 🎾 Terminal Downtown Downtown Transfer Point 16:13:53 (03 May 2019) Kingston Transit (1) 8 🔘 Cataraqui Centre Transfer Point Platform ᢦ ø 📁 Terminal Cataragui Centre Cataragui Centre Transfer Point 16:12:57 (03 May 2019) Kingston Transit (1) 7 🔘 Cataragui Centre Transfer Point Platform 🐳 🖲 Cataraqui Centre Transfer Point Platforn ᢦ 🌒 Cataraqui Centre Transfer Point Platforn 🐳 🖲 Cataraqui Centre Transfer Point Platforn 🔍 Cataraqui Centre Transfer Point Platform 🚿 ۲ Cataraqui Centre Transfer Point Platform 🞺 Cataragui Centre Transfer Point Platform 🚽 · (03:36:46 **KINGSTON**

CONSAT TELEMATICS Traffic Studio - Training Material | p. 44

List of geofences with their attributes. Also show them on the map.

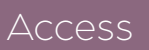

Tools -> Geofences

Geofences is a tool for viewing geofences, which are virtual areas with assigned functionality in the system. The geofences are displayed on the map and are listed in a table with detailed information.

The geofences types are color-coded, both on the map and in the list presentation.

#### Geofence Types

- **Coaching zone** F: Can be used for monitoring vehicles entering/exiting the zone, and/or for vehicles driving over the given speed limit.
- Signal priority zone  $\swarrow$ : Signal priority zones are used for triggering traffic signal priority functionality (traffic lights). These zones also include a geoline, i.e. the vehicle triggers a priority request when passing the line in a set direction.
- **Terminal (multiple stops)** A geofence area covering multiple stops placed too close together for reliable positioning, terminals with varying stop locations or multiple stop areas with unreliable GPS coverage. The Terminal area is considered a "one stop" by the system.
- **GPS** : This geofence area controls the way the vehicles report inside the zone. It can most notably be used to define "water passages", where buses or trams are loaded onto a ferry.
- Road Limitation zone  $\swarrow$ : This geofence area triggers driver alerts ahead of road "limitations" like low tunnels, underpasses or narrow roads.

#### Overview

- All geofences in your system are presented in a table.
- **Click** on a geofence to view its details in the details field to the right. The field is split in 2 parts:
  - Upper part shows details of the geofence, e.g. if it's active, if enter/leave are enabled and when it was last modified.
  - Bottom part lists all affected stop points, triggers/thresholds for the geofence, validity periods, etc.

|                 |   | Geofence name   | Description                       | Modified                        | Company                 | Ref |   | Rule name                      | Active                   | On Enter                       | On Leave | Modified               | Reference Id |
|-----------------|---|-----------------|-----------------------------------|---------------------------------|-------------------------|-----|---|--------------------------------|--------------------------|--------------------------------|----------|------------------------|--------------|
| 🎾 Terminal      | ø | Montreal St P&R | Montreal Street Park<br>& Ride    | 16:14:38<br>(03 May<br>2019)    | Kingston<br>Transit (1) | 9   | ^ | Kingston Centre                |                          |                                |          | 16:15:48 (03 May 2019) | 10           |
| 🏳 Terminal      | ø | Kingston Centre | Kingston Centre<br>Transfer Point | 16:15:48<br>(03 May<br>2019)    | Kingston<br>Transit (1) | 10  | - |                                |                          |                                |          |                        |              |
| 🎾 Coaching Zone | ø | Joe Test Zone 1 |                                   | 18:31:54<br>(10 August<br>2017) | Kingston<br>Transit (1) | 1   |   | Stop<br>Kingston Cent          | tre Transf               | ier Point Plai                 | tform 💉  |                        |              |
| 📁 Coaching Zone | • | JeremvTest      |                                   | 04:37:40<br>(15 August          | Kingston                | 2   | ~ | Kingston Cent<br>Kingston Cent | tre Transf<br>tre Transf | er Point Plat<br>er Point Plat | tform 💉  |                        |              |

- **Double-click** on a geofence in the table to zoom to it on the map.
- **Right-click** on a geofence on the **Map** and select "**Show geofence details**" to select it in the Geofences tool list, and view its details in the details field.
- Warnings: Visible if traffic data has changed since a terminal geofence was created, e.g., stop were added/ removed from the area.
- Four filters can be used to narrow both table and map presentation:
  - Rules (Geofence types),
  - Company
  - Free text filter
  - Warning
- Specific geofences can also be displayed/hidden to lighten up the map. Click on the eye icon to display a geofence (default) or to hide it .

| 100       |          |   | Georence name     | Description           |
|-----------|----------|---|-------------------|-----------------------|
| 🎾 Coachi  | ng Zone  | ø | Geofence 1        |                       |
| 🎾 Termina | al       | × | loddefjord        | Terminal zone for lo  |
| 🎾 Signal  | priority | ø | SignalPrio-1112D5 | SignalPrio site: 1112 |
| 🎾 Signal  | priority | × | SignalPrio-1112D5 | SignalPrio site: 1112 |
| 🎜 Signal  | priority | × | SignalPrio-1112D5 | SignalPrio site: 1112 |
| مہ ا      |          |   |                   |                       |

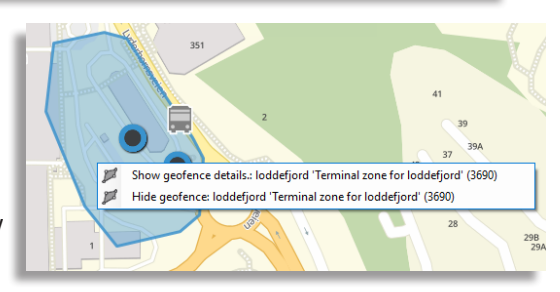

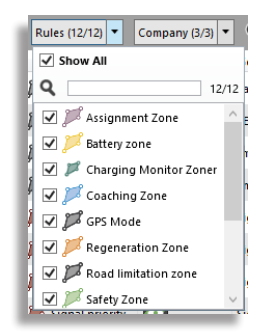

#### ETS Traffic Studio - 'TCBPROD'

#### File View Tools Help Language

#### 🛇 - 🕄 🖿 🕍 🖶 🗵 😧 🖑 🐼 🖉 🥥 💭 Line Group: <All lines> 🔹

# HEADWAY

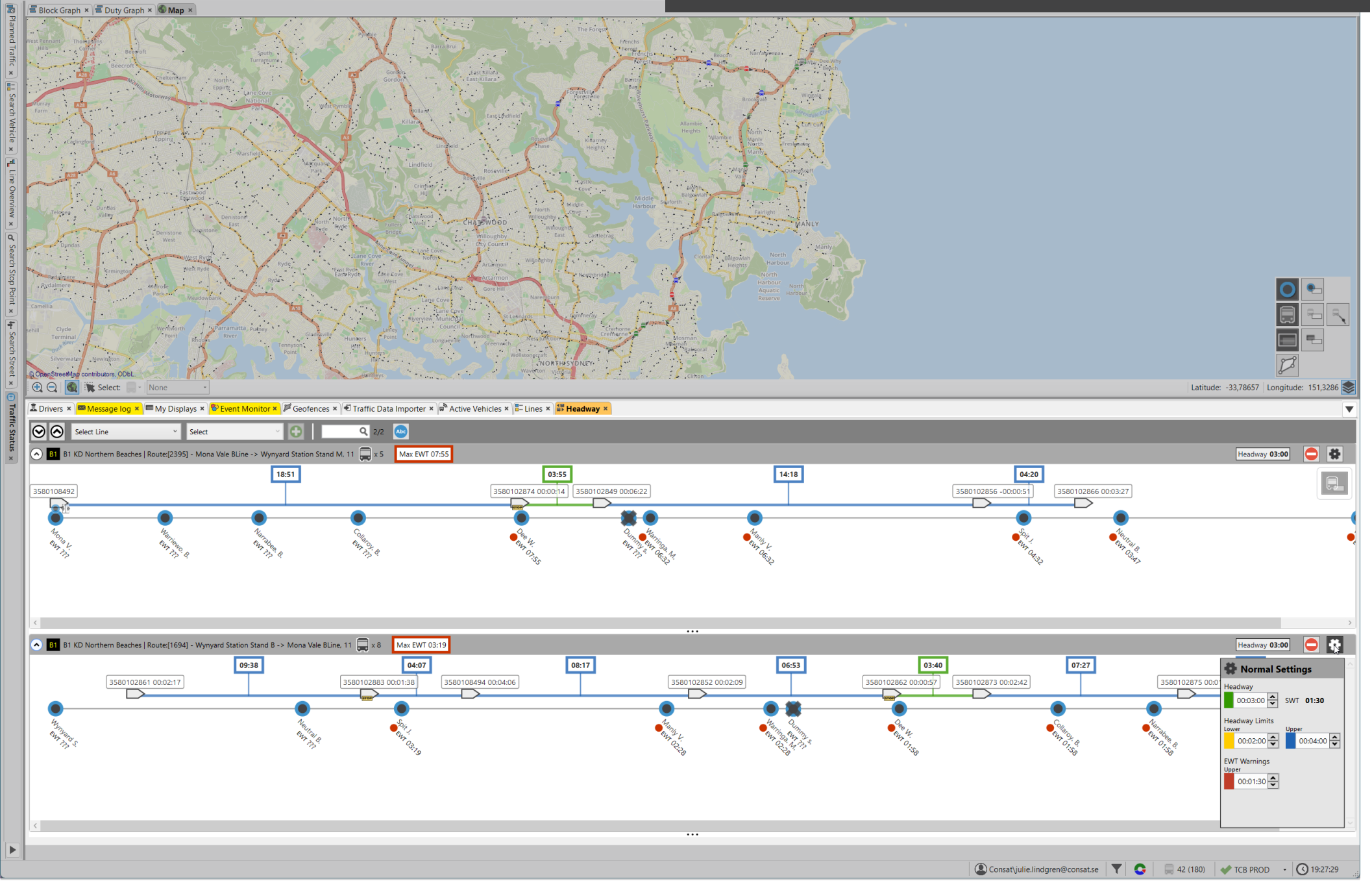

Access

Graphic representation of a line, its stop points and all vehicles travelling on the main routes - headway.

Tools -> Headway

#### How to open a route

Headway remembers your routes and their order next time you start Traffic Studio.

- 1. Select a line in the first dropdown menu
- 2. Select a route in the second dropdown menu
- 3. Click on the add button

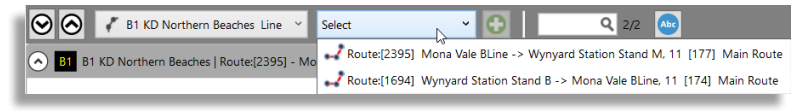

### Colours

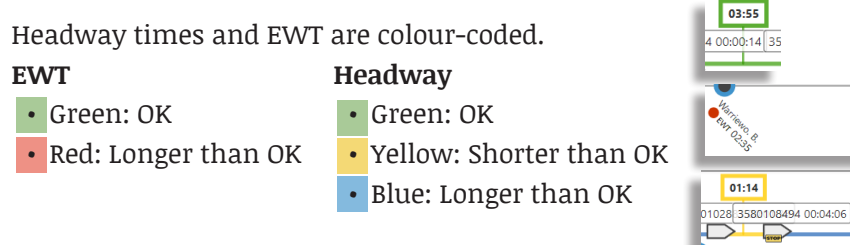

#### **Route section**

Distance is proportional between stops and vehicles.

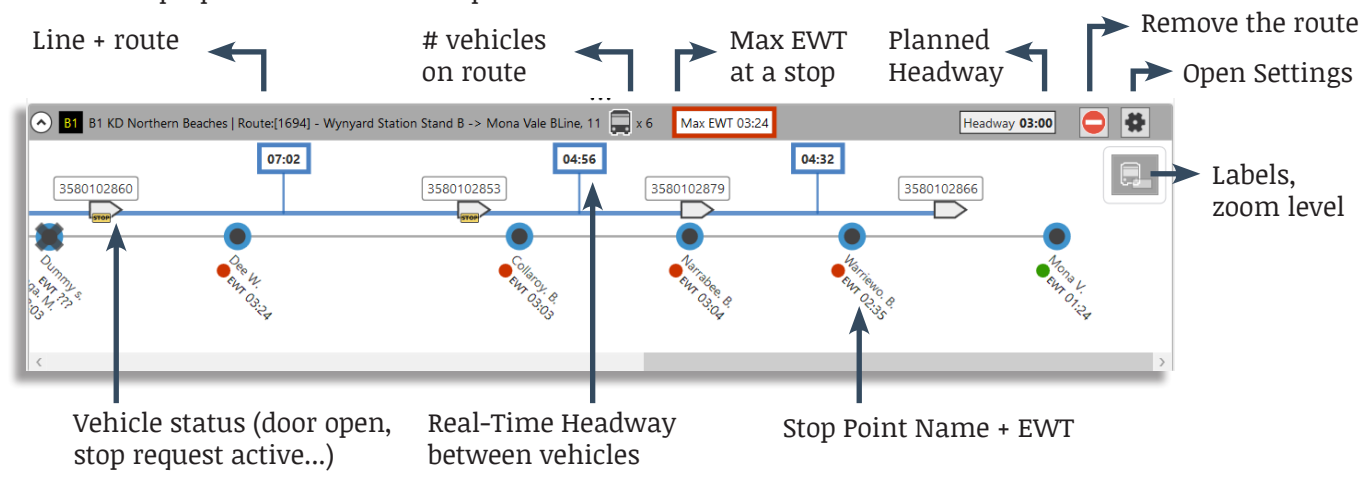

### **Headway Settings**

Each route has its own settings for Headway, Headways limits and EWT.

1. Click on the Settings button for your route.

2. Change any values. Note that they apply automatically.

3. Click on the Settings button again to close the view.

### Stop Point Tooltip

08:18

EWT for each stop point is displayed under the stop point name in the route graph. The stop point tooltips also shows forecasts for the next vehicles/journeys, and the specific EWT, AWT and SWT values for this stop point.

| Warrin                                           | Warringah Mall (2100145), BROOKVALE |                        |                              |              |            |  |  |  |  |  |  |
|--------------------------------------------------|-------------------------------------|------------------------|------------------------------|--------------|------------|--|--|--|--|--|--|
| Arrives Departs Line Journey Destination Vehicle |                                     |                        |                              |              |            |  |  |  |  |  |  |
| 19:51:30                                         | 19:52:09                            | B1 KD Northern Beaches | B1_1930000_mval City Wynyard | City Wynyard | 3580108492 |  |  |  |  |  |  |
| 20:00:52                                         | 20:01:31                            | B1 KD Northern Beaches | B1_1938000_mval City Wynyard | City Wynyard | 3580102867 |  |  |  |  |  |  |
| 20:15:28                                         | 20:16:07                            | B1 KD Northern Beaches | B1_1954000_mval City Wynyard | City Wynyard | 3580102885 |  |  |  |  |  |  |
| EWT 04:                                          | 46                                  |                        |                              |              |            |  |  |  |  |  |  |
| AWT 06:                                          | 16                                  |                        |                              |              |            |  |  |  |  |  |  |
| SWT 01:                                          | 30                                  |                        |                              |              |            |  |  |  |  |  |  |
| Start 19:5                                       | 52:09                               |                        |                              |              |            |  |  |  |  |  |  |
| End 20:16:07                                     |                                     |                        |                              |              |            |  |  |  |  |  |  |
| Data set                                         | 3                                   |                        |                              |              |            |  |  |  |  |  |  |

#### How do we get all these numbers?

All calculations are based on the assumption that a passenger arrives at the stop point every minute and boards the next departing vehicle. If the **headway** is 10 minutes, the average wait time will then be 5 minutes (the headway/2).

**SWT** (Scheduled Wait Time) – The average wait time at a stop point if all vehicles drive according to headway.

**AWT** (Actual Wait Time) – The actual average wait time at a stop point

**EWT** (Excess Wait Time) – The difference between the SWT and the AWT, i.e how much longer, on average, a passenger has to wait at the stop point compared to the plan. A high EWT means that the planned service is not achieved.

CONSAT TELEMATICS Traffic Studio - Training Material | p. 47

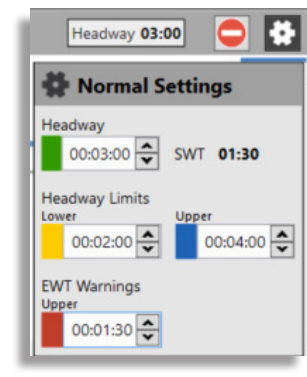

#### CTS Traffic Studio

File View Tools Window Help Language

# JOURNEY START TIME

🔚 🛛 🔄 Block Graph 🗴 🚍 Duty Graph 🗙 🌑 Tiled Map 🗴

💿 - 🕄 🖿 🕍 🖶 🔟 💽 🔥 🕂 İ 🙀 🧊 Line Group: <All lines> 🔻

| Dlannad Traffic 🐱 💉 Search Vehicle 🗴 | © OpenStree | tMap contributors, ODbL.                | e •                                  |             | 17          |                      |            | Trout Lake                                                       | Latitude: 46.34977 Longitude: -79.28284 |   |
|--------------------------------------|-------------|-----------------------------------------|--------------------------------------|-------------|-------------|----------------------|------------|------------------------------------------------------------------|-----------------------------------------|---|
|                                      | 😵 Event     | Monitor ×                               | 🔚 Lines 🗙 🔝 Drivers 🗙 🖾 Me           | essage log  | × 💽 Traffic | : Data Importer 🗙 👔  | 🕫 Ge       | ofences 🗙 🛔 Journey Start Time 🗴                                 |                                         |   |
| Duoru                                | 201         | 9-08-19 - Search Next Journey           | Start Show journeys starting withi   | n the next: | 01:00 ¥     | Q                    |            |                                                                  |                                         |   |
|                                      | Block Li    | ne Start Ston Point                     | Destination                          | lourney I   |             | Start Time New Start | Time       | Modified By Modified Time                                        |                                         |   |
|                                      | 010         | 6 Transit Terminal - Platform 3 (457)   | Hornell/CFB Nbay                     | 1100        | Ordinary    | 11:00:00             |            |                                                                  |                                         | ^ |
|                                      | 008         | 1b Transit Terminal - Platform 5 (313)  | Campus Special                       | 1100        | Ordinary    | 11:00:00             |            |                                                                  |                                         |   |
| 2                                    | 001         | 3 Transit Terminal - Platform 4 (293)   | Ski Club/Pinewood                    | 1100        | Ordinary    | 11:00:00             |            |                                                                  |                                         |   |
|                                      | 004         | 4 Transit Terminal - Platform 2 (412)   | Junction                             | 1100        | Ordinary    | 11:00:00             |            | -                                                                |                                         |   |
|                                      | 006         | 5 Transit Terminal - Platform 3 (457)   | Graniteville                         | 1050        | Ordinary    | 10:50:00             |            | -                                                                |                                         |   |
|                                      | 012         | 7 Transit Terminal - Platform 2 (412)   | Birchaven/Trout Lake                 | 1050        | Ordinary    | 10:50:00             |            |                                                                  |                                         |   |
|                                      | 007         | 1a Transit Terminal - Platform 7 (263)  | College / University                 | 1045        | Ordinary    | 10:45:00             | <b>*</b> = | Disposed Traffic Show Journey 1045 College / University          |                                         |   |
|                                      | 002         | 2 Transit Terminal - Platform 6 (339) N | Marshall Park - Service to Northgate | 1045        | Ordinary    | 10:45:00             | ¥=<br>8=   | Truncate journey: 10/5 College / University                      |                                         |   |
| 1                                    | 011         | 4 Transit Terminal - Platform 2 (412)   | Junction Service to Booth/Birchs     | 1030        | Ordinary    | 10:30:00             | *<br>\$=   | Detail Report - Journey: 1045 College / University               |                                         |   |
| I                                    | 009         | 1b Transit Terminal - Platform 5 (313)  | Campus Special                       | 1030        | Ordinary    | 10:30:00             | -          | Block assignments history: 007 City of North Bay Transit         |                                         |   |
|                                      | 005         | 6 Transit Terminal - Platform 3 (457)   | Hornell/CFB Nbay                     | 1030        | Ordinary    | 10:30:00             | Ξ          | Planned Traffic - Block: 007 City of North Bay Transit           |                                         |   |
| I                                    | 003         | 3 Transit Terminal - Platform 4 (293)   | Ski Club/Pinewood                    | 1030        | Ordinary    | 10:30:00             | Ę.         | Disturbance Block: 007 City of North Bay Transit                 |                                         |   |
| 1                                    | 010         | 5 Transit Terminal - Platform 3 (457)   | Graniteville                         | 1020        | Ordinary    | 10:20:00             | Ę.         | Show Block: 007 City of North Bay Transit                        |                                         |   |
|                                      | 004         | 7 Transit Terminal - Platform 2 (412)   | Birchaven/Trout Lake                 | 1020        | Ordinary    | 10:20:00             | 7          | Planned Traffic - Show Line: 1a City of North Bay Transit        |                                         |   |
|                                      | 008         | 2 Transit Terminal - Platform 6 (339)   | Marshall Park - Service to Northgate | 1015        | Ordinary    | 10:15:00             | ۲          | Passing Lines: Transit Terminal - Platform 7                     |                                         |   |
|                                      | 001         | 1a Transit Terminal - Platform 7 (263)  | College / University                 | 1015        | Ordinary    | 10:15:00             | ۲          | Planned Traffic - Show Stop Point: Transit Terminal - Platform 7 |                                         |   |
|                                      | 007         | 1b Transit Terminal - Platform 5 (313)  | Campus Special                       | 1000        | Ordinary    | 10:00:00             | ۲          | Traffic Information: Transit Terminal - Platform 7               |                                         |   |
|                                      | 002         | 3 Transit Terminal - Platform 4 (293)   | Ski Club/Pinewood                    | 1000        | Ordinary    | 10:00:00             | ۲          | History: Transit Terminal - Platform 7                           |                                         |   |
|                                      | 006         | 4 Transit Terminal - Platform 2 (412)   | Junction                             | 1000        | Ordinary    | 10:00:00             | ۲          | Forecasts Stop point: Transit Terminal - Platform 7              |                                         |   |
|                                      | 012         | 6 Transit Terminal - Platform 3 (457)   | Hornell/CFB Nbay                     | 1000        | Ordinary    | 10:00:00             | ۲          | Tiled Map - Show: Transit Terminal - Platform 7                  |                                         |   |
|                                      | 011         | 7 Transit Terminal - Platform 2 (412)   | Birchaven/Trout Lake                 | 950         | Ordinary    | 09:50:00             | ۲          | Customer Support - Show Stop Area: Transit Terminal - Platform 7 |                                         |   |
|                                      | 005         | 5 Transit Terminal - Platform 3 (457)   | Graniteville                         | 950         | Ordinary    | 09:50:00             |            |                                                                  |                                         |   |
|                                      | 009         | 2 Transit Terminal - Platform 6 (339) M | Marshall Park - Service to Northgate | 945         | Ordinary    | 09:45:00             |            |                                                                  |                                         |   |
|                                      | 003         | 1a Transit Terminal - Platform 7 (263)  | College / University                 | 945         | Ordinan     | 09:45:00             |            |                                                                  |                                         |   |
|                                      | 010         | 4 Transit Terminal Platform 2 (412)     | lunction Service to Booth/Pircha     | 930         | Ordinary    | 09:30:00             |            |                                                                  |                                         |   |
|                                      | 010         | 4 mansic reminiar - Pidcionin 2 (412)   | Junction Service to Booth/BlrChs     | 900         | ordinary    | 09.00.00             |            |                                                                  |                                         | ~ |
|                                      |             |                                         |                                      |             |             |                      |            | ( Consat\consat                                                  | 🔇 📃 11 (19) 🛛 🔷 NORTHBAY 🕞 🔇 10:24:31   |   |

Access

List all journey departures. User can modify their starting time and keep track of who modified them.

Tools -> Journey Start Time

Rows have different colors to indicate their status.

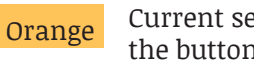

| Current selection. Click on a row to mark it or on |
|----------------------------------------------------|
| the button "Next Journey Start" to automatically   |
| select the next starting journey and focus on it.  |

- Yellow
  - Journey with a modified starting time.
- Grey Journey which has already departed according to their planned starting time.

#### **Provided information**

The table provides data information about each past and incoming journey.

| Block            | Journey's block                                                                    |
|------------------|------------------------------------------------------------------------------------|
| Line             | Journey's line                                                                     |
| Start Stop Point | Journey's first stop point                                                         |
| Destination      | The journey's destination. Will also show any "via destination" from traffic data. |
| Journey          | Journey's number                                                                   |
| Journey Type     | Journey's description, e.g., ordinary, in-between, etc.                            |
| Start Time       | Journey's planned starting time, cannot be modified.                               |
| New Start Time   | Journey's new starting time, empty unless modified by the user.                    |
| Modified by      | User ID of who modified the starting time.                                         |
| Modified time    | Time when the modification was made.                                               |

#### **Tool Controls**

**Date:** Today's date. To change the date, pick a different one then click **Search** to generate the journeys for the new date.

**Next Journey Start:** Takes you to the row of the next journey starting according to the current time.

**Show journeys starting within the next [xx:xx] :** sets how far in the future you want to display journeys in a hh:mm format. The table updates automatically.

**Search Field:** Type letters and/or numbers in the field to automatically narrow the table.

• Note that by clicking on the **Magnifier** image before the **Search Field**, you can activate the search function for each column. Any information entered in those new fields will only apply to their respective column.

| IC | 202   | 21-11- | 11 🔺 Search Next Journey Start Sho | w journeys starting within the next: 01:00 | 01:00 🗸 🍳 |              |            |                |             |               |  |  |
|----|-------|--------|------------------------------------|--------------------------------------------|-----------|--------------|------------|----------------|-------------|---------------|--|--|
| Ē  | Block | Line   | Start Stop Point                   | Destination                                | Journey   | Journey Type | Start Time | New Start Time | Modified By | Modified Time |  |  |
|    | 7046  | 53     | Milde snuplass (12011728)          | Bergen busstasjon                          | 407       | Ordinary     | 15:06:00   |                |             | -             |  |  |
|    | 7037  | 56     | Espeland kai (12011772)            | Birkelandsskiftet                          | 510       | Ordinary     | 15:06:00   |                |             | -             |  |  |
| ١. | 7058  | 22     | Oasen terminal B, B (12012102)     | Lagunen terminal                           | 62        | Ordinary     | 15:06:00   |                |             |               |  |  |

#### How to Change a Starting Time

1. Click on the New Start Time cell of the journey of your choice.

2. Enter the new time in the **hh:mm** format and press **enter**. The row will turn orange and your user name will show in the "Modified By" column along with the time when you made the modification.

Note that you cannot modify the starting time of a journey which has already begun, i.e., is greyed out.

|       | 2021-11 | -11 🔺 Search Next Journey Start Sho          | w journeys starting within the next: 01:00 | rting within the next: 01:00 🗸 🔍 |              |            |                |             |               |
|-------|---------|----------------------------------------------|--------------------------------------------|----------------------------------|--------------|------------|----------------|-------------|---------------|
| Bloc  | Line    | Start Stop Point                             | Destination                                | Journey                          | Journey Type | Start Time | New Start Time | Modified By | Modified Time |
| 514   | 8 13    | Festplassen N, N (12011087)                  | Solheimsviken (Sentrum)                    | 597                              | Ordinary     | 15:07:00   |                |             | -             |
| 30745 | 4 959   | Oppheim, Vestbygda (12355550)                | Voss                                       | 638                              | Ordinary     | 15:07:00   |                |             | -             |
| 736   | 0 457   | Skogsskiftet terminal. frå Bergen (12452502) | Viksøy - Sæle (Sæle)                       | 470                              | Ordinary     | 15:06:00   | 15:08          |             | -             |
| 736   | 2 454   | Skogsskiftet terminal. frå Bergen (12452502) | Skogsskiftet                               | 426                              | Ordinary     | 15:06:00   |                |             | -             |
| 738   | 0 441   | Bergen busstasjon G, G (12010025)            | Hjelteryggen                               | 106                              | Ordinary     | 15:06:00   |                |             | -             |
| 733   | 1 458   | Skogsskiftet terminal. frå Bergen (12452502) | Glesvær - Golta                            | 485                              | Ordinary     | 15:06:00   |                |             | -             |
| 704   | 6 53    | Milde snuplass (12011728)                    | Bergen busstasjon                          | 407                              | Ordinary     | 15:06:00   |                |             | -             |

| 📑 ITS4                               | Imobility Traffic Studio                                                         |                               |                      |                                                       |                            |                                                                                       | I        |                                                   |                      |
|--------------------------------------|----------------------------------------------------------------------------------|-------------------------------|----------------------|-------------------------------------------------------|----------------------------|---------------------------------------------------------------------------------------|----------|---------------------------------------------------|----------------------|
| File                                 | View Tools Window Help Language                                                  |                               |                      |                                                       |                            |                                                                                       |          |                                                   |                      |
| 0                                    | 🕄 🖿 🖬 🖶 🗶 🚱 +i 🛛 i                                                               | 🗊 🥐 Line Group:               | <all lines=""></all> | •                                                     |                            |                                                                                       |          |                                                   |                      |
| 0                                    | 🖶 Block Graph 🗙 🔚 Duty Graph 🗙 🚳 Tiled I                                         | Map ×                         |                      |                                                       |                            |                                                                                       |          |                                                   |                      |
| Planned Traffic 🗙 🖉 Search Vehicle 🗴 | John Counter Boulevard                                                           | 767<br>768 85<br>Maple Street |                      | John Counter Boulevard 676                            | 815 793<br>808 802 796 792 | 787 781<br>786 780<br>776 770 764 758 752<br>631<br>n Counter Boulevard<br>630<br>628 | ľ        | 501<br>600                                        |                      |
| Line                                 | OpenStreetMap contributors, ODbL.     OpenStreetMap contributors, ODbL.     None | -                             |                      |                                                       |                            |                                                                                       |          | Latitude: 44.25711                                | Longitude: -76.48294 |
| Overvie                              | 🖾 Message log 🗙 💭 Active Vehicles 🗙 🔚 Lin                                        | nes 🗙 🎩 Drivers 🗙 🎾           | Geofences            | 🗙 🕅 My Displays 🗙                                     |                            |                                                                                       |          |                                                   | •                    |
| ×                                    | Company - · interval (                                                           | 0:30:00 ~ Q                   |                      | Active faults only 66/66                              |                            |                                                                                       |          |                                                   |                      |
| Q                                    | Line Destination                                                                 | Driver Block J                | ourney Jo            | urney Status Last Stop                                | Distance                   | Deviation Passengers                                                                  | Latest O | Communication Sequence Number Time at Stop Co     | ompany Valid Flags   |
| Sean                                 | Not on line (19)                                                                 |                               | -                    |                                                       | I                          |                                                                                       |          |                                                   | ^                    |
| 5                                    | 1 Kingston Transit (3)                                                           |                               |                      |                                                       |                            |                                                                                       |          |                                                   |                      |
| top                                  | Contreal Street                                                                  | 1 - 2                         | 1000                 | Started John Counter Boulevard (east side of Montrea  | al) arture Report          | -00:01:02                                                                             |          | 16:28:03 AMS 1910 00:00:06 Kir                    | ngston Transit       |
| Po:                                  | =1257 1 Saint Lawrence College                                                   | 1 - 3                         | 945                  | Started Downtown Transfer Point Platform 4            | At Stop                    | 00:12:57                                                                              |          | 16-27-58 AMS 21350 Via                            | naston Transit       |
| F                                    | avrence College                                                                  | Leon Jenkins 1 - 1            | 1015                 | Started Baker Street (south side of Drennan)          | At Stop                    | -00:03:59                                                                             |          | Block assignments history: 1 - 3 Kingston Transit | Transit              |
| <u> </u>                             |                                                                                  |                               |                      |                                                       |                            |                                                                                       | 3        | Disturbance Block: 1 - 3 Kingston Transit         |                      |
| ŦШ                                   | 3 Kingston Transit (2)                                                           |                               |                      |                                                       |                            |                                                                                       | 2        | Show Block: 1 - 3 Kingston Transit                |                      |
| Sea                                  | a 1814 3 Downtown via Queen Mary Rd                                              | Ashley Dier 3 - 2             | 1015                 | Started Richardson Drive (west side of Robert Wallace | 25                         | 00:04:01 💄 19 🔻 2 🛸 0                                                                 | 7        | Line: 1                                           | Transit              |
| <u>r</u>                             | 🚍 1687 3 Downtown via Queen Mary Rd                                              | 3 - 1                         | 945                  | Started Lower University Avenue (south side of King)  | arture Report              | 00:19:01                                                                              | 1        | Next line: 1                                      | Transit              |
| Stre                                 | A Kingston Transit (2)                                                           |                               |                      |                                                       |                            |                                                                                       | *=       | lourner 945 (09:45:00)                            |                      |
| Ř                                    | a 1818 4 Cataraqui Centre via Princess St                                        | Kathy Orme 4 - 1              | 1015                 | Started Kingston Centre Transfer Point Platform 1     | At Stop                    | -00:01:53 💄 5 At Stop                                                                 | #        | Journey, 545 (05.45.00)                           | Transit              |
| ×                                    | 🚍 1256 4 Downtown via Princess St                                                | 4 - 2                         | 1015                 | Started Portsmouth Avenue (south side of Princess)    | 272                        | 00:01:26                                                                              | \$=      | Next Journey: 1030 (10:30:00)                     | Transit              |
|                                      |                                                                                  |                               |                      |                                                       |                            |                                                                                       |          | Last: Downtown Transfer Point Platform 4 (485)    |                      |
| Ta                                   | 7 Kingston Transit (3)                                                           |                               |                      |                                                       |                            |                                                                                       | ۲        | Next: Johnson Street (west side of Bagot) (529)   | •                    |
| ffic                                 | 0624 7 Invista Centre via John Counter Blvd                                      | Joseph Brennan 7 - 2          | 959                  | Started Cataraqui Centre Transfer Point Platform 6    | At Stop                    | -00:02:10                                                                             |          | Change Assignment: 1257                           | Transit              |
| Sta                                  | 0945 7 Rideau Heights via John Counter Blv                                       | d 7-3                         | 1015                 | Started Cataraqui Centre Transfer Point Platform 5    | At Stop                    | -00:02:10                                                                             |          | Vehicle assignments history: 1257                 | Iransit              |
| t,                                   | 0728 7 Invista Centre via John Counter Blvd                                      | 7 - 1                         | 1029                 | Awaiting Joyce Street (north side of Guthrie)         | At Stop                    |                                                                                       |          | Report Fault: 1257                                | Iransit              |
| ×                                    | 10 Kingston Transit (1)                                                          | 10 1                          | 1025                 | Started W. J. Use descen Descention Contra            | a da an Dara a d           | 00.00.00                                                                              |          | History: 1257                                     | Transit              |
|                                      | Cataraqui Centre                                                                 | 10 - 1                        | 1025                 | Started W. J. Henderson Recreation Centre             | arture Report              | -00:00:03                                                                             |          | Vehicle Details: 1257                             |                      |
|                                      | 11 Kingston Iransit (2)                                                          | 11 2                          | 1014                 | Started Tapper Drive (east side of Melroce)           | point pace by              | 00:02:51                                                                              | <b>—</b> | Constants 1257                                    | Transit              |
|                                      | 1803 11 Kingston Centre via Bath Road                                            | 11 - 1                        | 1014                 | Started Development Drive (west side of Gardiners)    | 810                        | 00:01:13 1 2 2 0 10                                                                   |          | Line Materials Change 1257                        | Transit              |
|                                      | 12 Kingston Transit (2)                                                          | 11-1                          | 1015                 | stated bevelopment brive (west side of Galdmers)      | 010                        |                                                                                       |          | Line inetwork - Show: 1257                        | indirisit.           |
|                                      | 12 Kingston Transit (2)                                                          |                               |                      |                                                       |                            |                                                                                       | _        | Line Viewer - Show: 1257                          |                      |
|                                      | <ul> <li>A Kingston Transit (1)</li> <li>(4)</li> </ul>                          |                               |                      |                                                       |                            |                                                                                       | - 🗖      | Send Message to: 1257                             |                      |
|                                      | ✓ 15 Kingston Transit (4)                                                        |                               |                      |                                                       |                            |                                                                                       | - 📃      | Tiled Map - Show: 1257                            |                      |
|                                      |                                                                                  |                               |                      |                                                       |                            |                                                                                       |          | Tiled Map - Follow: 1257                          |                      |
|                                      |                                                                                  |                               |                      |                                                       |                            |                                                                                       |          | Show Driver: 1257                                 | ~ ~                  |
|                                      | <                                                                                |                               |                      |                                                       |                            |                                                                                       |          | Show faults history for vehicle: 1257             | >                    |
|                                      |                                                                                  |                               |                      |                                                       |                            |                                                                                       |          | Consat\consat 🔚 40 (                              | 66) 📢 ؇ KINGSTON 🗸   |

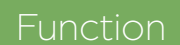

List all active vehicles by line

Access

Tools -> Vehicles -> Lines

#### **Filter the Selection**

You can filter the table with company, interval, free text search and vehicles with active fault.

#### **Filters and Search**

The drop-down filters and check box automatically update the table.

Type numbers/text in the search field to update the table and highlight the cells containing these characters. Click on the magnifier icon to activate a search field for each column, independent of one another.

| ⊗ ⊗ ∞                           | mpany  |              | nterval 00:30:00 v | Q     |                |                | Active faults only 207/207       |   |
|---------------------------------|--------|--------------|--------------------|-------|----------------|----------------|----------------------------------|---|
| Label                           | Line   | Destination  | Driver             | Block | Journey        | Journey Status | Last Stop                        | C |
| <ul> <li>Not on line</li> </ul> | (174   | l)           |                    |       |                |                |                                  |   |
| <ul> <li>356 Busway</li> </ul>  | ys Nor | th Coast (1) | Devel AL DRIDGE    |       | 256 425e Empos | Started        | Stuarts Drint Convention Control |   |

#### **Table Content**

The table provides real time information about each vehicle. New information is updated with a yellow fading background.

You can **expand/close** any line by using the arrow in the left corner of each line section. You can also expand/close ALL lines with the arrows located next to the Company filter.

Vehicles with the journey status "**Between**" show the information for the next journey with an arrow symbol (->) before line, destination and journey. Filter the table by using "dash" (-), immediately followed by "larger than" (>).

#### How long are vehicles considered active?

A vehicle is considered active and remains in the system for 30 minutes after sending its report. That means that even if the bus was shut down right after sending its last report, it will show up in the system for another 30 minutes.

Use the **Interval** filter if you want to modify that value only for the Line tool.

Note that 30 minutes is the default value and that it can be configured for your account, for all tools, under File -> Setup -> Vehicle Presentation.

#### Symbols

The vehicle's symbols represent their deviation from the timetable and status.

The colors, sizes and time intervals (late, on time, early) can be configured under **File -> Setup -> Vehicle Presentation**.

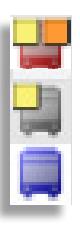

## Tips

- Adjust the table to your preferences
  - Sort the table by clicking on the column of your choice.
  - Reorder the columns by dragging & dropping their header where you want them.
  - Add/remove columns by right-clicking anywhere on the headers and unchecking them in the list.
  - Traffic Studio will remember your configurations.
- An empty folder means that no vehicle are currently assigned on that specific line.
- A vehicle is considered departed when it leaves a radius of 25 meters around the stop point.
- Double-click on a row for the map to zoom in on the vehicle.
- Right-click on any row to open the vehicle shortcut menu.

#### 📧 CTS Traffic Studio

File View Tools Window Help Language

# LINE OVERVIEW

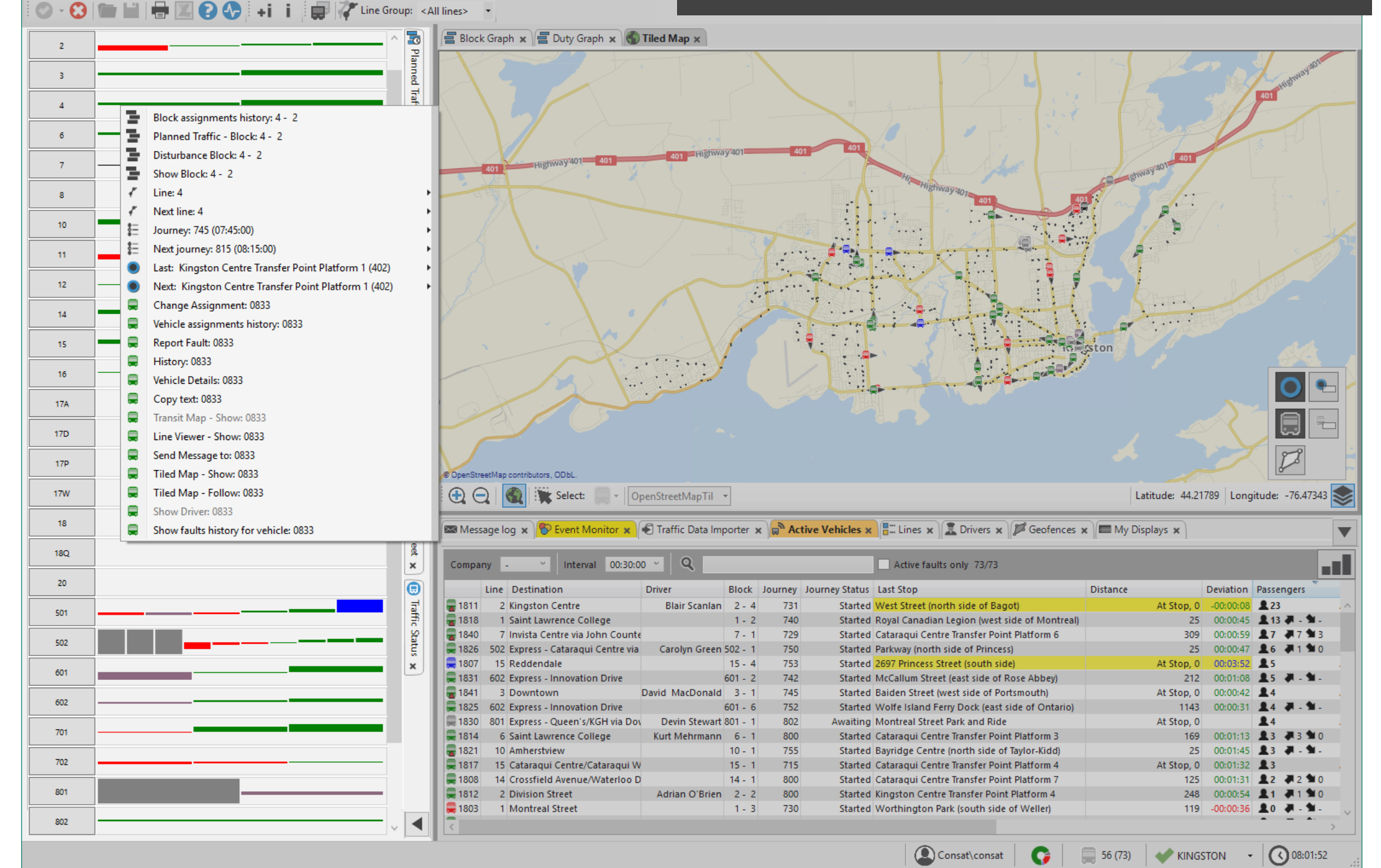

CONSAT TELEMATICS Traffic Studio - Training Material | p. 52

Overview of all lines and their active vehicles.

Access

Tools -> Line Overview

#### **Graphic Presentation**

Each bar represents one vehicle and its colour shows its deviation from the timetable.

Its size shows how far from the planned time it is, i.e. the higher it is, the more delayed/late the vehicle is.

The colors and time intervals (late, on time, early) can be configured under **File -> Setup -> Vehicle Presentation**.

#### Journeys not yet started (gray bars)

The grey bars show vehicles that are assigned to the line, but are on an empty run or have not started their next journey (are between journeys). They are shown this way as to not influence the fleet's punctuality times.

502

#### Sorting with Line Groups

You can limit the amount of lines being shown by using Line groups.

You can access the Line group tool in the Function Bar. Note that sorting by groups in the Function Bar will influence all the realtime tools in the application.

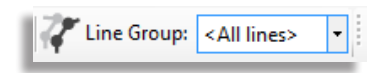

### Hide/Show Lines

You can hide all vehicles on a line by clicking its number/name. To show them back, click on it again.

The background of an hidden line is dark grey and its vehicle section is empty.

Hiding a line affects the other tools and works like Groups in the Function bar. For example, if you have Text Messaging, you will not see any messages sent from vehicles on the hidden line.

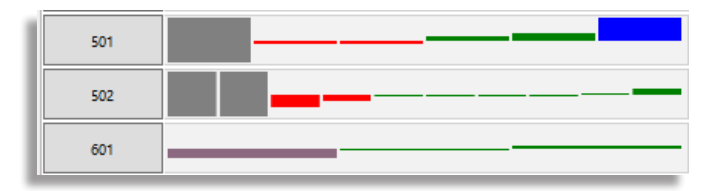

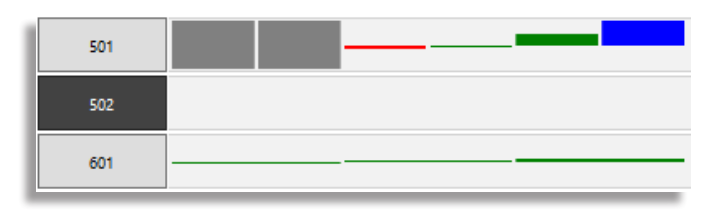

• Double-clicking on a bar or anywhere in the graph area will open its corresponding line in the Line Viewer plugin.

- Note that each bar works like a vehicle symbol. You can access its shortcut menu by right-clicking on it.
- Each bar also has its own tooltip.

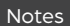

#### 🜁 CTS Traffic Studio

File View Tools Window Help Language

# LINE VIEWER

😮 🔚 🗎 🖶 🔟 🖓 🔸 i i 💭 🦨 Line Group: < All lines> 💡 👶 🛶

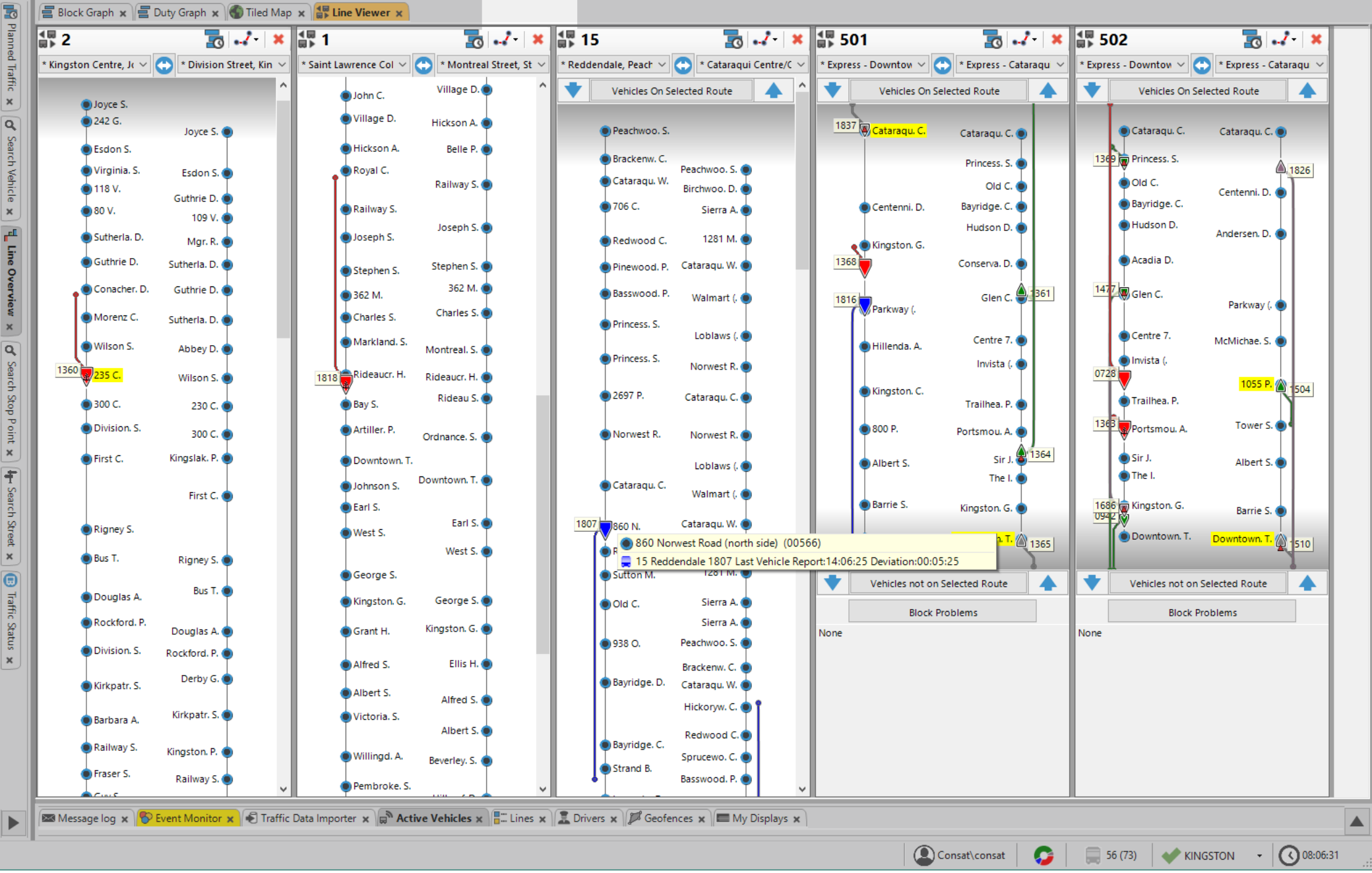

Graphic representation of a line, its stop points and all vehicles travelling on the main routes - timetables.

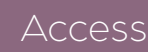

Tools -> Line Viewer or via the Vehicle Shortcut menu

### Symbols | Vehicles

Each arrow represents one vehicle and its colour shows its punctuality.

The end of its tail shows where the vehicle should be if it were on-time according to the timetable.

The colors and time intervals (late, on time, early) can be configured under **File -> Setup -> Vehicle Presentation**, **Presentation** 

Each vehicle has a label. Its content can be configured under File -> Setup -> Vehicle Presentation, Label.

### Symbols | Stop points

Each stop point is shown as a circle. Stop point names are highlighted in yellow when one vehicle is there. If there are more than one vehicle, the stop point's name will be highlighted in orange.

#### **Function bar**

Three buttons become active when the Line views is open.

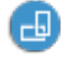

Toggle the window orientation between vertical and horizontal.

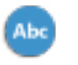

Sort the windows numerically, then alphabetically.

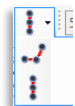

Toggle the even/proportional view for all lines.

#### Line window

You can display the lines with even or proportional distance between the stop points. Click on the symbol to get a menu with the two choices.

Even distance mode is represented by a vertical line while proportional mode is represented by a broken line.

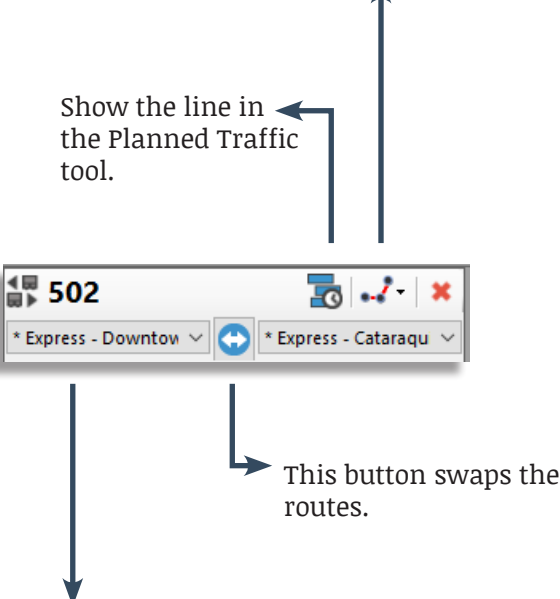

#### Select a route

Click to open a drop-down list of all routes for this line direction. The main route is marked by an asterisk (\*) and selected by default. Select any route to change this view.

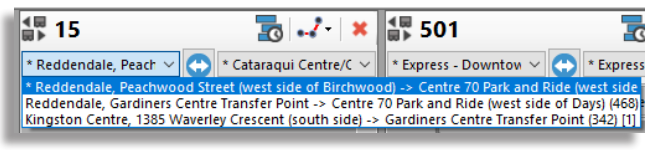

#### Window orientation

The Line views can be shown horizontally or vertically. To change the orientation, click on the

button 💷 in the Function bar.

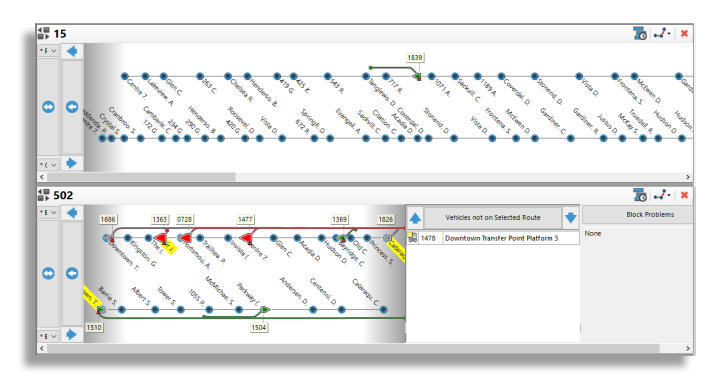

# Vehicles not on selected route & Block problems

Vehicles listed under "Vehicles not on selected route" are not travelling on the main route, which means they can be at stop points not included in the main route. When that happens, they are placed in this section until their route matches the main route, i.e., they share the same stops and links.

You can find them by displaying their route.

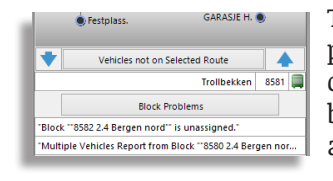

To show or hide the problems on the line, click on the Block Problems button. Possible problems are:

- No assignment for an active block
- No vehicle reporting to an active block
- Several vehicles reporting to the same active block

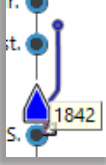

#### ITS4mobility Traffic Studio

Θ

File View Tools Window Help Language

# MAP

🔟 💽 💽 + i i 🚍 Block Graph 🗴 🌑 Tiled Map 🗴

📰 🧷 Line Group: <All lines> 🔻

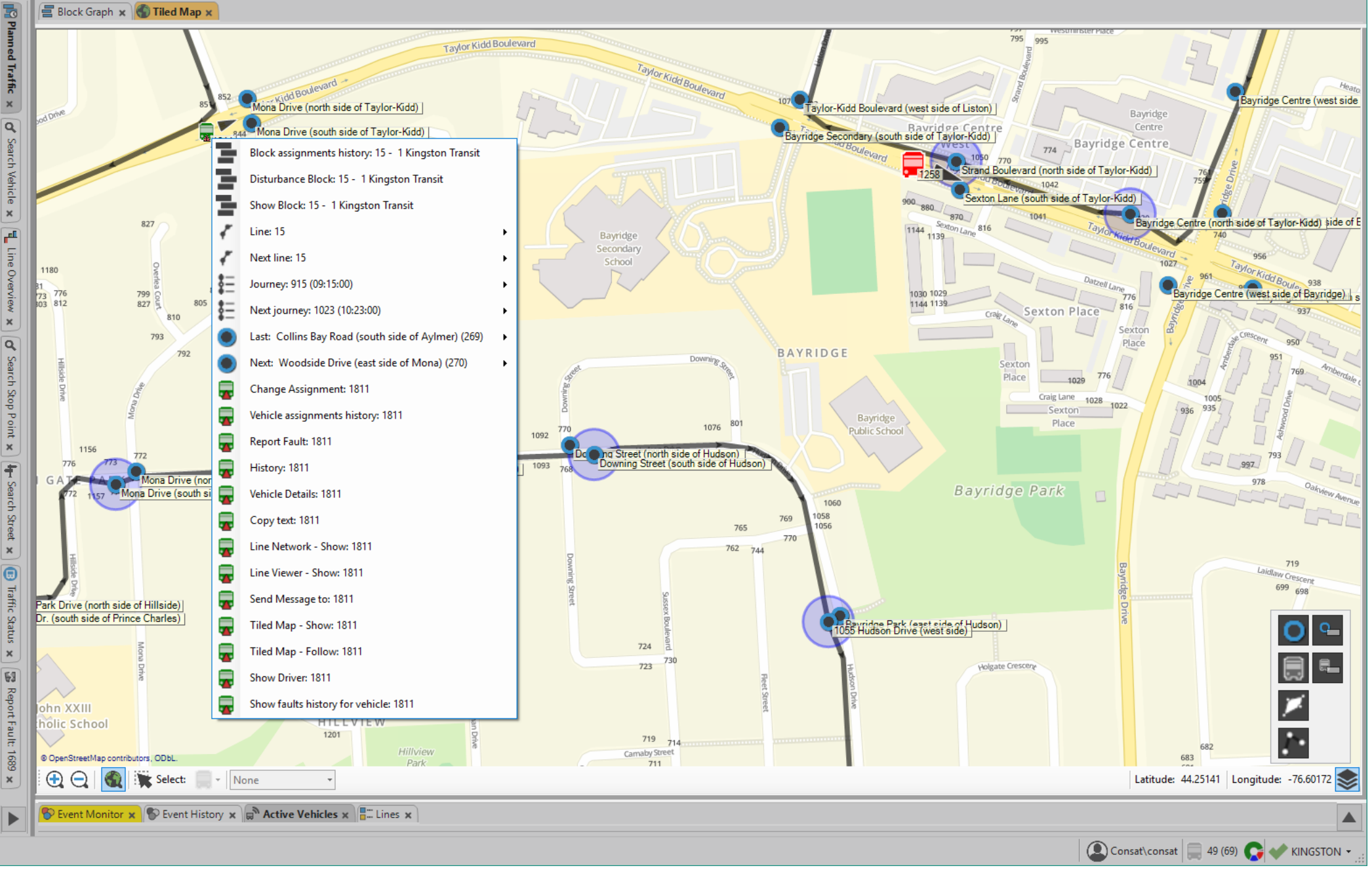

CONSAT TELEMATICS Traffic Studio - Training Material | p. 56

Access

Vector map of the system with elements of the current traffic.

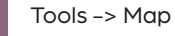

#### Navigation

Use your mouse to navigate around the map.

**Zoom in/out**: Scroll the wheel.

Move around: Hold down the left button and move the mouse around.

### **Map Tools**

The map has useful tools located at its bottom.

### Navigation

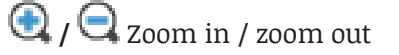

🔍 Activate the **Navigate** mode (default mode).

Activate the **Select** mode where you can select vehicles or stop points on the map. Toggle between the two in the drop-down menu. Select several units at a time by holding down the shift key.

### Coordinates

The lower part of the map shows the coordinates of your mouse pointer or the last selected vehicle/stop point.

Latitude: 60.35001 | Longitude: 5.33653

### **Map Object Layers**

The Map has a layer selection for every component (vehicles, stop, etc.). Using the layer buttons, you can toggle on/off their visibility (left column) and/or their label (right column), which are turned off as default.

The Map Object Layers is located in the right lower corner of the Map.

### **Symbols**

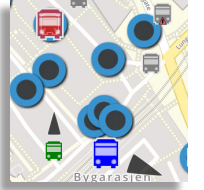

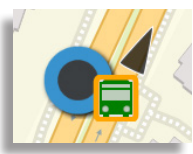

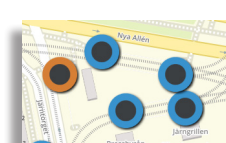

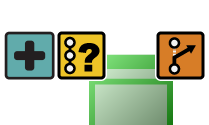

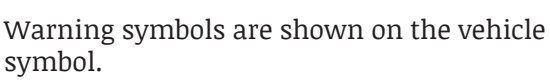

The GPS heading is indicated with an

Selecting a vehicle will surround it

Stop points are shown with colored

• Normal stop points are blue.

• A selected stop point is orange.

Yellow: Assignment issue.

by an orange halo.

**Orange**: The vehicle is off route.

Blue: The vehicle is stuck in a queue.

**Purple**: The signs are manually controlled.

**Red:** The vehicle has an active fault. **Teal:** The vehicle is reinforcing a journey. Green: The vehicle has been paused.

There are multiple types of vehicle icons, such as car. bus, tramway, train, ferry, snowplow, garbage truck, etc.

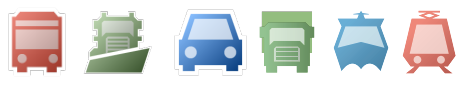

### Map, follow vehicle

• 0

<u>A</u>\_\_\_\_

Ξ.

ø

...

7.

itude: 5.59204 📚

- 1. Right-click on a vehicle to open its shortcut menu and select Map - Follow.
- 2. A new map opens with your vehicle in focus. The map updates each time the vehicle sends a new vehicle report or new GPS coordinates.

The followed vehicle has a light grey circle to identify it as your target, and its label is visible.

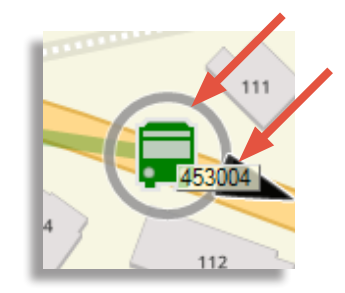

#### **Passenger Counter**

Passenger Counters are shown when using Route Checker and Vehicle History. They appear as an icon

with the latest update of onboard passengers, how many passengers boarded the vehicle and how many passengers alighted at the latest stop point.

Tips

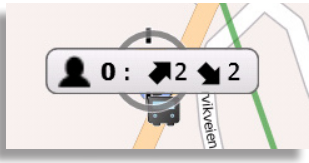

- You can open as many maps as you want. They're all independent of each other.
- Each "following vehicle" map will have the vehicle ID in its name.

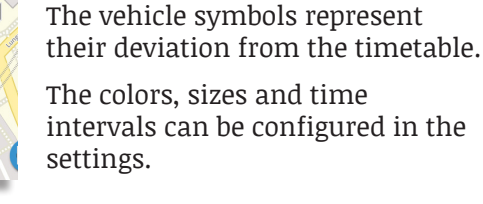

arrow.

dots.

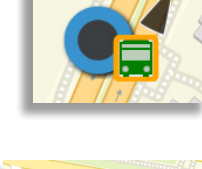

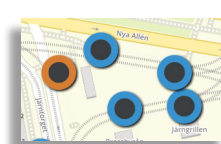

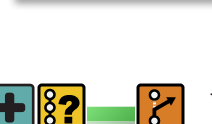

symbol.

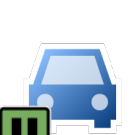

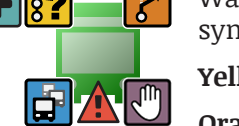

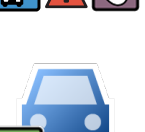

#### MY DISPLAYS 💻 ITS4mobility Traffic Studio File View Tools Window Help Language 💽 🗛 📃 Equiment 🖬 👔 📰 🔭 Line Group: < All lines> -0 🚍 Block Graph 🗴 🚍 Duty Graph 🗴 🚯 Tiled Map 🗴 Planned Traffic Adler Salvius Gata x of Find Vehicle Elfrida Andrées Gata × r. Lilla Stampgatan GÅRDA Line Overview Stampgatar Ullevigatan Ullevigatan Ullevigatan Ullevigatar × Ullevigatar evigatan Q Search Stop Point 🗙 © OpenStreetMap contributors, ODbL Latitude: 57.70789 | Longitude: 11.98597 📚 $\bigcirc$ 3 Select: None Active Vehicles 🗙 🎜 Geofences 🗴 📼 My Displays 🗴 ▼ $\oplus$ Q Display Type Filter (3/3) 🔻 34/34 Ŧ Type Mode Description Comment Last Update Time Header Updated By User Stop Points Search Street 🗙 Test 13:38:57 (08 August 2014) Seminariegatan mot centrum IIS APPPOOL\DefaultAppPool Seminariegatan A Test 13:36:31 (08 August 2014) Seminariegatan mot Marklandsgatan IIS APPPOOL\DefaultAppPool Seminariegatan B Disabled Ullevi Norra B 08:47:51 (18 September 2015) Ullevi Norra B IIS APPPOOL\I4MCentralAppPool Ullevi norra B Korsvägen A. Korsvägen B. Korsvägen C. Korsväg Disabled Acte solutions Mässa 2015 Acte solutions 07:48:48 (11 May 2015) Korsvägen IIS APPPOOL\I4MCentralAppPool Korsvägen E, Korsvägen F, Korsvägen G, Korsväg Traffic Status × Korsvägen J Production Test 16:54:32 (11 July 2013) IIS APPPOOL\DefaultAppPool Ullevi norra B Ullevi norra A, Ullevi norra B, Ullevi norra C, Ulle Test Ullevi Norra B 20-35-48 (02 March 2016) Lillevi Norra B IIS APPPOOL\I4MCentralAppPool no commer Ullevi norra E, Ullevi norra F Ullevi Norra B (testLiud) Show: Ullevi Norra B (testLjud) 📰 Test Entré Consat IIS APPPOOL\I4MCentralAppPool Jennyhill A, Jennyhill B, Lindholmspiren A -Fault history: Ullevi Norra B (testLjud) Ulricehamn busstation A, Ulricehamn busstation Ulricehamn busstation C, Ulricehamn busstation Test Datarespons testskylt 21:01:19 (29 September 2015) Ulricehamn IIS APPPOOL\I4MCentralAppPool Ulricehamn busstation E, Ulricehamn busstation Ulricehamn busstation G, Ulricehamn busstatior Consat entre demoskylt Test 11:20:33 (01 October 2015) Jennyhill IIS APPPOOL\I4MCentralAppPool Jennyhill A, Jennyhill B 22:38:59 (10 July 2013) Test ATOM-trivector-26-DART-niclas ATOM-trivector-26-DART-niclas IIS APPPOOL\DefaultAppPool Ullevi norra B Test AIC4-DART-Tannaz AIC4-Dart-Tannaz 10:46:25 (13 February 2014) IIS APPPOOL\DefaultAppPool Ullevi norra B Ullevi norra A. Ullevi norra B. Ullevi norra C. Ulle 3280100-998 **Bigrig fordon** 20:34:40 (02 March 2016) 3280100-998 IIS APPPOOL\I4MCentralAppPool Test Ullevi norra E, Ullevi norra F Test 3280100-997-consat-2row-LED-test Fordonsrummet 14:13:00 (09 May 2017) 3280100-997-consat-2row-LED-test IIS APPPOOL\I4MCentralAppPool Jennyhill A, Jennyhill B Test 3280100-920 15:44:06 (15 March 2017) MMS Fikarum IIS APPPOOL\I4MCentralAppPool Jennyhill A, Jennyhill B

Brunnsparken A, Brunnsparken B, Brunnsparker

Brunnsnarken D. Brunnsnarken F. Brunnsnarker

Users\demo 583 (1103) 🕒 🤾 I4MCQATM 👻 ...:

Access

List information about your displays, including which stop point(s) each display is configured to cover and its geographical location when provided.

Tools -> My Displays & Map

The table lists all the displays in the system, each stop points they cover and their geographical location. The displays are also shown on the map.

#### Filter

The display type filter lets you narrow the table on specific type(s). Use the free text filter to use keywords or look for something

specific like a stop point. There are three display types:

- Consat displays: Standard at-stop/terminal display systems
- Web displays: Displays in regular browsers
- **Radio displays:** Receive forecasts and text announcements over low bandwidth FM radio.

Note: Only web displays included and configured in the display data base are included. URL-configured displays are not included in the presentation.

### View Selected Display on the Map

Double-click on a row to show this display on the map, and all the stop points it covers. The map will zoom in on the display symbol. Orange lines link the display to all stop points included in the display presentation.

Note: Displays without data about geographical position have a grey square status icon on their display symbol. In theses cases, the position of the display on the map will be the geographical average of the included stops.

If you want the map to continually follow the current selection in the

display list, activate the **View the** selected display on map-button by clicking on it . You can now scroll through the display list using the arrow buttons and the map presentation will follow the selection.

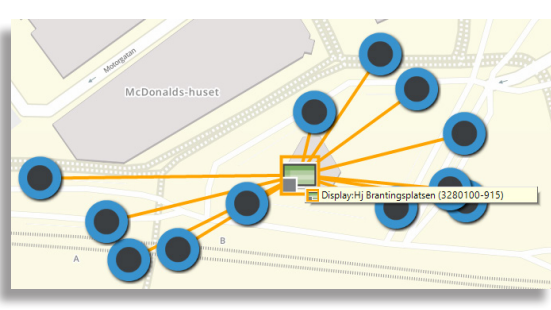

| Display Type Filter (3/3) 🔻 | 34/34 |
|-----------------------------|-------|
| ✓ Select All                | 0     |
| Q 3/3                       |       |
| 🗸 📩 Consat Display          | 4     |
| 🖌 📩 Radio Display           |       |
| 🖌 💼 Web Display             | 0     |
| nhuiss Test Park avenue     | F     |

### **Display Shortcut**

The display symbols also provides access to the display shortcut menu. Note: Screenshot and Fault History are only available from Consat system's displays. For Web and radio displays, these menu choices will be greyed out.

| 📃 Jennyhill (3280100-909) | • | = | Show: Jennyhill (3280100-909)          |
|---------------------------|---|---|----------------------------------------|
| testskylt                 |   | = | Fault history: Jennyhill (3280100-909) |

#### Show

Right-click on a display and choose "**Show:**" to see an image of how the display looks like. Note that it is a visualization and not a real screenshot.

#### Fault History

Right-click on a display and choose "Show:" to open the display's Fault History window.

| <b>E</b> 219 | 900-9990     |                                   |                | -        | - 0  | × |
|--------------|--------------|-----------------------------------|----------------|----------|------|---|
|              | $\bigotimes$ | västtrafik                        | Testsystem VT  | 12       | :55  |   |
|              | Linje        | Destination                       | Avgår om (min) | Därefter | Läge |   |
|              | 6            | Länsmansgården<br>via Sahlgrenska | ca 11          | ca 23    | А    |   |
|              | 6            | Svingeln                          | ca 12          | ca 23    | В    |   |
|              | 60           | Masthugget                        | ca 4           | ca 12    | С    |   |
|              | 60           | Redbergsplatse                    | n ca 3         | ca 11    | D    |   |
|              |              |                                   |                |          |      |   |
|              |              |                                   |                |          |      |   |
|              |              |                                   |                |          |      |   |

| 🚹 Fault history 3280100-997-consat-2row-LED-test (3280100-997-consat-2row-LED-test) × |                        |                                            |             |       |  |  |  |  |  |
|---------------------------------------------------------------------------------------|------------------------|--------------------------------------------|-------------|-------|--|--|--|--|--|
| Q Inactive Severity (5/5)                                                             | • 1/1                  | Last update: 12:52:                        | 01          |       |  |  |  |  |  |
| Synopsis                                                                              | Severity               | Time                                       | Description | ld    |  |  |  |  |  |
| INFORMATION-DISPLAY-UNREACHABLE (3280100-997-consat-2row-LED-test)                    | 11:26:44 (12 May 2017) | The information display is<br>unreachable. | 1           | 69069 |  |  |  |  |  |
|                                                                                       |                        |                                            |             |       |  |  |  |  |  |
|                                                                                       |                        |                                            |             |       |  |  |  |  |  |
|                                                                                       |                        |                                            |             |       |  |  |  |  |  |

#### 📧 CTS Traffic Studio

0

File View Tools Window Help Language

| - 🕄 🔚 🔛 🛙 | 🖶 🔟 💽 🚱 | +i i 💭 🕅 | 🚩 Line Group: | <all lines=""></all> |
|-----------|---------|----------|---------------|----------------------|
|-----------|---------|----------|---------------|----------------------|

# MYVEHICLES

| 0                                        | Block Graph 🗙 🔚 Duty Graph 🗙               | 🚯 Tiled Map 🗙        |                 |                      |                   |                  |             |                                                                                                    |           |                   |                                           |
|------------------------------------------|--------------------------------------------|----------------------|-----------------|----------------------|-------------------|------------------|-------------|----------------------------------------------------------------------------------------------------|-----------|-------------------|-------------------------------------------|
| Planned Traffic 🗸 🖌 🖌 Search Vehicle 🗴 년 | © OpenStreetMap contributors, ODbL.        | • OpenStreetMapTil • |                 | 17                   |                   | Not              | h Ba        |                                                                                                    | Trout Lak | e                 | ↓ (1) (1) (1) (1) (1) (1) (1) (1) (1) (1) |
| line                                     | 🈵 Event Monitor 🗙 🔊 Active Vehic           | iles 🗙 📳 Lines 🗙 🔝   | Drivers 🗙 🖾 🕅   | Message log 🗙 📢 Tra  | ffic Data Importe | r 🗙 🎾 Geofen     | ces )       | 🗙 🔲 My Vehicles 🗙                                                                                                  |           |                   | •                                         |
| Overview                                 | Company - V Q                              |                      | 22/22           |                      |                   |                  | Ì           | Block assignments history: 001 City of North Bay Transit<br>Planned Traffic - Block: 001 City of North Bay Transit |           | Attributes Q      | 28/28                                     |
|                                          | Company Vehicle                            | Type System Address  | Node name       | Active Rakel Address | MSISDN Number     | Chassi ID        | Ξ.          | Disturbance Block: 001 City of North Bay Transit                                                                   | Audi      | o Name<br>Rody    | Value                                     |
| <mark>ک</mark> ا                         | City of North Bay Transit 772              | Bus 3460100772       | 34601-00772     | Yes                  |                   | 34601-00772      | 3           | Show Block: 001 City of North Bay Transit                                                                          | No        | ChassiMultiplexer |                                           |
| arch                                     | City of North Bay Transit 773              | Bus 3460100773       | 34601-00773     | Yes                  | 17054980752       | 34601-00773      | 7           | Line: 3                                                                                                    | ► No      | Emission          | 4                                         |
| Ston                                     | City of North Bay Transit 774              | Bus 3460100774       | 34601-00774     | Yes                  |                   | 34601-00774      | 7           | Next line: 2                                                                                                    | ▶ No      | ETH_IP            | 192.168.3.30                              |
| Poin                                     | City of North Bay Transit 775              | Bus 3460100775       | 34601-00775     | Yes                  | 17054945126       | 34601-00775      | \$ <u>-</u> | Journey: 800 (08:00:00)                                                                                            | ► No      | ExcessiveIdling   | 300                                       |
| ;                                        | City of North Bay Transit 776              | Bus 3460100776       | 34601-00776     | Yes                  |                   | 34601-00776      | \$ <u>=</u> | Next journey: 845 (08:45:00)                                                                                       | • No      | FuelDrain         | 10                                        |
|                                          | City of North Bay Transit 777              | Bus 3460100777       | 34601-00777     | Yes                  | 17054974634       | 34601-00777      |             | Last: Algonquin Ave at Maplewood Ave (S) (334)                                                                     | No        | FuelTankVolume    | 250                                       |
| Tat                                      | City of North Bay Transit 778              | Bus 3460100778       | 34601-00778     | Yes                  | 17054946506       | 34601-00778      | -           | Change Assignment: 0788                                                                                            | No        | HarshAcceleration | 2,8                                       |
| lic St                                   | City of North Bay Transit 779              | 📕 Bus 3460100779     | 34601-00779     | Yes                  |                   | 34601-00779      | ĩ           | Vehicle assignments history: 0788                                                                                  | No        | HarshBraking      | -2,8                                      |
|                                          | City of North Bay Transit 780              | 📰 Bus 3460100780     | 34601-00780     | Yes                  | 17054940684       | 34601-00780      |             | Report Fault: 0788                                                                                                 | No        | HarshCurving      | 2,6                                       |
| •                                        | City of North Bay Transit 781              | 📰 Bus 3460100781     | 34601-00781     | Yes                  | 17054773874       | 34601-00781      |             | History: 0788                                                                                                    | No        | Inclination       | 7                                         |
|                                          | City of North Bay Transit 782              | 📃 Bus 3460100782     | 34601-00782     | Yes                  | 17054980769       | 34601-00782      | -           | Vehicle Details: 0788                                                                                              | No        | Model             |                                           |
|                                          | City of North Bay Transit 783              | 📰 Bus 3460100783     | 34601-00783     | Yes                  |                   | 34601-00783      | -           | Copy text: 0788                                                                                                    | No        | Motor             |                                           |
|                                          | City of North Bay Transit 784              | 🔜 Bus 3460100784     | 34601-00784     | Yes                  | 17054980761       | 34601-00784      | -           | Line viewer - Snow: 0788<br>Tiled Man - Show: 0788                                                                 | No        | MSISDN            |                                           |
|                                          | City of North Bay Transit 785              | Bus 3460100785       | 34601-00785     | Yes                  |                   | 34601-00785      | ē           | Tiled Map - Follow: 0788                                                                                           | No        | NeutralGear       |                                           |
|                                          | City of North Bay Transit 786              | 🔜 Bus 3460100786     | 34601-00786     | Yes                  |                   | 34601-00786      |             | Show Driver: 0788                                                                                                  | No        | NodeType          | BUS                                       |
|                                          | City of North Bay Transit 787              | Bus 3460100787       | 34601-00787     | Yes                  |                   | 34601-00787      |             | Send Message to: 0788                                                                                              | No        | NumberSeats       |                                           |
|                                          | City of North Bay Transit 34601-00788      | Bus 3460100788       | 34601-00788     | Yes                  |                   | 34601-00788      |             | Generated by VolvoImporter No                                                                                      | No        | NumberStands      |                                           |
|                                          | City of North Bay Transit 34601-00789      | Bus 3460100789       | 34601-00789     | Yes                  |                   | 34601-00789      |             | Generated by VolvoImporter No                                                                                      | No        | OPERATOR_ID       | 34601                                     |
|                                          | City of North Bay Transit 34601-00790      | Bus 3460100790       | 34601-00790     | Yes                  |                   | 34601-00790      |             | Generated by VolvoImporter No                                                                                      | No        | Overspeed         | 250                                       |
|                                          | City of North Bay Transit 34601-00791      | Bus 3460100791       | 34601-00791     | Yes                  |                   | 34601-00791      |             | Generated by VolvoImporter No                                                                                      | No        | Overweight        | 0                                         |
|                                          | City of North Bay Transit 34601-Jonas-test | Bus 3460109998       | 34601-Jonas-tes | t Yes                |                   | 34601-Jonas-test |             | Generated by VolvoImporter No                                                                                      | No        | PPP_IP            | 10.65.21.63                               |
|                                          | <                                          |                      |                 |                      |                   |                  |             |                                                                                                    | >         | RoadSpeedLimiter  | -1 v                                      |

Consat\consat

List of all available static information for the vehicles in the system.

Access

Tools -> Vehicles -> My Vehicles

This table can include everything from chassis ID to Wheel chair capacity to Manufacturing date. The tool includes a company and a free text filter for narrowing down the presentation and functions for sorting the content.

#### Two Views

The **main** view is a table listing all vehicles and their information.

Click on a row to open the **detail** view. This view is only available if your system has additional information outside of those in the main view.

The contents of this section depends on the available data, e.g. Emission, Model, Motor, Number of Seats, etc. Note that information items presented in the **main** view may also be included in the **detail** view.

#### **Company and Search**

Company uses a drop-down menu to give you the choice to select a specific company.

The search field lets you input any text or numbers and automatically updates the content of the table to highlight the cells containing these characters. Click on the magnifier icon to enable a search field for each column, independent of one another.

| Company - v          | ବ୍ୟ         |      | 304/30         | 4           |    |
|----------------------|-------------|------|----------------|-------------|----|
| Company              | Vehicle     | Туре | System Address | Node name   | A  |
| Newcombe Coach Lines | Newcombe 90 | Bus  | 3581015460     | 3581-015460 | Ye |
| Newcombe Coach Lines | Newcombe 65 | Bus  | 3581016301     | 3581-016301 | Ye |

#### **Provided information**

The table provides real time information about each vehicle. The column order can be set by dragging and dropping the columns.

| Company                   | Vehicle Operator/Company                                                                                        | Suitable for<br>Wheel Chairs | (Y/N) Vehicle has room and is equipped for passengers in |
|---------------------------|----------------------------------------------------------------------------------------------------|------------------------------|----------------------------------------------------------|
| Vehicle                   | Vehicle number                                                                                                  | wheel chairs                 | wheelchairs.                                             |
| Туре                      | The vehicle type, presented with the symbol used in the application and a type name (bus, tramway, ferry etc.). | Wheel Chair<br>Places        | The number of wheel chair spaces.                        |
| System Address            | Unique vehicle system address                                                                                   | Commissioned                 | The time and date the vehicle was commissioned.          |
| Node Name                 | I4M System Node name.                                                                                           | Manufactured                 | The time and date the vehicle was                        |
| Active                    | (Yes/No) If the vehicle is on active duty or                                                                    |                              | manufactured.                                            |
| Rakel Address             | not<br>Rakel radio address                                                                                      | Modified                     | The time and date the vehicle was last modified.         |
| MSISDN                    | The "phone number" of the vehicle modem.                                                                        | Road Speed<br>Limiter        | Road Speed Limiter threshold<br>(km/h)                   |
| Chassis ID                | Chassis number.                                                                                                 | Overspeed Limit              | Overspeed threshold (km/h)                               |
| External ID               | External Vehicle ID number.                                                                                     | RPM Economy<br>Lower         | Lower RPM economy range<br>threshold                     |
| Description               | This data field shows the origin of the vehicle data.                                                           | RPM Economy<br>Upper         | Upper RPM economy range<br>threshold                     |
| Equipped for              | (Y/N) Vehicle is equipped for wheel chair                                                                       | Over Weight                  | Over Weight threshold                                    |
| Transport                 | transport.                                                                                                    | Harsh                        | Harsh Acceleration threshold                             |
| Audio Information         | (Y/N) Vehicle is equipped for audio<br>information broadcast.                                                   | Horeb Broking                | House Broking threshold                                  |
| Ramp or Lift              | (V/N) Vehicle has ramp/lift for disabled                                                                        |                              |                                                          |
| Kamp of Lift              | passengers.                                                                                                    | Harsh Curving                | Harsh Curving threshold                                  |
| Handicap                  | (Y/N) Handicapped equipped vehicle                                                                              | Inclination                  | Inclination threshold                                    |
| Accessible                |                                                                                                    | Fuel Drain                   | Fuel Drain threshold (l)                                 |
| Low Entry                 | (Y/N) Vehicle has low entry doors.                                                                              | Excess Idling                | Excess Idling threshold (s)                              |
| Low Floor                 | (Y/N) Vehicle has low floor.                                                                                    | Seated                       | The number of passenger seats                            |
| Stroller Space            | (Y/N) Vehicle has space for stroller                                                                            | Standing                     | The allowed number of passengers                         |
| Toilet                    | (Y/N) Vehicle is equipped w toilet.                                                                             |                              | standing                                                 |
| <b>Visual Information</b> | (Y/N) Vehicle is equipped w information                                                                         |                              |                                                          |

#### CTS Traffic Studio - 'KINGSTON'

#### File View Tools Window Help Language

# PLANNED TRAFFIC

🛇 - 😢 🖿 🖃 🖶 😰 🚱 + i 🛛 💭 Line Group: <All lines> 🔹

| 2020-08-14 10:31 Vupdate                                                                                                    | 🗟 🛿 🖻 Block Graph 🗴 🖻 Duty Graph 🗴 🚳 Tiled Map 🗴 💌 Stop Area "Cataraqui Centre Transfer Point Platform 1" 🗴                                                                                                    |
|----------------------------------------------------------------------------------------------------|----------------------------------------------------------------------------------------------------|
| Naturalumia                                                                                                    | Name: Cataraqui Centre Transfer Point Platform 1 Attributes: - Network version: 202008120                                                                                                    |
| Network version                                                                                                    | ID: 1 Short name: Cataraqui Centre Municipality: Kingston                                                                                                    |
| ID <u>202000120</u><br>Timestamp 11/08/2020 16:19:49                                                                              | External ID: S02077         Full name: Cataraqui Centre Transfer Point Platform 1                                                                                                    |
| Description HastusImporter                                                                                                    |                                                                                                    |
|                                                                                                    | Attributes Q Div                                                                                                    |
| Iraffic day                                                                                                    | ×                                                                                                    |
| Starts 14/06/2020 04:00<br>Ends 15/08/2020 03:59                                                                                  | Stop Points Q 1/1                                                                                                    |
|                                                                                                    | V Name External ID Pareling Alighting Tong                                                                                                    |
| Journey Start 14/08/2020 04:00                                                                                                    | A raine Contraint Doarding Angenerg Zones                                                                                                    |
| Journey End 14/06/2020 23:41                                                                                                    | Gataraqui Centre Iranster Point Platform 1     \$02077     Yes     -                                                                                                    |
| Q                                                                                                    |                                                                                                    |
| Chau Emplo                                                                                                    | D         Planned Traffic 14/08/2020 04:00:00         Q         112/112                                                                                                    |
| Show Empty Kun                                                                                                    | x                                                                                                    |
| Blocks & Journeys (29)                                                                                                    | Line Destination Journey Stop Point Arrival Departure                                                                                                    |
| Lines & Routes (25)                                                                                                    | 501 Express - Cataraqui Centre via Front/Bayridge 558 Cataraqui Centre Transfer Point Platform 1 6:03:00 -                                                                                                    |
| V I (4)                                                                                                    | 501 Express - Cataraqui Centre via Front/Bayridge 1657 Cataraqui Centre Transfer Point Platform 1 17:26:00 -                                                                                                    |
| ► ID (-) ► 2 (2)                                                                                                    | 4 Downtown via Princess St 1715 Cataraqui Centre Transfer Point Platform 1 - 17:15:00                                                                                                    |
| ▷ 3 (2)                                                                                                    | A Cataraqui Centre via Princess St 1645 Cataraqui Centre Transfer Point Platform 1 17:15:00 -                                                                                                    |
| ▷ 3A (3)                                                                                                    | 501 Express - Downtown via Princess St 1700 Cataragui Centre Transfer Point Platform 1 - 17:00:00                                                                                                    |
| ▶ 4 (4)                                                                                                    | × 501 Express - Cataragui Centre via Front/Bayride 1627 Cataragui Centre Transfer Point Platform 1 16:56:00                                                                                                    |
| ▷ 6 (2)                                                                                                    | 4 Cataragui Centre via Princess St         1615 Cataragui Centre Transfer Point Platform 1         16:45:00         -                                                                                                    |
| ▷ 7 (2)                                                                                                    | O A Dourstown via Princess St 1645 Categoriu Contro Transfor Point Distorm 1 1645:00                                                                                                    |
| 8                                                                                                    |                                                                                                    |
| ▷ 10 (2)                                                                                                    | Passing lines 14/08/2020 04:00:00 Q 2/2                                                                                                    |
| ▷ 11 (2)                                                                                                    |                                                                                                    |
| ▷ 12 (4)                                                                                                    | E Line Description Type                                                                                                    |
| ▶ 14 (1)                                                                                                    |                                                                                                    |
| ▷ 15 (4)                                                                                                    | × 501 501 Public                                                                                                    |
| 4 16 (5) 45 (40) Di didee (Deltas de Kinester Contes (40) (Mais Boute) (Ord                                                       |                                                                                                    |
| 16 (16) Division/Daiton via Kingston Centre [12] (Main Route) Ord                                                                 | 👷 📲 Message log x 😵 Event Monitor x 🕏 Traffic Data Importer x 📾 Active Vehicles x 🔚 Lines x 🎩 Drivers x 🖉 Geofences x 💷 My Displays x 4 Route "16" x 🔀 Journey "615" x                                                                                                    |
| 19 (19) Rus Terminal [12] (Main Poute) (Ordinary (419)                                                                            | The second second secon |
| 20 (20) Division/Dalton via Kingston Centre [12] 'Ordinary' (600)                                                                 | Name, of S Line, 1 Salt Line, of S Network Version, 2000120 Internet Salt Line, of Salt Line, of Salt Line, o      |
| 21 (21) Bus Terminal [1] 'Ordinary' (602)                                                                                         | E External ID: 129706 Blocks: 1A 1 Destination: Saint Lawrence College Company: Kingston Transit Type: Ordinary                                                                                                    |
| ▷ 501 (3)                                                                                                    | Iourney Pattern Name - Duties: Enreast Artise Contract - Contract -                                                                                                    |
| ▷ 502 (2)                                                                                                    |                                                                                                    |
| ▷ 601 (2)                                                                                                    | Journey Pattern Properties Q 0/0                                                                                                    |
| ▷ 602 (2)                                                                                                    |                                                                                                    |
| ▷ 701 (2)                                                                                                    |                                                                                                    |
| ▷ 702 (2)                                                                                                    |                                                                                                    |
| ▷ 801 (1)                                                                                                    |                                                                                                    |
| ▶ 802 (1)                                                                                                    | Stop Points 62/62                                                                                                    |
| 999 Maintenance - Out of Service (1)                                                                                              | Index Stop Area Stop Point Arrival Departure Wait Timing Point Destination 1 Destination 2 Via Public message Attrib                                                                                                    |
| COV                                                                                                    | 1 Javas Street (anth side of Cuthris) (00150) Javas Street (anth side of Cuthris) (00150) 511500 000 Yes Stiet Lawrence College                                                                                                    |
| <ul> <li>Stop Areas &amp; Stop Points (602)</li> <li>19 Lundwis Lane (north side) (00117)</li> </ul>                              | 1 2000 street inorm side of Gutiner (00130) 2000 street (10101 side of Gutiner (00130) - 0.13.00 0.00 Tes Jaint Lawrence Conege                                                                                                    |
| <ul> <li>A9 Lundv's Lane (north side) (00117)</li> <li>A9 Lundv's Lane (north side) (00083)</li> </ul>                            | 2 242 Guthrie Drive (west side) (00145) 242 Guthrie Drive (west side) (00145) - 6:15:00 0:00 No Saint Lawrence College -                                                                                                    |
| 70 Compton Street (south side) (00204)                                                                                            | 3 Esdon Street (west side of Guthrie) (00141) Esdon Street (west side of Guthrie) (00141) 👋 Planned Traffic - Show Stop Area 242 Guthrie Drive (west side) (504)                                                                                                    |
| ▷ 71 Compton Street (north side) (00205)                                                                                          | 4 Virginia Street (north side of Guthrie) (00160) Virginia Street (north side of Guthrie) (00160) 🕥 Stop Point: 242 Guthrie Drive (west side) (504)                                                                                                    |
| 80 Virginia Street (north side) (00157)                                                                                           | Forecast History iid: 165511 spid: 504 dep: 2020-09-14 06:15:00                                                                                                    |
| 93 Grant Timmins Drive (south side) (00727)                                                                                       | 5         118 Virginia Street (north side) (02013)         118 Virginia Street (north side) (02013)         1000000000000000000000000000000000000                                                                                                    |
| 109 Virginia Street (south side) (00158)                                                                                          | 6         80 Virginia Street (north side) (00157)         80 Virginia Street (north side) (00157)         -         6:17:00         0:00         No Saint Lawrence College         -                                                                                                    |
| 117 Sherwood Avenue (north side) (09060)                                                                                          | 7 Sutherland Drive (west side of Virginia) (00154) Sutherland Drive (west side of Virginia) (00154) - 6:17:00 0:00 No Saint Lawrence College                                                                                                    |
|                                                                                                    |                                                                                                    |
| ▷ 118 Virginia Street (north side) (02013)                                                                                        | 8 Guthria Drive (cauth cide of Sutherland) (00161) Guthria Drive (cauth cide of Sutherland) (00161) G12900 000 No Spirit Lawrence College                                                                                                    |
| <ul> <li>▷ 118 Virginia Street (north side) (02013)</li> <li>▷ 172 Glen Castle Road (east side) (00809)</li> </ul>                | 8 <u>Guthrie Drive (south side of Sutherland) (00161)</u> <u>Guthrie Drive (south side of Sutherland) (00161)</u> - 6:18:00 No Saint Lawrence College -                                                                                                    |
| 118 Virginia Street (north side) (02013)     172 Gien Castle Road (east side) (00809)     204 Queen Mary Road (west side) (02065) | 8       Guthrie Drive (south side of Sutherland) (00161)       Guthrie Drive (south side of Sutherland) (00161)       -       6:18:00       No       Saint Lawrence College       -         9       Conacher Drive (west side of Sutherland) (00168)       Conacher Drive (west side of Sutherland) (00168)       -       6:18:00       No       Saint Lawrence College       -                                                                                                    |
| 118 Virginia Street (north side) (02013)     172 Glen Castle Road (east side) (00809)     204 Queen Mary Road (west side) (02065) | 8       Guthrie Drive (south side of Sutherland) (00161)       Guthrie Drive (south side of Sutherland) (00161)       -       6:18:00       0:00       No       Saint Lawrence College       -         9       Conacher Drive (west side of Sutherland) (00168)       Conacher Drive (west side of Sutherland) (00168)       -       6:18:00       0:00       No       Saint Lawrence College       -         10       Sutherland Drive (west side of Montreal) (00172)       Sutherland Drive (west side of Montreal) (00172)       -       6:19:00       0:00       No       Saint Lawrence College       -                                                                                                    |

All planned traffic data for a past, present or future calendar date. The information is shown in a tree structure.

### Access

Tools -> Planned Traffic-> Planned Traffic

The content is displayed in a tree structure. Each category has roots (first name) and subroots (second name). E.g., Blocks & Journeys list all blocks. When expanded, it shows all the block's journeys.

Each top category as a number within parenthesis to says how many subcomponents it has. E.g., Line 2 (8) has 8 different routes.

The traffic data shown is for the current calendar day. To look for a different one, select a calender day (24 hours), then click on the **Update** button to get your results.

You can search data via a **text field**.

You can also draw an area on the map to filter all data geographically. To activate it, click on the **Area Search** button, switch the map mode to **Select** and draw a rectangle with the left mouse button.

Some views have links to quickly reach other types of information, such as journeys from a specific route. These links are blue and underlined.

### **Blocks & Journeys**

Blocks & Journeys shows all blocks and their journeys.

Double-click on a block to open a new detailed tab in the bottom tool window.

| Na<br>Externa | ame: 1A-<br>ID: 1658<br>al ID: 1471<br>tributes | 1<br>302<br>151<br><b>Q</b> |            |          | 0/0       | Start time: 6:15<br>End time: 20:15<br>Type: Normal | Network version: 202008120<br>Principality: Kingston Transit<br>Company: Kingston Transit |
|---------------|-------------------------------------------------|-----------------------------|------------|----------|-----------|-----------------------------------------------------|-------------------------------------------------------------------------------------------|
| ol 🔊          | urney                                           | ۹ 🗌                         |            |          | 28/28     | 3                                                   |                                                                                           |
| Index         | Journey                                         | Journey Id                  | Start time | End time | Line      | Destination                                         |                                                                                           |
| 1             | <u>615</u>                                      | 165511                      | 6:15       | 6:51     | 1         | Saint Lawrence College                              |                                                                                           |
| 2             | <u>700</u>                                      | 165129                      | 7:00       | 7:12     | <u>3A</u> | Kingston Centre                                     |                                                                                           |
| 3             | <u>715</u>                                      | 165186                      | 7:15       | 7:27     | <u>3A</u> | Downtown via KGH                                    |                                                                                           |
| 4             | <u>730</u>                                      | 165446                      | 7:30       | 8:15     | 1         | Montreal Street                                     |                                                                                           |
| 5             | <u>815</u>                                      | 165427                      | 8:15       | 8:40     | <u>1A</u> | Downtown                                            |                                                                                           |
| 6             | <u>850</u>                                      | 165371                      | 8:50       | 9:15     | <u>1A</u> | Montreal Street                                     |                                                                                           |
| 7             | <u>915</u>                                      | 165654                      | 9:15       | 9:40     | <u>1A</u> | Downtown                                            |                                                                                           |
| 8             | <u>950</u>                                      | 165799                      | 9:50       | 10:15    | <u>1A</u> | Montreal Street                                     |                                                                                           |
| 9             | <u>1015</u>                                     | 165646                      | 10:15      | 10:40    | <u>1A</u> | Downtown                                            |                                                                                           |
| 10            | 1050                                            | 165655                      | 10.50      | 11.15    | 14        | Montreal Street                                     |                                                                                           |

#### Journey

Double-click on a journey to open a new detailed tab in the bottom tool window. Click once to select a journey and visualize its route on the Map.

In the Journey window, right-click anywhere in the information area to open a shortcut menu. You can select to see more information about the block containing the journey, but also which line it services and even its specific route.

There is also a shortcut menu for each row with option to see more information about the stop point and stop area.

|       | Name: 615<br>ID: 165511<br>External ID: 1297026<br>Journey Pattern Name: -        | Line: <u>1</u><br>Route: <u>34</u><br>Blocks: <u>1A- 1</u><br>Duties: | Start time: 6:15<br>End time: 6:51<br>Destination: Saint Lawrence Co<br>Forecast: Active | ollege  | Network<br>Caleni<br>Co | versior<br>dar Day<br>impany<br>ontrac | n: <u>202008120</u><br>y: 14/08/2020<br>y: Kingston Tra<br>t: - | )<br>04:00:00 Descr<br>ansit | Tariff: -<br>iption: Kingsto<br>Type: Ordinar | n Tran<br>Y | sit:1:615      |      |    |
|-------|-----------------------------------------------------------------------------------|-----------------------------------------------------------------------|------------------------------------------------------------------------------------------|---------|-------------------------|----------------------------------------|-----------------------------------------------------------------|------------------------------|-----------------------------------------------|-------------|----------------|------|----|
| ol 📀  | urney Pattern Properties                                                          |                                                                       | 0/0                                                                                      |         |                         |                                        |                                                                 |                              |                                               |             |                |      |    |
| ol 👽  | urney Properties Q                                                                |                                                                       | 0/0                                                                                      |         |                         |                                        |                                                                 |                              |                                               |             |                |      |    |
| St.   | op Points Q                                                                       |                                                                       | 62/62                                                                                    |         |                         |                                        |                                                                 |                              |                                               |             |                |      |    |
| Index | Stop Area                                                                         | Stop Point                                                            |                                                                                          | Arrival | Departure               | Wait                                   | Timing Point                                                    | Destination 1                | Destination 2                                 | Via         | Public message | Attr | ib |
| 1     | Joyce Street (north side of Guthrie) (00150                                       | Joyce Street (ne                                                      | orth side of Guthrie) (00150)                                                            | -       | 6:15:00                 | 0:00                                   | Yes                                                             | Saint Lawrence College       |                                               |             |                | -    | ^  |
| 2     | 242 Guthrie Drive (west side) (00145)                                             | 242 Guthrie Dr                                                        | ive (west side) (00145)                                                                  | -       | 6:15:00                 | 0:00                                   | No                                                              | Saint Lawrence College       | 2                                             |             |                | -    |    |
| 3     | Esdon Street (west side of Guthrie) (00141                                        | Esdon Street (v                                                       | est side of Guthrie) (00141)                                                             | 100     | Planned Tr              | affic -                                | Show Stop A                                                     | rea Esdon Street (wes        | t side of Guthr                               | ie) (5      | 05)            | -    |    |
| 4     | Virginia Street (north side of Guthrie) (001                                      | 50) Virginia Street                                                   | north side of Guthrie) (00160)                                                           |         | Stop Point              | Esdo                                   | n Street (wes                                                   | t side of Guthrie) (505      | 5)                                            |             |                | -    |    |
| 5     | 118 Virginia Street (north side) (02013) 118 Virginia Street (north side) (02013) |                                                                       | reet (north side) (02013)                                                                |         | Forecast H              | ictone                                 | iid- 165511 a                                                   | nid: 505 dop: 2020.0         | -<br>9.14.06-16-00                            |             |                | -    |    |
| 6     | 80 Virginia Street (north side) (00157)                                           | 80 Virginia Stre                                                      | et (north side) (00157)                                                                  | _       | Torecast II             | istory.                                | Jid. 105511, 5                                                  | pid. 303, dep. 2020-0        |                                               | _           |                | -    |    |
| -     | and the second second second                                                      |                                                                       | A STATE OF STATES                                                                        |         | C 47 00                 | 0.00                                   |                                                                 | e                            |                                               |             |                |      |    |

#### Lines & Routes

When expanded, each route provides information about its classification (main route) and type (ordinary, empty, etc.). The number of journeys servicing a specific route is shown within [brackets] after the its name.

Note that any Empty Runs/In Between routes are grouped in their own subcategory "Empty".

Double-click on a line to open its own tab in the bottom tool window.

Click on the "Display routes"

button to display all routes included in the line (black lines).

Click on a block-journey route row in the list to select it and view it on the map highlighted in **orange**.

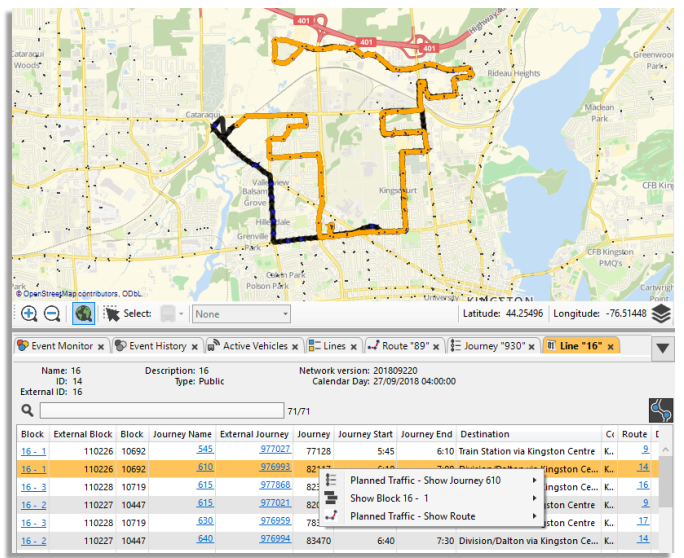

#### CTS Traffic Studio - 'KINGSTON'

#### File View Tools Window Help Language

# PLANNED TRAFFIC

🛇 - 😢 🖿 🖃 🖶 😰 🚱 + i 🛛 💭 Line Group: <All lines> 🔹

| 2020-08-14 10:31 Vupdate                                                                                                    | 🗟 🛿 🖻 Block Graph 🗴 🖻 Duty Graph 🗴 🚳 Tiled Map 🗴 💌 Stop Area "Cataraqui Centre Transfer Point Platform 1" 🗴                                                                                                    |
|----------------------------------------------------------------------------------------------------|----------------------------------------------------------------------------------------------------|
| Naturalumia                                                                                                    | Name: Cataraqui Centre Transfer Point Platform 1 Attributes: - Network version: 202008120                                                                                                    |
| Network version                                                                                                    | ID: 1 Short name: Cataraqui Centre Municipality: Kingston                                                                                                    |
| ID <u>202000120</u><br>Timestamp 11/08/2020 16:19:49                                                                              | External ID: S02077         Full name: Cataraqui Centre Transfer Point Platform 1                                                                                                    |
| Description HastusImporter                                                                                                    |                                                                                                    |
|                                                                                                    | Attributes Q Div                                                                                                    |
| Iraffic day                                                                                                    | ×                                                                                                    |
| Starts 14/06/2020 04:00<br>Ends 15/08/2020 03:59                                                                                  | Stop Points Q 1/1                                                                                                    |
|                                                                                                    | V Name External ID Pareling Aliability Zones                                                                                                    |
| Journey Start 14/08/2020 04:00                                                                                                    | A raine Contraint Dolarding Angenerg Zones                                                                                                    |
| Journey End 14/06/2020 23:41                                                                                                    | Gataraqui Centre Iranster Point Platform 1     \$02077     Yes     -                                                                                                    |
| Q                                                                                                    |                                                                                                    |
| Chau Emplo                                                                                                    | D         Planned Traffic 14/08/2020 04:00:00         Q         112/112                                                                                                    |
| Show Empty Kun                                                                                                    | x                                                                                                    |
| Blocks & Journeys (29)                                                                                                    | Line Destination Journey Stop Point Arrival Departure                                                                                                    |
| Lines & Routes (25)                                                                                                    | 501 Express - Cataraqui Centre via Front/Bayridge 558 Cataraqui Centre Transfer Point Platform 1 6:03:00 -                                                                                                    |
| V I (4)                                                                                                    | 501 Express - Cataraqui Centre via Front/Bayridge 1657 Cataraqui Centre Transfer Point Platform 1 17:26:00 -                                                                                                    |
| ► ID (-) ► 2 (2)                                                                                                    | 4 Downtown via Princess St 1715 Cataraqui Centre Transfer Point Platform 1 - 17:15:00                                                                                                    |
| ▷ 3 (2)                                                                                                    | A Cataraqui Centre via Princess St 1645 Cataraqui Centre Transfer Point Platform 1 17:15:00 -                                                                                                    |
| ▷ 3A (3)                                                                                                    | 501 Express - Downtown via Princess St 1700 Cataragui Centre Transfer Point Platform 1 - 17:00:00                                                                                                    |
| ▶ 4 (4)                                                                                                    | × 501 Express - Cataragui Centre via Front/Bayridge 1627 Cataragui Centre Transfer Point Platform 1 16:56:00                                                                                                    |
| ▷ 6 (2)                                                                                                    | 4 Cataragui Centre via Princess St         1615 Cataragui Centre Transfer Point Platform 1         16:45:00         -                                                                                                    |
| ▷ 7 (2)                                                                                                    | O A Dourstown via Princess St 1645 Categorie Contro Transfor Point Distorm 1 1645:00                                                                                                    |
| 8                                                                                                    |                                                                                                    |
| ▷ 10 (2)                                                                                                    | Passing lines 14/08/2020 04:00:00 Q 2/2                                                                                                    |
| ▷ 11 (2)                                                                                                    |                                                                                                    |
| ▷ 12 (4)                                                                                                    | E Line Description Type                                                                                                    |
| ▶ 14 (1)                                                                                                    |                                                                                                    |
| ▷ 15 (4)                                                                                                    | × 501 501 Public                                                                                                    |
| 4 16 (5) 45 (40) Di didee (Deltas de Kinester Contes (40) (Mais Boute) (Ord                                                       |                                                                                                    |
| 16 (16) Division/Daiton via Kingston Centre [12] (Main Route) Ord                                                                 | 👷 📲 Message log x 😵 Event Monitor x 🕏 Traffic Data Importer x 📾 Active Vehicles x 🔚 Lines x 🎩 Drivers x 🖉 Geofences x 💷 My Displays x 4 Route "16" x 🔀 Journey "615" x                                                                                                    |
| 19 (19) Rus Terminal [12] (Main Poute) (Ordinary (419)                                                                            | The second second secon |
| 20 (20) Division/Dalton via Kingston Centre [12] 'Ordinary' (600)                                                                 | Name, of S Line, 1 Salt Line, of S Network Version, <u>2000120</u> Jann, -     Intr     District, 1 Find Line, of S Network Version, <u>2000120</u> Jann, -     Intr                                                                                                    |
| 21 (21) Bus Terminal [1] 'Ordinary' (602)                                                                                         | E External ID: 129706 Blocks: 1A 1 Destination: Saint Lawrence College Company: Kingston Transit Type: Ordinary                                                                                                    |
| ▷ 501 (3)                                                                                                    | Iourney Pattern Name - Duties: Enreast Artise Contract - Contract -                                                                                                    |
| ▷ 502 (2)                                                                                                    |                                                                                                    |
| ▷ 601 (2)                                                                                                    | Journey Pattern Properties Q 0/0                                                                                                    |
| ▷ 602 (2)                                                                                                    |                                                                                                    |
| ▷ 701 (2)                                                                                                    |                                                                                                    |
| ▷ 702 (2)                                                                                                    |                                                                                                    |
| ▷ 801 (1)                                                                                                    |                                                                                                    |
| ▶ 802 (1)                                                                                                    | Stop Points 62/62                                                                                                    |
| 999 Maintenance - Out of Service (1)                                                                                              | Index Stop Area Stop Point Arrival Departure Wait Timing Point Destination 1 Destination 2 Via Public message Attrib                                                                                                    |
| COV                                                                                                    | 1 Javas Street (anth side of Cuthris) (00150) Javas Street (anth side of Cuthris) (00150) 511500 000 Yes Stiet Lawrence College                                                                                                    |
| <ul> <li>Stop Areas &amp; Stop Points (602)</li> <li>19 Lundwis Lane (north side) (00117)</li> </ul>                              | 1 2000 street inorm side of Gutiner (00130) 2000 street (10101 side of Gutiner (00130) - 0.13.00 0.00 Tes Jaint Lawrence Conege                                                                                                    |
| <ul> <li>A9 Lundv's Lane (north side) (00117)</li> <li>A9 Lundv's Lane (north side) (00083)</li> </ul>                            | 2 242 Guthrie Drive (west side) (00145) 242 Guthrie Drive (west side) (00145) - 6:15:00 0:00 No Saint Lawrence College -                                                                                                    |
| 70 Compton Street (south side) (00204)                                                                                            | 3 Esdon Street (west side of Guthrie) (00141) Esdon Street (west side of Guthrie) (00141) 👋 Planned Traffic - Show Stop Area 242 Guthrie Drive (west side) (504)                                                                                                    |
| ▷ 71 Compton Street (north side) (00205)                                                                                          | 4 Virginia Street (north side of Guthrie) (00160) Virginia Street (north side of Guthrie) (00160) 🕥 Stop Point: 242 Guthrie Drive (west side) (504)                                                                                                    |
| 80 Virginia Street (north side) (00157)                                                                                           | Forecast History iid: 165511 spid: 504 dep: 2020-09-14 06:15:00                                                                                                    |
| 93 Grant Timmins Drive (south side) (00727)                                                                                       | 5         118 Virginia Street (north side) (02013)         118 Virginia Street (north side) (02013)         1000000000000000000000000000000000000                                                                                                    |
| 109 Virginia Street (south side) (00158)                                                                                          | 6         80 Virginia Street (north side) (00157)         80 Virginia Street (north side) (00157)         -         6:17:00         0:00         No Saint Lawrence College         -                                                                                                    |
| 117 Sherwood Avenue (north side) (09060)                                                                                          | 7 Sutherland Drive (west side of Virginia) (00154) Sutherland Drive (west side of Virginia) (00154) - 6:17:00 0:00 No Saint Lawrence College                                                                                                    |
|                                                                                                    |                                                                                                    |
| ▷ 118 Virginia Street (north side) (02013)                                                                                        | 8 Guthria Drive (cauth cide of Sutherland) (00161) Guthria Drive (cauth cide of Sutherland) (00161) G12900 000 No Spirit Lawrence College                                                                                                    |
| <ul> <li>▷ 118 Virginia Street (north side) (02013)</li> <li>▷ 172 Glen Castle Road (east side) (00809)</li> </ul>                | 8 <u>Guthrie Drive (south side of Sutherland) (00161)</u> <u>Guthrie Drive (south side of Sutherland) (00161)</u> - 6:18:00 No Saint Lawrence College -                                                                                                    |
| 118 Virginia Street (north side) (02013)     172 Gien Castle Road (east side) (00809)     204 Queen Mary Road (west side) (02065) | 8       Guthrie Drive (south side of Sutherland) (00161)       Guthrie Drive (south side of Sutherland) (00161)       -       6:18:00       No       Saint Lawrence College       -         9       Conacher Drive (west side of Sutherland) (00168)       Conacher Drive (west side of Sutherland) (00168)       -       6:18:00       No       Saint Lawrence College       -                                                                                                    |
| 118 Virginia Street (north side) (02013)     172 Glen Castle Road (east side) (00809)     204 Queen Mary Road (west side) (02065) | 8       Guthrie Drive (south side of Sutherland) (00161)       Guthrie Drive (south side of Sutherland) (00161)       -       6:18:00       0:00       No       Saint Lawrence College       -         9       Conacher Drive (west side of Sutherland) (00168)       Conacher Drive (west side of Sutherland) (00168)       -       6:18:00       0:00       No       Saint Lawrence College       -         10       Sutherland Drive (west side of Montreal) (00172)       Sutherland Drive (west side of Montreal) (00172)       -       6:19:00       0:00       No       Saint Lawrence College       -                                                                                                    |

#### Routes

Select a route to highlight it on the map and zoom to it (grey/blue).

Double-click on a route to open its own tab in the Bottom Tool Window. It shows 2 sections; an ordered list of stop points and a list of all journeys servicing it.

If your system uses navigation hints and link work action, they will be visible when you click on a stop point in the list.

| 2 | Sellwood Ave / Moose Moun              | 1622         | 137   |  |  |  |  |  |  |  |
|---|----------------------------------------|--------------|-------|--|--|--|--|--|--|--|
| 3 | Moose Mountain Mine Rd / H             | 1623         | 13913 |  |  |  |  |  |  |  |
|   | 🗼 Link action ploga, sand              | Distance 0   |       |  |  |  |  |  |  |  |
|   | <ul> <li>Navigation U-sväng</li> </ul> | Distance 635 |       |  |  |  |  |  |  |  |
| 4 | Milnet Rd                              | Milnet Rd    |       |  |  |  |  |  |  |  |

| N<br>Extern | lame: 1<br>ID:<br>al ID: | 2<br>422<br>2 |               | Lin<br>Destinatio<br>Directio | n: Express<br>n: Outbou | - Montr<br>Ind (2) | eal Street P | ark & Ri  | de                    | Description: 1<br>Network version: 2<br>Calendar Day: 2 | (ingston Ger<br>201809220<br>27/09/2018 0 | neral Ho<br>4:00:00 | spital (south : | side of Stuar | :) -> Montre  | al Street Parl                 | and Ride, 11            |             |
|-------------|--------------------------|---------------|---------------|-------------------------------|-------------------------|--------------------|--------------|-----------|-----------------------|---------------------------------------------------------|-------------------------------------------|---------------------|-----------------|---------------|---------------|--------------------------------|-------------------------|-------------|
|             | op Poi                   | ints Q        |               |                               |                         |                    |              |           |                       |                                                         |                                           |                     |                 |               |               |                                |                         |             |
| Index       | Stop                     | Area          |               |                               |                         |                    | Stop Point   |           |                       |                                                         | Distance                                  |                     |                 |               |               |                                |                         |             |
| 1           | King                     | ston Gene     | eral Hospita  | al (south sid                 | de of Stuar             | t) (487)           | Kingston G   | eneral H  | lospital (south side  | of Stuart) (S00426)                                     | . 0                                       |                     |                 |               |               |                                |                         |             |
| 2           | Dow                      | ntown Tra     | ansfer Point  | Platform 6                    | (1252)                  | -                  | Downtown     | Transfe   | r Point Platform 6 (S | 02040)                                                  | 1179                                      |                     |                 |               |               |                                |                         |             |
| 3           | Ordn                     | nance Stre    | et (east sid  | e of Montr                    | eal) (660)              | 4                  | Ordnance S   | itreet (e | ast side of Montrea   | I <u>) (02031)</u>                                      | 1634                                      |                     |                 |               |               |                                |                         |             |
| 4           | Char                     | les Street    | (east side o  | of Montreal                   | ) (666)                 | 2                  | Charles Str  | eet (east | side of Montreal) (   | 00253)                                                  | 2296                                      |                     |                 |               |               |                                |                         |             |
| 5           | Josep                    | ph Street     | (east side o  | f Montreal                    | (670)                   |                    | Joseph Stre  | et (east  | side of Montreal) ((  | 0230)                                                   | 2917                                      |                     |                 |               |               |                                |                         |             |
| 6           | Hicks                    | son Avenu     | ue (east side | e of Montre                   | al) (674)               | 1                  | Hickson Av   | enue (ea  | ast side of Montreal  | ) (00223)                                               | 3730                                      |                     |                 |               |               |                                |                         |             |
| 7           | John                     | Counter       | Boulevard (   | (east side o                  | f Montrea               | <u>) (676)</u>     | John Coun    | ter Boul  | evard (east side of ! | (100213)                                                | 4250                                      |                     |                 |               |               |                                |                         |             |
| 8           | 1135                     | Montreal      | Street (eas   | t side) (689                  | 1                       |                    | 1135 Monte   | eal Stre  | et (east side) (00057 | 1                                                       | 5095                                      |                     |                 |               |               |                                |                         |             |
| 9           | Suth                     | erland Dri    | ive (east sid | le of Montr                   | ea 🕘 🛛                  | Planned            | Traffic - Sh | ow Sto    | p Area 1135 Montre    | al Street (east side                                    | ) (689)                                   | ÷Е                  |                 |               |               |                                |                         |             |
| 10          | Shep                     | pard Stre     | et (east side | e of Montre                   | eal 🕘 🗄                 | Stop Poi           | nt: 1135 M   | ontreal   | Street (east side) (6 | 89)                                                     |                                           | ٠ ا                 | Passing Li      | nes: 1135 Mo  | ontreal Stree | et (east side)                 |                         |             |
| 11          | Mon                      | treal Stree   | et Park and   | Ride (500)                    |                         | _                  | Montreal S   | reet Pa   | rk and Ride (Smspr1   | 1                                                       | 6910                                      |                     | Customer        | Support - Sh  | now Stop Ar   | rea: 1135 Mo                   | ntreal Street           | (east side) |
| ol 🕥        | urneys                   | Q,            |               |                               |                         |                    |              |           |                       | =                                                       |                                           |                     | Planned T       | raffic - Show | Stop Point    | : 1135 Montr<br>I Street (east | eal Street (ea<br>side) | st side)    |
| Extern      | nal ID                   | Journey       | Start time    | End time                      | Туре                    | Blocks             | Forecast     | Duties    |                       |                                                         |                                           |                     | History: 1      | 135 Montreal  | Street (eas   | t side)                        | ,                       |             |
| 97776       | 8                        | 611           | 6:11          | 6:29                          | Ordinary                | 801 - 1            | Active       |           |                       |                                                         |                                           |                     | Forecasts       | Stop point: 1 | 135 Montre    | al Street (eas                 | t side)                 |             |
| 97779       | 5                        | 641           | 6:41          | 6:59                          | Ordinary                | 801 - 2            | Active       |           |                       |                                                         |                                           |                     | Tiled Map       | - Show: 113   | 5 Montreal    | Street (east s                 | ide)                    |             |
| 97776       | 9                        | 656           | 6:56          | 7:14                          | Ordinary                | 801 - 1            | Active       |           |                       |                                                         |                                           |                     |                 |               |               | (                              |                         |             |
| 97782       | 1                        | 711           | 7:11          | 7:29                          | Ordinary                | <u>801 - 3</u>     | Active       |           |                       |                                                         |                                           |                     |                 |               |               |                                |                         |             |

### Stop Areas & Stop Points

Select a stop area to zoom to it on the map and see it highlighted with its 50-meter radius.

Double-click on a stop area to open its tab in the Top Tool Window. It shows connected stop points, planned traffic, passing lines, and connections according to the timetable.

| Name                                                                                                    | External ID                                                                                        | Boarding                                                                                | Alighting                                         | Zones                                                                                |                 |                                                                                        |                                                                                                    |                                             |                                                      |                                                           |              |   |
|----------------------------------------------------------------------------------------------------|----------------------------------------------------------------------------------------------------|-----------------------------------------------------------------------------------------|---------------------------------------------------|--------------------------------------------------------------------------------------|-----------------|----------------------------------------------------------------------------------------|----------------------------------------------------------------------------------------------------|---------------------------------------------|------------------------------------------------------|-----------------------------------------------------------|--------------|---|
| Åsane terminal G                                                                                                    | 12011212                                                                                           | Yes                                                                                     | Yes                                               | -                                                                                    |                 |                                                                                        |                                                                                                    |                                             |                                                      |                                                           |              |   |
| Åsane terminal A, A                                                                                                    | 12011205                                                                                           | Yes                                                                                     | Yes                                               |                                                                                      |                 |                                                                                        |                                                                                                    |                                             |                                                      |                                                           |              |   |
| Asane terminal B, B                                                                                                    | 12011207                                                                                           | Yes                                                                                     | Yes                                               |                                                                                      |                 |                                                                                        |                                                                                                    |                                             |                                                      |                                                           |              |   |
| Asane terminal C, C                                                                                                    | 12011208                                                                                           | Yes                                                                                     | Yes                                               |                                                                                      |                 |                                                                                        |                                                                                                    |                                             |                                                      |                                                           |              |   |
| Åsane terminal D, D                                                                                                    | 12011204                                                                                           | Yes                                                                                     | Yes                                               |                                                                                      |                 |                                                                                        |                                                                                                    |                                             |                                                      |                                                           |              |   |
| Asane terminal E, E                                                                                                    | 12011206                                                                                           | Yes                                                                                     | Yes                                               |                                                                                      |                 |                                                                                        |                                                                                                    |                                             |                                                      |                                                           |              |   |
| Planned Traffic :     Passing lines 27     Connections 27                                                                                                    | 27/09/2018 0<br>/09/2018 04:/<br>/09/2018 04:/                                                     | 4:00:00 Q<br>00:00 Q<br>00:00 Q                                                         |                                                   |                                                                                      | 35              | 550/1550<br>5/35<br>39/189                                                             |                                                                                                    |                                             |                                                      |                                                           |              |   |
| Line Destination                                                                                                    | Journey                                                                                            | Stop Point                                                                              | Ar                                                | rival Walk                                                                           | Departur        | re Line I                                                                              | Destination                                                                                                    | Journey                                     | Stop P                                               | oint                                                      | Wait         |   |
| 4 Flaktveit                                                                                                    | 224 Å                                                                                              | sane termin                                                                             | al B, B 6:1                                       | 2:00 0:00                                                                            | 6:15:           | 00 <u>35</u> S                                                                         | alhus - Klauvaneset                                                                                                    | 1031                                        | Åsane t                                              | erminal D, D                                              | 0:00         |   |
| 32 Åsane termina                                                                                                    | 1 <u>882</u> Å                                                                                     | sane termin                                                                             | al E, E 6:1                                       | 2:00 0:00                                                                            | 6:15:           | 00 <u>26</u> L                                                                         | agunen                                                                                                    | 721                                         | Åsane t                                              | erminal E, E                                              | 0:00         |   |
|                                                                                                    |                                                                                                    |                                                                                         |                                                   | 0.00                                                                                 |                 |                                                                                        |                                                                                                    |                                             |                                                      |                                                           |              |   |
| 34 Åsane termina                                                                                                    | <u>993</u> Å                                                                                       | sane termin                                                                             | al E, E 6:1                                       | 3:00                                                                                 | 6:15:           | 00 <u>26</u> L                                                                         | agunen                                                                                                    | 121                                         | Asane t                                              | erminal E, E                                              | 0:00         |   |
| 34 Åsane termina<br>91 Åsane termina<br>Area: <u>Åsane</u><br>Name: E                                                                                                    | 1 <u>993</u> Å<br>1 <u>1246</u> Å<br><u>terminal</u>                                               | sane termin<br>sane termin                                                              | al E, E 6:1<br>al E, E 6:1<br>Boardin<br>Alightin | 3:00 0:00<br>8:00 0:00                                                               | 6:15:           | 00 <u>26</u> L<br>00 <u>27</u> F                                                       | agunen<br>laukeland sjukehus<br>ihort name: Åsane<br>Full name: Åsane                                                  | 121<br>276<br>terminal<br>terminal          | Asane t<br>Åsane t<br>E                              | erminal E, E                                              | 0:00         |   |
| 34 Åsane termina<br>91 Åsane termina<br>Area: <u>Åsane</u><br>Name: E<br>ID: 12011<br>External ID: 12011                                                                                                    | 1 <u>993</u> Å<br>1 <u>1246</u> Å<br><u>terminal</u><br>206<br>206                                 | isane termin                                                                            | Boardin<br>Alightin<br>Zone                       | 3:00<br>8:00<br>0:00<br>0:00<br>0:00<br>0:00<br>0:00<br>0:00<br>0:00<br>0:00<br>0:00 | 6:15:           | 00 <u>26</u> L<br>00 <u>27</u> F<br>S                                                  | agunen<br>Iaukeland sjukehus<br>Ihort name: Åsane<br>Full name: Åsane<br>ork version: 20180!                           | 121<br>2776<br>terminal<br>terminal<br>9200 | Asane t<br>Asane t<br>E<br>E                         | erminal E, E                                              | 0:00         |   |
| 34 Åsane termina<br>91 Åsane termina<br>Area: Åsane<br>Name: E<br>ID: 12011<br>External ID: 12011<br>Attributes                                                                                                    | 1 <u>993</u> Å<br>1 <u>1246</u> Å<br><u>terminal</u><br>206<br>206                                 | isane termin                                                                            | Boardin<br>Alightin<br>Zone                       | 3:00 0:00<br>8:00 0:00<br>g: Yes<br>g: Yes<br>s: -                                   | 6:15:           | 00 <u>26</u> L<br>00 <u>27</u> F<br>S<br>Netwo<br>3/3                                  | agunen<br>laukeland sjukehus<br>ihort name: Åsane<br>Full name: Åsane<br>ork version: 20180!                           | 776<br>2776<br>terminal<br>9200             | Asane t<br>L Åsane t<br>E<br>E                       | erminal E, E                                              | 0:00         |   |
| 34 Åsane termina<br>91 Åsane termina<br>Area: Åsane<br>Name: E<br>ID: 12011<br>External ID: 12011<br>Attributes<br>Shelter                                                                                                    | 1 <u>993</u> Å<br>1 <u>1246</u> Å<br><u>terminal</u><br>206<br>206                                 | isane termin                                                                            | Boardin<br>Alightin<br>Zone                       | 3:00 0:00<br>8:00 0:00<br>g: Yes<br>g: Yes<br>s: -                                   | 6:20:           | 00 <u>26</u> L<br>00 <u>27</u> F<br>S<br>Netwo<br>3/3                                  | agunen<br>laukeland sjukehus<br>ihort name: Åsane<br>Full name: Åsane<br>ork version: 20180:                           | terminal<br>terminal<br>9200                | Asane t<br>Ásane t<br>E<br>E                         | erminal E, E                                              | 0:00         |   |
| 34 Åsane termina<br>91 Åsane termina<br>Area: <u>Åsane</u><br>Name: E<br>ID: 12011<br>External ID: 12011<br>Matributes<br>Shelter<br>Sign post                                                                                                    | 1 <u>993</u> Å<br>1 <u>1246</u> Å<br><u>terminal</u><br>206                                        | isane termin                                                                            | Boardin<br>Alightin<br>Zone                       | 3:00 0:00<br>8:00 0:00<br>g: Yes<br>g: Yes<br>s: -                                   | 6:20:           | 00 <u>26</u> L<br>00 <u>27</u> F<br>S<br>Netwo<br>3/3                                  | agunen<br>laukeland sjukehus<br>ihort name: Åsane<br>Full name: Åsane<br>ork version: 20180:                           | terminal<br>9200                            | E<br>E                                               | erminal E, E                                              | 0:00         |   |
| Asane termina<br>21 Asane termina<br>Area: Asane<br>Name: E<br>ID: 12011<br>External ID: 12011<br>Attributes<br>Shelter<br>Sign post<br>Bench                                                                                                    | I <u>993</u> Å<br>I <u>1246</u> Å<br><u>terminal</u><br>206<br>206                                 | isane termin                                                                            | Boardin<br>Alightin<br>Zone                       | 3:00 0:00<br>8:00 0:00<br>g: Yes<br>g: Yes<br>fs: -                                  | 6:15:<br>6:20:  | 00 <u>26</u> L<br>00 <u>27</u> F<br>Netwo<br>3/3                                       | agunen<br>laukeland sjukehus<br>ihort name: Åsane<br>Full name: Åsane<br>ork version: 20180                            | 121<br>276<br>terminal<br>9200              | E<br>E                                               | erminal E, E                                              | 0:00         |   |
| 24 Asane termina<br>21 Asane termina<br>91 Asane termina<br>Marea: Asane<br>Name: E<br>ID: 12011<br>External ID: 12011<br>Attributes<br>Shelter<br>Sign post<br>Bench                                                                                                    | 1 <u>993</u> Å<br>1 <u>1246</u> Å<br><u>terminal</u><br>206<br>206                                 | sane termin                                                                             | al E, E 6:1<br>Boardin<br>Alightin<br>Zone        | 3:00 0:00<br>8:00 0:00<br>g: Yes<br>g: Yes<br>fs: -                                  | 6:15:           | 00 <u>26</u> L<br>00 <u>27</u> F<br>Netwo                                              | agunen<br>laukeland sjukehus<br>ihort name: Åsane<br>Full name: Åsane<br>ork version: 20180:                           | terminal<br>9200                            | E<br>E                                               | erminal E, E                                              | 0:00         |   |
| 24 Asane termina<br>21 Asane termina<br>Area: Asane<br>Name: E<br>ID: 12011<br>External ID: 2011<br>Attributes<br>Shelter<br>Sign post<br>Bench<br>Planned Traffic                                                                                                    | 27/09/2018                                                                                         | sane termin<br>sane termin                                                              | al E, E 6:1 Boardin Alightin Zone                 | 3:00 0:00<br>8:00 0:00<br>g: Yes<br>g: Yes<br>s: -                                   | , 6:15:         | 00 <u>26</u> L<br>00 <u>27</u> F<br>Netwo<br>3/3                                       | agunen<br>Jaukeland sjukehus<br>ihort name: Åsane<br>Full name: Åsane<br>ork version: 20180:                           | terminal<br>9200                            | E<br>E                                               | erminal E, E                                              | 0:00         |   |
| 24 Åsane termina<br>21 Åsane termina<br>Area: <u>Åsane</u><br>Name: E<br>ID: 12011<br>External ID: 2011<br>(Attributes<br>Shelter<br>Sign post<br>Bench<br>(Planned Traffic<br>Passing lines 2                                                                               | 1 <u>993</u> Å<br>1 <u>1246</u> Å<br><u>terminal</u><br>206<br>206<br>27/09/2018                   | sane termin<br>sane termin<br>1 04:00:00<br>4:00:00                                     | Al E, E 6:1 Boardin Alightin Zone Q               | 3:00 0:00<br>8:00 0:00<br>g: Yes<br>g: Yes<br>5: -                                   | 6:20:           | 00 <u>26</u> L<br>00 <u>27</u> F<br>Netwo<br>3/3<br>659/65<br>30/30                    | agunen<br>Jaukeland sjukehus<br>ihort name: Åsane<br>Full name: Åsane<br>Full name: Åsane<br>ork version: 20180:       | terminal<br>9200                            | E<br>E                                               | erminal E, E                                              | 0:00         |   |
| 22 Åsane termina<br>21 Åsane termina<br>21 Åsane termina<br>Artex Åsane<br>Name E<br>Dr. 12011<br>(a) Attributes<br>Shelter<br>Sign post<br>Bench<br>(b) Planned Traffic<br>(c) Passing lines 2<br>(c) Connections 2                                                         | 993 A<br>12246 A<br>terminal<br>2006<br>207/09/2018 0<br>7/09/2018 0                               | sane termin<br>sane termin<br>04:00:00<br>4:00:00                                       | Al E, E 6:1<br>Boardin<br>Alightin<br>Zone        | 3:00 0:00<br>8:00 0:00<br>g: Yes<br>g: Yes<br>g: Yes<br>g: Yes                       | 6:15:           | 00 26 L<br>00 27 F<br>S<br>Netwo<br>3/3<br>659/65<br>30/30<br>75/75                    | agunen<br>laukeland sjukehus<br>hort name: Asane<br>Full name: Asane<br>ork version: 20180                             | terminal<br>9200                            | E<br>E                                               | erminal E, E                                              | 0:00         |   |
| Asane termina     Asane termina     Asane termina     Asane termina     Asane termina     Ares: Asane     Name: E     Name: E     Sign post     Bench     Planned Traffic     Passing lines 2     Connections 2     Line Destination                                         | 993 A<br>1226 A<br>terminal<br>206<br>206<br>27/09/2018 0<br>7/09/2018 0<br>7/09/2018 0<br>Journey | sane termin<br>sane termin<br>04:00:00<br>4:00:00<br>4:00:00<br>Stop Poir               | Boardin<br>Alightin<br>Zone<br>Q                  | 3:00 000<br>8:00 0:00<br>g: Yes<br>g: Yes<br>s: -                                    | 6:15:0<br>6:20: | 00 26 L<br>00 27 F<br>S<br>Netwo<br>3/3<br>659/65<br>30/30<br>75/75                    | agunen<br>laukeland sjukehus<br>ihort name: Asane<br>Full name: Asane<br>rik version: 20180<br>19                      | terminal<br>9200                            | Asane t<br>Asane t<br>E<br>E                         | erminal E, E<br>erminal E, E<br>Stop Point                | 0:00         | W |
| Asane termina     Shane termina     Shane termina     Shane termina     Area: Asane     Name: E     ID: 12011     External ID: 12011     Ó Attributes     Shelter     Sign post     Bench     Planned Traffic     O Passing lines 2     Line Destination     32 Asane termin | 27/09/2018 0<br>7/09/2018 0<br>7/09/2018 0<br>206                                                  | sane termin<br>sane termin<br>04:00:00<br>4:00:00<br>4:00:00<br>Stop Poir<br>Åsane tern | Q                                                 | 3:00 0:00<br>8:00 0:00<br>g: Yes<br>g: Yes<br>f: Yes<br>f: -                         | ik Dep          | 00 26 L<br>00 27 F<br>Netwo<br>3/3<br>659/65<br>30/30<br>75/75<br>sarture L<br>6:15:00 | agunen<br>Isaukeland sjukehus<br>ihort name: Asane<br>Full name: Asane<br>ork version: 20180<br>19<br>19<br>20 Lagunen | terminal<br>9200                            | Asane t<br>Asane t<br>E<br>E<br>Ourney<br><u>721</u> | erminai E, E<br>erminai E, E<br>Stop Point<br>Åsane termi | 0:00<br>0:00 | w |

work version: 20180920 Municipality: Bargan

#### **Duties (optional)**

In systems using duties, these are presented in the main list under a separate Duties section. Expand it and double-click on a duty to open its own Duty detail window in the Bottom Tool Window.

|   | N<br>Externa | ame: 700<br>ID: 1830<br>al ID: SKIWD0700                                | Line: 3 St<br>Route: <u>Ski01</u> E<br>Blocks: 002 Dest                       | art time:<br>nd time:<br>tination: | 7:00<br>7:45<br>Ski Club/Pir | newoo | d            | Description: 0<br>Type: C<br>Forecast: A | ):5:700<br>Ordinaŋ<br>Active | 3 | Tariff: -<br>Contract: -<br>Show Block 002           | ,                   |                |
|---|--------------|-------------------------------------------------------------------------|-------------------------------------------------------------------------------|------------------------------------|------------------------------|-------|--------------|------------------------------------------|------------------------------|---|------------------------------------------------------|---------------------|----------------|
| ſ | ndex         | Stop Area                                                               | Stop Point                                                                    | Arrival                            | Departure                    | Wait  | Timing Point | Destination 1                            | Desti                        | 7 | Planned Traffic - Show I<br>Planned Traffic - Show F | Line 3 +<br>Route + | Passenger From |
| ŀ | 1<br>2       | Transit Terminal - Platform 4 (STOP<br>Oak St E at Sherbrooke St (STOP1 | Transit Terminal - Platform 4 (STOP15<br>Oak St E at Sherbrooke St (STOP1061) | -                                  | 7:00:00                      | 0:00  | Yes<br>No    | Ski Club/Pinewood<br>Ski Club/Pinewood   |                              | - | -                                                    |                     | ,              |
| ŀ | 4            | Oak St E at John St (STOP1062)<br>John St at McIntyre St E (STOP1064)   | Oak St E at John St (STOP1062)<br>John St at McIntyre St E (STOP1064)         | •                                  | 7:02:30                      | 0:00  | No           | Ski Club/Pinewood<br>Ski Club/Pinewood   |                              |   | -                                                    |                     |                |
| ŀ | 5            | John St at Hardy St (SIOP1065)<br>Laurier Ave at Franklin St (STOP11    | John St at Hardy St (SIOP1065)<br>Laurier Ave at Franklin St (STOP1162)       | -                                  | 7:04:45                      | 0:00  | No           | Ski Club/Pinewood<br>Ski Club/Pinewood   |                              |   | -                                                    |                     |                |
| ŀ | ,<br>B       | Public Works (STOP1164)                                                 | Public Works (STOP1164)                                                       |                                    | 7:00:45                      | 0:00  | No           | Ski Club/Pinewood<br>Ski Club/Pinewood   |                              |   | -                                                    |                     |                |
| l | 9<br>10      | Independent Grocers (STOP1055)                                          | Independent Grocers (STOP1055)                                                | •                                  | 7:10:00                      | 0:00  | No           | Ski Club/Pinewood                        |                              |   | •                                                    |                     |                |
| ŀ | 12           | Trout Lake Rd at Bank St (W) (STO                                       | Trout Lake Rd at Bank St (W) (STOP1                                           | -                                  | 7:12:15                      | 0:00  | No           | Ski Club/Pinewood                        |                              |   | -                                                    |                     |                |
| L | 14           | Casselholme (STOP1165)                                                  | Casselholme (STOP1165)                                                        | •                                  | 7:15:45                      | 0:00  | No           | Ski Club/Pinewood                        |                              |   | -                                                    |                     | _              |

### **Zones (optional)**

In systems using zones, these are presented in the main list under a separate Zone section.

Expand it and double-click on a zone to open its own tab.

| Description:<br>ID:<br>External ID:<br>Stop Ar | Aspan<br>3108<br>908102<br>eas | 3200003108   | Type: Ticket |
|------------------------------------------------|--------------------------------|--------------|--------------|
| External ID                                    | Name                           | Municipality |              |
| 1138                                           | Aspan                          | Härjedalen   |              |

### **Contracts (optional)**

Contracts are "journey groups" assigned to, and serviced by, operators. Contracts can be listed under a separate section in Planned Traffic.

Expand the node and doubleclick on a contract to view a detail window with contract details and a list of all journeys included in the contract.

| Beskrivning: Be<br>ID: 20<br>Externt ID: 20<br>Turer | rg Av<br>60 Av<br>60 | tal "E | Berg sn | nåfordon -13 | Börjar: 2013-06-16<br>Avslutas: 2018-06-30 |
|------------------------------------------------------|----------------------|--------|---------|--------------|--------------------------------------------|
| Externt ID                                           | Linje                | Tur    | Tid     | Destination  |                                            |
| 001622305021                                         | 162                  | 21     | 23:05   | Hallen       |                                            |
| 006080630001                                         | 608                  | 1      | 6:30    | Myrviken     |                                            |
| 006081725002                                         | 608                  | 2      | 17:25   | Vattjom      |                                            |
| 006100500002                                         | 610                  | 2      | 5:00    | Kårgärde     |                                            |
| 006100610004                                         | 610                  | 4      | 6:10    | Oviken       |                                            |
| 006101730001                                         | 610                  | 1      | 17:30   | Matnäset     |                                            |

#### 🎫 ITS4mobility Traffic Studio

File View Tools Window Help Language

# REPORT FAULT

| hicle 50228225              |                                      | 🚍 Block Graph 🗙 📄 Duty Graph 🗙 🌑 Tiled Map                                                                                                    | ×                                                                                             |                                               |                                                                                                    |                                                                                                    |                                                                                                    |                                           |                                                                                                    |                                                                                                    |                                                                                        |
|-----------------------------|--------------------------------------|----------------------------------------------------------------------------------------------------|-----------------------------------------------------------------------------------------------|-----------------------------------------------|----------------------------------------------------------------------------------------------------|----------------------------------------------------------------------------------------------------|----------------------------------------------------------------------------------------------------|-------------------------------------------|----------------------------------------------------------------------------------------------------|----------------------------------------------------------------------------------------------------|----------------------------------------------------------------------------------------|
| nail myemail@me.yay         | Pan P                                | ~                                                                                                    |                                                                                               |                                               |                                                                                                    |                                                                                                    | 1                                                                                                    |                                           |                                                                                                    |                                                                                                    | 7                                                                                      |
| none 555-5555               | ned                                  |                                                                                                    | Åsan                                                                                          | e fiernoa                                     | rkering                                                                                                    |                                                                                                    |                                                                                                    |                                           |                                                                                                    |                                                                                                    |                                                                                        |
| ault Description            | Traf                                 | 14                                                                                                    |                                                                                               | .e ijeriipe                                   | 1/ Her                                                                                                    |                                                                                                    |                                                                                                    |                                           |                                                                                                    |                                                                                                    |                                                                                        |
| louston, we have a problem! | Ē                                    |                                                                                                    |                                                                                               |                                               | 1 48 1 1 1 1 1 1 1 1 1 1 1 1 1 1 1 1 1 1                                                                                                    | analistan a                                                                                                    |                                                                                                    |                                           |                                                                                                    |                                                                                                    |                                                                                        |
|                             | ¢ Fin                                |                                                                                                    |                                                                                               |                                               | Märvupsahl                                                                                                    |                                                                                                    |                                                                                                    |                                           |                                                                                                    |                                                                                                    | 0                                                                                      |
|                             | d Vehi                               |                                                                                                    |                                                                                               |                                               |                                                                                                    |                                                                                                    |                                                                                                    |                                           |                                                                                                    |                                                                                                    |                                                                                        |
|                             | Ce x                                 |                                                                                                    |                                                                                               |                                               | debu                                                                                                    |                                                                                                    |                                                                                                    |                                           |                                                                                                    |                                                                                                    |                                                                                        |
|                             |                                      |                                                                                                    |                                                                                               |                                               |                                                                                                    |                                                                                                    |                                                                                                    |                                           |                                                                                                    |                                                                                                    |                                                                                        |
|                             | Se -                                 |                                                                                                    |                                                                                               |                                               | t ee                                                                                                    |                                                                                                    |                                                                                                    |                                           |                                                                                                    |                                                                                                    |                                                                                        |
|                             | arch                                 |                                                                                                    |                                                                                               |                                               |                                                                                                    |                                                                                                    |                                                                                                    | 11                                        |                                                                                                    |                                                                                                    |                                                                                        |
|                             | Stop                                 | 16                                                                                                    |                                                                                               |                                               |                                                                                                    |                                                                                                    |                                                                                                    |                                           |                                                                                                    |                                                                                                    |                                                                                        |
|                             | Poi                                  | © OpenStreetMap contributors, ODbL.                                                                                                    |                                                                                               | Åsan                                          | e fiernparkering                                                                                                    | ) ( )                                                                                                    |                                                                                                    |                                           |                                                                                                    |                                                                                                    | Ŀ                                                                                      |
|                             | ×                                    | 🕘 🔾   🍓   職 Select: 📃 -   OpenStreetMapTil                                                                                                    | •                                                                                             |                                               |                                                                                                    |                                                                                                    |                                                                                                    |                                           |                                                                                                    | Latitude: 60.46288   Longitud                                                                                                    | e: 5.31858                                                                             |
|                             |                                      | Event Monitor 🗙 🍞 Event History 🗙 💭 Active                                                                                                    | Vehicles ×                                                                                    | 🞜 Geofend                                     | es x                                                                                                    |                                                                                                    |                                                                                                    |                                           |                                                                                                    |                                                                                                    |                                                                                        |
|                             | Line                                 |                                                                                                    |                                                                                               |                                               |                                                                                                    |                                                                                                    |                                                                                                    |                                           |                                                                                                    |                                                                                                    | _                                                                                      |
|                             | Over                                 | Company - Y Interval 00:30:00 Y                                                                                                    |                                                                                               | _                                             | 294/294                                                                                                    |                                                                                                    |                                                                                                    |                                           |                                                                                                    |                                                                                                    |                                                                                        |
|                             | view                                 | Line Destination                                                                                                    | Block Jo                                                                                      | urney Jour                                    | ney Status Last Stop                                                                                                    | Distance                                                                                                    | Deviation                                                                                                    | Passengers                                | 5                                                                                                    | Latest Communication Seq                                                                                                    | uence Nur                                                                              |
|                             | ×                                    | 50228220 602 skyss.no                                                                                                    | 8220                                                                                          | 5867                                          | Ended GARASJE Os Garasje                                                                                                    | 136                                                                                                    |                                                                                                    |                                           |                                                                                                    | 09:19:34 AMS                                                                                                    | 1                                                                                      |
|                             |                                      | = 50228237 601 skyss.no                                                                                                    | 8237                                                                                          |                                               |                                                                                                    |                                                                                                    |                                                                                                    |                                           |                                                                                                    |                                                                                                    |                                                                                        |
|                             |                                      |                                                                                                    | 0257                                                                                          | 4990                                          | Started GARASJE Os Garasje                                                                                                    | 228                                                                                                    |                                                                                                    |                                           |                                                                                                    | 09:20:24 AMS                                                                                                    | 1                                                                                      |
|                             | Ч Sea                                | 50228225 601 Å                                                                                                    | Bergen sør                                                                                    | 4990                                          | Started GARASJE Os Garasje Started Buena                                                                                                    | 228<br>256                                                                                                    | 00:03:12                                                                                                    |                                           |                                                                                                    | 09:20:24 AMS                                                                                                    | 1                                                                                      |
|                             | H Search                             | 50228225     601     A     50228223     601     D     D     Show Block: 8238 2.2 Berge                                                                                                    | 2 Bergen sør                                                                                  | 4990                                          | Started GARASJE Os Garasje<br>Started Buena<br>Started Tøsdalskiftet                                                                                                    | 228<br>256<br>193                                                                                                    | 00:03:12<br>00:00:22                                                                                                    |                                           |                                                                                                    | 09:20:24 AMS<br>09:20:42 AMS<br>09:20:46 AMS                                                                                                    | 1<br>3<br>1                                                                            |
|                             | H Search Stre                        | ■ 50228225         601         A           ■ 50228223         601         D         ■           ■ 50228325         600         si         ■         Show Block: 8238 2.2 Berge                                                                                                    | 2 Bergen sør<br>en sør                                                                        | 4990                                          | Started GARASJE Os Garasje<br>Started Buena<br>Started Tøsdalskiftet<br>Started GARASJE Os Garasje                                                                                                    | 228<br>256<br>193<br>253                                                                                                    | 00:03:12                                                                                                    |                                           |                                                                                                    | 09:20:24 AMS<br>09:20:42 AMS<br>09:20:46 AMS<br>08:51:58 AMS                                                                                                    | 1<br>3<br>1<br>1                                                                       |
|                             | H Search Street                      | ■ 50228225         601         A           ■ 50228223         601         D         ■           ■ 50228325         600         s         ■         Disturbance Block: 8238 2.2           ■ 50228355         600         s         ■         Show Block: 8238 2.2         Berge           ■ 50228351         600         c         ✓         Line: 601         Line: 601                                                                                                    | 2 Bergen sør<br>en sør                                                                        | 4990                                          | Started     GARASJE Os Garasje       Started     Buena       Started     Tøsdalskiftet       Started     GARASJE Os Garasje       Started     Bahus                                                                                                    | 228<br>256<br>193<br>253<br>Stop point pass by                                                                                                    | 00:03:12<br>00:00:22<br>-00:00:02                                                                                                    |                                           |                                                                                                    | 09:20:24 AMS<br>09:20:42 AMS<br>09:20:46 AMS<br>08:51:58 AMS<br>09:20:59 AMS                                                                                                    | 1<br>3<br>1<br>1<br>5                                                                  |
|                             | ⊢ Search Street ★                    | 50228225         601         Å           50228223         601         D           50228355         600         s           50228355         600         s           50228351         600         c           50228324         601         s           50228325         600         s           50228355         600         s           50228357         600         s           50228357         600         s           50228357         600         s           50228357         600         s           50228357         600         s           50228357         600         s           50228234         600         s           50228234         600         s                                                                                                    | 2 Bergen sør<br>en sør                                                                        | 4990                                          | Started     GARASJE Os Garasje       Started     Buena       Started     Tøsdalskiftet       Started     GARASJE Os Garasje       Started     GARASJE Os Garasje       Started     GARASJE Os Garasje                                                                                                    | 228<br>256<br>193<br>253<br>Stop point pass by<br>143                                                                                                   | 00:03:12<br>00:00:22<br>-00:00:02                                                                                                    | <b>1</b> 0 <b>7</b> 0                     | 0 10                                                                                                    | 09:20:24 AMS<br>09:20:42 AMS<br>09:20:46 AMS<br>08:51:58 AMS<br>09:20:59 AMS<br>09:20:59 AMS<br>09:20:24 AMS                                                                                                    | 1<br>3<br>1<br>1<br>5                                                                  |
|                             | r Search Street 🗙 🕞 T                | 50228225         601         Å           50228223         601         D           50228355         600         s           50228351         600         c           50228234         600         s           50228335         600         c           50228324         600         s           50228335         600         c           50228324         600         s           50228233         600         c           50228233         600         c           50228233         600         c           50228233         600         c                                                                                                    | 2 Bergen sør<br>en sør                                                                        | 4990                                          | Started     GARASJE Os Garasje       Started     Buena       Started     Tøsdalskiftet       Started     GARASJE Os Garasje       Started     GARASJE Os Garasje       Started     GARASJE Os Garasje       Started     GARASJE Os Garasje       Started     GARASJE Os Garasje       Started     GARASJE Os Garasje                                                                                                    | 228<br>256<br>193<br>253<br>Stop point pass by<br>143<br>At Stop                                                                                        | 00:03:12<br>00:00:22<br>-00:00:02<br>00:00:37                                                                                                 | 1 0 1 0<br>1 0 1 0<br>1 0 1 0             | 0 <b>1</b> 0<br>0 <b>1</b> 0                                                                                                    | 09:20:24 AMS<br>09:20:42 AMS<br>09:20:46 AMS<br>08:51:58 AMS<br>09:20:59 AMS<br>09:20:24 AMS<br>09:20:24 AMS<br>09:20:24 AMS                                                                                                    | 1<br>3<br>1<br>1<br>5                                                                  |
|                             | ⊢ Search Street 🗙 📵 Traffi           | 50228225         601         A           50228223         601         D         Disturbance Block: 8238 2.2           50228355         600         s         Show Block: 8238 2.2           50228351         600         c         Inne: 601           50228233         600         c         Next line: 601           50228234         600         c         Journey: 984 (09:05:00)           50228233         600         c         Next journey: 986 (10:10:00)           50228228         600         s         Next journey: 986 (10:10:00)                                                                                                    | 2 Bergen sør<br>en sør                                                                        | 4990                                          | Started GARASJE Os Garasje<br>Started Buena<br>Started Tøsdalskiftet<br>Started GARASJE Os Garasje<br>Started GARASJE Os Garasje<br>Started Bergen busstasjon L, L<br>Started GARASJE Os Garasje                                                                                                    | 228<br>256<br>193<br>253<br>Stop point pass by<br>143<br>At Stop<br>918                                                                                 | 00:03:12<br>00:00:22<br>-00:00:02<br>00:00:37                                                                                                 |                                           | 0 <b>1</b> 0<br>0 <b>1</b> 0<br>2 <b>1</b> 0                                                                                                    | 09:20:24 AMS<br>09:20:42 AMS<br>09:20:46 AMS<br>09:20:59 AMS<br>09:20:59 AMS<br>09:20:24 AMS<br>09:20:24 AMS<br>09:20:46 AMS<br>09:18:48 AMS                                                                                                    | 1<br>3<br>1<br>1<br>5<br>10                                                            |
|                             | ⊢ Search Street 🗙 🕞 Traffic Sta      | 50228225         601         A           50228223         601         D         D           50228325         600         s         Show Block: 8238 2.2 Berge           50228351         600         c         Inite: 601           50228233         600         c         Inite: 601           50228234         600         c         Inite: 601           50228233         600         c         Inite: 601           50228224         600         s         Inite: 601           50228223         600         s         Inite: 601           50228227         600         s         Inite: 601           50228227         600         s         Inite: 5028628           600         s         Inite: 5028627         600           600         s         Inite: 5028627         600           600         s         Inite: 5028627         600           600         s         Inite: 5028627         600           600         s         Inite: 5028627         600           600         s         Inite: 5028627         600           600         s         Inite: 5028627         600           600                                                                                                    | 2 Bergen sør<br>en sør                                                                        | 4990                                          | Started     GARASJE Os Garasje       Started     Buena       Started     Tøsdalskiftet       Started     GARASJE Os Garasje       Started     Bahus       Started     GARASJE Os Garasje       Started     GARASJE Os Garasje       Started     GARASJE Os Garasje       Started     GARASJE Os Garasje       Started     GARASJE Os Garasje       Started     GARASJE Os Garasje       Started     Hop, Sjølinjen       Fadde     GARASJE Navarland                                                                                                    | 228<br>256<br>193<br>253<br>Stop point pass by<br>143<br>At Stop<br>918<br>530                                                                          | 00:03:12<br>00:00:22<br>-00:00:02<br>00:00:37                                                                                                 |                                           | 0 10<br>0 10<br>2 10<br>- 11                                                                                                    | 09:20:24 AMS<br>09:20:42 AMS<br>09:20:46 AMS<br>09:20:46 AMS<br>09:20:59 AMS<br>09:20:59 AMS<br>09:20:24 AMS<br>09:20:46 AMS<br>09:20:46 AMS<br>09:18:48 AMS<br>09:20:49 AMS                                                                                                    | 1<br>3<br>1<br>1<br>5<br>10<br>7                                                       |
|                             | - Search Street 🗙 📵 Traffic Status   | 50228225         601         Å           50228223         601         D         Disturbance Block: 8238 2.2           50228355         600         s         Show Block: 8238 2.2           50228351         600         c         Inne: 601           50228233         600         c         Next line: 601           50228234         600         c         Inne: 601           50228235         600         c         Inne: 601           50228234         600         c         Inne: 601           50228228         600         s         Inne: 601           50228227         600         s         Inne: 601           50228227         600         s         Next journey: 986 (10:10:00)           50228227         600         s         Next: Smeabakken (12435897)           50270053         499         s         Next: Smeabakken (124368)                                                                                                    | 2 Bergen sør<br>en sør<br>)                                                                   | 4990                                          | Started       GARASJE Os Garasje         Started       Buena         Started       Tøsdalskiftet         Started       GARASJE Os Garasje         Started       Bahus         Started       GARASJE Os Garasje         Started       GARASJE Os Garasje         Started       GARASJE Os Garasje         Started       GARASJE Os Garasje         Started       Hop, Sjølinjen         Ended       GARASJE Haugland                                                                                                    | 228<br>256<br>193<br>253<br>Stop point pass by<br>143<br>At Stop<br>918<br>530<br>At Stop                                                               | 00:03:12<br>00:00:22<br>-00:00:02<br>00:00:37                                                                                                 | ▲ 0 → 0<br>▲ 0 → 0<br>▲ 2 → 2<br>▲ 10 → - | 0 € 0<br>0 € 0<br>2 € 0<br>2 € 0<br>- € -                                                                                                    | 09:20:24 AMS<br>09:20:42 AMS<br>09:20:46 AMS<br>09:20:46 AMS<br>09:20:59 AMS<br>09:20:59 AMS<br>09:20:24 AMS<br>09:20:46 AMS<br>09:20:49 AMS<br>09:20:49 AMS<br>09:20:39 AMS                                                                                                    | 1<br>3<br>1<br>1<br>5<br>5<br>10<br>7                                                  |
|                             | r Search Street 🗙 🕞 Traffic Status 🗴 | 50228225         601         Å           50228223         601         D         Disturbance Block: 8238 2.2           50228355         600         s         Show Block: 8238 2.2           50228351         600         c         Image: Comparison of the state of the state of | 2 Bergen sør<br>en sør<br>)                                                                   | 4990                                          | Started     GARASJE Os Garasje       Started     Buena       Started     Tøsdalskiftet       Started     GARASJE Os Garasje       Started     Bahus       Started     GARASJE Os Garasje       Started     GARASJE Os Garasje       Started     GARASJE Os Garasje       Started     GARASJE Os Garasje       Started     GARASJE Os Garasje       Started     GARASJE Os Garasje       Started     GARASJE Haugland       Started     Abbedissen kryss                                                                                                    | 228<br>256<br>193<br>253<br>Stop point pass by<br>143<br>At Stop<br>918<br>530<br>At Stop<br>256                                                        | 00:03:12<br>00:00:22<br>-00:00:02<br>00:00:37<br>-00:00:51<br>00:01:23                                                                        |                                           | 0 ₩0<br>0 ₩0<br>2 ₩0<br>- ₩-                                                                                                    | 09:20:24 AMS<br>09:20:42 AMS<br>09:20:46 AMS<br>09:20:59 AMS<br>09:20:59 AMS<br>09:20:24 AMS<br>09:20:24 AMS<br>09:20:46 AMS<br>09:20:49 AMS<br>09:20:49 AMS<br>09:20:39 AMS<br>09:20:39 AMS                                                                                                    | 1<br>3<br>1<br>1<br>5<br>10<br>7                                                       |
|                             | - Search Street 🗙 🕞 Traffic Status 🗙 | 50228225         601         A           50228223         601         D         Disturbance Block: 8238 2.2           50228355         600         s         Show Block: 8238 2.2           50228351         600         c         Itim: 601           50228234         600         s         Next line: 601           50228233         600         c         Itim: 502           50228228         600         s         Itim: 501           50228227         600         s         Itim: 601           50228227         600         s         Itim: 5028227           50270053         499         Next: Smeabakken (12435897)           50270048         499         History: 50228225           50270024         499         R           Fistory: 50228225         Vehicle Details: 50228225                                                                                                    | 2 Bergen sør<br>en sør                                                                        | 4990<br>                                      | Started       GARASJE Os Garasje         Started       Buena         Started       Tøsdalskiftet         Started       GARASJE Os Garasje         Started       Bahus         Started       GARASJE Os Garasje         Started       GARASJE Os Garasje         Started       GARASJE Os Garasje         Started       GARASJE Os Garasje         Started       GARASJE Os Garasje         Started       GARASJE Nogaland         Started       GARASJE Haugland         Started       Abbedissen kryss         Started       Møhlenpris                                                                                                    | 228<br>256<br>193<br>253<br><b>Stop point pass by</b><br>143<br>At Stop<br>918<br>530<br>At Stop<br>256<br>659                                          | 00:03:12<br>00:00:22<br>-00:00:02<br>00:00:37<br>-00:00:51<br>00:01:23<br>00:00:58                                                            |                                           | 0 № 0<br>0 № 0<br>2 № 0<br>- № -                                                                                                    | 09:20:24 AMS<br>09:20:42 AMS<br>09:20:46 AMS<br>09:20:59 AMS<br>09:20:59 AMS<br>09:20:24 AMS<br>09:20:24 AMS<br>09:20:46 AMS<br>09:20:49 AMS<br>09:20:49 AMS<br>09:20:39 AMS<br>09:20:39 AMS<br>09:20:50 AMS                                                                                                    | 1<br>3<br>1<br>1<br>5<br>10<br>7<br>7<br>3                                             |
|                             | r Search Street 🗙 🕞 Traffic Status 🗙 | 50228225         601         A           50228223         601         D         Disturbance Block: 8238 2.2           50228355         600         s         Show Block: 8238 2.2           50228351         600         c         Itine: 601           50228234         600         s         Next line: 601           50228233         600         c         Journey: 984 (09:05:00)           50228228         600         s         Next journey: 986 (10:10:00)           50228227         600         K         Last: Buena (12435897)           50270053         499         S         History: 50228225           50270048         499         B         History: 50228225           50270045         495         R         Copy text: 50228225                                                                                                    | 2 Bergen sør<br>en sør                                                                        | 4990<br>•••                                   | Started       GARASJE Os Garasje         Started       Buena         Started       Tøsdalskiftet         Started       GARASJE Os Garasje         Started       Bahus         Started       GARASJE Os Garasje         Started       GARASJE Os Garasje         Started       Bergen busstasjon L, L         Started       GARASJE Os Garasje         Started       GARASJE Os Garasje         Started       GARASJE No Garasje         Started       GARASJE No Garasje         Started       GARASJE No Garasje         Started       GARASJE No Garasje         Started       Mop, Sjølinjen         Ended       GARASJE Haugland         Started       Møhlenpris         Started       Haugland bedehus                                                                                                    | 228<br>256<br>193<br>253<br><b>Stop point pass by</b><br>143<br>At Stop<br>918<br>530<br>At Stop<br>256<br>659<br>279                                   | 00:03:12<br>00:00:22<br>-00:00:02<br>00:00:02<br>-00:00:02<br>-00:00:51<br>-00:01:23<br>00:00:58<br>-00:01:55                                 |                                           | 0 10 0<br>0 10 0<br>2 10 0<br>2 10 0<br>- 1 -                                                                                                    | 09:20:24 AMS<br>09:20:42 AMS<br>09:20:46 AMS<br>09:20:59 AMS<br>09:20:59 AMS<br>09:20:24 AMS<br>09:20:24 AMS<br>09:20:46 AMS<br>09:20:49 AMS<br>09:20:49 AMS<br>09:20:39 AMS<br>09:20:42 AMS<br>09:20:50 AMS<br>09:20:50 AMS                                                                                                    | 1<br>3<br>1<br>1<br>5<br>10<br>7<br>7<br>3<br>3<br>5                                   |
|                             | - Search Street 🗙 🗈 Traffic Status 🗙 | 50228225         601         A           50228223         601         D         Disturbance Block: 8238 2.2           50228355         600         s         Show Block: 8238 2.2           50228355         600         s         Show Block: 8238 2.2           50228351         600         c         Itine: 601           50228234         600         s         Next line: 601           50228238         600         s         Next journey: 984 (09:05:00)           50228228         600         s         Next journey: 986 (10:10:00           50228227         600         K         Last: Buena (12435897)           5027003         499         R         History: 50228225           5027004         499         R         Copy text: 50228225           5027004         495         R         Copy text: 50228225           50270044         495         R         Send Message to: 50228225                                                                                                    | 2 Bergen sør<br>en sør<br>)<br>320)                                                           | 4990<br>•••                                   | Started       GARASJE Os Garasje         Started       Buena         Started       Tøsdalskiftet         Started       GARASJE Os Garasje         Started       Bahus         Started       GARASJE Os Garasje         Started       GARASJE Os Garasje         Started       Bergen busstasjon L, L         Started       GARASJE Os Garasje         Started       GARASJE Os Garasje         Started       GARASJE No Garasje         Started       GARASJE Haugland         Started       Abbedissen kryss         Started       Haugland bedehus         Started       Haugland bedehus         Started       Krokåsskiftet                                                                                                    | 228<br>256<br>193<br>253<br><b>Stop point pass by</b><br>143<br>At Stop<br>918<br>530<br>At Stop<br>256<br>659<br>279                                   | 00:03:12<br>00:00:22<br>-00:00:02<br>-00:00:02<br>-00:00:51<br>-00:01:23<br>-00:01:55<br>-00:01:55                                            |                                           | 0 10 0<br>2 10 0<br>2 10 0<br>2 10 0<br>2 10 0<br>2 10 0<br>2 10 0<br>1 10 0<br>1 10 0<br>1 10 0<br>1 10 0<br>1 10 0<br>1 10 0<br>1 10 0<br>1 10 0<br>1 10 0<br>1 10 0<br>1 10 0<br>1 10 0<br>2 10 0<br>1 10 0<br>2 10 0<br>2 10 0<br>2 10 0<br>2 10 0<br>2 10 0<br>2 10 0<br>2 10 0<br>2 10 0<br>2 10 0<br>2 10 0<br>2 10 0<br>2 10 0<br>2 10 0<br>2 10 0<br>2 10 0<br>2 10 0<br>2 10 0<br>2 10 0<br>2 10 0<br>2 10 0<br>2 10 0<br>2 10 0<br>2 10 0<br>2 10 0<br>2 10 0<br>2 10 0<br>1 0<br>1 0<br>1 0<br>1 0<br>1 0<br>1 0<br>1 0<br>1 0<br>1                                                                                                    | 09:20:24 AMS<br>09:20:42 AMS<br>09:20:46 AMS<br>09:20:59 AMS<br>09:20:59 AMS<br>09:20:24 AMS<br>09:20:24 AMS<br>09:20:46 AMS<br>09:20:49 AMS<br>09:20:39 AMS<br>09:20:39 AMS<br>09:20:39 AMS<br>09:20:50 AMS<br>09:20:50 AMS<br>09:20:52 AMS                                                                                                    | 1<br>3<br>1<br>1<br>5<br>10<br>7<br>3<br>3<br>5                                        |
|                             | r Search Street 🗙 🕕 Traffic Status 🗴 | 50228225         601         Å           50228223         601         D         Disturbance Block: 8238 2.2           50228355         600         s         Show Block: 8238 2.2           50228355         600         s         Show Block: 8238 2.2           50228351         600         c         Itine: 601           50228234         600         s         Next line: 601           50228238         600         s         Next journey: 986 (10:10:00)           50228227         600         k         Last: Buena (12435897)           502270033         499         K         History: 50228225           50270048         499         R         Copy text: 50228225           50270044         495         R         Copy text: 50228225           50270059         493         S         Line Viewer - Show: 5022825                                                                                                    | 2 Bergen sør<br>2n sør<br>2)<br>320)<br>5<br>225                                              | 4990<br>•••                                   | Started     GARASJE Os Garasje       Started     Buena       Started     Tøsdalskiftet       Started     GARASJE Os Garasje       Started     Bahus       Started     GARASJE Os Garasje       Started     GARASJE Os Garasje       Started     Bergen busstasjon L, L       Started     GARASJE Os Garasje       Started     Hop, Sjølinjen       Ended     GARASJE Haugland       Started     Møhlenpris       Started     Haugland bedehus       Started     Krokåsskiftet       Started     GARASJE Haugland                                                                                                    | 228<br>256<br>193<br>253<br>Stop point pass by<br>143<br>At Stop<br>918<br>530<br>At Stop<br>256<br>659<br>279<br>93                                    | 00:03:12<br>00:00:22<br>00:00:02<br>00:00:02<br>00:00:37<br>-00:00:51<br>00:01:23<br>00:00:58<br>-00:01:55<br>00:00:40                        |                                           | 0 1 0<br>0 1 0<br>2 1 0<br>2 1 0<br>- 1 -                                                                                                    | 09:20:24 AMS<br>09:20:42 AMS<br>09:20:46 AMS<br>09:20:46 AMS<br>09:20:59 AMS<br>09:20:59 AMS<br>09:20:24 AMS<br>09:20:24 AMS<br>09:20:46 AMS<br>09:20:49 AMS<br>09:20:39 AMS<br>09:20:39 AMS<br>09:20:50 AMS<br>09:20:50 AMS<br>09:20:52 AMS<br>09:20:52 AMS                                                                                                    |                                                                                        |
|                             | - Search Street 🗙 🕕 Traffic Status 🗙 | 50228225         601         Å         Disturbance Block: 8238 2.2           50228223         601         D         Disturbance Block: 8238 2.2           50228355         600         s         Show Block: 8238 2.2           50228351         600         c         I.ine: 601           50228234         600         s         I.ine: 601           50228233         600         c         I.ine: 601           50228228         600         s         I.ine: 601           50228227         600         k         I.ast: Buena (12435897)           50228027         600         K         I.ast: Buena (12435897)           502270033         499         R         History: 50228225           50270048         499         R         Copy text: 50228225           50270045         495         R         Copy text: 50228225           50270054         493         S         Line Viewer - Show: 5022822           50270059         493         S         Line Viewer - Show: 502282           50270057         493         S         Line Viewer - Show: 502282           50270057         493         S         Line Viewer - Show: 502282                                                                                                    | 2 Bergen sør<br>en sør<br>)<br>320)<br>5<br>225<br>3225                                       | 4990<br>•••                                   | Started       GARASJE Os Garasje         Started       Buena         Started       Tøsdalskiftet         Started       GARASJE Os Garasje         Started       Bahus         Started       GARASJE Os Garasje         Started       Bahus         Started       GARASJE Os Garasje         Started       Bergen busstasjon L, L         Started       GARASJE Os Garasje         Started       Hop, Sjølinjen         Ended       GARASJE Haugland         Started       Møhlenpris         Started       Haugland bedehus         Started       GARASJE Haugland         Started       Haugland bedehus         Started       GARASJE Haugland         Started       GARASJE Haugland         Started       GARASJE Haugland                                                                                                    | 228<br>256<br>193<br>253<br><b>Stop point pass by</b><br>143<br>At Stop<br>918<br>530<br>At Stop<br>256<br>659<br>279<br>93<br>199                      | 00:03:12<br>00:00:22<br>00:00:02<br>00:00:02<br>00:00:37<br>-00:00:51<br>00:01:23<br>00:00:55<br>00:00:40                                     |                                           | 0 10 0<br>0 10 0<br>2 10 0<br>2 10 0<br>- 11 -                                                                                                    | 09:20:24 AMS           09:20:42 AMS           09:20:46 AMS           09:20:56 AMS           09:20:59 AMS           09:20:24 AMS           09:20:46 AMS           09:20:46 AMS           09:20:46 AMS           09:20:46 AMS           09:20:46 AMS           09:20:46 AMS           09:20:46 AMS           09:20:46 AMS           09:20:47 AMS           09:20:48 AMS           09:20:39 AMS           09:20:42 AMS           09:20:42 AMS           09:20:42 AMS           09:20:42 AMS           09:20:42 AMS           09:20:42 AMS           09:20:42 AMS           09:20:42 AMS           09:20:50 AMS           09:20:50 AMS           09:20:50 AMS           09:20:52 AMS           09:20:52 AMS           09:00:11 AMS           09:20:38 AMS                                                                                                    | 1<br>3<br>1<br>1<br>5<br>7<br>7<br>3<br>3<br>5<br>5                                    |
|                             | r Search Street 🗙 🕕 Traffic Status 🗴 | 50228225         601         Å         Disturbance Block: 8238 2.2           50228235         600         p         p         Disturbance Block: 8238 2.2           50228355         600         c         r         Line: 601           50228234         600         c         r         Line: 601           50228234         600         c         r         Next line: 601           50228234         600         c         r         Next journey: 986 (00:05:00)           50228228         600         c         r         Next journey: 986 (10:10:00           50228227         600         K         Last: Buena (12435897)           502270033         499         K         History: 50228225           50270048         499         B         History: 50228225           50270044         495         B         Copy text: 50228225           50270059         493         s         Line Viewer - Show: 5022822           50270054         493         S         Line Viewer - Show: 502282           50270057         493         S         Line Viewer - Show: 502282           50270054         493         K         Vehicle assignment: 50228           50270057         493                                                                                                    | 2 Bergen sør<br>en sør<br>))<br>320)<br>5<br>225<br>3225<br>9; 50228225                       | 4990<br>• • • • • • • • • • • • • • • • • • • | Started       GARASJE Os Garasje         Started       Buena         Started       Tøsdalskiftet         Started       GARASJE Os Garasje         Started       Bahus         Started       GARASJE Os Garasje         Started       GARASJE Os Garasje         Started       Bergen busstasjon L, L         Started       GARASJE Os Garasje         Started       GARASJE Os Garasje         Started       Hop, Sjølinjen         Ended       GARASJE Haugland         Started       Abbedissen kryss         Started       Haugland bedehus         Started       GARASJE Haugland         Started       Krokåsskiftet         Started       GARASJE Haugland         Started       GARASJE Haugland         Started       GARASJE Haugland         Started       GARASJE Haugland         Started       GARASJE Haugland         Started       GARASJE Haugland         Started       GARASJE Haugland         Started       GARASJE Haugland                                                                                                    | 228<br>256<br>193<br>253<br><b>Stop point pass by</b><br>143<br>At Stop<br>918<br>530<br>At Stop<br>256<br>659<br>279<br>93<br>199<br>201               | 00:03:12<br>00:00:22<br>00:00:02<br>00:00:02<br>00:00:37<br>-00:00:51<br>00:01:23<br>00:01:55<br>00:00:04<br>-00:00:03                        |                                           | 0 1 0<br>0 1 0<br>2 1 0<br>2 1 0<br>- 1 -                                                                                                    | 09:20:24 AMS           09:20:42 AMS           09:20:46 AMS           09:20:46 AMS           09:20:59 AMS           09:20:24 AMS           09:20:46 AMS           09:20:46 AMS           09:20:46 AMS           09:20:46 AMS           09:20:46 AMS           09:20:46 AMS           09:20:46 AMS           09:20:46 AMS           09:20:46 AMS           09:20:46 AMS           09:20:46 AMS           09:20:46 AMS           09:20:47 AMS           09:20:48 AMS           09:20:49 AMS           09:20:50 AMS           09:20:52 AMS           09:20:52 AMS           09:20:54 AMS           09:20:38 AMS           09:20:38 AMS           09:20:30 AMS                                                                                                    | 1<br>3<br>1<br>1<br>5<br>10<br>7<br>3<br>3<br>5                                        |
|                             | - Search Street 🗙 🕕 Traffic Status 🗴 | 50228225         601         Å           50228223         601         D         Disturbance Block: 8238 2.2           50228355         600         s         Show Block: 8238 2.2           50228351         600         c         Itine: 601           50228234         600         s         Itine: 601           50228234         600         s         Itine: 601           50228236         600         s         Itine: 601           50228228         600         s         Itine: 601           50228227         600         k         Itine: 601           50228227         600         k         Last: Buena (12435897)           5027003         499         s         History: 50228225           5027004         499         B         History: 50228225           5027004         495         B         Copy text: 50228225           5027005         493         s         Line Viewer - Show: 50228225           5027005         493         s         Line Viewer - Show: 5022825           5027005         493         s         Line Viewer - Show: 5022825           5027005         493         s         Line Viewer - Show: 5022825           502700                                                                                                    | 2 Bergen sør<br>en sør<br>)<br>320)<br>5<br>225<br>3225<br>3225<br>y: 50228225                | 4990<br>•••<br>•<br>•<br>•<br>•<br>•          | Started     GARASJE Os Garasje       Started     Buena       Started     Tøsdalskiftet       Started     GARASJE Os Garasje       Started     Bahus       Started     GARASJE Os Garasje       Started     GARASJE Os Garasje       Started     Bergen busstasjon L, L       Started     GARASJE Os Garasje       Started     GARASJE Os Garasje       Started     GARASJE Os Garasje       Started     GARASJE Haugland       Started     Abbedissen kryss       Started     Haugland bedehus       Started     GARASJE Haugland       Started     GARASJE Haugland       Started     GARASJE Haugland       Started     GARASJE Haugland       Started     GARASJE Haugland       Started     GARASJE Haugland       Started     GARASJE Haugland       Started     GARASJE Haugland       Started     GARASJE Haugland       Started     GARASJE Haugland                                                                                                    | 228<br>256<br>193<br>253<br><b>Stop point pass by</b><br>143<br>At Stop<br>918<br>530<br>At Stop<br>256<br>659<br>279<br>93<br>199<br>201<br>209        | 00:03:12<br>00:00:22<br>00:00:02<br>00:00:02<br>00:00:37<br>-00:00:51<br>00:01:23<br>00:00:58<br>-00:01:55<br>00:00:40                        |                                           | 0 1 0<br>0 1 0<br>2 1 0<br>2 1 0<br>- 1 -                                                                                                    | 09:20:24 AMS           09:20:42 AMS           09:20:46 AMS           09:20:58 AMS           09:20:59 AMS           09:20:4 AMS           09:20:4 AMS           09:20:5 AMS           09:20:5 AMS           09:20:38 AMS           09:20:30 AMS           09:20:05 AMS           09:20:30 AMS                                                                                                    | 1:<br>3<br>1:<br>1:<br>5<br>10<br>7:<br>3<br>3<br>5<br>5<br>5<br>5<br>5<br>5<br>5<br>4 |
| Reb                         | - Search Street ×                    | 50228225         601         Å         Disturbance Block: 8238 2.2           50228223         601         D         Disturbance Block: 8238 2.2           50228235         600         s         Show Block: 8238 2.2           50228351         600         c         I.ine: 601           50228234         600         s         I.ine: 601           50228236         600         s         I.ine: 601           50228237         600         s         I.ine: 601           50228228         600         s         I.ine: 601           50228227         600         K         Last: Buena (12435897)           502270053         499         S         History: 50228225           50270048         499         B         History: 50228225           50270044         495         B         Copy text: 50228225           50270059         493         S         Line Viewer - Show: 50228225           50270054         493         S         Line Viewer - Show: 5022825           50270054         493         S         Line Viewer - Show: 5022825           50270054         493         S         Line Viewer - Show: 5022825           50270054         493         S                                                                                                    | 2 Bergen sør<br>2 Bergen sør<br>2 n sør<br>)<br>320)<br>5<br>225<br>3225<br>3225<br>3225<br>5 | 4990<br>• • • • • • • • • • • • • • • • • • • | Started       GARASJE Os Garasje         Started       Buena         Started       Tøsdalskiftet         Started       GARASJE Os Garasje         Started       GARASJE Os Garasje         Started       Bahus         Started       GARASJE Os Garasje         Started       Bergen busstasjon L, L         Started       GARASJE Os Garasje         Started       GARASJE Os Garasje         Started       Hop, Sjølinjen         Ended       GARASJE Haugland         Started       Møhlenpris         Started       Haugland bedehus         Started       GARASJE Haugland         Started       GARASJE Haugland         Started       GARASJE Haugland         Started       GARASJE Haugland         Started       GARASJE Haugland         Started       GARASJE Haugland         Started       GARASJE Haugland         Started       GARASJE Haugland         Started       GARASJE Haugland         Started       GARASJE Haugland         Started       GARASJE Haugland         Started       GARASJE Haugland         Started       GARASJE Haugland | 228<br>256<br>193<br>253<br><b>Stop point pass by</b><br>143<br>At Stop<br>918<br>530<br>At Stop<br>256<br>659<br>279<br>93<br>199<br>201<br>209<br>224 | 00:03:12<br>00:00:22<br>00:00:02<br>00:00:02<br>00:00:02<br>00:00:05<br>00:01:23<br>00:00:55<br>00:00:05<br>00:00:05<br>00:00:03<br>-00:00:03 |                                           | 0 1 0<br>2 1 0<br>2 1 0<br>2 1 0<br>3 1 0<br>- 1 -<br>- 1 -<br>- | 09:20:24 AMS           09:20:42 AMS           09:20:46 AMS           09:20:56 AMS           09:20:59 AMS           09:20:4 AMS           09:20:4 AMS           09:20:5 AMS           09:20:5 AMS           09:20:5 AMS           09:20:3 AMS           09:20:3 AMS           09:20:5 AMS           09:20:5 AMS           09:20:5 AMS           09:20:5 AMS           09:20:5 AMS           09:20:5 AMS           09:20:5 AMS           09:20:5 AMS           09:20:5 AMS           09:20:5 AMS           09:20:5 AMS |                                                                                        |

🔔 Trafikledare (1)\demo 📄 112 (295) 💽 📌 Test5 🝷

Troubleshooting tool to report a vehicle fault, upload the diagnostic log and even request a remote restart of the vehicle computer.

Access

Vehicle shortcut menu & Assignment -> right-click on a row

This tool lets you report a fault in the vehicle. When you save, your input is sent forward and a diagnostic log is also uploaded from the vehicle to the central system for further troubleshooting.

There is also an option to request a restart of the vehicle computer if needed.

#### How to Report a Fault

- 1. Right-click on a vehicle's symbol to open the shortcut menu and select **Report Fault** in the list.
- 2. The Report Fault tool will open in the Left Tool Window.
- 3. All fields **must be filled** with the proper information; complete e-mail address, phone number and description. Failure to do so will be flagged in red as a reminder.

| Vehicle 249999 |            |  |  |  |  |  |
|----------------|------------|--|--|--|--|--|
| E-mail         | james.bond |  |  |  |  |  |
| Phone          |            |  |  |  |  |  |

- Optional: To restart the vehicle computer remotely, tick in the **Reboot** box below the **Fault Description** field. The **Reboot** is an optional function and not required.
- 4. Click on **Save** to begin uploading the diagnostic log from the vehicle to the central system, as well as initiating the reboot if applicable. Click on **Cancel** to close the window without sending the log/reboot request.

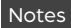

#### CTS Traffic Studio - 'I4MTEST5'

File View Tools Help Language

🕞 🛛 🖓 Quetamore Summent, an 🚍 Black Gr

💿 - 😢 🖿 🔛 🖶 🔟 😧 🚱 + i 🛛 💭 Line Group: < All lines> 🔹

# ROAD SITUATION

| Plann                 |                                                       |                                                                                                    |                                                                                                    |                                                                                                    |                                                                                                    |                                                                                                    |                                                                                                    |
|-----------------------|-------------------------------------------------------|----------------------------------------------------------------------------------------------------|----------------------------------------------------------------------------------------------------|----------------------------------------------------------------------------------------------------|----------------------------------------------------------------------------------------------------|----------------------------------------------------------------------------------------------------|----------------------------------------------------------------------------------------------------|
| 8                     |                                                       | Asane                                                                                                    | Vyborg Flaktveit                                                                                                    |                                                                                                    | A State of the second of the                                                                                                    | Ner B                                                                                                    | ▲ Road Situation Details ×                                                                                                    |
| Traffic               |                                                       |                                                                                                    | FlakVeit                                                                                                    |                                                                                                    |                                                                                                    | 5.11                                                                                                    | ld<br>NPRA_VL_267661_2                                                                                                    |
| × ii Sea              | ulset                                                 | 1                                                                                                    |                                                                                                    | Arnavegen 2.16 Ytre Arna                                                                                                    | and the second second s | 2 V 8.                                                                                                    | Location<br>Fv 5354 Garnes - Grønskjeret, på<br>strekningen Arna - Takvam                                                                                                    |
| arch Vehicle 🗴        | C. Astveitsk                                          | rogen                                                                                                    |                                                                                                    |                                                                                                    | Harr                                                                                                    |                                                                                                    | Description<br>Manuell dirigering på grunn av<br>vedlikeholdsarbeid i periodene:<br>Mandag til fredag fra 07:00 til 19:00.                                                                                                    |
| A Sear                |                                                       | Astveit                                                                                                    |                                                                                                    | Garries                                                                                                    |                                                                                                    | A                                                                                                    | Start<br>07:00:00 (06 July 2020)                                                                                                    |
| ch Sto                |                                                       |                                                                                                    |                                                                                                    |                                                                                                    | and the second second                                                                                                    |                                                                                                    | 19:00:00 (31 August 2020)                                                                                                    |
| p Poir                |                                                       | 500                                                                                                    |                                                                                                    | A Show Ro<br>Manuell                                                                                                    | ad Situation Details: Fv 5354 Garnes - Grønskjeret, på strekningen Arna - Takvam<br>dirigering på grunn av vedlikeholdsarbeid i periodene: Mandag til fredag fra 07:00 til                                                                                                    | 19:00.                                                                                                    | Valid times                                                                                                    |
| ×                     | isvåg                                                 | Envik                                                                                                    |                                                                                                    | A Show Ro<br>Manuell                                                                                                    | ad Situation Details: Fv 5354 Garnes - Grønskjeret, på strekningen Arna - Takvam<br>dirigering på grunn av vedlikeholdsarbeid i periodene: Mandag til fredag fra 07:00 til                                                                                                    | 19:00.                                                                                                    | Weekdays Valid Time<br>Monday                                                                                                    |
| Line O                |                                                       | ,                                                                                                    | ordalsvatnet                                                                                                    |                                                                                                    |                                                                                                    | 1                                                                                                    | Tuesday<br>Wednesday 07:00-19:00<br>Thursday<br>Friday                                                                                                    |
| rerview x             | den e                                                 |                                                                                                    |                                                                                                    |                                                                                                    |                                                                                                    |                                                                                                    |                                                                                                    |
| Ŧ                     | © OpenStreetMap c                                     | Select:                                                                                                    | Vone V                                                                                                    |                                                                                                    | Latitude: 60.4446 Lor                                                                                                    | naitude: 5.46141 📚                                                                                                    |                                                                                                    |
| Search                |                                                       |                                                                                                    |                                                                                                    | akista a ∭∎™tina a ∭® Driver a ∭® Castera a ∭® Charles a trice                                                                                                    | A Dead Citeration of                                                                                                    | ~                                                                                                    |                                                                                                    |
| Street                |                                                       |                                                                                                    |                                                                                                    | enicies 🗙 💼 Lines 🗙 🖾 Univers 🛠 🌮 Georences 🗶 🕥 Charging stations                                                                                                    |                                                                                                    |                                                                                                    | •                                                                                                    |
| ~ I II                |                                                       | The second second second second second second second second second second second second second second second se                                                                                                    |                                                                                                    |                                                                                                    |                                                                                                    |                                                                                                    |                                                                                                    |
| 21                    | Validity Filter                                       | (2/2) Type Filt                                                                                                    | er (38/38)  Severity Filter (6/6)  Area filter  Search                                                                                                    | 622/691                                                                                                    |                                                                                                    | <b>.</b>                                                                                                    | • 17 🕀                                                                                                    |
|                       | Validity Filter                                       | (2/2)  Type Filt                                                                                                    | er (38/38)   Severity Filter (6/6)  Area filter  Search  Type  Road or carriageway or lane management, Construction works                                                                                                    | 622/691<br>Location<br>Fy 1598 Røisi - Langseth                                                                                                    | Description<br>Stenat på grunn av vegarbeid i periodene: Alle dager fra 09:00 til 21:00.                                                                                                    | Start<br>09:00:00 (30 June                                                                                                    | End 2020) 21:00:00 (04 September 2020)                                                                                                    |
| C Traffic S           | Validity Filter                                       | t (2/2) Type Filt<br>Id<br>NPRA_VL_267177                                                                                                    | er (38/38)  Severity Filter (6/6)  Area filter  Search Type Road or carriageway or lane management, Construction works                                                                                                    | 622/691<br>Location<br>Fv 1598 Røisi - Langseth                                                                                                    | Description<br>Stengt på grunn av vegarbeid i periodene: Alle dager fra 09:00 til 21:00.                                                                                                    | Start<br>09:00:00 (30 June )                                                                                                    | End<br>2020) 21:00:00 (04 September 2020)                                                                                                    |
| c 🖪 Traffic Status 🐱  | Validity Filter                                       | (2/2)  Type Filt<br>Id<br>NPRA_VL_267177<br>NPRA_VL_267180                                                                                                    | er (38/38)   Severity Filter (6/6)   Area filter   Search  Type  Road or carriageway or lane management, Construction works  Abnormal traffic, General network management, Construction works, General instruction or message to road users                                                                                                    | 622/691<br>Location<br>Fv 1598 Røisi - Langseth<br>Fv 1550 Ullensaker kirke - Haug, på strekningen Ullensaker kirke - Haugsdyet                                                                                                    | Description<br>Stengt på grunn av vegarbeid i periodene: Alle dager fra 09:00 til 21:00.<br>Nedsatt hastighet til 50 km/t og manuell dirigering på grunn av vegarbeid i<br>periodene: Alle dager fra 09:00 til 21:00. Vent på ledebil.                                                                                                    | Start<br>09:00:00 (30 June )<br>09:00:00 (20 August )                                                                                                    | End<br>2020) 21:00:00 (04 September 2020)<br>2020) 21:00:00 (04 September 2020)                                                                                                    |
| r Traffic Status ×    | Validity Filter                                       | (2/2) Type Filt<br>Id<br>NPRA_VL_267177<br>NPRA_VL_267180<br>NPRA_VL_267432                                                                                                    | er (38/38)   Severity Filter (6/6)   Area filter   Search  Type  Road or carriageway or lane management, Construction works  Abnormal traffic, General network management, Construction works, General instruction or message to road users  General network management, Maintenance works                                                                                                    | 622/691<br>Location<br>Fv 1598 Røisi - Langseth<br>Fv 1550 Ullensaker kirke - Haug, på strekningen Ullensaker kirke - Haugsdyet<br>Fv 30 Kotsøy, på strekningen Røros - Støren                                                                                                    | Description<br>Stengt på grunn av vegarbeid i periodene: Alle dager fra 09:00 til 21:00.<br>Nedsatt hastighet til 50 km/t og manuell dirigering på grunn av vegarbeid i<br>periodene: Alle dager fra 09:00 til 21:00. Vent på ledebil.<br>Lysregulering på grunn av vedlikeholdsarbeid.                                                                                                    | Start<br>09:00:00 (30 June )<br>09:00:00 (20 August )<br>09:29:00 (22 June )                                                                                                    | End            2020)         21:00:00 (04 September 2020)         ^           2020)         21:00:00 (04 September 2020)         ^           2020)         21:00:00 (04 September 2020)         ^           2020)         11:00:00 (10 June 2021)         ^ |
| raffic Status ×       | Validity Filter                                       | (2/2) Type Filt<br>Id<br>NPRA_VL_267177<br>NPRA_VL_267180<br>NPRA_VL_267432<br>NPRA_VL_267596                                                                                                    | er (38/38)   Severity Filter (6/6)   Area filter  Search  Type  Road or carriageway or lane management, Construction works  Abnormal traffic, General network management, Construction works, General Instruction or message to road users  General network management, Maintenance works  Road or carriageway or lane management, Construction works                                                                                                    | 622/691<br>Location<br>Fv 1598 Røisi - Langseth<br>Fv 1550 Ullensaker kirke - Haug, på strekningen Ullensaker kirke - Haugsdyet<br>Fv 30 Kotsøy, på strekningen Røros - Støren<br>Ev 6 Sel kirke, på strekningen Otta - Dombås                                                                                                    | Description<br>Stengt på grunn av vegarbeid i periodene: Alle dager fra 09:00 til 21:00.<br>Nedsatt hastighet til 50 km/t og manuell dirigering på grunn av vegarbeid i<br>periodene: Alle dager fra 09:00 til 21:00. Vent på ledebil.<br>Lysregulering på grunn av vedlikeholdsarbeid.<br>Redusert framkommelighet på grunn av vegarbeid.                                                                                                    | Start<br>09:00:00 (30 June )<br>09:00:00 (20 August )<br>09:29:00 (22 June )<br>14:52:00 (23 June )                                                                                                    | End           2020)         21:00:00 (04 September 2020)           2020)         21:00:00 (04 September 2020)           2020)         17:00:00 (10 June 2021)           2020)         23:00:00 (23 December 2020)                                           |
| t Traffic Status 🗴    | Validity Filter  A Highest A Highest Highest A High   | (2/2) Type Filt<br>Id<br>NPRA_VL_267177<br>NPRA_VL_267180<br>NPRA_VL_267432<br>NPRA_VL_267596<br>NPRA_VL_267661                                                                                                    | er (38/38)   Severity Filter (6/6)   Area filter  Search  Type  Road or carriageway or lane management, Construction works  Abnormal traffic, General network management, Construction works, General instruction or message to road users  General network management, Maintenance works  Road or carriageway or lane management, Construction works  General network management, Maintenance works  General network management, Maintenance works                                                                                                    | 622/691<br>Location<br>Fv 1598 Røisi - Langseth<br>Fv 1550 Ullensaker kirke - Haug, på strekningen Ullensaker kirke - Haugsdyet<br>Fv 30 Kotsøy, på strekningen Røros - Støren<br>Ev 6 Sel kirke, på strekningen Otta - Dombås<br>Fv 5354 Garnes - Grønskjeret, på strekningen Arna - Takvam                                                                                                    | Description         Stengt på grunn av vegarbeid i periodene: Alle dager fra 09:00 til 21:00.         Nedsatt hastighet til 50 km/t og manuell dirigering på grunn av vegarbeid i periodene: Alle dager fra 09:00 til 21:00. Vent på ledebil.         Lysregulering på grunn av vedlikeholdsarbeid.         Redusert framkommelighet på grunn av vegarbeid.         Manuell dirigering på grunn av vedlikeholdsarbeid i periodene: Mandag til fredag fra 07:00 til 19:00.                                                                                                    | Start<br>09:00:00 (30 June )<br>09:00:00 (20 August )<br>09:29:00 (22 June )<br>14:52:00 (23 June )<br>07:00:00 (06 July )                                                                                                    | End                                                                                                    |
| c IB Traffic Status × | Validity Filter  A Highest A Highest A Highest A High | (2/2) Type Filt<br>Id Type Filt<br>NPRA_VL_267177<br>NPRA_VL_267180<br>NPRA_VL_267432<br>NPRA_VL_267596<br>NPRA_VL_267661<br>NPRA_VL_267683                                                                                                    | er (38/38)    Severity Filter (6/6)  Area filter                                                                                                    | 622/691<br>Location<br>Fv 1598 Røisi - Langseth<br>Fv 1550 Ullensaker kirke - Haug, på strekningen Ullensaker kirke - Haugsdyet<br>Fv 30 Kotsøy, på strekningen Røros - Støren<br>Ev 6 Sel kirke, på strekningen Otta - Dombås<br>Fv 5354 Garnes - Grønskjeret, på strekningen Arna - Takvam<br>Fv 4332 Vigrestad bru, på strekningen Hårr - Vigrestad bru                                                                                                    | Description         Stengt på grunn av vegarbeid i periodene: Alle dager fra 09:00 til 21:00.         Nedsatt hastighet til 50 km/t og manuell dirigering på grunn av vegarbeid i periodene: Alle dager fra 09:00 til 21:00. Vent på ledebil.         Lysregulering på grunn av vedlikeholdsarbeid.         Redusert framkommelighet på grunn av vegarbeid.         Manuell dirigering på grunn av vedlikeholdsarbeid i periodene: Mandag til fredag fra 07:00 til 19:00.         Stengt på grunn av vegarbeid. Omkjøring er skiltet.                                                                                                    | Start<br>09:00:00 (30 June )<br>09:00:00 (20 August )<br>09:29:00 (22 June )<br>14:52:00 (23 June )<br>07:00:00 (06 July )<br>00:00:00 (01 August )                                                                                                    | End                                                                                                    |
| c F Traffic Status x  | Validity Filter                                       | (2/2)         Type Filt           Id         Type Filt           NPRA_VL_267177         NPRA_VL_267180           NPRA_VL_267432         NPRA_VL_267432           NPRA_VL_267596         NPRA_VL_267596           NPRA_VL_267661         NPRA_VL_267683           NPRA_VL_267697         NPRA_VL_267697                                    | er (38/38)    Severity Filter (6/6)   Area filter  Search  Type  Road or carriageway or lane management, Construction works  Abnormal traffic, General network management, Construction works, General Instruction or message to road users  General network management, Maintenance works  Road or carriageway or lane management, Construction works  General network management, Maintenance works  Road or carriageway or lane management, Construction works, Rerouting management  Road or carriageway or lane management, Maintenance works  Road or carriageway or lane management, Construction works, Rerouting management  Road or carriageway or lane management, Maintenance works, Rerouting management                                                                                                    | 622/691  Location  Fv 1598 Røisi - Langseth  Fv 1550 Ullensaker kirke - Haug, på strekningen Ullensaker kirke - Haugsdyet  Fv 30 Kotsøy, på strekningen Røros - Støren  Ev 6 Sel kirke, på strekningen Otta - Dombås  Fv 5354 Garnes - Grønskjeret, på strekningen Arna - Takvam  Fv 4332 Vigrestad bru, på strekningen Hårr - Vigrestad bru  Fv 224 Stortorget - Sykehuset Innlandet Hamar, på strekningen Stortorget - Vien                                                                                                    | Description         Stengt på grunn av vegarbeid i periodene: Alle dager fra 09:00 til 21:00.         Nedsatt hastighet til 50 km/t og manuell dirigering på grunn av vegarbeid i periodene: Alle dager fra 09:00 til 21:00. Vent på ledebil.         Lysregulering på grunn av vedlikeholdsarbeid.         Redusert framkommelighet på grunn av vegarbeid.         Manuell dirigering på grunn av vedlikeholdsarbeid i periodene: Mandag til fredag fra 07:00 til 19:00.         Stengt på grunn av vegarbeid. Omkjøring er skiltet.                                                                                                    | Start<br>09:00:00 (30 June )<br>09:00:00 (20 August )<br>09:29:00 (22 June )<br>14:52:00 (23 June )<br>07:00:00 (06 July )<br>00:00:00 (01 August )<br>13:43:00 (24 June )                                                                                                    | End                                                                                                    |
| Traffic Status ×      | Validity Filter                                       | (2/2)         Type Filt           Id         Type Filt           NPRA_VL_267177         NPRA_VL_267180           NPRA_VL_267432         NPRA_VL_267432           NPRA_VL_267596         NPRA_VL_267596           NPRA_VL_267661         NPRA_VL_267683           NPRA_VL_267697         NPRA_VL_267721                                    | er (38/38)    Severity Filter (6/6)  Area filter  Search  Type  Road or carriageway or lane management, Construction works, General Instruction or message to road users  General network management, Maintenance works  Road or carriageway or lane management, Construction works  General network management, Maintenance works  General network management, Maintenance works  Road or carriageway or lane management, Construction works, Rerouting management  Road or carriageway or lane management, Maintenance works  Road or carriageway or lane management, Construction works, Rerouting management  Road or carriageway or lane management, Maintenance works, Rerouting management  Road or carriageway or lane management, Maintenance works, Rerouting management  Road or carriageway or lane management, Maintenance works, Rerouting management  Road or carriageway or lane management, Maintenance works, Rerouting management                                                                                                    | 622/691         Location         Fv 1598 Røisi - Langseth         Fv 1550 Ullensaker kirke - Haug, på strekningen Ullensaker kirke - Haugsdyet         Fv 30 Kotsøy, på strekningen Røros - Støren         Ev 6 Sel kirke, på strekningen Otta - Dombås         Fv 3354 Garnes - Grønskjeret, på strekningen Arna - Takvam         Fv 4332 Vigrestad bru, på strekningen Hårr - Vigrestad bru         Fv 224 Stortorget - Sykehuset Innlandet Hamar, på strekningen Stortorget - Vien         Fv 29 Einunnøra - Egnund kapell, på strekningen Hjerkinn - Alvdal                                                                                         | Description         Stengt på grunn av vegarbeid i periodene: Alle dager fra 09:00 til 21:00.         Nedsatt hastighet til 50 km/t og manuell dirigering på grunn av vegarbeid i periodene: Alle dager fra 09:00 til 21:00. Vent på ledebil.         Lysregulering på grunn av vedlikeholdsarbeid.         Redusert framkommelighet på grunn av vegarbeid.         Manuell dirigering på grunn av vedlikeholdsarbeid i periodene: Mandag til fredag fra 07:00 til 19:00.         Stengt på grunn av vegarbeid. Omkjøring er skiltet.         Stengt på grunn av vedlikeholdsarbeid. Omkjøring er skiltet.         Innsnevring og nedsatt hastighet til 50 km/t på grunn av vegarbeid.                                                                                                    | Start<br>09:00:00 (30 June )<br>09:00:00 (20 August )<br>09:29:00 (22 June )<br>14:52:00 (23 June )<br>07:00:00 (06 July )<br>00:00:00 (01 August )<br>13:43:00 (24 June )                                                                                                    | End                                                                                                    |
| E Traffic Status ×    | Validity Filter                                       | (2/2)         Type Filt           Id         Type Filt           Id         PRA_VL_267177           NPRA_VL_267180         NPRA_VL_267432           NPRA_VL_267432         NPRA_VL_267661           NPRA_VL_267661         NPRA_VL_267683           NPRA_VL_267697         NPRA_VL_267721           NPRA_VL_267734         NPRA_VL_267734 | er (33/38)  Severity Filter (6/6)  Area filter Government Type Road or carriageway or lane management, Construction works Abnormal traffic, General network management, Construction works, General instruction or message to road users General network management, Maintenance works Road or carriageway or lane management, Construction works General network management, Maintenance works General network management, Maintenance works Road or carriageway or lane management, Construction works, Rerouting management Road or carriageway or lane management, Maintenance works, Rerouting management Road or carriageway or lane management, Maintenance works, Rerouting management Road or carriageway or lane management, Abnormal traffic, Construction works Road or carriageway or lane management, Maintenance works Road or carriageway or lane management, Abnormal traffic, Construction works Road or carriageway or lane management, Maintenance works Road or carriageway or lane management, Abnormal traffic, Construction works Road or carriageway or lane management, Maintenance works Road or carriageway or lane management, Abnormal traffic, Construction works Road or carriageway or lane management, Maintenance works Road or carriageway or lane management, Abnormal traffic, Construction works Road or carriageway or lane management, Maintenance works Road or carriageway or lane management, Abnormal traffic, Construction works Road or carriageway or lane management, Maintenance works Road or carriageway or lane management, Abnormal traffic, Construction works Road or carriageway or lane management, Maintenance works Road or carriageway or lane management, Abnormal traffic, Construction works Road or carriageway or lane management, Maintenance works Road or carriageway or lane management Road or carriageway or lane management Road or carriageway or lane management Road or carriageway or lane management Road or carriageway or lane management Road or carriageway or lane management Road or carriageway or lane management Road or carriageway or | 622/691         Location         Fv 1598 Røisi - Langseth         Fv 1550 Ullensaker kirke - Haug, på strekningen Ullensaker kirke - Haugsdyet         Fv 30 Kotsøy, på strekningen Røros - Støren         Ev 6 Sel kirke, på strekningen Otta - Dombås         Fv 3354 Garnes - Grønskjeret, på strekningen Arna - Takvam         Fv 4332 Vigrestad bru, på strekningen Hårr - Vigrestad bru         Fv 224 Stortorget - Sykehuset Innlandet Hamar, på strekningen Stortorget - Vien         Fv 29 Einunnøra - Egnund kapell, på strekningen Hjerkinn - Alvdal         Fv 3973 Lindland - Kristiansandsveien, på strekningen Lidland - Lunde           | Description         Stengt på grunn av vegarbeid i periodene: Alle dager fra 09:00 til 21:00.         Nedsatt hastighet til 50 km/t og manuell dirigering på grunn av vegarbeid i periodene: Alle dager fra 09:00 til 21:00. Vent på ledebil.         Lysregulering på grunn av vedlikeholdsarbeid.         Redusert framkommelighet på grunn av vegarbeid.         Manuell dirigering på grunn av vedlikeholdsarbeid i periodene: Mandag til fredag fra 07:00 til 19:00.         Stengt på grunn av vegarbeid. Omkjøring er skiltet.         Stengt på grunn av vedlikeholdsarbeid. Omkjøring er skiltet.         Innsnevring og nedsatt hastighet til 50 km/t på grunn av vegarbeid.         Stengt på grunn av vedlikeholdsarbeid.                                                                                                    | Start         09:00:00 (30 June )           09:00:00 (20 August )         09:29:00 (22 June )           14:52:00 (23 June )         07:00:00 (06 July )           00:00:00 (01 August )         00:00:00 (21 June )           00:00:00 (22 June )         00:00:00 (25 June )                                                                                                    | End                                                                                                    |
| t Traffic Status x    | Validity Filter                                       | (2/2)         Type Filt           Id         Type Filt           Id         PRA_VL_267177           NPRA_VL_267180         NPRA_VL_267432           NPRA_VL_267432         NPRA_VL_267661           NPRA_VL_267661         NPRA_VL_267661           NPRA_VL_267697         NPRA_VL_267721           NPRA_VL_267734         NPRA_VL_267790 | er (33/38)    Severity Filter (6/6)  Area filter  Gearch  Type  Road or carriageway or lane management, Construction works  Abnormal traffic, General network management, Construction works, General instruction or message to road users  General network management, Maintenance works  Road or carriageway or lane management, Construction works, Rerouting management  Road or carriageway or lane management, Construction works, Rerouting management  Road or carriageway or lane management, Maintenance works  Road or carriageway or lane management, Maintenance works, Rerouting management  Road or carriageway or lane management, Maintenance works, Rerouting management  Road or carriageway or lane management, Abnormal traffic, Construction works  Road or carriageway or lane management, Maintenance works  Road or carriageway or lane management, Abnormal traffic, Construction works  Road or carriageway or lane management, Maintenance works  Road or carriageway or lane management, Abnormal traffic, Construction works  Road or carriageway or lane management, Maintenance works  Road or carriageway or lane management, Abnormal traffic, Construction works  Road or carriageway or lane management, Maintenance works  Road or carriageway or lane management, Maintenance works  Road or carriageway or lane management, Maintenance works  Road or carriageway or lane management, Maintenance works  Road or carriageway or lane management, Maintenance works  Road or carriageway or lane management, Maintenance works  Road or carriageway or lane management, Maintenance works  Road or carriageway or lane management, Maintenance works  Road or carriageway or lane management, Maintenance works  Road or carriageway or lane management, Maintenance works  Road or carriageway or lane management, Maintenance works  Road or carriageway or lane management, Maintenance works  Road or carriageway or lane management, Maintenance works  Road or carriageway or lane management, Maintenance works  Road or carriageway or lane management                          | 622/691         Location         Fv 1598 Røisi - Langseth         Fv 1550 Ullensaker kirke - Haug, på strekningen Ullensaker kirke - Haugsdyet         Fv 30 Kotsøy, på strekningen Røros - Støren         Ev 6 Sel kirke, på strekningen Otta - Dombås         Fv 3354 Garnes - Grønskjeret, på strekningen Arna - Takvam         Fv 4332 Vigrestad bru, på strekningen Hårr - Vigrestad bru         Fv 224 Stortorget - Sykehuset Innlandet Hamar, på strekningen Stortorget - Vien         Fv 29 Einunnøra - Egnund kapell, på strekningen Hjerkinn - Alvdal         Fv 3973 Lindland - Kristiansandsveien, på strekningen Skjærhalden - Fredrikstad | Description         Stengt på grunn av vegarbeid i periodene: Alle dager fra 09:00 til 21:00.         Nedsatt hastighet til 50 km/t og manuell dirigering på grunn av vegarbeid i periodene: Alle dager fra 09:00 til 21:00. Vent på ledebil.         Lysregulering på grunn av vedlikeholdsarbeid.         Redusert framkommelighet på grunn av vegarbeid.         Manuell dirigering på grunn av vedlikeholdsarbeid i periodene: Mandag til fredag fra 07:00 til 19:00.         Stengt på grunn av vegarbeid. Omkjøring er skiltet.         Stengt på grunn av vedlikeholdsarbeid. Omkjøring er skiltet.         Stengt på grunn av vedlikeholdsarbeid. Omkjøring er skiltet.         Innsnevring og nedsatt hastighet til 50 km/t på grunn av vegarbeid.         Stengt på grunn av vedlikeholdsarbeid.                                                                                                    | Start         09:00:00 (30 June)           09:00:00 (20 August)         09:29:00 (22 June)           14:52:00 (23 June)         14:52:00 (23 June)           07:00:00 (06 July)         00:00:00 (01 August)           00:00:00 (01 August)         13:43:00 (24 June)           00:00:00 (25 June)         00:00:00 (25 June)           00:00:00 (25 June)         00:00:00 (25 June) | End                                                                                                    |

Show externally generated information about road work, changed speed limits, closed roads, etc. that may affect the planned traffic

Access

Tools -> Road Situation

Road Situation lists all active/planned road situation information items, with its own separate map object layer for all items and a detailed view for the selected road situation.

- The map shows road situation information that may be relevant for the lines/routes you are overseeing/controlling.
- Use the area filter to define and monitor the road situation within a specific area. The filter you define is saved for your role/user for the next time you open the tool.
- Note: Valid weekdays information/multiple valid periods are shown in the Road Situation Details window, but not in the Road Situation list.

### Filters

- **Validity**: Select between Valid (currently in use) and Future (planned, but not yet applicable).
- **Type:** Select the type(s) of road situations to monitor, e.g., accident, animal presence, construction work, etc.
- **Severity:** Select the level of severity, ranging from Highest to Lowest.
- **Free text filter:** Enter text and/or number to filter the information.

| ľ | Validity Filte | r (2/2) 🔻 Type F | ilter (38/38) 🔻 Severity Filter (6/6)            | ▼ ✓ Area filter Q Search                  | 3/686                   |
|---|----------------|------------------|--------------------------------------------------|-------------------------------------------|-------------------------|
| 1 |                | Id               | Туре                                             | Location                                  | Descripti               |
| l | A Highest      | NPRA_VL_270185   | General network management,<br>Maintenance works | Fv 585 Årstadveien 16 A, i Bergen kommune | Manuell o<br>fredag fra |

### Details

Double-click on a row in the table, or right-click on a road situation icon on the map and select it, to open its Details view.

### Table & Map

Road Situation lists road situation information items, including active period.

Double-click on a row to zoom in on the item on the map, or click on the "Show Selected" button for the map to follow the row selection.

All road situation symbols can be toggled on/off via their own map layer, including their label.

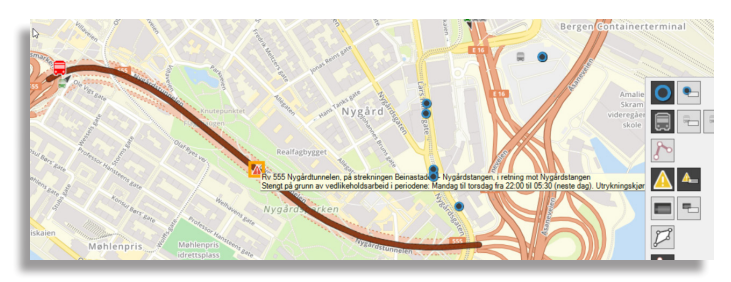

| Severity symbol | Red: Active road situation, severity Highest or High                                     |
|-----------------|------------------------------------------------------------------------------------------|
|                 | Yellow: Active road situation, severity<br>Medium, Low or Lowest                         |
|                 | Grey: Inactive (future/planned) road situation                                           |
| Id              | Unique ID for road situation item                                                        |
| Туре            | The type of disturbance/road situation<br>information, system-dependent<br>alternatives. |
| Location        | Street, location description                                                             |
| Description     | Descriptive text/content                                                                 |
| Start           | Timestamp: Time, (date)                                                                  |
| End             | Timestamp: Time, (date)                                                                  |

#### Area Filter

- 1. Click on the **Area Filter** button at the right end of the tab. A new map tab will open.
- 2. Pan/zoom to the right area.
- 3. Right-click to draw an area. If you try to create an impossible shape, the grey area will turn red. You can always press ESC to start over.
- 4. Complete your shape by either bring your cursor over your first point until your shape turns green, or pressing Enter.
- 5. To use a different area, repeat the steps above. Note that you can only use one Area Filter at the time.
- 6.To turn it off, uncheck the **Area Filter** check box next to the filters.

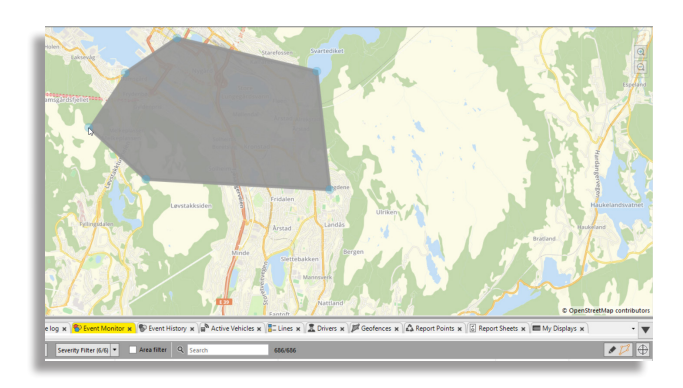

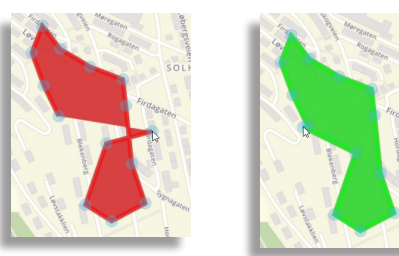

# SEARCH FUNCTIONS

| ۹       | ma 41/269 管 Stop area ×                                           |
|---------|-------------------------------------------------------------------|
| $\odot$ | 1534 Main St W (E) (286), City of North Bay (1)                   |
| $\odot$ | 1846 Main St W (W) (319), City of North Bay (1)                   |
| $\odot$ | 4 Marshall Park Dr (354), City of North Bay (1)                   |
| $\odot$ | 490 Gormanville Rd (S) (284), City of North Bay (1)               |
| $\odot$ | 621 Main St W (E) (290), City of North Bay (1)                    |
| $\odot$ | 859 Main St W (E) (289), City of North Bay (1)                    |
|         | 859 Main St W (E)                                                 |
| $\odot$ | Algonquin Ave at Maplewood Ave (N) (269), City of North Bay (1)   |
| $\odot$ | Algonquin Ave at Maplewood Ave (S) (334), City of North Bay (1)   |
| $\odot$ | Connaught Ave at Norman Ave (472), City of North Bay (1)          |
| $\odot$ | Gormanville Rd at Birchwood Rd (N) (326), City of North Bay (1)   |
| $\odot$ | Gormanville Rd at Birchwood Rd (S) (282), City of North Bay (1)   |
| $\odot$ | Gormanville Rd at Bond St (S) (283), City of North Bay (1)        |
| $\odot$ | Gormanville Rd at St Laurent Crt (N) (325), City of North Bay (1) |
| $\odot$ | Humane Society (W) (320), City of North Bay (1)                   |
| $\odot$ | Lakeshore Dr at MacDonald Ave E (N) (367), City of North Bay (1)  |
| $\odot$ | Lakeshore Dr at MacDonald Ave W (S) (344), City of North Bay (1)  |
|         | Lakeshore Dr at MacDonald Ave W (S)                               |
| $\odot$ | Lakeshore Dr at Marshall Ave E (N) (452), City of North Bay (1)   |
|         | Lakeshore Dr at Marshall Ave E (N)                                |
| $\odot$ | Lakeshore Dr at Marshall Ave W (S) (348), City of North Bay (1)   |
|         | Lakeshore Dr at Marshall Ave W (S)                                |
| $\odot$ | Lakeshore Dr at Marshall Park Dr (N) (449), City of North Bay (1) |
| $\odot$ | Lakeshore Dr at Marshall Park Dr (S) (413), City of North Bay (1) |
| $\odot$ | Lakeshore Dr at Thelma St (N) (448), City of North Bay (1)        |
| $\odot$ | Main Gate Plaza (342), City of North Bay (1)                      |
| $\odot$ | Main St W at Cormack St (W) (316), City of North Bay (1)          |
| $\odot$ | Main St W at Fee St (E) (324), City of North Bay (1)              |
| $\odot$ | Main St W at Foran St (E) (291), City of North Bay (1)            |
| $\odot$ | Main St W at Gormanville Rd (E) (285), City of North Bay (1)      |
| $\odot$ | Main St W at Gormanville Rd (W) (318), City of North Bay (1)      |
|         | Main St W at Gormanville Rd (W)                                   |
| $\odot$ | Main St W at Mattawa St (E) (287), City of North Bay (1)          |
|         | Main St W at Mattawa St (E)                                       |
| $\odot$ | Main St W at Plouffe St(W) (314), City of North Bay (1)           |
| $\odot$ | Main St W at Tenth St (W) (315), City of North Bay (1)            |
| $\odot$ | Main St W at Timmins St (E) (288), City of North Bay (1)          |
| $\odot$ | Marshall Park Dr at Blair St (351), City of North Bay (1)         |
| $\odot$ | Marshall Park Dr at Echo PI (353), City of North Bay (1)          |
| $\odot$ | Marshall Park Dr at LCBO (350), City of North Bay (1)             |
|         | marshan ran brac coo (550), city of North bay (1)                 |

## SEARCH STOP POINT

| ٩ 🗌               |           |
|-------------------|-----------|
| 4th Avenue        | $^{\sim}$ |
| 4th Line Road     |           |
| 5th Line Road     |           |
| 5th Street        |           |
| 7th Line Road     |           |
| 8th Line Road     |           |
| 9 Mile Point Road |           |
| 9th Line Road     |           |
| 10th Line Road    |           |
| 11th Line Road    |           |
| Aaron Place       |           |
| Abbey Dale Court  |           |
| Abbey Dawn Road   |           |
| Abbey Glen Drive  |           |
| Abbot Street      |           |
| Abdo Road         |           |
| Aberdeen Street   |           |
| Aberfoyle Road    |           |
| Acadia Drive      |           |
| Achievement Place |           |
| Acron Street      |           |
| Adams Avenue      |           |
| Addington Court   |           |
| Addington Street  |           |
| Adelaide Street   |           |
| Adley Place       |           |
| Ainsley Place     |           |
| Alamein Drive     |           |
| Albany Drive      |           |
| Albert Street     |           |

SEARCH STREET

| Vehicle No.               |                           |        | Bloc  | :k            |       |      |          |          | <b>Q</b> Sear | ch     |
|---------------------------|---------------------------|--------|-------|---------------|-------|------|----------|----------|---------------|--------|
| Active 249/24             | 49                        |        |       |               |       |      |          |          |               |        |
| Label                     | Last Stop                 |        |       | Line          | Dist  | ance | Block    | Last V   | ehicle Repo   | )      |
| 50270543                  |                           |        |       |               |       |      | 103      | 10:48:   | 51            | ^      |
| 50270540                  | 50270540 Straume terminal |        | IC, C | 465           | 25    |      | 085      | 10:49:   | 04            |        |
| 50270536 Straume terminal |                           | I C, C | 465   | 5128          | 3     | 083  | 10:48:   | 44       |               |        |
| 50270523                  |                           |        |       |               |       |      |          | 10:35:   | 52            |        |
| 50270507                  |                           |        |       |               |       |      |          | 10:39:   | 01            |        |
| 50270506                  |                           |        |       |               |       |      | 079      | 10:48:   | 36            |        |
| 50270505                  |                           |        |       |               |       |      |          | 10:49:   | 03            |        |
| 50270503                  | GARASJE H                 | laugla | and   | 499           | 224   |      | 056      | 10:31:   | 37            |        |
| 50270105                  | Guldbrand                 | dsøy   |       | 499           | 221   |      | 105      | 10:48:   | 41            |        |
| 50270104                  | Misje nord                | i      |       | 479           | 262   |      | 104      | 10:48:   | 49            |        |
| 50270102                  | Ulveset                   |        |       | 467           | 227   |      | 066      | 10:48:   | 53            |        |
| 50270099                  | GARASJE H                 | laugla | and   | 484           | 1353  | 39   | 099      | 10:49:04 |               |        |
| 50270097                  | Florvåg                   |        |       | 483           | At S  | top  | 100      | 10:49:   | 01            |        |
| 50270094                  | Maggevar                  | den    |       | 460           | 358   |      | 094      | 10:49:   | 00            |        |
| 50270092                  |                           |        |       |               |       |      | 092      | 10:35:   | 17            | $\sim$ |
| <                         |                           |        |       |               |       |      |          |          | >             |        |
| Historical 38             | 3/383                     |        |       |               |       |      |          |          |               |        |
| Label                     | Last Stop                 | Line   | Dista | nce E         | Block | Last | Vehicle  | Report   | t             |        |
| 90189998                  |                           |        |       |               |       | 01:3 | 9:52 (01 | Octob    | er 2014)      |        |
| 90189993                  |                           |        |       |               |       | 15:0 | 6:33 (20 | March    | 2015)         |        |
| 90149999                  |                           |        |       |               |       | 21:1 | 5:52 (02 | Octob    | er 2014)      |        |
| 90139998                  |                           |        |       |               |       | 19:3 | 3:13 (11 | Octob    | er 2014)      |        |
| 90129999                  |                           |        |       |               |       | 13:3 | 7:06 (02 | June 2   | .017)         |        |
| 90129998                  |                           |        |       |               |       | 14:5 | 2:53 (10 | Novem    | nber 2014)    |        |
| 90109998                  |                           |        |       |               |       | 11:3 | 1:44 (10 | Septer   | mber 2014)    |        |
| 50270548                  |                           |        |       |               |       | 08:1 | 6:17 (30 | June 2   | .017)         |        |
| 50270547                  |                           |        |       |               |       | 15:3 | 0:50 (19 | March    | 2016)         |        |
| CONTREAS                  |                           |        |       |               |       | 21.4 | 2.45.004 | 1        |               |        |
|                           | SF                        |        | RCF   | $\dashv \vee$ | /Fł   |      | ) F      |          |               |        |

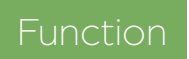

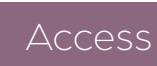

Access

#### Tools -> Search Stop Point

Tools -> Search Street

Tools -> Search Vehicle

#### How does it work?

- 1. Type all or parts of the stop point to update the list automatically with all the stop points with a name fulfilling at least partially the search criterion.
- 2. Add more letters to narrow your search results if necessary.

E.g., If you enter **ter**, you will get a list with stop points such as Lancas**ter**, Coun**ter**, Cas**ter**ton, Wa**ter**loo and **Ter**minal. Add a **m** (**term**) and the list will shrink to Bus **Term**inal Transfer Point.

Locate a street in the system by typing in

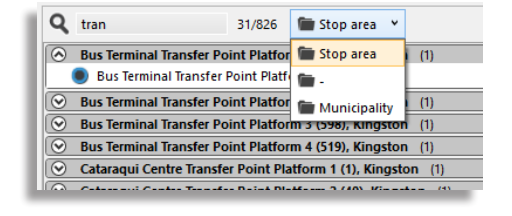

## Tips

- Right-click on a stop point to access its shortcut menu.
- Double-click on a stop point to zoom to it on the map.

## How does it work?

<u>Eunction</u>

- 1. Type all or parts of the street name to update the list automatically. You will get all the streets with a name fulfilling at least partially the search criterion.
- 2. Add more letters to narrow your search results if necessary.

their name or part of their name.

E.g., If you enter **ron**, you will get a list with stop points such as Aa**ron** Place, Armst**ron**g Road, Came**ron** Street and Co**ron**ation Blvd. Add a **t** (**ront**) and the list will shrink to F**ront** Rd, F**ront**enac Street and To**ront**o Street.

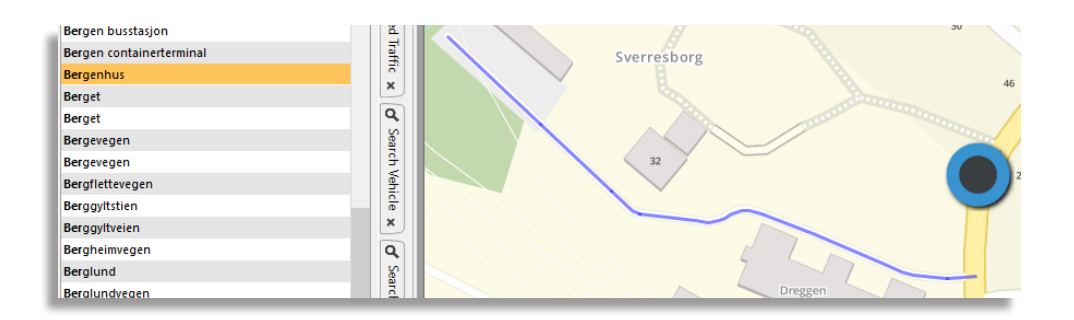

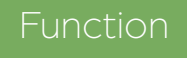

Locate a vehicle or a block in the system by typing in their number or part of their number.

#### How does it work?

- 1. Type all or parts of the vehicle number or block number.
- 2. Click on the **Search** button.

You will get all the vehicles, both past and active, with a number containing or corresponding to the search criterion.

E.g. If you enter 3 in the vehicle field, you will get a list with vehicles **3**, 5**3**, **333**, 61**3** and every other vehicle with at least one "3" in its number.

### Active and Historical Vehicles

Access

The results will list both active and past vehicles (vehicles that have completed their routes). The vehicles are sorted according to their last report.

Each category has a counter showing how many vehicles are displayed / total of vehicles. Using the filter will affect the first number.

| Vehicle No. 43 |            |       | Bloc  | k     |       |                 | •        | <b>Q</b> Search |  |  |
|----------------|------------|-------|-------|-------|-------|-----------------|----------|-----------------|--|--|
| Active 4/250   |            |       |       |       |       |                 |          |                 |  |  |
| Label          | Last Stop  |       |       | Line  | Dist  | ance            | Block    | Last Ver        |  |  |
| 50270543       | Misje nord | 1     |       | 479   | Stop  | point pass by   | 103      | 10:57:54        |  |  |
| 50248643       | Løvås      |       |       | 4     | At S  | top             | 8643     | 10:58:02        |  |  |
| 50248543       | GARASJE H  | Haukå | s     | 36    | 25    |                 | 8551     | 10:57:29        |  |  |
| <              |            |       |       |       |       |                 |          | >               |  |  |
| Historical 4/3 | 382        |       |       |       |       |                 |          |                 |  |  |
| Label          | Last Stop  | Line  | Dista | nce I | Block | Last Vehicle R  | eport    | ١               |  |  |
| 50270043       |            |       |       |       |       | 08:55:32 (27 Ju | une 201  | 7) 5            |  |  |
| 50258043       |            |       |       |       |       | 08:00:15 (04 Ju | uly 2017 | ) 5             |  |  |
| 50228343       |            |       |       |       |       | 14:50:02 (26 Ju | une 201  | 7) 5            |  |  |
| 50228243       |            |       |       |       |       | 19:32:22 (04 Ju | uly 2017 | ) 5             |  |  |
| <              |            |       |       |       |       |                 |          |                 |  |  |

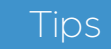

• Do an empty search to get all vehicles in the system. All you need to do is to only click on **Search**. ITS4mobility Traffic Studio

File View Tools Window Help Language [....

B

÷İ.

康

Line Group: <All lines>

# SEND MESSAGES

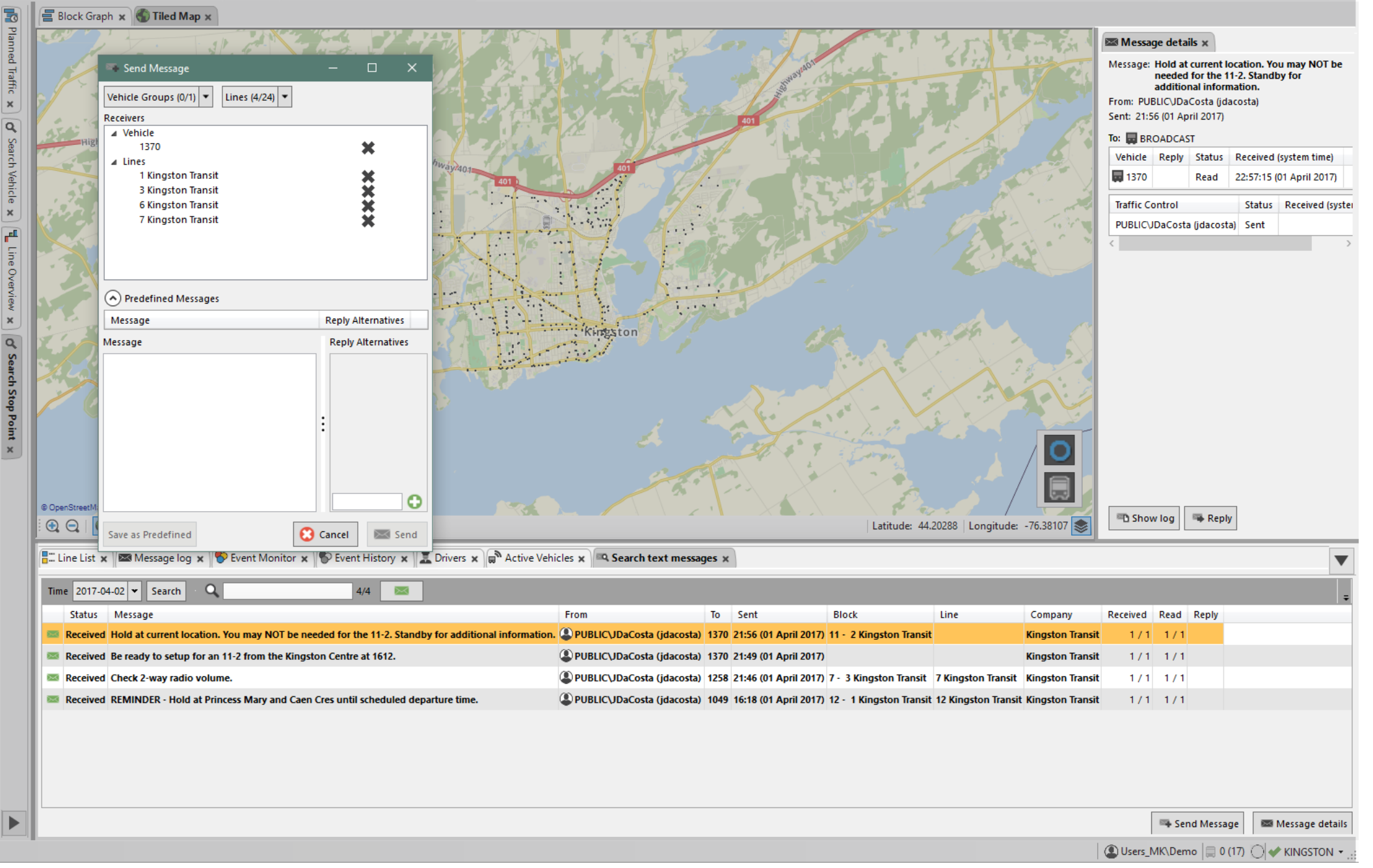
Access

Communication tool between you and the drivers via text messages.

Via vehicle shortcut menu // Tools -> Text Messaging -> Send Messages

#### Send message

Right-click on a vehicle in any of the tools and select the **Send Message to** option from its shortcut menu. You can also click on a message in the **Text Message log** and click on **Reply**.

A new window will open where you can select a predefined message, type your own. and even provide reply alternatives to the drivers. Click on **Send** to send the message.

#### Send to multiple vehicles, vehicles groups, lines

You can use the Map to manually select multiple vehicles in an geographical area. Use SHIFT or CTRL to add more vehicles to your initial selection. All those selected (orange) will show under the sub-category Vehicles and can be added/removed by clicking on the grey X.

You can also select **Vehicle Groups**, which can be created via Tools -> Vehicles -> Vehicle Groups.

You can also send messages to all vehicles currently driving on **specific lines** via the Line's drop-down option.

| Send Message                             | -                                                                   |              |
|------------------------------------------|---------------------------------------------------------------------|--------------|
| Vehicle Groups (0/1)<br>Receivers        | Lines (4/24)                                                        |              |
| ▲ Vehicle<br>1370                        | Q 24/2                                                              | 4 🗙          |
| 1 Kingston Transit<br>3 Kingston Transit | <ul> <li>1 Kingston Transit</li> <li>2 Kingston Transit</li> </ul>  | ××           |
| 6 Kingston Transit<br>7 Kingston Transit | <ul> <li>3 Kingston Transit</li> <li>4 Kingston Transit</li> </ul>  | ×            |
|                                          | <ul> <li>6 Kingston Transit</li> <li>7 Kingston Transit</li> </ul>  |              |
| Predefined Messages                      | <ul> <li>8 Kingston Transit</li> <li>10 Kingston Transit</li> </ul> |              |
| Message                                  | - 11 Vin anton Tonnait                                              | / ternatives |

#### **Predefined Messages (Templates)**

You can create predefined messages directly in Send Message. Write down your message and click on the **Save as Predefined** button.

Note that you can always modify the content and save new versions. To delete a predefined message, simply click on the **X**.

#### **Reply Alternatives**

You can add reply alternatives to your messages, so the drivers will only be able to select from these choices when replying. To add alternatives, type them in the text field and click on the green + button. Note that you need at least 2 alternatives to be able to send your message.

| Message                                            | R | eply Alterna | tives  |    |
|----------------------------------------------------|---|--------------|--------|----|
| This is a predefined message with no reply alter   |   |              |        | ×  |
| This is a predefined message with at least 2 rep   | н | urray/Huzza  | ih!    | X  |
| lessage                                            |   | Reply Alter  | native | s  |
| This is a predefined message with at least 2 reply |   | Hurray       | ×      |    |
|                                                    |   | Huzzah!      | ×      |    |
|                                                    | : |              |        |    |
|                                                    | 1 |              |        |    |
|                                                    |   |              |        |    |
|                                                    |   |              |        | 10 |

#### Message Log

Message log is found as a tab in the **Lower Tool Window**. It lists all sent and received messages. Double-click on a row to open the **Message Details** view in the right side of Traffic Studio.

You can acknowledge messages, letting the driver and other traffic controllers know that you have read the message. You can also sort the list between all messages and only "non-acknowledged" messages.

You can see how many drivers have received a sent message, how many have read and how many have replied.

#### **Message Details**

Message Details opens in the right side of Traffic Studio by either selecting a message and clicking on the Message Details button, or double-clicking on a message row. It includes additional information such as a list of all recipients and their read/reply status. If reply alternatives have been provided, it breaks down the number of answers by alternatives.

#### Search Text Messages

You can access this via Tools -> Text Messaging -> Search Text Messages.

1. Enter a date in the new window.

2. Click on **Search** to generate all the messages sent and received on that particular day.

|        | Line List x 🚾 Message log x 🔍 Q Search text messages x |                                                     |                            |      |                       |                          |                      |                  |          |      |       |  |  |
|--------|--------------------------------------------------------|-----------------------------------------------------|----------------------------|------|-----------------------|--------------------------|----------------------|------------------|----------|------|-------|--|--|
| Tin    | Time 2017-04-01 🔻 Search · 🔍 5/5 🚾                     |                                                     |                            |      |                       |                          |                      |                  |          |      |       |  |  |
|        | Status                                                 | Message                                             | From                       | То   | Sent                  | Block                    | Line                 | Company          | Received | Read | Reply |  |  |
| $\sim$ | Received                                               | Hold at current location. You may NOT be needed fo  | PUBLIC\JDaCosta (jdacosta) | 1370 | 21:56 (01 April 2017) | 11 - 2 Kingston Transit  |                      | Kingston Transit | 1/1      | 1/1  |       |  |  |
|        | Received                                               | Be ready to setup for an 11-2 from the Kingston Cen | PUBLIC\JDaCosta (jdacosta) | 1370 | 21:49 (01 April 2017) |                          |                      | Kingston Transit | 1/1      | 1/1  |       |  |  |
| 823    | Received                                               | Check 2-way radio volume.                           | PUBLIC\JDaCosta (jdacosta) | 1258 | 21:46 (01 April 2017) | 7 - 3 Kingston Transit   | 7 Kingston Transit   | Kingston Transit | 1/1      | 1/1  |       |  |  |
| 853    | Received                                               | REMINDER - Hold at Princess Mary and Caen Cres un   | PUBLIC\JDaCosta (jdacosta) | 1049 | 16:18 (01 April 2017) | 12 - 1 Kingston Transit  | 12 Kingston Transit  | Kingston Transit | 1/1      | 1/1  |       |  |  |
| 20     | Received                                               | ок                                                  | <b>1683</b>                |      | 14:49 (31 March 2017) | 501 - 6 Kingston Transit | 501 Kingston Transit | Kingston Transit |          |      |       |  |  |

| E CT<br>File | 5 Traffi<br>View | ic Si | tudio - '14M<br>Fools He | /TEST5'         | 2          |            |           |         |            | _                             | STATION MANAGER                                                                                                    |
|--------------|------------------|-------|--------------------------|-----------------|------------|------------|-----------|---------|------------|-------------------------------|----------------------------------------------------------------------------------------------------|
| 0 -          | 0                |       |                          |                 | i i 📷      |            | Line Gr   | roup: < | All lines> | -                             |                                                                                                    |
|              | ?! Cus           | stor  | mer Suppo                | rt × 🗐 Block (  | Graph ×    | Du         | tv Graph  | ×       | iled Map   | × W Station Manager ×         |                                                                                                    |
| Plan         | Ågot             | nes   | terminal                 | × 2             | 2020-08-14 | •          | Q         |         |            | <b></b>                       |                                                                                                    |
| ned T        | Block            | Lie   | a lourno                 | Destination     | Δ.         | rival      | Departur  | ra Cata | New gate   | Modified by                   |                                                                                                    |
| raffi        | 7433             | 46    | 0 567                    | Agotnes term    | inal 16    | :31        | 16:31     | A       | New gate   | viodiled by                   | Woulded time                                                                                                    |
| x            | 7432             | 46    | OE 613                   | Ågotnes term    | inal 16    | :28        | 16:28     | В       |            |                               |                                                                                                    |
|              | 7441             | 46    | 0 572                    | Bergen bussta   | asjon 16   | :15        | 16:15     | А       |            |                               |                                                                                                    |
| iearc        | 7316             | 47    | 1 711                    | Ågotnes term    | inal 16    | :15        | 16:15     | В       |            |                               |                                                                                                    |
| h Ve         | 7391             | 47    | 1 712                    | Solsvik - Vinde | enes 16    | :13        | 16:13     | В       |            |                               |                                                                                                    |
| hicle        | 7394             | 47    | 9 754                    | Ågotnes term    | inal 16    | :13        | 16:13     | В       |            |                               |                                                                                                    |
| ×            | 7451             | 46    | 0 565                    | Ågotnes term    | inal 16    | :11        | 16:11     | A       | В          | CONSAT\julie (julie.lindgren) | 15:42:09                                                                                                    |
| <b>Q</b>     | 7374             | 47    | 9 756                    | Hellesøy        | 16         | :11        | 16:11     | В       | Ľ          | <del>,</del>                  |                                                                                                    |
| earch        | 7324             | 46    | 5 635                    | Ågotnes term    | inal 16    | :10        | 16:10     | В       | Α          |                               |                                                                                                    |
| h Sto        | 7441             | 46    | OE 612                   | Ågotnes term    | inal 16    | :08        | 16:08     | В       | В          |                               |                                                                                                    |
| p<br>Po      | 7453             | 46    | 0 570                    | Bergen bussta   | asjon 15   | :55        | 15:55     | A       |            | -                             |                                                                                                    |
| int          | 7308             | 46    | 5 636                    | Straume term    | inal 15    | :53        | 15:53     | A       |            |                               |                                                                                                    |
|              | 7290             | 47    | 0 755                    | Agotnes term    | inai 15    | :52<br>.51 | 15:52     | D       |            |                               |                                                                                                    |
| <u>F</u>     | 7375             | 47    | 1 709                    | Turøv           | 15         | .51        | 15:51     | B       |            |                               |                                                                                                    |
| e Ov         | 7437             | 46    | 0 563                    | Ågotnes term    | inal 15    | :51        | 15:51     | A       |            |                               |                                                                                                    |
| ervie        | 7452             | 46    | 0 568                    | Bergen bussta   | asion 15   | :35        | 15:35     | A       |            |                               |                                                                                                    |
| × I          | 7452             | 46    | 0 560                    | Åaotnes term    | inal 15    | :23        | 15:23     | A       |            |                               |                                                                                                    |
| Ŧ            | 7453             | 46    | 0 561                    | Åaotnes term    | inal 15    | :23        | 15:23     | A       |            |                               |                                                                                                    |
| Sea          | 7308             | 46    | 5 634                    | Åaotnes term    | inal 15    | :20        | 15:20     | В       |            |                               |                                                                                                    |
| rch S        | 7391             | 47    | 1 707                    | Ågotnes term    | inal 15    | :15        | 15:15     | В       |            |                               |                                                                                                    |
| treet        | 7450             | 46    | 0 564                    | Bergen bussta   | asion 15   | :15        | 15:15     | -<br>A  |            |                               |                                                                                                    |
| ×            | 7375             | 47    | 9 750                    | Ågotnes term    | inal 15    | :13        | 15:13     | B       |            |                               |                                                                                                    |
|              | 7376             | 47    | 1 706                    | Solsvik - Turø  | v 15       | :05        | 15:05     | B       |            |                               |                                                                                                    |
| raffi        | 7450             | 46    | 0 558                    | Ågotnes term    | inal 15    | ·03        | 15:03     | Δ       |            |                               |                                                                                                    |
| c Sta        | 7372             | 47    | 9 752                    | Hellesøv        | 15         | :03        | 15:03     | B       |            |                               |                                                                                                    |
| Itus         | 7435             | 46    | 0 562                    | Bergen bussta   | asion 14   | :55        | 14:55     | A       |            |                               |                                                                                                    |
| ×            | 7391             | 47    | 1 705                    | Ågotnes term    | inal 14    | :53        | 14:53     | B       |            |                               |                                                                                                    |
|              | 7435             | 46    | 0 556                    | Ågotnes term    | inal 14    | .43        | 14:43     | 4       |            |                               |                                                                                                    |
|              | 7433             | 46    | 0 559                    | Bergen bussts   | asion 14   | .35        | 14:35     | A       |            |                               |                                                                                                    |
|              | 7324             | 46    | 5 632                    | Ågotpes term    | inal 14    | .32        | 14:32     | B       |            |                               |                                                                                                    |
|              | 7433             | 40.   | 0 553                    | Ågotnes term    | inal 14    | .19        | 14.19     | 4       |            |                               |                                                                                                    |
|              | 7/51             | 16    | 0 557                    | Bergen busste   | sion 14    | .15        | 14.15     | A       |            |                               |                                                                                                    |
|              | 7372             | 40    | 1 702                    | Ågotpos torm    | inal 14    | .13        | 1/13      | B       |            |                               |                                                                                                    |
|              | 7391             | 47    | 1 703                    | Turay Vindo     | mos 14     | .13        | 14.15     | B       |            |                               |                                                                                                    |
|              | 6                | 47    | - 705                    | rungy - vinde   | 14         |            | 14.07     | 5       |            |                               |                                                                                                    |
|              |                  |       | <b>T</b> (2)             |                 |            |            |           |         |            | A                             |                                                                                                    |
|              | • Dis            | pla   | y Traffic In             | formation ×     | ■ Message  | log        | × Too Eve | ent Mor | nitor × 🗐  | Active Vehicles × Lines       | s x 🖬 Drivers x 🕼 Geotences x 📭 Geotences x 📭 Report Points x 🔟 Report Sheets x 🔲 My Displays x 🔍 Traffic Data Importer x 🗛 Road Situation x 🦉 Charging stations x |
|              |                  |       |                          |                 |            |            |           |         |            |                               | 🛞 Consat\julie 🗖 🗖 299 (457) 🖋 Test5 🔸 💽 1542:11                                                                                                    |

Access

All past and future journeys arrivals and departures at a stop point area. You can reassign the vehicle to different gates.

Tools -> Station Manager

#### **Table Description**

Rows have different colors to indicate their status.

Current selection. Click on a row to mark it or click on the button "Now" to automatically select the next starting journey and focus on it.

Yellow

Journey with a modified arrival gate.

Grey

Journey which has already departed according to their planned starting time.

| Block         | Journey's block                                                                    |
|---------------|------------------------------------------------------------------------------------|
| Line          | Journey's line                                                                     |
| Journey       | Journey's number                                                                   |
| Destination   | The journey's destination. Will also show any "via destination" from traffic data. |
| Arrival       | Journey's planned time of arrival.                                                 |
| Departure     | Journey's planned time of departure.                                               |
| Gate          | Journey's gate according to planned data.                                          |
| New Gate      | Journey's new gate, modified by user.                                              |
| Modified by   | Name of the user who modified the gate.                                            |
| Modified Time | Time when the modification was made.                                               |

#### **Tool Controls**

**Stop Area:** The first stop area in the list is automatically select by alphabetic order. Click on the arrow to open the drop down list and pick another one.

**Date:** Today's date. To change the date, pick a different one then click **Search** to generate the journeys for the new date.

**Next Journey Start:** Takes you to the row of the next journey starting according to the current time.

**Search Field:** Type letters and/or numbers in the field to automatically narrow the table.

• Note that by clicking on the **Magnifier** image before the **Search Field**, you can activate the search function for each column. Any information entered in those new fields will only apply to their respective column.

(now): Click on Now to move the selection row to the next planned journey in the table according to the current time.

#### How to Change a Gate

- 1. Find your journey and click on the **New Start Time** cell in the same row.
- 2. Select the new gate in the drop down list. The row will turn orange and your user name will show in the "Modified By" column along with the time when you made the modification.

| Ågot  | nes ter | minal   | × 2020-08          | 8-14 🔻  | ଷ୍ଟ       |      |          |                               |               |
|-------|---------|---------|--------------------|---------|-----------|------|----------|-------------------------------|---------------|
| Block | Line    | Journey | Destination        | Arrival | Departure | Gate | New gate | Modified by                   | Modified time |
| 7433  | 460     | 567     | Ågotnes terminal   | 16:31   | 16:31     | A    |          |                               |               |
| 7432  | 460E    | 613     | Ågotnes terminal   | 16:28   | 16:28     | В    | <b>,</b> |                               |               |
| 7441  | 460     | 572     | Bergen busstasjon  | 16:15   | 16:15     | А    | A        |                               |               |
| 7316  | 471     | 711     | Ågotnes terminal   | 16:15   | 16:15     | В    | в        |                               |               |
| 7394  | 479     | 754     | Ågotnes terminal   | 16:13   | 16:13     | В    |          |                               |               |
| 7391  | 471     | 712     | Solsvik - Vindenes | 16:13   | 16:13     | В    |          |                               |               |
| 7451  | 460     | 565     | Ågotnes terminal   | 16:11   | 16:11     | A    | В        | CONSAT\julie (julie.lindgren) | 15:42:09      |
| 7374  | 479     | 756     | Hellesøy           | 16:11   | 16:11     | В    |          |                               |               |
| 732/  | 165     | 635     | Ånotnes terminal   | 16.10   | 16.10     | R    |          |                               |               |

#### ITS4mobility Traffic Studio

File View Tools Window Help Language

# TRAFFIC DATA IMPORTER

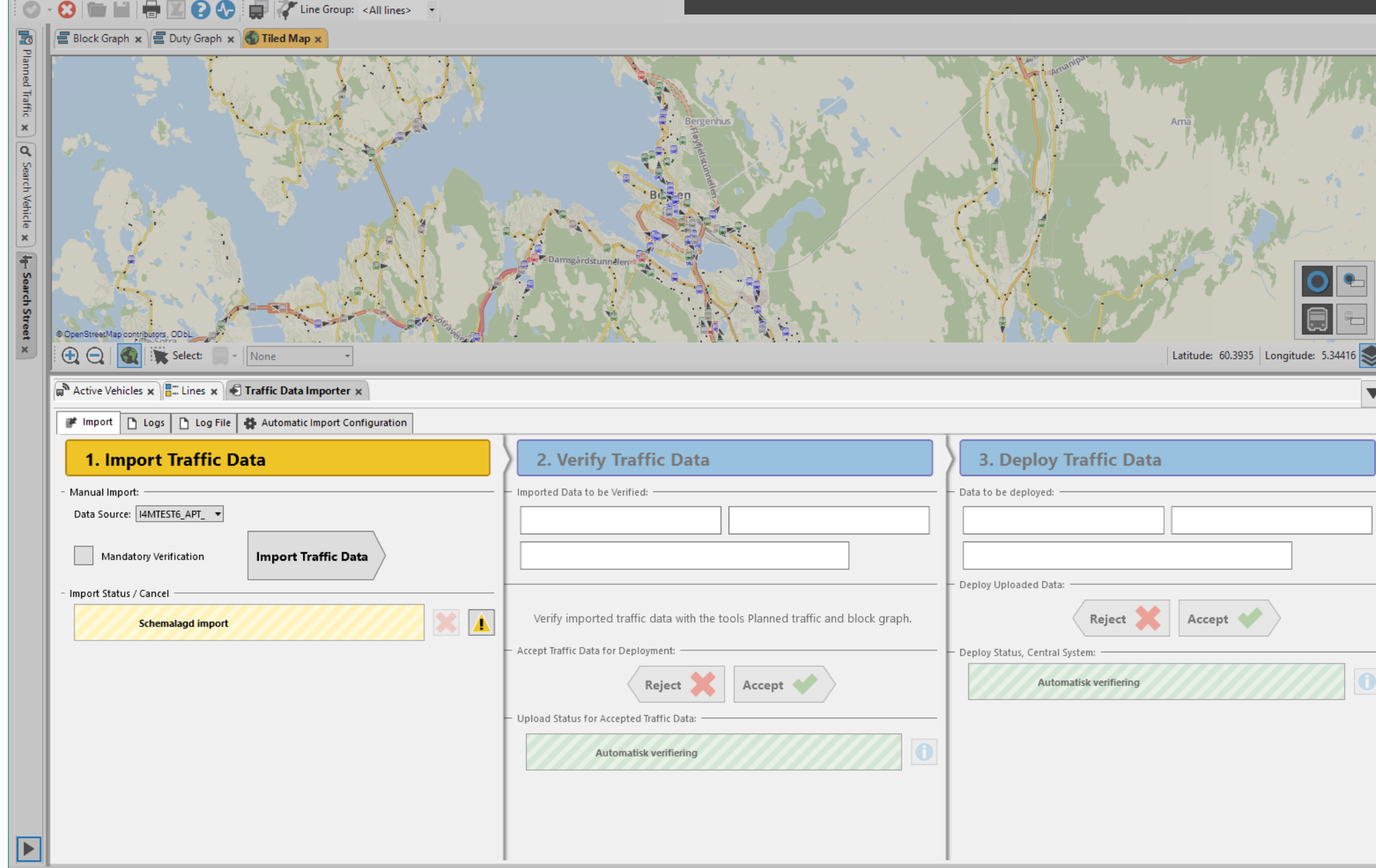

🔘 Import\demo 📄 269 (454) 🛷 Import 🗸 💽

▼

Import, verify and deploy traffic data to the Consat Telematics System.

Access

Tools -> Traffic data importer

The import process is divided into three stages: Import, Verify and Deploy. It can be done manually or automatically.

#### Logs Tab

Logs are available for current and previous imports.

- Import tab: Access the current log from an ongoing import stage by clicking on the log button.
- An overview status is located to the right in every log field and shows the individual stage progress for the particular data set.
- Problems of the same type are grouped for a simpler overview. Expand each group to view all these problems.

| \mu Impor | t 🗋 I   | ogs        | 🗅 Log Fi | le 🔮 Autom     | atic Import Configuration        |                                                                                                    |   |
|-----------|---------|------------|----------|----------------|----------------------------------|----------------------------------------------------------------------------------------------------|---|
| Q         |         |            |          |                |                                  |                                                                                                    |   |
| × 20180   | 919_134 | 51         |          |                |                                  | import 🌩 Verify 🗭 Deploy                                                                                |   |
|           | Index   | Stage      | Severity | Classification | Type                             | Description                                                                                             |   |
|           | 19      | 8+         | 0        | Data import    | Ended and approved               | 9/19/2018 2:00:20 PM Deployment ended and approved                                                      |   |
|           | 18      | <b>B</b> • | 0        | Data import    | Started                          | 9/19/2018 1:57:18 PM Deployment started by Automatisk verifiering                                       |   |
|           | 17      | 2          | 0        | Data import    | Ended and approved               | 9/19/2018 1:57:18 PM Verification ended and approved                                                    |   |
|           | 16      | 2          | 0        | Data import    | Started                          | 9/19/2018 1:57:17 PM Verification started by Automatisk verifiering                                     |   |
|           | 15      | -          | 0        | Data import    | Ended and approved               | 9/19/2018 1:57:17 PM Import ended and approved                                                          |   |
| « (2)     | 14      | -8         | 0        | Audio          | Sound files, result stop points  | Sound resource for area contains 53 files, 0 missing, 116037 bytes. Speaker=INNSPILT1, companies=1      |   |
|           | 13      | -8         | 0        | Audio          | Sound files, result stop points  | Sound resource for area contains 76 files, 0 missing, 935760 bytes. Speaker=INNSPILT1, companies=1      |   |
|           | 12      | -8         | 0        | Audio          | Sound files, result lines        | Sound resource for lines contains 1 files, 0 missing, 2079 bytes. Speaker=INNSPILT1, companies=1        |   |
|           |         |            | A        | Audia          | Cound files, secult declinations | Cound recourse for darbinations contains 2 files. O mission -16444 hudas. Constan-INNEDITA. companies=4 | 1 |
| i≇ Impi   | ort     | ) Log      | s 😫 i    | Automatic In   | nport Configuration              |                                                                                                    | ĺ |
|           |         | _          |          |                |                                  |                                                                                                    |   |
| > 2014    | 0101_1  | 20000      |          |                |                                  | Import 🔵 Verify Deploy                                                                                  |   |
| > 2010    | 0101_1  | 80000      |          |                |                                  | 📫 Import 📫 Verify 📕 Deploy                                                                              |   |
| > 2000    | 0101_0  | 40000      |          |                |                                  | import 🌩 Verify 📫 Deploy                                                                                |   |

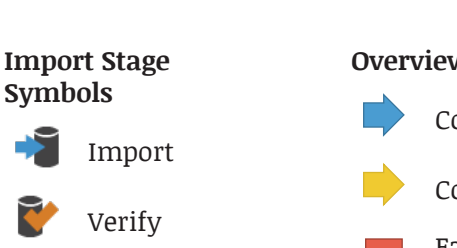

Deploy

#### **Overview Status**

Completed step without issue

Completed step with warning(s)

Failed step due to critical error. The process is stopped.

#### Log File Tab

The Log File tab provides access to a number of log files, usually used by advanced users for troubleshooting. Contact Consat Telematics for the description of these log files.

| ik i | Import 🗋 Logs 🗋 Log File 🚯 Automatic Import Configuration                                                                                 |
|------|----------------------------------------------------------------------------------------------------|
| ٩    | 3283/3283 20180919_134751 × Import.log ×                                                                                                  |
| Row  | v                                                                                                    |
| 1    | 2018-09-19 13:47:52.102 STDOUT Tmix.Cap.Tdimport.Program.TdimportUtils.exe dataimportStrings = VALIDATE                                   |
| 2    | 2018-09-19 13:47:52.103 STDOUT Tmix.Cap.Tdimport.Program.TdimportUtils.exe bibDescriptionFile =\run\DepotDescription.txt                  |
| 3    | 2018-09-19 13:47:52.103 STDOUT Tmix.Cap.Tdimport.Program.TdimportUtils.exe EMPTYBIBISOK EMPTYBIBNOTOK = EMPTYBIBNOTOK                     |
| 4    | 2018-09-19 13:47:52.103 STDOUT Tmix.Cap.Tdimport.Program.TdimportUtils.exe MERGEWITHDEPOTINOMERGEWITHDEPOTINOMERGEWITHFILE = MERGEWITHDEP |

#### Logs Severity Symbols

These symbols indicates the level of severity of the recorded log entry.

🕕 Information: No error or warnings in the log.

A Warning: The log contains a warning. There are three types of warnings:

- Assignment removed (block)
- Overlapping journeys
- Missing destination

A Critical error: The log contains a critical error, the process is **interrupted**.

The errors and their descriptions are taken from Windows' own error handler.

#### **Critical Error During Upload**

Critical errors interrupt the upload. The progress bar will turn red and the log button will show a red warning icon. Go to the Logs tab for more details about the cause of the critical error(s).

#### Manual Restart of the Upload upon Critical Error

A temporary communication issue can be the cause of a failed upload, which leads to a critical error. In this case, try to start the upload manually.

1. Go to the **Logs tab** to look the reason for the interruption and failure of the upload.

2. Fix the issue.

3. Start the import again.

#### **Critical Error During Deployment**

- A critical error will interrupt the upload or the deployment of traffic data.
- A red warning symbol will show up on the log button and the progress bar will turn red.
- Such an error is unusual, but if it happens, you should contact your support.

#### ITS4mobility Traffic Studio

File View Tools Window Help Language

# TRAFFIC DATA IMPORTER

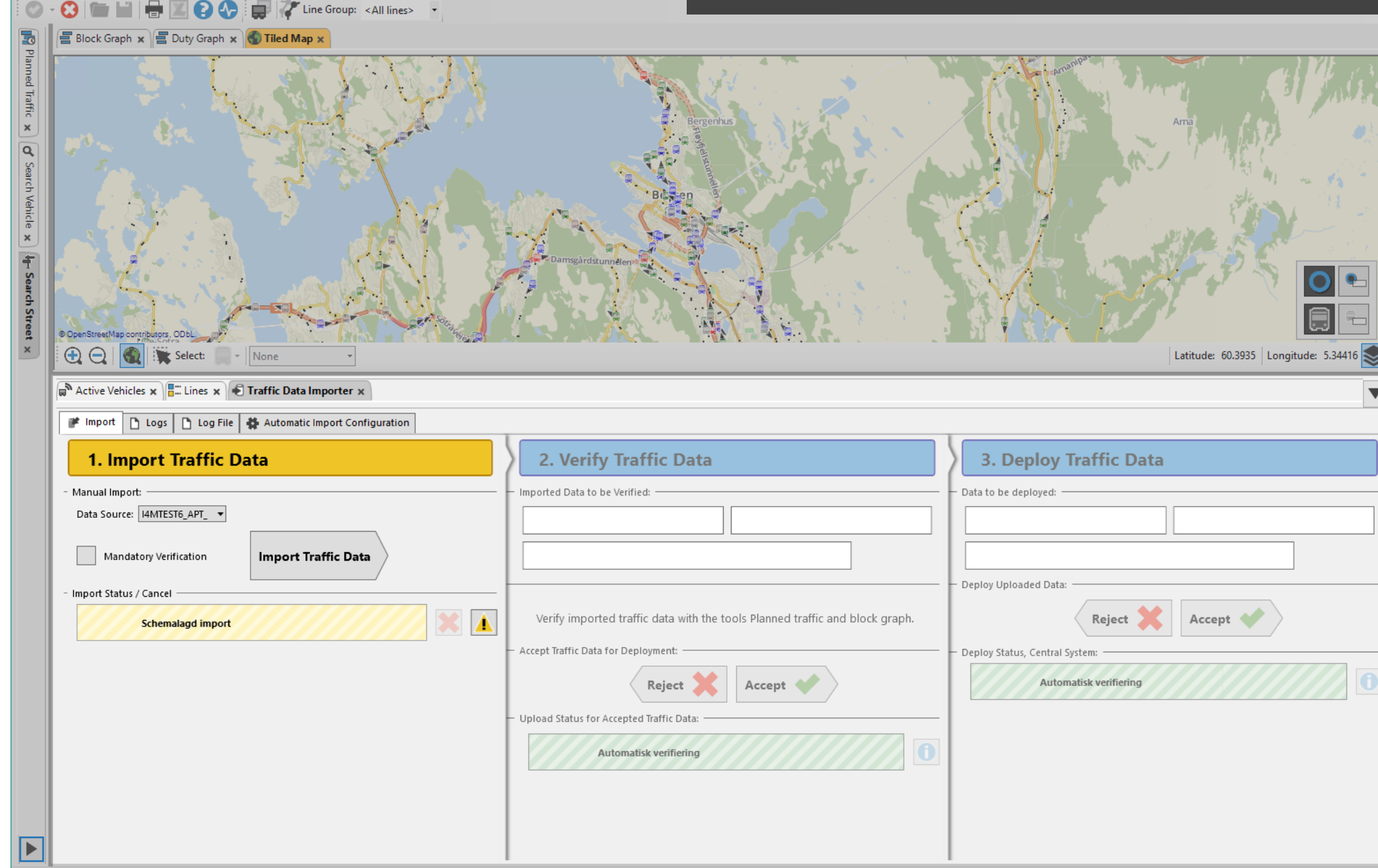

🔘 Import\demo 📄 269 (454) 🛷 Import 🗸 💽

▼

#### **Manual Import - Tab**

#### Step 1: Import Traffic Data

#### Import

The import begins whenever you start it, either manually or according to schedule, as long as it is not already in progress. Step 1 and/or 2 might not be available depending on your configurations.

- 1. \* Select the **data source.**
- 2.\* Select the **time period**.
- 3. Option: Enable the mandatory verification by ticking the check box.
- I. Import Traffic Data

  Annual Import

  Data Source

  SYYSSHASTUS

  Mondatory Verification

  Coverwrite data in use

  Import Statud / Cancel

  Christophecs/lilleer

🕐 Import 🗋 Logs 🗋 Log File 🐇 Automatic Import Configuration

- 4. Check "Overwrite data in use" when data must be modified **immediately**. Note that doing so can lead to parts of the system to be out of synch for a period.
- 5. Click on the arrow button **Import Traffic Data**.

#### **Import Progress**

The progress is shown with a progress bar, with the elapsed and the estimated remaining times.

- Click on the red cross button to cancel the import.
- Click on the blue information button to check the import's log.

#### Step 2: Verify Traffic Data

The top area of the second step shows information about the import's data set.

• No Mandatory Verification

The process continues automatically by uploading the traffic data and then moving to Step 3.

• With Mandatory Verification

The process pauses until you click on **Deny** or **Accept**. You can use **Planned** 

**Traffic** and **Block Graph** to verify that the traffic data is consistent with the planned traffic.

Deny: The process resets back to Step 1.

**Approve:** The process moves on to upload the traffic data and is shown with a progress bar, with the elapsed and the estimated remaining times. Note that you **cannot** interrupt the upload.

| Traffic D   | ata    | If aut  |
|-------------|--------|---------|
| e Verified: |        | _ conti |
| ay, January | 213424 | If ma   |
|             |        |         |

5d

Verify imported traffic data with the tools Planned traffic and block graph. Accept Traffic Data for Deployment: Reject Accept Accept Upload Status for Accepted Traffic Data:

Obi One Kenoby

2. Verify

Imported Data to

2:00:01 PM (Tuesd

1, 2013)

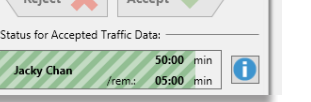

#### Step 3: Deploy Traffic Data

The top area of the third step shows information about the data set of the latest upload.

Once the traffic data is uploaded, click on **Deny** or **Accept** to deploy the data. There is no popup window asking you to confirm your choice.

**Deny:** The process resets back to Step 1 where you need to import new data.

**Approve**: The process moves on to deploy the traffic data. It is shown with a progress bar, with the elapsed and the estimated remaining times. Note that you **cannot** interrupt the deployment.

#### Automatic/Scheduled Import - Tab

The third tab is where you can configure the process to be automatic, according to a schedule of your choosing. Note that while the import happens daily, the deployment happens only during the selected days under Deploy.

#### Step 1: Import Traffic Data

Enable the automatic process by ticking the check box, then select the time period for the data and the scheduled time for the import.

#### Step 2: Verify Traffic Data

If automatic, the process continues on its own. If manual, it stops the process and requires you to complete Steps 2 and 3 in the Import Tab.

Thresholds are used to stop

| 1. Import Traffic Data             | 2. Verify Traffic Data                                                              | 3. Deploy Traffic Data  |
|------------------------------------|-------------------------------------------------------------------------------------|-------------------------|
| icheduled Import:                  | - Scheduled Verification:                                                           | - Scheduled Deployment: |
| Active                             | Automatic verification     Manual verification                                      | Active                  |
| icheduled time for import: 17:24 🔆 | Thresholds to stop the import     S0    S0    S0    Difference between blocks / day | - Days                  |
|                                    | 5 Days compared Thresholds to exclude data from an operator                         | Vuesday                 |
|                                    | 50 🕏 % Difference between blocks / day                                              | Vednesday               |
|                                    | 3 Days compared                                                                     | V Thursday              |
|                                    |                                                                                     | 🖌 Friday                |
|                                    |                                                                                     | Saturday                |
|                                    |                                                                                     | Sunday                  |
| dified                             |                                                                                     |                         |
| /08/2018 16:01:34                  |                                                                                     | Cancel 🗶 Apply 🛷        |

the import or to exclude data from it, based on the % difference between the newly imported traffic data and the latest deployed traffic data. If data is excluded for one operator and the deployment process goes through, the specific operator will continue using the previous deployed traffic data while the other operators will have the newly deployed traffic data.

#### Step 3: Deploy Traffic Data

This option is only available if Verify is also automatic. However, it can be done manually by deactivating the scheduled deployment.

Deployment can be done during one or multiple days. It happens immediately after Steps 1 and 2 are automatically completed.

| 3. Deploy Traf                           | ic Data                         |
|------------------------------------------|---------------------------------|
| <ul> <li>Data to be deployed:</li> </ul> |                                 |
| 3:00:01 PM (Tuesday, January<br>1, 2013) | 23433424                        |
| Obi Two Keno                             | by 6d                           |
| - Deploy Uploaded Data:                  |                                 |
| Reject 💥                                 | Accept                          |
| — Deploy Status, Central System          | :                               |
| Jackie Schan                             | 169:00 min<br>irem.: 113:00 min |

#### CTS Traffic Studio - 'TCBPROD'

File View

# TRAFFIC DEVIATIONS

🛇 - 😢 🖿 🖃 🖶 🔟 😧 📀 +i i 🜉 🌅 Line Group: <All lines>

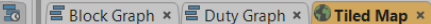

Tools Help Language

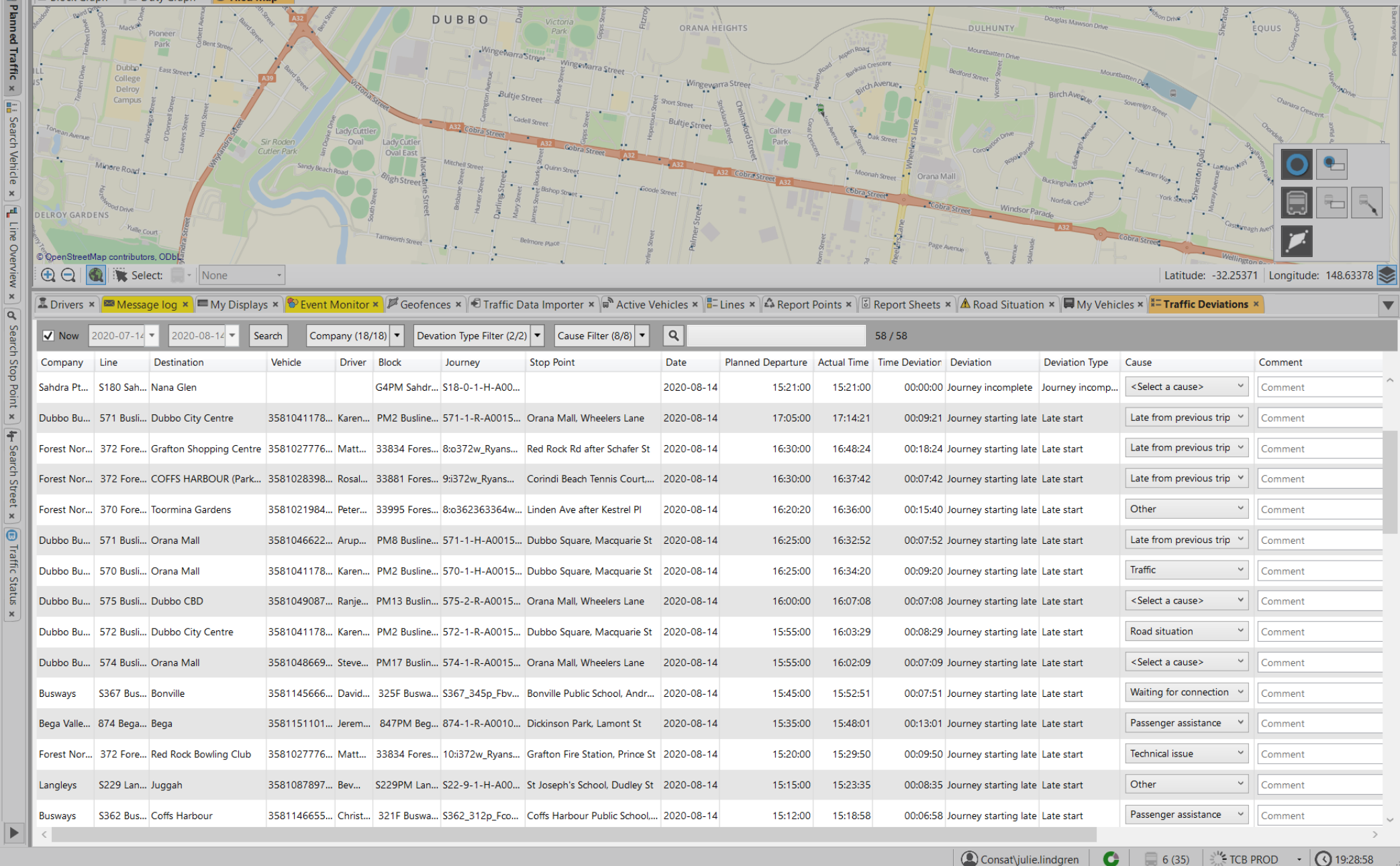

Show driven journeys with traffic deviations and the reason behind it.

Access

Tools -> Report Sheet -> Traffic Deviations

Traffic Deviations is built on deviation reports from the vehicle.

When a deviation report is triggered in the vehicle, the driver is prompted to explain the deviation by selecting one of a predefined set of causes. There can be multiple monitored situations, such as journey incomplete, late start, journey not driven, etc.

All provided causes can be modified by the traffic controller at any time.

#### Filter the Report List

Narrow your selection with filters:

- Time interval,
- Deviation Type filter,
- Cause Filter,
- Free text filter.

#### Time Interval

Check "now" to show the latest 24 hours, or select your own time interval with the from-to calenders.

#### **Deviation Type Filter**

Display specific deviation types. A counter tells you how many deviation types are currently used, e.g., (2/3).

#### **Cause Filter**

Display specific causes provided by the driver/traffic controller. A counter tells you how many reasons are currently used, e.g., (4/8).

#### Free text filter

The free text filter can be used to narrow the list of reports to a specific vehicle, a certain address, a particular street, etc.

The list will be immediately filtered to only include rows with at least one matching cell. Click on the magnifying glass button to open a filter specific to each column.

The number to the right of the free text filter show how many reports are displayed out of the total number of reports (the numbers will differ only if you are using a form of filter).

# Time Interval: Real-Time and Historical Modes

The Traffic Deviations tool has two view modes:

- **Real-time:** Show all cause reports from the latest 24 hours. The table updates in real-time every time a new report comes in.
- **Historical:** You can manually select the time interval to list all the cause reports during that period.

Check the Now box to use the Real-time mode.

Uncheck the **Now** box to select your own time interval, then click on **Search** to generate the table.

### **Traffic Deviations**

There are currently four supported types of traffic deviations.

- Late departure (more than 15 min. late).
- Early journey start (more than 5 min. early).
- Late journey start (more than 5 min. late).
- Incomplete journey.

#### Causes

Examples of possible causes:

- Road conditions
- Technical faults on the vehicle
- Delay from the previous journey
- Waiting for Interchange
- Accident
- Passenger support
- Staff shortage
- Other

Notes

#### 🖷 CTS Traffic Studio View

Tools

Window

Help

Language

File

# **TRAFFIC CHANGES**

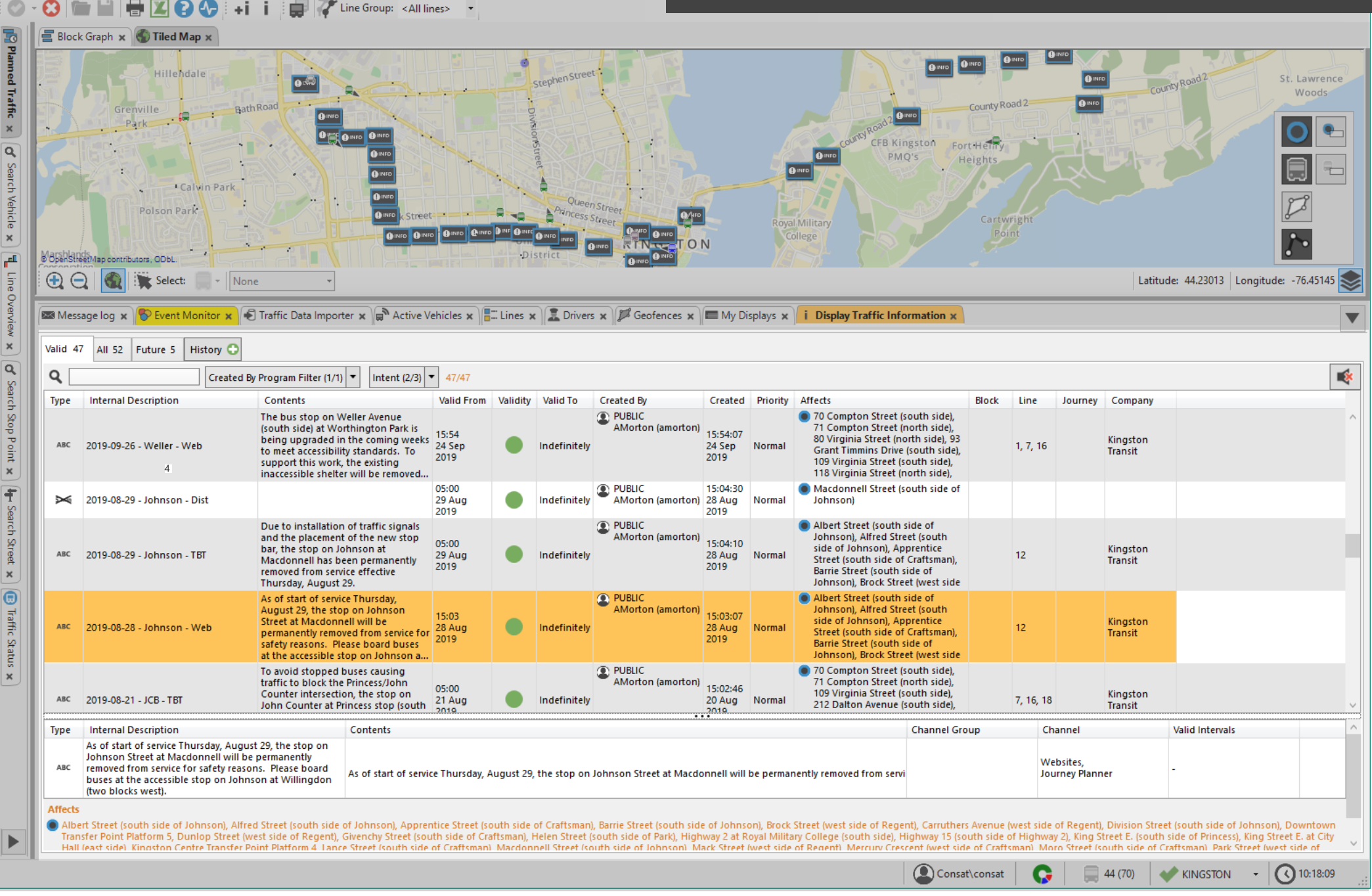

Display past, current and future traffic information tasks.

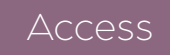

Tools -> Traffic Changes & via Function Bar

#### **Types of Information**

Disturbance: Forecasts will be cancelled for one or many information points.

**ABC** Text Announcement: A text message.

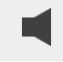

Audio Announcement: An audio announcement that can be recorded or created via Text-to-Speech.

Directions: A simple "drawn" line/graph on the map showing an assigned/recommended route.

The columns provide information about the type of information, its internal description, its duration, its validity, who created it, its priority level and which information points are affected (vehicles, stops, lines, blocks).

#### Validity

Color coded icon showing the validity status of the information task.

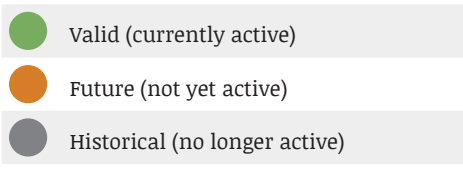

#### Five validity tabs

To be reviewed 0 Valid 0 All 5 Future 0 History 🔿

**To be reviewed:** Tasks in need of approval, e.g., short run for journeys. This tab is visible for system with "Traffic Controller" mode.

Valid: Tasks currently active.

All: Current, future and past tasks within the last 24 hours.

**Future:** Tasks which are planned but not yet active.

History: The tab opens a popup with many search options where you can pick the time interval, the type of information, stop areas, author, etc.

| Text Announc 🗹 🕻  | Disturbances                                                                                                | rbance<br>ce: Forecast cancellation: Block ID                                                                                                    | Audio An |
|-------------------|----------------------------------------------------------------------------------------------------|----------------------------------------------------------------------------------------------------|----------|
|                   | Disturban     Disturban     Disturban     Disturban     Disturban     Disturban     Disturban     Disturban | ee Forecast cancellation: Journey IID<br>ees Shutdown forecasts for stop point/points<br>ce: Shutdown forecasts for certain line/lines on<br>ce: Shutdown forecasts for a certain line/lines.<br>ce: Shutdown forecasts for a certain journey - on | i str    |
| Last 24 hours     |                                                                                                    | O Other                                                                                                    |          |
| Last Week         | From                                                                                                    | 2016-07-28 10:59:03                                                                                                    |          |
| C Last Month      | То                                                                                                    | 2016-07-29 10:59:03                                                                                                    |          |
| Created by        |                                                                                                    |                                                                                                    |          |
| Text Announcement |                                                                                                    |                                                                                                    |          |
| Stop Area         |                                                                                                    | Stop Point                                                                                                    |          |
| Stop Area         |                                                                                                    | Stop Point                                                                                                    |          |
|                   |                                                                                                    |                                                                                                    |          |

## Information Task Details

Clicking on a row opens a section below with detailed information about the task. That information is separated into the individual task components (disturbance, text announcement, audio announcement and directions).

Note: several text announcement alternatives will be presented on separate rows.

#### Shortcut menu

Right-clicking on a row to open the shortcut menu specific to Traffic Tasks.

Edit (Show if the task needs reviewal)

Opens the selected entry in the **New Traffic Changes** tab in the **Left Tool Window**.

1. Click on a row to select the information entry.

2. Right-click to open the shortcut menu.
 3. Select Edit.

4. The task will open in **New Traffic Tasks** where you can modify it and save/publish it.

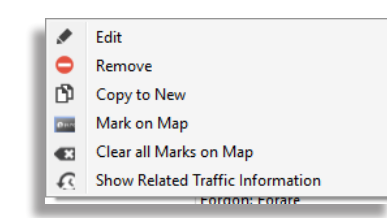

#### Remove

Immediately removes and deactivates the selected task.

- 1. Click on a row to select the information entry.
- 2. Right-click to open the shortcut menu.
- 3. Select **Remove**.

#### Copy to New

It can be easier to create a new task by copying an existing one.

1. Click on a row to select the information entry.

#### 2. Select Copy to New.

3. The task will open in New Traffic Changes where

you can modify it and save it as a new one.

#### Mark on Map

Marks all related locations for this specific task on the map with an INFO symbol.

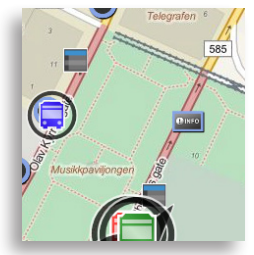

To activate the symbols, right-click on the row and select **Mark on map**.

#### Clear all marks on map

- 1. To remove the INFO symbols, right-click on any row.
- 2. Select the option **Clear all marks on map**.

#### Show Related Traffic Tasks

When information tasks are cloned and edited it may be useful to be able to view the history of a task.

- 1. Right-click on any row.
- 2. Select **Show Related Traffic Changes**. A new tab opens showing the selected task and all its previous versions. Close the tab by clicking on the "X" button in its upper right corner.

#### CTS Traffic Studio - 'TCBQA'

File View Tools Help Language

# **TRAFFIC CHANGES – NEW**

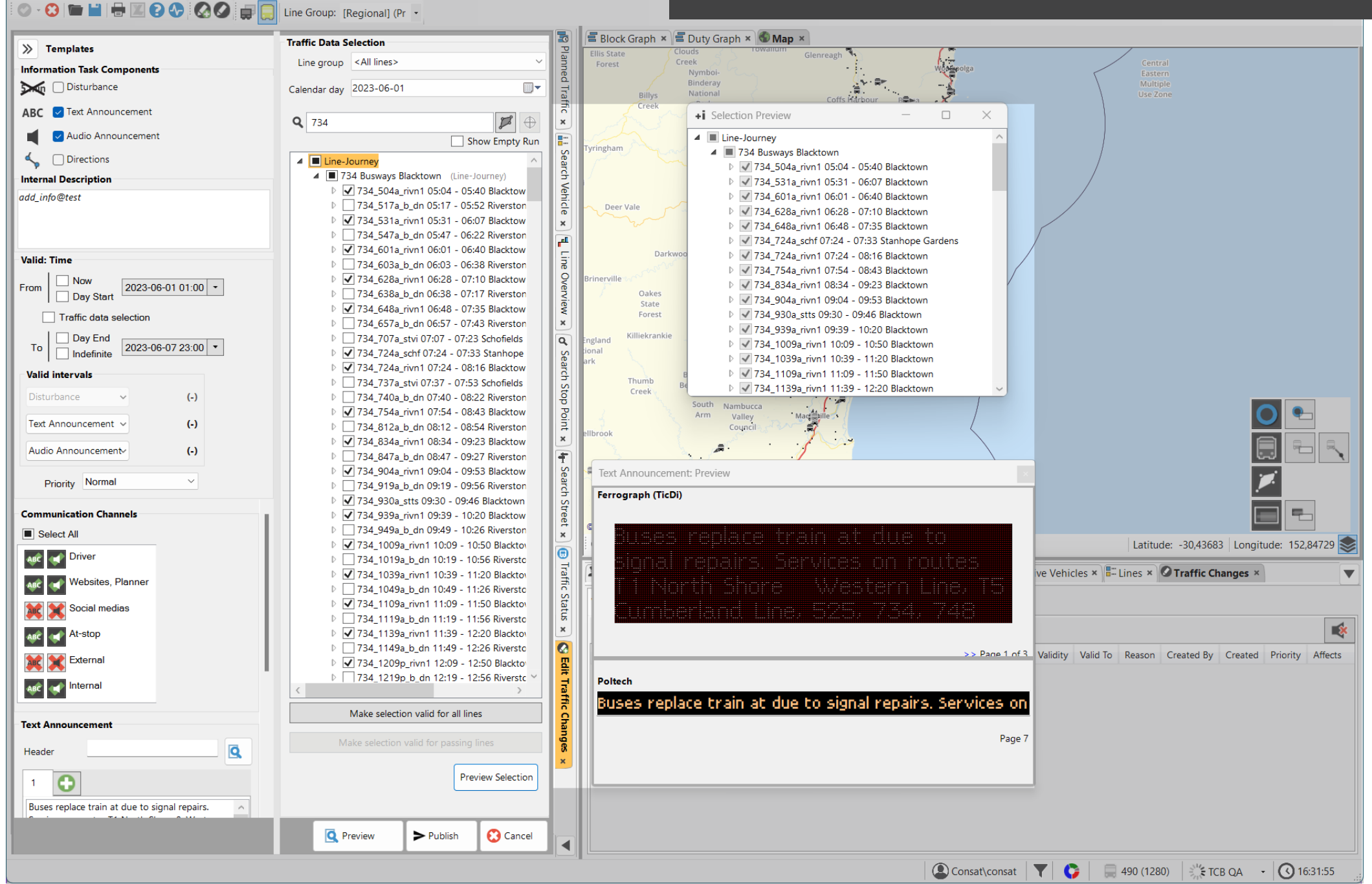

Create/edit traffic information tasks to inform passengers, drivers, etc.

<u>Access</u>

Tools -> New Traffic Changes & via Function Bar

### **1.** Types of Information

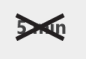

ፈ

Disturbance: Forecasts will be cancelled for one or many information points.

ABC Text Announcement: A text message.

Audio Announcement: An audio announcement E1 that can be recorded or created via Text-to-Speech.

Directions: A "drawn" line/graph on the map showing an assigned/recommended route.

## 2. Internal Description (optional)

An internal description/comment to the task, only visible by other Traffic Studio users.

#### Internal Description

Snow is causing delays

### 3. Valid: Time

Select the starting time and duration of the task. You can always edit it later on.

#### 1. From

- 1.1 Now: Active from the actual time
- 1.2 Day start: Active from the start of the traffic dav
- 1.3 Manual: Select date&time yourself

#### 2. To

- 2.1 Day end: Active to the traffic day's end
- 2.2 Indefinite: Active until you edit it.
- 2.3 Manual: Select date&time yourself
- 3. Traffic data selection: Check to let the traffic data selection define the valid time (see step 6).

Valid Intervals: Choose which days and/or times the traffic task is active for each type of information, independently of one another.

### 4. Communication Channels (option)

Selection of broadcast channels for text/audio announcements.

Click on (text) (audio) to select the channel, else click on 🐹 (text) 🐹 (audio) to remove it.

## 5. Types of information

#### 5.1 Disturbance

Turn off forecasts for the selected traffic data nodes (stops, blocks, journeys, lines, routes, etc.).

#### 5.2 Text announcement

Use a predefined template or write your own.

Enter an optional header in the separate header field. This header can be used by web travel planners, etc.

You can use **Text Variables** which will automatically be replaced with your own selection. Right-click in the text field to bring up the four options: lines, lines with destination, stop areas, and stop points.

### Different texts for different channels (option)

- 1. Write your first announcement in tab 1.
- 2. Click on the button 🗘 to the right of tab 1 to create tab 2 with a copy of the message and a list of channels below the text field.
- 3. Change the text message for the new variation. Activate the communication channel(s) for this tab with the green checker buttons. You can only have one message per channel, but you Due to the snow storm, the service is affected on the following lines: < selected lines will be listed can have several channels for one message.
- 4. Add more variations if needed.
- 5. Delete a variation by clicking on the tab's X next to its number.

Note: Tab 1 will automatically select the channels that are not covered by the other tabs.

#### 5.3 Audio Announcement - Recording

- 1. Click on 🖲 to begin the recording.
- 2. Click on **O** to end the recording.
- 3. Click on **O** to play the recording.
- 4. Enter the rest of the information like the number of repetitions, the minutes in between each broadcast and the volume level.
- 5. Select the volume level between Day (loudest). Night (quiestest) and Automatic (the volume adjusts depending on the time of day)

#### Audio Announcement - Text to Speech

1. Enter the message in the text field below Audio Announcement.

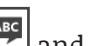

- 2. Click on the Text-to-Speach button 🔤 and create a new audio file. Click on **O** to listen to it.
- 3. See steps 4 & 5 from Recording.

#### Audio Announcement - Pre-Recorded File

- 1. Move/save your audio file to your template folder.
- 2. Click on the menu icon 🔳 and select the file in the list.
- 3. See steps 4 & 5 from Recording.

1 2 🕱 🛟

At stops

🐗 Internal

Journey planner

Vehicle Driver

🙀 Vehicle externa

Wehicle interna

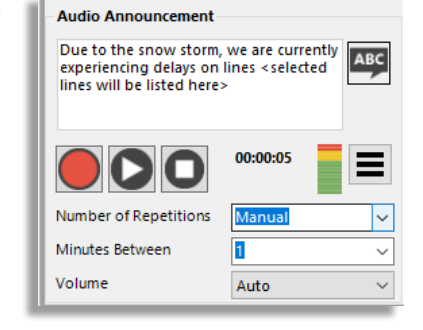

#### **5.4 Directions**

- 1. Click on the Add button <sup>O</sup> to open a **Edit Directions** map window.
- 2. Draw your directions line by **right-clicking** a series of waypoints, from start to finish. The final route will display driving direction.
- If you make an error, press **Esc** to start over.
- 3. When you are finished, press **Enter** to save directions and close the **Edit Direction** window. The direction will be shown in grey with driving direction arrows on the regular map.
- 4. The Directions section now reads as **Driver Directions**. Note that you can only have one Direction by traffic task.

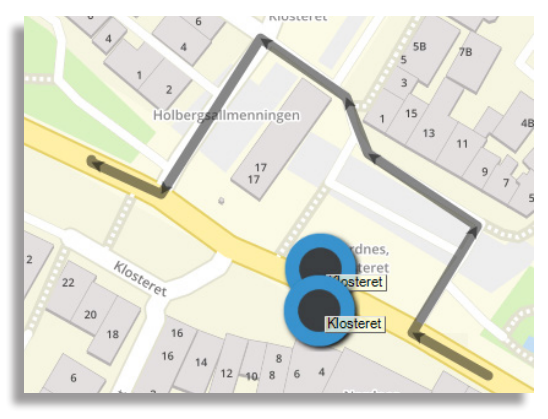

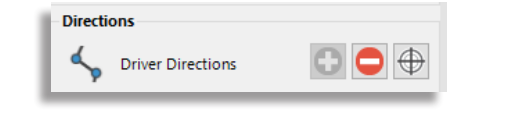

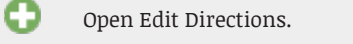

#### Remove the Driver Directions from the task.

On the map, zoom to the drawn route.

### 6. Traffic Data Selection

List of all available selection nodes for your traffic tasks.

| Line group               | Optional, filter the traffic data by Line Group.                                                       |
|--------------------------|----------------------------------------------------------------------------------------------------|
| Calendar<br>day          | Select the traffic data calendar day (current day is the default selection).                           |
| Free text                | Type in numbers/text to view matching first-level nodes. Multiple entries can be entered with a comma. |
| 🏸 (area)                 | Draw an area on the map to only include related nodes                                                  |
| $\oplus_{\text{(zoom)}}$ | Zoom to the drawn area above.                                                                          |
| Show<br>Empty Run        | Check/uncheck box to show/hide empty runs.                                                             |

#### **Selection Categories**

You can select any combination of the following nodes. Some nodes can be expanded into many sub-categories. Note that some selections can overlap.

- Line-Journey: Line -> Journey -> Departure
- Lines: Line -> Line w. destination -> Main Route -> Stop + Other Stops -> Stop
- Blocks: Block -> Journey -> Departure
- Stop Areas: Stop area -> Stop

Another way to look at them, to help your selection, is what they cover and if they are tied to timetables or not.

- Line-Journey: Assignments tied to timetables
- Lines: Geography not related to timetables
- Blocks: Assignments tied to timetables
- Stop Areas: Geography not related to timetables

A ticked box in the tree indicates that this node and all underlying nodes will be affected by the announcement.

A filled box means that the related node is only partially affected as not all the underlying nodes have been selected.

You can double-check your selections by clicking on **Preview Selection** located under the list.

#### Select on the Map

You can select stop points directly on the Map.

- 1. Activate the **Selection** mode in the Map.
- 2. Hold down the **right** mouse button to select stop(s) by drawing a rectangle over it/them.
- 3. Hold **shift** if you wish to add more stop(s) while drawing new rectangles.

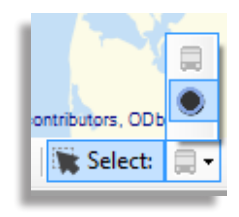

#### Make Selection Valid for...

To make a selection for specific line(s)/ journey(s), into a selection for all lines passing affected stop points, click on **Make selection valid for all lines**.

To make a selection for specific stop(s), into a selection for all affected lines, click on **Make selection valid for passing lines**.

#### 7. Save and Publish

Click on the **Preview** button below the Information Points section to open a new window showing all the details of your information task, including the selection.

Review the various parts. When satisfied, click on **Save** and your task will be added to the system.

#### 8. Templates

You can use templates to fill in various steps above. You can combine multiple steps, e.g., text announcement and traffic data selection.

Templates are available on a separate expandable section in the upper left side of Traffic Information, with its own free text filter, sorted in categories.

Only super users can create/edit templates.

#### Select a Template

- 1. Browse through the list and/or use the text filter to find categories.
- 2. **Click** on the category/sub-category to select it and display all its templates in the area below. A summary of its component(s) is shown in the right column with icons corresponding to the information types.
- 3. Click on a template to select it.
- 4. Double-click the template row, or click on the Use button, to load the selected template's content into the respective sections of New Traffic Tasks.
- You can repeat this step for additional template, e.g., combining a template for text announcement and a template for selection nodes.
- 5.Verify the task content and make any needed changes or additions before you publish the new task.

| Templates                                                          |           |
|--------------------------------------------------------------------|-----------|
| Q                                                                  | 8/        |
| Aktiviteter                                                        |           |
| Extramallar                                                        |           |
| Indragen sräcka                                                    |           |
| Linjer                                                             |           |
| stopp                                                              |           |
| Trafikolyckor                                                      |           |
| ▷ TÅG                                                              |           |
| Uppklarat                                                          |           |
| D-SG                                                               |           |
| P O-SA                                                             |           |
| My Templates                                                       |           |
| Uncategorized Templates (83)                                       |           |
| Old type of Templates (111)                                        |           |
| Name                                                               | Component |
| Indragen HPL - kringliggande trafik<br>Indragen HPL - närmaste HPL | ABC       |
| -<br>Indragen HPL - samtliga linjer                                | ABC       |
| Indragen sträcka - buss ersätter                                   | ABC       |
| Indragen sträcka - kringliggande tr                                | ABC       |
| Indragen sträcka - närmaste HPL                                    | ABC       |
| Indragen sträcka 3                                                 | ₩<br>Egg  |
| Indragen sträcka 2                                                 | АВС 🛋     |
|                                                                    |           |
|                                                                    | L le.     |
|                                                                    | Usi       |
| 🛑 Delete 💉 Edit                                                    | Nev       |

## Tips & Tricks

**Texts:** When creating a text announcement and/or a text template, remember that you can use the Text Variables by right-clicking in the text field.

**Selection**: Picking the right selection category can be a little confusing sometimes, but it's all about what you want to affect.

E.g., You want to remove forecasts and add a text message at the **stop point** "Guy Street".

Do you want to affect ...

- 1. ... only a specific journey?
  - 1.1 Use Line-Journey.
  - 1.2 Find your line and expand it.
  - 1.3 Find your journey and expand it.
  - 1.4 Check the box next to Guy Street.
  - 1.5 Repeat for any additional journey.

#### 2.... only a specific line?

- 2.1 Use Lines.
- 2.2 Find your line and expand it.
- 2.3 Expand the right direction.
- 2.4 Expand Main Route (unless it's a stop not usually on it).
- 2.5 Check the box next Guy Street.
- 2.6 Repeat for the other direction if that applies, or for more lines.

#### 3.... all lines?

- 3.1 Use Stop Areas.
- 3.2 Find Guy Street. You can use the text filter to quickly narrow the list to it.
- 3.3 Expand it if you use stop areas to select the right direction. Check the box of the stop point(s) or the whole stop area.

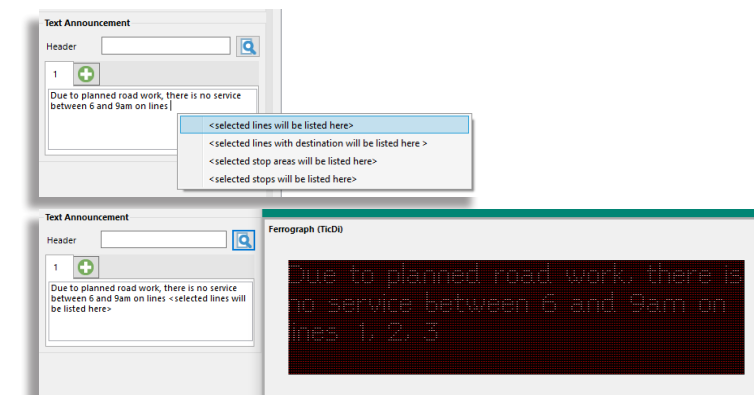

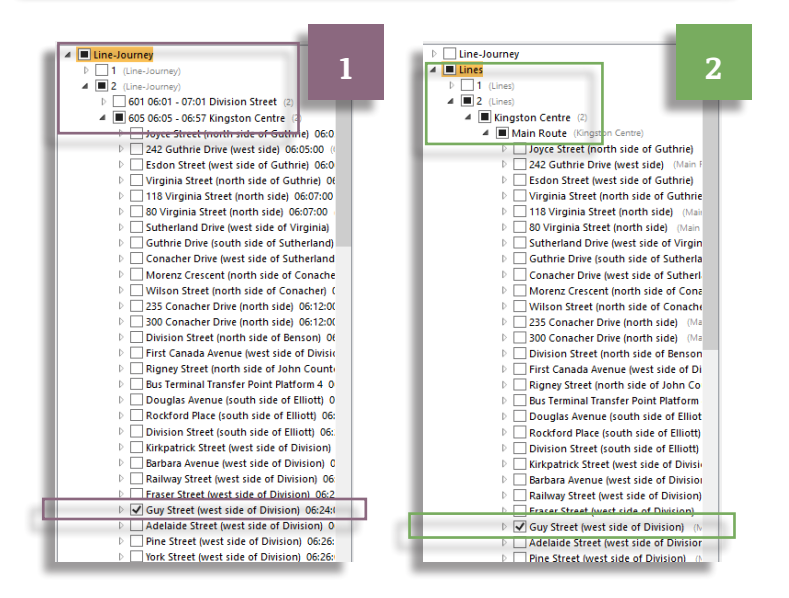

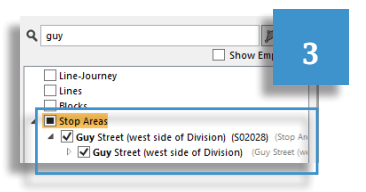

#### CTS Traffic Studio - 'I4MTEST5'

File View Tools Help Language

# TRAFFIC STATUS

| 0 - (         | 3 🖮 🖬 🖶 🗷 🚱               | ) 😍 🕴 +i             | i 🖨 🤅           | Line Group   | : <all line<="" th=""><th>es&gt;</th></all> | es>          |
|---------------|---------------------------|----------------------|-----------------|--------------|---------------------------------------------|--------------|
| $\bigcirc$    |                           |                      | ? 因             |              | 3                                           |              |
|               |                           | i Ling I Li<br>Early | ••• <b> </b> •• | • • • • •    | ^                                           |              |
|               | e Filter (411/411) 🔻 🔘    | Larry                |                 | Up to        | ~                                           | 28           |
| Label         | Line                      | Deviation            | Stop Point      |              | _                                           |              |
| 3872          | 09 530 3.1 Austevoll      | -00:14:21            | Krokeide kai    |              |                                             | ~            |
| 3870          | 21 51 2.2 Bergen sør      | -00:04:44            | Minde           |              |                                             |              |
| 🗮 3773        | 68 457 3.7 Vest           | -00:04:25            | Døsjerholmer    | n kryss      |                                             |              |
| 2580          | 77 26 2.4 Bergen nord     | -00:03:52            | Kokstadgrend    | da           |                                             |              |
| <b>a</b> 3871 | 21 80 2.2 Bergen sør      | -00:03:31            | Kalfarlien      |              |                                             |              |
| 🔇 D           | eviations Status   I      | Late                 |                 |              | ^                                           | ~            |
| 🦨 Lin         | ne Filter (411/411) 🔻 🤇   | 2                    |                 | Up to        | ~ 1                                         | 60           |
| Label         | Line                      | Deviation            | Stop Point      |              |                                             |              |
| 2581          | 12 27 2.5 Bergen sentrum  | 00:52:28             | Arstad vgs.     |              |                                             | ^            |
| 2581          | 11 47 2.5 Bergen sentrum  | 00:47:11             | Bjørndalsbrot   | tet          |                                             |              |
| 2283          | 4/ 17 2.5 Bergen sentrum  | 00:44:17             | Laksevåg sen    | ter          |                                             |              |
| Pa            | assenger <u>occupan</u> d |                      |                 |              | ^                                           | ~            |
| 🐔 Lin         | ne Filter (411/411) 🔻 🖸   | 2                    |                 | > 90         | % ~                                         | 8            |
| Label         | Line                      | 1                    |                 |              |                                             |              |
| 2485          | 55 12 2.5 Bergen sentru   | m 200%               |                 |              |                                             | ~            |
| 2486          | 32 3 2.4 Bergen nord      | 200%                 |                 |              |                                             |              |
| 2486          | 17 3 2.4 Bergen nord      | 188%                 |                 |              |                                             |              |
| 2486          | 43 4 2.4 Bergen nord      | 163%                 |                 |              |                                             |              |
| $\sqrt{2}$    | onnections Status         | •••                  |                 |              | ^                                           | ~            |
| ₹ Lin         | e Filter (411/411) 🔻 🤇    | 2                    |                 |              | -                                           | 33           |
| Status        | <b>具+  / +</b>            | +                    | <b>⊒</b> +7     |              | •                                           |              |
| •             | 361463 350 3.6 Nordho     | rdland 36            | 1444 362 3.6    | Nordhordland | Eikanger                                    | ^            |
| 0             | 361463 350 3.6 Nordho     | rdland 36            | 1489 353 3.6    | Nordhordland | Eikanger                                    |              |
| 0             | 361463 350 3.6 Nordho     | rdland 36            | 1453 360 3.6    | Nordhordland | Eikanger                                    |              |
| <u> </u>      | 207107 COO 2 2 Parson     | >0                   | 7050 74 2 2 8   | largan adr   | Kalandasi                                   | $\checkmark$ |
| 12 w          | /arning Status   Of       | f Route              |                 |              | ^                                           | ~            |
| 🦨 Lin         | ne Filter (411/411) 🔻 🤆   | 2                    |                 |              |                                             | 9            |
| Label         | Line                      | Deviation            | Stop Point      |              |                                             |              |
| 2486          | 43 4 2.4 Bergen nord      | 00:17:10             | Løvås           |              |                                             | ^            |
| 2558          | 51 33 2.4 Bergen nord     | 00:01:19             | Åsane termin    | al D, D      |                                             |              |
| 2580          | 99 6 2.4 Bergen nord      | 00:19:36             | Festplassen J,  | , J          |                                             |              |
| 2581          | 36 15 2.5 Bergen sentrum  | 00:16:04             | Løvstakktunn    | ielen        |                                             |              |
| <b>:?</b> w   | /arning Status <u> As</u> | signm <u>er</u>      | nt              |              | ^                                           | ~            |
| 🤾 Lin         | ne Filter (411/411) 🔻 🖸   | 2                    |                 |              | _                                           | 9            |
| Label         | Line                      | Deviation            | Stop Point      |              |                                             |              |
| 🚽 2485        | 51 ???                    |                      |                 |              |                                             | ^            |
| 2485          | 63 ???                    |                      |                 |              |                                             | ~            |

| Holen                                                                                                    | ârdstj                                                                                           | Pu<br>ater<br>Laksevég er                                                                                                    | Dam                                                                                                    | sgårds and an Dan                                                                                                    | Sydnes                                                                                                    | Nygard                                                                                                    | Fjellet<br>rken<br>Berren<br>Contal erterminal                                                                                                    | Staret                                                                                                    | lðsen                                                                                                | Svartediket                              |                                                                                                    |                                                                                                    |
|----------------------------------------------------------------------------------------------------|--------------------------------------------------------------------------------------------------|----------------------------------------------------------------------------------------------------|----------------------------------------------------------------------------------------------------|----------------------------------------------------------------------------------------------------|----------------------------------------------------------------------------------------------------|----------------------------------------------------------------------------------------------------|----------------------------------------------------------------------------------------------------|----------------------------------------------------------------------------------------------------|----------------------------------------------------------------------------------------------------|------------------------------------------|----------------------------------------------------------------------------------------------------|----------------------------------------------------------------------------------------------------|
|                                                                                                    |                                                                                                  |                                                                                                    | 1 and                                                                                                    | Bunks Fr                                                                                                    | rdenbø                                                                                                    | Møhlenpris                                                                                                    | Store<br>Lungegårdsvann                                                                                                    | Cheien                                                                                                    | sh                                                                                                   |                                          |                                                                                                    | 15                                                                                                    |
| OpenStree<br>Display                                                                                                    | Map c<br>Traffi                                                                                  | ontributors, ODbL.<br>Select:<br>c Information ×                                                                                                    | None Mes 00:30:                                                                                                    | ary Interview Barriers                                                                                                    | Sen<br>Syldenpris                                                                                                    | Softeen de la constante de la constante de la | Active faults only 457/4                                                                                                    | Lines × 2                                                                                                    | Arstad Arrekst<br>andai<br>s Lies vel<br>Haukeland<br>Dniversitetssjukehus                           | Latitude:                                | 60.37998 Longitu<br>A Report Points ×                                                                                                    | de: 5.35807                                                                                                    |
|                                                                                                    |                                                                                                  |                                                                                                    | -                                                                                                    | _                                                                                                    |                                                                                                    |                                                                                                    |                                                                                                    |                                                                                                    |                                                                                                    |                                          |                                                                                                    |                                                                                                    |
| ibel                                                                                                    | Line                                                                                             | Destination                                                                                                    |                                                                                                    |                                                                                                    |                                                                                                    |                                                                                                    |                                                                                                    |                                                                                                    | -                                                                                                    | _                                        |                                                                                                    |                                                                                                    |
|                                                                                                    |                                                                                                  | Destination                                                                                                    | Block                                                                                                    | Journey                                                                                                    | Journey Status                                                                                                    | Last Stop                                                                                                    | Distance                                                                                                    | Deviation                                                                                                    | Passengers                                                                                           | _                                        | Sequence Number                                                                                                    | Time at Stop                                                                                                    |
| 28342                                                                                                    | 2                                                                                                | Sentrum                                                                                                    | Block<br>8151                                                                                                    | Journey<br>122                                                                                                    | Journey Status<br>Awaiting                                                                                                    | Last Stop<br>Birkelundstoppen snuplass                                                                                                    | Distance<br>At Stop, 0                                                                                                    | Deviation                                                                                                    | Passengers                                                                                           |                                          | Sequence Number<br>2691                                                                                                    | Time at Stop                                                                                                    |
| 28342<br>58197                                                                                                    | 2                                                                                                | Sentrum<br>Birkelundstoppen                                                                                                    | Block<br>8151<br>8197                                                                                                    | Journey<br>122<br>121                                                                                                    | Journey Status<br>Awaiting<br>Started                                                                                                    | Last Stop<br>Birkelundstoppen snuplass<br>Strandkaiterminalen                                                                                                    | Distance<br>At Stop, 0<br>At Stop, Leaving stop, 41                                                                                                    | Deviation<br>00:00:11                                                                                                    | Passengers                                                                                           |                                          | Sequence Number<br>2691<br>4105                                                                                                    | Time at Stop                                                                                                    |
| 28342<br>58197<br>58106                                                                                                    | 2<br>2<br>2                                                                                      | Sentrum<br>Birkelundstoppen<br>Birkelundstoppen                                                                                                    | Block<br>8151<br>8197<br>8150                                                                                                    | Journey<br>122<br>121<br>119 F                                                                                                    | Journey Status<br>Awaiting<br>Started<br>leinforcement, Started                                                                                                    | Last Stop<br>Birkelundstoppen snuplass<br>Strandkaiterminalen<br>Kalvedalsveien                                                                                                    | Distance<br>At Stop, 0<br>At Stop, Leaving stop, 41<br>360                                                                                                    | Deviation<br>00:00:11<br>00:00:20                                                                                                    | Passengers                                                                                           |                                          | Sequence Number<br>2691<br>4105<br>824                                                                                                    | Time at Stop                                                                                                    |
| 28342<br>58197<br>58106<br>58265                                                                                                    | 2<br>2<br>2<br>2                                                                                 | Sentrum<br>Birkelundstoppen<br>Birkelundstoppen<br>Sentrum                                                                                                    | Block<br>8151<br>8197<br>8150<br>8152                                                                                                    | Journey<br>122<br>121<br>119 F<br>120                                                                                                    | Journey Status<br>Awaiting<br>Started<br>Reinforcement, Started<br>Started                                                                                                    | Last Stop<br>Birkelundstoppen snuplass<br>Strandkaiterminalen<br>Kalvedalsveien<br>Bolstad                                                                                                    | Distance<br>At Stop, 0<br>At Stop, Leaving stop, 41<br>360<br>181                                                                                                    | Deviation<br>00:00:11<br>00:00:20<br>00:01:19                                                                                                    | Passengers                                                                                           |                                          | Sequence Number<br>2691<br>4105<br>824<br>3551                                                                                                    | Time at Stop<br>00:00:00<br>00:00:17                                                                                                    |
| 28342<br>58197<br>58106<br>58265<br>58267                                                                                                    | 2<br>2<br>2<br>2<br>2<br>2                                                                       | Sentrum<br>Birkelundstoppen<br>Birkelundstoppen<br>Sentrum<br>Sentrum                                                                                                    | Block<br>8151<br>8197<br>8150<br>8152<br>8196                                                                                                    | Journey<br>122<br>121<br>119 F<br>120<br>116                                                                                                    | Journey Status<br>Awaiting<br>Started<br>leinforcement, Started<br>Started<br>Started                                                                                                    | Last Stop<br>Birkelundstoppen snuplass<br>Strandkaiterminalen<br>Kalvedalsveien<br>Bolstad<br>Småstrandgaten L, L                                                                                                    | Distance<br>At Stop, 0<br>At Stop, Leaving stop, 41<br>360<br>181<br>25                                                                                                    | Deviation<br>00:00:11<br>00:00:20<br>00:01:19<br>00:04:05                                                                                                    | Passengers                                                                                           | A4 C4                                    | Sequence Number<br>2691<br>4105<br>824<br>3551<br>25021                                                                                                    | Time at Stop<br>00:00:00<br>00:00:17<br>00:00:22                                                                                                    |
| 28342<br>58197<br>58106<br>58265<br>58267<br>48617                                                                                                    | 2<br>2<br>2<br>2<br>2<br>3                                                                       | Sentrum<br>Birkelundstoppen<br>Birkelundstoppen<br>Sentrum<br>Sletten                                                                                                    | Block<br>8151<br>8197<br>8150<br>8152<br>8196<br>8607                                                                                                    | Journey<br>122<br>121<br>119 F<br>120<br>116<br>117 F                                                                                                    | Journey Status<br>Awaiting<br>Started<br>teinforcement, Started<br>Started<br>teinforcement, Started                                                                                                    | Last Stop<br>Birkelundstoppen snuplass<br>Strandkaiterminalen<br>Kalvedalsveien<br>Bolstad<br>Småstrandgaten L, L<br>Sandvikstorget                                                                                                    | Distance<br>At Stop, 0<br>At Stop, Leaving stop, 41<br>360<br>181<br>25<br>At Stop, 10                                                                                                    | Deviation<br>00:00:11<br>00:00:20<br>00:01:19<br>00:04:05<br>00:08:21                                                                                                    | Passengers                                                                                           | At Stop                                  | Sequence Number<br>2691<br>4105<br>824<br>3551<br>25021<br>9358<br>2502                                                                                                    | Time at Stop<br>00:00:00<br>00:00:17<br>00:00:22                                                                                                    |
| 28342<br>58197<br>58106<br>58265<br>58267<br>48617<br>48630                                                                                                    | 2<br>2<br>2<br>2<br>2<br>3<br>3                                                                  | Sentrum<br>Birkelundstoppen<br>Birkelundstoppen<br>Sentrum<br>Sentrum<br>Sletten<br>skyss.no                                                                                                    | Block<br>8151<br>8197<br>8150<br>8152<br>8196<br>8607<br>8645                                                                                                    | Journey<br>122<br>121<br>119 F<br>120<br>116<br>117 F<br>27562<br>120                                                                                         | Journey Status<br>Awaiting<br>Started<br>Leinforcement, Started<br>Started<br>Leinforcement, Started<br>Started                                                                                                    | Last Stop<br>Birkelundstoppen snuplass<br>Strandkaiterminalen<br>Kalvedalsveien<br>Bolstad<br>Småstrandgaten L, L<br>Sandvikstorget<br>Sletten snuplass<br>Kalfadina                                                                                                    | Distance<br>At Stop, 0<br>At Stop, Leaving stop, 41<br>360<br>181<br>25<br>At Stop, 10<br>At Stop, 12                                                                                                    | Deviation<br>00:00:11<br>00:00:20<br>00:01:19<br>00:04:05<br>00:08:21                                                                                                    | Passengers                                                                                           | At Stop                                  | Sequence Number<br>2691<br>4105<br>824<br>3551<br>25021<br>9358<br>2808<br>7710                                                                                                    | Time at Stop<br>00:00:00<br>00:00:17<br>00:00:22                                                                                                    |
| 28342<br>58197<br>58106<br>58265<br>58267<br>48617<br>48630<br>48642                                                                                                    | 2<br>2<br>2<br>2<br>3<br>3<br>3<br>3                                                             | Sentrum<br>Birkelundstoppen<br>Birkelundstoppen<br>Sentrum<br>Sentrum<br>Sletten<br>Skyss.no<br>Støbotn                                                                                                    | Block<br>8151<br>8197<br>8150<br>8152<br>8196<br>8607<br>8645<br>8642                                                                                                 | Journey<br>122<br>121<br>119 F<br>120<br>116<br>117 F<br>27562<br>120                                                                                         | Journey Status<br>Awaiting<br>Started<br>teinforcement, Started<br>Started<br>teinforcement, Started<br>Started<br>Started                                                                                                    | Last Stop<br>Birkelundstoppen snuplass<br>Strandkaiterminalen<br>Kalvedalsveien<br>Bolstad<br>Småstrandgaten L. L<br>Sandvikstorget<br>Sletten snuplass<br>Kalfarlien                                                                                                    | Distance<br>At Stop, 0<br>At Stop, Leaving stop, 41<br>360<br>181<br>25<br>At Stop, 10<br>At Stop, 0<br>129                                                                                                    | Deviation<br>00:00:11<br>00:00:20<br>00:01:19<br>00:04:05<br>00:08:21<br>00:00:50                                                                                                    | Passengers                                                                                           | At Stop                                  | Sequence Number<br>2691<br>4105<br>824<br>3551<br>25021<br>9358<br>2808<br>7610                                                                                                    | Time at Stop 00:00:00 00:00:17 00:00:22 00:00:08 00:00:08                                                                                                    |
| 28342<br>58197<br>58106<br>58265<br>58267<br>48617<br>48630<br>48642<br>48610                                                                                                    | 2<br>2<br>2<br>2<br>3<br>3<br>3<br>3<br>3<br>3                                                   | Sentrum<br>Birkelundstoppen<br>Birkelundstoppen<br>Sentrum<br>Sentrum<br>Sletten<br>Støbotn<br>Støbotn<br>Støbotn                                                                                                    | Block<br>8151<br>8197<br>8150<br>8152<br>8196<br>8607<br>8645<br>8642<br>8633<br>8633                                                                                 | Journey<br>122<br>121<br>119 F<br>120<br>116<br>117 F<br>27562<br>120<br>112                                                                                  | Journey Status<br>Awaiting<br>Started<br>leinforcement, Started<br>Started<br>leinforcement, Started<br>Started<br>Started<br>Started                                                                                                    | Last Stop<br>Birkelundstoppen snuplass<br>Strandkaiterminalen<br>Kalvedalsveien<br>Bolstad<br>Småstrandgaten L, L<br>Sandvikstorget<br>Sletten snuplass<br>Kalfarlien<br>Bakketoppen<br>Sidanåo E20                                                                                                    | Distance<br>At Stop, 0<br>At Stop, Leaving stop, 41<br>360<br>181<br>25<br>At Stop, 10<br>At Stop, 0<br>129<br>246                                                                                                    | Deviation<br>00:00:11<br>00:00:20<br>00:01:19<br>00:04:05<br>00:08:21<br>00:00:50<br>00:09:33<br>00:09:33                                                                                    | Passengers                                                                                           | At Stop                                  | Sequence Number<br>2691<br>4105<br>824<br>3551<br>25021<br>9358<br>2808<br>7610<br>17733<br>28922                                                                                                    | Time at Stop                                                                                                    |
| 28342<br>58197<br>58106<br>58265<br>58267<br>48617<br>48630<br>48642<br>48640<br>48609                                                                                                    | 2<br>2<br>2<br>2<br>3<br>3<br>3<br>3<br>3<br>3<br>3<br>3<br>3<br>3                               | Sentrum<br>Birkelundstoppen<br>Birkelundstoppen<br>Sentrum<br>Sentrum<br>Sletten<br>Støbotn<br>Støbotn<br>Støbotn                                                                                                    | Block<br>8151<br>8197<br>8150<br>8152<br>8196<br>8607<br>8645<br>8645<br>8642<br>8633<br>8609                                                                         | Journey<br>122<br>121<br>119 F<br>120<br>116<br>117 F<br>27562<br>120<br>112<br>114<br>119                                                                    | Journey Status<br>Awaiting<br>Started<br>leinforcement, Started<br>Started<br>leinforcement, Started<br>Started<br>Started<br>Started<br>Started                                                                                                    | Last Stop<br>Birkelundstoppen snuplass<br>Strandkaiterminalen<br>Kalvedalsveien<br>Bolstad<br>Småstrandgaten L, L<br>Sandvikstorget<br>Sletten snuplass<br>Kalfarlien<br>Bakketoppen<br>Eidsvåg E39                                                                                                    | Distance<br>At Stop, 0<br>At Stop, Leaving stop, 41<br>360<br>181<br>25<br>At Stop, 10<br>At Stop, 0<br>129<br>246<br>3740                                                                                                    | Deviation<br>00:00:11<br>00:00:20<br>00:01:19<br>00:04:05<br>00:08:21<br>00:00:50<br>00:09:33<br>00:08:28                                                                                    | Passengers  22      -      -  5  2  0  4  0  12  33  33  1  0  4  -  -  -  -  -  -  -  -  -  -  -  - | At Stop                                  | Sequence Number<br>2691<br>4105<br>824<br>3551<br>25021<br>9358<br>2808<br>7610<br>17733<br>38823<br>24024                                                                                                    | Time at Stop<br>00:00:00<br>00:00:17<br>00:00:22<br>00:00:08<br>00:00:13                                                                                                    |
| 228342<br>258197<br>258106<br>258265<br>258267<br>248617<br>248630<br>248642<br>248610<br>48609<br>48611<br>48615                                                                                                    | 2<br>2<br>2<br>2<br>3<br>3<br>3<br>3<br>3<br>3<br>3<br>3<br>3<br>3<br>3<br>3                     | Sentrum<br>Birkelundstoppen<br>Birkelundstoppen<br>Sentrum<br>Sentrum<br>Sletten<br>skyss.no<br>Stabotn<br>Stabotn<br>Stabotn<br>Stabotn                                                                                                    | Block<br>8151<br>8197<br>8150<br>8152<br>8196<br>8607<br>8645<br>8642<br>8633<br>8609<br>8615<br>8644                                                                 | Journey<br>122<br>121<br>119 F<br>120<br>116<br>117 F<br>27562<br>120<br>112<br>114<br>114<br>118                                                             | Journey Status<br>Awaiting<br>Started<br>leinforcement, Started<br>Started<br>leinforcement, Started<br>Started<br>Started<br>Started<br>Started<br>Replacement, Started                                                                                                    | Last Stop<br>Birkelundstoppen snuplass<br>Strandkaiterminalen<br>Kalvedalsveien<br>Bolstad<br>Småstrandgaten L. L<br>Sandvikstorget<br>Sletten snuplass<br>Kalfarlien<br>Bakketoppen<br>Eidsvåg E39<br>Torget O, O                                                                                                    | Distance<br>At Stop, 0<br>At Stop, Leaving stop, 41<br>360<br>181<br>25<br>At Stop, 10<br>At Stop, 0<br>129<br>246<br>3740<br>At Stop, Leaving stop, 0                                                                                                    | Deviation<br>00:00:11<br>00:04:05<br>00:08:21<br>00:00:50<br>00:09:33<br>00:05:18<br>00:05:18<br>00:00:18                                                                                    | Passengers  222 5 - 2 - 0 4 - 0 - 12 33 33 - 1 - 0 3 - 0 - 4                                         | At Stop                                  | Sequence Number<br>2691<br>4105<br>824<br>3551<br>25021<br>9358<br>2808<br>7610<br>17733<br>38823<br>34931<br>25420                                                                                                  | Time at Stop<br>00:00:00<br>00:00:17<br>00:00:22<br>00:00:08<br>00:00:13                                                                                                    |
| 228342<br>258197<br>258106<br>258265<br>258267<br>248617<br>248630<br>248642<br>248610<br>248609<br>248611<br>248616                                                                                                    | 2<br>2<br>2<br>2<br>3<br>3<br>3<br>3<br>3<br>3<br>3<br>3<br>3<br>3<br>3<br>3<br>3<br>3<br>3<br>3 | Sentrum<br>Birkelundstoppen<br>Birkelundstoppen<br>Sentrum<br>Sentrum<br>Sletten<br>skyss.no<br>Støbotn<br>Støbotn<br>Støbotn<br>Støbotn<br>Støbotn                                                                                                   | Block<br>8151<br>8197<br>8150<br>8152<br>8196<br>8607<br>8645<br>8642<br>8633<br>8609<br>8615<br>8644<br>8621                                                         | Journey<br>122<br>121<br>119 F<br>120<br>116<br>117 F<br>27562<br>120<br>112<br>114<br>118<br>122                                                             | Journey Status<br>Awaiting<br>Started<br>leinforcement, Started<br>Started<br>keinforcement, Started<br>Started<br>Started<br>Started<br>Started<br>Replacement, Started<br>Started                                                                                                    | Last Stop<br>Birkelundstoppen snuplass<br>Strandkaiterminalen<br>Kalvedalsveien<br>Bolstad<br>Småstrandgaten L. L<br>Sandvikstorget<br>Sletten snuplass<br>Kalfarlien<br>Bakketoppen<br>Eidsvåg E39<br>Torget O. O<br>Langhaugen                                                                                                    | Distance<br>At Stop, 0<br>At Stop, Leaving stop, 41<br>360<br>181<br>25<br>At Stop, 10<br>129<br>246<br>3740<br>At Stop, Leaving stop, 0<br>At Stop, Leaving stop, 0                                                                                                    | Deviation<br>00:00:11<br>00:00:20<br>00:01:19<br>00:04:05<br>00:08:21<br>00:00:50<br>00:09:33<br>00:08:28<br>00:05:18<br>00:01:16<br>00:01:26                                                | Passengers                                                                                           | At Stop                                  | Sequence Number<br>2691<br>4105<br>824<br>3551<br>25021<br>9358<br>2808<br>7610<br>17733<br>38823<br>34931<br>25490                                                                                                  | Time at Stop<br>00:00:00<br>00:00:17<br>00:00:22<br>00:00:08<br>00:00:13                                                                                                    |
| 228342<br>258197<br>258106<br>258265<br>258267<br>248647<br>248630<br>248642<br>248640<br>248609<br>248611<br>248616<br>248646                                                                                                    | 2<br>2<br>2<br>2<br>3<br>3<br>3<br>3<br>3<br>3<br>3<br>3<br>3<br>3<br>3<br>3<br>3<br>3<br>3<br>3 | Sentrum<br>Birkelundstoppen<br>Birkelundstoppen<br>Sentrum<br>Sletten<br>Skyss.no<br>Støbotn<br>Støbotn<br>Støbotn<br>Støbotn<br>Støbotn<br>Støbotn<br>Støbotn<br>Sletten<br>Sletten                                                                  | Block<br>8151<br>8197<br>8150<br>8152<br>8196<br>8607<br>8645<br>8642<br>8633<br>8609<br>8615<br>8644<br>8621<br>9605                                                 | Journey<br>122<br>121<br>119 F<br>120<br>116<br>117 F<br>27562<br>120<br>112<br>114<br>118<br>122<br>113<br>123                                               | Journey Status<br>Awaiting<br>Started<br>leinforcement, Started<br>Started<br>leinforcement, Started<br>Started<br>Started<br>Started<br>Started<br>Replacement, Started<br>Started<br>Started                                                                                                    | Last Stop<br>Birkelundstoppen snuplass<br>Strandkaiterminalen<br>Kalvedalsveien<br>Bolstad<br>Småstrandgaten L, L<br>Sandvikstorget<br>Sletten snuplass<br>Kalfarlien<br>Bakketoppen<br>Eidsvåg E39<br>Torget O, O<br>Langhaugen<br>Langhaugen                                                                                                    | Distance<br>At Stop, 0<br>At Stop, Leaving stop, 41<br>360<br>181<br>25<br>At Stop, 10<br>At Stop, 0<br>246<br>3740<br>At Stop, Leaving stop, 0<br>At Stop, Leaving stop, 0                                                                                                    | Deviation<br>00:00:11<br>00:00:20<br>00:01:19<br>00:04:05<br>00:08:21<br>00:00:50<br>00:09:33<br>00:08:28<br>00:05:18<br>00:07:39<br>00:07:39                                                | Passengers                                                                                           | At Stop<br>At Stop<br>At Stop            | Sequence Number<br>2691<br>4105<br>824<br>3551<br>25021<br>9358<br>2808<br>7610<br>17733<br>38823<br>34931<br>25490<br>55848                                                                                         | Time at Stop<br>00:00:00<br>00:00:22<br>00:00:08<br>00:00:13                                                                                                    |
| 228342<br>258197<br>258106<br>258265<br>258267<br>248617<br>248630<br>248642<br>248610<br>248649<br>248611<br>248616<br>248646<br>248646                                                                                                    | 2<br>2<br>2<br>2<br>3<br>3<br>3<br>3<br>3<br>3<br>3<br>3<br>3<br>3<br>3<br>3<br>3<br>3<br>3<br>3 | Sentrum<br>Birkelundstoppen<br>Birkelundstoppen<br>Sentrum<br>Sentrum<br>Sletten<br>Støbotn<br>Støbotn<br>Støbotn<br>Støbotn<br>Støbotn<br>Støbotn<br>Sletten<br>Sletten                                                                              | Block<br>8151<br>8197<br>8150<br>8152<br>8607<br>8645<br>8642<br>8633<br>8609<br>8615<br>8644<br>8621<br>8605                                                         | Journey<br>122<br>121<br>119 F<br>120<br>116<br>117 F<br>27562<br>120<br>112<br>114<br>118<br>122<br>113<br>123                                               | Journey Status<br>Awaiting<br>Started<br>Leinforcement, Started<br>Started<br>Started<br>Started<br>Started<br>Started<br>Started<br>Started<br>Started<br>Started<br>Started<br>Started                                                                                                    | Last Stop<br>Birkelundstoppen snuplass<br>Strandkaiterminalen<br>Kalvedalsveien<br>Bolstad<br>Småstrandgaten L, L<br>Sandvikstorget<br>Sletten snuplass<br>Kalfarlien<br>Bakketoppen<br>Eidsvåg E39<br>Torget O, O<br>Langhaugen<br>Langhaugen<br>Lokketodalen                                                                                                    | Distance<br>At Stop, 0<br>At Stop, Leaving stop, 41<br>360<br>181<br>25<br>At Stop, 10<br>At Stop, 0<br>246<br>3740<br>At Stop, Leaving stop, 0<br>At Stop, 0<br>533                                                                                                    | Deviation<br>00:00:11<br>00:00:20<br>00:01:19<br>00:04:05<br>00:08:21<br>00:00:50<br>00:09:33<br>00:08:28<br>00:05:18<br>00:01:36<br>00:07:39<br>00:02:18                                    | Passengers  22 5 - 2 - 0 4 - 0 - 12 39  33 - 1 - 0 3 - 0 - 4  18 26                                  | At Stop<br>At Stop<br>At Stop            | Sequence Number<br>2691<br>4105<br>824<br>3551<br>25021<br>9358<br>2808<br>7610<br>17733<br>38823<br>34931<br>25490<br>55848<br>4032                                                                                 | Time at Stop<br>00:00:00<br>00:00:22<br>00:00:08<br>00:00:13<br>00:00:18                                                                                                    |
| 228342<br>258197<br>258106<br>258265<br>258267<br>248617<br>248630<br>248642<br>248640<br>248609<br>248611<br>248616<br>248646<br>248646<br>248646<br>248648                                                                                                    | 2<br>2<br>2<br>2<br>2<br>2<br>2<br>2<br>2<br>2<br>2<br>2<br>3<br>3<br>3<br>3<br>3<br>3<br>3<br>3 | Sentrum<br>Birkelundstoppen<br>Birkelundstoppen<br>Sentrum<br>Sentrum<br>Sletten<br>Støbotn<br>Støbotn<br>Støbotn<br>Støbotn<br>Sløbotn<br>Sletten<br>Sletten<br>Sletten                                                                              | Block<br>8151<br>8197<br>8150<br>8152<br>8607<br>8645<br>8642<br>8633<br>8609<br>8615<br>8644<br>8621<br>8621<br>8605<br>8618                                         | Journey<br>122<br>121<br>119 F<br>120<br>116<br>117 F<br>27562<br>120<br>112<br>114<br>118<br>122<br>113<br>123<br>100<br>116                                 | Journey Status<br>Awaiting<br>Started<br>leinforcement, Started<br>Started<br>Started<br>Started<br>Started<br>Started<br>Replacement, Started<br>Started<br>St       | Last Stop<br>Birkelundstoppen snuplass<br>Strandkaiterminalen<br>Kalvedalsveien<br>Bolstad<br>Småstrandgaten L, L<br>Sandvikstorget<br>Sletten snuplass<br>Kalfarlien<br>Bakketoppen<br>Eidsvåg E39<br>Torget O, O<br>Langhaugen<br>Langhaugen<br>Lokketodalen<br>Støbotn snuplass                                                                                                    | Distance<br>At Stop, 0<br>At Stop, Leaving stop, 41<br>360<br>181<br>25<br>At Stop, 10<br>At Stop, 0<br>129<br>246<br>3740<br>At Stop, Leaving stop, 0<br>At Stop, Leaving stop, 0<br>533<br>At Stop, 0                                                                                                    | Deviation<br>00:00:11<br>00:00:20<br>00:01:19<br>00:04:05<br>00:08:21<br>00:00:50<br>00:09:33<br>00:08:28<br>00:05:18<br>00:01:36<br>00:07:39<br>00:02:18                                    | Passengers                                                                                           | At Stop<br>At Stop<br>At Stop            | Sequence Number<br>2691<br>4105<br>824<br>3551<br>25021<br>9358<br>2808<br>7610<br>17733<br>38823<br>34931<br>25490<br>55848<br>4032<br>25490                                                                        | Time at Stop<br>00:00:00<br>00:00:17<br>00:00:22<br>00:00:08<br>00:00:13<br>00:00:18                                                                                                    |
| 228342<br>258197<br>258106<br>258265<br>258267<br>248617<br>248630<br>248642<br>248640<br>248640<br>248646<br>248646<br>248646<br>248646<br>248648<br>248648                                                                                                    | 2<br>2<br>2<br>2<br>2<br>2<br>2<br>2<br>2<br>2<br>2<br>2<br>2<br>2<br>2<br>3<br>3<br>3<br>3<br>3 | Sentrum<br>Birkelundstoppen<br>Birkelundstoppen<br>Sentrum<br>Sletten<br>Sletten<br>Støbotn<br>Støbotn<br>Støbotn<br>Støbotn<br>Støbotn<br>Sletten<br>Sletten<br>Sletten<br>Sletten                                                                   | Block<br>8151<br>8197<br>8150<br>8152<br>8607<br>8645<br>8642<br>8633<br>8609<br>8615<br>8644<br>8621<br>8664<br>8621<br>8605<br>8618<br>8638                         | Journey<br>122<br>121<br>119 F<br>120<br>116<br>117 F<br>27562<br>120<br>112<br>114<br>118<br>122<br>113<br>123<br>110<br>15 F                                | Journey Status<br>Awaiting<br>Started<br>leinforcement, Started<br>Started<br>started<br>Started<br>Started<br>Started<br>Replacement, Started<br>Started<br>Started<br>Started<br>Started<br>enforcement, Started                                                                                                    | Last Stop<br>Birkelundstoppen snuplass<br>Strandkaiterminalen<br>Kalvedalsveien<br>Bolstad<br>Småstrandgaten L, L<br>Sandvikstorget<br>Sletten snuplass<br>Kalfarlien<br>Bakketoppen<br>Eidsvåg E39<br>Torget O, O<br>Langhaugen<br>Lokketodalen<br>Støbotn snuplass<br>Statsarkivet                                                                                                    | Distance<br>At Stop, 0<br>At Stop, Leaving stop, 41<br>360<br>181<br>25<br>At Stop, 10<br>At Stop, 0<br>129<br>246<br>3740<br>At Stop, Leaving stop, 0<br>At Stop, Leaving stop, 0<br>533<br>At Stop, 0<br>63                                                                                                    | Deviation 00:00:11 00:00:20 00:01:19 00:04:05 00:08:21 00:00:50 00:09:33 00:08:28 00:05:18 00:01:36 00:01:36 00:02:18 00:02:16                                                               | Passengers                                                                                           | At Stop<br>At Stop<br>At Stop            | Sequence Number<br>2691<br>4105<br>824<br>3551<br>25021<br>9358<br>2808<br>7610<br>17733<br>38823<br>34931<br>25490<br><b>55848</b><br>4032<br>13116<br>3482                                                         | Time at Stop<br>00:00:00<br>00:00:17<br>00:00:22<br>00:00:08<br>00:00:13<br>00:00:18                                                                                                    |
| 228342<br>258197<br>258106<br>258265<br>258267<br>248617<br>248630<br>248642<br>248610<br>248646<br>248646<br>248646<br>248646<br>248648<br>24865<br>248618<br>248622<br>248632                                                                                 | 2<br>2<br>2<br>2<br>2<br>2<br>2<br>2<br>3<br>3<br>3<br>3<br>3<br>3<br>3<br>3<br>3<br>3<br>3<br>3 | Sentrum<br>Birkelundstoppen<br>Birkelundstoppen<br>Sentrum<br>Sentrum<br>Sletten<br>Skyss.no<br>Støbotn<br>Støbotn<br>Støbotn<br>Støbotn<br>Støbotn<br>Sletten<br>Sletten<br>Støbotn<br>Sletten<br>Støbotn                                            | Block<br>8151<br>8197<br>8150<br>8152<br>8607<br>8645<br>8642<br>8633<br>8609<br>8615<br>8644<br>8621<br>8605<br>8618<br>8634<br>8634<br>8634                         | Journey<br>122<br>121<br>119 F<br>120<br>116<br>117 F<br>27562<br>120<br>112<br>114<br>118<br>122<br>113<br>123<br>110<br>115 F<br>116                        | Journey Status<br>Awaiting<br>Started<br>Leinforcement, Started<br>Started<br>Leinforcement, Started<br>Started<br>Started<br>Started<br>Started<br>Started<br>Started<br>Started<br>Started<br>Leinforcement, Started<br>Started<br>S             | Last Stop<br>Birkelundstoppen snuplass<br>Strandkaiterminalen<br>Kalvedalsveien<br>Bolstad<br>Småstrandgaten L, L<br>Sandvikstorget<br>Sletten snuplass<br>Kalfarlien<br>Bakketoppen<br>Eidsvåg E39<br>Torget O, O<br>Langhaugen<br>Langhaugen<br>Lokketodalen<br>Støbotn snuplass<br>Statsarkivet<br>Sandvikstorget                                                                                                    | Distance<br>At Stop, 0<br>At Stop, Leaving stop, 41<br>360<br>181<br>25<br>At Stop, 10<br>At Stop, 0<br>129<br>246<br>3740<br>At Stop, Leaving stop, 0<br>At Stop, Leaving stop, 0<br>533<br>At Stop, 0<br>63<br>180                                                                                             | Deviation<br>00:00:11<br>00:00:20<br>00:01:19<br>00:04:05<br>00:08:21<br>00:00:50<br>00:09:33<br>00:08:28<br>00:05:18<br>00:01:36<br>00:07:39<br>00:02:16<br>00:02:16<br>00:05               | Passengers  22 5 - 2 - 0 4 - 0 - 12 39  33 - 1 - 0 3 - 0 - 4  18 26  22 46 - 3 - 1                   | At Stop<br>At Stop<br>At Stop            | Sequence Number<br>2691<br>4105<br>824<br>3551<br>25021<br>9358<br>2808<br>7610<br>17733<br>38823<br>34931<br>25490<br>55848<br>4032<br>13116<br>3482<br>3447                                                        | Time at Stop                                                                                                    |
| 228342<br>258197<br>258106<br>258265<br>258267<br>248617<br>248630<br>248642<br>248610<br>248646<br>248646<br>248646<br>248646<br>248646<br>248648<br>24865<br>248648<br>24863                                                                                  | 2<br>2<br>2<br>2<br>3<br>3<br>3<br>3<br>3<br>3<br>3<br>3<br>3<br>3<br>3<br>3<br>3<br>3<br>3<br>3 | Sentrum<br>Birkelundstoppen<br>Birkelundstoppen<br>Sentrum<br>Sentrum<br>Sletten<br>Støbotn<br>Støbotn<br>Støbotn<br>Støbotn<br>Støbotn<br>Sletten<br>Sletten<br>Sletten<br>Støbotn<br>Sletten<br>Sletten                                             | Block<br>8151<br>8197<br>8150<br>8152<br>8196<br>8607<br>8645<br>8644<br>8609<br>8615<br>8644<br>8605<br>8618<br>8638<br>8634<br>8632<br>8632                         | Journey<br>122<br>121<br>119 F<br>120<br>116<br>117 F<br>27562<br>120<br>114<br>118<br>122<br>114<br>118<br>122<br>113<br>123<br>110<br>115 F<br>116<br>119   | Journey Status<br>Awaiting<br>Started<br>Leinforcement, Started<br>Started<br>Leinforcement, Started<br>Started<br>Started<br>Started<br>Started<br>Started<br>Started<br>Started<br>Leinforcement, Started<br>Started<br>S             | Last Stop<br>Birkelundstoppen snuplass<br>Strandkaiterminalen<br>Kalvedalsveien<br>Bolstad<br>Småstrandgaten L, L<br>Sandvikstorget<br>Sletten snuplass<br>Kalfarlien<br>Bakketoppen<br>Eidsvåg E39<br>Torget O, O<br>Langhaugen<br>Langhaugen<br>Lokketodalen<br>Støbotn snuplass<br>Statsarkivet<br>Sandvikstorget<br>Munkebotn                                                                                                    | Distance<br>At Stop, 0<br>At Stop, Leaving stop, 41<br>360<br>181<br>25<br>At Stop, 10<br>At Stop, 0<br>129<br>246<br>3740<br>At Stop, Leaving stop, 0<br>At Stop, Leaving stop, 0<br>At Stop, Leaving stop, 0<br>63<br>41 Stop, 0<br>37<br>37<br>37<br>37<br>37<br>37<br>37<br>37<br>37<br>37<br>37<br>37<br>37 | Deviation<br>00:00:11<br>00:00:20<br>00:01:19<br>00:04:05<br>00:08:21<br>00:00:50<br>00:09:33<br>00:08:28<br>00:05:18<br>00:07:39<br>00:02:16<br>00:02:16<br>00:00:35<br>00:00:35            | Passengers                                                                                           | At Stop<br>At Stop<br>At Stop            | Sequence Number<br>2691<br>4105<br>824<br>3551<br>25021<br>9358<br>2808<br>2808<br>7610<br>17733<br>38823<br>34931<br>25490<br>55848<br>4032<br>55848<br>4032<br>13116<br>3482<br>3447<br>40927                      | Time at Stop<br>00:00:00<br>00:00:22<br>00:00:08<br>00:00:13<br>00:00:18<br>00:00:24<br>00:00:24                                                                                                    |
| 228342<br>258197<br>258106<br>258265<br>258267<br>248617<br>248630<br>248640<br>248640<br>248646<br>248646<br>248646<br>248646<br>248645<br>248648<br>248648<br>248648<br>248648<br>248632<br>248631<br>248634                                                  | 2<br>2<br>2<br>2<br>3<br>3<br>3<br>3<br>3<br>3<br>3<br>3<br>3<br>3<br>3<br>3<br>3<br>3<br>3<br>3 | Sentrum<br>Birkelundstoppen<br>Birkelundstoppen<br>Sentrum<br>Sentrum<br>Sletten<br>Støbotn<br>Støbotn<br>Støbotn<br>Støbotn<br>Støbotn<br>Sletten<br>Sletten<br>Sletten<br>Støbotn<br>Sletten<br>Støbotn<br>Sletten                                  | Block<br>8151<br>8197<br>8150<br>8152<br>8196<br>8607<br>8645<br>8643<br>8609<br>8644<br>8621<br>8605<br>8618<br>8634<br>8634<br>8632<br>8632<br>8632<br>8632         | Journey<br>122<br>121<br>119 F<br>120<br>116<br>117 F<br>27562<br>120<br>112<br>114<br>118<br>122<br>113<br>123<br>110<br>115 F<br>116<br>119<br>121          | Journey Status<br>Awaiting<br>Started<br>Started<br>Started<br>Started<br>Started<br>Started<br>Started<br>Started<br>Started<br>Started<br>Started<br>Started<br>Started<br>Started<br>Started<br>Started<br>Started<br>Started<br>Started<br>Started<br>Started<br>Started<br>Started<br>Started<br>Started<br>Control Started<br>Started<br>Starte | Last Stop<br>Birkelundstoppen snuplass<br>Strandkaiterminalen<br>Kalvedalsveien<br>Bolstad<br>Småstrandgaten L, L<br>Sandvikstorget<br>Sletten snuplass<br>Kalfarlien<br>Bakketoppen<br>Eidsvåg E39<br>Torget O, O<br>Langhaugen<br>Langhaugen<br>Langhaugen<br>Lokketodalen<br>Støbotn snuplass<br>Statsarkivet<br>Sandvikstorget<br>Munkebotn<br>Åsane terminal A, A                                                                                                    | Distance<br>At Stop, 0<br>At Stop, Leaving stop, 41<br>360<br>181<br>25<br>At Stop, 10<br>At Stop, 0<br>246<br>3740<br>At Stop, Leaving stop, 0<br>At Stop, Leaving stop, 0<br>533<br>0<br>At Stop, 0<br>63<br>180<br>272<br>At Stop, 0                                                                          | Deviation<br>00:00:11<br>00:00:20<br>00:01:19<br>00:04:05<br>00:08:21<br>00:00:50<br>00:09:33<br>00:08:28<br>00:05:18<br>00:01:36<br>00:02:16<br>00:02:16<br>00:00:35<br>00:00:17            | Passengers  22 5 - 22 0  4 - 0 12  39  33 - 1 1 0  3 - 0 4  18  26  22 46 - 3 1  10 8                | At Stop<br>At Stop<br>At Stop<br>At Stop | Sequence Number<br>2691<br>4105<br>824<br>3551<br>25021<br>9358<br>2808<br>7610<br>17733<br>38823<br>34931<br>25490<br><b>55848</b><br>4032<br><b>5848</b><br>4032<br><b>13116</b><br>3482<br>3447<br>40927<br>36723 | Time at Stop<br>00:00:00<br>00:00:22<br>00:00:08<br>00:00:13<br>00:00:18<br>00:00:18                                                                                                    |
| 228342<br>258197<br>258106<br>258265<br>258267<br>248610<br>248640<br>248640<br>248640<br>248646<br>248646<br>248646<br>248646<br>248646<br>248646<br>248646<br>248646<br>248646<br>248646<br>248646<br>248646<br>248646<br>248646<br>248648<br>248648<br>25841 | 2<br>2<br>2<br>2<br>2<br>3<br>3<br>3<br>3<br>3<br>3<br>3<br>3<br>3<br>3<br>3<br>3<br>3<br>3<br>3 | Sentrum<br>Birkelundstoppen<br>Birkelundstoppen<br>Sentrum<br>Sentrum<br>Sletten<br>Støbotn<br>Støbotn<br>Støbotn<br>Støbotn<br>Støbotn<br>Sletten<br>Sletten<br>Sletten<br>Sletten<br>Sletten<br>Sletten<br>Sletten<br>Sletten<br>Sletten<br>Sletten | Block<br>8151<br>8197<br>8150<br>8152<br>8196<br>8607<br>8645<br>8643<br>8609<br>8644<br>8621<br>8605<br>8618<br>8634<br>8634<br>8634<br>8632<br>8633<br>8629<br>5841 | Journey<br>122<br>121<br>119 F<br>120<br>116<br>117 F<br>27562<br>120<br>112<br>112<br>113<br>123<br>113<br>123<br>110<br>115 F<br>116<br>119<br>121<br>28575 | Journey Status<br>Awaiting<br>Started<br>Leinforcement, Started<br>Started<br>Started    | Last Stop<br>Birkelundstoppen snuplass<br>Strandkaiterminalen<br>Kalvedalsveien<br>Bolstad<br>Småstrandgaten L, L<br>Sandvikstorget<br>Sletten snuplass<br>Kalfarlien<br>Bakketoppen<br>Eidsvåg E39<br>Torget O, O<br>Langhaugen<br>Langhaugen<br>Lokketodalen<br>Støbotn snuplass<br>Statsarkivet<br>Statsarkivet<br>Stabotn snuplass<br>Statsen snuplass                                                                                                    | Distance<br>At Stop, 0<br>At Stop, Leaving stop, 41<br>360<br>181<br>25<br>At Stop, 10<br>At Stop, 0<br>129<br>246<br>3740<br>At Stop, Leaving stop, 0<br>At Stop, Leaving stop, 0<br>At Stop, Leaving stop, 0<br>63<br>180<br>272<br>At Stop, 0<br>3449                                                         | Deviation<br>00:00:11<br>00:00:20<br>00:01:19<br>00:04:05<br>00:08:21<br>00:00:50<br>00:09:33<br>00:05:18<br>00:01:36<br>00:07:39<br>00:02:16<br>00:02:16<br>00:02:5<br>00:00:35<br>00:00:17 | Passengers  22 5 - 2 2 0  4 - 0 12  39  33 - 1 0  3 - 0 4  18  26  22 46 - 3 1  10 8                 | At Stop<br>At Stop<br>At Stop<br>At Stop | Sequence Number<br>2691<br>4105<br>824<br>3551<br>25021<br>9358<br>2808<br>7610<br>17733<br>38823<br>34931<br>25490<br>55848<br>4032<br>34931<br>25490<br>55848<br>4032<br>3447<br>40927<br>36723<br>912             | Time at Stop 00:00:00 00:00:02 00:00:13 00:00:24 00:00:18 00:00:24 00:00:24 00:00:00 00:00:24 00:00:00 00:00:24 00:00:00 00:00:00 00:00:00 00:00:00 00:00: |

CONSAT TELEMATICS Traffic Studio - Training Material | p. 88

A real-time dashboard highlighting traffic and servicing problems.

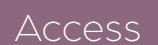

Tools -> Traffic Status

### Sections

Each section is independent with its own filters. They can be hidden and repositioned.

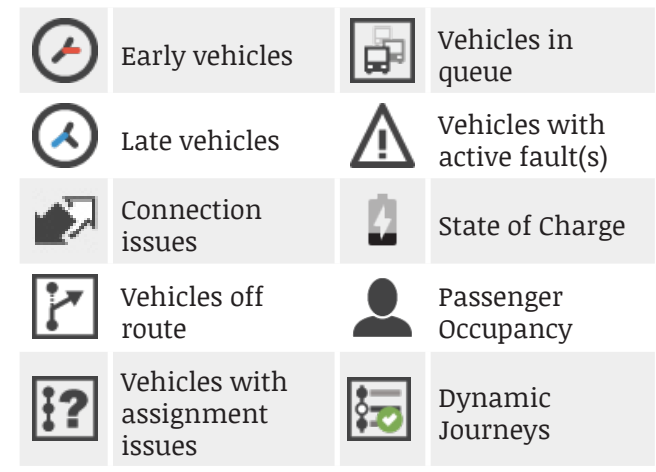

### **Filters**

Each section has its own filters, with at least a Line Filter and free text filter.

The total amount of results is shown at the end of the filter row, and will adjust to your filtering.

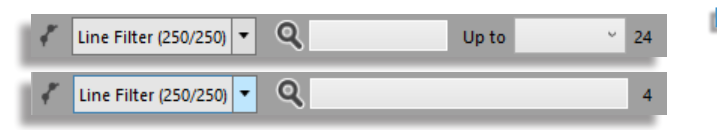

#### Show/Hide Sections

Use the buttons in the top row to show/hide the related sections. A dark grey button means the section is visible, while light grey indicates that the section is hidden.

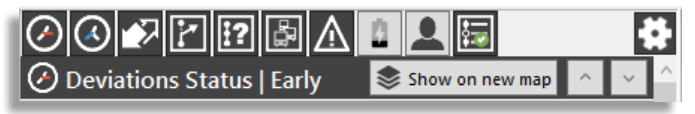

#### Show on new map

Click on this button to open a new map tab showing only the vehicles in this specific section, e.g., a new map showing only early vehicles.

| Deviation  | ons Statu  | s   Early |                  | Show on new ma |     | 11 Search Veh | Tiled Map: Deviations Status   Early x |
|------------|------------|-----------|------------------|----------------|-----|---------------|----------------------------------------|
| Label      | Line       | Deviation | Stop Point       |                |     |               |                                        |
| 3350324149 | 552 3.2 S  | -00:06:15 | Alvsvågskrysset  |                | ^ L | 21            |                                        |
| 3350135772 | 958 1.3 H  | -00:04:11 | Meringi kryss    |                | 3   | 0             |                                        |
| 3350447603 | 4 4.4 Berg | -00:03:53 | Bontelabo        |                |     | 2             |                                        |
| 3350453149 | 16E 4.5 Be | -00:02:56 | Kringlebotn      |                |     |               |                                        |
| 3350447549 | 26 4.4 Ber | -00:02:25 | Handelshøyskolen |                |     | ÷             |                                        |
| 3350324131 | 671 3.2 S  | -00:02:07 | Spanstigen       |                | ~   | affic         |                                        |
| <u> </u>   |            |           |                  |                |     | ĸ             |                                        |

#### **Reposition Sections**

Click and hold the mouse button down on the section header to **drag and drop** it wherever you want in the whole list.

You can also click on the **Setting Icon** at the top right to show arrows for each section, which you can then use to move up or down the different sections.

#### **Adjustable Height**

Drag up/down the splitter bar to change the height of each section (3 dark dots on white background). Each section also has its own scrollbar.

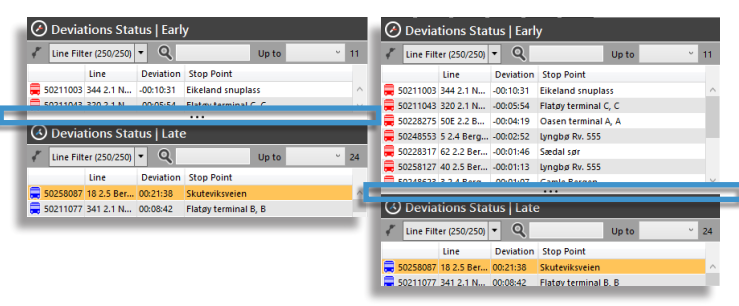

## Tips

 Right-click on any header within a section to add/remove columns, e.g., journey progress, SoC, passenger occupancy, etc.

### Sections in Details

# Deviations ()

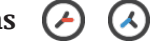

Two sections for vehicles with early or late deviation from the timetable.

#### Connections Status

This section shows the connections which have a risk of failing. It is limited to two status:

- Will probably fail
- Will fail

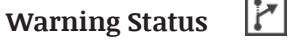

- 17 1?
- Off Route: all vehicles not following their planned route
- Assignment: all vehicles with assignment problem
- Queue: all vehicles stuck in a queue
- Active Faults: all vehicle with an active fault

Information & Warning 🛛 👤 🔚

Some sections can be set to show all vehicles by setting the filter to the max.

- SoC: Set the filter "up to" to 100%.
- Passenger: Set the filter ">" to 0%.
- State of Charge: all electrical/hybrid vehicles with a low battery
- Passenger Occupancy: vehicles with passenger counters and available information about passenger capacity.
  - Vehicles whose drivers have selected "full bus" in their interface are listed as 200%.
  - 100% occupancy: # of passengers onboard = # of seats.
  - 200%: # of passengers onboard = # of seat + # of standing places.
- Dynamic Journeys: vehicles servicing a dynamic journey (created from journey template or pattern).

#### CTS Traffic Studio - 'KINGSTON'

File View Tools Window Help Language

🛇 - 🕄 🖿 🕍 🖶 🔟 😧 📀 +i i 💭 💭 Line Group: <All lines> 🔹

# VEHICLES

| Block C       | Graph × 🗐 Duty Graph × 🚳 Tiled Map ×              |                           |                          |                                              |                              |                |                  |                      |                   |                    |
|---------------|---------------------------------------------------|---------------------------|--------------------------|----------------------------------------------|------------------------------|----------------|------------------|----------------------|-------------------|--------------------|
|               | Graph × E Duty Graph × Tiled Map ×                | 401 Highnay/401 401       |                          |                                              |                              |                |                  |                      |                   |                    |
|               | 😧 🗮 Select: 🔜 - None -                            |                           |                          |                                              |                              |                |                  | Latitude             | : 44.1955 Longitu | ide: -76.21868 📚   |
| Messa         | ge log 🗴 😵 Event Monitor 🗴 📧 Traffic Data Imp     | orter × R Active Vehicles | × E Lines × I Drivers    | × 🖉 Geofences × 🔳 My Displays ×              |                              |                |                  |                      |                   |                    |
|               |                                                   | A                         |                          |                                              |                              |                |                  |                      |                   |                    |
| Compar        | ny - · Interval 00:30:00 · Q                      |                           | Active faults only       | 44/44                                        |                              |                |                  |                      |                   |                    |
| Label         | Line Destination                                  | Driver Block Jou          | rney Journey Status Last | Stop                                         | Distance                     | Deviation Pass | sengers          | Latest Communication | Sequence Number   | Time at Stop Valio |
| = = 1506      | 1 Montreal Street                                 | 1 - 2                     | 800 Started Suth         | erland Drive (east side of Montreal)         | At Stop, 2                   | -00:03:27      |                  | 08:39:34 AMS         | 61376             | ^                  |
| 1477          | 2 Kingston Centre                                 | 2 - 1                     | 833 Started Divis        | ion Street (north side of Benson)            | 30                           | -00:02:00      | <b>3</b> 🐺 7 🖜 0 | 08:39:05 AMS         | 46286             | 00:00:13           |
| <b>1814</b>   | 2 Division Street                                 | 2 - 2                     | 833 Started Mulo         | aster Street (west side of Norman Rogers)    | At Stop, 0                   | 00:00:34       | 5 At Stop        | 08:39:34 AMS         | 89                |                    |
| 1685          | 3 Downtown                                        | 3 - 1                     | 815 Started Geor         | ge Street (south side of King)               | 115                          | -00:00:54      |                  | 08:39:29 AMS         | 34718             | 00:00:10           |
| 1816          | 4 Downtown via Princess St                        | 4 - 1                     | 815 Started Alfre        | d Street (south side of Princess)            | Unexpected Door Opening, 153 | -00:00:09      | 3 🗸 = 📜 =        | 08:39:31 AMS         | 100961            | 00:00:00           |
|               | 4 Cataraqui Centre via Princess St                | 4 - 2                     | STarted Park             | way (north side of Princess)                 | 804                          | 00:02:53       |                  | 08:39:30 AMS         | 10051             | 00:00:15           |
| 1049          | 6 Cataraqui Contro                                | 1 - 5                     | 830 Started Hope         | larson Boulevard (aast side of McEwon)       | 223<br>At Stop 0             | 00:01:25       | 7 At Stop        | 08:39:36 AMS         | 73002             | 00:00:00           |
| 1826          | 7 Rideau Heights via John Counter Blvd            | Devin Stewart 701 - 5     | 815 Started India        | n Road (south side of John Counter)          | 296                          | -00:02:19      |                  | 08:39:33 AMS         | 111600            | 00:00:00           |
| 1825          | 7 Invista Centre via John Counter Blvd            | Leon Jenkins 701 - 2      | 829 Started Welle        | er Avenue (east side of First Canada)        | 102                          | 00:01:36       |                  | 08:38:59 AMS         | 39642             | 00:00:10           |
| 1504          | 10 Cataragui Centre                               | 10 - 1                    | 825 Started Coro         | nation Boulevard (south side of Bath)        | 175                          | -00:01:06      | ••••==           | 08:39:24 AMS         | 12159             | 00:00:00           |
| 0944          | 11 Cataragui Centre via Bath Road                 | Devin Stewart 11 - 1      | 817 Started Taylo        | r-Kidd Boulevard (east side of Gardiners)    | 185                          | -00:00:33      |                  | 08:39:28 AMS         | 49677             | 00:00:16           |
| 1839          | 12 CFB Kingston via Downtown                      | 12 - 1                    | 845 Awaiting Kings       | ston Centre Transfer Point Platform 4        | At Stop, 0                   | 10             | 0 🗶 0 🛣 0        | 08:39:26 AMS         | 1056              |                    |
| 1364          | 15 Cataraqui Centre/Cataraqui Woods               | 15 - 2                    | 815 Started True         | dell Road (north side of Development)        | 224                          | 00:05:32       |                  | 08:39:33 AMS         | 35583             | 00:00:00           |
| 🗮 1050        | 15 Reddendale                                     | 15 - 1                    | 823 Started Woo          | dbine Road (east side of Limestone)          | 25                           | -00:00:28      |                  | 08:39:32 AMS         | 3340              | 00:00:00           |
| 🗮 1807        | 16 Division/Dalton via Kingston Centre            | Joseph Brennan 16 - 2     | 820 Started Seve         | nth Avenue (east side of Kingscourt)         | 110                          | 00:01:12       | 5 <b>∦</b> - ¶-  | 08:39:35 AMS         | 214               | 00:00:00           |
| <b>a</b> 1838 | 16 Train Station via Kingston Centre              | 16 - 1                    | 831 Started 71 C         | ompton Street (north side)                   | 25                           | 00:00:25 💄 1   | 1 🖡 1 🛸 2        | 08:39:32 AMS         | 111801            | 00:00:11           |
| 1811          | 501 Express - Downtown via Princess St            | 501 - 2                   | 830 Started Kings        | ston Gospel Temple (south side of Princess)  | 1408                         | 00:00:01       | 3 🗸 1 🖜 0        | 08:38:54 AMS         | 567               | 80:00:00           |
| 1830          | 501 Express - Cataraqui Centre via Front/Bayridge | Carolyn Green 501 - 1     | 822 Started Cent         | re 70 Park and Ride (east side of Days)      | 420                          | 00:02:02       | 2 🖡 - 11 -       | 08:39:44 AMS         | 1329              | 00:00:00 Inval     |
| 1365          | 502 Express - Downtown via Bayridge/Front         | Kurt Mehrmann 502 - 2     | 825 Started Glen         | Castle Road (south side of Henderson)        | 113                          | 00:03:17       |                  | 08:39:29 AMS         | 28437             | 00:00:00           |
| 1368          | 502 Express - Cataraqui Centre via Princess       | 502 - 1                   | obu Started 1055         | Princess Street/Kingston Centre (north side) | 380                          | 00:00:42       |                  | 08:39:35 AMS         | 42523             | 00:00:11           |
| 1920          | 701 Express - Cataragui Centre via Downtown       | Devin Stewart 701 - 6     | 830 Started Barri        | e Island Ferry Dock (east side of Ontario)   | At Stop 0                    | -00:00:19      | At Stop          | 08:39:34 AMS         | 91370             | 00:00:00           |
| 1257          | 702 Express - King's Crossing via Downtown        | Leon Jenkins 701 - 1      | 815 Started 324          | Palace Road (west side)                      | Stop point pass by 25        | 00:06:29       | - Асэтор         | 08:39:33 AMS         | 80139             | 00:00:00           |
| -1808         | 702 Express - King's Crossing via Division        | 701 - 1                   | 845 Awaiting Dow         | ntown Transfer Point Platform 2              | At Stop 0                    |                | 3 🗸 1 🖜 0        | 08:39:35 AMS         | 44977             | Inval              |
| 1686          | 801 Express - Queen's/KGH via Downtown            | Lorne Cooney 801 - 1      | 820 Started Unio         | n Street (west side of University)           | Stop point pass by, 25       | -00:00:01      |                  | 08:39:05 AMS         | 17605             | 00:00:00           |
| 1481          | ->7 ->Rideau Heights via John Counter Blvd        | 701 - 3 ->                | >845 Between             | . ,,                                         |                              |                |                  | 08:39:10 AMS         | 76968             | ~                  |
|               | -                                                 |                           |                          |                                              |                              |                |                  |                      |                   | × *                |

Consat\consat

Table with all active vehicles with real-time updates.

Access

Tools -> Vehicles -> Vehicles

#### **Filter the Selection**

Filter the table with global line group, company, interval, free text search, active fault and vehicle groups.

#### Line Group

The Line Group is located in the Function bar. You can create more groups under Setup -> Vehicle Presentation.

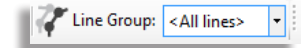

#### **Filters and Search**

The drop-down filters and check box automatically update the table.

Type numbers/text in the search field to update the table and highlight the cells containing these characters.

Click on the magnifier icon to activate a search field for each column, independent of one another.

| Company | •    | ✓ Interval 00:30:00 ✓ | ଷ୍ଟ   |         |                | Active faults only | Vehicle Groups (0/8) 💌 238/239 |
|---------|------|-----------------------|-------|---------|----------------|--------------------|--------------------------------|
| Label   | Line | Destination           | Block | Journey | Journey Status | Last Stop          | Distance                       |
| 248606  | 4    | Hesjaholtet           | 8617  | 255     | Started        | Eidsvåg E39        |                                |
| 248529  | 10   | Søndre Skoaveien      | 8529  | 201     | Started        | Gvldenpris nord    |                                |

#### Symbols

The vehicle's symbols represent their deviation from the timetable and status.

The colors, sizes and time intervals (late, on time, early) can be configured under File -> Setup -> Vehicle Presentation.

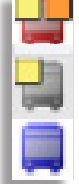

#### **Table Content**

The table provides real time information about each vehicle. New information is updated with a yellow fading background.

Vehicles with the journey status "**Between**" show the information for the next journey with an arrow symbol (->) before line, destination and journey. Filter the table by using "dash" (-), immediately followed by "larger than" (>).

#### Bar Graph

The bar graph shows the amount of communicating vehicles, split by category; AMS and NVS.

Each bar represents the number of reports received over an interval of 15 minutes, for the current calendar day (00:00 to 23:59).

The bar graph is minimized by default. Click on the chart button to maximize it in the Vehicles plugin.

The horizontal red line indicates the current time and moves accordingly.

## Tips

- Adjust the table to your preferences
  - Sort the table by clicking on the column of your choice.
  - Reorder the columns by dragging & dropping their header where you want them.
  - Add/remove columns by right-clicking anywhere on the headers and unchecking them in the list.
  - Traffic Studio will remember your configurations.
- Double-click on a row for the map to zoom in on the vehicle.
- Right-click on any row to open the vehicle shortcut menu.

#### **Communication Categories**

AMS reports are related to positions, door opening, deviations, etc. Most reports are in this category.

NVS reports are related to the vehicle asking the depot about its software version.

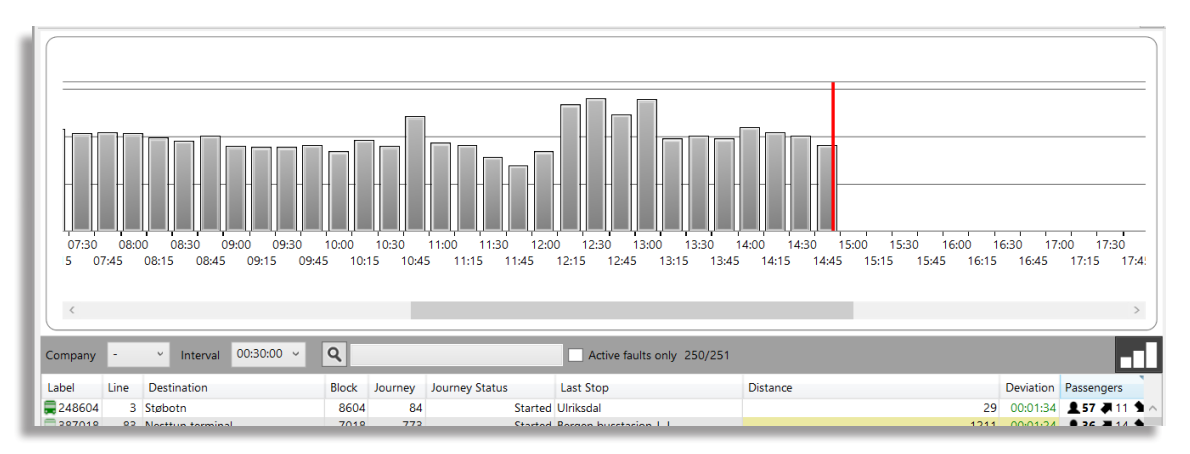

#### ITS4mobility Traffic Studio VEHICLE FAULT HISTORY File View Tools Window Help Language Equiment 📲 👔 📰 ৈ Line Group: <All lines> 🔻 Ø -🚍 Block Graph 🗴 🚍 Duty Graph 🗴 🌑 Tiled Map 🗴 🜑 Tiled Map - Following: 00372 🗴 Planned Vehicle Details 00372 × Nehicle 1 Traffic 00372 57.89 km/h × GÄRDEI Q 777 Find Vehicle 0 Block:1261 Line: 733-11 Kungsbacka Via Stenstugan × 00:00:19 r. Line Overview Nehicle route 531 m -Kärret A 09:47 Ъ. 438 m Disturbance Block: 1261 NTB x Ängås A 09:46 ъ Show Block: 1261 NTB **.** Q 1018 m Line: 733 Search Stop Point 🗙 09:45 Gärdet A © OpenS Next line: 734 Ð, Latitude: 57.44703 | Longitude: 11.94787 🌨 48 / 508 m Journey: 11 (09:42:00) Next journey: 122 (10:18:00) Dri Monitor 🗙 🚱 Event History 🗙 毛 Traffic Data Importer 🗴 🝙 Active Vehicles 🗴 🎜 Geofences 🗴 🖾 Report Points 🗴 🆾 Report Sheets 🗴 📼 My Displays 🗴 V Last: Östergården, A (1937401) . Fault history for vehicle: 00372 X ۲ Next: Gärdet, A (1937301) Comp ✓ Active faults only 151/1178 In Search Street Q ✓ Inactive Severity (5/5) **•** 1/1 • Last update: 09:44:27 Change Assignment: 00372 Block Journey Journey Status Last Stop Distance Vehicle assignments history: 00372 008 Synopsis Severity Time Description ld neröd) 58 Started Lilla Varholmen, B 1305 Report Fault: 00372 No odometer pulses received despite the fact that - 060 4001 81 Ended Nordstan, D VEHICLE-ODOMETER A Critical 15:43:59 (16 September 2016) 240 the vehicle is moving according to GPS. Show Driver: 00372 060 4007 90 Started Kärra kyrka, A History: 00372 × 07 408 354 Started Mölnlyckemotet, B Vehicle Details: 00372 Traffic Status × 🚤 002 Started Gråbo busstation, C 53 27 Copy text: 00372 🕳 002 51 25 Started Svingeln, C Line Network - Show: 00372 58 Started Munkebäcksmotet, B 5775 00:00:04 09:45:27 AMS 10667 NTB a 002 26 OK (0x77) UDP/IP Line Network - Show: 00372 🜄 004 11765 154 104 Started Myrarna, B 366 00:02:52 09:45:26 AMS NTB OK (0x77) UDP/IP Line Viewer - Show: 00372 427 Off Route Hälsans hus, D 233 00:05:05 09:44:32 AMS 18983 BIV 2614 1 Invalid Stop (0x37) UDP/IP 427 Send Message to: 00372 Started Brådal, B 11 09:45:26 AMS 2612 14 00:01:37 8203 BIV OK (0x77) UDP/IP 431 Tiled Map - Show: 00372 Started Sågvägen, B 5002 113 52 00:01:02 09:45:28 AMS 15827 00:00:11 BIV OK (0x77) UDP/IP A 026 Tiled Map - Follow: 00372 1111 50 Ended Heden, A At Stop 09:45:05 AMS 1098 BLK OK (0x77) UDP/IP At Stop Show faults history for vehicle: 00372 Awaiting Älskogsbräcka, B 09:45:22 AMS 18907 NTB OK (0x77) UDP/IP 💊 003 1268 117 0037 733 Kungsbacka Via Stenstugan Started Östergården, A 1261 48 00:00:19 09:45:18 AMS 5894 NTB OK (0x77) UDP/IP 11 732 Frillesås Started Åsa idrottsplats, B NTB 00454 1264 16 At Stop -00:01:30 09:45:28 AMS 12607 OK (0x77) UDP/IP 🜄 00396 732 Kungsbacka Started Åsa centrum, A 145 00:02:51 09:45:20 AMS 34024 00:00:22 NTB OK (0x77) UDP/IP 1266 19 00452 731 Kungsbacka 1262 127 Started Vässingsövägen, A 635 00:02:52 09:45:15 AMS 1877 NTB OK (0x77) UDP/IP 🙀 00375 🛛 731 Älskogsbräcka Via Onsala 1265 116 Started Gottskär, A At Stop -00:01:35 09:45:26 AMS 13999 NTB OK (0x77) UDP/IP 🔜 01101 640 Grästorp 163 4 Started Östergården, B 501 00:05:01 09:45:09 AMS 7644 NS OK (0x77) UDP/IP

🔹 Users\demo 📃 620 (1179) 😝 ✔ I4MCQATM 🗸

List of current/active faults and cleared (historical) faults, reported by the vehicle or display.

#### Access

Vehicle / display shortcut menu -> Show fault history for

#### Active Fault Status Icon (Vehicles only)

In systems with the fault service active, all vehicles with active faults are displayed with an active fault status icon, a red triangle with an exclamation point.

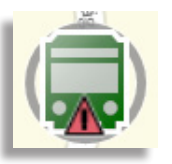

#### Find Vehicles with Active Faults

To find vehicles with active faults, you can use:

- Vehicles. Check the "Active faults only" filter check box next to the free text filter to filter the list.
- Traffic Status. Look at the section Warning Status | Active Faults.

| 6 | Active ? | Vehio | cles 🗙 📲 Lines 🗙 🛣 Dri                | vers 🗙 | 🎜 Geo   | fences 🗙 🖾 R   | eport Points 🗙 🖓 Repo | ort Sheets 🗙 🕅 🏧 N    | ly Displays | ×  € Traffic D |
|---|----------|-------|---------------------------------------|--------|---------|----------------|-----------------------|-----------------------|-------------|----------------|
| Ī | Company  | •     | <ul> <li>Interval 00:30:00</li> </ul> | ) ~    | Q       |                | ✓ Ad                  | tive faults only 17/4 | 416         |                |
|   |          | Line  | Destination                           | Block  | Journey | Journey Status | Last Stop             | Distance              | Deviation   | Passengers     |
| 1 | 228327   | 53    | skyss.no                              | 8327   | 3502    | Started        | Milde snuplass        | 1624                  |             |                |
|   | 228282   | 50E   | Birkelandsskiftet                     | 8282   | 238     | Started        | Oasen terminal B, B   | 482                   | 00:03:53    | 👤 Invalid      |
|   | 258108   | 19    | Løvstakkskiftet                       | 8081   | 1253    | Started        | Carl Konows gate      | At Stop               | 00:00:40    |                |
|   | 258076   | 13    | Solheimsviken-Sentrum                 | 8027   | 680     | Started        | Lotheveien            | 242                   | 00:00:19    | 👤 11 🔻 0 角     |
|   | 248583   | 5     | Loddefjord terminal                   | 8540   | 539     | Started        | Sandvikstorget        | 344                   | 00:03:32    | 👤 Invalid      |
|   | 248621   | 4     | Flaktveit                             | 8605   | 350     | Started        | Salhuskrysset         | 118                   | 00:00:42    |                |

#### Overview

The popup lists all active fault codes. Use any of the three filters to narrow the list.

- The free text filter lets you view only rows with at least one cell with matching content.
- Check the **inactive filter** check box to view all faults, including cleared (inactive) faults.
- The **Severity filter** allows you to view only faults with selected severity levels. Check the boxes of the severity levels you want to include.

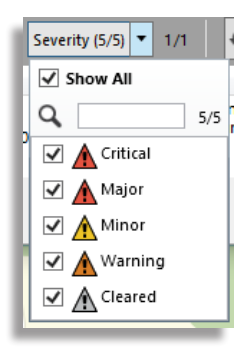

#### Columns

| Synopsis    | Fault "Name"/Synopsis for quick identification.                                                                                     |
|-------------|----------------------------------------------------------------------------------------------------|
| Severity    | The severity of the fault, including the status "cleared", meaning that the fault instance is no longer active.                     |
| Time        | The time and date when the fault was triggered (in the vehicle system).                                                             |
| Description | The fault description text, as reported by the fault management system. This is usually an easy to read description of the problem. |
| Id          | The unique fault Id.                                                                                                    |

| 🚯 Fault history for vehicle: 258108           |              |                        | - [                                                                                    | x c   |
|-----------------------------------------------|--------------|------------------------|----------------------------------------------------------------------------------------|-------|
| Q Inactiv                                     | Severity (   | 5/5) 🔹 4/4 🚺 L         | ast update: 17:20:49                                                                   |       |
| Synopsis                                      | Severity     | Time                   | Description                                                                            | ld    |
| VEHICLE-APC                                   | A Critical   | 01:28:42 (27 May 2018) | No contact with APC (passenger<br>counter) system.                                     | 39948 |
| VEHICLE-APC-COUNTS-NOT-UPDATED-ON-JOURNEY     | A Critical   | 08:16:05 (11 May 2018) | APC counters from source #all# not<br>updated while occupying a journey.               | 39952 |
| VEHICLE-APC-DOOR-COUNTS-NOT-UPDATED-ON-JOURNE | Y 🛕 Critical | 08:16:05 (11 May 2018) | APC counters from source #all# and<br>door 2 not updated while occupying<br>a journey. | 39951 |
| VEHICLE-APC-DOOR-COUNTS-NOT-UPDATED-ON-JOURNE | Y 🛕 Critical | 08:16:05 (11 May 2018) | APC counters from source #all# and<br>door 1 not updated while occupying<br>a journey. | 39950 |

Notes

#### 📟 ITS4mobility Traffic Studio

File View Tools Window Help Language

💿 - 🕄 🖿 🕍 🖶 💹 💽 🕢 🗰 i 💭 🖓 Line Group: <a href="https://www.com/allliness/">

# VEHICLE GROUPS

|                                                                                                    | ups                                                                                                    |                                                                                                    |                                                                                                    | Group Deta                                                                                                    | ails                                   |                                                                                                    |                                                                                                    |                                                                                                    |                                                                                                    |                                                      |                                                                                                    |                                                                                                    |                                                                    |
|----------------------------------------------------------------------------------------------------|----------------------------------------------------------------------------------------------------|----------------------------------------------------------------------------------------------------|----------------------------------------------------------------------------------------------------|----------------------------------------------------------------------------------------------------|----------------------------------------|----------------------------------------------------------------------------------------------------|----------------------------------------------------------------------------------------------------|----------------------------------------------------------------------------------------------------|----------------------------------------------------------------------------------------------------|------------------------------------------------------|----------------------------------------------------------------------------------------------------|----------------------------------------------------------------------------------------------------|--------------------------------------------------------------------|
|                                                                                                    |                                                                                                    |                                                                                                    |                                                                                                    | Group Name                                                                                                    | 2way text Demo                         |                                                                                                    |                                                                                                    |                                                                                                    |                                                                                                    |                                                      |                                                                                                    |                                                                                                    |                                                                    |
| mpany                                                                                                    | Group Name Descript                                                                                                    | tion                                                                                                    |                                                                                                    | Description                                                                                                    | 2way text test                         |                                                                                                    |                                                                                                    |                                                                                                    |                                                                                                    |                                                      |                                                                                                    |                                                                                                    |                                                                    |
| Bergen nord                                                                                                    | d 2way text Demo 2way tex                                                                                                    | xt test                                                                                                    |                                                                                                    | Company                                                                                                    | 2.4 Bergen nord                        | $\sim$                                                                                                    |                                                                                                    |                                                                                                    |                                                                                                    |                                                      |                                                                                                    |                                                                                                    |                                                                    |
| Bergen sent                                                                                                    | trum Another example Lonely g                                                                                                    | group                                                                                                    |                                                                                                    |                                                                                                    |                                        |                                                                                                    |                                                                                                    |                                                                                                    |                                                                                                    |                                                      |                                                                                                    |                                                                                                    |                                                                    |
| Nordhordla                                                                                                    | nd M. J. Full gro                                                                                                    | up                                                                                                    |                                                                                                    | Selected Veh                                                                                                    | icles                                  |                                                                                                    |                                                                                                    | Ava                                                                                                    | ilable Vehicles                                                                                                    | ;                                                    |                                                                                                    |                                                                                                    |                                                                    |
| Bergen sent                                                                                                    | trum Vehicle group 2 Long ve                                                                                                    | hicles                                                                                                    |                                                                                                    | ٩                                                                                                    |                                        |                                                                                                    |                                                                                                    | ۹                                                                                                    |                                                                                                    |                                                      |                                                                                                    |                                                                                                    |                                                                    |
|                                                                                                    |                                                                                                    |                                                                                                    |                                                                                                    | Company                                                                                                    | Vehicle                                | System Address                                                                                                    | s Node name                                                                                                    | Co                                                                                                    | mpany                                                                                                    | Vehicle                                              | System Address                                                                                             | Node name                                                                                                    | Activ                                                              |
|                                                                                                    |                                                                                                    |                                                                                                    |                                                                                                    | 2.4 Bergen no                                                                                                    | rd 3350-249888                         | 3350249888                                                                                                    | 3350-249888                                                                                                    | 2.4                                                                                                    | Bergen nord                                                                                                    | 3350-000000                                          | 0                                                                                                    | 3350-000000                                                                                                   | Yes                                                                |
|                                                                                                    |                                                                                                    |                                                                                                    |                                                                                                    | 2.4 Bergen no                                                                                                    | rd MX4-TmSkyss-Consatt                 | est-MattiasJ 3350249979                                                                                                    | MX4-TmSkyss-Consa                                                                                                    | ett 2.4                                                                                                    | Bergen nord                                                                                                    | 3350-000001                                          | 3350000001                                                                                                 | 3350-000001                                                                                                   | Yes                                                                |
|                                                                                                    |                                                                                                    |                                                                                                    |                                                                                                    | 2.4 Bergen no                                                                                                    | rd testvagnConsat-AIC4T                | TmSkyss 3350249999                                                                                                    | testvagnConsat-AIC                                                                                                    | 2.4                                                                                                    | Bergen nord                                                                                                    | 3350-000001-clone                                    | 0                                                                                                    | 3350-000001-clone                                                                                             | e Yes                                                              |
|                                                                                                    |                                                                                                    |                                                                                                    |                                                                                                    |                                                                                                    |                                        |                                                                                                    |                                                                                                    | 2.4                                                                                                    | Bergen nord                                                                                                    | 3350-000002                                          | 335000002                                                                                                  | 3350-000002                                                                                                   | Yes                                                                |
|                                                                                                    |                                                                                                    |                                                                                                    |                                                                                                    |                                                                                                    |                                        |                                                                                                    |                                                                                                    | 2.4                                                                                                    | Bergen nord                                                                                                    | 3350-248510                                          | 3350248510                                                                                                 | 3350-248510                                                                                                   | Yes                                                                |
|                                                                                                    |                                                                                                    |                                                                                                    |                                                                                                    |                                                                                                    |                                        |                                                                                                    |                                                                                                    | 2.4                                                                                                    | Bergen nord                                                                                                    | 3350-248511                                          | 3350248511                                                                                                 | 3350-248511                                                                                                   | Yes                                                                |
|                                                                                                    |                                                                                                    |                                                                                                    |                                                                                                    |                                                                                                    |                                        |                                                                                                    |                                                                                                    | 2.4                                                                                                    | Bergen nord                                                                                                    | 3350-248512                                          | 3350248512                                                                                                 | 3350-248512                                                                                                   | Yes                                                                |
|                                                                                                    |                                                                                                    |                                                                                                    |                                                                                                    |                                                                                                    |                                        |                                                                                                    |                                                                                                    | 2.4                                                                                                    | Bergen nord                                                                                                    | 3350-248513                                          | 3350248513                                                                                                 | 3350-248513                                                                                                   | Yes                                                                |
|                                                                                                    |                                                                                                    |                                                                                                    |                                                                                                    |                                                                                                    |                                        |                                                                                                    |                                                                                                    | 2.4                                                                                                    | Bergen nord                                                                                                    | 3350-248514                                          | 3350248514                                                                                                 | 3350-248514                                                                                                   | Yes                                                                |
|                                                                                                    |                                                                                                    |                                                                                                    |                                                                                                    |                                                                                                    |                                        |                                                                                                    |                                                                                                    | 2.4                                                                                                    | Bergen nord                                                                                                    | 3350-248515                                          | 3350248515                                                                                                 | 3350-248515                                                                                                   | Yes                                                                |
|                                                                                                    |                                                                                                    |                                                                                                    |                                                                                                    |                                                                                                    |                                        |                                                                                                    |                                                                                                    |                                                                                                    |                                                                                                    |                                                      |                                                                                                    |                                                                                                    |                                                                    |
|                                                                                                    |                                                                                                    |                                                                                                    |                                                                                                    |                                                                                                    |                                        |                                                                                                    |                                                                                                    | 2.4                                                                                                    | Bergen nord                                                                                                    | 3350-248516                                          | 3350248516                                                                                                 | 3350-248516                                                                                                   | Yes                                                                |
|                                                                                                    |                                                                                                    |                                                                                                    | Delete New                                                                                                    | <                                                                                                    |                                        | 2                                                                                                    | Save Cancel                                                                                                    | 2.4                                                                                                    | Bergen nord<br>Bergen nord                                                                                                    | 3350-248516<br>3350-248517                           | 3350248516<br>3350248517                                                                                   | 3350-248516<br>3350-248517                                                                                    | Yes                                                                |
| ine List 🗙                                                                                                    | Message log 🗴 😿 Event                                                                                                    | t Monitor 🗴 😵 Ever                                                                                                    | Delete New                                                                                                    | <                                                                                                    | /ehicles x                             | 2                                                                                                    | Save Cancel                                                                                                    | 2.4                                                                                                    | Bergen nord                                                                                                    | 3350-248516<br>3350-248517                           | 3350248516<br>3350248517                                                                                   | 3350-248516<br>3350-248517                                                                                    | Yes                                                                |
| ine List 🗙                                                                                                    | Second Second Se | t Monitor 🗙 😵 Ever                                                                                                    | Delete New<br>ht History x @ Active Vehicle                                                                                                    | <                                                                                                    | Vehicles x                             | 2                                                                                                    | Save Cancel                                                                                                    | 2.4                                                                                                    | Bergen nord                                                                                                    | 3350-248516<br>3350-248517                           | 3350248516<br>3350248517                                                                                   | 3350-248516<br>3350-248517                                                                                    | Yes                                                                |
| ine List 🗙<br>Ipany -<br>Ipany                                                                                                | Message log x S Event                                                                                                    | t Monitor 🗴 🍞 Ever<br>Type System Add                                                                                                    | Delete New<br>Int History × R <sup>®</sup> Active Vehicle<br>650/650<br>dress Node name                                                                                                    | <                                                                                                    | Vehicles ×<br>Rakel Address MSISDN Nur | nber Chassi ID                                                                                                    | Save Cancel<br>External ID                                                                                                    | 2.4<br>2.4<br>Description                                                                                                    | Bergen nord<br>Bergen nord<br>Equippe                                                                                                    | 3350-248516<br>3350-248517<br>d for Wheel Chair Tran | 3350248516<br>3350248517<br>1sport Audio Infor                                                             | 3350-248516<br>3350-248517<br>mation Ramp or Lift                                                             | Yes<br>Yes<br>Hand                                                 |
| ine List 🗙<br>npany -<br>pany<br>Bergen nord                                                                                  | Vehicle<br>Zenobia_AIC4-clone                                                                                                    | t Monitor 🗴 😵 Ever<br>Type System Add                                                                                                    | Delete New<br>at History × 💭 Active Vehicle<br>650/650<br>dress Node name<br>Zenobia_AIC4-clone                                                                                                    | <                                                                                                    | Vehicles x<br>Rakel Address MSISDN Nur | nber Chassi ID<br>Zenobia_AIC4-clone                                                                                                    | Save Cancel                                                                                                    | 2.4<br>2.4<br>Description<br>Generated by Volvol                                                                                                    | Bergen nord<br>Bergen nord<br>Equipper<br>mporter No                                                                                                    | 3350-248516<br>3350-248517<br>d for Wheel Chair Tran | 3350248516<br>3350248517<br>nsport Audio Infon<br>No                                                       | 3350-248516<br>3350-248517<br>mation Ramp or Lift<br>No                                                       | Yes<br>Yes<br>Hand                                                 |
| ine List ×<br>Ipany -<br>Pany -<br>Rergen nord                                                                                | Vehicle<br>Zenobia_AIC4-clone<br>AIC3-Filsystemsrigg-ConsoleMaste                                                                                                    | t Monitor × 😵 Ever<br>Type System Add                                                                                                    | Delete New<br>ht History x R Active Vehicle<br>650/650<br>dress Node name<br>Zenobia_AIC4-clone<br>AIC3-Filsystemsrigg-Console                                                                                                    | <                                                                                                    | Vehicles x                             | nber Chassi ID<br>Zenobia_AIC4-clone<br>AIC3-Filsystemsrigg-Conso                                                                                                    | Save Cancel External ID ole Master                                                                                                    | 2.4<br>2.4<br>Description<br>Generated by Volvol<br>Generated by Volvol                                                                                                    | Bergen nord Bergen nord Eergen vord Equippe No mporter No                                                                                                    | 3350-248516<br>3350-248517<br>d for Wheel Chair Tran | 3350248516<br>3350248517<br>hsport Audio Infor<br>No<br>No                                                 | 3350-248516<br>3350-248517<br>mation Ramp or Lift<br>No<br>No                                                 | Yes<br>Yes<br>Hand<br>No                                           |
| ine List x<br>npany -<br>pany -<br>Bergen nord<br>Bybanen                                                                     | Vehicle<br>Zenobia_AIC4-clone<br>AIC3-Filsystemsrigg-Console Maste<br>AIC4-Filsystem7-Thunder                                                                                                    | t Monitor × System Add                                                                                                    | Delete New t History x 🔊 Active Vehicle 650/650 dress Node name Zenobia_AIC4-clone AIC3-Filsystemsrigg-Consolel AIC4-Filsystem7-Thunder                                                                                                    | <                                                                                                    | Vehicles x<br>Rakel Address MSISDN Num | nber Chassi ID<br>Zenobia_AIC4-clone<br>AIC3-Filsystemsrigg-Conso<br>AIC4-Filsystem7-Thunder                                                                                                    | Save Cancel                                                                                                    | 2.4<br>2.4<br>2.4<br>Description<br>Generated by Volvol<br>Generated by Volvol<br>Generated by Volvol                                                                                                    | Bergen nord Bergen nord Equippe Equippe mporter No mporter No                                                                                                    | 3350-248516<br>3350-248517<br>d for Wheel Chair Tran | 3350248516<br>3350248517<br>hsport Audio Infor<br>No<br>No<br>No                                           | 3350-248516<br>3350-248517<br>mation Ramp or Lift<br>No<br>No<br>No                                           | Yes<br>Yes<br>Hand<br>No<br>No                                     |
| ine List x<br>ipany -<br>pany -<br>Pergen nord<br>Nybanen                                                                     | Vehicle<br>Zenobia_AIC4-clone<br>AIC3-Filsystemsrigg-ConsoleMaste<br>AIC4-Filsystem7-Thunder<br>AIC4-Filsystem6-Thunder                                                                                                    | t Monitor x Ever<br>Type System Add<br>Bus 0<br>Bus 0<br>Bus 0<br>Bus 0<br>Bus 0<br>Bus 0                                                                                                    | Delete New thistory x Active Vehicle 650/650 dress Node name Zenobia_AlC4-clone AlC3-Filsystemsrigg-Consolei AlC4-Filsystem7-Thunder AlC4-Filsystem6-Thunder                                                                                                    | <                                                                                                    | Vehicles × Rakel Address MSISDN Num    | nber Chassi ID<br>Zenobia_AIC4-clone<br>AIC3-Filsystemsrigg-Consc<br>AIC4-Filsystem7-Thunder<br>AIC4-Filsystem6-Thunder                                                                                                    | Save Cancel Cancel External ID ole Master                                                                                                    | 2.4     2.4     2.4     2.4     2.4     2.4     2.4     2.4     2.4     2.4     2.4     2.4     2.4     2.4     2.4     2.4     2.4     2.4     2.4     2.4     2.4     2.4     2.4     2.4     2.4     2.4     2.4     2.4     2.4     2.4     2.4     2.4     2.4     2.4     2.4     2.4     2.4     2.4     2.4     2.4     2.4     2.4     2.4     2.4     2.4     2.4     2.4     2.4     2.4     2.4     2.4     2.4     2.4     2.4     2.4     2.4     2.4     2.4     2.4     2.4     2.4     2.4     2.4     2.4     2.4     2.4     2.4     2.4     2.4     2.4     2.4     2.4     2.4     2.4     2.4     2.4     2.4     2.4     2.4     2.4     2.4     2.4     2.4     2.4     2.4     2.4     2.4     2.4     2.4     2.4     2.4     2.4     2.4     2.4     2.4     2.4     2.4     2.4     2.4     2.4     2.4     2.4     2.4     2.4     2.4     2.4     2.4     2.4     2.4     2.4     2.4     2.4     2.4     2.4     2.4     2.4     2.4     2.4     2.4     2.4     2.4     2.4     2.4     2.4     2.4     2.4     2.4     2.4     2.4     2.4     2.4     2.4     2.4     2.4     2.4     2.4     2.4     2.4     2.4     2.4     2.4     2.4     2.4     2.4     2.4     2.4     2.4     2.4     2.4     2.4     2.4     2.4     2.4     2.4     2.4     2.4     2.4     2.4     2.4     2.4     2.4     2.4     2.4     2.4     2.4     2.4     2.4     2.4     2.4     2.4     2.4     2.4     2.4     2.4     2.4     2.4     2.4     2.4     2.4     2.4     2.4     2.4     2.4     2.4     2.4     2.4     2.4     2.4     2.4     2.4     2.4     2.4     2.4     2.4     2.4     2.4     2.4     2.4     2.4     2.4     2.4     2.4     2.4     2.4     2.4     2.4     2.4     2.4     2.4     2.4     2.4     2.4     2.4     2.4     2.4     2.4     2.4     2.4     2.4     2.4     2.4     2.4     2.4     2.4     2.4     2.4     2.4     2.4     2.4     2.4     2.4     2.4     2.4     2.4     2.4     2.4     2.4     2.4     2.4     2.4     2.4     2.4     2.4     2.4     2.4     2.4     2.4     2.4     2.4     2.4     2.4     2.4     2.4     2.4     2.4     2 | Bergen nord Bergen nord Equipper mporter No mporter No mporter No                                                                                                    | 3350-248516<br>3350-248517<br>d for Wheel Chair Tran | 3350248516<br>3350248517<br>hsport Audio Infor<br>No<br>No<br>No<br>No                                     | 3350-248516<br>3350-248517<br>mation Ramp or Lift<br>No<br>No<br>No<br>No                                     | Yes<br>Yes<br>Hance<br>No<br>No<br>No                              |
| ine List ×<br>npany -<br>npany -<br>Bergen nord<br>Bybanen<br>Bybanen<br>Bybanen                                              | Vehicle<br>Zenobia_AIC4-clone<br>AIC3-Filsystemsrigg-Console Maste<br>AIC4-Filsystem6-Thunder<br>AIC4-Filsystem6-Thunder<br>AIC4-Filsystem6-Thunder                                                                                                    | t Monitor x System Add<br>Type System Add<br>Bus 0<br>Bus 0<br>Bus 0<br>Bus 0<br>Bus 0<br>Bus 0<br>Bus 0                                                                                                    | Delete New t History x Active Vehicle 650/650 dress Node name Zenobia_AIC4-clone AIC3-Filsystemsrigg-Consolel AIC4-Filsystem7-Thunder AIC4-Filsystem6-Thunder AIC4-Filsystem6-Thunder                                                                                                    | <                                                                                                    | Vehicles ×                             | nber Chassi ID<br>Zenobia_AIC4-clone<br>AIC3-Filsystemsrigg-Consc<br>AIC4-Filsystem7-Thunder<br>AIC4-Filsystem6-Thunder<br>AIC4-Filsystem6-Thunder                                                                                                    | Save Cancel                                                                                                    | 2.4<br>2.4<br>2.4<br>2.4<br>2.4<br>2.4<br>2.4<br>2.4<br>2.4<br>2.4                                                                                                    | Bergen nord<br>Bergen nord<br>Equipper<br>Mporter No<br>mporter No<br>mporter No<br>mporter No                                                                                                    | 3350-248516<br>3350-248517<br>d for Wheel Chair Tran | 3350248516<br>3350248517<br>asport Audio Infor<br>No<br>No<br>No<br>No<br>No<br>No                         | 3350-248516<br>3350-248517<br>mation Ramp or Lift<br>No<br>No<br>No<br>No<br>No<br>No                         | Yes<br>Yes<br>Hand<br>No<br>No<br>No<br>No                         |
| ine List ×<br>npany -<br>pany -<br>Bergen nord<br>Bybanen -<br>Bybanen -<br>Bybanen -                                         | Vehicle<br>Zenobia_AIC4-clone<br>AIC3-Filsystemsrigg-ConsoleMaster<br>AIC4-Filsystem7-Thunder<br>AIC4-Filsystem6-Thunder<br>AIC4-Filsystem5-Thunder<br>AIC4-Filsystem5-Thunder                                                                                                    | t Monitor x System Add<br>Type System Add<br>Bus 0<br>Bus 0<br>Bus 0<br>Bus 0<br>Bus 0<br>Bus 0<br>Bus 0<br>Bus 0<br>Bus 0<br>Bus 0                                                                                                    | Delete     New       at History ×     Active Vehicle       650/650     650/650       dress     Node name       Zenobia_AlC4-clone     AlC3-Filsystemsrigg-Consolei       AlC3-Filsystemsrigg-Consolei     AlC4-Filsystem 7-Thunder       AlC4-Filsystem 6-Thunder     AlC4-Filsystem 5-Thunder       AlC4-Filsystem 5-Thunder     AlC4-Filsystem 5-Thunder                                                                                                    | <                                                                                                    | Vehicles x<br>Rakel Address MSISDN Num | nber Chassi ID<br>Zenobia_AIC4-clone<br>AIC3-Filsystemsrigg-Conso<br>AIC4-Filsystem7-Thunder<br>AIC4-Filsystem6-Thunder<br>AIC4-Filsystem5-Thunder                                                                                                    | Save Cancel Save External ID Ole Master                                                                                                    | 2.4<br>2.4<br>2.4<br>2.4<br>2.4<br>2.4<br>2.4<br>2.4<br>2.4<br>2.4                                                                                                    | Bergen nord<br>Bergen nord<br>Equipper<br>Moorter<br>Moorter<br>Moorter<br>Moorter<br>No<br>mporter<br>No<br>mporter<br>No<br>mporter<br>No                                                                                                    | 3350-248516<br>3350-248517<br>d for Wheel Chair Tran | 3350248516<br>3350248517<br>asport Audio Infor<br>No<br>No<br>No<br>No<br>No<br>No                         | 3350-248516<br>3350-248517<br>mation Ramp or Lift<br>No<br>No<br>No<br>No<br>No                               | Yes<br>Yes<br>Hand<br>No<br>No<br>No<br>No                         |
| ine List x<br>npany -<br>pany -<br>Bergen nord<br>Bybanen -<br>Bybanen -<br>Bybanen -<br>Bybanen -                            | Vehicle<br>Zenobia_AIC4-clone<br>AIC3-Filsystemsrigg-ConsoleMaster<br>AIC4-Filsystem7-Thunder<br>AIC4-Filsystem6-Thunder<br>AIC4-Filsystem5-Thunder<br>AIC4-Filsystem5-Thunder<br>AIC4-Filsystem1-Thunder                                                                                                    | t Monitor × Ever<br>Type System Add<br>Bus 0<br>Bus 0<br>Bus 0<br>Bus 0<br>Bus 0<br>Bus 0<br>Bus 0<br>Bus 0<br>Bus 0<br>Bus 0                                                                                                    | Delete     New       at History ×     Active Vehicle       650/650     Active Vehicle       dress     Node name       Zenobia_AlC4-clone     AlC3-Filsystemsrigg-Consolet       AIC3-Filsystem7-Thunder       AIC4-Filsystem7-Thunder       AIC4-Filsystem5-Thunder       AIC4-Filsystem5-Thunder       AIC4-Filsystem5-Thunder       AIC4-Filsystem1-Thunder       AIC4-Filsystem1-Thunder                                                                                                    | Active<br>Yes<br>Yes<br>Yes<br>Yes<br>Yes<br>Yes<br>Yes                                                                                                    | Vehicles x Rakel Address MSISDN Num    | nber Chassi ID<br>Zenobia_AIC4-clone<br>AIC3-Filsystemsrigg-Conso<br>AIC4-Filsystem7-Thunder<br>AIC4-Filsystem6-Thunder<br>AIC4-Filsystem6-Thunder<br>AIC4-Filsystem1-Thunder<br>AIC4-Filsystem1-Thunder                                                                                  | Save Cancel Save External ID Ole Master                                                                                                    | 2.4<br>2.4<br>2.4<br>2.4<br>2.4<br>2.4<br>2.4<br>2.4<br>2.4<br>2.4                                                                                                    | Bergen nord<br>Bergen nord<br>Bergen nord<br>Equippe<br>mporter No<br>mporter No<br>mporter No<br>mporter No<br>mporter No<br>mporter No                                                                                                    | 3350-248516<br>3350-248517<br>d for Wheel Chair Tran | 3350248516<br>3350248517<br>asport Audio Infon<br>No<br>No<br>No<br>No<br>No<br>No<br>No<br>No<br>No       | 3350-248516<br>3350-248517<br>mation Ramp or Lift<br>No<br>No<br>No<br>No<br>No<br>No<br>No                   | Yes<br>Yes<br>Hand<br>No<br>No<br>No<br>No<br>No                   |
| ine List x<br>npany -<br>pany -<br>Bergen nord<br>Bybanen -<br>Bybanen -<br>Bybanen -<br>Bybanen -                            | Vehicle<br>Zenobia_AIC4-clone<br>AIC3-Filsystemsrigg-ConsoleMaste<br>AIC4-Filsystem7-Thunder<br>AIC4-Filsystem6-Thunder<br>AIC4-Filsystem5-Thunder<br>AIC4-Filsystem5-Thunder<br>AIC4-Filsystem1-Thunder<br>AIC4-Filsystem1-Thunder                                                                                                    | t Monitor × System Add<br>Type System Add<br>Bus 0<br>Bus 0<br>Bus 0<br>Bus 0<br>Bus 0<br>Bus 0<br>Bus 0<br>Bus 0<br>Bus 0<br>Bus 0                                                                                                    | Delete     New       at History ×     Active Vehicle       650/650     650/650       dress     Node name       Zenobia_AIC4-clone     AIC3-Filsystemsrigg-Console       AIC4-Filsystem7-Thunder       AIC4-Filsystem6-Thunder       AIC4-Filsystem5-Thunder       AIC4-Filsystem1-Thunder       AIC4-Filsystem1-Thunder       AIC4-Filsystem2-Thunder       AIC4-Filsystem2-Thunder                                                                                                    | <                                                                                                    | Vehicles x<br>Rakel Address MSISDN Nur | nber Chassi ID<br>Zenobia_AIC4-clone<br>AIC3-Filsystemsrigg-Conso<br>AIC4-Filsystem7-Thunder<br>AIC4-Filsystem6-Thunder<br>AIC4-Filsystem5-Thunder<br>AIC4-Filsystem1-Thunder<br>AIC4-Filsystem2-Thunder                                                                                  | Save Cancel                                                                                                    | 2.4<br>2.4<br>2.4<br>2.4<br>2.4<br>2.4<br>2.4<br>2.4<br>2.4<br>2.4                                                                                                    | Bergen nord<br>Bergen nord<br>Bergen nord<br>Equipper<br>Morter<br>No<br>mporter<br>No<br>mporter<br>No<br>mporter<br>No<br>mporter<br>No<br>mporter<br>No<br>mporter<br>No                                                                                                    | 3350-248516<br>3350-248517<br>d for Wheel Chair Tran | 3350248516<br>3350248517<br>asport Audio Infor<br>No<br>No<br>No<br>No<br>No<br>No<br>No<br>No<br>No<br>No | 3350-248516<br>3350-248517<br>3350-248517<br>No<br>No<br>No<br>No<br>No<br>No<br>No<br>No<br>No               | Yes<br>Yes<br>Hand<br>No<br>No<br>No<br>No<br>No<br>No             |
| ine List x<br>npany -<br>pany -<br>Bergen nord<br>Bybanen -<br>Bybanen -<br>Bybanen -<br>Bybanen -<br>Bybanen -               | Vehicle<br>Zenobia_AIC4-clone<br>AIC3-Filsystemsrigg-Console/Maste<br>AIC4-Filsystem6-Thunder<br>AIC4-Filsystem6-Thunder<br>AIC4-Filsystem6-Thunder<br>AIC4-Filsystem1-Thunder<br>AIC4-Filsystem2-Thunder<br>AIC4-Filsystem2-Thunder<br>AIC4-Filsystem2-Thunder                                                                                                    | t Monitor × System Add<br>Type System Add<br>Bus 0<br>Bus 0<br>Bus                                                                                                    | Delete     New       at History ×     Active Vehicle       650/650     650/650       dress     Node name       Zenobia_AIC4-clone     AIC3-Filsystemsrigg-Console       AIC3-Filsystem7-Thunder       AIC4-Filsystem7-Thunder       AIC4-Filsystem6-Thunder       AIC4-Filsystem7-Thunder       AIC4-Filsystem7-Thunder       AIC4-Filsystem7-Thunder       AIC4-Filsystem7-Thunder       AIC4-Filsystem2-Thunder       AIC4-Filsystem2-Thunder       AIC4-Filsystem2-Thunder                                                                                                    | <ul> <li>Active</li> <li>Yes</li> <li>Yes</li> <li>Yes</li> <li>Yes</li> <li>Yes</li> <li>Yes</li> <li>Yes</li> <li>Yes</li> <li>Yes</li> <li>Yes</li> <li>Yes</li> <li>Yes</li> <li>Yes</li> <li>Yes</li> </ul>                                                                                                    | Vehicles x<br>Rakel Address MSISDN Nur | hber Chassi ID<br>Chassi ID<br>Zenobia_AIC4-clone<br>AIC3-Filsystemsrigg-Conso<br>AIC4-Filsystem7-Thunder<br>AIC4-Filsystem6-Thunder<br>AIC4-Filsystem5-Thunder<br>AIC4-Filsystem1-Thunder<br>AIC4-Filsystem2-Thunder<br>AIC4-Filsystem2-Thunder                                          | Save Cancel Save External ID Ole Master                                                                                                    | 2.4<br>2.4<br>2.4<br>2.4<br>2.4<br>2.4<br>2.4<br>2.4<br>2.4<br>2.4                                                                                                    | Bergen nord<br>Bergen nord<br>Bergen nord<br>Bergen nord<br>Equipper<br>Moorter<br>No<br>mporter<br>No<br>mporter<br>No<br>mporter<br>No<br>mporter<br>No<br>mporter<br>No<br>mporter<br>No                                                                                                    | 3350-248516<br>3350-248517<br>d for Wheel Chair Tran | 3350248516<br>3350248517<br>Audio Infon<br>No<br>No<br>No<br>No<br>No<br>No<br>No<br>No<br>No<br>No        | 3350-248516<br>3350-248517<br>Ramp or Lift<br>No<br>No<br>No<br>No<br>No<br>No<br>No<br>No<br>No<br>No        | Yes<br>Yes<br>Hand<br>No<br>No<br>No<br>No<br>No<br>No<br>No       |
| ine List ×<br>npany -<br>pany -<br>apagen nord<br>Bybanen -<br>Bybanen -<br>Bybanen -<br>Bybanen -<br>Bybanen -               | Vehicle<br>Zenobia_AIC4-clone<br>AIC3-Filsystemsrigg-Console Maste<br>AIC4-Filsystem6-Thunder<br>AIC4-Filsystem6-Thunder<br>AIC4-Filsystem5-Thunder<br>AIC4-Filsystem1-Thunder<br>AIC4-Filsystem2-Thunder<br>AIC4-Filsystem2-Thunder<br>AIC4-Filsystem2-Thunder                                                                                                    | t Monitor × System Add<br>Pus 0<br>Pus 0<br>Pus | Delete     New       650/650     Active Vehicle       650/650     Active Vehicle       650/650     Active Vehicle       650/650     Active Vehicle       650/650     Active Vehicle       650/650     Active Vehicle       650/650     Active Vehicle       650/650     Active Vehicle       650/650     Active Vehicle       650/650     Active Vehicle       650/650     Active Vehicle       Alca-FilsystemSige Console     Alca-Filsystem C-Thunder       Alca-Filsystem5-Thunder     Alca-Filsystem1-Thunder       Alca-Filsystem2-Thunder     Alca-Filsystem2-Thunder       339010-mx4-install     Alca-Filsystem3-Thunder                                                        | <ul> <li>Active</li> <li>Yes</li> <li>Yes</li> </ul> | Vehicles × Rakel Address MSISDN Num    | hber Chassi ID<br>Zenobia_AIC4-clone<br>AIC3-Filsystemsrigg-Consc<br>AIC4-Filsystem5-Thunder<br>AIC4-Filsystem6-Thunder<br>AIC4-Filsystem1-Thunder<br>AIC4-Filsystem1-Thunder<br>AIC4-Filsystem2-Thunder<br>AIC4-Filsystem2-Thunder<br>AIC4-Filsystem2-Thunder                            | Save Cancel Cancel Cancel Concel Conc | 2.4<br>2.4<br>2.4<br>2.4<br>2.4<br>2.4<br>2.4<br>2.4<br>2.4<br>2.4                                                                                                    | Bergen nord<br>Bergen nord<br>Bergen nord<br>Bergen nord<br>Bergen nord<br>Equipper<br>Moorter<br>No<br>mporter<br>No<br>mporter<br>No<br>mporter<br>No<br>mporter<br>No<br>mporter<br>No<br>mporter<br>No                                                                                                    | 3350-248516<br>3350-248517<br>d for Wheel Chair Tran | 3350248516<br>3350248517<br>asport Audio Infon<br>No<br>No<br>No<br>No<br>No<br>No<br>No<br>No<br>No<br>No | 3350-248516<br>3350-248517<br>mation Ramp or Lift<br>No<br>No<br>No<br>No<br>No<br>No<br>No<br>No<br>No<br>No | Yes<br>Yes<br>Hand<br>No<br>No<br>No<br>No<br>No<br>No<br>No<br>No |
| ine List ×<br>npany -<br>npany -<br>Bergen nord<br>Bybanen -<br>Bybanen -<br>Bybanen -<br>Bybanen -<br>Bybanen -<br>Bybanen - | Vehicle<br>Zenobia_AIC4-clone<br>AIC3-Filsystemsrigg-Console Master<br>AIC4-Filsystem7-Thunder<br>AIC4-Filsystem6-Thunder<br>AIC4-Filsystem5-Thunder<br>AIC4-Filsystem1-Thunder<br>AIC4-Filsystem2-Thunder<br>AIC4-Filsystem2-Thunder<br>AIC4-Filsystem3-Thunder<br>AIC4-Filsystem3-Thunder                                                                                                    | Type     System Add       Type     System Add       Bus     0       Bus     0       Bus     0       Bus     0       Bus     0       Bus     0       Bus     0       Bus     0       Bus     0       Bus     0       Bus     0       Bus     0       Bus     0       Bus     0       Bus     0       Bus     0                                                                                                    | Delete     New       650/650     Active Vehicle       650/650     Active Vehicle       650/650     Active Vehicle       650/650     Active Vehicle       650/650     Active Vehicle       650/650     Active Vehicle       650/650     Active Vehicle       650/650     Active Vehicle       650/650     Active Vehicle       650/650     Active Vehicle       650/650     Active Vehicle       650/650     Alc3-Filsystemsrigg-Console       Alc4-Filsystem 7-Thunder     Alc4-Filsystem 7-Thunder       Alc4-Filsystem 5-Thunder     Alc4-Filsystem 1-Thunder       Alc4-Filsystem 3-Thunder     Alc4-Filsystem 3-Thunder       Alc4-Filsystem 3-Thunder     Alc4-Filsystem 3-Thunder | <ul> <li>Active</li> <li>Yes</li> <li>Yes</li> </ul> | Vehicles × Rakel Address MSISDN Num    | nber Chassi ID<br>Zenobia_AIC4-clone<br>AIC3-Filsystemsrigg-Consc<br>AIC4-Filsystem7-Thunder<br>AIC4-Filsystem6-Thunder<br>AIC4-Filsystem5-Thunder<br>AIC4-Filsystem1-Thunder<br>AIC4-Filsystem2-Thunder<br>AIC4-Filsystem3-Thunder<br>AIC4-Filsystem3-Thunder<br>AIC4-Filsystem3-Thunder | Save Cancel Save External ID Ole Master                                                                                                    | 2.4<br>2.4<br>2.4<br>2.4<br>2.4<br>2.4<br>2.4<br>2.4<br>2.4<br>2.4                                                                                                    | Bergen nord<br>Bergen nord<br>Bergen nord<br>Bergen nord<br>Bergen nord<br>Equipper<br>Moorter<br>No<br>mporter<br>No<br>mporter<br>No<br>No<br>Mporter<br>No<br>No<br>No<br>Mporter<br>No<br>No<br>No<br>No<br>No<br>No<br>No<br>No<br>No<br>No<br>No<br>No<br>No | 3350-248516<br>3350-248517<br>d for Wheel Chair Tran | 3350248516<br>3350248517<br>asport Audio Infor<br>No<br>No<br>No<br>No<br>No<br>No<br>No<br>No<br>No<br>No | 3350-248516<br>3350-248517<br>Mo<br>Ramp or Lift<br>No<br>No<br>No<br>No<br>No<br>No<br>No<br>No<br>No<br>No  | Yes<br>Yes<br>Hand<br>No<br>No<br>No<br>No<br>No<br>No<br>No<br>No |

CONSAT TELEMATICS Traffic Studio - Training Material | p. 94

Access

Management tool for vehicle groups. They can be used in the Voice Communication and Text Messaging tools.

Vehicles -> Vehicle Groups

#### Sections

- Vehicle Groups (left): List of all current vehicle groups. Can create and delete groups.
- **Group Details (right):** Editable fields for the selected (or new) vehicle group.

#### Search

The search fields filter the data displayed in their own list. Every cell matching the filter content is highlighted in grey to make them easier to notice. Only the rows with matching cells are included in the list.

The list is automatically updated as you enter information in the filter field.

| Vehicle Groups   |                |                | Group Det                 | ails                     |          |                    |  |                |                 |            |                |     |
|------------------|----------------|----------------|---------------------------|--------------------------|----------|--------------------|--|----------------|-----------------|------------|----------------|-----|
| Q Nord           |                |                | Group Name 2way text Demo |                          |          |                    |  |                |                 |            |                |     |
| Company          | Group Name     | Description    | Description               | 2way text test           |          |                    |  |                |                 |            |                |     |
| 2.4 Bergen nord  | 2way text Demo | 2way text test | Company                   | 2.4 Bergen nord          |          |                    |  |                |                 |            |                |     |
| 2.1 Nordhordland | M. J.          | Full group     |                           |                          |          |                    |  |                |                 |            |                |     |
|                  |                |                | Selected Ve               | hicles                   |          | Available Vehicles |  |                |                 |            |                |     |
|                  |                |                | ۹ 🗌                       |                          |          |                    |  | <b>Q</b> 000   |                 |            |                |     |
|                  |                |                | Company                   | Vehicle                  | System # | Node name          |  | Company        | Vehicle         | System Ad  | Node name      | Ac  |
|                  |                |                | 2.4 Bergen n              | 3350-249888              | 33502498 | 3350-249888        |  | 2.4 Bergen noi | 3350-000000     | 0          | 3350-000000    | Yes |
|                  |                |                | 2.4 Bergen n              | MX4-TmSkyss-Consattest-M | 33502499 | MX4-TmSkyss-0      |  | 2.4 Bergen noi | 3350-000001     | 335000000  | 3350-000001    | Yes |
|                  |                |                | 2.4 Bergen r              | testvagnConsat-AIC4TmSkj | 33502499 | testvagnConsa      |  | 2.4 Bergen noi | 3350-000001-clo | 0          | 3350-000001-cl | Yes |
|                  |                |                |                           |                          |          |                    |  | 2.4 Bergen noi | 3350-000002     | 335000000  | 3350-000002    | Yes |
|                  |                |                |                           |                          |          |                    |  | 2.4 Bergen nor | MX4-TmSkyss-Ta  | 335024000! | MX4-TmSkyss-Ta | Yes |
|                  |                |                | <                         |                          |          | >                  |  |                |                 |            |                |     |
|                  |                | Delete New     |                           |                          | Save     | Cancel             |  |                |                 |            |                |     |

### Create a Vehicle Group

1. Click on the **New** button.

- 2. Enter the information under **Group Details**, such as **Name** and **Description** (optional).
- 3. Select the group's **company** via the drop-down menu to generate the list of Available Vehicles list to the right. Note that once the group is saved, the company selection will be locked.
- 4. Select the vehicles in the Available Vehicles list to the right.

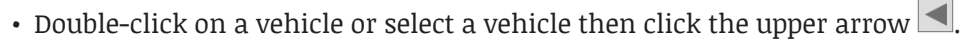

- Select multiple vehicles at the same time by using SHIFT and/or CTRL when selecting vehicles, then click on the upper arrow .
- Remove vehicle(s) from the Selected Vehicles list by double-clicking on a vehicle, or selecting it and clicking on the bottom arrow .
- 5.Click on **Save** to save your group. The orange row will update with the group information.

#### Edit a vehicle group

- 1. Select a group in the Vehicle Groups list. Its properties automatically appear in the Group Details window. Note that you cannot modify its company.
- 2. Modify the name, description and/or the vehicles selection.
- 3. Click on **Save** to keep the changes.

#### Delete a vehicle group

- 1. Select a group in the Vehicle Groups list. Its properties automatically appear in the Group Details window.
- 2. Click on **Delete** to remove it from the list. Note that you will not be asked to confirm the deletion, nor can you undo it.

| Group Deta  | ils                   |    |
|-------------|-----------------------|----|
| Group Name  | My new group          |    |
| Description | A fitting description |    |
| Company     | ~                     |    |
|             | Company               |    |
| elected Veh | 2                     |    |
| 0           | N_BUS                 | H  |
| ۹           | 2.7 Vest              | L. |
| Company     | 2.1 Nordhordland      | A  |
|             | 2.4 Bergen nord       |    |

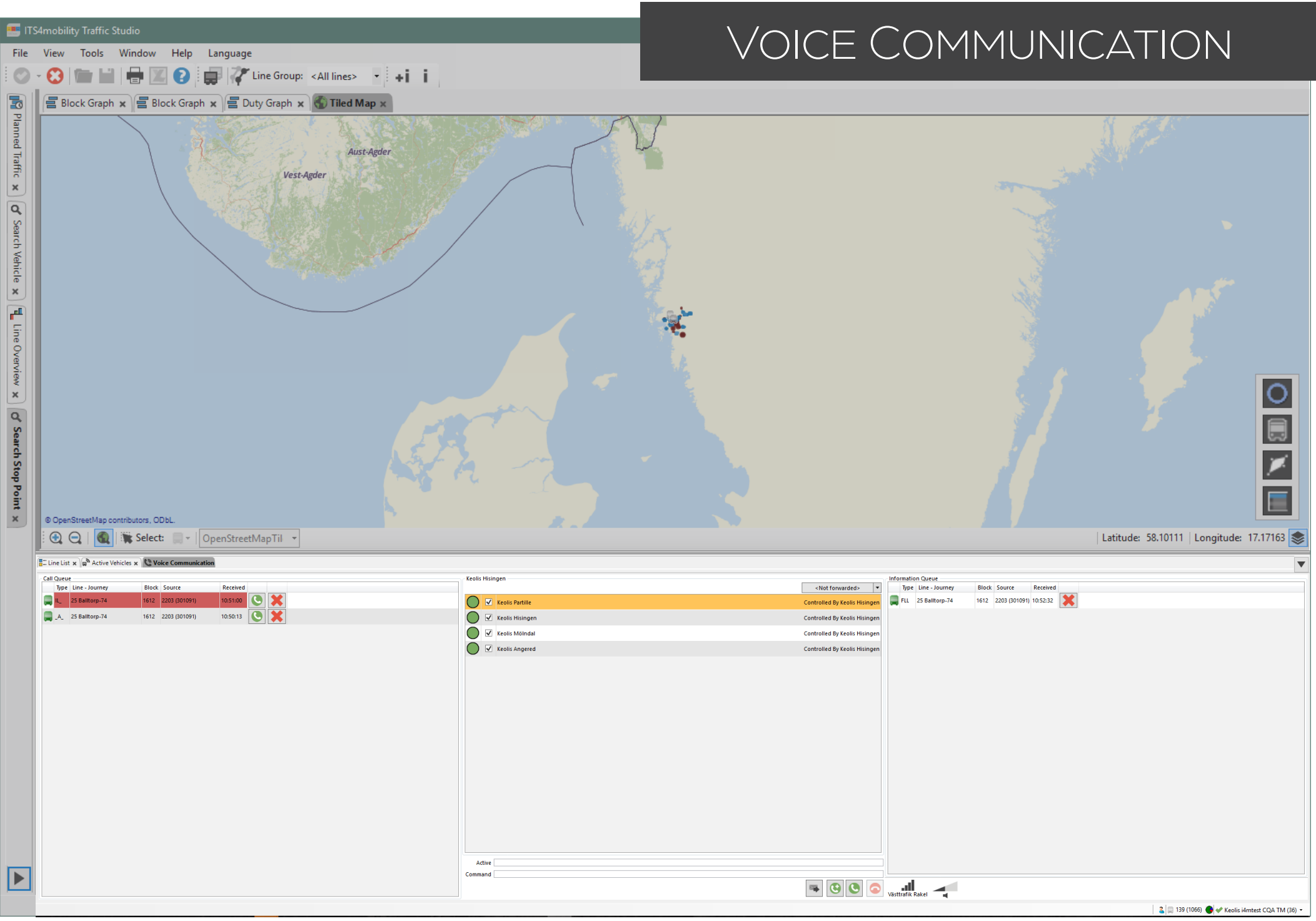

Manage voice calls, messaging and alarm with the drivers.

Access

Tools -> Voice Communication -> Voice Communication

#### Sections & popup

Call Queue: All call requests sorted in order of their priority level and time stamp.

**Responsibility:** Optional, for shared responsibility between traffic centers, forward to hand units, etc.

Selection & Details: Select who to call, which then shows details about that unit during the call.

Command Field: View entered key commands.

Information Queue: All messages and alarms from drivers.

Communication: Volume level, signal's strength and current communication status.

Alarm: Incoming alarms open in a pop window at all the stations equipped with Voice Communication.

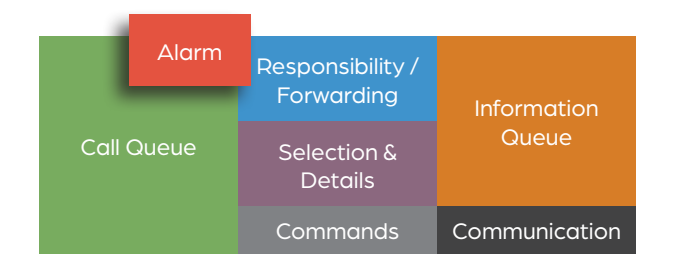

### Responsibility/Forwarding (option)

In the responsibility field, all responsibility areas/control centers are listed with symbols showing their responsibility status. The name of your command center is displayed at the top left of the responsibility field.

All areas have a red status if no one has taken their responsibility.

Note! Call requests/messages to the areas with no designated responsibility will be forwarded to a pre-configured unit.

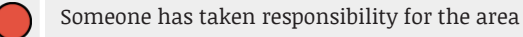

No one has taken responsibility for the area

- Responsibility status unknown/not functional database connection not established.
- Responsibility for area forwarded to (hand) radio unit

#### Responsibility: Accept for one or many areas

- 1. Click in the corresponding check box.
- 2. In the confirmation dialog shown, click Yes
- 3. When your responsibility is established by the central system, the status indicator will switch to show a green dot symbol.

# Responsibility: Forward Incoming Call Requests/Information Messages

In cases where you must leave your workstation, you might need to forward incoming messages to a (pre-configured) radio unit.

To forward the calls to an area, select a unit in the Forward drop-down menu, then confirm your choice.

The status symbols for the areas you have responsibility will change to show the forwarding symbol(s). While the calls are forwarded, all incoming messages and calls in the queue lines will be greyed out.

When you return to your workstation, select "**Not Forwarded**" in the menu to stop forwarding the incoming call requests/ messages.

#### Commands

These buttons mirror the basic command keys.

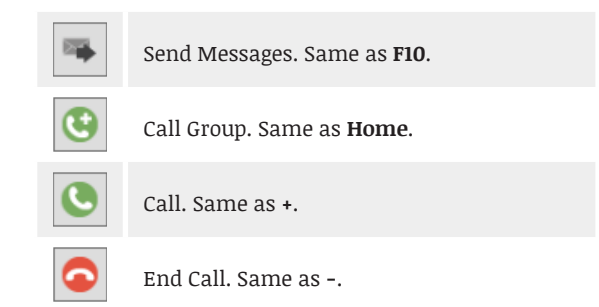

#### Mobile & QR Code

Use your mobile phone to make calls through Traffic Studio.

Open the CTS PTC app and scan the QR code that appears when starting Traffic Studio. You can always bring it up by clicking on the phone icon in the Commands section.

| Keolis His  | ingen           |                               |
|-------------|-----------------|-------------------------------|
|             |                 | <not forwarded=""></not>      |
|             | Keolis Partille | <not forwarded=""></not>      |
| ŏ           |                 | Hand Keolis Grimbo 1 (3001)   |
|             | Keolis Hisingen | Hand Keelis Grimbo 2 (3002)   |
|             | Ventin Milladat | Hand Keelis Grimbo 3 (3003)   |
| 0.          | Keens moniton   | Hand Keolis Annered (2004)    |
|             | Keolis Angered  | Hand Keolis Grimbo 6 (3006)   |
| -           |                 | Hand Keolis Grimbo 7 (3007)   |
|             |                 | Hand Keolis Grimbo 8 (3008)   |
|             |                 | Hand Keolis Grimbo 9 (3009)   |
|             |                 | Hand Keolis Grimbo 10 (3010)  |
|             |                 | Hand TL Partille (3020)       |
|             |                 | Hand2 TL Partille (3021)      |
|             |                 | Hand TL Mölndal (3022)        |
|             |                 |                               |
| Keolis Hisi | ingen           | Hand TL Partille (3020)       |
|             | Keolis Partille | Controlled By Keolis Hisinger |
| 8           | Keolis Hisingen | Controlled By Keolis Hisinger |
|             | Keolis Mölndal  | Controlled By Keolis Hisinger |
|             | Keolis Angered  | Controlled By Keolis Hisinger |
|             |                 |                               |
|             |                 |                               |

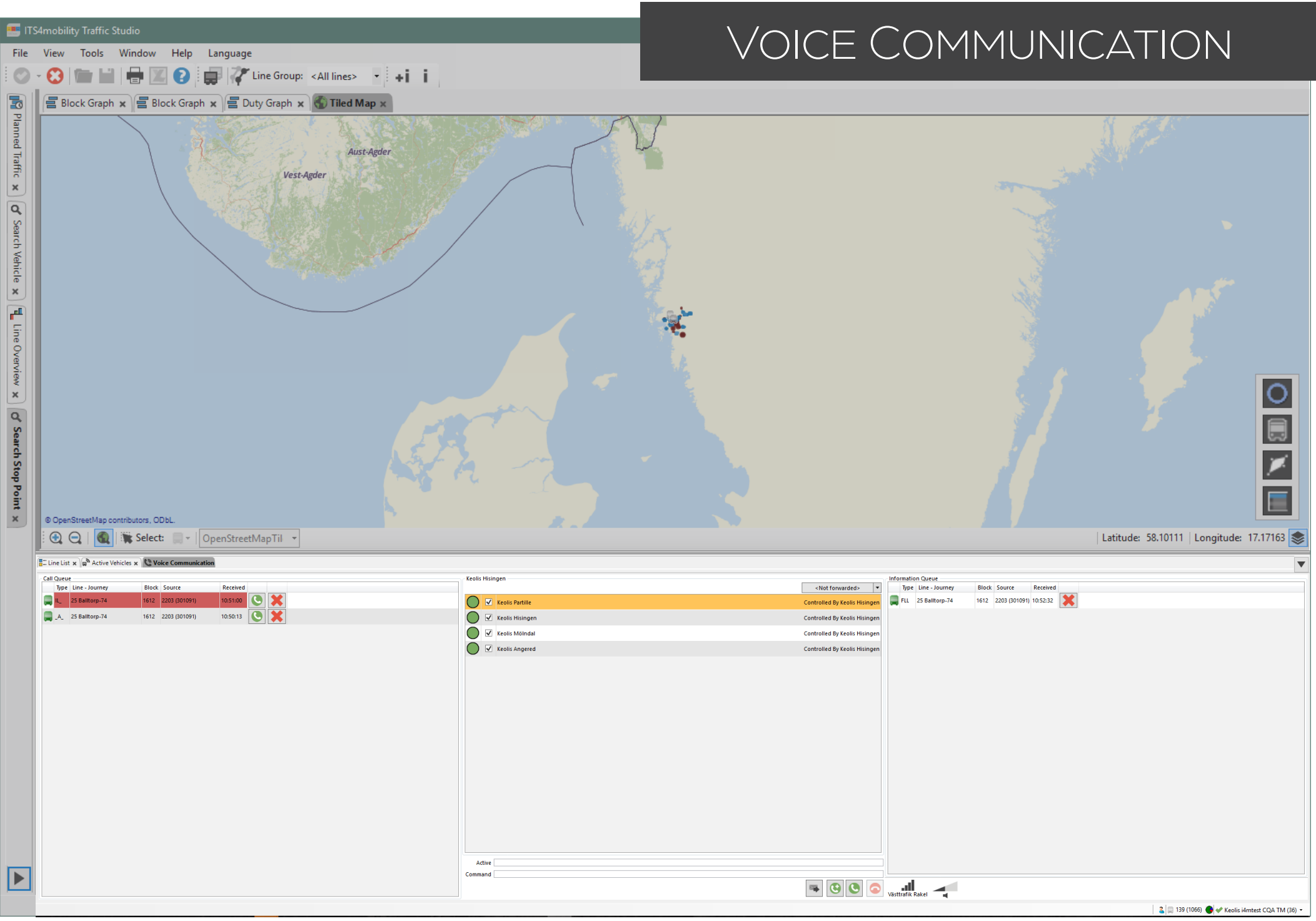

#### Call the Top Vehicle/Group in the Call Queue

The Call Queue is usually in focus so you can quickly answer with the command keys.

Click on the top row's Call button 🕓, or:

1. Press +, (Call).

2. Press **Enter** (Execute) to start the call. 3. Talk.

#### Remove the Top Call Request (without calling)

Click on the top row's delete button 🗷 or press **F6**.

#### Calling any vehicle/unit in the Call Queue

- Click on the row's Call button 🔍, or:
- 1. Click on the row to select it.

2. Press +, (Call).

3. Press **Enter** (Execute) to start the call. 4. Talk.

#### Remove any Call Request (without calling)

Click on the row's delete button 💌 or:

1. Click on the row to select it.

2. Press **F6**.

#### Remove the Top Information Message

Click on the top row's delete button 🗶 or press **F5**.

#### **Remove any Information Message**

Click on the row's delete button 🙁.

#### Directly Call a Vehicle/Unit

- 1. Press + (Call), or use the Call button S. Available vehicles/units are listed in the Details field.
- 2. Enter the vehicle/unit number or select a row with the mouse. To filter the list, press / for vehicles or \* for units, then enter their numbers.
- 3. Double-click on the row or press **Enter**. 4. Talk.

### Call (the vehicle servicing) a Block

Click on the row's Call button sor: 1. Press + (Call).

- 2. Press **Del** (block) to filter/select block. All available blocks (and their servicing vehicles) are listed in the Selection & Details field.
- 3. Enter the block number to filter the list or select it with the mouse. Navigate with the up and down arrows to make your selection. Blocks without vehicles cannot be selected.

4. Double-click on the row or press **Enter**. 5. Talk.

#### Call a Hand Unit (radio)

Click on the row's Call button 🕓 or:

- 1. Press **END** (Call Hand Unit). Available hand units are listed in the Details field.
- 2. Enter the call number to filter the list or select it with the mouse. Navigate with the up and down arrows to make your selection.
- 3. Double-click on the row or press **Enter**.
- 4.Talk.

#### Call a Group

- 1. Press Home (Group) or click on the Group Call button (G). Available groups will be listed in the Selection and details field.
- 2. Enter the group number/name to filter the list or select it with the mouse. Navigate with the up and down arrows to make your selection.
- 3. Double-click on the row or press Enter.

4.Talk.

### End a Call

Click on the End Call button 오 or: 1. Press - (Terminate).

2. Press ENTER.

#### New Message

This tool is used to send simple text messages or codes corresponding to messages in the recipient's radio unit.

- 1. Select the vehicle/unit in the Call Queue or the Information Queue and press **F10** (Text message).
- **OR** go to Tools -> Voice Communication -> New Message, then enter the number of the receiver.
- 2. Select the type of message.
- Text: Simple text message
- **Flash:** Text message + blinking light on the receiver's unit.
- **Status (Network dependent):** Send a code generating a predefined message in the receiver's unit.

Select a predefined message or write your own.
 Press Send.

| C New mess               | sage   |                            |        |                                                                                                    |    |
|--------------------------|--------|----------------------------|--------|----------------------------------------------------------------------------------------------------|----|
| New messag               | ge —   |                            |        |                                                                                                    |    |
|                          | Number |                            |        | iroup                                                                                                    |    |
| <ul> <li>Text</li> </ul> | Flash  | <ul> <li>Status</li> </ul> |        |                                                                                                    |    |
|                          |        |                            |        |                                                                                                    |    |
|                          |        |                            |        |                                                                                                    |    |
|                          |        |                            |        |                                                                                                    |    |
|                          |        |                            |        |                                                                                                    |    |
|                          |        |                            |        |                                                                                                    |    |
|                          |        |                            | Cancel |                                                                                                    | nd |
|                          |        |                            |        | - internet in the second second secon | na |
|                          |        |                            |        |                                                                                                    |    |

## **Radio Status**

Signal strength, audio volume setting and current call status are displayed in this field.

|    | Calling up                                 |
|----|--------------------------------------------|
|    | Ongoing call                               |
| ►, | Open mic, you can speak.                   |
|    | Other handset is active, you cannot speak. |

#### 📧 ITS4mobility Traffic Studio

File View Tools Window Help Language

# STATISTICS REPORTS

| 0 | Ŧ | Θ |        |      |    | X   | Ð    | •   | :  | ÷i i  | i.   |       | 17 | <sup>®</sup> Line Group: | <all line<="" th=""><th>es&gt;</th><th>•</th></all> | es> | • |
|---|---|---|--------|------|----|-----|------|-----|----|-------|------|-------|----|--------------------------|-----------------------------------------------------|-----|---|
|   |   |   | Rock G | ranh | De | Dut | Gran | h v | 16 | О так | ad M | lan w |    | raffic Log Re            | nort v                                              |     |   |

| From<br>2018-09-30 ▼<br>70 2018-10-01<br>70 2018-10-02<br>2018-10-30 ▼<br>2018-10-30 ▼<br>2018-10-30 ▼<br>2018-10-04<br>2018-10-05<br>2018-10-05<br>2018-10-0 | V Monday<br>V Tuesday<br>V Wednesday<br>V Thursday<br>V Friday<br>Saturday<br>Saturday<br>Sunday<br>utes<br>hutes<br>hutes<br>v | Total               | (Reported/<br>Planned)   | (Reported/<br>Planned) | driven          | Incomplete    | (+60 Minutes)     | (-1 Minutes)       | (+ 15 Minutes)      | start<br>(-1 Minutes) | Reinforced |
|----------------------------------------------------------------------------------------------------|----------------------------------------------------------------------------------------------------|---------------------|--------------------------|------------------------|-----------------|---------------|-------------------|--------------------|---------------------|-----------------------|------------|
| 2018-09-30       ▼       2018-10-01         To       ✓       2018-10-02         2018-10-30       ✓       2018-10-03         2018-10-30       ✓       2018-10-03         ✓       2018-10-04       ✓         ✓       2018-10-05       ✓         ✓       2018-10-05       ✓         ✓       2018-10-05       ✓         ✓       2018-10-05       ✓         ✓       2018-10-05       ✓         ✓       2018-10-05       ✓         ✓       2018-10-05       ✓         ✓       2018-10-05       ✓         ✓       2018-10-05       ✓         ✓       2018-10-06       ✓         ✓       2018-10-06       ✓         Early Journeys Start       -1*       ✓         Late Dourneys Start       -1*       ✓         Late Departure       -1*       ✓         Late Departures       +60       ✓         ✓       All Lines       ✓         ✓       12.3 Bybanen 1       ✓         ✓       2.4 Bergen nord 3       ✓         ✓       32.4 Bergen nord 3       ✓                                                                                                    | V Tuesday<br>V Wednesday<br>V Thursday<br>V Friday<br>Saturday<br>Sunday<br>Sunday<br>v sunday<br>v sunday                      | Total               |                          |                        |                 |               |                   |                    |                     |                       |            |
| To       ✓       2018-10-02         2018-10-30       ✓       2018-10-03         ✓       2018-10-03       ✓         ✓       2018-10-03       ✓         ✓       2018-10-05       ✓         ✓       2018-10-05       ✓         ✓       2018-10-05       ✓         ✓       2018-10-05       ✓         ✓       2018-10-06       ✓         ✓       2018-10-06       ✓         ✓       2018-10-07       ✓         O Deviation Thresholds       Early departure       1*         Early departure       1*       ✓         Early departure       1*       ✓         Minit       Late Departures       +60       ✓         Minit       Late Departures       +60       ✓         ✓       All Lines       ✓       1         ✓       1 2.3 Bybanen 1       ✓       2         ✓       2 2.5 Bergen sentrum 2       ✓       3         ✓       3 2.4 Bergen nord 3       ✓         ✓       3 2.4 Bergen nord 3       ✓                                                                                                    | Vednesday<br>V Thursday<br>Friday<br>Saturday<br>Saturday<br>Sunday<br>utes<br>nutes<br>nutes<br>v                              | Total               |                          |                        |                 |               |                   |                    |                     |                       |            |
| 2018-10-30       ♥       2018-10-03         ♥       2018-10-04       ♥         ♥       2018-10-05       ♥         ♥       2018-10-05       ♥         Ø       Deviation Thresholds         Early Journeys Start       -1* ♥         Late Journeys Start       +15* ♥         Late Journeys Start       +15* ♥         Late Departure       -1* ♥         Minime Group       +60 ♥         All Lines       ●         ♥       1 2.3 Bybanen 1         ♥       2 2.5 Bergen sentrum 2         ♥       3 2.4 Bergen nord 3         ♥       3 2.4 Bergen nord 3                                                                                                    | v Friday<br>Friday<br>Saturday<br>Sunday<br>Sunday<br>v                                                                         | Total               |                          |                        |                 |               |                   |                    |                     |                       |            |
| Deviation Thresholds Early Journeys Start -1* V Minicate Journeys Start +15* V Minicate Journeys Start +15* V Minicate Journeys Start +15* V Minicate Departure -1* V Minicate Departure +60 V Minicate Departures +60 V Minicate Departures -60 V Minicate Departures -60                                                                                                    | Saturday<br>Saturday<br>Sunday                                                                                                  | Total               |                          |                        |                 |               |                   |                    |                     |                       |            |
|                                                                                                    | v Sunday                                                                                                    | Total               |                          |                        |                 |               |                   |                    |                     |                       |            |
|                                                                                                    | nutes<br>nutes<br>nutes<br>v                                                                                                    | Total               |                          |                        |                 |               |                   |                    |                     |                       |            |
| Deviation Thresholds Early Journeys Start -1* V Mini- Late Journeys Start +15* Mini- Early departure -1* Mini- Late Departures +60 V Mini- ne Group (All Lines I 12.3 Bybanen 1 2.5. Bergen sentrum 2 3 2.4. Bergen nord 3 3 32.4.4 Bergen nord 3E                                                                                                    | nutes<br>nutes<br>nutes<br>v                                                                                                    | Total               |                          |                        |                 |               |                   |                    |                     |                       |            |
| Early Journeys Start -1* ♥ Min<br>Late Journeys Start +15* ♥ Min<br>Early departure -1* ♥ Min<br>Late Departures +60 ♥ Min<br>ne Group<br><all lines=""><br/>♥ 1 2.3 Bybanen 1<br/>♥ 2 2.5 Bergen sentrum 2<br/>♥ 3 2.4 Bergen nord 3<br/>♥ 3 E 2.4 Bergen nord 3E</all>                                                                                                    | nutes<br>nutes<br>nutes<br>v                                                                                                    | Total               |                          |                        |                 |               |                   |                    |                     |                       |            |
| Late Journeys Start +15* V Min<br>Early departure 1* V Min<br>Late Departures +60 V Min<br>ne Group<br><all lines=""><br/>All Lines<br/>V 1 2.3 Bybanen 1<br/>V 2 2.5 Bergen sentrum 2<br/>V 3 2.4 Bergen nord 3<br/>V 3 E 2.4 Bergen nord 3 E</all>                                                                                                    | nutes<br>nutes<br>v                                                                                                    | Total               |                          |                        |                 |               |                   |                    |                     |                       |            |
| Early departure<br>Late Departures → Min<br>ine Group<br><all lines=""><br/>✓ All Lines<br/>✓ 1 2.3 Bybanen 1<br/>✓ 2 2.5 Bergen sentrum 2<br/>✓ 3 2.4 Bergen nord 3<br/>✓ 3 EL 24 Bergen nord 3E</all>                                                                                                    | nutes<br>v                                                                                                    | Total               |                          |                        |                 |               |                   |                    |                     |                       |            |
| Late Departures +60 V Min<br>ne Group<br><all lines=""><br/>All Lines<br/>1 2.3 Bybanen 1<br/>2 2.5 Bergen sentrum 2<br/>3 2.4 Bergen nord 3<br/>3 3 2.4 Bergen nord 3 E</all>                                                                                                    | v .                                                                                                    | Total               |                          |                        |                 |               |                   |                    |                     |                       |            |
| ine Group<br><all lines=""><br/>✓ All Lines<br/>✓ 1 2.3 Bybanen 1<br/>✓ 2 2.5 Bergen sentrum 2<br/>✓ 3 2.4 Bergen nord 3<br/>✓ 3 E 2.4 Bergen nord 3E</all>                                                                                                    | •                                                                                                    | Total               |                          |                        |                 |               |                   |                    |                     |                       |            |
| <all lines=""><br/>ine<br/>All Lines<br/>1 2.3 Bybanen 1<br/>2 2.5 Bergen sentrum 2<br/>3 2.4 Bergen nord 3<br/>3 3E 2.4 Bergen nord 3E</all>                                                                                                    | ~                                                                                                    | Total               |                          |                        |                 |               |                   |                    |                     |                       |            |
| ne<br>All Lines<br>1 2.3 Bybanen 1<br>2 2.5 Bergen sentrum 2<br>3 32.4 Bergen nord 3<br>3 35 2.4 Bergen nord 3E                                                                                                    | ^                                                                                                    | Total               |                          |                        |                 |               |                   |                    |                     |                       |            |
| All Lines <ul> <li>                 1 2.3 Bybanen 1                 </li> <li>                 2 2.5 Bergen sentrum 2</li></ul>                                                                                                    | ^                                                                                                    | Total               |                          |                        |                 |               |                   |                    |                     |                       |            |
| <ul> <li>✓ 1 2.3 Bybanen 1</li> <li>✓ 2 2.5 Bergen sentrum 2</li> <li>✓ 3 2.4 Bergen nord 3</li> <li>✓ 3E 2.4 Bergen nord 3E</li> </ul>                                                                                                    | ^                                                                                                    | Total               |                          |                        |                 |               |                   |                    |                     |                       |            |
| <ul> <li>✓ 2 2.5 Bergen sentrum 2</li> <li>✓ 3 2.4 Bergen nord 3</li> <li>✓ 3E 2.4 Bergen nord 3E</li> </ul>                                                                                                    |                                                                                                    | Total               |                          |                        |                 |               |                   |                    | 1                   |                       |            |
| ✓ 3 2.4 Bergen nord 3 ✓ 3E 2.4 Bergen nord 3E                                                                                                    |                                                                                                    |                     |                          | 1                      | /               |               |                   |                    |                     |                       |            |
| 3E 2.4 Bergen nord 3E                                                                                                    |                                                                                                    |                     |                          |                        |                 | _             | =                 |                    |                     |                       |            |
|                                                                                                    |                                                                                                    | Line Company        | Deviation/Cause (8/8     | ) <b>-</b> Q           |                 |               |                   |                    |                     |                       |            |
| 4 2.4 Bergen nord 4                                                                                                    |                                                                                                    | Deviation/Cause     | Journey Block            | Destination            | Vehicle         | Stop Point    | Planned Depar     | Actual Departu Dev | viation Date        | Cause                 |            |
| 4E 2.4 Bergen nord 4E                                                                                                    |                                                                                                    |                     |                          |                        |                 |               |                   |                    |                     |                       |            |
| ✓ 5 2.4 Bergen nord 5                                                                                                    |                                                                                                    |                     |                          |                        |                 |               |                   |                    |                     |                       |            |
| 6 2.4 Bergen nord 6                                                                                                    |                                                                                                    |                     |                          |                        |                 |               |                   |                    |                     |                       |            |
| 10 2.5 Bergen sentrum 10                                                                                                    |                                                                                                    |                     |                          |                        |                 |               |                   |                    |                     |                       |            |
| 11 2.5 Bergen sentrum 11                                                                                                    |                                                                                                    |                     |                          |                        |                 |               |                   |                    |                     |                       |            |
| 12 2.5 Bergen sentrum 12                                                                                                    |                                                                                                    |                     |                          |                        |                 |               |                   |                    |                     |                       |            |
| ✓ 13 2.5 Bergen sentrum 13                                                                                                    |                                                                                                    |                     |                          |                        |                 |               |                   |                    |                     |                       |            |
| ✓ 14 2.5 Bergen sentrum 14                                                                                                    |                                                                                                    |                     |                          |                        |                 |               |                   |                    |                     |                       |            |
| ✓ 15 2.5 Bergen sentrum 15                                                                                                    |                                                                                                    |                     |                          |                        |                 |               |                   |                    |                     |                       |            |
| ✓ 16 2.5 Bergen sentrum 16                                                                                                    |                                                                                                    |                     |                          |                        |                 |               |                   |                    |                     |                       |            |
| ✓ 17 2.5 Bergen sentrum 17                                                                                                    |                                                                                                    |                     |                          |                        |                 |               |                   |                    |                     |                       |            |
| ✓ 18 2.5 Bergen sentrum 18                                                                                                    |                                                                                                    |                     |                          |                        |                 |               |                   |                    |                     |                       |            |
| ✓ 19 2.5 Bergen sentrum 19                                                                                                    |                                                                                                    |                     |                          |                        |                 |               |                   |                    |                     |                       |            |
| 20 2.5 Bergen sentrum 20                                                                                                    |                                                                                                    |                     |                          |                        |                 |               |                   |                    |                     |                       |            |
| ✓ 21 2.2 Bergen sør 21                                                                                                    |                                                                                                    |                     |                          |                        |                 |               |                   |                    |                     |                       |            |
| ✓ 22 2.2 Bergen sør 22                                                                                                    |                                                                                                    |                     |                          |                        |                 |               |                   |                    |                     |                       |            |
| ✓ 23 2.7 Vest 23                                                                                                    | ~                                                                                                    |                     |                          |                        |                 |               |                   |                    |                     |                       |            |
| Ge                                                                                                    | Generate Report 🔇                                                                                                    |                     |                          |                        |                 |               |                   |                    |                     |                       |            |
|                                                                                                    |                                                                                                    |                     |                          |                        |                 |               |                   |                    |                     |                       |            |
| Display Traffic Information 🗙 🔤                                                                                                    | 🛚 Message log 🗙 🌾 E                                                                                                    | Event Monitor 🗙 🍞 E | Event History 🗙 💭 Active | Vehicles 🗙 📲 Lines :   | C I Drivers 🗙 🖉 | Geofences 🗙 🕰 | Report Points 🗙 🗳 | Report Sheets 🗙 🔳  | My Displays 🗙 🗨 Tra | affic Data Importer   | ×          |
|                                                                                                    |                                                                                                    |                     |                          |                        |                 |               |                   |                    |                     |                       | 0          |

#### Layout

Reports have of two sections:

- Search Criteria
- Generated Report

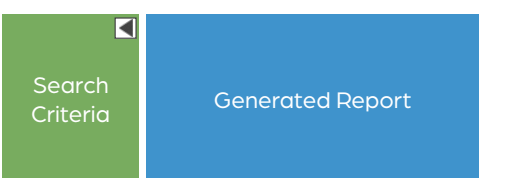

When the report is generated, the Report Content Selection section is automatically minimized.

You can maximise it by clicking on the expand button either to look at your parameters or to modify them for a new report.

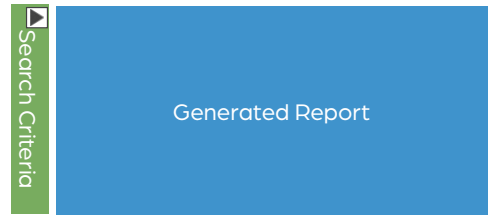

### Search Criteria

The search criteria vary from report to report and we will go into each of them in their respective section.

It is possible that the Search Criteria section needs to update between your various selections, so you might have to wait until the options are no longer greyed out before continuing.

It can also take some time to generate a report, mostly if you search through a lot of data and/or over a long time interval.

### **Invalid Reports**

The statistics reports are usually based on information gathered from the vehicle reports. These vehicle reports can sometimes be invalid and excluded from the data in the statistics reports. These are the most common reasons:

- Incorrect or insufficient traffic data / geography
- GPS is missing or is incorrect
- Odometer is incorrect
- The driver is on a wrong journey/block or has done an incorrect repositioning

#### Tooltips

Many charts have tooltips for their bars, dots, etc.

| Reporting / Assigned Blocks:97% Period 2015-07-31 10:00:00 | 27 | 57 57: 575 | Manual Assignment                    |                                                          |   | $\vdash$ |     | Soc 42.8% Dis | tance 612m |     |
|------------------------------------------------------------|----|------------|--------------------------------------|----------------------------------------------------------|---|----------|-----|---------------|------------|-----|
| Planned Blocks:833 Period 2022-01-18 07:30:00              | 26 | 270 272    | Issued<br>Vehicle<br>Driver<br>Ended | 01/1//2022 06:06:39<br>3350453131<br>01/18/2022 00:50:00 | 2 | 2        | 600 | 650           | 700        | 750 |

## Where is When?

Intervals can be a little tricky at times.

The deviation intervals for the **pie charts** are represented by the image below. A filled circle means that the vehicle report is included in the pie section. The same concept applies to the Deviation report's bar chart.

E.g., The vehicle is on-time until 3 minutes. At 3:01, it becomes late.

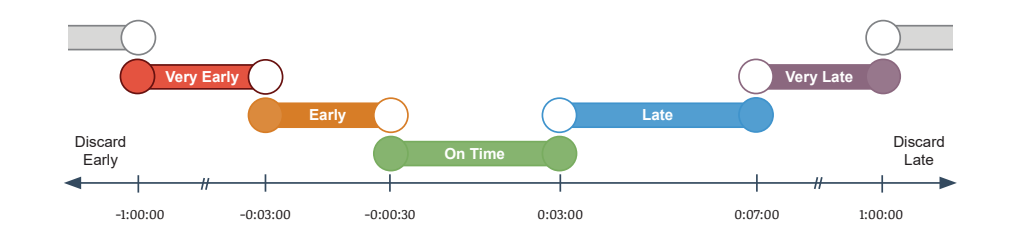

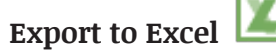

The raw data from all reports can be exported to Excel by clicking on the Excel button in the Function bar or by via **File -> Send to Excel**.

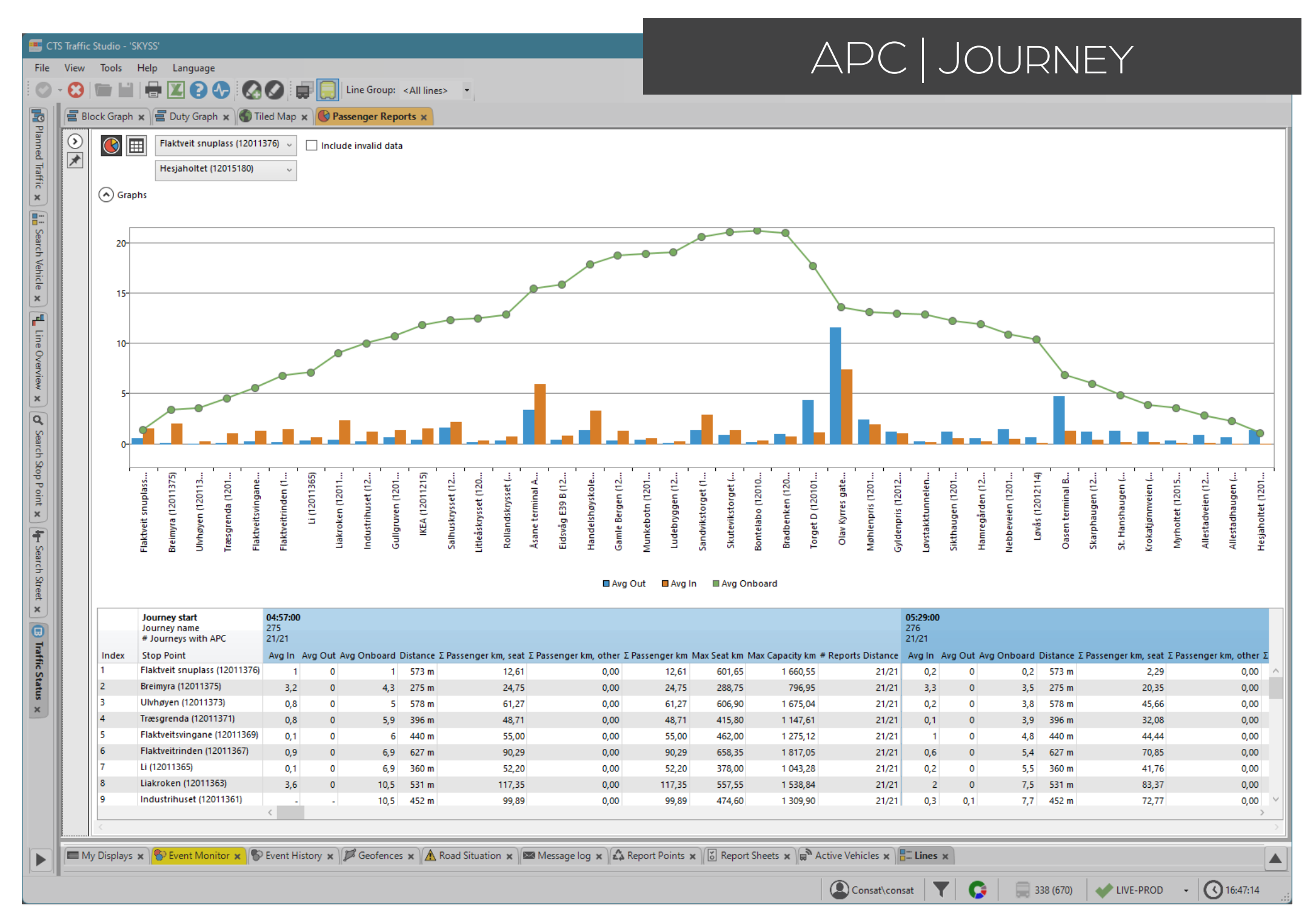

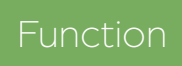

Show logged passenger counter data as averages by journey, by stop point.

#### Search Criteria

- 1. Select the report type **Journey**.
- 2. **Dates**: Select the from and to dates.
  - Use specific dates and weekdays to narrow the results.
- 3. Time (optional): Select the time interval.
- 4. Line Group (optional): Select a Line Group to filter the next choices.
- 5. Select one line.
- 6. Select one route.
- 7. Select **journey(s)**. You can add/remove journeys from the list by using the **Journey Type** filter.
- 8. Click on Generate Report.

#### Report

The report has two presentation modes: the Main view (default) and a Data view.

You can switch between them with the buttons at the upper left corner of the generated report.

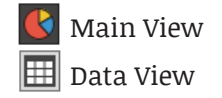

Use the Route Section filter to only include part of the selected route.

| <b>()</b> | Kingston Centre Transfer Point Platform 4 (S00502) | Ŷ |
|-----------|----------------------------------------------------|---|
|           | Joyce Street (north side of Guthrie) (00150)       | Ŷ |

Note that the check box **Include invalid data** is mostly used for testing purposes to include reports that are technically incorrect.

#### Main View

The Main View shows the data as a graph and as a table.

Note: the report include all logged journeys, including reinforced journeys.

| Journey start                | Journey's start time                                                                   |
|------------------------------|----------------------------------------------------------------------------------------|
| Journey<br>name              | Journey's name/number.                                                                 |
| # of<br>Journeys<br>with APC | Number of journeys serviced by vehicles with APC systems / Number of planned journeys. |
| Index                        | Stop point's sequence on the route.                                                    |
| Stop Point                   | Stop point name                                                                        |
| Avg In                       | Average number of passenger boarding at a stop                                         |
| Avg Out                      | Average number of passenger alighting at a stop                                        |
| Avg Onboard                  | Average number of passenger on board when leaving a stop point.                        |
| Distance                     | Distance from previous stop (link length).                                             |
| Σ Passengers<br>km, seat     | Passengers(seated) up to vehicle seat capacity * distance                              |
| Σ Passengers<br>km, other    | Passengers (non-seated) above vehicle seat capacity * distance                         |
| ∑ Passengers<br>km           | (Sum of seated passengers and other (non-<br>seated) passengers) * distance.           |
| Max Seat km                  | The number of seats * distance                                                         |
| Max Capacity<br>km           | (The number of seats + the number of standing space for passengers) * distance         |
| # Report for<br>link         | Number of logged departures for this link /<br>number of planned departures.           |

Data View

The Data View has the **Include invalid data** filter, but also **Include vehicles without counters** filter to include planned departures. Refer to Main View for similar columns, such as Max seat, km.

| Time        | Date and planned departure time.                                                                                                    |
|-------------|----------------------------------------------------------------------------------------------------|
| Vehicle     | Vehicle number                                                                                                    |
| Journey     | Journey's number.                                                                                                    |
| Destination | Journey's destination name.                                                                                                    |
| Stop Point  | Stop point name.                                                                                                    |
| In          | Number of passenger boarding at the stop point.                                                                                                    |
| Out         | Same as above, for alighting.                                                                                                    |
| Onboard     | Number of passenger onboard when the vehicle leaves the stop point.                                                                                                    |
| Validity    | <ul> <li>The validity status of the data:</li> <li>Valid (ok)</li> <li>Invalid: at least one of the passenger reports on the route has an active fault.</li> <li>"-" Unknown validity (old data without validity flag).</li> </ul> |
| Validity    | Comment/description if invalid                                                                                                    |

#### Validity Comment/description if invalid. Description

🚯 🥅 Flaktveit snuplass (12011376) 🗸 🗌 Include invalid data

|             | Hesjaholtet (1201   | jaholtet (12015180) Unclude vehicles w/o counters |         |             |         |                               |    |     |         |        |  |  |  |  |
|-------------|---------------------|---------------------------------------------------|---------|-------------|---------|-------------------------------|----|-----|---------|--------|--|--|--|--|
| Traffic Day | Time                | Vehicle                                           | Journey | Destination | Index i | Stop Point                    | In | Out | Onboard | Valid  |  |  |  |  |
| 2022-01-01  | 2022-01-01 05:59:00 | 447647                                            | 7292    | Hesjaholtet | 1       | Flaktveit snuplass (12011376) | 0  | 0   | 0       | Valid  |  |  |  |  |
| 2022-01-01  | 2022-01-01 06:00:00 | 447647                                            | 7292    | Hesjaholtet | 2       | Breimyra (12011375)           | 3  | 0   | 3       | Valid  |  |  |  |  |
| 2022-01-01  | 2022-01-01 06:01:00 | 447647                                            | 7292    | Hesjaholtet | 3       | Ulvhøyen (12011373)           | 1  | 0   | 4       | Valid  |  |  |  |  |
| 2022-01-01  | 2022-01-01 06:02:00 | 447647                                            | 7292    | Hesjaholtet | 4       | Træsgrenda (12011371)         | 1  | 0   | 5       | Valid  |  |  |  |  |
| 2022-01-01  | 2022-01-01 06:03:00 | 447647                                            | 7292    | Hesjaholtet | 5       | Flaktveitsvingane (12011369)  | 3  | 0   | 8       | Valid  |  |  |  |  |
| 2022-01-01  | 2022-01-01 06:04:00 | 447647                                            | 7292    | Hesjaholtet | 6       | Flaktveitrinden (12011367)    | 1  | 0   | 9       | Valid  |  |  |  |  |
| 2022-01-01  | 2022-01-01 06:06:00 | 447647                                            | 7292    | Hesjaholtet | 7       | Li (12011365)                 | -  | -   | 9       | Pass I |  |  |  |  |
| 2022-01-01  | 2022-01-01 06:07:00 | 447647                                            | 7292    | Hesjaholtet | 8       | Liakroken (12011363)          | 2  | 0   | 11      | Valid  |  |  |  |  |
| 2022-01-01  | 2022-01-01 06:08:00 | 447647                                            | 7292    | Hesjaholtet | 9       | Industrihuset (12011361)      | -  | -   | 11      | Pass I |  |  |  |  |
| 2022-01-01  | 2022-01-01 06:09:00 | 447647                                            | 7292    | Hesjaholtet | 10      | Gullgruven (12015241)         | -  | -   | 11      | Pass I |  |  |  |  |
| 2022-01-01  | 2022-01-01 06:10:00 | 447647                                            | 7292    | Hesjaholtet | 11      | IKEA (12011215)               | -  | -   | 11      | Pass I |  |  |  |  |
| 2022-01-01  | 2022-01-01 06:11:00 | 447647                                            | 7292    | Hesjaholtet | 12      | Salhuskrysset (12011213)      | -  | -   | 11      | Pass I |  |  |  |  |
| 2022-01-01  | 2022-01-01 06:13:00 | 447647                                            | 7292    | Hesjaholtet | 13      | Litleåskrysset (12011211)     | -  | -   | 11      | Pass   |  |  |  |  |

**Avg onboard:** If passengers have stayed onboard from the previous journey:

Avg In Avg Out Avg Onboard 3.3 0 (0.8+3.2) 3.9

(avg. passengers from last journey + avg.

passengers at first stop) Avg. total passengers onboard when leaving first stop.

#### 🜁 CTS Traffic Studio - 'SKYSS'

📭 Planned Traffic 🗙 🔛 Search Vehicle 🗙 🖳 Line Overview 🗴 🥑 Search Stop Point 🗙 👍 Search Street 🗴 🗈 Traffic Status 🗴

File View Tools Help Language

| ) - ( | Θ |  |  |  | Z | 0 | Ð |  | 0 |  |  | Line Group: | <all lines=""></all> |
|-------|---|--|--|--|---|---|---|--|---|--|--|-------------|----------------------|
|-------|---|--|--|--|---|---|---|--|---|--|--|-------------|----------------------|

#### 🚍 Block Graph 🗴 🚍 Duty Graph 🗴 🌑 Tiled Map 🗴 🕓 Passenger Reports 🗴

•

|                       |                                                  | Arready Onboard | 2 in    | ZOUt   | Leit Onboard | Avg in | Avg Out | wax Seat KM   | wax Capacity km | Z Passenger km, seat | Z Passenger km, öther | Z Passenger km | # Journeys with APC | # Reports Dis |
|-----------------------|--------------------------------------------------|-----------------|---------|--------|--------------|--------|---------|---------------|-----------------|----------------------|-----------------------|----------------|---------------------|---------------|
| 2.3 Bybanen           | Byparken A -> Storage Track 2, 38                |                 | -       | -      |              | -      | -       |               |                 |                      |                       |                | 0/4830              | C             |
| 2.3 Bybanen           | Storage Track 2 -> Byparken A, 39                |                 | -       | -      |              | -      | -       |               |                 |                      |                       |                | 0/4799              | (             |
| 4.4 Bergen Nord og    | Støbotn -> Vadmyra, 33                           |                 | 117126  | 115800 | 1546         | 43,4   | 42,9    | 3 458 346,25  | 9 545 035,65    | 787 855,62           | 496,98                | 788 352,60     | 2698/2794           | 269           |
| 4.4 Bergen Nord og    | Vadmyra -> Støbotn snuplass, 34                  | 1452            | 114030  | 113410 |              | 42     | 41,8    | 3 566 627,05  | 9 843 890,66    | 828 941,00           | 737,82                | 829 678,82     | 2713/2789           | 271           |
| E 4.4 Bergen Nord og  | Åsane terminal A -> Vadmyra, 11                  |                 | 7568    | 7505   | 113          | 34,4   | 34,1    | 205 766,00    | 567 914,16      | 56 155,09            | 202,25                | 56 357,33      | 220/294             | 2             |
| E 4.4 Bergen Nord og  | Salhus kai -> Olav Kyrres gate F, 24             |                 | 489     | 494    |              | 25,7   | 26      | 18 208,65     | 50 255,87       | 4 052,85             | 0,00                  | 4 052,85       | 19/21               |               |
| E 4.4 Bergen Nord og  | Salhus kai -> Vadmyra, 31                        |                 | 797     | 796    | 13           | 38     | 37,9    | 29 762,25     | 82 143,81       | 7 551,94             | 0,00                  | 7 551,94       | 21/21               |               |
| E 4.4 Bergen Nord og  | Støbotn -> Olav Kyrres gate F, 18                |                 | 708     | 682    |              | 16,5   | 15,9    | 35 189,05     | 97 121,78       | 6 834,17             | 0,00                  | 6 834,17       | 43/63               |               |
| E 4.4 Bergen Nord og  | Støbotn -> Vadmyra, 25                           |                 | 4852    | 4793   | 81           | 24,6   | 24,3    | 251 279,00    | 693 530,04      | 45 073,56            | 0,00                  | 45 073,56      | 197/210             |               |
| E 4.4 Bergen Nord og  | Vadmyra -> Åsane terminal B, 12                  | 68              | 4930    | 4867   |              | 19,2   | 18,9    | 250 767,75    | 691 279,85      | 41 576,58            | 0,00                  | 41 576,58      | 257/294             |               |
| E 4.4 Bergen Nord og  | Vadmyra -> Salhus kai, 33                        | 8               | 385     | 377    |              | 24,1   | 23,6    | 23 312,00     | 64 341,12       | 3 681,52             | 0,00                  | 3 681,52       | 16/21               |               |
| E 4.4 Bergen Nord og  | Vadmyra -> Støbotn snuplass, 27                  | 98              | 7902    | 7887   |              | 32,3   | 32,2    | 321 734,00    | 887 985,84      | 69 617,98            | 0,00                  | 69 617,98      | 245/336             |               |
| 4.4 Bergen Nord og    | Flaktveit snuplass -> Bjørndalsskogen, 48        |                 | 208     | 212    |              | 26     | 26,5    | 11 321,40     | 31 247,06       | 1 057,31             | 0,00                  | 1 057,31       | 8/8                 |               |
| 4.4 Bergen Nord og    | Flaktveit snuplass -> Hesjaholtet, 41            | 565             | 132929  | 131973 |              | 48,8   | 48,5    | 3 281 895,10  | 9 058 030,48    | 812 922,98           | 1 983,41              | 814 906,39     | 2722/2811           | 27            |
| 4.4 Bergen Nord og    | Hesjaholtet -> Flaktveit snuplass, 39            |                 | 140059  | 138237 | 664          | 52     | 51,3    | 3 329 046,20  | 9 188 167,51    | 869 676,93           | 915,65                | 870 592,58     | 2694/2793           | 20            |
| 4.4 Bergen Nord og    | Bergen busstasjon U -> Flaktveit snuplass, 14    |                 | 4495    | 4432   | 69           | 22,5   | 22,2    | 161 837,30    | 446 670,95      | 52 043,39            | 0,41                  | 52 043,80      | 200/210             |               |
| E 4.4 Bergen Nord og  | Flaktveit snuplass -> Bergen busstasjon Q, 14    |                 | 3416    | 3392   |              | 21,2   | 21,1    | 131 649,70    | 361 946,73      | 44 028,20            | 0,00                  | 44 028,20      | 161/189             |               |
| 4.4 Bergen Nord og    | Oasen terminal A -> Sletten snuplass, 33         | 550             | 99087   | 98768  |              | 36,6   | 36,5    | 2 087 577,25  | 5 761 713,21    | 395 028,64           | 271,60                | 395 300,24     | 2709/2743           | 2             |
| 4.4 Bergen Nord og    | Sletten -> Oasen terminal A, 33                  |                 | 108987  | 107514 | 551          | 39,6   | 39,1    | 2 112 975,10  | 5 831 811,28    | 416 630,01           | 1 251,04              | 417 881,05     | 2752/2793           | 2             |
| 4.5 Bergen Sentrum    | Birkelundstoppen A -> Lyngbø C, 30               |                 | 116792  | 116338 |              | 42,6   | 42,4    | 1 433 008,98  | 3 700 044,58    | 375 732,13           | 4 518,81              | 380 250,95     | 2743/2768           | 2             |
| 4.5 Bergen Sentrum    | Lyngbø D -> Birkelundstoppen B, 31               |                 | 119619  | 120547 |              | 43,6   | 43,9    | 1 437 569,07  | 3 729 167,94    | 370 550,06           | 1 014,17              | 371 564,22     | 2743/2768           | 2             |
| 0 4.5 Bergen Sentrum  | Mindeveien snuplass -> Mulen, 22                 | 152             | 44167   | 44136  | 429          | 30,9   | 30,9    | 367 842,94    | 649 134,60      | 108 583,26           | 349,03                | 108 932,29     | 1429/1445           | 1-            |
| ) 4.5 Bergen Sentrum  | Mulen -> Mindeveien snuplass, 24                 | 302             | 40781   | 41542  | 152          | 30,2   | 30,7    | 356 949,85    | 629 911,50      | 110 869,17           | 1 065,62              | 111 934,78     | 1352/1368           | 1             |
| ) 4.5 Bergen Sentrum  | Mulen -> Wergeland D, 25                         | 182             | 33486   | 33416  |              | 32     | 32      | 287 086,65    | 506 623,50      | 88 981,87            | 948,41                | 89 930,28      | 1045/1057           | 1             |
| ) 4.5 Bergen Sentrum  | Wergeland C -> Mulen, 22                         |                 | 33111   | 33824  | 108          | 35,2   | 35,9    | 264 205,81    | 466 245,54      | 79 638,29            | 175,82                | 79 814,10      | 941/955             |               |
| 1 4.5 Bergen Sentrum  | Olav Kyrres gate J -> Tollbodallm. i Strandgt, 7 |                 | 370     | 389    |              | 18,5   | 19,5    | 1 353,88      | 2 389,20        | 426,33               | 0,00                  | 426,33         | 20/21               |               |
| 4.5 Bergen Sentrum    | Starefossen -> Tollbodallm. i Strandgt, 19       |                 | 10515   | 9238   | 1340         | 18,4   | 16,2    | 108 051,24    | 212 616,96      | 21 280,03            | 3,46                  | 21 283,49      | 571/580             |               |
| 4.5 Bergen Sentrum    | Tollbodallm. i Strandgt -> Starefossen, 16       | 1340            | 10795   | 12246  |              | 18,8   | 21,4    | 85 883,05     | 168 995,68      | 25 146,67            | 17,50                 | 25 164,17      | 573/580             |               |
| 2 4.5 Bergen Sentrum  | Lønborglien snuplass -> Mannsverk garasje, 38    | 155             | 62436   | 62608  | 175          | 34,6   | 34,7    | 1 011 139,93  | 1 784 571,90    | 254 967,82           | 384,46                | 255 352,28     | 1805/1848           | 1             |
| 2 4.5 Bergen Sentrum  | Mannsverk garasje -> Lønborglien snuplass, 41    | 193             | 60158   | 60563  | 157          | 31,9   | 32,1    | 1 070 609,12  | 1 889 629,18    | 233 433,37           | 387,47                | 233 820,84     | 1884/1916           | 1             |
| 4.5 Bergen Sentrum    | Festplassen N -> Festplassen M, 10               |                 | 17025   | 17188  |              | 15,8   | 15,9    | 194 901,53    | 343 943,88      | 36 931,87            | 0,00                  | 36 931,87      | 1079/1095           | 1             |
| 4 4.5 Bergen Sentrum  | Bergen busstasjon L -> Bønestoppen, 17           | 35              | 3659    | 3785   |              | 13,8   | 14,3    | 90 799,68     | 160 361,71      | 18 006,77            | 1,40                  | 18 008,17      | 265/273             |               |
| 4 4.5 Bergen Sentrum  | Bønestoppen -> Bergen busstasjon L. 18           |                 | 3414    | 3354   | 40           | 13     | 12,8    | 88 722,92     | 156 632,98      | 17 409.07            | 0.00                  | 17 409.07      | 262/273             |               |
| 5 4.5 Bergen Sentrum  | Bergveien -> Festplassen M, 20                   |                 | 22512   | 21923  |              | 14,6   | 14,3    | 826 463,82    | 1 603 362,47    | 143 635,12           | 18,67                 | 143 653,79     | 1538/1585           | 1             |
| 4.5 Bergen Sentrum    | Olav Kyrres gate G -> Bergveien, 21              |                 | 23669   | 24259  |              | 14,3   | 14,6    | 900 738,84    | 1 747 006.76    | 151 899.70           | 35.38                 | 151 935.08     | 1659/1702           | 1             |
| 5E 4.5 Bergen Sentrum | Birkelundstoppen B -> Nesttun terminal D 17      |                 | 125     | 126    |              | 6.6    | 6.6     | 5 194.49      | 9 166.74        | 483 52               | 0.00                  | 483 52         | 19/21               |               |
| 5E 4.5 Bergen Sentrum | Nesttun terminal C -> Øviorden, 38               |                 | 70628   | 72232  | 330          | 39.3   | 40.2    | 1 244 653.98  | 2 196 448.20    | 315 908 65           | 2 858 12              | 318 766 77     | 1795/1829           | 1             |
| 5E 4.5 Bergen Sentrum | Øviorden -> Nesttun terminal D_38                | 329             | 74535   | 74705  | 550          | 39.4   | 39.5    | 1 307 934 41  | 2 308 119 54    | 359 139 96           | 2 898 47              | 362 038 43     | 1891/1923           | 1             |
| tal                   |                                                  | 5420            | 1495765 | 493558 |              | 36.2   | 36.2    | 30 360 404 24 | 75 467 458 84   | 7 155 751 42         | 20 535 02             | 7 176 287 34   | 41289/52026         | 4124          |

📃 191 (578) 🛛 💓 LIVE-PROD 🕞 💽 11:52:31

🚨 Consat\consat 🛛 🍸 💦

0

APC | LINES

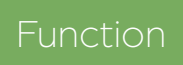

Show passenger counter average and total values for each route of the selected lines.

#### Search Criteria

- 1. Select the report type **Lines**.
- 2. **Dates**: Select the from and to dates.
  - Use specific dates and weekdays to narrow the results.
- 3. Line Group (optional): Select a Line Group to filter the next choices.
- 4. Select one or multiple **lines**.

5. Click on Generate Report.

**Note:** If there is a lot of data, the report will still start showing results while a progress bar in the upper right corner will let you know how far it has gotten.

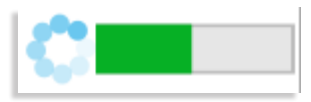

#### Report

The report has two presentation modes: the Main view (default) and a Data view.

You can switch between them with the buttons at the upper left corner of the generated report.

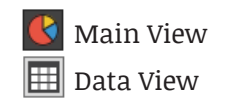

Note that the check box **Include invalid data** is mostly used for testing purposes to include reports that are technically incorrect.

#### Main View

The Main View shows APC data for each route used for each selected line.

Note: the report include all logged journeys, including reinforced journeys.

| Lines                     | Line number/name                                                               |
|---------------------------|--------------------------------------------------------------------------------|
| Route                     | The line-route (sorted in alphabetical order).                                 |
| Already<br>Onboard        | Total number of passengers already on board when the route starts.             |
| ΣIn                       | The total number of passengers boarding on the route.                          |
| Σ Out                     | Same as above, for alighting.                                                  |
| Left Onboard              | Total number of passengers that stayed onboard when route ended.               |
| Avg In                    | Average number of passenger boarding at a stop                                 |
| Avg Out                   | Average number of passenger alighting at a stop                                |
| Avg Onboard               | Average number of passenger on board when leaving a stop point.                |
| Distance                  | Distance from previous stop (link length).                                     |
| ∑ Passengers<br>km, seat  | Passengers (seated) up to vehicle seat capacity * distance                     |
| ∑ Passengers<br>km, other | Passengers (non-seated) above vehicle seat capacity * distance                 |
| ∑ Passengers<br>km        | (Sum of seated passengers and other (non-<br>seated) passengers) * distance.   |
| Max Seat km               | The number of seats * distance                                                 |
| Max Capacity<br>km        | (The number of seats + the number of standing space for passengers) * distance |
| # Report for<br>link      | Number of logged departures for this link / number of planned departures.      |

#### Data View

This Data View has the **Include invalid data** filer, but also **Include vehicles without counters** filter to include planned departures. Refer to Main View for similar columns, such as Max seat, km.

| Day/Time                   | Date and planned departure time.                                                                       |
|----------------------------|----------------------------------------------------------------------------------------------------|
| Line                       | Line name/number                                                                                       |
| Route                      | Route name                                                                                             |
| Journey                    | Journey number                                                                                         |
| Destination                | Journey Destination                                                                                    |
| # Links                    | The logged travelled links / planned links.                                                            |
| Max<br>onboard             | The maximum number of passengers on-board at any time on the journey.                                  |
| Max<br>onboard (%)         | The maximum vehicle occupancy (100% = all seats<br>taken, 200% = all seats and standing places taken). |
| Total # Stop<br>Points     | Number of planned stop points.                                                                         |
| # Valid stop<br>points     | Valid departure reports from stop points.                                                              |
| # Passed by<br>Stop Points | Number of pass-by departures for the journey.                                                          |
| # Invalid<br>Stop Points   | Number of invalid stop point.                                                                          |

Include invalid data

| Time                | Line               | Route                                         | Journey | Destination         | Already Onboard | Boarding | Alighting | Left Onboard | Validity |
|---------------------|--------------------|-----------------------------------------------|---------|---------------------|-----------------|----------|-----------|--------------|----------|
| 2019-11-01 10:28:00 | 4 2.4 Bergen nord  | Flaktveit snuplass -> Hesjaholtet, 43         | 276     | Hesjaholtet         | -               | 61       | 55        | -            | Valid    |
| 2019-11-01 10:31:00 | 5 2.4 Bergen nord  | Åsane terminal E -> Loddefjord terminal B, 39 | 483     | Loddefjord terminal |                 | 68       | 69        | -            | Valid    |
| 2019-11-01 10:35:00 | 5 2.4 Bergen nord  | Loddefjord terminal A -> Åsane terminal E, 39 | 484     | Asane terminal      | -               | 50       | 51        | -            | Valid    |
| 2019-11-01 10:38:00 | 4 2.4 Bergen nord  | Flaktveit snuplass -> Hesjaholtet, 43         | 278     | Hesjaholtet         |                 | 56       | 60        | -            | Valid    |
| 2019-11-01 10:38:00 | 4 2.4 Bergen nord  | Hesjaholtet -> Flaktveit snuplass, 40         | 279     | Flaktveit           | -               | 70       | 66        | -            | Valid    |
| 2019-11-01 10:43:00 | 30 2.4 Bergen nord | Viddalen -> Åsane terminal E, 20              | 800     | Åsane terminal      |                 | 12       | 12        |              | Valid    |
| 2019-11-01 10:45:00 | 32 2.4 Bergen nord | Åsane terminal C -> Skinstø, 7                | 897     | Skinstø             |                 | 2        | 2         |              | Valid    |
| 2019-11-01 10:48:00 | 4 2.4 Bergen nord  | Hesjaholtet -> Flaktveit snuplass, 40         | 281     | Flaktveit           |                 | 62       | 61        |              | Valid    |
| 2019-11-01 10:48:00 | 4 2.4 Bergen nord  | Flaktveit snuplass -> Hesjaholtet, 43         | 280     | Hesjaholtet         |                 | 103      | 100       | -            | Valid    |
| 2019-11-01 10:51:00 | 5 2.4 Bergen nord  | Åsane terminal E -> Loddefjord terminal B, 39 | 485     | Loddefjord terminal |                 | 49       | 49        | -            | Valid    |
| 2019-11-01 10:52:00 | 3 2.4 Bergen nord  | Sletten snuplass -> Støbotn snuplass, 43      | 60      | Støbotn             |                 | 97       | 98        | -            | Valid    |
| 2019-11-01 10:53:00 | 3 2.4 Bergen nord  | Støbotn -> Sletten snuplass, 41               | 61      | Sletten             |                 | 72       | 74        | -            | Valid    |
| 2019-11-01 10:55:00 | 32 2.4 Bergen nord | Skinstø -> Åsane terminal A, 8                | 898     | Asane terminal      |                 | 6        | 6         | -            | Valid    |
| 2019-11-01 10:55:00 | 30 2.4 Bergen nord | Åsane terminal C -> Viddalen, 19              | 801     | Tertnes             |                 | 8        | 8         |              | Valid    |
| 2019-11-01 10:55:00 | 5 2.4 Bergen nord  | Loddefjord terminal A -> Åsane terminal E, 39 | 486     | Asane terminal      |                 | 52       | 51        |              | Valid    |
| 2019-11-01 10:58:00 | 4 2.4 Bergen nord  | Flaktveit snuplass -> Hesjaholtet, 43         | 282     | Hesjaholtet         |                 | 104      | 110       | -            | Valid    |
| 2019-11-01 10:58:00 | 4 2.4 Bergen nord  | Hesjaholtet -> Flaktveit snuplass, 40         | 283     | Flaktveit           |                 | 82       | 87        | -            | Valid    |
| 2019-11-01 11:02:00 | 3 2.4 Bergen nord  | Sletten snuplass -> Støbotn snuplass, 43      | 62      | Støbotn             |                 | 98       | 103       | -            | Valid    |
| 2019-11-01 11:05:00 | 33 2.4 Bergen nord | Åsane terminal D -> Rolland snuplass, 4       | 979     | Rolland             |                 | 1        | 1         | -            | Valid    |
| 2019-11-01 11:08:00 | 4 2.4 Bergen nord  | Flaktveit snuplass -> Hesjaholtet, 43         | 284     | Hesjaholtet         |                 | 79       | 75        | -            | Valid    |
| 2019-11-01 11:08:00 | 4 2.4 Bergen nord  | Hesjaholtet -> Flaktveit snuplass, 40         | 285     | Flaktveit           |                 | 78       | 79        | -            | Valid    |
| 2019-11-01 11:10:00 | 33 2.4 Bergen nord | Rolland snuplass -> Åsane terminal E, 4       | 980     | Asane terminal      |                 | 6        | 6         |              | Valid    |
| 2019-11-01 11:11:00 | 5 2.4 Bergen nord  | Asane terminal E -> Loddefjord terminal B, 39 | 487     | Loddefjord terminal |                 | 74       | 76        |              | Valid    |
| 2019-11-01 11:13:00 | 3 2.4 Bergen nord  | Støbotn -> Sletten snuplass, 41               | 65      | Sletten             |                 | 128      | 128       | -            | Valid    |
| 2019-11-01 11:13:00 | 30 2.4 Bergen nord | Viddalen -> Åsane terminal E, 20              | 802     | Asane terminal      |                 | 17       | 17        | -            | Valid    |
| 2019-11-01 11:15:00 | 32 2.4 Bergen nord | Åsane terminal C -> Skinstø, 7                | 899     | Skinstø             |                 | 12       | 15        | -            | Valid    |
| 2019-11-01 11:15:00 | 5 2.4 Bergen nord  | Loddefjord terminal A -> Åsane terminal E, 39 | 488     | Asane terminal      |                 | 64       | 59        | -            | Valid    |
| 2019-11-01 11:18:00 | 4 2.4 Bergen nord  | Flaktveit snuplass -> Hesjaholtet, 43         | 286     | Hesjaholtet         |                 | 62       | 67        |              | Valid    |
| 2019-11-01 11:18:00 | 4 2.4 Bergen nord  | Hesjaholtet -> Flaktveit snuplass, 40         | 287     | Flaktveit           | -               | 47       | 45        |              | Valid    |
| 2019-11-01 11:22:00 | 3 2.4 Bergen nord  | Sletten snuplass -> Støbotn snuplass, 43      | 66      | Støbotn             |                 | 94       | 97        |              | Valid    |
| 2019-11-01 11:23:00 | 3 2.4 Bergen nord  | Støbotn -> Sletten snuplass, 41               | 67      | Sletten             |                 | 68       | 68        |              | Valid    |

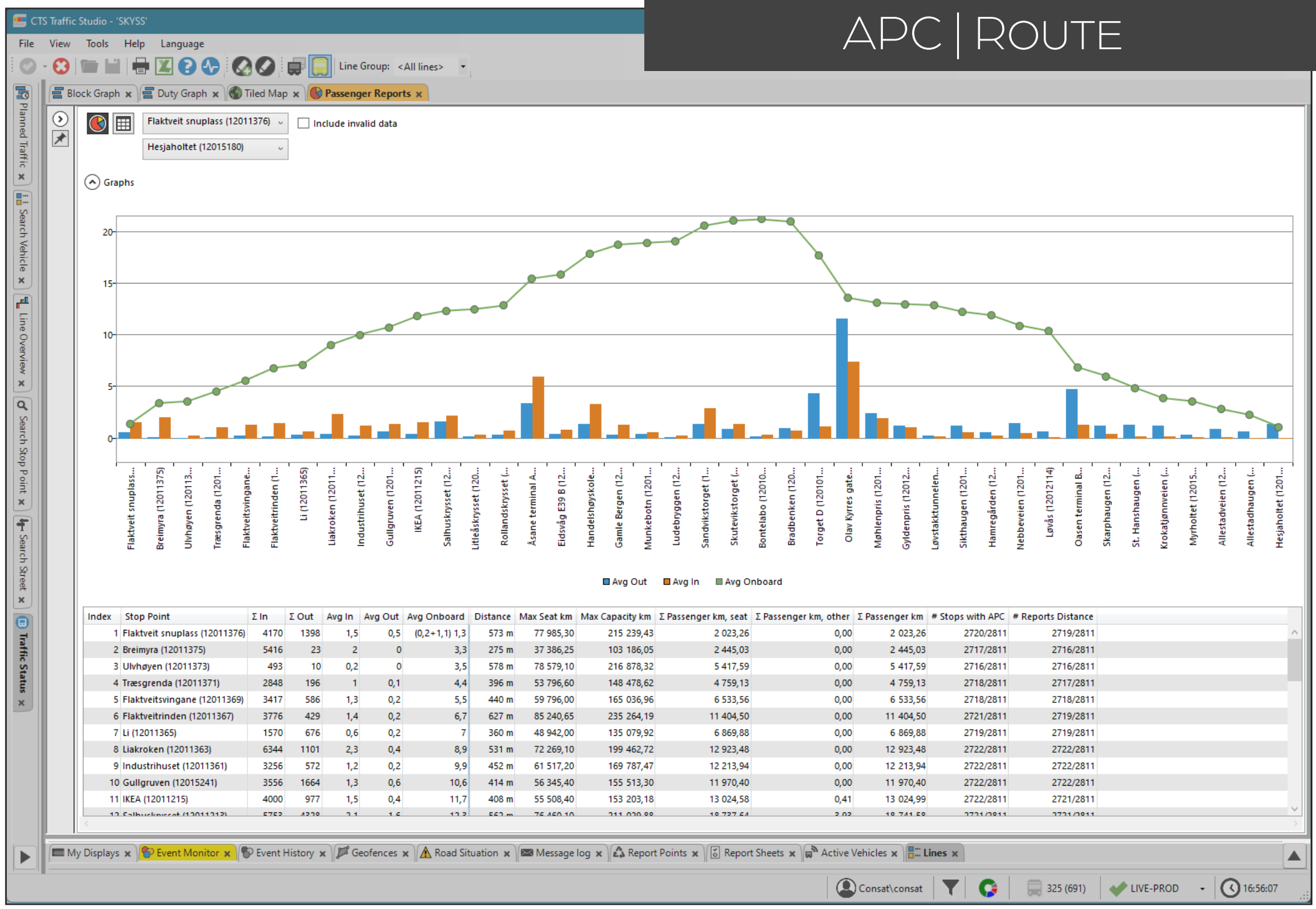

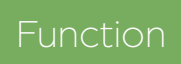

Show passenger counter average and total values for each stop point along a route.

#### Search Criteria

- 1. Select the report type **Route**.
- 2. Dates: Select the from and to dates.
  - Use specific dates and weekdays to narrow the results.
- 3. Time (optional): Select the time interval.
- 4. Line Group (optional): Select a Line Group to filter the next choices.
- 5. Select one **line**.
- 6.Select one route.
- 7. Select **journey(s)**. You can add/remove journeys from the list by using the **Journey Type** filter.
- 8. Click on Generate Report.

#### Report

The report has two presentation modes: the Main view (default) and a Data view.

You can switch between them with the buttons at the upper left corner of the generated report.

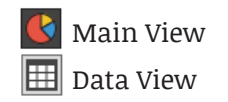

Use the Route Section filter to only include part of the selected route.

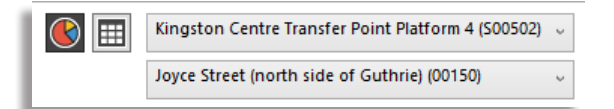

Note that the check box **Include invalid data** is mostly used for testing purposes to include reports that are technically incorrect.

#### Main View

The Main View shows the data as a graph and as a table.

Note: the report include all logged journeys, including reinforced journeys.

| Index                     | Stop point's sequence on the route.                                                                                         |
|---------------------------|----------------------------------------------------------------------------------------------------|
| Stop Point                | Stop point name.                                                                                                    |
| ΣIn                       | The total number of passengers boarding at the stop.                                                                        |
| Σ Out                     | Same as above, for alighting.                                                                                               |
| Avg In                    | Average number of passenger boarding at a stop                                                                              |
| Avg Out                   | Average number of passenger alighting at a stop                                                                             |
| Avg Onboard               | Average number of passenger on board when leaving a stop point.                                                             |
| Distance                  | Distance from previous stop (link length).                                                                                  |
| Max Seat km               | The number of seats * distance                                                                                              |
| Max Capacity<br>km        | (The number of seats + the number of standing space for passengers) * distance                                              |
| ∑ Passengers<br>km, seat  | Passengers(seated) up to vehicle seat<br>capacity * distance                                                                |
| ∑ Passengers<br>km, other | Passengers (non-seated) above vehicle seat<br>capacity * distance                                                           |
| ∑ Passengers<br>km        | (Sum of seated passengers and other (non-<br>seated) passengers) * distance.                                                |
| # Stops with<br>APC       | Number of logged departures by vehicles<br>with passenger counters compared to the<br>planned number of planned departures. |
| # Report for<br>link      | Number of logged departures for this link / number of planned departures.                                                   |

**Avg onboard**: If passengers have stayed onboard from the previous journey:

Avg In Avg Out Avg Onboard 3.3 0 (0.8+3.2) 3.9

(avg. passengers from last journey + avg. passengers at first stop) Avg. total passengers onboard when leaving first stop.

#### Data View

The Data View has the **Include invalid data** filter, but also **Include vehicles without counters** filter to include planned departures. Refer to Main View for similar columns, such as Max seat, km.

| Day/Time                | Date and planned departure time.                                                                                                    |
|-------------------------|----------------------------------------------------------------------------------------------------|
| Vehicle                 | Vehicle number                                                                                                    |
| Journey                 | Journey's number.                                                                                                    |
| Destination             | Journey's destination name.                                                                                                    |
| Index in<br>Journey     | The stop point index/sequence number.                                                                                                    |
| Stop Point              | Stop point name.                                                                                                    |
| In                      | Number of passenger boarding at the stop point.                                                                                                    |
| Out                     | Same as above, for alighting.                                                                                                    |
| Onboard                 | Number of passenger onboard when the vehicle leaves the stop point.                                                                                                    |
| Validity                | <ul> <li>The validity status of the data:</li> <li>Valid (ok)</li> <li>Invalid: at least one of the passenger reports on the route has an active fault.</li> <li>"-" Unknown validity (old data without validity flag).</li> </ul> |
| Validity<br>Description | Comment/description if invalid.                                                                                                    |
|                         |                                                                                                    |

| ♦           | Flaktveit snuplass  | (120113) | 76) ~   | Include inv | alid data  |                               |    |     |         |        |
|-------------|---------------------|----------|---------|-------------|------------|-------------------------------|----|-----|---------|--------|
|             | Hesjaholtet (1201)  | 5180)    | v       | Include veh | iicles w/o | counters                      |    |     |         |        |
| Traffic Day | Time                | Vehicle  | Journey | Destination | Index i    | Stop Point                    | In | Out | Onboard | Validi |
| 2022-01-01  | 2022-01-01 05:59:00 | 447647   | 7292    | Hesjaholtet | 1          | Flaktveit snuplass (12011376) | 0  | 0   | 0       | Valid  |
| 2022-01-01  | 2022-01-01 06:00:00 | 447647   | 7292    | Hesjaholtet | 2          | Breimyra (12011375)           | 3  | 0   | 3       | Valid  |
| 2022-01-01  | 2022-01-01 06:01:00 | 447647   | 7292    | Hesjaholtet | 3          | Ulvhøyen (12011373)           | 1  | 0   | 4       | Valid  |
| 2022-01-01  | 2022-01-01 06:02:00 | 447647   | 7292    | Hesjaholtet | 4          | Træsgrenda (12011371)         | 1  | 0   | 5       | Valid  |
| 2022-01-01  | 2022-01-01 06:03:00 | 447647   | 7292    | Hesjaholtet | 5          | Flaktveitsvingane (12011369)  | 3  | 0   | 8       | Valid  |
| 2022-01-01  | 2022-01-01 06:04:00 | 447647   | 7292    | Hesjaholtet | 6          | Flaktveitrinden (12011367)    | 1  | 0   | 9       | Valid  |
| 2022-01-01  | 2022-01-01 06:06:00 | 447647   | 7292    | Hesjaholtet | 7          | Li (12011365)                 | -  | -   | 9       | Pass b |
| 2022-01-01  | 2022-01-01 06:07:00 | 447647   | 7292    | Hesjaholtet | 8          | Liakroken (12011363)          | 2  | 0   | 11      | Valid  |
| 2022-01-01  | 2022-01-01 06:08:00 | 447647   | 7292    | Hesjaholtet | 9          | Industrihuset (12011361)      | -  | -   | 11      | Pass b |
| 2022-01-01  | 2022-01-01 06:09:00 | 447647   | 7292    | Hesjaholtet | 10         | Gullgruven (12015241)         | -  | -   | 11      | Pass b |
| 2022-01-01  | 2022-01-01 06:10:00 | 447647   | 7292    | Hesjaholtet | 11         | IKEA (12011215)               | -  | -   | 11      | Pass b |

#### CTS Traffic Studio - 'METROLINX'

Tools Help Language

File

View

# APC | STOP POINT

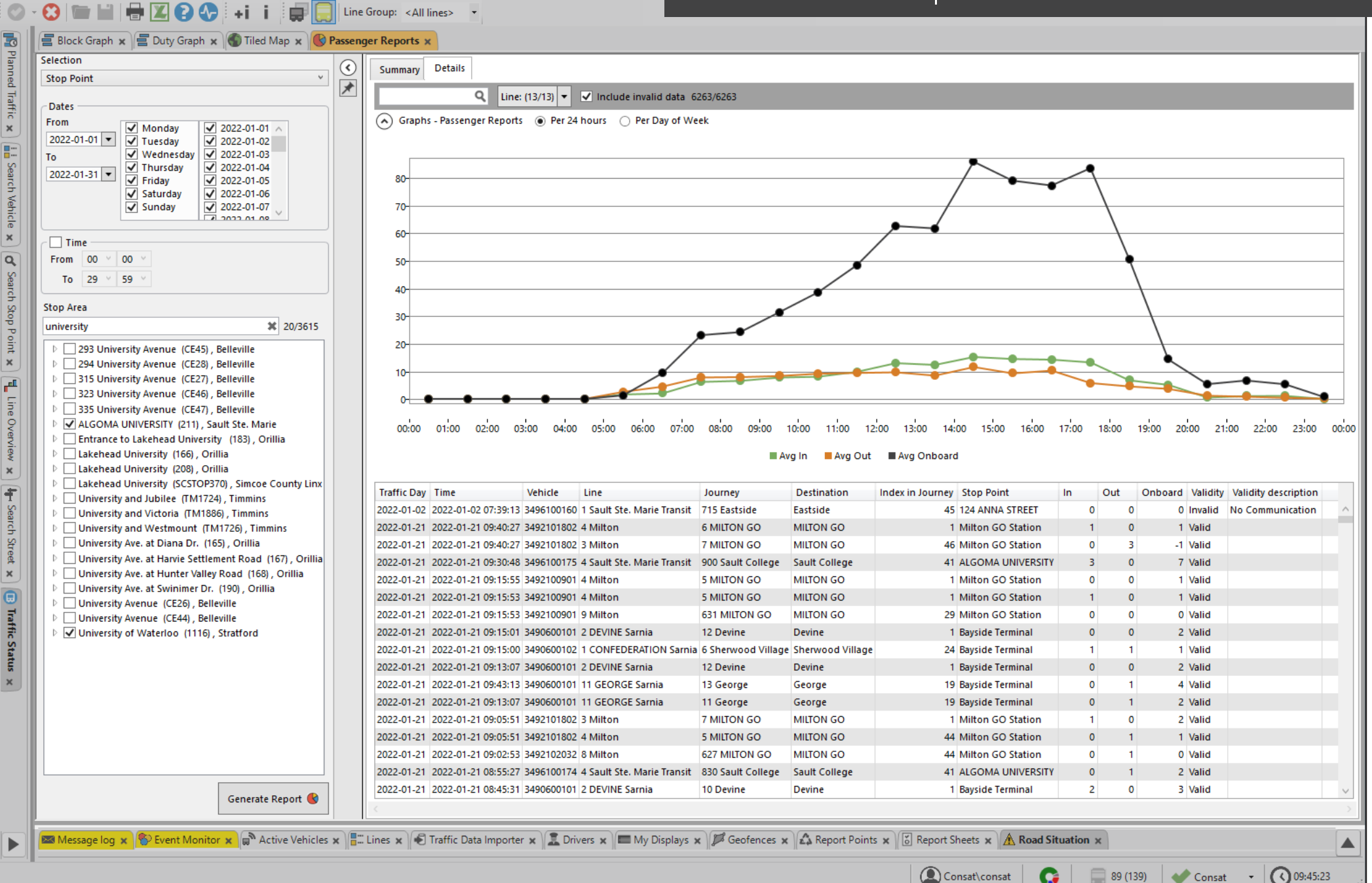
# Function

Show passenger counter average and total values for each selected stop point.

### Search Criteria

- 1. Select the report type **Stop Point**.
- 2. Dates: Select the from and to dates.
  - Use specific dates and weekdays to narrow the results.
- 3. Time (optional): Select the time interval.
- 4. **Stop Area:** Select one or multiple stop areas/ points. Use the filter to narrow the list.
- 5. Click on Generate Report.

### Report

The report has two presentation modes: the Summary view (default) and the Detail view.

You can switch between them with the tabs at the upper left corner of the generated report.

# **Details View**

The Details View shows a graph for every journey logged at all the selected stop areas/points. The table below it lists all these journeys individually.

Filter the data with the free text filter and the Line filter. This will affect both the graph and the table.

Graph: Toggle the view between **24 hours** with 1 hour intervals, and **Days of the Week** with 7 days interval.

| Day/Time         | Date and departure time.                                                                                                    |
|------------------|----------------------------------------------------------------------------------------------------|
| Vehicle          | Vehicle number                                                                                                    |
| Line             | Journey's line                                                                                                    |
| Journey          | Journey's number.                                                                                                    |
| Destination      | Journey's destination name.                                                                                                    |
| Index in Journey | The stop point index/sequence number in the journey.                                                                                                    |
| Stop Point       | Stop point name.                                                                                                    |
| In               | Number of passenger boarding at the stop point.                                                                                                    |
| Out              | Same as above, for alighting.                                                                                                    |
| Onboard          | Number of passenger onboard when the vehicle leaves the stop point.                                                                                                    |
| Validity         | <ul> <li>The validity status of the data:</li> <li>Valid (ok)</li> <li>Invalid: at least one of the passenger reports on the route has an active fault.</li> <li>"-" Unknown validity (old data without validity flag).</li> </ul> |

Validity Description

Comment/description if invalid.

### Summary View

The Summary View shows the data for each selected stop area/point. Click on a row to reveal a second table for that stop area/point with the data grouped by line.

| Stop Point          | Stop point name.                                                |
|---------------------|-----------------------------------------------------------------|
| ΣIn                 | The total number of passengers boarding at the stop.            |
| Σ Out               | Same as above, for alighting.                                   |
| Σ Onboard           | Same as above, for onboard.                                     |
| Avg In              | Average number of passenger boarding at a stop                  |
| Avg Out             | Average number of passenger alighting at a stop                 |
| Avg Onboard         | Average number of passenger on board when leaving a stop point. |
| # Journeys with APC | Number of logged journeys by vehicles with passenger counters.  |

| Summary Details        |       |         |           |            |          |              |                       |   |
|------------------------|-------|---------|-----------|------------|----------|--------------|-----------------------|---|
| q                      | Line: | (13/13) | 🗸 Inclu   | de invalio | data 6/6 | ;            |                       |   |
| Stop Point             | ΣIn   | ΣOut    | Σ Onboard | Avg In     | Avg Out  | Avg Onboard  | # Journeys with APC   |   |
| 124 ANNA STREET        | 12    | 20      | 105       | 0,3        | 0,6      | 3            | 35                    |   |
| ALGOMA UNIVERSITY      | 842   | 759     | 6165      | 1          | 0,9      | 7,3          | 841                   |   |
| Bayside Terminal       | 1981  | 1465    | 9533      | 1,2        | 0,9      | 5,9          | 1623                  |   |
| Milton GO Station      | 1463  | 1324    | 6343      | 0,6        | 0,6      | 2,7          | 2361                  |   |
| University of Waterloo | 11    | 3       | 49        | 0,9        | 0,3      | 4,1          | 12                    |   |
| Summary                | 4309  | 3571    | 22195     | 0,9        | 0,7      | 4,6          | 4872                  |   |
|                        |       |         |           |            |          |              |                       |   |
| q                      | 6/6   |         |           |            |          |              |                       |   |
| Line                   | ΣIn   | ΣOut    | Σ Onboa   | rd Avg li  | n Avg O  | ut Avg Onboa | rd # Journeys with AP | с |
| 3 Milton               | 68    | 37 59   | 0 28      | 37 0       | ,7 0     | ),6          | 2,8 101               | 6 |
| 4 Milton               | 77    | 75 62   | 7 33      | 30 0       | ,7 0     | ),5          | 2,9 115               | 1 |
| 8 Milton               |       | 0       | 9         | 5          | 0 0      | ),5 (        | 0,3 1                 | 7 |
| 9 Milton               |       | 0 9     | 07 1      | 71         | 0 0      | ,6           | 1 16                  | 8 |
| 52 Milton              |       | 1       | 1         | 0          | ,1 0     | ),1          | 0                     | 9 |
| Summary                | 146   | 53 132  | 4 63      | 43 0       | ,6 0     | ),6          | 2,7 236               | 1 |

| ew 1<br>3   1 | Tools Help                                                               | b Langu                                 | age                        | +i i                 |                                     | Line Gro     | oup: <all l<="" th=""><th>ines&gt; 🔻</th><th></th><th></th><th></th><th></th><th></th><th></th><th></th><th></th><th></th><th></th><th>C</th><th></th><th>νE</th><th></th><th>IC</th><th></th><th>_</th><th></th><th></th><th></th></all> | ines> 🔻       |            |              |            |             |            |              |              |            |            |            | C           |            | νE         |              | IC         |            | _          |            |              |              |
|---------------|--------------------------------------------------------------------------|-----------------------------------------|----------------------------|----------------------|-------------------------------------|--------------|----------------------------------------------------------------------------------------------------|---------------|------------|--------------|------------|-------------|------------|--------------|--------------|------------|------------|------------|-------------|------------|------------|--------------|------------|------------|------------|------------|--------------|--------------|
| Block         | k Graph 🗙                                                                | 📕 Duty G                                | raph 🗙                     | 🕤 Tiled I            | Map 🗙 🕓                             | Passenger    | Reports »                                                                                                    |               |            |              |            |             |            |              |              |            |            |            |             |            |            |              |            |            |            |            |              |              |
|               | Craphs - 100,0 %-<br>90,0 %-<br>80,0 %-<br>70,0 %-<br>60,0 %-<br>50,0 %- | Difference                              | in/out (%                  | )                    |                                     |              |                                                                                                    |               |            |              |            |             |            |              |              |            |            |            |             |            |            |              |            |            |            |            |              |              |
|               | 40,0 %                                                                   | 2022-01-02                              | 2022-01-03 -               | 2022-01-04           | 2022-01-05 -                        | 2022-01-06 - | 2022-01-08                                                                                                    | 2022-01-09    | 2022-01-10 | 2022-01-11 - | 2022-01-13 | 2022-01-14  | 2022-01-15 | 2022-01-16 - | 2022-01-17 - | 2022-01-18 | 2022-01-19 | 2022-01-20 | 2022-01-21  | 2022-01-22 | 2022-01-23 | 2022-01-24 - | 2022-01-25 | 2022-01-26 | 2022-01-27 | 2022-01-28 | 2022-01-29 - | 2022-01-30 - |
|               |                                                                          |                                         |                            |                      |                                     |              |                                                                                                    |               |            |              |            | <b>3</b> 49 | 94107003   | All v        | ehicles      |            |            |            |             |            |            |              |            |            |            |            |              |              |
|               | <b>Q</b>                                                                 | Differenc                               | e Σln                      | Exclude              | ed day < 30                         | ) In         | Update                                                                                                    |               |            |              |            |             |            |              |              |            |            |            |             |            |            |              |            |            |            |            |              |              |
| :             | 3494602106<br>3495102179<br>3494107003                                   | 1,3 9<br>0,4 9<br>2,0 9                 | 6 3101<br>6 4546<br>6 2664 | 3141<br>4562<br>2717 | 558 (558)<br>517 (517)<br>512 (512) |              |                                                                                                    |               |            |              |            |             |            |              |              |            |            |            |             |            |            |              |            |            |            |            |              |              |
|               | 2404602006                                                               | 107002                                  | 4540                       | 1 101                | 407 (407)                           |              |                                                                                                    |               |            |              |            |             |            |              |              |            |            |            |             |            |            |              |            |            |            |            |              |              |
| 1             | Date<br>2022-01-04                                                       | Difference<br>0,0 %                     | Σ In<br>25                 | Σ Out<br>25          | Journeys<br>13 (13)                 | Excluded [   | Day Exclud                                                                                                    | led invalid j | ourneys    |              |            |             |            |              |              |            |            |            |             |            |            |              |            |            |            |            |              |              |
| :             | 2022-01-28<br>2022-01-27<br>2022-01-26                                   | 0,5 %<br>1,1 %<br>2 7 %                 | 187<br>188<br>109          | 188<br>190<br>112    | 30 (30)<br>30 (30)<br>21 (21)       |              |                                                                                                    |               |            |              |            |             |            |              |              |            |            |            |             |            |            |              |            |            |            |            |              |              |
| × 1           |                                                                          | (C) (C) (C) (C) (C) (C) (C) (C) (C) (C) | Maultan                    |                      | Aires Malaista                      |              |                                                                                                    | Traffia Data  | l          |              |            | M. Dier     |            | T Carlo      |              | A. Dama et | Deinte     | .)(T D.    | un ent Chur |            | A Deed     | Clauselin    | )          |            |            |            |              |              |
| I Wiess       | age log 🗙                                                                | event i                                 | vionitor                   | К  ⊜ Ас              | tive venicle                        | s x ∥∎ Lin   | es x 🛛 💌                                                                                                    | Traffic Data  | importer   | × 🛛 🚠 Ur     | vers 🗙 🛛 🖿 |             | nays x ∥,  | Ceore        | nces x    z  | 14 кероп   | Points )   |            | eport Sne   | ets 🗙 📊    | Koad       | Situatio     | n×         |            |            |            |              |              |

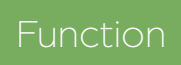

Show the differences between reported boarding and alighting numbers from each vehicle.

### Search Criteria

- 1. Select the report type **Vehicle**.
- 2. Dates: Select the from and to dates.
  - Use specific dates and weekdays to narrow the results.
- 3. Time (optional): Select the time interval.
- 4. Select **vehicle(s)**. You can use the filter to narrow the list.
- 5. Click on Generate Report.

### Report

The report has two presentation modes: the Main view (default) and a Data view.

You can switch between them with the buttons at the upper left corner of the generated report.

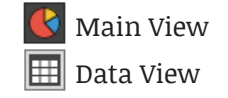

The Main View has a graph that lets you compare the difference of all vehicles against the selected vehicle in the table. The differences are listed by date on the X-axis. To select a vehicle in the table, simply click on its row which will be highlighted in orange.

The table is split in two sections: The Top Table lists all the vehicles. The Bottom Table shows the historical data for the selected vehicle.

## Top Table (all selected vehicles)

Click on any row to visualize that vehicle's daily differences in the graph.

| Vehicle                         | Vehicle number                                                                                                    |
|---------------------------------|----------------------------------------------------------------------------------------------------|
| Difference                      | The difference, in percent, between $\Sigma$ In and $\Sigma$ Out.                                                                        |
| ΣIn                             | The total number of passengers boarding at the stop.                                                                                     |
| Σ Out                           | Same as above, for alighting.                                                                                                    |
| Journeys                        | Number of logged journeys compared to the number of planned journeys.                                                                    |
| Date                            | Date                                                                                                    |
| Difference                      | Same as table above.                                                                                                    |
| ΣIn                             | Same as table above.                                                                                                    |
| Σ Out                           | Same as table above.                                                                                                    |
| Journeys                        | Same as table above.                                                                                                    |
| Excluded<br>Days                | Non-interactive indicator showing days<br>with excluded data because of total<br>boarding numbers below the threshold<br>filter setting. |
| Excluded<br>Invalid<br>Journeys | The excluded individual journeys<br>presented in this format: Line A (Journey<br>A, Journey B, Journey C), Line B (Journey<br>D), etc.). |

### Data View

Use this view to analyze the data "behind" the main view presentation. Each row corresponds to a journey.

| Vehicle                 | Vehicle number.                                                                                                    |
|-------------------------|----------------------------------------------------------------------------------------------------|
| Date                    | The date the journey was reported.                                                                                                    |
| Line                    | The line the journey serviced.                                                                                                    |
| Journey                 | The journey ID                                                                                                    |
| Destination             | The journey destination.                                                                                                    |
| Journey start           | The planned start time of the journey.                                                                                                    |
| Already<br>Onboard      | Passengers who stayed in the vehicle from the last journey.                                                                                                    |
| ΣIn                     | The total number of passengers boarding at the stop.                                                                                                    |
| Σ Out                   | Same as above, for alighting.                                                                                                    |
| Left Onboard            | Passengers who stayed on board to the next journey.                                                                                                    |
| Difference              | The difference, in percent, between $\Sigma$ In and $\Sigma$ Out.                                                                                                    |
| Validity                | <ul> <li>The validity status of the data:</li> <li>Valid (ok)</li> <li>Invalid: at least one of the passenger reports<br/>on the route has an active fault.</li> <li>"-" Unknown validity (old data without<br/>validity flag).</li> </ul> |
| Validity<br>Description | Comment/description if invalid.                                                                                                    |

| Vehicle    | Date       | Line | Journey | Destination | Journey start    | Already Onboard | Σln | Σ Out | Left Onboard | Difference | Validity | Validity description                 |
|------------|------------|------|---------|-------------|------------------|-----------------|-----|-------|--------------|------------|----------|--------------------------------------|
| 3495601874 | 2022-01-21 | 5    | 1700    |             | 2022-01-21 17:00 | 1               | 7   | 8     | -            | 0          | Valid    |                                      |
| 3495601874 | 2022-01-21 | 5    | 1100    |             | 2022-01-21 11:00 | 2               | 2   | 2     | 2            | 0          | Valid    |                                      |
| 3495601874 | 2022-01-21 | 5    | 1200    |             | 2022-01-21 12:00 | 1               | 2   | 1     | 2            | 0          | Valid    |                                      |
| 3492100903 | 2022-01-21 | 5    | 615     | MILTON GO   | 2022-01-21 08:10 | -               | 0   | 1     | -            | -1         | Valid    |                                      |
| 3492100901 | 2022-01-21 | 4    | 6       | MILTON GO   | 2022-01-21 10:10 | -               | 4   | 4     | -            | 0          | Valid    |                                      |
| 3492100901 | 2022-01-21 | 4    | 5       | MILTON GO   | 2022-01-21 09:10 | -               | 3   | 2     | 1            | 0          | Valid    |                                      |
| 3492100901 | 2022-01-21 | 4    | 7       | MILTON GO   | 2022-01-21 11:10 | 2               | 1   | 0     | -            | 3          | Valid    | No passenger report on last stop poi |
| 3495101472 | 2022-01-21 | 10   | 1330    |             | 2022-01-21 13:30 | 4               | 15  | 14    | 5            | 0          | Valid    |                                      |
| 3495101064 | 2022-01-21 | 101  | 2415    |             | 2022-01-22 00:15 | 2               | 0   | 0     | -            | 2          | Valid    | No passenger report on last stop po  |
| 3492101901 | 2022-01-21 | 4    | 8       | MILTON GO   | 2022-01-21 12:10 | -               | 5   | 3     | 2            | 0          | Valid    |                                      |
| 3495601874 | 2022-01-21 | 5    | 600     |             | 2022-01-21 06:00 | -               | 3   | 3     | -            | 0          | Valid    |                                      |
| 3495601874 | 2022-01-21 | 5    | 1130    |             | 2022-01-21 11:30 | 2               | 2   | 3     | 1            | 0          | Valid    |                                      |
| 3495601874 | 2022 01 21 |      | 1220    |             | 2022 01 21 12:20 | 1               |     |       | 1            | 0          | Mattal   |                                      |

#### CTS Traffic Studio - 'TCBPROD'

-0

\*

Planned Taffic 🗴 🔝 👬 Search Vehicle 🗴 🛱 Line Overview 🗴 🔗 🖉 Search Stop Point 🗴 👍 Search Street 🗴 🕞 Taffic Status 🗴

File View Tools Help Language

Q

# APC VEHICLE RAW DATA

🗧 Block Graph 🗴 🚍 Duty Graph 🗴 🌑 Tiled Map 🗴 🌑 Traffic Log Report 🗴 🛞 Passenger Reports 🗴

💿 - 😢 🖿 🕍 🖶 🔟 💽 🔥 🎑 🖉 💭 Line Group: < All lines> 🔹

| $\odot$ | Summary | Details | Departures w/o any APC report |
|---------|---------|---------|-------------------------------|
|         |         |         |                               |

1000/1000 🖌 Include valid data 🗌 Search for departures w/o any APC report

| <          | 207028 205198  | 12270           | 6,0 %        | 6          | 340017                         | 2481 No Com         | munication, Uncertai  | n total       | 2481              | 8               | 0              | 0            | 0             | 0              | 0                | 1093              | 1388           |
|------------|----------------|-----------------|--------------|------------|--------------------------------|---------------------|-----------------------|---------------|-------------------|-----------------|----------------|--------------|---------------|----------------|------------------|-------------------|----------------|
| Vehicle    | ΣIn            | ΣOut            | Difference D | Difference | # Vehicle Reports # Missing Re | port # Invalid Data | Invalid Data          | # No commun   | # Total uncertain | # Manual faults | # Not counting | # APC faults | # Door faults | # Other faults | # Faults on trip | # Faults off trip | # Same fault a |
| 3581146652 | 654 [100% 0%]  | 627 [100% 0%]   | 27           | 4,2 %      | 1515                           | 1515                | No Communication      | 1515 [0 1515] | 0 [0 0]           | 0 [0 0]         | 0 [0 0]        | 0 [0 0]      | 0 [0 0]       | 0 [0 0]        | 1014             | 501               |                |
| 3581148480 | 507 [100% 0%]  | 500 [100% 0%]   | 7            | 1,4 %      | 1787                           | 155                 | No Communication      | 155 [155 155] | 0 [0 0]           | 0 [0 0]         | 0 [0 0]        | 0 [0 0]      | 0 [0 0]       | 0 [0 0]        | 5                | 150               |                |
| 3581299295 | 1821 [99% 1%]  | 1801 [47% 53%]  | 20           | 1,1 %      | 2101                           | 35                  | tion, Uncertain total | 35 [3 35]     | 7 [0 7]           | 0 [0 0]         | 0 [0 0]        | 0 [0 0]      | 0 [0 0]       | 0 [0 0]        | 27               | 8                 | 1              |
| 3581172117 | 7 [100%]       | 7 [100%]        | 0            | 0,0 %      | 51                             | 28                  | No Communication      | 28 [28]       | 0 [0]             | 0 [0]           | 0 [0]          | 0 [0]        | 0 [0]         | 0 [0]          | 0                | 28                | 1              |
| 3581571587 | 33 [100%]      | 49 [100%]       | 16           | 39,0 %     | 97                             | 24                  | No Communication      | 24 [24]       | 0 [0]             | 0 [0]           | 0 [0]          | 0 [0]        | 0 [0]         | 0 [0]          | 13               | 11                |                |
| 581087469  | 3 [100%]       | 3 [100%]        | 0            | 0,0 %      | 42                             | 21                  | No Communication      | 21 [21]       | 0 [0]             | 0 [0]           | 0 [0]          | 0 [0]        | 0 [0]         | 0 [0]          | 0                | 21                |                |
| 3581208237 | 0 [-]          | 0 [-]           | 0            | 0,0 %      | 20                             | 20                  | No Communication      | 20 [20]       | 0 [0]             | 0 [0]           | 0 [0]          | 0 [0]        | 0 [0]         | 0 [0]          | 0                | 20                | 1              |
| 581296954  | 0 [-]          | 0 [-]           | 0            | 0,0 %      | 18                             | 18                  | No Communication      | 18 [18]       | 0 [0]             | 0 [0]           | 0 [0]          | 0 [0]        | 0 [0]         | 0 [0]          | 3                | 15                |                |
| 3581028525 | 392 [100%]     | 310 [100%]      | 82           | 23,4 %     | 109                            | 18                  | No Communication      | 18 [18]       | 0 [0]             | 0 [0]           | 0 [0]          | 0 [0]        | 0 [0]         | 0 [0]          | 0                | 18                | 1              |
| 581608622  | 148 [100%]     | 206 [100%]      | 58           | 32,8 %     | 410                            | 17                  | No Communication      | 17 [17]       | 0 [0]             | 0 [0]           | 0 [0]          | 0 [0]        | 0 [0]         | 0 [0]          | 6                | 11                |                |
| 581025549  | 12 [100%]      | 13 [100%]       | 1            | 8,0 %      | 37                             | 15                  | No Communication      | 15 [15]       | 0 [0]             | 0 [0]           | 0 [0]          | 0 [0]        | 0 [0]         | 0 [0]          | 0                | 15                | 6              |
| 581229088  | 15 [100%]      | 14 [100%]       | 1            | 6,9 %      | 61                             | 14                  | No Communication      | 14 [14]       | 0 [0]             | 0 [0]           | 0 [0]          | 0 [0]        | 0 [0]         | 0 [0]          | 0                | 14                | 1              |
| 581146654  | 500 [100% 0%]  | 500 [100% 0%]   | 0            | 0,0 %      | 960                            | 14                  | No Communication      | 14 [14 14]    | 0 [0 0]           | 0 [0 0]         | 0 [0 0]        | 0 [0 0]      | 0 [0 0]       | 0 [0 0]        | 0                | 14                |                |
| 581578492  | 938 [99% 1%]   | 997 [98% 2%]    | 59           | 6,1 %      | 1275                           | 12                  | No Communication      | 12 [12 12]    | 0 [0 0]           | 0 [0 0]         | 0 [0 0]        | 0 [0 0]      | 0 [0 0]       | 0 [0 0]        | 0                | 12                |                |
| 581028298  | 67 [100%]      | 60 [100%]       | 7            | 11,0 %     | 71                             | 12                  | No Communication      | 12 [12]       | 0 [0]             | 0 [0]           | 0 [0]          | 0 [0]        | 0 [0]         | 0 [0]          | 0                | 12                | 1              |
| 581437753  | 0 [-]          | 0 [-]           | 0            | 0,0 %      | 11                             | 11                  | No Communication      | 11 [11]       | 0 [0]             | 0 [0]           | 0 [0]          | 0 [0]        | 0 [0]         | 0 [0]          | 0                | 11                |                |
| 581433997  | 0 [-]          | 0 [-]           | 0            | 0,0 %      | 89                             | 10                  | No Communication      | 10 [10]       | 0 [0]             | 0 [0]           | 0 [0]          | 0 [0]        | 0 [0]         | 0 [0]          | 0                | 10                | )              |
| 581608625  | 713 [100%]     | 714 [100%]      | 1            | 0,1 %      | 1290                           | 9                   | No Communication      | 9 [9]         | 0 [0]             | 0 [0]           | 0 [0]          | 0 [0]        | 0 [0]         | 0 [0]          | 0                | 9                 |                |
| 581578587  | 1054 [100%]    | 996 [100%]      | 58           | 5,7 %      | 1665                           | 9                   | No Communication      | 9 [9]         | 0 [0]             | 0 [0]           | 0 [0]          | 0 [0]        | 0 [0]         | 0 [0]          | 0                | 9                 | )              |
| 581148694  | 492 [100%]     | 492 [100%]      | 0            | 0,0 %      | 1067                           | 9                   | No Communication      | 9 [9]         | 0 [0]             | 0 [0]           | 0 [0]          | 0 [0]        | 0 [0]         | 0 [0]          | 0                | 9                 |                |
| 581028398  | 322 [100%]     | 267 [100%]      | 55           | 18,7 %     | 219                            | 9                   | No Communication      | 9 [9]         | 0 [0]             | 0 [0]           | 0 [0]          | 0 [0]        | 0 [0]         | 0 [0]          | 0                | 9                 | 1              |
| 581775508  | 0 [-]          | 0 [-]           | 0            | 0,0 %      | 8                              | 8                   | No Communication      | 8 [8]         | 0 [0]             | 0 [0]           | 0 [0]          | 0 [0]        | 0 [0]         | 0 [0]          | 4                | 4                 |                |
| 581608626  | 829 [100%]     | 809 [100%]      | 20           | 2,4 %      | 1221                           | 8                   | No Communication      | 8 [8]         | 0 [0]             | 0 [0]           | 0 [0]          | 0 [0]        | 0 [0]         | 0 [0]          | 0                | 8                 | )              |
| 581299321  | 2168 [100%]    | 1917 [100%]     | 251          | 12,3 %     | 3516                           | 8                   | No Communication      | 8 [8]         | 0 [0]             | 0 [0]           | 0 [0]          | 0 [0]        | 0 [0]         | 0 [0]          | 1                | 7                 |                |
| 581175161  | 0 [-]          | 0 [-]           | 0            | 0,0 %      | 8                              | 8                   | No Communication      | 8 [8]         | 0 [0]             | 0 [0]           | 0 [0]          | 0 [0]        | 0 [0]         | 0 [0]          | 0                | 8                 | i              |
| 581047958  | 500 [100%]     | 523 [100%]      | 23           | 4,5 %      | 1110                           | 8                   | No Communication      | 8 [8]         | 0 [0]             | 0 [0]           | 0 [0]          | 0 [0]        | 0 [0]         | 0 [0]          | 2                | 6                 |                |
| 581028261  | 51 [100%]      | 41 [100%]       | 10           | 21,7 %     | 63                             | 8                   | No Communication      | 8 [8]         | 0 [0]             | 0 [0]           | 0 [0]          | 0 [0]        | 0 [0]         | 0 [0]          | 0                | 8                 |                |
| 581436006  | 6 [100%]       | 4 [100%]        | 2            | 40,0 %     | 28                             | 7                   | No Communication      | 7 [7]         | 0 [0]             | 0 [0]           | 0 [0]          | 0 [0]        | 0 [0]         | 0 [0]          | 0                | 7                 |                |
| 581296941  | 2984 [98% 2%]  | 3075 [46% 54%]  | 91           | 3,0 %      | 3789                           | 7                   | No Communication      | 7 [7 7]       | 0 [0 0]           | 0 [0 0]         | 0 [0 0]        | 0 [0 0]      | 0 [0 0]       | 0 [0 0]        | 0                | 7                 |                |
| 581148697  | 574 [100%]     | 557 [100%]      | 17           | 3,0 %      | 1085                           | 7                   | No Communication      | 7 [7]         | 0 [0]             | 0 [0]           | 0 [0]          | 0 [0]        | 0 [0]         | 0 [0]          | 0                | 7                 |                |
| 8580102885 | 8912 [99% 1%]  | 8668 [10% 90%]  | 244          | 2,8 %      | 3299                           | 7                   | No Communication      | 7 [7 7]       | 0 [0 0]           | 0 [0 0]         | 0 [0 0]        | 0 [0 0]      | 0 [0 0]       | 0 [0 0]        | 0                | 7                 |                |
| 3580102870 | 10372 [99% 1%] | 10326 [10% 90%] | 46           | 0,4 %      | 3684                           | 7                   | No Communication      | 7 [7 7]       | 0 [0 0]           | 0 [0 0]         | 0 [0 0]        | 0 [0 0]      | 0 [0 0]       | 0 [0 0]        | 1                | 6                 |                |
| 3581608621 | 434 [100%]     | 446 [100%]      | 12           | 2,7 %      | 757                            | 6                   | No Communication      | 6 [6]         | 0 [0]             | 0 [0]           | 0 [0]          | 0 [0]        | 0 [0]         | 0 [0]          | 1                | 5                 |                |
| 8581578588 | 1159 [100%]    | 1047 [100%]     | 112          | 10,2 %     | 2079                           | 6                   | No Communication      | 6 [6]         | 0 [0]             | 0 [0]           | 0 [0]          | 0 [0]        | 0 [0]         | 0 [0]          | 0                | 6                 |                |
| 581541078  | 1 [100%]       | 1 [100%]        | 0            | 0,0 %      | 29                             | 6                   | No Communication      | 6 [6]         | 0 [0]             | 0 [0]           | 0 [0]          | 0 [0]        | 0 [0]         | 0 [0]          | 1                | 5                 |                |

🔝 Drivers 🗴 📾 Message log 🗴 🚍 My Displays 🗴 🏀 Event Monitor 🗴 💋 Geofences 🗙 🚱 Traffic Data Importer 🗴 📾 Active Vehicles 🗙 🔚 Lines 🗙 🖾 Report Points 🗴 🐻 Report Sheets 🗙 🛣 Road Situation 🗴

🙆 Consat\julie.lindgren@consat.se 🝸 🌔 🚍 3 (80) 🛷 TCB PROD 🗸 🔇 01:23:48

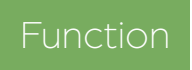

Present the complete APC raw data for selected vehicle(s). Excellent for troubleshooting.

### Search Criteria

- 1. Select the report type **Vehicle Raw Data**.
- 2. Dates: Select the from and to dates.
  - Use specific dates and weekdays to narrow the results.
- 3. Select **vehicle(s)**. You can use the filter to narrow the list.
- 4. Click on Generate Report.

### Report

The report has three modes: **Summary** (default), **Details** and **Departures w/o any APC report**.

Summary lists all selected vehicles.

**Details** has a graph comparing boarding/ alighting data, and a table listing each departure for ONE vehicle. Selecting a row provides extra information about doors and counts.

**Departures without any apc report** lists all departures missing at least one APC report, so you can find holes in the data. Check "**Search for departures w/o any APC report**" to generate its content.

### Departures w/o any APC report

| Summary    | Details De  | partures w/o any APC             | report           |                          |               |
|------------|-------------|----------------------------------|------------------|--------------------------|---------------|
| ۹          |             | 24243/2424                       | 3                |                          |               |
| Vehicle    | Traffic Day | Journey                          | Index in Journey | Stop Point               | Departure     |
| 3581775508 | 2022-01-31  | S86-6-1-H-A0044-2                | 2                | Clarence Valley Anglican | 2022-01-31 15 |
| 3581609154 | 2022-01-31  | 22284336                         | 27               | Cooma St at Lowe St      | 2022-01-31 08 |
| 3581609154 | 2022-01-31  | 22284336                         | 20               | Hellmund St at Ritchie   | 2022-01-31 08 |
| 3581609154 | 2022        | 2501600154                       |                  | rlong Rd af Dawes St     | 2022-01-31 08 |
| 3581609154 | 2022-       | 3381009134<br>22204225 St Common | de Deine en c    | aterfall Dr af Teak Pl   | 2022-01-31 08 |
| 3581571587 | 2022-       | Eurlana Pal of David             | y s Primary      | ttlement City Shop Ctr   | 2022-01-31 09 |
| 3581439151 | 2022-01-21  | 13.0501W                         | 10               | walaya Dr af Leavenworth | 2022-01-31 17 |
| 3581437753 | 2022-01-31  | 43:iAMSw                         | 1                | Kooringal Rd at Vincent  | 2022-01-31 07 |
| 3581436677 | 2022-01-31  | 4:0961w                          | 16               | Malaya Dr af Leavenworth | 2022-01-31 10 |
| 3581146652 | 2022-01-31  | 367_818a_Fpabe                   | 1                | Park Beach Plaza         | 2022-01-31 08 |
| 3581146652 | 2022-01-31  | 367_225p_Fpark                   | 1                | Park Ave at Little St    | 2022-01-31 14 |
| 3581146652 | 2022-01-31  | 366_950a_Fpabe                   | 1                | Park Beach Plaza         | 2022-01-31 09 |
| 3581146652 | 2022-01-31  | 366 845a Fpark                   | 1                | Park Ave at Little St    | 2022-01-31 08 |

### Details

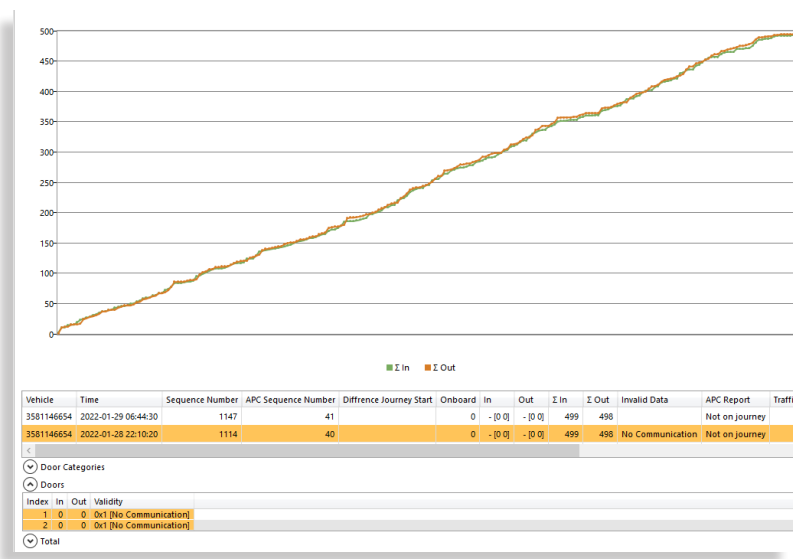

### **Basic Troubleshooting**

Note: a more detailed guide for APC troubleshooting is available on the portal.

### 1. Invalid Data

In **Summary**, sort the table by "**# Invalid Data**". Note that having numbers in this column is NOT necessarily an issue. For a month, anything below 100 is most likely ok, though it is never wrong to double-check.

Select a vehicle with a high number, then go to Details.

• Flat curves: Something is wrong, can likely be that the sensors are/were not communicating. You can often look further into it with Details. Sort that table by Invalid Data, then click on any row with "No Communication". Expand "Doors" to see which sensor(s) is not communicating.

|                          | 292                              | 8        | 101    |          | 0  | 1 [0 0] | 1 [1 0] | 671 | 654 | No Communication |                | 2 |
|--------------------------|----------------------------------|----------|--------|----------|----|---------|---------|-----|-----|------------------|----------------|---|
|                          | 277                              | 9        | 110    |          | -1 | - [0 0] | - [0 0] | 571 | 539 | No Communication | Not on journey |   |
|                          | 1                                | 2        | 1      |          | 0  | - [0 0] | - [0 0] | 334 | 313 | No Communication | Not on journey |   |
| <                        | or Categ                         | ories    |        |          |    |         |         |     |     |                  |                |   |
| <<br>Doc<br>Doc<br>Index | or Categ<br>ors<br>In Out        | Validity |        | <b>N</b> |    |         |         |     |     |                  |                |   |
| Doc Doc Doc Index 1      | or Categ<br>ors<br>In Out<br>0 0 | Validity | 0x0 [] |          |    |         |         |     |     |                  |                |   |

• Curves growing apart: It is possible that the contact is loose with the sensors. Check and test them.

### 2. Difference Between Boarding and Alighting

In **Summary**, sort the table with **Difference In/Out (%).** In a normal system, the average should be below 5%. Always compare the % with the raw numbers.

An average above 5% can be due to one of many of the following factors:

- The APC sensors are wrongly calibrated.
- The driver boarded before the vehicle (and the sensors) were turned on. However, sensors will power off 15-30 minutes after the vehicle is turned off. That's already a difference of 1 for that day. Take it over a month, and you might have a normal difference of 20-30. Have a vehicle with a break in the middle of the day, and you're up to 40-60. For vehicles with few passengers, it can be misleading when only looking at the difference in % (see vehicle 4728 below).
- Passengers come on or off while the vehicle was not powered. Not usual at schools and terminals.
- The sensors are wrongly mounted. Can happen after maintenance.
- The cable is disconnected, so the sensor has no power.

| Vehicle | In   | Out  | Difference | Difference % |
|---------|------|------|------------|--------------|
| 4728    | 138  | 156  | 18         | 11.5%        |
| 1193    | 2039 | 2054 | 15         | 0.7%         |

#### 🖷 CTS Traffic Studio - 'i4mdev2'

# File View Tools Help Language

# ASSIGNMENT STATUS

| Vist With Fig Vist With Vist Vist Vist Vist Vist Vist Vist Vist                                                                                                    | icitian ouy                   |   | 2022  | -01-18      |            |                 | _            |          |               |                                                              |               |               |                                     |                       |
|----------------------------------------------------------------------------------------------------|-------------------------------|---|-------|-------------|------------|-----------------|--------------|----------|---------------|--------------------------------------------------------------|---------------|---------------|-------------------------------------|-----------------------|
| No. Yu Xing Yu Xing Yu                                                                                                    | ◀ 2022 January ▶              | * | Q     |             |            |                 | No.          | of Block | s: 640        |                                                              |               |               |                                     |                       |
| 2       0       0       0       0       0       0       0       0       0       0       0       0       0       0       0       0       0       0       0       0       0       0       0       0       0       0       0       0       0       0       0       0       0       0       0       0       0       0       0       0       0       0       0       0       0       0       0       0       0       0       0       0       0       0       0       0       0       0       0       0       0       0       0       0       0       0       0       0       0       0       0       0       0       0       0       0       0       0       0       0       0       0       0       0       0       0       0       0       0       0       0       0       0       0       0       0       0       0       0       0       0       0       0       0       0       0       0       0       0       0       0       0       0       0       0       0       0       0                                                                                                    | Mo Tu We Th Fr Sa Su          |   | Block | Start       | End        | Company         | Vehicle      | Driver   | # Journeys    | lock, Journey Graph                                          |               |               |                                     |                       |
| 10       11       12       13       14       15       10       10       10       10       10       10       10       10       10       10       10       10       10       10       10       10       10       10       10       10       10       10       10       10       10       10       10       10       10       10       10       10       10       10       10       10       10       10       10       10       10       10       10       10       10       10       10       10       10       10       10       10       10       10       10       10       10       10       10       10       10       10       10       10       10       10       10       10       10       10       10       10       10       10       10       10       10       10       10       10       10       10       10       10       10       10       10       10       10       10       10       10       10       10       10       10       10       10       10       10       10       10       10       10       10       10 <td< td=""><td>27 28 29 30 31 1 2</td><td></td><td></td><td></td><td>0 00 01 10</td><td>45.06-</td><td>2250452002</td><td></td><td>with Problems</td><td></td><td></td><td></td><td></td><td></td></td<>                                                                                                    | 27 28 29 30 31 1 2            |   |       |             | 0 00 01 10 | 45.06-          | 2250452002   |          | with Problems |                                                              |               |               |                                     |                       |
| 17       18       10       10       10       10       10       10       10       10       10       10       10       10       10       10       10       10       10       10       10       10       10       10       10       10       10       10       10       10       10       10       10       10       10       10       10       10       10       10       10       10       10       10       10       10       10       10       10       10       10       10       10       10       10       10       10       10       10       10       10       10       10       10       10       10       10       10       10       10       10       10       10       10       10       10       10       10       10       10       10       10       10       10       10       10       10       10       10       10       10       10       10       10       10       10       10       10       10       10       10       10       10       10       10       10       10       10       10       10       10       10 <td< td=""><td>10 11 12 13 14 15 16</td><td></td><td>a</td><td>06:55</td><td>01:04</td><td>4.5 Bergen Se</td><td>3350453002</td><td></td><td>0</td><td></td><td></td><td></td><td></td><td></td></td<>                                                                                                    | 10 11 12 13 14 15 16          |   | a     | 06:55       | 01:04      | 4.5 Bergen Se   | 3350453002   |          | 0             |                                                              |               |               |                                     |                       |
| Sparse         Sparse         Sparse<                                                                                                    | 17 18 19 20                   |   |       |             |            |                 |              |          |               | 14 25 34 45 54 65 74 85 94 105 114 125 1                     | 134 145 154   | 1 165 17      | 4 180 187                           | 192 19                |
| 1/13/05.20     1/10/05.20     0/0     0/0     0/0     0/0     0/0     0/0     0/0     0/0     0/0     0/0     0/0     0/0     0/0     0/0     0/0     0/0     0/0     0/0     0/0     0/0     0/0     0/0     0/0     0/0     0/0     0/0     0/0     0/0     0/0     0/0     0/0     0/0     0/0     0/0     0/0     0/0     0/0     0/0     0/0     0/0     0/0     0/0     0/0     0/0     0/0     0/0     0/0     0/0     0/0     0/0     0/0     0/0     0/0     0/0     0/0     0/0     0/0     0/0     0/0     0/0     0/0     0/0     0/0     0/0     0/0     0/0     0/0     0/0     0/0     0/0     0/0     0/0     0/0     0/0     0/0     0/0     0/0     0/0     0/0     0/0     0/0     0/0     0/0     0/0     0/0     0/0     0/0     0/0     0/0     0/0     0/0     0/0     0/0     0/0     0/0     0/0     0/0     0/0     0/0     0/0     0/0     0/0     0/0     0/0     0/0     0/0     0/0     0/0     0/0     0/0     0/0     0/0     0/0     0/0     0/0     0/0     0/0                                                                                                    |                               |   | 7     | 515 22 01 1 | 0 22 01 10 | A A Bargan No.  | 2250447550   |          | 0             |                                                              |               |               |                                     | and the second second |
| rportes:     1000000000000000000000000000000000000                                                                                                    |                               |   |       | 05:32       | 16:18      | 4.4 bergen No   | 3350447555   |          | 0             |                                                              |               |               |                                     |                       |
| 7272 2-20-11 8 2-20-11 8                                                                                                    | mpanies                       |   |       |             |            |                 |              |          |               | 1530 800 808 16 1433                                         | 749           |               | 1 11 759                            |                       |
| 0:4:2       1739         2 control/dad       2502 2.01:18       2.5 0:5 0:5 0:5 0:5 0:5 0:5 0:5 0:5 0:5 0:                                                                                                    |                               | 1 | 7     | 727 22-01-1 | 8 22-01-18 | 4.4 Bergen No.  |              |          | 7             |                                                              |               |               |                                     |                       |
| 2 unit control       1823       1883       1883       1884       1884       1884       1885       1885       1885       1885       1885       1885       1885       1885       1885       1885       1885       1885       1885       1885       1885       1885       1885       1885       1885       1885       1885       1885       1885       1885       1885       1885       1885       1885       1885       1885       1885       1885       1885       1885       1885       1885       1885       1885       1885       1885       1885       1885       1885       1885       1885       1885       1885       1885       1885       1885       1885       1885       1885       1885       1885       1885       1885       1885       1885       1885       1885       1885       1885       1885       1885       1885       1885       1885       1885       1885       1885       1885       1885       1885       1885       1885       1885       1885       1885       1885       1885       1885       1885       1885       1885       1885       1885       1885       1885       1885       1885       1885       1885       1885<                                                                                                    |                               |   |       | 06:12       | 17:39      |                 |              |          |               |                                                              |               |               |                                     |                       |
| 2 controland<br>3 restanger<br>2 soundard<br>3 restanger<br>2 soundard<br>3 restanger<br>3 restanger<br>3 rest |                               |   |       |             |            |                 |              |          |               | 1873 1887                                                    | 1             | 1907 19       | 921                                 | 1960 1962 19          |
| 2 Sundardard<br>3 Studiege/Cost<br>3 Studiege/Cost<br>3 Studieg                                                                           |                               |   | 2     | 150 22-01-1 | 8 22-01-19 | 4.5 Bergen Se   | 3350453150   |          | 7             |                                                              |               |               |                                     |                       |
| 3 Hudshowlass       9 Hudshowlass       1 Hudshowlass       1 Hudshowlass<                                                                                                    | 2 Sunnhordland                |   |       | 05:32       | 01:20      |                 | 3350453130   |          |               |                                                              |               | -             |                                     |                       |
| Moduler         7605 22 01:18 22:01:18 42 Bergen Noc                                                                                                    | 3 Hardanger/Voss              |   |       |             |            |                 |              |          |               | 105 57 57 57 57 58 58 107; 1076 108; 1084 108; 1093 1844 1 1 | 1 1 332 338   | 345 350 355   | 360 365 370                         | 561 566               |
| 1 Netherland       06:6       18.48       3350.447625         2 Regran arr       90:0       152       25       000       152       25       000       152       25       000       152       25       000       152       25       000       152       25       000       152       25       000       152       25       000       152       25       000       152       25       000       152       25       000       152       25       000       152       25       000       152       25       000       152       25       000       152       150       150       150       150       150       150       150       150       150       150       150       150       150       150       150       150       150       150       150       150       150       150       150       150       150       150       150       150       150       150       150       150       150       150       150       150       150       150       150       150       150       150       150       150       150       150       150       150       150       150       150       150       150 </td <td>5 Modalen-Vaksdal</td> <td></td> <td>7</td> <td>605 22-01-1</td> <td>8 22-01-18</td> <td>4.4 Bergen No</td> <td>. 3350447616</td> <td></td> <td>5</td> <td></td> <td></td> <td></td> <td></td> <td></td>                                                                                                    | 5 Modalen-Vaksdal             |   | 7     | 605 22-01-1 | 8 22-01-18 | 4.4 Bergen No   | . 3350447616 |          | 5             |                                                              |               |               |                                     |                       |
| d argent alw         3350447530         12         15         162         12         15         162         12         15         16         15         16         15         16         15         16         15         16         15         16         15         16         15         16         15         16         15         16         15         16         15         16         15         16         15         16         15         16         15         16         15         16         15         16         15         16         15         16         16         16         16         16         16         16         16         16         16         16         16         16         16         16         16         16         16         16         16         16         16         16         16         16         16         16         16         16         16         16         16         16         16         16         16         16         16         16         16         16         16         16         16         16         16         16         16         16         16         16 <th16< th="">         16<!--</td--><td>1 Nordhordland</td><td></td><td></td><td>06:16</td><td>18:48</td><td></td><td>3350447625</td><td></td><td></td><td>►</td><td></td><td></td><td></td><td></td></th16<>                                                                                                    | 1 Nordhordland                |   |       | 06:16       | 18:48      |                 | 3350447625   |          |               | ►                                                            |               |               |                                     |                       |
| 9 gravent       12       25       10       12       12       12       12       12       12       12       12       12       12       12       12       12       12       12       12       12       12       12       12       12       12       12       12       12       12       12       12       12       12       12       12       12       12       12       12       12       12       12       12       12       12       12       12       12       12       12       12       12       12       12       12       12       12       12       12       12       12       12       12       12       12       12       12       12       12       12       12       12       12       12       12       12       12       12       12       12       12       12       12       12       12       12       12       12       12       12       12       12       12       12       12       12       12       12       12       12       12       12       12       12       12       12       12       12       12       12       12                                                                                                    | 2 Bergen sør                  |   |       |             |            |                 | 3350447530   |          |               |                                                              |               |               |                                     |                       |
| a Bergen Sertium       7588 22-01-18 2-01-18 4.4 Bergen No 3350447568       4       4       14       244       1588       1514       1514       1519       1524       1528         7 0707       17.36       3350447588       1524       3350447685       1514       1514       1514       1519       1524       1528       1528       1514       1519       1524       1528       1528       1528       1514       1519       1524       1528       1528       1514       1519       1524       1528       1528       1514       1519       1524       1528       1528       1514       1519       1524       1528       1528       1528       1514       1519       1524       1528       1528       1514       1519       1524       1528       1528       1514       1518       1528       1528       1514       1518       1528       1528       1514       1528       1528       1528       1528       1528       1528       1514       1528       1528       1528       1528       1528       1528       1528       1528       1528       1528       1528       1528       1528       1528       1528       1528       1528       1528       1528       1528                                                                                                    | 3 Bybanen                     |   |       |             |            |                 |              |          |               | 12 25                                                        | 601 612       | 623           | 634                                 | 418                   |
| 0 argent sentention       0 7:07       1736       3350447588       1524       1528       1524       1528       1524       1528       1528       1528       1528       1528       1528       1528       1528       1528       1528       1528       1528       1528       1528       1528       1528       1528       1528       1528       1528       1528       1528       1528       1528       1528       1528       1528       1528       1528       1528       1528       1528       1528       1528       1528       1528       1528       1528       1528       1528       1528       1528       1528       1528       1528       1528       1528       1528       1528       1528       1528       1528       1528       1528       1528       1528       1528       1528       1528       1528       1528       1528       1528       1528       1528       1528       1528       1528       1528       1528       1528       1528       1528       1528       1528       1528       1528       1528       1528       1528       1528       1528       1528       1528       1528       1528       1528       1528       1528       1528       1528                                                                                                    | 4 bergen nord                 |   | 7     | 588 22-01-1 | 8 22-01-18 | 4.4 Bergen No   | . 3350447577 |          | 4             |                                                              |               |               |                                     |                       |
| Weit       1076       833       890       1072       833       890       1072       1072       1072       1072       1072       1072       1072       1072       1072       1072       1072       1072       1072       1072       1072       1072       1072       1072       1072       1072       1072       1072       1072       1072       1072       1072       1072       1072       1072       1072       1072       1072       1072       1072       1072       1072       1072       1072       1072       1072       1072       1072       1072       1072       1072       1072       1072       1072       1072       1072       1072       1072       1072       1072       1072       1072       1072       1072       1072       1072       1072       1072       1072       1072       1072       1072       1072       1072       1072       1072       1072       1072       1072       1072       1072       1072       1072       1072       1072       1072       1072       1072       1072       1072       1072       1072       1072       1072       1072       1072       1072       1072       1072       1072 <td< td=""><td>6 Osterøv</td><td></td><td></td><td>07:07</td><td>17:36</td><td></td><td>3350447588</td><td></td><td></td><td></td><td></td><td></td><td></td><td></td></td<>                                                                                                    | 6 Osterøv                     |   |       | 07:07       | 17:36      |                 | 3350447588   |          |               |                                                              |               |               |                                     |                       |
| 7636 22-01-18 22-01-19 4.4 Bergen No                                                                                                    | 7 Vest                        |   |       |             |            |                 |              |          |               | 876 883 890                                                  |               | 1514          | 1519 1524                           | 1528                  |
| 1 Austevoll       00:41       00:44       3350448646         2 sunhordland       6 Mordbordland       6 Soft Soft Soft Soft Soft Soft Soft Soft                                                                                                    | .9 Linje 2                    |   | 7     | 636 22-01-1 | 8 22-01-19 | 4.4 Bergen No   | . 3350447645 |          | 4             |                                                              |               |               |                                     |                       |
| 2 Sunhordland       4       14       14       14       14       14       14       14       14       14       14       14       14       14       14       14       14       14       14       14       14       14       14       14       14       14       14       14       14       14       14       14       14       14       14       14       14       14       14       14       14       14       14       14       14       14       14       14       14       14       14       14       14       14       14       14       14       14       14       14       14       14       14       14       14       14       14       14       14       14       14       14       14       14       14       14       14       14       14       14       14       14       14       14       14       14       14       14       14       14       14       14       14       14       14       14       14       14       14       14       14       14       14       14       14       14       14       14       14       14       14                                                                                                    | .1 Austevoll                  |   |       | 05:41       | 00:44      |                 | 3350448646   |          |               |                                                              |               |               |                                     |                       |
| 6 Nordhordland       7617 22-01-18 22-01-18 4.4 Bergen Nuc 3350447607       3350447607         7 Vest       1 Servicelinjen       215 Birket-Field.       1 Servicelinjen         1 Servicelinjen       216 Birket-Field.       350447638         2 F Birket-Field.       7002 22-01-18 22-01-18 4.4 Bergen Nuc 3350447702       3         3 Redree       1661       1662       1662         0 Respest e- Strandkaien       30.8 adve       350453416         30.8 adve       350453416       350453107         0 Folybussen.no       18:19       350453007         5.0 Øser-Vest-Fjordeks, Kjøtb       1075 22-01-18 22-01-19 4.5 Bergen Se       350453107         1075 22-01-18 22-01-19 4.5 Bergen Se       350453107       3         9       18       29       38       49       58       69       78       89       98       109       118       129       138       18       124       125       96.8       99       13         2101 12-01-18 22-01-19 4.5 Bergen Se       350453107       3       3       97.3       97.3       98.2       98.8       69.7       8.9       98.9       109       118       129       138       148       124       125       96.8       99.9       11071 <td>.2 Sunnhordland</td> <td></td> <td></td> <td></td> <td></td> <td></td> <td></td> <td></td> <td></td> <td>4 14 234 556 565 576 585 602 613 624 63</td> <td>35 646 657</td> <td>668 67</td> <td>9 690</td> <td>695 702</td>                                                                                                    | .2 Sunnhordland               |   |       |             |            |                 |              |          |               | 4 14 234 556 565 576 585 602 613 624 63                      | 35 646 657    | 668 67        | 9 690                               | 695 702               |
| 7 Vest       15 er-icelinjen       2119       3350447638         15 er-icelinjen       220       242       16 07.24       1702       22-01-18       22-01-18       22-01-18       22-01-18       22-01-18       22-01-18       22-01-18       22-01-18       22-01-18       22-01-18       22-01-18       22-01-18       22-01-18       22-01-18       22-01-18       22-01-18       22-01-18       22-01-18       22-01-18       22-01-18       22-01-18       22-01-18       22-01-18       22-01-18       22-01-18       22-01-18       22-01-18       22-01-18       22-01-18       22-01-18       22-01-18       22-01-18       22-01-18       22-01-18       22-01-18       22-01-18       22-01-18       22-01-19       23-00       20-00       20-00       20-00       20-00       20-00       20-00       20-00       20-00       20-00       20-00       20-00       20-00       20-00       20-00       20-00       20-00       20-00       20-00       20-00       20-00       20-00       20-00       20-00       20-00       20-00       20-00       20-00       20-00       20-00       20-00       20-00       20-00       20-00       20-00       20-00       20-00       20-00       20-00       20-00       20-00       20-00                                                                                                    | .6 Nordhordland               |   | 7     | 617 22-01-1 | 8 22-01-18 | 3 4.4 Bergen No | . 3350447607 |          | 4             |                                                              |               |               |                                     |                       |
| 1 Servicelinjen       242       10       10       10       10       10       10       10       10       10       10       10       10       10       10       10       10       10       10       10       10       10       10       10       10       10       10       10       10       10       10       10       10       10       10       10       10       10       10       10       10       10       10       10       10       10       10       10       10       10       10       10       10       10       10       10       10       10       10       10       10       10       10       10       10       10       10       10       10       10       10       10       10       10       10       10       10       10       10       10       10       10       10       10       10       10       10       10       10       10       10       10       10       10       10       10       10       10       10       10       10       10       10       10       10       10       10       10       10       10       10<                                                                                                    | .7 Vest                       |   |       | 07:24       | 21:19      |                 | 3350447638   |          |               |                                                              |               |               |                                     |                       |
| 2 1F Birket-Flesi.       7702 22-01-18 22-01-18 4.4 Bergen No 3350447715<br>06:11 16:15 3350447715<br>06:11 16:15 335047702       3                                                                                                    | .1 Servicelinjen              |   |       |             |            |                 |              |          |               | 230 242 363 378                                              | 505 403       | 4             | 22 433                              | 447                   |
| 4 Bergen Nord og Ostersy       06:11       16:15       35043/1/02         5 Bergen Sentrum       0 Kleppestør - Strandkaien       30 Radine       3350453416       3         0 Kleppestør - Strandkaien       30 Radine       3350453416       3       1660       1752       1061       1662       1062       Une       4         0 Kleppestør - Strandkaien       30 Radine       3350453416       3       10703       18:19       3350453416       3       1081       1081       1081       1081       1081       1081       1081       1081       1081       1081       1081       1081       1081       1081       1081       1081       1081       1081       1081       1081       109       118       129       138       149       1081       109       118       129       138       149       1081       109       118       129       138       149       0xerlapping Assignment: Driver, Overlapping Assignments         2081NA       2131       22-01-18       22-01-19       4.5       89       98       109       118       129       138       149       0xerlapping Assignments         2081NA       2131       22-01-18       22-01-18       350453114       2       1071       12                                                                                                    | .2 1F BirkelFlesl.            |   | 7     | 702 22-01-1 | 8 22-01-18 | 3 4.4 Bergen No | . 3350447715 |          | 3             |                                                              |               |               | Journey                             |                       |
| 5 Bergen Sentrum       1053       1001       1024       1001       1002       1033         0 Kleppestø - Strandkaien       3.0 Rødne       10.7.03       18:19       3350453412       1011       1295       1300       1303       1307       1312       1315       1315       144       1292       1660       1/122       112       1315       1111       1111       1111       1111       1111       1111       1111       1111       1111       1111       1111       1111       1111       1111       1111       1111       1111       1111       1111       1111       1111       1111       1111       1111       1111       1111       1111       1111       1111       1111       1111       1111       1111       1111       1111       1111       1111       1111       1111       1111       1111       1111       1111       1111       1111       1111       1111       1111       1111       1111       1111       1111       1111       1111       1111       1111       1111       1111       1111       1111       1111       1111       1111       1111       1111       1111       1111       1111       111111       11111       11111       11111                                                                                                    | 4 Bergen Nord og Osterøy      |   |       | 06:11       | 10:15      |                 | 5550447702   |          |               |                                                              |               |               | 100                                 |                       |
| 0 Kleppetts - Strandkaien<br>3.0 Rødne<br>1.0 Flybussen.no<br>5.0 Øst-Vest_Fjordeks_Kystb<br>5.0 Øst-Vest_Fjordeks_Kystb<br>5.0 Sognebussen<br>BUS<br>DBINA<br>2131 22-01-18 22-01-18 22-01-18 4.5 Bergen Se 3350453114<br>06:14 00:42 3350453180<br>2131 22-01-18 22-01-18 22-01-18 4.5 Bergen Se 3350453114<br>06:14 00:42 3350453180<br>2131 22-01-18 22-01-18 22-01-18 4.5 Bergen Se 3350453114<br>06:14 00:42 3350453180<br>2131 22-01-18 22-01-18 22-01-18 4.5 Bergen Se 3350453114<br>06:14 00:42 3350453180<br>2101 22-01-18 22-01-18 4.5 Bergen Se 3350453114<br>06:14 00:42 3350453180<br>2101 22-01-18 22-01-18 4.5 Bergen Se 3350453114<br>06:14 00:42 3350453180<br>2101 22-01-18 22-01-18 4.5 Bergen Se 3350453114<br>1071 22-01-18 22-01-18 4.5 Bergen Se 3350453114<br>1071 22-01-18 22-01-18 4.5 Bergen Se 3350453114<br>1071 22-01-18 22-01-18 4.5 Bergen Se 3350453114<br>1071 22-01-18 22-01-18 12-01-18 4.5 Bergen Se 3350453114<br>1071 22-01-18 22-01-18 12-01-18 12-                                                                                                    | 5 Bergen Sentrum              |   |       |             |            |                 |              |          |               | 1659 1660 1752                                               | 1002          | Journey       | 403                                 |                       |
| SAU Model       07:03       16:13       350433412         1.0 Flybussen.no       1075 22-01-18 22-01-19 4.5 Bergen Se       350453007       350453007       3       3       1303       1307       1312       1315       01/18/2022 16:29:00       End       01/18/2022 16:29:00       01/18/2022 17:29:00       Issue       Early De-assignment: Driver, Overlapping Assignment:       01/18/2022 17:29:00       Issue       Early De-assignment: Driver, Overlapping Assignment:       01/18/2022 17:29:00       Issue       Early De-assignment: Driver, Overlapping Assignment:       01/18/2022 17:29:00       Issue       Early De-assignment: Driver, Overlapping Assignments:         DBINA       2131 22-01-18 22-01-19 4.5 Bergen Se       35045314       2       2       2       2       1225       1228 123       117. 117       123       124       18       18       124       125       96       96       1         Generate Report       05:38       20:24       350453017       2       2       2       7       15       24       35       44       55       64       75       84       95       104       115       124       135       144       155       164                                                                                                    | 0 Kleppestø - Strandkaien     |   | 2     | 413 22-01-1 | 8 22-01-18 | 3 4.5 Bergen Se | 3350453416   |          | 3             |                                                              |               | Departure     | Flaktveit snuplas                   | s                     |
| Tot processen.no       Sol of st-Vest_Fjordeks_Kystb       Sol of st-Vest_Fjordeks_Kystb       Sol                                                                                                    | -3.0 Rødne                    |   |       | 07:03       | 10:19      |                 | 5550455412   |          |               | 1057 000 000 1000 1000 1000 1000 1000                        | 215           | Destination   | Hesjaholtet                         |                       |
| Sob Der Vest-yold des_ryold       1075 22-01-18 22-01-19 4.5 Bergen Se 3350453007<br>06:40 01:21 3350453180       350453007<br>9       18       29       38       49       58       69       78       89       98       109       18       129       138       149       Early De-assignment: Driver,<br>Overlapping Assignments         DBINA       2131 22-01-18 22-01-18 22-01-18 22-01-18 22-01-18 4.5 Bergen Se 3350453114<br>06:14 00:42 3350453114<br>06:14 00:42 3350453114<br>05:38 20:24 3350453104       2       1225       1228123       117       117       123       124       118       118       124       125       968       969       1         Generate Report       Generate Report       Core       20:24       3350453004<br>3350453177       24       35       44       55       64       75       84       95       104       115       124       135       144       155       164                                                                                                    | 5.0 Oct. Voet Einstalen Kusth |   |       |             |            |                 |              |          |               |                                                              | 515           | Start         | 01/18/2022 16:29                    | 9:00                  |
| BUS       2131 22-01-18 22-01-19 4.5 Bergen Se       350453114<br>3350453114       2         Generate Report       0:38       20:24       3504530453177       2       1225       1228 123       117       117       123       124       118       124       125       164       155       164       75       84       95       104       115       124       135       144       155       164                                                                                                    | 5.0 Soonehussen               |   | 1     | 075 22-01-1 | 8 22-01-19 | 4.5 Bergen Se   | 3350453007   |          | 3             |                                                              |               | lanua         | Early De 2022 17:25                 | 9.00                  |
| Comparison       Comparison       Comparison <td>BUS</td> <td></td> <td></td> <td>00:40</td> <td>01.21</td> <td></td> <td>3330433160</td> <td></td> <td></td> <td></td> <td>120 140</td> <td>issue</td> <td>Overlapping As</td> <td>signments</td>                                                                                                    | BUS                           |   |       | 00:40       | 01.21      |                 | 3330433160   |          |               |                                                              | 120 140       | issue         | Overlapping As                      | signments             |
| 2131 22-01-18 22-01-19 4.5 Bergen Se 3350453114<br>06:14       3350453114<br>00:42       3350453114<br>3350453149       2         Image: Constraint of the second second                                                                                                    | OBINA                         |   |       |             |            |                 |              |          |               | 2 10 23 56 49 56 69 76 78 96 109 118 129                     | 130 149       |               | and the second second second second |                       |
| Generate Report ©       00.14       00.42       3530453149         Image: Constraint of the state of the state of th                                                                                                    |                               |   | 2     | 131 22-01-1 | 8 22-01-19 | 4.5 Bergen Se   | 3350453114   |          | 2             |                                                              |               |               |                                     |                       |
| Generate Report () 1071 22-01-18 22-01-18 4.5 Bergen Se 3350453004<br>05:38 20:24 3350453177<br>2 7 15 24 35 44 55 64 75 84 95 104 115 124 135 144 155 164                                                                                                    |                               |   |       | 00:14       | 00:42      |                 | 5350455149   |          |               |                                                              | 122 117 147   | 1221 124- 146 | 110 124 1251                        |                       |
| Generate Report 🚱                                                                                                    |                               |   | _     |             |            |                 |              |          |               |                                                              | 100 107 107 1 | 123(124 118   | 110 124(125)                        | 11 606 009            |
| Generate Report 🕥                                                                                                    |                               | 1 | 1     | 071 22-01-1 | 8 22-01-18 | 3 4.5 Bergen Se | 3350453004   |          | 2             |                                                              |               |               |                                     | -                     |
|                                                                                                    | Generate Report 🚯             |   |       | 05.50       | 20:24      |                 | 5350455177   |          |               | D 7 15 D4 D5 44 55 54 75 D4 D5                               | 5 104 I       | 15 124        | 125 144                             | 155                   |
|                                                                                                    |                               |   |       |             | _          |                 |              |          |               | <u>15 24 55 44 55 54 75 64 95</u>                            | 104           | 13 124        | 135 144                             | 104                   |

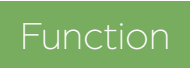

List a day's assignments with all incurred issues for assessment of assignment performance.

### Search Criteria

- 1. Select a **calendar day**.
- 2. **Company**: Select one or many companies. Use SHIFT or CTRL to make your selection.
- 3. Click on Generate Report.

### **Incorrect Assignments Errors**

| Not assigned                     | Journey has not been assigned to any vehicle.                                                                                                    |
|----------------------------------|----------------------------------------------------------------------------------------------------|
| Late assignment:<br>Central      | Journey has not been centrally assigned before the journey start.                                                                                 |
| Early De-<br>Assignment: Central | Journey has been centrally de-assigned before it was finished.                                                                                    |
| Late Assignment:<br>Driver       | Journey has not been manually assigned before the journey start.                                                                                  |
| Early De-<br>Assignment: Driver  | Journey has been manually de-assigned before it was<br>finished. Note: if the journey was completed, it will not<br>count as early de-assignment. |
| Overlapping<br>Assignments       | Overlapping of two vehicle assignments to the same journey.                                                                                       |
|                                  | Note: it does not include reinforcements.                                                                                                    |
| Failed Assignment                | A vehicle has been assigned but has not correctly acknowledged the assignment because of technical issues.                                        |

## Assignment Table

Each row shows a planned block with separate columns for various block-related information. The graphic area, **Block**, **Journey Graph**, includes the block's journeys and arrows for assignment events.

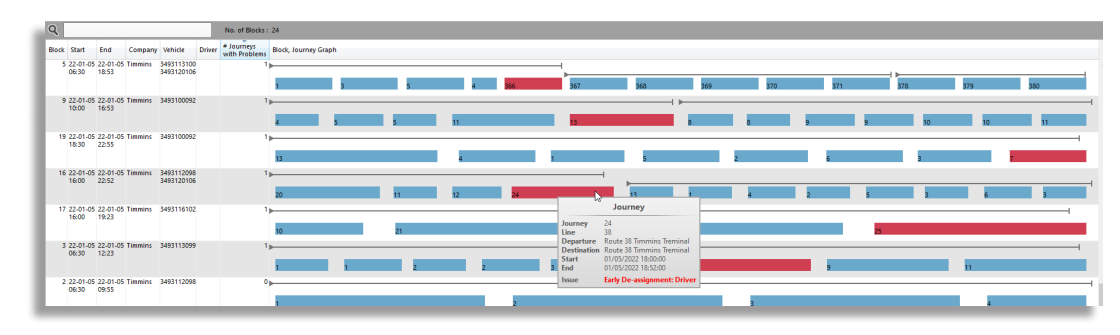

### Journey Assignment Status

A journey that ran smoothly is blue. An empty run is dark grey and shorter than the others. A journey with at least one incorrect assignment error is red.

|    | 973 977 | 982 988 | 465 | 472 | <b>N</b>     | 1225                                       | 122 |
|----|---------|---------|-----|-----|--------------|--------------------------------------------|-----|
| 2) | -       |         |     |     | ,            | Journey                                    |     |
|    | 2 7     | 15      | 24  | 35  | Journey      | 472                                        |     |
| 2  | -       | 15      |     | 55  | Departure    | Lønborglien snuplass                       |     |
| -  |         |         |     |     | Destination  | Mannsverk garasje                          |     |
|    | 1371    | 1374    |     |     | Start<br>End | 01/18/2022 10:15:00<br>01/18/2022 11:06:00 |     |
| 1  |         |         |     |     | Issue        | Overlapping Assignments                    |     |

### **Assignment Events**

- Black line: Central assignments
- Grey line: Manual assignments
- Green line: Reinforcement
- Dashed line: The difference between when the central assignment was done and when the vehicle acknowledged it, usually due to the vehicle not running yet.

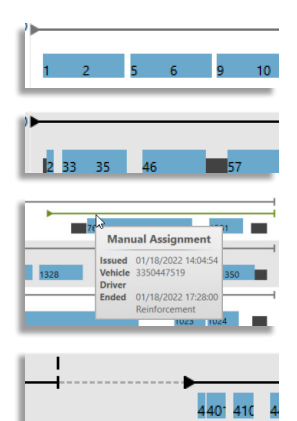

#### ETS Traffic Studio - 'TCBPROD'

File View Tools Help Language

# CHARTER

Block Graph × ■ Duty Graph × ● Tiled Map × ● Charter report ×

| Norm       Discretion       Discretion <thdiscretion< th="">       Discretion</thdiscretion<>                                                                                                    | C Time inte | erval                   |        |                                         | (2.0) -                   |                |                  |                      |                |              |                |               |                                  |          |
|----------------------------------------------------------------------------------------------------|-------------|-------------------------|--------|-----------------------------------------|---------------------------|----------------|------------------|----------------------|----------------|--------------|----------------|---------------|----------------------------------|----------|
| Image: Control Control Contro Control Control Control Control Control Control Control Control C                           | From        | 2020-08-01 00:00        |        | Charter                                 | (3/3)                     |                |                  |                      |                |              |                |               |                                  |          |
| Concept (19/10)     Concept (19/10)     C | FIOI        | 2020-00-01 00.00        | ×      | Vehicle                                 | Company                   | Charter        | Start            | End                  | Distance [km]  | Time         | Boarding       | Alighting     |                                  |          |
|                                                                                                    | То          | 2020-08-26 23:59 🔻      |        | 3581021964 Forest North Coast 1964MO    | Forest North Coast 42539  | Charter        | 2020-08-05 11:58 | 2020-08-05 13:23     | 0.00           | 01:24:58     | 7              | 3             |                                  |          |
| Compose: (B1/8)       *         Works (DAU/SC)       Form North Coast 45200       Spenifisherdt       200: 00.00 512 55       54.0       0.00 00.00       0       1         Status (DAU/SC)       Spenifisherdt       200: 00.00 512 55       54.0       0.00 00.00       0       1         Status (DAU/SC)       Form North Coast 45200       Spenifisherdt       200: 00.00 112 55       54.0       0.00 00.00       0       1         Status (DAU/SC)       Form North Coast 45200       Spenifisherdt       200: 00.01 12 55       54.0       0.00 00.01       9       65         Status (DAU/SC)       Spenifisherdt       200: 00.01 12 55       54.0       0.00 00.01       9       65         Status (DAU/SC)       Spenifisherdt       200: 00.01 12 55       54.0       0.00 00.01       9       65         Status (DAU/SC)       Spenifisherdt       200: 00.01 12 55       54.0       0.00 00.01       9       65         Status (DAU/SC)       Spenifisherdt       200: 00.01 12 55       200: 00.01 12 55       0.00 00.01       9       65         Status (DAU/SC)       Spenifisherdt       200: 00.01 12 55       200: 00.01 12 55       0.00 00.01       9       65         Status (DAU/SC)       Spenifisherdt       200: 00.01 12 55                                                                                                    |             |                         |        | 3581021964 Forest North Coast 1964MO    | Forest North Coast 42539  | Charter        | 2020-08-05 14:11 | 2020-08-05 15:01     | 0.00           | 00:50:00     | 50             | -51           |                                  |          |
| Weiker, 105,0010         Image: Statistic Statistic Statisti Statisti Statistic Statistic Statistic Statis Statistic Statist                            | 0           | Companies (18/18) 🔻     |        | 3581028525 Forest North Coast 8525MO    | Forest North Coast 42539  | SportsTransfer | 2020-08-05 12:47 | 2020-08-05 14:55     | 29.47          | 02:08:26     | 61             | 38            |                                  |          |
| Vertex langing         1           Vertex langing         1           Statistical Langing         1           Statistical Langing         1           Statisti                                                                                                    |             | (abialas (205 (205)     |        | 3581028525 Forest North Coast 8525MO    | Forest North Coast 42539  | SportsTransfer | 2020-08-06 11:23 | 2020-08-06 13:54     | 33.95          | 5 02:31:08   | 56             | 52            |                                  |          |
|                                                                                                    |             | venicies (505/505)      |        | 3581028525 Forest North Coast 8525MO    | Forest North Coast 42539  | SportsTransfer | 2020-08-12 12:29 | 2020-08-12 12:55     | 5.43           | 00:26:30     | 0              | 1             |                                  |          |
| Excrement Report       Sport Joseps Revin Coard State Report Notantial State Report Revin Revin Re                                    |             |                         |        | 3581145650 Busways North Coast 5650MO   | Busways North Coast 31836 | SpecialEvent   | 2020-08-07 09:07 | 2020-08-07 14:59     | 76.07          | 05:51:48     | 85             | 87            |                                  |          |
| Bit 14557 Baunys Neth Cast 557M0       Baunys Neth Cast 557M0       Charge Adjustment: 36114567 Baunys Neth Cast 557M0         Bit 145980 Baunys Neth Cast 559M0       Baunys Neth Cast 559M0       Baunys Neth Cast 557M0       Peort Fast 5511557       Durge Adjustment: 26114567 Baunys Neth Cast 557M0         Bit 145980 Baunys Neth Cast 559M0       Baunys Neth Cast 559M0       Baunys Neth Cast 557M0       Baunys Neth Cast 557M0       Baunys Neth Cast 557M0         Bit 14566 Baunys Neth Cast 557M0       Baunys Neth Cast 557M0       Baunys Neth Cast 557M0       Baunys Neth Cast 557M0         Bit 14566 Baunys Neth Cast 557M0       Baunys Neth Cast 557M0       Baunys Neth Cast 557M0       Baunys Neth Cast 557M0         Bit 14566 Baunys Neth Cast 557M0       Baunys Neth Cast 557M0       Baunys Neth Cast 557M0       Baunys Neth Cast 557M0         Bit 14565 Baunys Neth Cast 557M0       Baunys Neth Cast 557M0       Baunys Neth Cast 557M0       Baunys Neth Cast 557M0         Bit 14562 Baunys Neth Cast 557M0       Baunys Neth Cast 557M0       Baunys Neth Cast 557M0       Baunys Neth Cast 557M0         Bit 14565 Baunys Neth Cast 557M0       Baunys Neth Cast 557M0       Baunys Neth Cast 557M0       Baunys Neth Cast 557M0         Bit 14565 Baunys Neth Cast 557M0       Baunys Neth Cast 557M0       Baunys Neth Cast 557M0       Baunys Neth Cast 557M0         Bit 14565 Baunys Neth Cast 557M0       Baunys Neth Cast 557M0       Baunys Neth Cast 557M0                                                                                                    |             |                         |        | 3581145666 Busways North Coast 5666MO   | Busways North Coast 31836 | SportsTransfer | 2020-08-20 14:11 | 2020-08-20 15:02     | 17.90          | 00:51:14     | 59             | 63            |                                  |          |
| List 14400 humpy herm Cast 398000       Lumpy herm Cast 398000       Lumpy herm Cast 3980000       Lumpy herm Cast 398000                                                                                                    |             |                         |        | 3581145667 Busways North Coast 5667MO   | Busways North Coast 31836 | SportsTransfer | 2020-08-20 14:15 | 2020-08-20 14:52     | 27.0           | 00.27.00     |                | 1145667 Due   | www.Narth Caast ECCZNO           | _        |
|                                                                                                    |             |                         |        | 3581145980 Busways North Coast 5980MO   | Busways North Coast 31836 | SportsTransfer | 2020-08-05 12:37 | 2020-08-05 14:37     |                | nange Assi   | gnment: 358    | 31143007 BUS  | 667 Russians North Coast 5667MO  |          |
|                                                                                                    |             |                         |        | 3581145980 Busways North Coast 5980MO   | Busways North Coast 31836 | SportsTransfer | 2020-08-12 12:38 | 2020-08-12 14:32     |                | oport Foult  | 25011/566      | 7 Puewove N   | orth Coast 5667MO                |          |
|                                                                                                    |             |                         |        | 3581145980 Busways North Coast 5980MO   | Busways North Coast 31836 | SportsTransfer | 2020-08-20 08:45 | 2020-08-20 10:03     |                | how Driver   | . 358114566    | 7 Busways N   | orth Coast 5667MO                |          |
|                                                                                                    |             |                         |        | 3581145980 Busways North Coast 5980MO   | Busways North Coast 31836 | SportsTransfer | 2020-08-20 14:13 | 2020-08-20 14:39     |                | og in Drive  | r: 358114566   | 57 Buswave N  | Iorth Coast 5667MO               |          |
|                                                                                                    |             |                         |        | 3581145988 Busways North Coast 5988MO   | Busways North Coast 31836 | Charter        | 2020-08-12 12:23 | 2020-08-12 13:55     |                | og out Driv  | er: 3581145    | 667 Busways   | North Coast 5667MO               |          |
|                                                                                                    |             |                         |        | 3581145989 Busways North Coast 5989MO   | Busways North Coast 31836 | SportsTransfer | 2020-08-12 12:38 | 2020-08-14 11:38     |                | listory: 358 | 1145667 Bus    | ways North (  | Coast 5667MO                     |          |
|                                                                                                    |             |                         |        | 3581146652 Busways North Coast 6652MO   | Busways North Coast 31836 | SpecialEvent   | 2020-08-12 12:43 | 2020-08-12 14:54     |                | ehicle Deta  | ils: 3581145   | 667 Buswavs   | North Coast 5667MO               |          |
| Sign 146656 Bauways North Coast 5667M0       Burways North Coast 3667M0       Burways North Coast 3667M0         Sign 146656 Bauways North Coast 7547M0       Burways North Coast 3667M0       Burways North Coast 3667M0         Sign 147645       Burways North Coast 3667M0       Burways North Coast 3667M0       Sign 1476456         Sign 147741       Burways North Coast 3667M0       Burways North Coast 3667M0       Sign 1476456         Sign 147741       Burways North Coast 3667M0       Burways North Coast 3667M0       Sign 1476457         Sign 147741       Burways North Coast 3667M0       Burways North Coast 3667M0       Sign 147647         Sign 147741       Burways North Coast 3667M0       Burways North Coast 3667M0       Sign 147647         Sign 147741       Burways North Coast 3667M0       Burways North Coast 3667M0       Sign 147647         Sign 147743       Burways North Coast 3667M0       Burways North Coast 3667M0       Sign 147647         Sign 147743       Burways North Coast 3667M0       Burways North Coast 3667M0       Sign 147647         Sign 147743       Burways North Coast 3667 Borota 31836       SportsTransfer       2020-08-20 1041       743       Sign 146767       Sign 146767       Sign 146767       Sign 146767       Sign 146767       Sign 146767       Sign 146767       Sign 146767       Sign 146767       Sign 146767       Sign 146767<                                                                                                    |             |                         |        | 3581146652 Busways North Coast 6652MO   | Busways North Coast 31836 | SportsTransfer | 2020-08-05 12:36 | 2020-08-05 14:49     | c 🔒            | opy text: 3  | 581145667 E    | Busways Nort  | h Coast 5667MO                   |          |
| Sch146656 Burways North Coast 3650M0       Buways North Coast 3650 Burways North Coast 3650M0       Buways North Coast 3650 Burways North Coast 3650M0       Burways North Coast 3650M0       Burways North Coast 3650M0       Burways North Coast 3650M0       Burways North Coast 3650M0       Burways North Coast 3650M0       Burways North Coast 3650M0       Burways North Coast 3650M0       Burways North Coast 3650M0       Burways North Coast 3760M0       Burways North Coast 3760M                                                                                                    |             |                         |        | 3581146656 Busways North Coast 6656MO   | Busways North Coast 31836 | SportsTransfer | 2020-08-14 08:57 | 2020-08-14 09:45     | 👼 Li           | ine Viewer   | - Show: 358    | 1145667 Busv  | ways North Coast 5667MO          |          |
| Sign147435 Baways North Coast 31830       Buways North Coast 31835       SportsTransfer       2020-08-20 0848       2020-08-12 1433       SportsTransfer       2020-08-12 1433       SportsTransfer       2020-08-12 1433       SportsTransfer       2020-08-12 1433       SportsTransfer       2020-08-12 1433       SportsTransfer       2020-08-12 1433       SportsTransfer       2020-08-12 1435       21.25       013750       66       -18         Sign147743 Buways North Coast 7743M0       Buways North Coast 31835       SportsTransfer       2020-08-12 1258       2020-08-10 101       197.9       011804       73       3         Sign147743 Buways North Coast 7743M0       Buways North Coast 31835       SportsTransfer       2020-08-12 1258       2020-08-12 1435       21.25       013750       66       -18         Sign147743 Buways North Coast 7743M0       Buways North Coast 31835       SportsTransfer       2020-08-20 1441       736       02283       72       3         Sign147743 Buways North Coast 7743M0       Buways North Coast 31835       SportsTransfer       2020-08-20 1441       748       02283       72       3         Sign147743 Buways North Coast 7743M0       Buways North Coast 31835       SportsTransfer       2020-08-20 1042       1474       144       14         Sign1476702 Buways North Coast 8700M0       Buways North Coast 31835 <th></th> <th></th> <th></th> <th>3581146656 Busways North Coast 6656MO</th> <th>Busways North Coast 31836</th> <th>SportsTransfer</th> <th>2020-08-20 09:22</th> <th>2020-08-20 14:38</th> <th>s s</th> <th>end Messa</th> <th>ge to: 35811</th> <th>45667 Buswa</th> <th>ays North Coast 5667MO</th> <th></th>                                                                                                    |             |                         |        | 3581146656 Busways North Coast 6656MO   | Busways North Coast 31836 | SportsTransfer | 2020-08-20 09:22 | 2020-08-20 14:38     | s s            | end Messa    | ge to: 35811   | 45667 Buswa   | ays North Coast 5667MO           |          |
| 381147741 Busways North Coast 7741M0       Busways North Coast 31836       Charter       2020-08-12 1133       2020-08-12 1439       Image: Titled Map: - Show: 3581145667 Busways North Coast 3667MO         3581147741 Busways North Coast 7743M0       Busways North Coast 31865       SportsTinnsfer       2020-08-12 1439       Image: Titled Map: - Show: 3581145667 Busways North Coast 3667MO         3581147743 Busways North Coast 7743M0       Busways North Coast 31865       SportsTinnsfer       2020-08-12 1438       72       013750       66       -18         3581147743 Busways North Coast 7743M0       Busways North Coast 31865       SportsTinnsfer       2020-08-12 1438       72       013750       66       -18         3581147743 Busways North Coast 7743M0       Busways North Coast 31865       SportsTinnsfer       2020-08-12 1438       72       013750       66       -18         3581147743 Busways North Coast 7743M0       Busways North Coast 31865       SportsTinnsfer       2020-08-20 1441       746       0228.39       72       3         3581147743 Busways North Coast 7743M0       Busways North Coast 31856       SportsTinnsfer       2020-08-20 1441       746       024.38       1       1         3581147743 Busways North Coast 8700M0       Busways North Coast 31856       SportsTinnsfer       2020-08-20 0848       2020-08-20 1002       87/4       061353       1 </th <th></th> <th></th> <th></th> <th>3581147453 Busways North Coast 7453MO</th> <th>Busways North Coast 31836</th> <th>SportsTransfer</th> <th>2020-08-20 08:48</th> <th>2020-08-20 10:13</th> <th>a s</th> <th>how faults</th> <th>history for v</th> <th>ehicle: 35811</th> <th>45667 Busways North Coast 5667MO</th> <th></th>                                                                                                    |             |                         |        | 3581147453 Busways North Coast 7453MO   | Busways North Coast 31836 | SportsTransfer | 2020-08-20 08:48 | 2020-08-20 10:13     | a s            | how faults   | history for v  | ehicle: 35811 | 45667 Busways North Coast 5667MO |          |
| Sign 147741 Busways North Coast 7741M0       Busways North Coast 31836       SportsTransfer       2020-08-05 12:38       2020-08-05 14:37       Tited Map - Follow: 3581145667 Busways North Coast 5667MO         3581 147743 Busways North Coast 7743M0       Busways North Coast 7143M0       Busways North Coast 7143M0       Busways North Coast 7143M0       2020-08-12 12:8       2020-08-12 12:8       2125       013750       66       -18         3581 147743 Busways North Coast 7743M0       Busways North Coast 71836       SportsTransfer       2020-08-12 12:48       212.5       013750       66       -18         3581 147743 Busways North Coast 7743M0       Busways North Coast 718365       SportsTransfer       2020-08-20 14:12       2020-08-20 14:12       2020-08-20 14:12       2020-08-20 14:12       2020-08-20 10:12       1         3581 147743 Busways North Coast 7743M0       Busways North Coast 718365       SportsTransfer       2020-08-20 10:02       017.4       015.45       1       1         3581 147743 Busways North Coast 7743M0       Busways North Coast 774 M0       Busways North Coast 718.36       SpecialEvent       2020-08-20 10:02       07.74       0613:58       101       104         3581 148702 Busways North Coast 77400       Busways North Coast 31836       Charter       2020-08-20 10:02       14:91       11:44       52       13         Stell 148702 Busw                                                                                                    |             |                         |        | 3581147741 Busways North Coast 7741MO   | Busways North Coast 31836 | Charter        | 2020-08-12 11:33 | 2020-08-12 14:39     | 🐷 т            | iled Map -   | Show: 3581     | 145667 Busw   | ays North Coast 5667MO           |          |
| S81147743 Busways North Coast 7743M0       Busways North Coast 31836       SportsTransfer       2020-08-12 12:58       2020-08-20 1001       19:79       01:18.04       73       3         3581147743 Busways North Coast 7743M0       Busways North Coast 31836       SportsTransfer       2020-08-20 1001       19:79       01:18.04       73       3         3581147743 Busways North Coast 7743M0       Busways North Coast 31836       SportsTransfer       2020-08-20 1001       19:79       01:18.04       73       3         3581147743 Busways North Coast 7743M0       Busways North Coast 31836       SportsTransfer       2020-08-20 1041       72.60 028:39       72       3         3581147743 Busways North Coast 31836       SportsTransfer       2020-08-20 1444       17.43       054528       1       1         3581146700 Busways North Coast 31836       SpecialEvent       2020-08-20 08:48       2020-08-20 10:02       14.91       01:14:44       52       13         3581146702 Busways North Coast 31836       Charter       2020-08-20 08:48       2020-08-20 10:02       14.91       01:14:44       52       13         Second and an an an an an an an an an an an an an                                                                                                    |             |                         |        | 3581147741 Busways North Coast 7741MO   | Busways North Coast 31836 | SportsTransfer | 2020-08-05 12:38 | 2020-08-05 14:37     | 🐷 т            | iled Map -   | Follow: 358    | 1145667 Busv  | ways North Coast 5667MO          |          |
| Sign 147743 Busways North Coast 7743MO             Busways North Coast 37836             Sports Transfer             2020-08-20 1041             786             0220-08-20 1041             78             0220-08-20 1041             78             0220-08-20 1041             78             0220-08-20 1041             78             0220-08-20 1041             78             0220-08-20 1041             78             0220-08-20 1041             78             0220-08-20 1041             78             0220-08-20 1041             78             0220-08-20 1041             78             0220-08-20 1041             78             0220-08-20 1041             78             0220-08-20 1041             78             0220-08-20 1041             78             0220-08-20 1041             78             0220-08-20 1041             78             0220-08-20 1041             78             0220-08-20 1041             78             0220-08-20 1041             78             0220-08-20 1041             78             0220-08-20 1041             78             0220-08-20 1041             78             0220-08-20 104             78             0220-08-20 104             78             78                                                                                                    |             |                         |        | 3581147743 Busways North Coast 7743MO   | Busways North Coast 31836 | SportsTransfer | 2020-08-12 12:58 | 2020-08-12 14:36     | 21.25          | 6 01:37:50   | 66             | -18           |                                  |          |
| Sep1147743 Busways North Coast 7743MO       Busways North Coast 31836       SportsTransfer       2020-08-20 14.41       7.66       0028-39       7.2       3         3581147743 Busways North Coast 7743MO       Busways North Coast 31836       SportsTransfer       2020-08-20 14.44       17.43       054528       1       1         3581147743 Busways North Coast 7743MO       Busways North Coast 31836       SportsTransfer       2020-08-21 14.44       17.43       054528       1       1         3581148700 Busways North Coast 8700MO       Busways North Coast 31836       SpecialEvent       2020-08-20 10.62       87.74       06:13:58       101       104         3581148702 Busways North Coast 8702MO       Busways North Coast 31836       Charter       2020-08-20 08:48       2020-08-20 10:02       14.91       01:14:44       52       13         SpecialEvent Coast 8702MO       Busways North Coast 31836       Charter       2020-08-20 10:02       14.91       01:14:44       52       13         Cenerate Report Coast 8702MO       Busways North Coast 8702MO       Busways North Coast 31836       Charter       2020-08-20 10:02       14.91       01:14:44       52       13         Contract Monitor * Proces       Proces       Proces       Proces       Proces       Active Vehicles × 16* Eunes × 16* Re                                                                                                    |             |                         |        | 3581147743 Busways North Coast 7743MO   | Busways North Coast 31836 | SportsTransfer | 2020-08-20 08:43 | 2020-08-20 10:01     | 19.79          | 01:18:04     | 73             | 3             |                                  |          |
| Generate Report                                                                                                    |             |                         |        | 3581147743 Busways North Coast 7743MO   | Busways North Coast 31836 | SportsTransfer | 2020-08-20 14:12 | 2020-08-20 14:41     | 7.86           | 00:28:39     | 72             | 3             |                                  |          |
| Securit                                                                                                    |             |                         |        | 3581147743 Busways North Coast 7743MO   | Busways North Coast 31836 | SportsTransfer | 2020-08-21 08:58 | 2020-08-21 14:44     | 17.43          | 05:45:28     | 1              | 1             |                                  |          |
| Generate Report                                                                                                    |             |                         |        | 3581148700 Busways North Coast 8700MO   | Busways North Coast 31836 | SpecialEvent   | 2020-08-05 08:48 | 2020-08-05 15:02     | 87.74          | 06:13:58     | 101            | 104           |                                  |          |
| Generate Report S                                                                                                    |             |                         |        | 3581148702 Busways North Coast 8702MO   | Busways North Coast 31836 | Charter        | 2020-08-20 08:48 | 2020-08-20 10:02     | 14.91          | 01:14:44     | 52             | 13            |                                  |          |
| Generate Report                                                                                                    |             |                         |        |                                         |                           |                |                  |                      |                |              |                |               |                                  |          |
| Generate Report                                                                                                    |             |                         |        |                                         |                           |                |                  |                      |                |              |                |               |                                  |          |
| Generate Report                                                                                                    |             |                         |        |                                         |                           |                |                  |                      |                |              |                |               |                                  |          |
| Generate Report                                                                                                    |             |                         |        |                                         |                           |                |                  |                      |                |              |                |               |                                  |          |
| Generate Report                                                                                                    |             |                         |        |                                         |                           |                |                  |                      |                |              |                |               |                                  |          |
| Generate Report Image: Second Structure Second Second S                           |             |                         |        |                                         |                           |                |                  |                      |                |              |                |               |                                  |          |
| Generate Report ()         Image: Concept indication in the second second seco                                                     |             |                         |        |                                         |                           |                |                  |                      |                |              |                |               |                                  |          |
| Image: Second structure       Image: Second structure       Image: Second structure <th></th> <th>Generate Report 🔇</th> <th>]</th> <th></th> <th></th> <th></th> <th></th> <th></th> <th></th> <th></th> <th></th> <th></th> <th></th> <th></th>                                                                                                    |             | Generate Report 🔇       | ]      |                                         |                           |                |                  |                      |                |              |                |               |                                  |          |
|                                                                                                    | L Drivers   | s 🗴 🔤 Message log 🗙 🔲 N | /y Dis | plays 🗙 📚 Event Monitor 🗙 🎜 Geofences 🗴 | Traffic Data Importer ×   | Active Vehicle | es × 🖃 Lines × 🕰 | Report Points × 🐻 Re | eport Sheets × | A Road       | Situation ×    |               |                                  |          |
|                                                                                                    |             |                         |        |                                         |                           |                |                  |                      |                | (Consa       | at\julie.lindg | iren          | 💭 0 (28) 🛛 📌 TCB PROD 🗸          | 00:04:27 |

# Function

Tracking and logging of vehicles running in "charter mode", i.e. outside the standard contracts.

### Search Criteria

- 1. Time Interval: Select from and to dates.
- 2. **Companies:** Select one or multiple companies (depending on your access). You can use the free text filter to narrow down the list.
- 3. **Vehicles:** Select one or multiple vehicles. You can use the free text filter to narrow down the list.
- 4. Click on Generate Report.

### Report

The report consists of 2 areas:

**Filter:** A free text filter helps you narrow down the table to your specific text/numbers.

**Table:** List of all the travels driven for the selected time interval, companies and vehicles while in charter mode.

### Table

The report lists individual "charter sessions" with time stamps, driven distance, duration and passenger data (if available).

The top filter section includes a free text filter and a charter [type] filter menu.

| Vehicle   | Vehicle number/name                                                                      |
|-----------|------------------------------------------------------------------------------------------|
| Company   | Company system name                                                                      |
| Charter   | The charter type selected for the session (available types are configured per customer). |
| Start     | Time stamp: Session start date, time.                                                    |
| End       | Time stamp: Session end date, time.                                                      |
| Distance  | Driven distance.                                                                         |
| Time      | Session duration.                                                                        |
| Boarding  | Total number of boarding passengers, according to passenger counting system.             |
| Alighting | Total number of alighting passengers, according to passenger counting system.            |

### **Shortcut Menus**

Right-click on a row to open the short-cut menu vehicle.

#### ITS4mobility Traffic Studio

File View Tools Window Help Language

# DAILY DIAGNOSTICS

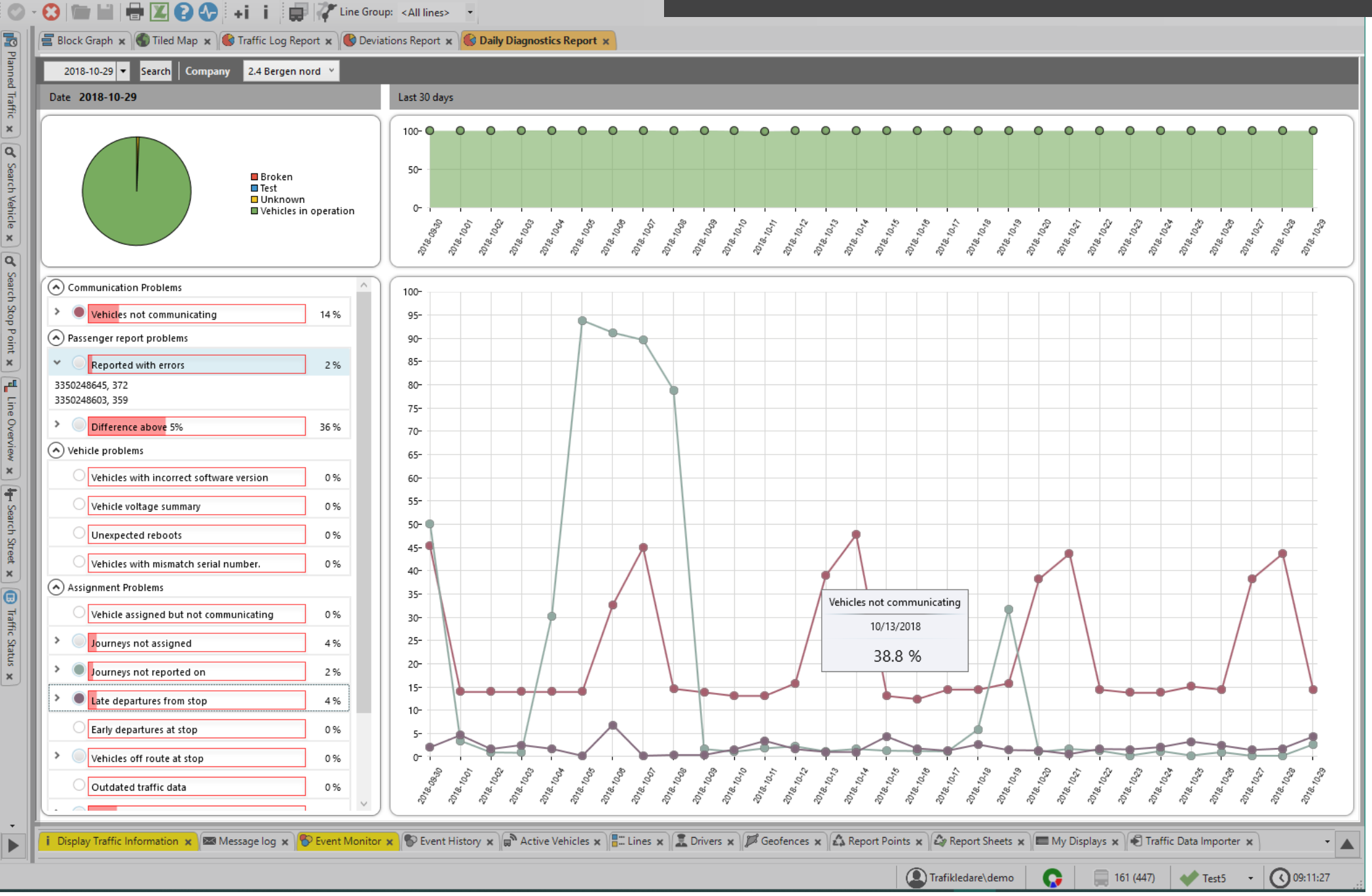

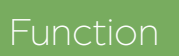

### Search Criteria - Upper Row

- 1. **Calendar:** Select a date, it has to be a completed day, i.e., today's data is not available yet. Click on **Search**.
- 2. **Company:** Change the selected company if applicable/have proper rights.
- **Left side**: The pie chart and the Problem List show data for the selected day.
- **Right side**: The area chart and line chart show data for the latest 30 days from the selected date.

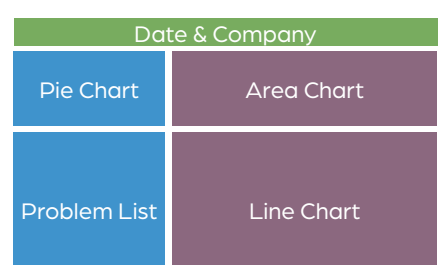

Broken
 Test
 Unknown

Vehicles in operation

## Pie Chart

Quick overview of the broken, test, unknown and operating vehicles as set/configured in the depot.

**Broken**: Vehicle which has been marked as broken in the depot.

**Test**: Vehicle which has been marked as a "test vehicle" in the depot.

**Unknown**: Vehicle which has been marked with a state that cannot be interpreted in depot.

**Vehicle in operation**: Vehicle which is not marked by any state and considered to be working and in operation.

### Area Chart

The area chart shows the daily amount of operating vehicles, in percentage, for the past 30 days. It uses the same X-axis as the line chart located below.

# **Problem List**

List of all problems. Each row has an expand arrow, a check box, the name of the problem surrounded by a red bar and the percent of units experiencing this problem. The red bar graphically illustrates the percentage. Note that these numbers come from the "Vehicles in operation" and "Unknown" parts of the pie chart. Hoover your mouse over a problem area for a description of the problem.

- Click on the expand arrow to show, for that problem, the top 10 guilty parties.
- Multiple problem-lists can be expanded at the same time.
- Tick the check box to show this problem in the line chart to the right. Each ticked check box is assigned a different matching color.

### Line Chart

Lines showing data for the past 30 days for up to 10 different problems at a time. The colour of the line matches the colour of the check box in the Problem List. Note that colors are randomly assigned and not related to any specific problem.

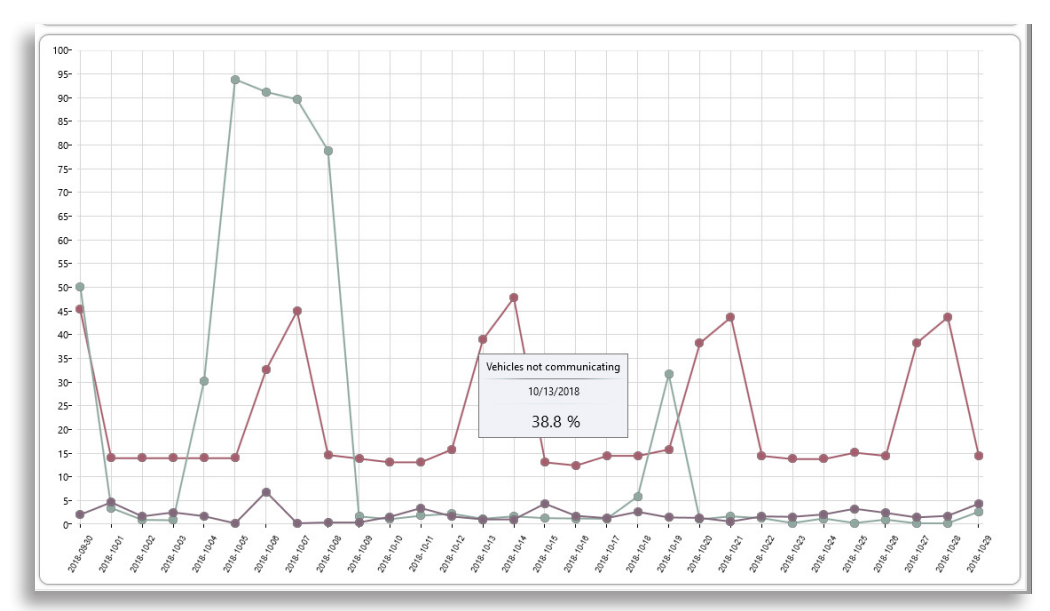

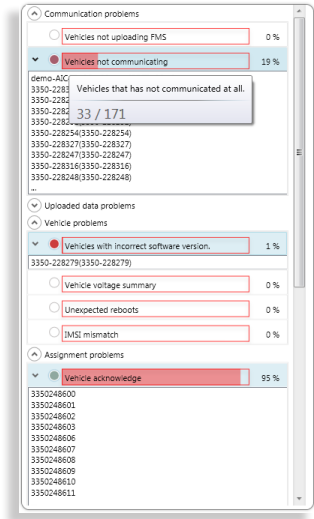

#### 📧 ITS4mobility Traffic Studio

📭 Planned Traffic 🗴 🛛 🗹 Search Vehicle 🗙 🗮 Line Overview 🗴 🗹 Search Stop Point 🗙 👍 Search Street 🗴 🗈 Traffic Status 🗴

File View Tools Window Help Language

# 💿 - 😢 🖿 🔛 🖶 😰 🚱 +i 🛛 💭 🖓 Line Group: < All lines> 🕞

🔄 Block Graph 🗙 📹 Duty Graph 🗴 🌑 Tiled Map 🗴 🕓 Detail Report 🗴

|      | Line   | Journey  | Journey<br>Status | Block | Assignment<br>Block | Driver        | Vehicle<br>Identity | Destination        | Stop Point                          | Stop<br>Point<br>ID | Event              | Distance | Deviation | Stay<br>Time | Sign<br>Control | Onboard | Boarding | Alighting | Passengers<br>valid | System<br>Date | System<br>Time | Difference | Vel  |
|------|--------|----------|-------------------|-------|---------------------|---------------|---------------------|--------------------|-------------------------------------|---------------------|--------------------|----------|-----------|--------------|-----------------|---------|----------|-----------|---------------------|----------------|----------------|------------|------|
|      | 2      | 1431     | Started           | 2 - 3 | 0                   | Blair Scan    | 1803                | Kingston Centre    | Morenz Crescent (north side of Co   | 09092               | On Stop            | 0        | -00:01:27 |              |                 |         |          |           |                     | 2018-10-24     | 14:35:33       | Os, 227ms  | 20   |
|      | 2      | 1431     | Started           | 2 - 3 | 0                   | Blair Scan    | 1803                | Kingston Centre    | Morenz Crescent (north side of Co   | 09092               | On Stop            | 14       | -00:01:22 |              |                 |         |          |           |                     | 2018-10-24     | 14:35:41       | Os, -93ms  | 20   |
|      | 2      | 1431     | Started           | 2 - 3 | 0                   | Blair Scan    | 1803                | Kingston Centre    | Morenz Crescent (north side of Co   | 09092               | Arrival            | 0        | -00:01:19 |              |                 |         |          |           |                     | 2018-10-24     | 14:35:41       | 0s, -124ms | 20   |
| 2    | 2      | 1431     | Started           | 2 - 3 | 0                   | Blair Scan    | 1803                | Kingston Centre    | Morenz Crescent (north side of Co   | 09092               | On Stop            | 0        | -00:01:11 |              |                 |         |          |           |                     | 2018-10-24     | 14:35:50       | 0s, -60ms  | 20   |
| po   | 2      | 1431     | Started           | 2 - 3 | 0                   | Blair Scan    | 1803                | Kingston Centre    | Morenz Crescent (north side of Co   | 09092               | On Stop            | 0        | -00:01:03 |              |                 |         |          |           |                     | 2018-10-24     | 14:35:57       | 0s, -54ms  | 20   |
| 6    | 2      | 1431     | Started           | 2 - 3 | 0                   | Blair Scan    | 1803                | Kingston Centre    | Morenz Crescent (north side of Co   | 09092               | Departure          | 29       | -00:01:01 | 00:00:17     |                 | 2       | 2 [2 0]  | 0 [0 0]   | Valid               | 2018-10-24     | 14:36:04       | Os, -113ms | 20   |
| onte | 2      | 1431     | Started           | 2 - 3 | 0                   | Blair Scan    | 1803                | Kingston Centre    | Morenz Crescent (north side of Co   | 09092               |                    | 29       | -00:01:01 |              |                 |         |          |           |                     | 2018-10-24     | 14:36:04       | 0s, -110ms | 20   |
| R S  | 2      | 1431     | Started           | 2 - 3 | 0                   | Blair Scan    | 1803                | Kingston Centre    | Morenz Crescent (north side of Co   | 09092               |                    | 131      | -00:01:12 |              |                 |         |          |           |                     | 2018-10-24     | 14:36:14       | Os, -16ms  | 20   |
| elec | 2      | 1431     | Started           | 2 - 3 | 0                   | Blair Scan    | 1803                | Kingston Centre    | Morenz Crescent (north side of Co   | 09092               |                    | 224      | -00:01:22 |              |                 |         |          |           |                     | 2018-10-24     | 14:36:23       | 0s, -76ms  | 20   |
| ģ    | 2      | 1431     | Started           | 2 - 3 | 0                   | Blair Scan    | 1803                | Kingston Centre    | Wilson Street (north side of Conac  | 00181               | On Stop            | 0        | -00:01:34 |              |                 |         |          |           |                     | 2018-10-24     | 14:36:26       | 0s, -120ms | 20   |
|      | 2      | 1431     | Started           | 2 - 3 | 0                   | Blair Scan    | 1803                | Kingston Centre    | Wilson Street (north side of Conac  | 00181               | Stop point pass-by | 25       | -00:01:34 |              |                 |         |          |           |                     | 2018-10-24     | 14:36:31       | Os, -87ms  | 20   |
|      | 2      | 1431     | Started           | 2 - 3 | 0                   | Blair Scan    | 1803                | Kingston Centre    | Wilson Street (north side of Conac  | 00181               |                    | 109      | -00:01:44 |              |                 |         |          |           |                     | 2018-10-24     | 14:36:39       | 0s, -67ms  | 20   |
|      | 2      | 1431     | Started           | 2 - 3 | 0                   | Blair Scan    | 1803                | Kingston Centre    | Wilson Street (north side of Conac  | 00181               |                    | 214      | -00:01:58 |              |                 |         |          |           |                     | 2018-10-24     | 14:36:46       | 0s, -123ms | 20   |
|      | 2      | 1431     | Started           | 2 - 3 | 0                   | Blair Scan    | 1803                | Kingston Centre    | 235 Conacher Drive (north side)     | 00207               | On Stop            | 0        | -00:02:11 |              |                 |         |          |           |                     | 2018-10-24     | 14:36:49       | 0s, -80ms  | 20   |
|      | 2      | 1431     | Started           | 2 - 3 | 0                   | Blair Scan    | 1803                | Kingston Centre    | 235 Conacher Drive (north side)     | 00207               | Stop point pass-by | 25       | -00:02:12 |              |                 |         |          |           |                     | 2018-10-24     | 14:36:53       | 0s, -64ms  | 20   |
|      | 2      | 1431     | Started           | 2 - 3 | 0                   | Blair Scan    | 1803                | Kingston Centre    | 235 Conacher Drive (north side)     | 00207               |                    | 122      | -00:02:24 |              |                 |         |          |           |                     | 2018-10-24     | 14:37:00       | 0s, -73ms  | 20   |
|      | 2      | 1431     | Started           | 2 - 3 | 0                   | Blair Scan    | 1803                | Kingston Centre    | 235 Conacher Drive (north side)     | 00207               |                    | 194      | -00:01:41 |              |                 |         |          |           |                     | 2018-10-24     | 14:37:58       | Os, 17ms   | 20   |
|      | 2      | 1431     | Started           | 2 - 3 | 0                   | Blair Scan    | 1803                | Kingston Centre    | 300 Conacher Drive (north side)     | 02017               | On Stop            | 14       | -00:01:28 |              |                 |         |          |           |                     | 2018-10-24     | 14:38:33       | Os, 16ms   | 20   |
|      | 2      | 1431     | Started           | 2 - 3 | 0                   | Blair Scan    | 1803                | Kingston Centre    | 300 Conacher Drive (north side)     | 02017               | On Stop            | 14       | -00:01:24 |              |                 |         |          |           |                     | 2018-10-24     | 14:38:36       | 0s, -70ms  | 20   |
|      | 2      | 1431     | Started           | 2 - 3 | 0                   | Blair Scan    | 1803                | Kingston Centre    | 300 Conacher Drive (north side)     | 02017               | Arrival            | 0        | -00:01:24 |              |                 |         |          |           |                     | 2018-10-24     | 14:38:36       | Os, -117ms | 20   |
|      | 2      | 1431     | Started           | 2 - 3 | 0                   | Blair Scan    | 1803                | Kingston Centre    | 300 Conacher Drive (north side)     | 02017               | On Stop            | 0        | -00:01:15 |              |                 |         |          |           |                     | 2018-10-24     | 14:38:47       | 0s, -40ms  | 20   |
|      | 2      | 1431     | Started           | 2 - 3 | 0                   | Blair Scan    | 1803                | Kingston Centre    | 300 Conacher Drive (north side)     | 02017               | On Stop            | 0        | -00:01:09 |              |                 |         |          |           |                     | 2018-10-24     | 14:38:51       | Os, -66ms  | 20   |
|      | 2      | 1431     | Started           | 2 - 3 | 0                   | Blair Scan    | 1803                | Kingston Centre    | 300 Conacher Drive (north side)     | 02017               | On Stop            | 0        | -00:01:09 |              |                 |         |          |           |                     | 2018-10-24     | 14:38:51       | Os, -63ms  | 20   |
|      | 2      | 1431     | Started           | 2 - 3 | 0                   | Blair Scan    | 1803                | Kingston Centre    | 300 Conacher Drive (north side)     | 02017               | Departure          | 31       | -00:01:02 | 00:00:16     |                 | 4       | 2 [2 0]  | 0 [0 0]   | Valid               | 2018-10-24     | 14:38:58       | 0s, -43ms  | 20   |
|      | 2      | 1431     | Started           | 2 - 3 | 0                   | Blair Scan    | 1803                | Kingston Centre    | 300 Conacher Drive (north side)     | 02017               |                    | 31       | -00:01:02 |              |                 |         |          |           |                     | 2018-10-24     | 14:38:58       | Os, -117ms | 20   |
|      | 2      | 1431     | Started           | 2 - 3 | 0                   | Blair Scan    | 1803                | Kingston Centre    | 300 Conacher Drive (north side)     | 02017               |                    | 114      | -00:00:55 |              |                 |         |          |           |                     | 2018-10-24     | 14:39:06       | 0s, -120ms | 20   |
|      | 2      | 1431     | Started           | 2 - 3 | 0                   | Blair Scan    | 1803                | Kingston Centre    | Division Street (north side of Bens | 00210               | On Stop            | 15       | -00:00:45 |              |                 |         |          |           |                     | 2018-10-24     | 14:39:18       | Os, 37ms   | 20   |
|      | 2      | 1431     | Started           | 2 - 3 | 0                   | Blair Scan    | 1803                | Kingston Centre    | Division Street (north side of Bens | 00210               | Arrival            | 0        | -00:00:42 |              |                 |         |          |           |                     | 2018-10-24     | 14:39:18       | 0s, -10ms  | 20   |
|      | 2      | 1431     | Started           | 2 - 3 | 0                   | Blair Scan    | 1803                | Kingston Centre    | Division Street (north side of Bens | 00210               | On Stop            | 0        | -00:00:34 |              |                 |         |          |           |                     | 2018-10-24     | 14:39:26       | Os, -117ms | 20   |
|      | 2      | 1431     | Started           | 2 - 3 | 0                   | Blair Scan    | 1803                | Kingston Centre    | Division Street (north side of Bens | 00210               | On Stop            | 0        | -00:00:31 |              |                 |         |          |           |                     | 2018-10-24     | 14:39:29       | 0s, -70ms  | 20   |
|      | 2      | 1431     | Started           | 2 - 3 | 0                   | Blair Scan    | 1803                | Kingston Centre    | Division Street (north side of Bens | 00210               | Departure          | 28       | -00:00:29 | 00:00:12     |                 | 5       | 1 [1 0]  | 0 [0 0]   | Valid               | 2018-10-24     | 14:39:36       | Os, 110ms  | 20   |
|      | 2      | 1431     | Started           | 2 - 3 | 0                   | Blair Scan    | 1803                | Kingston Centre    | Division Street (north side of Bens | 00210               |                    | 28       | -00:00:29 |              |                 |         |          |           |                     | 2018-10-24     | 14:39:36       | 0s, -103ms | 20   |
|      | 2      | 1431     | Started           | 2 - 3 | 0                   | Blair Scan    | 1803                | Kingston Centre    | Division Street (north side of Bens | 00210               |                    | 66       | 00:00:02  |              |                 |         |          |           |                     | 2018-10-24     | 14:40:14       | 0s, 20ms   | 20   |
|      | 2      | 1431     | Started           | 2 - 3 | 0                   | Blair Scan    | 1803                | Kingston Centre    | Division Street (north side of Bens | 00210               |                    | 141      | 00:00:28  |              |                 |         |          |           |                     | 2018-10-24     | 14:40:55       | Os, 17ms   | 20   |
|      | 2      | 1431     | Started           | 2 - 3 | 0                   | Blair Scan    | 1803                | Kingston Centre    | Division Street (north side of Bens | 00210               |                    | 235      | 00:00:19  |              |                 |         |          |           |                     | 2018-10-24     | 14:41:02       | 0s, -70ms  | 20   |
|      | 2      | 1431     | Started           | 2 - 3 | 0                   | Blair Scan    | 1803                | Kingston Centre    | First Canada Avenue (west side of   | 00745               | On Stop            | 11       | 00:00:12  |              |                 |         |          |           |                     | 2018-10-24     | 14:41:14       | Os, 16ms   | 20   |
|      | 2      | 1431     | Started           | 2 - 3 | 0                   | Blair Scan    | 1803                | Kingston Centre    | First Canada Avenue (west side of   | 00745               | Arrival            | 0        | 00:00:14  |              |                 |         |          |           |                     | 2018-10-24     | 14:41:14       | Os, -54ms  | 20 🗸 |
|      |        |          |                   |       |                     |               |                     |                    |                                     |                     |                    |          |           |              |                 |         |          |           |                     |                | _              | _          | >    |
|      | Messag | je log 🗙 | 😵 Even            | Monit | or 🗙 🌚 Eve          | ent History 🕽 | < 🖲 Tra             | ffic Data Importer | × 🔊 Active Vehicles 🗙 👫 Line        | s x 🔳               | Drivers 🗙 🎾 Geof   | ences x  | 🔳 My Dis  | plays 🗙      |                 |         |          |           |                     |                |                |            |      |

🔎 Consat\consat 🚍 40 (64) 🌈 ؇ KINGSTON 👻

DETAIL

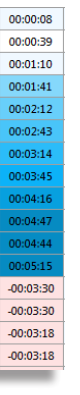

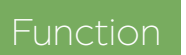

Good for troubleshooting and/or analyzing what has happened in details.

Vehicle

Vehicle

Line, Journey

Block

Duty

### Search Criteria

The Search Criteria fields vary depending on the basis for the visualization. You can select between Vehicle, Block, Line/ Journey and Duty and Loops depending on your system.

# Include Vehicle Information / Include Loop Information

- Include Vehicle Information is always preselected and lets you see ALL vehicle reports.
- Include Loop Information is never preselected. Checking it will add the loop reports, like enter/ leave.

#### Selection: Vehicle

Look at one vehicle at a time.

- 1. Type: Select Vehicle in the drop-down menu.
- 2. **Time interval**: Select one date. Uncheck Traffic Day to pick specific from/to times.
- 3. **Company:** Change the selected company if applicable/have proper rights.
- 4. **Vehicle:** Select ONE vehicle in the list.
- 5. Click on Generate Report.

#### Selection: Block / Duty

Look at all vehicles servicing a specific block or duty.

- 1. Type: Select Block (or Duty) in the drop-down menu.
- 2. **Time interval**: Select one date. Uncheck Traffic Day to pick specific from/to times.
- 3. **Company:** Change the selected company if applicable/have proper rights.
- 4. Block: Select ONE block (or duty) in the list.

5. Click on Generate Report.

### Selection: Line, Journey

Look at all vehicles servicing one or all journeys from a selected line.

- 1. **Type**: Select **Line**, **Journey** in the drop-down menu.
- 2. **Time interval**: Select one date. Uncheck Traffic Day to pick specific from/to times.
- 3. **Company:** Change the selected company if applicable/have proper rights.
- 4. Line: Select ONE line in the list.
- 5. Journeys: Check "Show all Journeys" to include all of them, or select ONE in the list.
- 6. Click on Generate Report.

#### Selection: Loops

Look at limited information from all the vehicles that have driven by.

1. **Type:** Select **Loops** in the drop-down menu.

- 2. **Time interval**: Select one date. Uncheck Traffic Day to pick specific from/to times.
- 3. Loop: Select ONE loop in the list.

The information provided from the loops is vehicle ID, stop point name, event type, system date/time, vehicle date/time and the difference between them.

### Color-coded rows

The deviation time column is color-coded so you can see with a quick look if a section of the journey deviated from the timetable.

The colors have brighter and darker shades to indicate the severity of the deviation. Blue is late and red is early.

Notes

#### ITS4mobility Traffic Studio

Θ

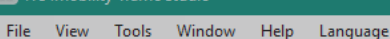

🖶 🔟 🕐 🕂 i 💼 ৈ Line Group: < All lines>

# DEVIATIONS

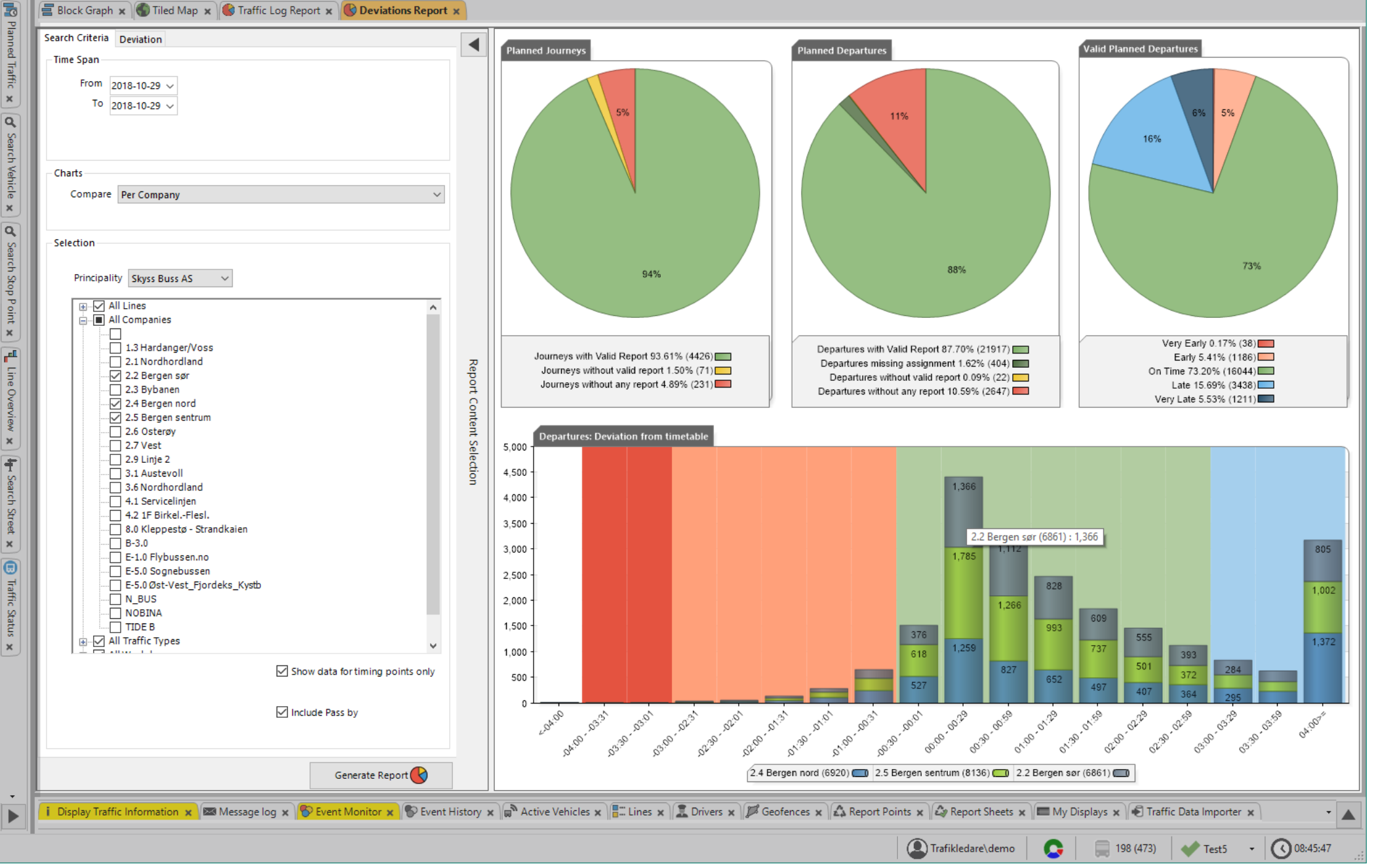

# Function

Overview of the vehicles' timetable adherence by 30 seconds intervals and their comparison between companies or lines.

The Deviations report uses comparisons to generate the bar chart. If you choose **No comparison**, you will only get the amount of departures without specifications.

Note: This report is based on departure reports from **timing stop points**. To include all stop points, uncheck the **"Show data for timing points only"** above the Generate button.

# Search Criteria

- 1. Time Span: Select from and to dates.
- 2. **Charts:** Choose if you want to compare per company, line or not at all.

## 3. Selection:

- 3.1 Optional: Select a principality (business area).
- 3.2 Lines: Select up to 32 lines. If you prefer to use Line Groups for a faster selection, make sure to uncheck "All Lines".
- 3.3 Optional: **Companies**: Select one or multiple companies, if applicable.
- 3.4 Optional: **Traffic Types**: Narrow the results by selecting one or many types, like morning rush traffic.
- 3.5 Optional: **Weekdays**: Select one or many weekdays.
- 3.6 Optional: Line Groups: Use it to simplify your selection if you have a lot of lines. Make sure to uncheck "All Lines" or to include them in the maximum of 32.

4. Click on Generate Report.

Note: You can only select up to 32 lines / 32 companies.

# **Deviation Tab - Optional**

**Deviation Times:** Define new limits for the various deviation categories.

# Pie Charts

The Deviations report has three pie charts. To keep it simple for most users, the important information in the first two pie charts is the light green area in **Planned Departures**, which represents **All departures with valid reports**. These reports are those used to generate the **Valid Planned Departure** and **Departures**: **Deviation from timetable charts**. This green area should be as high as possible, to give you the most

accurate data for your fleet.

## Valid Planned Departures,

the third pie chart, shows the punctuality status of all the departures with valid report.

Remember that, if you chose **No comparison**, there will be no line chart.

# Departures: Deviation from Timetable Chart

Each bar is divided in sections (lines or companies), and each has its own colour and is stated in the legend, e.g., blue is line 2, red is line 3.

Each section of a bar has its value shown, as long as it is not too small. If so, use the tooltip to read it (or export the report to Excel).

Each bar covers 30 seconds. Their height corresponds to the total of departure reports for that time interval.

The background of the chart is divided in colored sections.

- Red = very early
- Light red = early
- Green = on time
- Blue = late

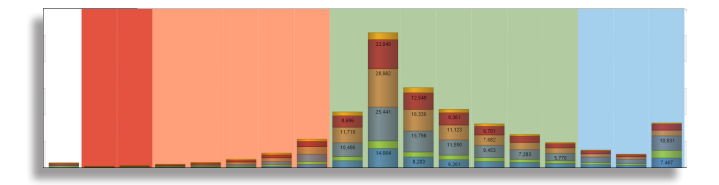

### Journeys/Departures reports are valid if:

- The vehicle is correctly assigned and reports from the journey. Note that a vehicle manually assigned in a system with central assignments, will have its reports considered invalid.
- The vehicle time and system time do not differ too much.
- The reports come in the right order (sequence number).
- The stop point is right according to the assignment and traffic data.

# **Journeys/Departures without report** can be due to:

- No vehicle has driven the journey.
- The vehicle on the journey had communication issues.
- The assignment is missing, so the vehicle is driving without reporting from a journey.
- Note that reinforced journeys are not included in this report.

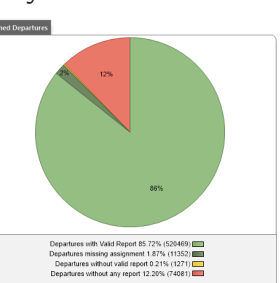

#### CTS Traffic Studio - 'NETTBUSSRUTER'

File View Tools Help Language

#### 💿 - 😢 🖿 🔛 🖶 🗶 🚱 +i i 💭 🕞 Line Group: <All lines> 🔹

# ENERGY CONSUMPTION

🔚 🛛 🔄 Block Graph 🗴 🌑 Tiled Map 🗴 🕓 Energy consumption 🗴

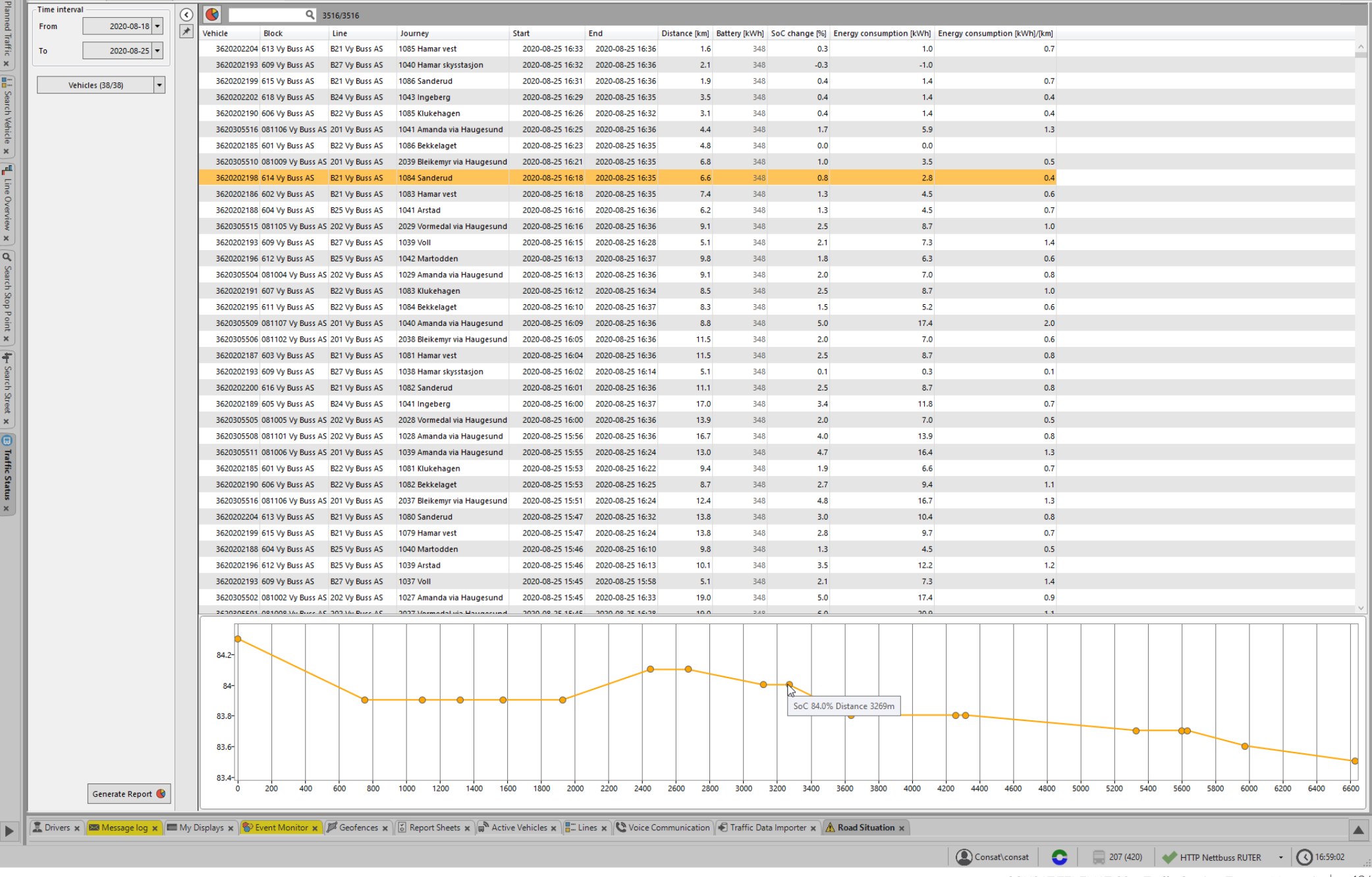

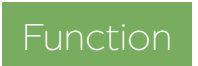

Energy consumption per logged iourney.

### Search Criteria

- 1. Time Interval: Select from and to dates.
- 2. **Vehicles:** Select one, multiple or all vehicles. You can use the free text filter to filter the list.
- 3. Click on Generate Report.

Note: If the specific vehicle battery capacity is not available, a generic default value will be used and displayed in grey. For reliable results, make sure that the correct battery capacity data is imported into the system.

### Report

# Graph button 🥌

• Click on the Graph button to show the SoC graph. Its background will turn dark grey.

### Filter

• Type words/numbers to filter the table after specific values.

#### Table

• List of all the journeys driven for the selected time interval and vehicles.

### SoC Graph

• Graph of the selected journey in the table (highlight in orange).

### Shortcut Menus

Right-click on a row to open the short-cut menu for the journey, vehicle, line and block.

### Table

Each row corresponds to a journey.

| Vehicle                          | Vehicle number                                                                                                    |
|----------------------------------|----------------------------------------------------------------------------------------------------|
| Block                            | Block serviced                                                                                                    |
| Line                             | Line serviced                                                                                                    |
| Journey                          | Journey serviced                                                                                                    |
| Start                            | Journey start time                                                                                                    |
| End                              | Journey end time                                                                                                    |
| Distance [km]                    | Route length                                                                                                    |
| Battery                          | Battery capacity [kWh).                                                                                                    |
| Change SoC [%]                   | Difference between SoC at start of journey<br>and at the end. (How much the battery<br>charge has been lowered, in percent) |
| Energy Consumption<br>[kWh]      | Calculated energy consumption: Battery<br>[capacity] * SoC (diff)                                                           |
| Energy Consumption<br>[kWh]/[km] | Calculated energy consumption per km:<br>Battery [capacity] * SoC (diff)/route length<br>[km]                               |

## State of Charge Graph

Select a row and click on the Graph button to expand the graph section.

The Y-axis shows the State of Charge values in %. The X-axis shows the journey's length in meters.

# Once opened, you can change the graph by clicking on another row/using up & down arrows.

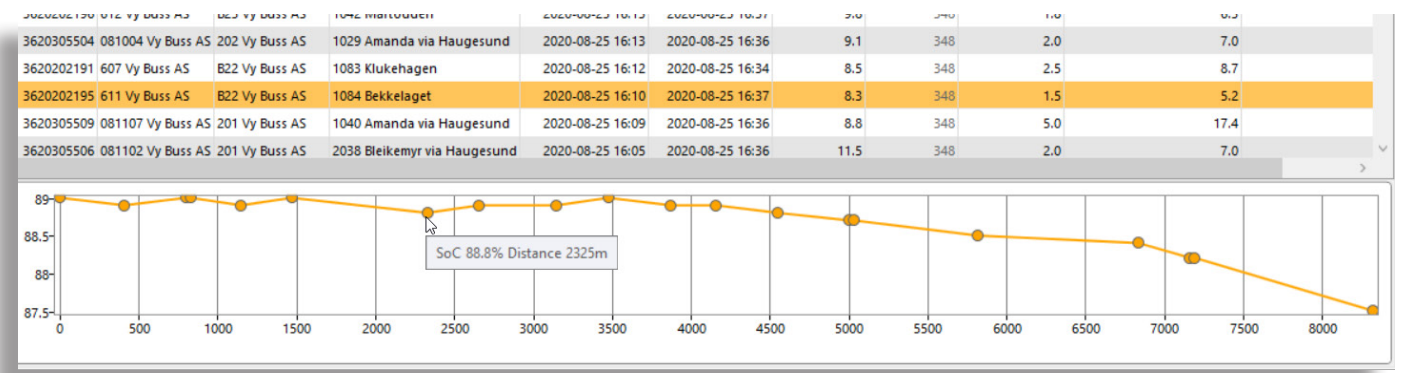

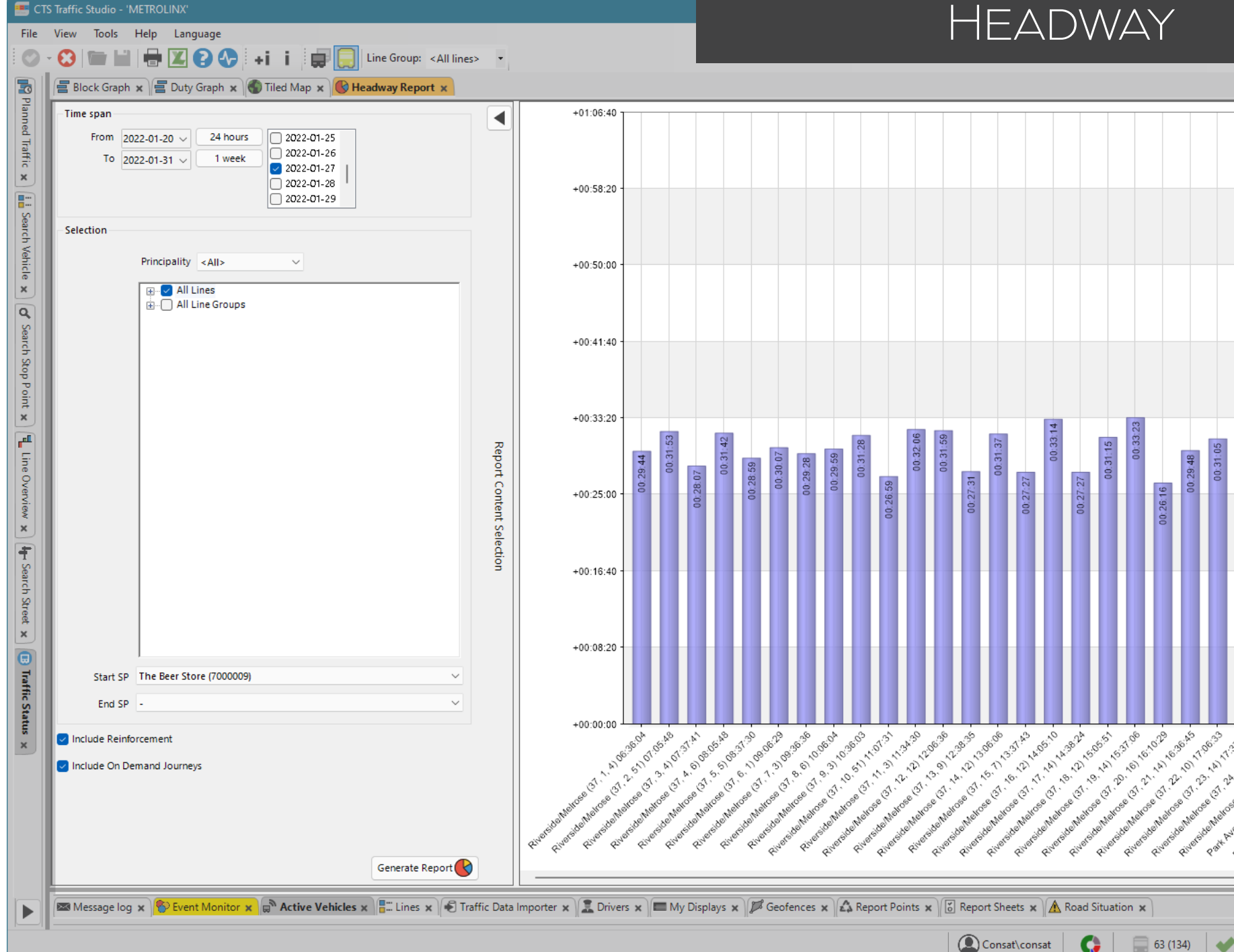

58 87.2.1 M 137.38 

idelMat

WRANG TO TON

🔷 Consat

Side In Ter

16.<sup>4.</sup>10<sup>20,03</sup>

side to Ter

10.2.10.20.37.05

att Ave b Terr

() 09:25:30

16.5,16,21,04.7

.delotet

AC. 3.

17.1.10,193853

ark Ave to Ter

-

01:01:56

00:31:05

48

0:29:49

# HEADWAY

# Function

Visualize the interval between each departure at a stop point, providing information about flow and frequency.

Note that a departure is registered and valid as long as the vehicle drives by the stop while servicing a planned journey. It is not required for it to stop/open its doors.

# Search Criteria

 Time Span: Select a time span. You can choose a time interval via From/to and then pick the days of your choice in the box to the right. You can also click on 24 hours for the last 24 hours or 1 week for the previous week.

### 2. Selection

- 2.1 (Optional) Leave it to All, or select a **principality** (business area).
- 2.2 Choose **All lines** or select a few in the list. You can also select **All line groups** or pick a few in the list.
- 2.3 Select the **Starting stop point**.
- 2.4 (Optional) Select a ending stop point to narrow the result to show only departures for vehicles driving through both the stops.

3. Optional

- 3.1 **Include Non-Planned Reinforcement:** Check this to include data from reinforced journeys.
- 3.2 **Include On Demand Journeys:** Check this to include data from on demand journeys.

4. Click on Generate Report.

# Headway Bar Chart

The bar's height shows the time between this departure and the next one. The time is written inside or at the end of the bar as hh:mm:ss.

# The X-axis shows each departure as **Destination (line, journey, block), departure time.**

It is possible to have very high bars (a very long interval between two departures). These show up when there is no traffic driving by that stop point, which usually happens during the night as most lines will be stopped until the next morning.

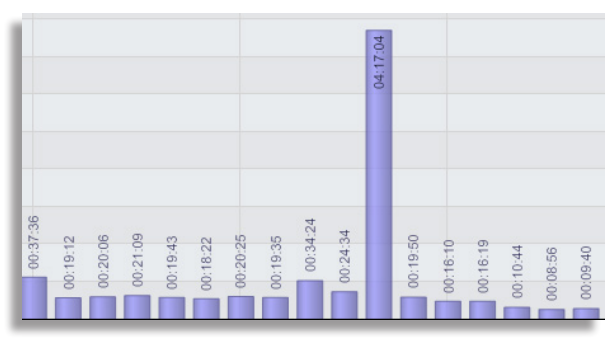

Example of a very high bar.

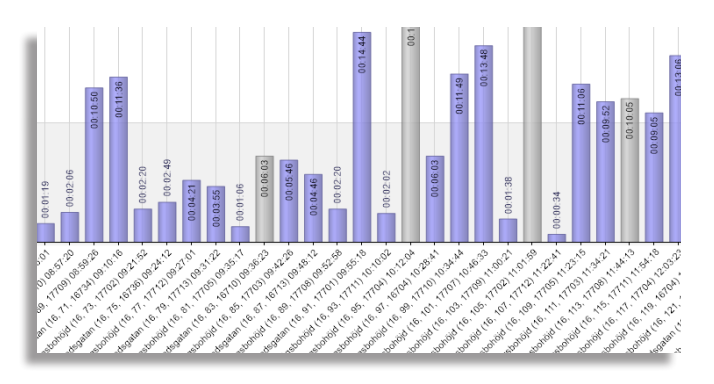

Notes

### Non-Planned Reinforced Departures / On Demand Journeys

These two types of departures, if included, will be shown in light grey.

**Note:** When exporting the report, non-planned reinforced departures (those reported by vehicles assigned as reinforcements on the block-journey) will be marked "X" in the **Reinforcement** column.

#### CTS Traffic Studio - 'METROLINX'

File View Tools Help Language

# JOURNEY TIME

| Addressing       Tot Not Objective With Control Control Contro Control Control Control Control Contro Control Control          | elect Report Contents                                                                                |                                                                                    |      | From          | Milton GO Stat                | tion            | ~                                    | G                     | rouped by [              | Departure, in            | terval:                    | $\sim$                    | Exclude                     | e journeys with               | deviation more                     | than:                     |                                            |                              |              |                                |
|----------------------------------------------------------------------------------------------------|----------------------------------------------------------------------------------------------------|------------------------------------------------------------------------------------|------|---------------|-------------------------------|-----------------|--------------------------------------|-----------------------|--------------------------|--------------------------|----------------------------|---------------------------|-----------------------------|-------------------------------|------------------------------------|---------------------------|--------------------------------------------|------------------------------|--------------|--------------------------------|
| Image: Distribution       Output       Image: Distribution       Image: Distribution </td <td>Dates</td> <td></td> <td>=</td> <td>То</td> <td>Milton GO Stat</td> <td>tion</td> <td>~</td> <td>т</td> <td>ime: Depa</td> <td>arture to De</td> <td>parture</td> <td>~</td> <td>Devia</td> <td>tion time: 00</td> <td><math>\sim</math> 10 <math>\sim</math> 00</td> <td><math>\sim</math></td> <td></td> <td></td> <td></td> <td></td>                                                                                                    | Dates                                                                                                |                                                                                    | =    | То            | Milton GO Stat                | tion            | ~                                    | т                     | ime: Depa                | arture to De             | parture                    | ~                         | Devia                       | tion time: 00                 | $\sim$ 10 $\sim$ 00                | $\sim$                    |                                            |                              |              |                                |
| Display       Display                                                                                                    | From 2021-09-01 V                                                                                    | 021-09-01 🔽 Monday                                                                 |      |               |                               |                 |                                      |                       | Show Tim                 | e Accumulat              | ted                        |                           | Traffic:                    | lanned only                   |                                    |                           | × .                                        | Filter                       |              |                                |
|                                                                                                    | To 2022-01-31 ∨ 2<br>Z022-01-31 ∨ 2<br>2<br>2<br>2<br>2<br>2<br>2<br>2<br>2<br>2<br>2<br>2<br>2<br>2 | 021-09-02 Vednesda<br>021-09-03 Vednesda<br>021-09-04 Vednesda<br>021-09-04 Friday |      |               | Stop Point Nam                | e Poin<br>ID    | Avg<br>t Planı<br>Drive              | ned<br>Time           | Average<br>Drive<br>Time | Maximum<br>Drive<br>Time | Average<br>At Stop<br>Time | Max<br>At<br>Stop<br>Time | Average<br>Door Ope<br>Time | n Max<br>Door<br>Open<br>Time | Average Early<br>Deviation<br>Time | Max Ea<br>Deviati<br>Time | rly Average<br>on Late<br>Deviatio<br>Time | Max Late<br>Deviatio<br>Time | e Av<br>n De | erage Absolute<br>viation Time |
|                                                                                                    | 2                                                                                                    | 021-09-06 🔽 Saturday                                                               |      |               | Jelinik                       | MI21            | 02 00:00                             | :00 (905)             | 00:00:17                 | 00:02:39                 | 00:00:04                   | 00:01                     | 00:00:02 (9                 | 00) 00:01:25                  | 00:00:39 (253)                     | 00:02:5                   | 00:01:20                                   | (6 <b>00:09:19</b>           | 00:          | 01:08 (900)                    |
|                                                                                                    | 2                                                                                                    | 021-09-07 🛛 🔽 Sunday                                                               |      |               | Wrigglesworth                 | MI21            | 03 00:00                             | :00 (905)             | 00:00:14                 | 00:02:07                 | 00:00:02                   | 00:02                     | 00:00:01 (9                 | 00) 00:01:43                  | 00:00:36 (211)                     | 00:02:5                   | 00:01:24                                   | (6 00:09:23                  | 00:          | 01:13 (900)                    |
| Price       Maine       Maine <td< td=""><td>ime Interval</td><td></td><td></td><td></td><td>Pringle</td><td>MI21</td><td>04 00:01</td><td>:00 (905)</td><td>00:00:34</td><td>00:01:39</td><td>00:00:03</td><td>00:01</td><td>00:00:02 (9</td><td>00) 00:01:00</td><td>00:00:40 (300)</td><td>00:03:1</td><td>00:01:20</td><td>(5 00:09:11</td><td>00:</td><td>01:06 (900)</td></td<>                                                                                                    | ime Interval                                                                                         |                                                                                    |      |               | Pringle                       | MI21            | 04 00:01                             | :00 (905)             | 00:00:34                 | 00:01:39                 | 00:00:03                   | 00:01                     | 00:00:02 (9                 | 00) 00:01:00                  | 00:00:40 (300)                     | 00:03:1                   | 00:01:20                                   | (5 00:09:11                  | 00:          | 01:06 (900)                    |
| Nome         Nome         Nome <th< td=""><td>5 05</td><td></td><td>Rep</td><td></td><td>Portch</td><td>MI21</td><td>05 00:00</td><td>:00 (905)</td><td>00:00:18</td><td>00:02:03</td><td>00:00:01</td><td>00:02</td><td>00:00:01 (9</td><td>00) 00:02:01</td><td>00:00:37 (199)</td><td>00:03:0</td><td>00:01:26</td><td>(6 <b>00:09:31</b></td><td>00:</td><td>01:15 (900)</td></th<>                                                                                                    | 5 05                                                                                                 |                                                                                    | Rep  |               | Portch                        | MI21            | 05 00:00                             | :00 (905)             | 00:00:18                 | 00:02:03                 | 00:00:01                   | 00:02                     | 00:00:01 (9                 | 00) 00:02:01                  | 00:00:37 (199)                     | 00:03:0                   | 00:01:26                                   | (6 <b>00:09:31</b>           | 00:          | 01:15 (900)                    |
|                                                                                                    | From: 06 ~ 00 ~                                                                                      |                                                                                    | ğ    |               | Forbes                        | MI21            | 06 00:00                             | :00 (905)             | 00:00:16                 | 00:04:25                 | 00:00:02                   | 00:04                     | 00:00:01 (9                 | 00) 00:03:53                  | 00:00:36 (146)                     | 00:02:5                   | 00:01:32                                   | (7 00:09:39                  | 00:          | 01:23 (900)                    |
|                                                                                                    | To: 09 $ \sim$ 59 $ \sim$                                                                            |                                                                                    | 8    |               | Kendall                       | MI21            | 07 00:01                             | :00 (905)             | 00:00:33                 | 00:01:16                 | 00:00:01                   | 00:01                     | 00:00:01 (8                 | 99) <b>00:01:39</b>           | 00:00:39 (239)                     | 00:03:1                   | 00:01:25                                   | (6 00:09:12                  | 00:          | 01:11 (899)                    |
| e Groups Lines>                                                                                                    |                                                                                                    |                                                                                    | nter |               | Main                          | MI21            | 08 00:00                             | :00 (905)             | 00:00:11                 | 00:01:25                 | 00:00:00                   | 00:00                     | 00:00:00 (8                 | 99) 00:00:09                  | 00:00:40 (191)                     | 00:03:0                   | 00:01:26                                   | (7 00:09:18                  | 00:          | 01:16 (899)                    |
| All liness <ul> <li></li></ul>                                                                                                    | e Groups                                                                                             |                                                                                    | R st |               | Whitmer                       | MI21            | 09 00:01                             | :00 (905)             | 00:00:42                 | 00:04:30                 | 00:00:02                   | 00:01                     | 00:00:01 (8                 | 99) 00:00:44                  | 00:00:42 (283)                     | 00:03:2                   | 00:01:23                                   | (6 00:08:46                  | 00:          | 01:09 (899)                    |
| e       Miton       Miton       Mi                                                                                                    | All lines>                                                                                           | ~                                                                                  | elec |               | Bronte                        | MI20            | 52 00:01                             | :00 (905)             | 00:01:00                 | 00:04:02                 | 00:00:00                   | 00:00                     | 00:00:00 (8                 | 97) 00:00:39                  | 00:00:46 (307)                     | 00:03:5                   | 00:01:28                                   | (5 00:08:36                  | 00:          | 01:14 (897)                    |
| Image: market in the second of the second of the secon |                                                                                                    |                                                                                    | Đ.   |               | Brown                         | MI20            | 54 00:01                             | 00 (905)              | 00:00:26                 | 00:01:48                 | 00:00:01                   | 00:01                     | 00:00:01 (8                 | 96) 00:01:22                  | 00:00:58 (456)                     | 00:04:2                   | 00:01:23                                   | (4 00:08:07                  | 001          | 01:10 (896)                    |
| Mitcin       Image: Mitcin       Mitcin                                                                                                    |                                                                                                    |                                                                                    | -    |               | Eulton                        | MI21            | 10 00:01                             | 00 (905)              | 00:01:10                 | 00.03.28                 | 00:00:01                   | 00:00                     | 00.00.01 (8                 | 06) 00:00:36                  | 00:01:00 (438)                     | 00:04:4                   | 00:01:23                                   | (4 00:08:13                  | 00:          | 01:12 (896)                    |
| utes       Contrain       Maxim at Million       Maxim at Million </td <td>Milton</td> <td>~</td> <td></td> <td></td> <td>Court</td> <td>1/1/2 1</td> <td>FR 00:01</td> <td>.00 (005)</td> <td>00:00:12</td> <td>00:03:28</td> <td>00.00.01</td> <td>00:00</td> <td>00:00:01 (0</td> <td>01) 00:00:30</td> <td>00:01:00 (438)</td> <td>00:04:4</td> <td>00:01:24</td> <td>(2 00:07:24</td> <td>00.</td> <td>01:12 (090)</td>                                                                                                    | Milton                                                                                               | ~                                                                                  |      |               | Court                         | 1/1/2 1         | FR 00:01                             | .00 (005)             | 00:00:12                 | 00:03:28                 | 00.00.01                   | 00:00                     | 00:00:01 (0                 | 01) 00:00:30                  | 00:01:00 (438)                     | 00:04:4                   | 00:01:24                                   | (2 00:07:24                  | 00.          | 01:12 (090)                    |
| Internet       Outcome       Outcome                                                                                                    | outes                                                                                                |                                                                                    |      |               | Court                         | MI20            | 50 00:01                             | :00 (905)             | 00:00:12                 | 00:01:50                 | 00:00:01                   | 00:00                     | 00:00:01 (9                 | 01) 00:00:29                  | 00:01:17 (566)                     | 00:05:1                   | 00:01:19                                   | (5 00:07:54                  | 00:          | 01:16 (901)                    |
| Main at Minor Mail Mi208       Mi208       000109       000001       000001       0000010       0000010       0001064       00010144       0000011       00010144       0000014       00010144       0000014       00010144       0000011       0000114       0000001       0000001       0000000000       000000000000000000000000000000000000                                                                                                    | lilton GO Station Milton G                                                                           | O Station                                                                          |      |               | Ontario                       | MI20            | 59 00:00                             | :00 (905)             | 00:00:36                 | 00:03:42                 | 00:00:02                   | 00:01                     | 00:00:01 (9                 | 01) 00:01:22                  | 00:01:05 (475)                     | 00:04:2                   | 00:01:27                                   | (4 00:08:01                  | 00:          | 01:15 (901)                    |
| All Journey       Multion       Multion <td>ancon do station - whiten do</td> <td></td> <td></td> <td> </td> <td>Main at Milton I</td> <td>Mall MI20</td> <td>60 00:01</td> <td>:00 (905)</td> <td>00:00:48</td> <td>00:02:17</td> <td>00:00:01</td> <td>00:01</td> <td>00:00:01 (9</td> <td>01) 00:01:10</td> <td>00:01:08 (485)</td> <td>00:05:0</td> <td>00:01:24</td> <td>(4 00:08:07</td> <td>00:</td> <td>01:15 (901)</td>                                                                                                    | ancon do station - whiten do                                                                         |                                                                                    |      |               | Main at Milton I              | Mall MI20       | 60 00:01                             | :00 (905)             | 00:00:48                 | 00:02:17                 | 00:00:01                   | 00:01                     | 00:00:01 (9                 | 01) 00:01:10                  | 00:01:08 (485)                     | 00:05:0                   | 00:01:24                                   | (4 00:08:07                  | 00:          | 01:15 (901)                    |
| All Journeys       Journey Type [9/12]       Dever Centre at Main       Mil2017       00:00:00       00:00:00       00:00:00       00:00:00       00:00:00       00:00:00       00:00:00       00:00:00       00:00:00       00:00:00       00:00:00       00:00:00       00:00:00       00:00:00       00:00:00       00:00:00       00:00:00       00:00:00       00:00:00       00:00:00       00:00:00       00:00:00       00:00:00       00:00:00       00:00:00       00:00:00       00:00:00       00:00:00       00:00:00       00:00:00       00:00:00       00:00:00       00:00:00       00:00:00       00:00:00       00:00:00       00:00:00       00:00:00       00:00:00       00:00:00       00:00:00       00:00:00       00:00:00       00:00:00       00:00:00       00:00:00       00:00:00       00:00:00       00:00:00       00:00:00       00:00:00       00:00:00       00:00:00       00:00:00       00:00:00       00:00:00       00:00:00       00:00:00       00:00:00       00:00:00       00:00:00       00:00:00       00:00:00       00:00:00       00:00:00       00:00:00       00:00:00       00:00:00       00:00:00       00:00:00       00:00:00       00:00:00       00:00:00       00:00:00       00:00:00       00:00:00       00:00:00       00:00:00       00:00:00                                                                                                    |                                                                                                    |                                                                                    |      |               | Wilson                        | MI20            | 61 00:01                             | :00 (905)             | 00:00:43                 | 00:01:36                 | 00:00:01                   | 00:00                     | 00:00:00 (9                 | 01) 00:00:25                  | 00:01:17 (557)                     | 00:05:2                   | 00:01:22                                   | (3 00:07:41                  | 00:          | 01:19 (901)                    |
| Milton GO Station       Mil203       0000000       0000053       .       .       .       .       .       .       .       .       .       .       .       .       .       .       .       .       .       .       .       .       .       .       .       .       .       .       .       .       .       .       .       .       .       .       .       .       .       .       .       .       .       .       .       .       .       .       .       .       .       .       .       .       .       .       .       .       .       .       .       .       .       .       .       .       .       .       .       .       .       .       .       .       .       .       .       .       .       .       .       .       .       .       .       .       .       .       .       .       .       .       .       .       .       .       .       .       .       .       .       .       .       .       .       .       .       .       .       .       .       .       .       .       .                                                                                                    | All Journeys                                                                                         | Journey Type (9/12)                                                                |      |               | Drew Centre at I              | Main MI20       | 17 00:02                             | :00 (905)             | 00:00:52                 | 00:01:43                 | 00:00:01                   | 00:00                     | 00:00:00 (9                 | 00) 00:00:18                  | 00:01:53 (745)                     | 00:06:3                   | 00:01:20                                   | (1 00:06:38                  | 00:          | 01:47 (900)                    |
| Image: Select All       00:28:00       00:22:57       00:01:04       00:04:0       0       0       0         Image: Select All       Image: Select All       Im                                                                                                    |                                                                                                    | 0 12/12                                                                            |      |               | Milton GO Statio              | on MI22         | 03 00:00                             | :00 (905)             | 00:00:06                 | 00:00:53                 | -                          | -                         | -                           | -                             | -                                  | -                         | -                                          | -                            | -            |                                |
| 2       ✓ Ordinary       ✓         ✓ Ordinary       ✓       Extra         ✓ Unannounced       On Demand         ✓ Night time       Extra         ✓ School       ✓         ✓ School       Stop Point Name       Stop Point ID         ✓ Milton GO Station       MILZON GO (6002062)         ✓       Milton GO Station       MILZON GO (6002062)         ✓       School       ✓         ✓       School       Milton GO Station         ✓       School       Milton GO Station       MI2020         ✓       Replacement       ✓       Milton Mil2021       4         ✓       Ontario       Mil2020       3       2021-12-28 07:8       2021-12-28 07:8       2021-12-28 07:8       3492101702         ✓       Ontario       Mil2020       3       2021-12-28 07:8       2021-12-28 07:8       3492101702       1         ✓       Ontario       Mil2021       4       2021-12-28 07:3       2021-12-28 07:3       3492101702       1         ✓       Ontario       Mil2021       4       2021-12-28 07:3       2021-12-28 07:3       3492101702       1         ✓       Ontario       Mil2024       7       2021-12-                                                                                                    | 21                                                                                                   | 12/12                                                                              |      |               |                               |                 | 00:28                                | :00                   | 00:22:57                 |                          | 00:01:04                   |                           | 00:00:40                    |                               |                                    |                           |                                            |                              |              |                                |
| 3       Stop Point Name       Stop Point ID       Sequence<br>Number       Planned Arrival<br>Ime       Planned Arrival<br>Departure Time       Departure Time       Door Open       Vehicle       At Stop         4       School       Miltion GO Station       Mil203       1       2021-12-28 07:25       00:01:33       3492101702       3492101702       3492101702       3492101702       3492101702       3492101702       3492101702       3492101702       3492101702       3492101702       3492101702       3492101702       3492101702       3492101702       3492101702       3492101702       3492101702       3492101702       3492101702       3492101702       3492101702       3492101702       3492101702       3492101702       3492101702       3492101702       3492101702       3492101702       3492101702       3492101702       3492101702       3492101702       3492101702       3492101702       3492101702       3492101702       3492101702       3492101702       3492101702       3492101702       3492101702       3492101702       3492101702       3492101702       3492101702       3492101702       3492101702       3492101702       3492101702       3492101702       3492101702       3492101702       3492101702       3492101702       3492101702       3492101702       3492101702       3492101702       3492101702       3                                                                                                    | 2<br>2<br>3<br>2<br>3<br>2<br>3<br>2<br>3<br>2<br>3                                                  | Ordinary     Extra     Unannounced     On Demand                                   |      | Block<br>Line | 4011 (1174645)<br>6 (6000016) | Journ<br>Destir | <b>ey</b> 6 <sup>-</sup><br>nation M | 17 (617)<br>IILTON GO | (6002062)                |                          | Com                        | p <b>any</b> Milt         | ton Transit                 |                               |                                    |                           |                                            |                              |              |                                |
| 4       □       Empty         4       ✓       School         4       ✓       School         4       ✓       Drew Centre at M       Mi203       1       2021-12-28 07:27       2021-12-28 07:28       0:0:1:33       3492101702         4       ✓       School       Drew Centre at M       Mi2019       2       2021-12-28 07:29       2021-12-28 07:29       3492101702         5       ✓       Replacement       ✓       Wilson       Mi202       3       2021-12-28 07:31       2021-12-28 07:32       3492101702         5       ✓       Niloin GO Station       Mi202       3       2021-12-28 07:31       2021-12-28 07:31       3492101702         5       ✓       Ontario       Mi202       5       2021-12-28 07:31       2021-12-28 07:31       3492101702         6       Ontario       Mi202       5       2021-12-28 07:31       2021-12-28 07:31       3492101702         6       Ontario       Mi202       6       2021-12-28 07:32       2021-12-28 07:31       3492101702         6       Miliside       Mi202       7       2021-12-28 07:32       2021-12-28 07:32       3492101702         9       James <t< td=""><td>3</td><td>✓ Night time</td><td></td><td>Sto</td><td>op Point Name</td><td>Stop Point</td><td>ID</td><td>Sequence<br/>Number</td><td></td><td>Planned Arr<br/>Time</td><td>ival I</td><td>Planned<br/>Departure</td><td>Time</td><td>rrival Time</td><td>Departure</td><td>Time</td><td>Door Open</td><td>Vehicle</td><td></td><td>At Stop</td></t<>                                                                                                    | 3                                                                                                    | ✓ Night time                                                                       |      | Sto           | op Point Name                 | Stop Point      | ID                                   | Sequence<br>Number    |                          | Planned Arr<br>Time      | ival I                     | Planned<br>Departure      | Time                        | rrival Time                   | Departure                          | Time                      | Door Open                                  | Vehicle                      |              | At Stop                        |
| Image: School       Image: School       Image: School<                                                                                                    | 4                                                                                                    | Empty                                                                              |      | ► Mil         | ton GO Station                | MI2203          |                                      | 1                     |                          |                          | 2                          | 2021-12-28                | 3 07:27                     |                               | 2021-12-28                         | 07:28:                    | 00:01:33                                   | 349210170                    | 2            |                                |
| A       Image: Reinforcement       Vilson       Mi2020       3       2021-12-28 07:29       2021-12-28 07:39       2021-12-28 07:39       3492101702         S       Image: Reinforcement       Vilson       Mi2021       4       2021-12-28 07:39       2021-12-28 07:39       3492101702       3492101702         S       Image: Court       Mi2023       5       2021-12-28 07:39       2021-12-28 07:31       3492101702       3492101702         Image: Court       Mi2023       6       2021-12-28 07:39       2021-12-28 07:31       3492101702       3492101702         Image: Millside       Mi2024       7       2021-12-28 07:39       2021-12-28 07:31       3492101702       3492101702         Image: Millside       Mi2029       9       2021-12-28 07:39       2021-12-28 07:39       3492101702       3492101702         Image: Millside       Mi2082       10       2021-12-28 07:39       2021-12-28 07:39       3492101702       3492101702         Image: Millside       Mi2083       11       2021-12-28 07:39       2021-12-28 07:39       3492101702       3492101702                                                                                                    | <b>~</b> 4                                                                                           | School                                                                             |      | Dre           | w Centre at M                 | MI2019          |                                      | 2                     |                          |                          | 2                          | 2021-12-28                | 3 07:28                     |                               | 2021-12-28                         | 07:28:                    |                                            | 349210170                    | 2            |                                |
| A       Replacement       Milon       Milon       A       2021-12-28 07:30       2021-12-28 07:30       3492101702       3492101702         S       S       Ontario       Milon       Milon       6       2021-12-28 07:31       2021-12-28 07:31       3492101702       3492101702         S       S       Court       Milon       Milon       7       2021-12-28 07:31       2021-12-28 07:31       3492101702       3492101702         Milon       Milon       Milon       Milon       8       2021-12-28 07:31       2021-12-28 07:31       3492101702       3492101702         Milon       Milon       Milon       Milon       8       2021-12-28 07:31       2021-12-28 07:31       3492101702       3492101702         Main at Bronte       Milon       Milon       9       2021-12-28 07:31       2021-12-28 07:31       3492101702       3492101702         Main       Milon       Milon       Milon       Milon       Milon       2021-12-28 07:31       2021-12-28 07:31       3492101702                                                                                                    | <b>~</b> 4                                                                                           | 🗌 🕂 Reinforcement                                                                  |      | Wi            | lson                          | MI2020          |                                      | 3                     |                          |                          | 2                          | 2021-12-28                | 3 07:29                     |                               | 2021-12-28                         | 07:29:                    |                                            | 349210170                    | 2            |                                |
| Solution       Milono       Milono       Solution       Solution       Sol                                                                                                    | 4                                                                                                    | Replacement                                                                        |      | On            | tario                         | MI2021          |                                      | 4                     |                          |                          | 2                          | 2021-12-28                | 3 07:30                     |                               | 2021-12-28                         | 07:30:                    |                                            | 349210170                    | 2            |                                |
| Second Participation       Court       Mi2023       6       2021-12-28 07:32       2021-12-28 07:31       3492101702         Second Participation       Millside       Mi2024       7       2021-12-28 07:32       2021-12-28 07:31       3492101702         James       Mi2080       8       2021-12-28 07:33       2021-12-28 07:32       3492101702         Main at Bronte       Mi2029       9       2021-12-28 07:34       2021-12-28 07:32       3492101702         Whitmer       Mi2082       10       2021-12-28 07:35       2021-12-28 07:33       3492101702         Main       Mi2083       11       2021-12-28 07:36       2021-12-28 07:33       3492101702                                                                                                    | 5                                                                                                    |                                                                                    |      | On            | tario                         | MI2022          |                                      | 5                     |                          |                          | 2                          | 2021-12-28                | 3 07:31                     |                               | 2021-12-28                         | 07:31:                    |                                            | 349210170                    | 2            |                                |
| 5       Millside       Mi2024       7       0       021-12-28 07:32       021-12-28 07:31       3492101702         6       James       Mi2080       8       021-12-28 07:33       021-12-28 07:32       3492101702         Main at Bronte       Mi2029       9       021-12-28 07:34       021-12-28 07:32       3492101702         Whitmer       Mi2082       10       021-12-28 07:35       021-12-28 07:33       3492101702         Main       Mi2083       11       021-12-28 07:36       021-12-28 07:34       3492101702                                                                                                    | 5                                                                                                    |                                                                                    |      | Co            | urt                           | MI2023          |                                      | 6                     |                          |                          | 2                          | 2021-12-28                | 3 07:32                     |                               | 2021-12-28                         | 07:31:                    |                                            | 349210170                    | 2            |                                |
| 2 6       James       MI2080       8       2021-12-28 07:33       2021-12-28 07:32       3492101702         Generate Report       Main at Bronte       MI2029       9       2021-12-28 07:34       2021-12-28 07:32       3492101702         Main       Minor       MI2082       10       2021-12-28 07:35       2021-12-28 07:33       3492101702         Main       MI2083       11       2021-12-28 07:36       2021-12-28 07:34       3492101702                                                                                                    | 5                                                                                                    |                                                                                    |      | Mil           | lside                         | MI2024          |                                      | 7                     |                          |                          | 2                          | 2021-12-28                | 3 07:32                     |                               | 2021-12-28                         | 07:31:                    |                                            | 349210170                    | 2            |                                |
| Main at Bronte         Mi2029         9         2021-12-28 07:34         2021-12-28 07:35         3492101702           Generate Report         Whitmer         Mi2082         10         2021-12-28 07:35         2021-12-28 07:33         3492101702           Main         Mi2083         11         2021-12-28 07:36         2021-12-28 07:34         3492101702                                                                                                    | <b>~</b> ] 6                                                                                         |                                                                                    |      | Jan           | ies                           | MI2080          |                                      | 8                     |                          |                          | 2                          | 2021-12-28                | 3 07:33                     |                               | 2021-12-28                         | 07:32:                    |                                            | 349210170                    | 2            |                                |
| Generate Report         Whitmer         MI2082         10         2021-12-28 07:35         2021-12-28 07:33         3492101702           Main         MI2083         11         2021-12-28 07:36         2021-12-28 07:33         3492101702                                                                                                    |                                                                                                    |                                                                                    |      | Ma            | in at Bronte                  | MI2029          |                                      | 9                     |                          |                          | 2                          | 2021-12-28                | 3 07:34                     |                               | 2021-12-28                         | 07:32:                    |                                            | 349210170                    | 2            |                                |
| Generate Report Main MI2083 11 2021-12-28.07:36 2021-12-28.07:34 3492101702                                                                                                    |                                                                                                    |                                                                                    |      | W             | nitmer                        | MI2082          |                                      | 10                    |                          |                          | 2                          | 2021-12-28                | 3 07:35                     |                               | 2021-12-28                         | 07:33:                    |                                            | 349210170                    | 2            |                                |
|                                                                                                    |                                                                                                    | Generate Report                                                                    |      | Ma            | in                            | MI2083          |                                      | 11                    |                          |                          | 2                          | 021-12-28                 | 3 07:36                     |                               | 2021-12-28                         | 07:34:                    |                                            | 349210170                    | 2            |                                |

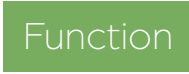

Examine travel time and deviation for all stop points on a route.

#### Search Criteria

1. Dates: Select the from and to dates.

- Use specific dates and weekdays to narrow the results.
- 2. Time Interval (optional, but recommended): You can specify a time interval, e.g., morning rush hours.
- 3. Line Groups (optional): Select a line group to narrow your next options.

4. Select a line.

- 5. Select a **route**. Note that "Empty Runs" are separated from the normal journeys.
- 6.Select one or many **journeys**. You can also tick the **All journeys** check box to include them all.

7. Click on Generate Report.

**Note:** We strongly recommend to use weekdays and time intervals in order to compare similar data. If you want to analyze/improve the timetable, you might not want to bunch together data from a Monday morning rush, and data from a Sunday afternoon.

### **Color-coded rows**

The tabletable deviation columns are colourcoded to quickly identify if a section of the route deviated from the timetable.

The colors have brighter and darker shades to indicate the severity of the deviation. Blue is late and red is early.

| 00:02:57 | 00:01:37 (27  | 00:24:38 |
|----------|---------------|----------|
| 00:01:46 | 00:02:03 (27  | 00:47:27 |
| 00:01:54 | 00:02:17 (27  | 00:48:47 |
| 00:00:44 | 00:03:35 (27  | 00:18:47 |
| 00:02:35 | 00:02:14 (24  | 00:50:50 |
| 00:01:25 | 00:02:30 (25  | 00:51:57 |
|          |               |          |
| 00:00:11 | 00:02:24 (14) | 00:26:00 |
| 00:00:30 | 00:00:26 (10) | 00:01:02 |

00-01-20 (20

### Main Table

Each row shows the average and maximum values for each stop points along the journey. If there are any route alternatives, they will be displayed with their own table beneath (scroll down).

- \* The last row shows the sum of all the average time.
- \*\* The numbers within parentheses show the amount of vehicle reports on which the value is based.

| Stop Name                             | Stop point name                                                                           |
|---------------------------------------|-------------------------------------------------------------------------------------------|
| Stop ID                               | ID number of the stop point.                                                              |
| Avg Planned<br>Drive Time             | Average planned time to reach this stop                                                   |
| Avg Drive Time                        | Average logged time to reach this stop                                                    |
| Maximum<br>Drive Time                 | Maximum logged time to reach this stop                                                    |
| Avg At-Stop<br>Time                   | Average stay time at the stop point. Pass-by are included and count as "0" second.        |
| Max At-Stop<br>Time                   | Maximum stay time at the stop point.                                                      |
| Avg Door Open<br>Time                 | Average time with any door open at stop point. Note: Pass-by are included and count as 0. |
| Max Door Open<br>Time                 | Maximum time with any door open at the stop point.                                        |
| Avg Early<br>Deviation Time           | Average derivation time for early departure from the stop point.                          |
| Max Early<br>Deviation Time           | Maximum derivation time for early departure from the stop point.                          |
| Avg Late<br>Derivation<br>Time        | Average derivation time for late departure from the stop point.                           |
| Max Late<br>Derivation<br>Time        | Maximum derivation time for late departure from the stop point.                           |
| Average<br>Absolute<br>Deviation Time | Average deviation time in absolute values.                                                |

## Extra information about specific journey

Click on the cell of a bolded value (maximum columns) to open a small table with extra information about which journey generated it. Close it by clicking on any nonbolded cell.

The new section consists of planned and reported data about the journey, its assigned vehicle, etc.

| Stop Point Name           | The stop point's name.                                |
|---------------------------|-------------------------------------------------------|
| Stop Point ID             | ID number of the stop point.                          |
| Sequence Number           | Sequence of the stop point in the journey.            |
| Planned Arrival Time      | Planned arrival time at the stop point.               |
| Planned Departure<br>Time | Planned departure from stop point.                    |
| Arrival Time              | Actual arrival time to stop point.                    |
| Departure Time            | Actual departure time from stop point.                |
| Door Open                 | The total time the doors were open at the stop point. |
| Vehicle                   | Vehicle number                                        |
| At-Stop                   | Actual stay time at that stop point.                  |

|      | 2697 Prince                     | 00740         | 00:01:00                           | 00:00:24                | 00:00:42            | 00:00:02         | 00:00:30           | 00:00:02 00:       | 00:26 00:01:57      | (401) 00:05:06 | 00:02:17 (173) | 00:08:41  | 00:02:03 (576) |   |
|------|---------------------------------|---------------|------------------------------------|-------------------------|---------------------|------------------|--------------------|--------------------|---------------------|----------------|----------------|-----------|----------------|---|
| ۲    | Norwest R                       | 00097         | 00:01:00                           | 00:00:42                | 00:01:19            | 00:00:05         | 00:00:29           | 00:00:03 00:       | 00:25 00:02:06      | (420) 00:05:22 | 00:02:22 (155) | 00:08:35  | 00:02:10 (576) |   |
| Bloc | <b>k</b> 6 - 1 (11259)<br>6 (7) | Joun<br>Desti | <b>xcy</b> 630 (6<br>nation Catara | 30)<br>Iqui Centre (61) | )                   | Company          | r Kingston Tra     | nsit               |                     |                |                |           |                |   |
|      | Stop Point Name                 | Stop Point    | ID Seq                             | uence<br>iber           | Planned Arr<br>Time | ival Plan<br>Dep | ned<br>arture Time | Arrival Time       | Departure Time      | Door Open      | System Add     | ress At S | top            | ^ |
|      | Henderson Boule                 | . 00803       | 13                                 |                         |                     | 2018             | -10-12 06:40:      |                    | 2018-10-12 06:37    |                | 1813           |           |                |   |
|      | Henderson Boule                 | . 00567       | 14                                 |                         | 2018-10-12 06:41:   |                  |                    |                    | 2018-10-12 06:38    |                | 1813           |           |                |   |
|      | Acron Street (east              | 00555         | 15                                 |                         |                     |                  | 10-12 06:42:       |                    | 2018-10-12 06:39    |                | 1813           |           |                |   |
|      | Castell Road (east              | . 00557       | 16                                 |                         |                     | 2018             | -10-12 06:43:      |                    | 2018-10-12 06:39    |                | 1813           |           |                |   |
|      | McEwen Drive (so                | . 09007       | 17                                 |                         |                     | 2018             | -10-12 06:44:      |                    | 2018-10-12 06:40    |                | 1813           |           |                |   |
|      | Gardiners Centre                | . S02074      | 18                                 |                         |                     | 2018             | -10-12 06:46:      | 2018-10-12 06:43:0 | 7 2018-10-12 06:45: | 00:02:03       | 1813           | 00:0      | 2:08           |   |
|      | Development Driv.               | . 00612       | 19                                 |                         |                     | 2018             | -10-12 06:48:      |                    | 2018-10-12 06:46    |                | 1813           |           |                |   |
|      | 660 Progress Ave                | 00514         | 20                                 |                         |                     | 2018             | -10-12 06:49:      |                    | 2018-10-12 06:47:   |                | 1813           |           |                |   |
|      | 740 Progress Ave                | 00507         | 21                                 |                         |                     | 2018             | -10-12 06:50:      | 2018-10-12 06:47:4 | 3 2018-10-12 06:47: | 00:00:08       | 1813           | 00:0      | 0:15           |   |
|      | Taylor-Kidd Boule               | 00039         | 22                                 |                         |                     | 2018             | -10-12 06:51:      |                    | 2018-10-12 06:48    |                | 1813           |           |                |   |
|      | Milford Drive (nor.             | 00592         | 23                                 |                         |                     | 2018             | -10-12 06:52:      |                    | 2018-10-12 06:49    |                | 1813           |           |                | Y |

#### 📧 CTS Traffic Studio - 'METROLINX'

View Tools Help Language

File

# JOURNEY TIME

🛅 🖬 🖶 🗶 💽 🔶 +i i 💼 🦲 Line Group: <All lines> 🔻 Θ -0 😑 Block Graph 🗴 🔄 Duty Graph 🗴 🚳 Tiled Map 🗴 🔇 Headway Report 🗴 🔇 Journey Time Report 🗴 Planned Select Report Contents Grouped by Departure, interval: Exclude journeys with deviation more than: From: Milton GO Station  $\sim$ ◀  $\sim$ Dates Deviation time:  $00 \vee 10 \vee 00 \vee$ To: Milton GO Station  $\sim$ Time: Departure to Departure Traffic ≯ From 2021-09-01 ~ 2021-09-01 🔽 Monday 🔽 Show Time Accumulated Traffic: Planned only  $\sim$ 2021-09-02 🔽 Tuesday × 06:27:00 06:57:00 07:16:00 07:27:00 08:10:00 08:30:00 08:40:00 08:46:00 09:10:00 Planned Departure: 06:16:00 06:46:00 07:30:00 07:46:00 07:57:00 09:30:00 09:40:00 то 2022-01-31 🗸 2021-09-03 🔽 Wednesda **...** 3 617 2021-09-04 🔽 Thursday Journey: з 5 6 5 618 2 6 7 619 3 2021-09-05 🔽 Friday Search # Observations: 905 3 (3) 104 (104) 2 (3) 103 (104) 3 (3) 103 (103) 20 (20) 3 (3) 104 (104) 97 (100) 20 (20) 104 (104) 3 (3) 103 (104) 20 (20) 104 (104) 2021-09-06 🔽 Saturday Stop Point 2021-09-07 🔽 Sundav Vehicle Milton GO Station 00:00 00:04 00:08 00:07 00:04 00:09 00:05 00:09 00.08 Drew Centre at Main 01.00 00:06 00:07 00:05 00:09 00:08 00:08 00:08 00:09 Time Interval Report х Wilson 02:00 01:27 01:30 01:22 01:29 01:20 01:27 01:38 01:22 01:29 01:30 01:30 01:34 01:54 01:29 01:45 01:28 From: 06 V 00 ~ Q Ontario 03:00 02:16 02:21 02:17 02:23 02:13 02:18 02:33 02:17 02:21 02:25 02:26 02:25 02:43 02:31 02:43 02:25 : Content To: 09  $\, \lor \,$  59  $\, \lor \,$ Se Ontario 04:00 03:11 03:17 03:10 03:20 02:59 03:14 03:02 03:13 03:32 03:13 03:02 03:13 03:03 03:27 03:17 03:12 irch Stop Point Court 05:00 03:31 03:39 03:29 03:42 03:19 03:36 03:25 03:38 03:54 03:36 03:24 03:35 03:27 03:51 03:39 03:34 Line Groups Selection Millside 03:40 03:49 03:38 03:52 03:28 03:46 03:47 03:47 03:34 03:47 03:39 04:01 03:49 03:45 05:00 03:35 04:04 <All lines>  $\sim$ 04:36 04:52 05:05 05:19 05:05 06:00 04:47 04:56 05:02 04:24 04:44 04:57 05:22 05:07 04:54 05:15 05:20 James Line Main at Bronte 05:32 04:46 05:47 05:47 05:35 07:00 05:11 05:24 05:10 05:22 05:28 05:27 05:51 05:38 05:23 05:36 05:51 × 6 Milton Whitmer 08:00 05:49 06:13 06:00 06:23 05:31 06:15 06:24 06:22 06:44 06:38 06:17 06:28 06:20 06:46 06:52 06:28 r. Main 09:00 06:22 06:59 06:33 07:02 06:00 06:56 07:16 07:28 07:32 07:26 07:17 07:11 06:59 07:25 07:43 07:07 Routes Line Ove 06:50 07:59 Huntingford 09:00 06:38 07:18 07:18 06:15 07:14 07:36 07:43 07:48 07:44 07:36 07:28 07:14 07:41 07:23 Milton GO Station - Milton GO Station Forbes 10:00 07:06 07:56 07:18 07:53 06:41 07:46 08:16 08:11 08:31 08:16 08:06 07:57 07:42 08:12 08:30 07:52 erview Portch 10:00 07:19 08:22 07:31 08:18 06:52 08:02 08:29 08:23 08:43 08:31 08:20 08:12 07:55 08:29 08:46 08:05 All Journeys 07:55 08:45 08:29 08:58 08:38 08:19 09:13 08:29 Journey Type (9/12) 🔻 Pringle 10:00 07:43 08:49 07:15 08:56 09:09 08:59 08:47 08:54 × 08:51 Wrigglesworth 11:00 08:02 09:11 08:15 09:12 07:34 08:51 09:17 09:18 09:30 09:22 09:12 09:02 08:38 09:15 09:41 Ŧ Baylis 11:00 08:18 09:29 08:33 09:39 07:49 09:20 09:37 09:35 09:49 09:43 09:38 09:22 08:54 09:31 09:58 09:07 21 Search Street Landsborough 11:00 08:46 10:04 09:02 10:11 08:17 09:55 10:12 10:20 10:24 10:24 10:14 09:56 09:28 10:04 10:30 09:37 2 2 Weston 12:00 08:58 10:18 09:15 10:24 08:28 10:17 10:25 10:33 10:37 10:37 10:28 10:10 09:44 10:18 10:44 09:50 🔽 3 I Derry 12:00 09:19 10:42 09:37 10:49 08:48 10:43 10:55 11:19 11:00 11:01 10:54 10:34 10:06 10:42 11:09 10:13 🔽 3 I 11:33 11:04 10:41 11:52 10:48 Scott 12:00 09:42 11:10 09:55 11:14 09:14 11:17 11:28 11:25 11:34 11:24 11:14 × 🔽 3 i 12:00 12:04 11:58 11:32 Derry 14:00 10:23 10:34 10:33 12:18 12:24 12:13 12:12 12:22 12:21 11:51 11:25 12:40 . 23 🔽 3 Hinchey 14:00 10:41 12:22 10:53 12:25 10:50 12:38 12:42 12:30 12:35 12:40 12:39 12:14 11:42 12:16 12:56 11:58 **Traffic Status** 🔽 3 I Landsborough 15:00 11:04 12:53 11:19 12:54 11:14 13:05 13:09 13:05 13:13 13:13 13:04 12:42 12:06 12:43 13:24 12:24 4 Peregrine 15:00 11:30 13:24 11:49 13:28 11:39 13:34 13:40 13:34 13:43 13:53 13:33 13:12 12:34 13:10 13:53 12:57 4 11:54 12:28 14:00 12:02 14:17 14:28 14:00 15:37 13:45 12:59 13:40 14:24 13:30 Pringle 16:00 13:58 14:16 14:05 24 × 4 Pringle west of Jelinik 17:00 12:26 14:32 12:53 14:33 12:34 14:55 14:57 14:31 14:50 16:22 14:42 14:17 13:42 14:12 14:59 14:01 5 14:17 Jelinik 17:00 12:59 14:57 13:29 14:56 12:48 15:23 15:16 14:46 15:07 16:39 15:02 14:34 13:57 14:30 15:19 5 Wrigglesworth 17:00 13:11 15:12 13:41 15:09 12:59 15:43 15:29 14:59 15:20 16:52 15:16 14:47 14:09 14:49 15:54 14:32 5 Pringle 18:00 13:49 15:49 14:21 15:46 13:49 16:31 16:02 15:55 15:54 17:31 15:52 15:21 15:05 15:27 16:29 15:04 5 6 Portch 18:00 14:05 16:07 14:39 16:04 14:04 16:55 16:19 16:12 16:12 17:50 16:12 15:40 15:20 15:50 16:50 15:24 Forbes 18:00 14:21 16:25 14:53 16:19 14:17 17:11 16:35 16:27 16:31 18:05 16:29 16:05 15:32 16:09 17:05 15:41 Generate Report 🧬 📼 Message log 🗴 🛞 Event Monitor 🗴 🔐 Active Vehicles 🗴 🔚 Lines 🗴 🕼 Traffic Data Importer 🗴 💷 Drivers 🗴 💷 My Displays 🗴 🎾 Geofences 🗴 🖧 Report Points 🗴 🐻 Report Points 🗴 🕼 Report Sheets 🗴 🛝 Road Situation 🗴 Consat\consat 87 (138) Consat (10:35:02 

## Filters

Filter the data so you can focus on the information which is relevant for you. The filters let you limit the data to a specific segment of the route, exclude journeys with extreme deviation times and even show driving times by departures (stop points).

| From:     Ontario     ~       To:     Whitmer     ~                                                                                                    | Grouped by Departure, interval: _<br>Time: Departure to Departure<br>Show Time Accumulated                                                                           | <ul> <li>Exclude journeys with deviation more than:</li> <li>Deviation time: 00 &lt; 10 &lt; 00 &lt;</li> <li>Traffic: Planned only</li> <li>Filter</li> </ul>                                                                                                    |
|----------------------------------------------------------------------------------------------------|----------------------------------------------------------------------------------------------------|----------------------------------------------------------------------------------------------------|
| <ul> <li>Select a Segment of the Route</li> <li>Modify the From/to stop points to filter the whole journey/route. The total row at the b times from these stop points.</li> <li>1. Click on the From drop-down menu and sequence.</li> <li>2. Click on the To drop-down menu and se sequence. Note that the choice made for the choices available.</li> <li>3. Click on the Filter button to update the total sequence.</li> </ul> | table to a segment of the<br>ottom will only include the<br>I select the first stop of the<br>lect the last stop of the<br>the first stop point will filter<br>able. | <ul> <li>Exclude Journeys with Excessive Deviations</li> <li>Exclude journeys with high deviations from the results. <ol> <li>Check the box next to "Exclude journeys with deviation more than".</li> <li>Select a time from the drop-down menus for hours, minutes and seconds.</li> <li>Click on the Filter button to update the report.</li> </ol> </li> <li>Journey [types]: Planned and/or reinforcement traffic Include data from planned journeys and/or reinforcement traffic. Use the drop-down menu and click on Update to update the table.</li></ul> |

### Show Driving Times by Departures

You can swap the table to display the driving times by departures instead. Check the box "**Group time by departure, interval**" and click on **Filter**.

Driving times can be displayed in two ways.

- **Show Time Accumulated**: The driving time is summed from one stop point to another, so the last stop point shows the average driving time for the whole journey.
- **Individually**: Each stop point has its own driving time from the previous stop point. Uncheck "Show Time Accumulated" for this option.

All other filter options are also available for this view.

Note: The bolded column shows the average **planned** drive times.

| From: | St. Lawrence College Transfer Poir $\smallsetminus$ | Grouped b | y Departure | e, interval: | - ~      | Exclu    | ide journey  | s with devia | ation more | than:    |          |          |         |
|-------|-----------------------------------------------------|-----------|-------------|--------------|----------|----------|--------------|--------------|------------|----------|----------|----------|---------|
| To:   | Cataraqui Centre Transfer Point Pl. $\sim$          | Time: De  | eparture to | Departure    | $\sim$   | Dev      | /iation time | e: 00 ~      | 10 ~ 00    | $\sim$   |          |          |         |
|       |                                                     | Journey   | s: Planne   | d only       |          |          | $\sim$       | Filte        | r          |          |          |          |         |
| •     | Planned Departure:                                  |           | 06:30:00    | 07:00:00     | 07:30:00 | 08:00:00 | 08:30:00     | 09:00:00     | 09:30:00   | 10:00:00 | 10:30:00 | 11:00:00 | 11:30:0 |
|       | Journey:                                            |           | 630         | 700          | 730      | 800      | 830          | 900          | 930        | 1000     | 1030     | 1100     | 1130    |
|       | Number of Observations:                             | 589       | 26 (26)     | 26 (26)      | 26 (26)  | 26 (26)  | 26 (26)      | 26 (26)      | 26 (27)    | 26 (26)  | 26 (26)  | 26 (26)  | 25 (26) |
|       | Stop Point                                          |           |             |              |          |          |              |              |            |          |          |          |         |
|       | St. Lawrence College Transfer Point                 | 00:00     |             |              |          |          |              |              |            |          |          |          |         |
|       | Baiden Street (west side of Portsmouth)             | 01:00     | 00:46       | 00:43        | 00:55    | 00:43    | 00:43        | 00:50        | 00:41      | 00:43    | 00:45    | 00:49    | 00:47   |
|       | Country Club Drive (north side of King)             | 01:00     | 01:29       | 01:29        | 01:46    | 01:36    | 01:29        | 01:36        | 01:31      | 01:34    | 01:33    | 01:36    | 01:37   |
|       | Trailhead Place (north side of King)                | 03:00     | 02:15       | 02:15        | 02:33    | 02:20    | 02:13        | 02:22        | 02:25      | 02:23    | 02:20    | 02:23    | 02:22   |
|       | Invista (north side of Front)                       | 05:00     | 04:04       | 04:34        | 04:26    | 04:05    | 03:55        | 04:13        | 04:11      | 04:15    | 04:02    | 04:08    | 04:11   |
|       | Sunny Acres Road (north side of Front)              | 06:00     | 04:31       | 05:03        | 05:04    | 04:37    | 04:22        | 04:49        | 04:40      | 04:46    | 04:32    | 04:40    | 04:39   |
|       | Bishop Street (north side of Front)                 | 07:00     | 04:45       | 05:18        | 05:23    | 05:04    | 04:37        | 05:04        | 04:54      | 05:05    | 04:48    | 04:56    | 04:58   |
|       | Reddendale Plaza (north side of Front)              | 07:00     | 05:26       | 05:51        | 06:11    | 06:00    | 05:25        | 05:48        | 05:36      | 05:47    | 05:29    | 05:33    | 05:40   |
|       | Evelyn Street (east side of Lakeview)               | 08:00     | 06:19       | 06:41        | 07:02    | 06:45    | 06:13        | 06:35        | 06:30      | 06:36    | 06:15    | 06:24    | 06:31   |
|       | Hyde Street (east side of Lakeview)                 | 09:00     | 06:44       | 07:07        | 07:47    | 07:08    | 06:40        | 06:59        | 06:55      | 07:01    | 06:45    | 06:48    | 06:59   |
|       | Meadowcrest Road (east side of Lakeview)            | 09:00     | 06:59       | 07:22        | 08:03    | 07:28    | 06:54        | 07:15        | 07:13      | 07:16    | 06:58    | 07:03    | 07:13   |

#### CTS Traffic Studio - 'METROLINX'

File View Tools Help Language

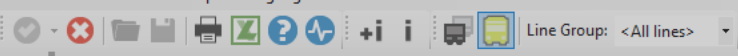

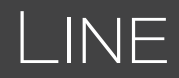

🔚 📗 🗄 Block Graph 🗴 🚍 Duty Graph 🗴 🌑 Tiled Map 🗴 🛞 Line Report 🗴

| From 2022-01-0               | Monday             | $\odot$       | Line           |            | Σ Planned<br>Journeys | Σ Actua<br>Journe | al<br>ys | Σ Planned<br>Departures | Σ Actual<br>Departures |        | Σ Planned<br>Distance [km] | Σ On-Route<br>Distance [km] | Σ Off-Route<br>Distance [km] | Reported/<br>Planned<br>distance [%] |       |           |                 |
|------------------------------|--------------------|---------------|----------------|------------|-----------------------|-------------------|----------|-------------------------|------------------------|--------|----------------------------|-----------------------------|------------------------------|--------------------------------------|-------|-----------|-----------------|
| To 2022-01-0                 | 3 Vednesday        |               | 5 Belleville T | iransit    | 715                   |                   | 686      | 26455                   | 5 2                    | 25186  | 7 362,68                   | 6 945,84                    | 7,                           | 34                                   | 94,4  |           |                 |
| 2022-02-01 🗸 2022-01-0       | 4 🗸 Thursday       |               | 4 Belleville T | ransit     | 675                   |                   | 648      | 32400                   | ) з                    | 80986  | 7 868,75                   | 7 346,88                    | 15,                          | 60                                   | 93,6  |           |                 |
| ✓ 2022-01-0                  | 5 V Friday         |               | 3 Belleville T | ransit     | 803                   |                   | 770      | 47875                   | ; 4                    | 5313   | 17 608,61                  | 15 861,86                   | 78,                          | 28                                   | 90,5  |           |                 |
| 2022-01-0                    | 7 V Sunday         |               | 2 Belleville T | ransit     | 797                   |                   | 769      | 32677                   | 3                      | 31327  | 8 054,69                   | 7 073,85                    | 10,                          | 87                                   | 88,0  |           |                 |
| A 2022 01 0                  |                    |               | 1 Belleville T | ransit     | 593                   |                   | 570      | 23127                   | 2                      | 2126   | 5 763,98                   | 5 434,35                    | 3,                           | 75                                   | 94,3  |           |                 |
| ine Group                    |                    |               | 9 Cornwall     | Transit    | 143                   |                   | 133      | 3491                    |                        | 3292   | 2 083,79                   | 2 061,70                    | 56,                          | 41                                   | 101,6 |           |                 |
| <all lines=""></all>         | ~                  |               | 8 Cornwall     | Transit    | 252                   |                   | 249      | 9726                    | 5                      | 8995   | 3 854,01                   | 3 688,96                    | 74,                          | 48                                   | 97,6  |           |                 |
| startinest                   |                    |               | 61 Cornwal     | Transit    | 105                   |                   | 104      | 4011                    |                        | 3726   | 1 030,79                   | 1 209,25                    | 2,                           | 34                                   | 117,5 |           |                 |
| ine                          |                    |               | 61 Cornwall    | Transit    | 84                    |                   | 83       | 1512                    | 2                      | 1378   | 406,50                     | 459,34                      | 0,                           | 00                                   | 113,0 |           |                 |
| ✓ All Lines                  |                    |               | 2 Cornwall     | Transit    | 776                   |                   | 764      | 31742                   | 2 3                    | 81148  | 7 371,77                   | 7 118,29                    | 2,                           | 92                                   | 96,6  |           |                 |
| ✓ 1 Belleville Transit       | A                  |               | 4 Cornwall     | Transit    | 684                   |                   | 642      | 31106                   | 5 2                    | 28534  | 7 531,53                   | 6 827,48                    | 25,                          | 83                                   | 91,0  |           |                 |
| ✓ 1 CONFEDERATION Samia      |                    |               | 1 Cornwall     | Transit    | 776                   |                   | 764      | 34546                   | i 3                    | 3896   | 9 562,31                   | 9 237,69                    | 10,                          | 84                                   | 96,7  |           |                 |
| ✓ 1 Cornwall Transit         |                    |               | 7 Cornwall     | Transit    | 751                   |                   | 750      | 28869                   | 2                      | 8709   | 7 778,00                   | 7 631,96                    | 6,                           | 35                                   | 98,2  |           |                 |
| ✓ 1 Railway City Transit     |                    |               | 5 Cornwall     | Transit    | 751                   |                   | 740      | 30329                   | 2                      | 9760   | 7 380,46                   | 7 009,53                    | 2,                           | 78                                   | 95,0  |           |                 |
| ✓ 1 Sault Ste, Marie Transit |                    |               | 6 Cornwall     | Transit    | 751                   |                   | 740      | 31227                   | 3                      | 80602  | 7 342,54                   | 6 949,09                    | 1,                           | 02                                   | 94,7  |           |                 |
| ✓ 1 Simcoe County Linx       |                    |               | 3 Cornwall     | Transit    | 776                   |                   | 774      | 25534                   | 4 2                    | 25251  | 8 038,06                   | 7 737,49                    | 35,                          | 26                                   | 96,7  |           |                 |
| ✓ 1 Stratford Transit        |                    |               | 6 Simcoe Co    | ounty Linx | 546                   |                   | 544      | 4914                    | 4                      | 4845   | 26 975,55                  | 26 424,71                   | 32,                          | 30                                   | 98,1  |           |                 |
| ✓ 1-2 CONFEDERATION - DEV    | /INE Sarnia        |               | 5 Simcoe Co    | ounty Linx | 567                   |                   | 566      | 4977                    | 1                      | 4962   | 20 237,52                  | 19 982,17                   | 0,                           | 00                                   | 98,7  |           |                 |
| ✓ 2 Belleville Transit       |                    |               | 4 Simcoe Co    | ounty Linx | 920                   |                   | 888      | 20240                   | ) 1                    | 9494   | 13 847,22                  | 13 295,47                   | 26,                          | 94                                   | 96,2  |           |                 |
| 2 Cornwall Transit           |                    |               |                |            |                       |                   |          |                         |                        |        | •••                        |                             |                              |                                      |       |           |                 |
| 2 DEVINE Sarnia              |                    |               | Traffic Day    | Vehicle    | Line                  | Block             | Journey  | Туре                    | Destination            | Planne | ed Actual                  | Reported B                  | xpected Plann                | ned On-R                             | oute  | Off-Route | Reported/Planne |
| ✓ 2 Milton                   |                    |               | 2022 01 21     | 240460200  | 6 4 Corpwall Transit  | 41                | 1745     | Normal Journeys         | Diverdale              | Depai  | 47                         | 47 227                      | 227                          | 11 27                                | 11 17 |           | uistance [76]   |
| 🖌 2 Railway City Transit     |                    |               | 2022-01-31     | 240460200  | 6 4 Cornwall Transit  | 41                | 1745     | Normal Journeys         | Diverdale              |        | 47                         | 47 237                      | 237                          | 11,37                                | 11,17 | 0,00      | 50              |
| 🖌 2 Sault Ste. Marie Transit |                    |               | 2022-01-31     | 240460209  | 6 4 Cornwall Transit  | 41                | 1715     | Normal Journeys         | Diverdale              |        | 47                         | 47 242                      | 244                          | 11,57                                | 11,10 | 0,00      | 90              |
| 🖌 2 Simcoe County Linx       |                    |               | 2022-01-51     | 2494602090 | 6 4 Cornwall Transit  | 41                | 1045     | Normal Journeys         | Riverdale              |        | 47                         | 47 200                      | 205                          | 11,57                                | 11,17 | 0,00      | 90              |
| 2 Stratford Transit          |                    |               | 2022-01-51     | 349460209  | 6 4 Cornwall Transit  | 41                | 1015     | Normal Journeys         | Riverdale              |        | 47                         | 47 244                      | 240                          | 11,57                                | 11,10 | 0,00      | 9               |
| 3 Belleville Transit         |                    |               | 2022-01-51     | 2494602090 | 6 4 Cornwall Transit  | 41                | 1040     | Normal Journeys         | Riverdale              |        | 47                         | 47 255                      | 255                          | 11,57                                | 11,15 | 0,00      | 9               |
| ✓ 3 Cornwall Transit         |                    |               | 2022-01-51     | 349460209  | 6 4 Cornwall Transit  | 41                | 1010     | Normal Journeys         | Riverdale              |        | 47                         | 47 240                      | 240                          | 11,57                                | 11,15 | 0,00      | 9               |
| ✓ 3 Milton                   |                    |               | 2022-01-51     | 349460209  | 6 4 Cornwall Transit  | 41                | 1445     | Normal Journeys         | Riverdale              |        | 47                         | 47 244                      | 244                          | 11,57                                | 11,17 | 0,00      | 90              |
| ✓ 3 Railway City Transit     |                    |               | 2022-01-31     | 349460209  | 6 4 Cornwall Transit  | 41                | 1415     | Normal Journeys         | Riverdale              |        | 47                         | 47 284                      | 284                          | 11,37                                | 11,18 | 0,00      | 90              |
| ✓ 3 Sault Ste. Marie Transit |                    |               | 2022-01-31     | 349460209  | 6 4 Cornwall Transit  | 41                | 1545     | Normal Journeys         | Riverdale              |        | 47                         | 47 246                      | 246                          | 11,37                                | 11,21 | 0,00      | 9               |
| Simcoe County Linx           |                    |               | 2022-01-31     | 349460209  | 6 4 Cornwall Transit  | 41                | 1315     | Normal Journeys         | Riverdale              |        | 47                         | 47 250                      | 252                          | 11,37                                | 11,19 | 0,00      | 9               |
| ✓ 3 Stratford Transit        |                    |               | 2022-01-31     | 349460209  | 6 4 Cornwall Transit  | 41                | 1245     | Normal Journeys         | Riverdale              |        | 47                         | 47 259                      | 261                          | 11,37                                | 11,18 | 0,00      | 9               |
| ✓ 4 Belleville Transit       |                    |               | 2022-01-31     | 349460209  | 6 4 Cornwall Transit  | 41                | 1215     | Normal Journeys         | Riverdale              |        | 47                         | 47 237                      | 237                          | 11,37                                | 11,17 | 0,00      | 9               |
|                              | ~                  |               | 2022-01-31     | 349460209  | 6 4 Cornwall Transit  | 41                | 1145     | Normal Journeys         | Riverdale              |        | 47                         | 4/ 236                      | 236                          | 11,37                                | 11,16 | 0,00      | 9               |
| ourney Types                 |                    |               | 2022-01-31     | 349460209  | 6 4 Cornwall Transit  | 41                | 1115     | Normal Journeys         | Riverdale              |        | 47                         | 47 252                      | 256                          | 11,37                                | 11,18 | 0,00      | 9               |
| Normal Journeys              | nned Reinforcement |               | 2022-01-31     | 349460209  | 6 4 Cornwall Transit  | 41                | 1045     | Normal Journeys         | Riverdale              |        | 47                         | 46 246                      | 248                          | 11,37                                | 11,48 | 0,33      | 10              |
| Reinforcements               |                    |               | 2022-01-31     | 349460209  | 6 4 Cornwall Transit  | 41                | 1015     | Normal Journeys         | Riverdale              |        | 47                         | 47 254                      | 254                          | 11,37                                | 11,23 | 0,00      | 9               |
| ✔ Empty Runs Or              | Demand Journeys    |               | 2022-01-31     | 349460209  | 6 4 Cornwall Transit  | 41                | 945      | Normal Journeys         | Riverdale              |        | 47                         | 47 246                      | 246                          | 11,37                                | 11,21 | 0,00      | 98              |
|                              |                    | 1             | 2022-01-31     | 349460209  | 6 4 Cornwall Transit  | 41                | 915      | Normal Journeys         | Riverdale              |        | 47                         | 47 252                      | 252                          | 11,37                                | 11,15 | 0,00      | 98              |
|                              | Generate Report 🚯  |               | 2022-01-31     | 349460209  | 6 4 Cornwall Transit  | 41                | 845      | Normal Journeys         | Riverdale              |        | 47                         | 47 228                      | 230                          | 11,37                                | 11,18 | 0,00      | 98              |
|                              |                    | 1             | 2022-01-31     | 349460209  | 6 4 Cornwall Transit  | 41                | 815      | Normal Journeys         | Riverdale              |        | 47                         | 47 237                      | 237                          | 11,37                                | 11,16 | 0,00      | 98              |
|                              |                    | la la talla a |                |            |                       | ~                 |          |                         |                        |        |                            |                             |                              |                                      |       |           |                 |

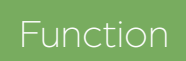

Planned and logged driving data, summarized by line.

### Search Criteria

- 1. Dates: Select the from and to dates.
  - Use specific dates and weekdays to narrow the results.
- 2. Line Group (optional): Select a Line Group to filter the next choices.
- 3. Select **line(s)**. Tick the **All Lines** check box to select all your lines.
- 4. Journey Types (optional): Include/exclude different journey types.
  - Normal Journeys and Empty Runs are included by default. Untick them to exclude them.
  - Include **Planned Reinforcement**, **On Demand Journeys** and **Non-Planned Reinforcement** by ticking their boxes.
- 5. Click on Generate Report.

### Report

The report has two sections:

- The Lines Table lists all the lines with a summary of their data.
- The Line Detail Table lists all planned journeys servicing the selected line, with planned and logged departures and distances for comparison.

### Journeys without enough data

A warning symbol indicates when there is not enough data available for a particular journey to be included in the Lines Table.

| il<br>rtures | Reported<br>Messages | Expected<br>Messages |   | Planned<br>Distance [km] | On-Route<br>Distance [km] | Off-Route<br>Distance [km] | Distance<br>Difference [%] |
|--------------|----------------------|----------------------|---|--------------------------|---------------------------|----------------------------|----------------------------|
| 41           | 295                  | 295                  |   | 24.66                    | 23.74                     | 0.00                       | 3.7                        |
| 41           | 275                  | 278                  |   | 24.66                    | 23.78                     | 0.00                       | 3.0                        |
| 41           | 324                  | 324                  |   | 24.66                    | 23.56                     | 0.00                       | 4.4                        |
| 1            | 4                    | 4                    | Δ | 25.64                    |                           |                            |                            |
| 40           | 289                  | 290                  | _ | 25.64                    | 24.40                     | 0.00                       | 4.0                        |
| 41           | 284                  | 284                  |   | This Journey only        | has one Departu           | ire. 0.00                  | 3.3                        |
| 40           | 273                  | 275                  |   | 25.64                    | 24.43                     | 0.00                       | 4.1                        |

# Lines Table (top)

Each row corresponds to one line and shows planned and logged information for comparison purposes.

| Line                                         | Line name.                                                                                                    |
|----------------------------------------------|----------------------------------------------------------------------------------------------------|
| Σ Planned<br>Journeys                        | Number of planned journeys.                                                                                                    |
| Σ Actual<br>Journeys                         | Number of reported journeys.                                                                                                    |
| Σ Reinforcement<br>Journeys (if<br>included) | Number of reported journeys, by vehicles assigned as reinforcements on the line.                                                                                           |
|                                              | Note: Two vehicles reinforcing<br>the same journey counts as 2<br>reinforcement journeys.                                                                                  |
| Σ Planned<br>Departures                      | Number of planned stop point departures.                                                                                                    |
| Σ Actual<br>Departures                       | Number of reported departures. If the<br>actual traffic matches the planned<br>traffic perfectly, the presented number<br>is equal to the number of planned<br>departures. |
| Σ Planned<br>Distance                        | The planned driven distance for all planned journeys.                                                                                                    |
| Σ On-Route<br>Distance (km)                  | The reported on-route driven distance.                                                                                                    |
| Σ Off-Route<br>Distance (km)                 | The reported driven distance, off-route.                                                                                                    |
| Distance<br>Difference (%)                   | The difference, in percent, between the planned and reported (on-route plus off-route) distance values for the line.                                                       |

### Line Detail Table (bottom)

Planned and reported data for all planned journeys, for the selected line (row) in the Lines Table above.

| Traffic Day                          | The service day of the planned journey.                                                                                                |  |  |  |  |  |  |  |  |
|--------------------------------------|----------------------------------------------------------------------------------------------------|--|--|--|--|--|--|--|--|
| Vehicle                              | The vehicle number                                                                                                    |  |  |  |  |  |  |  |  |
| Line                                 | Line name                                                                                                    |  |  |  |  |  |  |  |  |
| Block                                | Block number                                                                                                    |  |  |  |  |  |  |  |  |
| Journey                              | Journey number                                                                                                    |  |  |  |  |  |  |  |  |
| Journey Type                         | The type of journey, such as Normal,<br>Empty run and Reinforcement.                                                                   |  |  |  |  |  |  |  |  |
| Destination                          | Journey's destination.                                                                                                    |  |  |  |  |  |  |  |  |
| Planned<br>Departures                | The number of planned departures.                                                                                                    |  |  |  |  |  |  |  |  |
| Actual<br>Departures                 | The reported departures by the vehicle servicing the journey.                                                                          |  |  |  |  |  |  |  |  |
|                                      | (If no vehicle has reported on the journey, the number will be "0".)                                                                   |  |  |  |  |  |  |  |  |
| Planned<br>Distance (km)             | The length of the planned journey route.                                                                                               |  |  |  |  |  |  |  |  |
| On-Route<br>Distance (km)            | The logged driven distance by the vehicle reporting on the journey when the planned route was followed.                                |  |  |  |  |  |  |  |  |
| Off-Route<br>Distance (km)           | The logged driven distance by the vehicle reporting on the route, when the planned route was not followed.                             |  |  |  |  |  |  |  |  |
| Reported/<br>Planned<br>Distance (%) | The difference in percent between the<br>driven (on- and off-route) and planned<br>distances, indicated in the columns to the<br>left. |  |  |  |  |  |  |  |  |
|                                      | Note: If the actual distance exceeds the<br>planned distance the percentage value<br>presented will be negative.                       |  |  |  |  |  |  |  |  |

#### CTS Traffic Studio - 'METROLINX'

File View Tools Help Language

# LINK SUMMARY

| Time Interval     |                 |                     |                             | Sto                  | p Area    | 🗌 Gr                 | ouped by [           | Departure,           | interval:        | _ v    | Exclue                  | de journey         | /s with  | deviation n                 | nore than:                     | Traffic Planned                | donly Y                       |                               |                                      |                                         |              |                |   |
|-------------------|-----------------|---------------------|-----------------------------|----------------------|-----------|----------------------|----------------------|----------------------|------------------|--------|-------------------------|--------------------|----------|-----------------------------|--------------------------------|--------------------------------|-------------------------------|-------------------------------|--------------------------------------|-----------------------------------------|--------------|----------------|---|
| From: 00 Y        | 00 ¥ To         | o: 03 (+1d          | ) × 59 ×                    | ⊖ Sto                | p Point   | Time                 | from Depa            | rture to De          | parture          | v      | Devia                   | tion time:         | 00 ~     | 00 V                        | 00 ~                           | Show APC d                     | ata                           | Update                        |                                      |                                         |              |                |   |
| Stop Area         | Stop<br>Area ID | Planned<br>Distance | Avg<br>Odometer<br>Distance | Avg Plan<br>Drive Ti | ned<br>me | Avg<br>Drive<br>Time | Min<br>Drive<br>Time | Max<br>Drive<br>Time | Avg At-S<br>Time | top    | Max At-<br>Stop<br>Time | Avg Do<br>Open Tir | or<br>me | Max<br>Door<br>Open<br>Time | Avg Early<br>Deviation<br>Time | Max Early<br>Deviation<br>Time | Avg Late<br>Deviation<br>Time | Max Late<br>Deviation<br>Time | Avg<br>Absolute<br>Deviation<br>Time | Deviation<br>Distribution<br>Early/Late | Avg Pa       | ssengers       | s |
| Lines 4           |                 |                     |                             |                      |           |                      |                      |                      |                  |        |                         |                    |          |                             |                                |                                |                               |                               |                                      |                                         |              |                |   |
| Milton GO Station | MI2123          |                     |                             |                      |           |                      |                      |                      |                  |        |                         |                    |          |                             | 00:00:05 (3)                   | 00:00:06                       | 00:02:54 (527)                | 00:34:35                      | 00:02:53                             | 1% / 99% (530)                          | <b>1</b> 2   | . 1 <b>1</b> ( | 0 |
| Thompson          | MI2124          | 232                 | 201                         | 00:01:00             | (550)     | 00:00:32             | 00:00:13             | 00:02:33             | 00:00:03         | (529)  | 00:01:42                | 00:00:02           | (529)    | 00:01:27                    | 00:00:11 (14)                  | 00:00:36                       | 00:02:41 (515)                | 00:34:11                      | 00:02:37                             | 3% / 97% (529)                          | 18           | 4 11           | 0 |
| Childs            | MI2125          | 375                 | 345                         | 00:01:00             | (550)     | 00:00:41             | 00:00:24             | 00:01:35             | 00:00:00         | (529)  | 00:01:25                | 00:00:00           | (529)    | 00:01:19                    | 00:00:18 (32)                  | 00:01:00                       | 00:02:32 (497)                | 00:34:11                      | 00:02:24                             | 6% / 94% (529)                          | 12           | . 1 .          | 0 |
| McCuaig           | MI2126          | 244                 | 261                         | 00:00:00             | (550)     | 00:00:25             | 00:00:14             | 00:01:18             | 00:00:01         | (529)  | 00:00:37                | 00:00:00           | (529)    | 00:00:19                    | 00:00:11 (14)                  | 00:00:39                       | 00:02:49 (515)                | 00:34:42                      | 00:02:44                             | 3% / 97% (529)                          | 13           | . 0 1          | 0 |
| Laurier           | MI2127          | 358                 | 355                         | 00:01:00             | (550)     | 00:00:32             | 00:00:18             | 00:01:24             | 00:00:00         | (526)  | 00:00:17                | 00:00:00           | (526)    | 00:00:10                    | 00:00:28 (36)                  | 00:01:07                       | 00:02:23 (490)                | 00:21:19                      | 00:02:15                             | 7% / 93% (526)                          | 11           |                | 0 |
| Costigan          | MI2128          | 280                 | 275                         | 00:01:00             | (550)     | 00:00:20             | 00:00:14             | 00:00:46             | 00:00:00         | (524)  | 00:00:16                | 00:00:00           | (525)    | 00:00:11                    | 00:00:39 (89)                  | 00:01:48                       | 00:01:57 (436)                | 00:20:42                      | 00:01:44                             | 17% / 83% (525)                         | 14           | . 0 🖬 1        | 1 |
| Derry             | MI2129          | 234                 | 230                         | 00:01:00             | (550)     | 00:00:25             | 00:00:12             | 00:01:26             | 00:00:01         | (525)  | 00:00:43                | 00:00:00           | (525)    | 00:00:14                    | 00:00:48 (143)                 | 00:02:25                       | 00:01:43 (382)                | 00:20:10                      | 00:01:28                             | 27% / 73% (525)                         | 16           | • • • •        | 0 |
| Thompson opposi   | MI2130          | 254                 | 248                         | 00:00:00             | (550)     | 00:00:56             | 00:00:15             | 00:02:14             | 00:00:03         | (525)  | 00:06:38                | 00:00:03           | (526)    | 00:06:29                    | 00:00:39 (63)                  | 00:01:38                       | 00:02:15 (463)                | 00:21:41                      | 00:02:04                             | 12% / 88% (526)                         | 14           | p 0 🐿 (        | 0 |
| Yates             | MI2131          | 237                 | 234                         | 00:01:00             | (550)     | 00:00:25             | 00:00:14             | 00:01:06             | 00:00:01         | (526)  | 00:00:49                | 00:00:01           | (527)    | 00:00:37                    | 00:00:46 (103)                 | 00:02:17                       | 00:01:59 (424)                | 00:21:22                      | 00:01:45                             | 20% / 80% (527)                         | 17           | <b>0 1</b> 1   | 1 |
| 800 Thompson Ro   | MI2132          | 243                 | 232                         | 00:00:00             | (550)     | 00:00:19             | 00:00:13             | 00:00:55             | 00:00:01         | (527)  | 00:00:34                | 00:00:00           | (527)    | 00:00:24                    | 00:00:44 (80)                  | 00:02:07                       | 00:02:06 (447)                | 00:21:42                      | 00:01:53                             | 15% / 85% (527)                         | 12           | 📕 0 🛸 1        | 1 |
| Clark at Thompsor | MI2133          | 235                 | 216                         | 00:01:00             | (550)     | 00:00:34             | 00:00:18             | 00:03:53             | 00:00:03         | (528)  | 00:02:50                | 00:00:02           | (529)    | 00:02:44                    | 00:00:49 (111)                 | 00:02:24                       | 00:01:58 (418)                | 00:21:17                      | 00:01:44                             | 21% / 79% (529)                         | <b>1</b> 2   | p o 🐿 (        | 0 |
| Luxton            | MI2134          | 169                 | 149                         | 00:00:00             | (550)     | 00:00:15             | 00:00:10             | 00:04:01             | 00:00:01         | (529)  | 00:00:27                | 00:00:00           | (529)    | 00:00:16                    | 00:00:48 (94)                  | 00:02:17                       | 00:02:03 (435)                | 00:21:27                      | 00:01:50                             | 18% / <mark>82%</mark> (529)            | 14           | p o 🐿 (        | 0 |
| Bennett           | MI2135          | 215                 | 213                         | 00:01:00             | (550)     | 00:00:21             | 00:00:13             | 00:01:33             | 00:00:00         | (529)  | 00:00:24                | 00:00:00           | (529)    | 00:00:19                    | 00:00:56 (157)                 | 00:02:51                       | 00:01:49 (372)                | 00:20:58                      | 00:01:33                             | 30% / 70% (529)                         | 15           | p o 🐿 (        | 0 |
| McDowell          | MI2136          | 225                 | 204                         | 00:00:00             | (550)     | 00:00:31             | 00:00:12             | 00:05:42             | 00:00:00         | (529)  | 00:00:20                | 00:00:00           | (529)    | 00:00:13                    | 00:00:49 (112)                 | 00:02:27                       | 00:02:01 (417)                | 00:21:27                      | 00:01:46                             | 21% / 79% (529)                         | <b>1</b> 1 - | p o 🐿 (        | 0 |
| Yates             | MI2137          | 238                 | 259                         | 00:01:00             | (550)     | 00:00:33             | 00:00:20             | 00:02:20             | 00:00:01         | (529)  | 00:02:17                | 00:00:01           | (529)    | 00:02:03                    | 00:00:57 (160)                 | 00:02:57                       | 00:01:49 (369)                | 00:21:07                      | 00:01:34                             | 30% / 70% (529)                         | 15           | p o 🐿 (        | 0 |
| Lees              | MI2138          | 209                 | 225                         | 00:01:00             | (550)     | 00:00:27             | 00:00:16             | 00:02:42             | 00:00:01         | (529)  | 00:00:53                | 00:00:01           | (529)    | 00:00:47                    | 00:01:07 (211)                 | 00:03:25                       | 00:01:40 (318)                | 00:20:46                      | 00:01:27                             | 40% / 60% (529)                         | <b>1</b> 8 4 | 📕 O 🐿 2        | 2 |
| Armstrong         | MI2139          | 152                 | 127                         | 00:00:00             | (550)     | 00:00:22             | 00:00:09             | 00:02:59             | 00:00:01         | (529)  | 00:00:47                | 00:00:01           | (529)    | 00:00:40                    | 00:00:58 (170)                 | 00:03:07                       | 00:01:51 (359)                | 00:21:06                      | 00:01:34                             | 32% / <mark>68%</mark> (529)            | <b>1</b> 3 ( | p o 🐿 (        | 0 |
| Journey           | 20 (11744       | 71)                 | Bl                          | ock 5012             |           |                      | Destina              | ation MILT           | ON GO            |        |                         |                    |          |                             |                                |                                |                               |                               |                                      |                                         |              |                |   |
| Calendar Day      | 2022-01-2       | 5                   | L                           | ine 4                |           |                      | Com                  | pany Milto           | on               |        |                         |                    |          |                             |                                |                                |                               |                               |                                      |                                         |              |                |   |
| Stop Point Name   |                 | Stop Point          | ID Sequen                   | ce Number            | Vehi      | cle                  |                      | Planned A            | rrival Time      | e Plan | nned Depart             | ure Time           | Arriva   | al Time D                   | eparture Time                  | Door Open Time                 | Passengers                    |                               |                                      |                                         |              | _              | - |
| Milton GO Station |                 | 60001               | 67                          | 1                    | 3492      | 101001               |                      |                      |                  |        |                         | 19:00:00           |          |                             | 19:03:04                       | 00:03:53                       | <b>1</b> 3 ₹6 13 1            | Reset                         |                                      |                                         |              |                |   |
| Thompson          |                 | 60003               | 357                         | 2                    | 2 3492    | 101001               |                      |                      |                  |        |                         | 19:01:00           |          |                             | 19:03:23                       | 00:00:00                       |                               |                               |                                      |                                         |              |                |   |
| Childs            |                 | 60001               | 69                          | 3                    | 3492      | 101001               |                      |                      |                  |        |                         | 19:02:00           |          |                             | 19:04:03                       | 00:00:00                       |                               |                               |                                      |                                         |              |                |   |
| McCuaig           |                 | 60002               | 215                         | 4                    | 4 3492    | 101001               |                      |                      |                  |        |                         | 19:02:00           |          |                             | 19:04:23                       | 00:00:00                       |                               |                               |                                      |                                         |              |                |   |
| Laurier           |                 | 60002               | 216                         | 5                    | 5 3492    | 101001               |                      |                      |                  |        |                         | 19:03:00           | 1        | 9:04:49                     | 19:05:04                       | 00:00:04                       | <b>1</b> 3 ₹0 10              |                               |                                      |                                         |              |                |   |
| Costigan          |                 | 60002               | 217                         | (                    | 5 3492    | 101001               |                      |                      |                  |        |                         | 19:04:00           |          |                             | 19:05:23                       | 00:00:00                       |                               |                               |                                      |                                         |              |                |   |
| Derry             |                 | 60002               | 218                         | 7                    | 3492      | 101001               |                      |                      |                  |        |                         | 19:05:00           |          |                             | 19:05:43                       | 00:00:00                       |                               |                               |                                      |                                         |              |                |   |
| Thompson opposit  | e Barclay       | 60002               | 219                         | 8                    | 3492      | 101001               |                      |                      |                  |        |                         | 19:05:00           |          |                             | 19:06:04                       | 00:00:00                       |                               |                               |                                      |                                         |              |                |   |
| Yates             |                 | 60002               | 220                         | 9                    | 3492      | 101001               |                      |                      |                  |        |                         | 19:06:00           |          |                             | 19:06:40                       | 00:00:00                       |                               |                               |                                      |                                         |              |                |   |
| 800 Thompson Roa  | d               | 60002               | 221                         | 10                   | 3492      | 101001               |                      |                      |                  |        |                         | 19:06:00           |          |                             | 19:06:55                       | 00:00:00                       |                               |                               |                                      |                                         |              |                |   |
| Clark at Thompson |                 | 60002               | 222                         | 11                   | 3492      | 101001               |                      |                      |                  |        |                         | 19:07:00           | 1        | 9:07:22                     | 19:07:37                       | 00:00:10                       | <b>≜2</b> ₹0 <b>1</b> 1       |                               |                                      |                                         |              |                |   |
| Luxton            |                 | 60002               | 223                         | 12                   | 2 3492    | 101001               |                      |                      |                  |        |                         | 19:07:00           |          |                             | 19:07:48                       | 00:00:00                       |                               |                               |                                      |                                         |              |                |   |
| Bennett           |                 | 60002               | 224                         | 13                   | 3492      | 101001               |                      |                      |                  |        |                         | 19:08:00           |          |                             | 19:08:06                       | 00:00:00                       |                               |                               |                                      |                                         |              |                |   |
| McDowell          |                 | 60002               | 225                         | 14                   | 4 3492    | 101001               |                      |                      |                  |        |                         | 19:08:00           |          |                             | 19:08:31                       | 00:00:00                       |                               |                               |                                      |                                         |              |                |   |
|                   |                 | C0003               | 200                         | 10                   |           | 101001               |                      |                      |                  |        |                         | 10.00.00           |          |                             | 10-00-50                       |                                | 1                             |                               |                                      |                                         |              |                | _ |

CONSAT TELEMATICS Traffic Studio - Training Material | p. 134

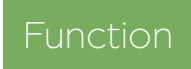

Examine travel time and deviation for all stop points along a link.

From 2022-01-01 ∧ 2022-01-01 ▼ 2022-01-02

From: Milton GO Station (MI2123)

To: Milton GO Station (MI2123)

2022-01-03

✓ 2022-01-04
 ✓ 2022-01-05

✓ 2022-01-05
 ✓ 2022-01-06
 ✓ 2022-01-07
 ✓ 2022-01-07

✓ Monday
 ✓ Tuesday
 ✓ Wednesday
 ✓ Thursday
 ✓ Friday
 ✓ Saturday
 ✓ Sunday

Journey Type (9/12)

Select All

🖌 Ordinary

✓ Unannounced

🗌 On Demand ✓ Night time 🗌 Empty 🖌 School

🗌 📑 Reinforcement 🗹 Replacement

🖌 Extra

Q 12/12

0

### Search Criteria

1. Dates: Select the from and to dates.

• Use specific dates and weekdays to narrow the results.

Dates

From

То

✓ All Line

✓ 3 TRUDEAU

✓ All Journeys

٩

**v** 7 ✓ 16

✓ 18

✓ 20

✓ 10

Journey

✓ 4 THOMPSON / CLARK

📼 Message log 🗴 🏷 Ev

Event Filter (28/28) 🔻

Line

Q

2022-02-01 🔻

#### 2. Link Selection:

- 2.1 **From**: Select the first stop of the link.
- 2.2 To: Select the last stop of the link.
- 3. Select line(s).
- 4. Select journey(s). You can add/ remove journeys from the list by using the **Journey Type** filter.
- 5. Click on Generate Report.

# Color-coded rows

The tabletable devi coded to auickly id deviated from the

The colors have b

| indicate the    |
|-----------------|
| severity of the |
| deviation. Blue |
| is late and red |
| is early.       |
| -               |

|   | dentify if a timetable       | umns<br>a sectio<br>e. | are colou<br>on of the | r-<br>route |  |  |  |  |  |  |  |
|---|------------------------------|------------------------|------------------------|-------------|--|--|--|--|--|--|--|
| 1 | righter and darker shades to |                        |                        |             |  |  |  |  |  |  |  |
|   | 00:00:25 (123)               | 00:01:38               | 00:00:30 (357)         | 00:04:2     |  |  |  |  |  |  |  |
|   | 00:00:48 (13)                | 00:01:23               | 00:02:06 (478)         | 00:06:5     |  |  |  |  |  |  |  |
|   | 00:00:00 (0)                 | 00:00:00               | 00:03:35 (489)         | 00:08:4     |  |  |  |  |  |  |  |
|   | 00:00:33 (43)                | 00:01:40               | 00:01:57 (450)         | 00:08:3     |  |  |  |  |  |  |  |
|   | 00:01:03 (165)               | 00:03:37               | 00:01:56 (327)         | 00:09:3     |  |  |  |  |  |  |  |

### Main Table

Each row shows the average, minimum and maximum values for each stop points on the link. If there are any route alternatives, they will be displayed with their own table beneath (scroll down).

\* The last row shows the sum of all the average time.

\*\* The numbers within parentheses show the amount of vehicle reports on which the value is based.

| Stop Point/Area<br>& ID     | Stop point/area name & ID number                                                                |
|-----------------------------|-------------------------------------------------------------------------------------------------|
| Planned<br>Distance         | Planned distance between this stop and the last one.                                            |
| Avg Odometer<br>Distance    | Logged distance between this stop and the last one.                                             |
| Avg Planned<br>Drive Time   | Average planned time to reach this stop.                                                        |
| Avg Drive Time              | Average logged time to reach this stop.                                                         |
| Minimum Drive<br>Time       | Minimum logged time to reach this stop.                                                         |
| Maximum<br>Drive Time       | Maximum logged time to reach this stop.                                                         |
| Avg At-Stop<br>Time         | Average stay time at the stop point. Pass-by are included and count as "0" second.              |
| Max At-Stop<br>Time         | Maximum stay time at the stop point.                                                            |
| Avg Door Open<br>Time       | Average time with any door open at stop<br>point. Note: Pass-by are included and count<br>as 0. |
| Max Door Open<br>Time       | Maximum time with any door open at the stop point.                                              |
| Avg Early<br>Deviation Time | Average derivation time for early departure from the stop point.                                |
| Max Early<br>Deviation Time | Maximum derivation time for early departure from the stop point.                                |
| Avg Late<br>Derivation Time | Average derivation time for late departure from the stop point.                                 |

| Max Late<br>Derivation Time              | Maximum derivation time for late departure from the stop point.          |
|------------------------------------------|--------------------------------------------------------------------------|
| Average Absolute<br>Deviation Time       | Average deviation time in absolute values.                               |
| Deviation<br>Distribution Early/<br>Late | Representation in percents of the reports, divided by early/late.        |
| Avg Passengers<br>(Show APC data)        | The mean number of passengers aboard, boarding and alighting.            |
|                                          | Note: This column is only visible with the<br>Show APC data box checked. |

### Extra information about specific journey

Click on the cell of a bolded value (maximum columns) to open a small table with extra information about which journey generated it. Close it by clicking on any non-bolded cell.

| Stop Point Name               | The stop point's name.                                                |
|-------------------------------|-----------------------------------------------------------------------|
| Stop Point ID                 | ID number of the stop point.                                          |
| Sequence Number               | Sequence of the stop point in the journey.                            |
| Vehicle                       | Vehicle number                                                        |
| Planned Arrival Time          | Planned arrival time at the stop point.                               |
| Planned Departure<br>Time     | Planned departure from stop point.                                    |
| Arrival Time                  | Actual arrival time to stop point.                                    |
| Departure Time                | Actual departure time from stop point.                                |
| Door Open Time                | The total time the doors were open at the stop point.                 |
| Passengers<br>(Show APC data) | The total number of passengers aboard,<br>boarding and alighting.     |
|                               | Note: This column is only visible with the Show APC data box checked. |
|                               |                                                                       |

#### CTS Traffic Studio - 'METROLINX'

# LINK SUMMARY

| lan  | 0    | -Time Ir    | nterval |              |         |          | Stan Area       | C. Coursell          | Deserte sinte |
|------|------|-------------|---------|--------------|---------|----------|-----------------|----------------------|---------------|
| 20   | E    | llock Grapł | h 🗙 🚍   | Duty Graph 🗴 | : STile | ed Map 🗙 | 🚯 Line Report 🗙 | 🕼 Link Sum           | mary Report 🗙 |
| 0    | - 🖸  |             |         | 🗷 🕑 😍        | +i      | i 📄      | Line Group:     | <all lines=""></all> | •             |
| File | View | Tools       | Help    | Language     |         |          |                 |                      |               |

|                                    | Time from De | parture to De | narture  |                |                 |             |          |          |          |          |          |          |          |          |          |          |          |       |
|------------------------------------|--------------|---------------|----------|----------------|-----------------|-------------|----------|----------|----------|----------|----------|----------|----------|----------|----------|----------|----------|-------|
|                                    |              |               |          | Time from Fire | t Departure t   | o Departure |          |          |          |          |          |          |          |          |          |          |          |       |
| Planned Departure:                 |              | 05:27:00      | 05:57:00 | Time from Arr  | ival to Arrival |             | 07:30:00 | 07:57:00 | 08:10:00 | 08:30:00 | 08:40:00 | 09:30:00 | 09:40:00 | 10:30:00 | 10:40:00 | 11:30:00 | 11:40:00 | 12:30 |
| Journey:                           |              | 012           | 22 (22)  | Time from Fire | t Departure t   | o Arrival   | 4 (0)    | 4        | 4        | 2        | 22 (22)  | 5        | 22 (22)  | 4        | 22 (22)  | 5        | 0        | 0     |
| Stop Area                          | 331          | 22 (22)       | 22 (22)  | Time from Pre  | vious Departi   | ire         | -4 (4)   | 22 (22)  | 22 (22)  | -+ (-+)  | 22 (22)  | 4 (4)    | 22 (22)  | -+ (+)   | 22 (22)  | -+ (+)   | 22 (22)  | -+ (- |
| Milton GO Station                  | 00:00        |               |          | Time from Fire | t Departure     |             |          |          |          |          |          |          |          |          |          |          |          |       |
| Thompson                           | 01:00        | 00:30         | 00:28    | 00:29          | 00:31           | 00:28       | 00:24    | 00:28    | 00:25    | 00:22    | 00:32    | 00:21    | 00:30    | 00:24    | 00:27    | 00:23    | 00:34    | 00:   |
| Childs                             | 01:00        | 00:37         | 00:35    | 00:36          | 00:36           | 00:35       | 00:31    | 00:40    | 00:42    | 00:36    | 00:43    | 00:42    | 00:41    | 00:39    | 00:41    | 01:06    | 00:38    | 00:   |
| McCuaig                            | 00:00        | 00:26         | 00:25    | 00:25          | 00:27           | 00:23       | 00:22    | 00:25    | 00:29    | 00:19    | 00:26    | 00:28    | 00:24    | 00:26    | 00:20    | 00:24    | 00:27    | 00:2  |
| Laurier                            | 01:00        | 00:32         | 00:32    | 00:31          | 00:30           | 00:31       | 00:32    | 00:33    | 00:33    | 00:25    | 00:31    | 00:23    | 00:34    | 00:28    | 00:35    | 00:25    | 00:36    | 00:2  |
| Costigan                           | 01:00        | 00:20         | 00:22    | 00:21          | 00:22           | 00:20       | 00:20    | 00:21    | 00:20    | 00:19    | 00:19    | 00:17    | 00:21    | 00:18    | 00:20    | 00:18    | 00:20    | 00:   |
| Derry                              | 01:00        | 00:18         | 00:21    | 00:20          | 00:21           | 00:27       | 00:18    | 00:22    | 00:24    | 00:19    | 00:18    | 00:17    | 00:25    | 00:29    | 00:20    | 00:22    | 00:24    | 00:2  |
| Thompson opposite Barclay          | 00:00        | 01:40         | 01:17    | 01:18          | 01:03           | 01:00       | 02:54    | 01:11    | 00:59    | 00:52    | 01:01    | 01:02    | 00:59    | 00:53    | 00:55    | 01:01    | 00:55    | 00:5  |
| Yates                              | 01:00        | 00:22         | 00:21    | 00:22          | 00:22           | 00:26       | 00:24    | 00:28    | 00:24    | 00:16    | 00:25    | 00:16    | 00:26    | 00:23    | 00:23    | 00:24    | 00:21    | 00:2  |
| 800 Thompson Road                  | 00:00        | 00:18         | 00:20    | 00:18          | 00:19           | 00:19       | 00:16    | 00:20    | 00:20    | 00:16    | 00:17    | 00:16    | 00:17    | 00:17    | 00:17    | 00:16    | 00:18    | 00:1  |
| Clark at Thompson                  | 01:00        | 00:29         | 01:09    | 00:32          | 00:39           | 00:34       | 00:30    | 00:33    | 00:32    | 00:29    | 00:28    | 00:30    | 00:36    | 00:26    | 00:35    | 00:25    | 00:35    | 00:3  |
| Luxton                             | 00:00        | 00:15         | 00:16    | 00:15          | 00:15           | 00:14       | 00:14    | 00:19    | 00:26    | 00:12    | 00:17    | 00:13    | 00:14    | 00:12    | 00:13    | 00:13    | 00:14    | 00:   |
| Bennett                            | 01:00        | 00:22         | 00:23    | 00:22          | 00:22           | 00:21       | 00:21    | 00:20    | 00:21    | 00:19    | 00:24    | 00:19    | 00:19    | 00:19    | 00:20    | 00:18    | 00:19    | 00:   |
| McDowell                           | 00:00        | 00:31         | 00:35    | 00:30          | 00:38           | 00:30       | 00:28    | 00:30    | 00:34    | 00:29    | 00:30    | 00:25    | 00:43    | 00:27    | 00:29    | 00:26    | 00:31    | 00:   |
| rates                              | 01:00        | 00:33         | 00:36    | 00:34          | 00:43           | 00:37       | 00:31    | 00:39    | 00:38    | 00:29    | 00:33    | 00:31    | 00:34    | 00:51    | 00:30    | 00:29    | 00:31    | 00:   |
| Armstrong                          | 01:00        | 00:20         | 00:27    | 00:29          | 00:20           | 00:27       | 00:25    | 00:29    | 00:42    | 00:25    | 00:20    | 00:24    | 00:24    | 00:25    | 00:24    | 00:25    | 00:20    | 00:   |
| American                           | 00:00        | 00:19         | 00:21    | 00:19          | 00:20           | 00:25       | 00:20    | 00:21    | 00:25    | 00:39    | 00:22    | 00:18    | 00:19    | 00:17    | 00:18    | 00:17    | 00:20    | 00:   |
| Rolph                              | 01:00        | 00:24         | 00:25    | 00:26          | 00.23           | 00:53       | 00:22    | 00:42    | 00:25    | 00:21    | 00:40    | 01:41    | 00:23    | 00:39    | 00:25    | 00:25    | 00:23    | 01.   |
| Clark                              | 01:00        | 00:41         | 00:52    | 00:43          | 00:43           | 00:43       | 00:41    | 00:42    | 00:45    | 00:40    | 01:39    | 00:38    | 00:42    | 00:37    | 00:41    | 00:38    | 00:45    | 00:   |
| McNeil                             | 00:00        | 00:15         | 00:16    | 00:20          | 00:31           | 00:20       | 00:14    | 00:14    | 00:34    | 00:13    | 00:17    | 00:13    | 00:14    | 00:13    | 00:14    | 00:12    | 00:14    | 00:   |
| Fourth Line                        | 01:00        | 00:23         | 00:24    | 00:23          | 00:24           | 00:22       | 00:21    | 00:21    | 00:29    | 00:18    | 00:21    | 00:19    | 00:21    | 00:21    | 00:22    | 00:52    | 00:22    | 00:   |
| Beaty Library                      | 00:00        | 00:34         | 00:34    | 00:33          | 00:34           | 00:38       | 00:29    | 00:35    | 00:35    | 00:29    | 00:36    | 00:29    | 00:32    | 00:32    | 00:36    | 00:29    | 00:34    | 00:   |
| Fourth Line                        | 01:00        | 01:00         | 01:04    | 01:05          | 01:07           | 01:11       | 00:54    | 01:09    | 01:13    | 00:55    | 01:06    | 00:59    | 01:00    | 00:55    | 01:03    | 00:56    | 01:02    | 01:   |
| Ferguson                           | 01:00        | 00:21         | 00:22    | 00:22          | 00:25           | 00:49       | 00:19    | 00:34    | 00:45    | 00:19    | 00:24    | 00:16    | 00:38    | 00:21    | 00:34    | 00:18    | 00:34    | 00:1  |
| Louis St Laurent opposite Ellenton | 00:00        | 00:18         | 00:19    | 00:18          | 00:18           | 00:17       | 00:16    | 00:17    | 00:17    | 00:16    | 00:17    | 00:14    | 00:16    | 00:15    | 00:17    | 00:14    | 00:17    | 00:   |
| Freeman                            | 01:00        | 00:13         | 00:14    | 00:14          | 00:13           | 00:17       | 00:13    | 00:12    | 00:12    | 00:12    | 00:14    | 00:11    | 00:13    | 00:12    | 00:12    | 00:11    | 00:15    | 00:   |
| Gordon                             | 00:00        | 00:16         | 00:35    | 00:16          | 00:16           | 00:20       | 00:14    | 00:17    | 00:14    | 01:06    | 00:14    | 00:13    | 00:14    | 00:13    | 00:14    | 00:12    | 00:14    | 00:   |
| Kennedy                            | 01:00        | 00:27         | 00:27    | 00:28          | 00:25           | 00:25       | 00:21    | 00:27    | 00:24    | 00:29    | 00:25    | 00:22    | 00:25    | 00:21    | 00:25    | 00:21    | 00:25    | 00:2  |
| Bennett                            | 01:00        | 01:36         | 01:14    | 01:44          | 01:06           | 01:40       | 02:15    | 01:49    | 01:27    | 02:42    | 01:39    | 02:48    | 01:25    | 03:55    | 01:26    | 01:47    | 01:48    | 01:4  |
| Hepburn                            | 00:00        | 00:37         | 00:37    | 00:38          | 00:43           | 00:45       | 00:33    | 00:48    | 00:40    | 00:34    | 00:48    | 00:35    | 00:37    | 00:42    | 00:37    | 00:31    | 00:40    | 00:3  |
| Cidik<br>201 Thompson Bood         | 01:00        | 00:27         | 00:22    | 00:24          | 00:30           | 00:29       | 00:19    | 00:20    | 00:21    | 00:20    | 00:29    | 00:17    | 00:21    | 00:25    | 00:21    | 00:18    | 00:20    | 00:   |
| Vates                              | 01:00        | 00:20         | 00:24    | 00:24          | 00:25           | 00:25       | 00:17    | 00:20    | 00:20    | 00:17    | 00:21    | 00:19    | 00:21    | 00:21    | 00:22    | 00:27    | 00:25    | 00:   |
| Thompson opposite Barclay          | 01.00        | 00:22         | 00:23    | 00:20          | 00:31           | 00:27       | 00.10    | 00:21    | 00:16    | 00:15    | 00:21    | 00:22    | 00:20    | 00:16    | 00:16    | 00:23    | 00:15    | 00:2  |
| Derry                              | 00:00        | 01:07         | 01:10    | 01:00          | 00:49           | 00:56       | 00:57    | 00:47    | 01:02    | 00:55    | 00:52    | 01:01    | 00:39    | 00:57    | 00:52    | 00:53    | 00:42    | 01.0  |
| Thompson opposite Lamont           | 01:00        | 00:27         | 00:21    | 00:20          | 00:20           | 00:20       | 00:18    | 00:21    | 00:18    | 00:20    | 00:19    | 00:18    | 00:19    | 00:18    | 00:18    | 00:18    | 00:18    | 00:   |
| Costigan                           | 01:00        | 00:12         | 00:10    | 00:10          | 00:10           | 00:09       | 00:09    | 00:10    | 00:09    | 00:09    | 00:09    | 00:08    | 00:09    | 00:08    | 00:12    | 00:09    | 00:09    | 00:0  |
| Laurier                            | 00:00        | 00:32         | 00:21    | 00:23          | 00:24           | 00:21       | 00:17    | 00:20    | 00:18    | 00:18    | 00:25    | 00:14    | 00:19    | 00:42    | 00:26    | 00:22    | 00:22    | 00:   |
| McCuaig                            | 01:00        | 00:36         | 00:32    | 00:31          | 00:29           | 00:31       | 00:26    | 00:31    | 00:34    | 00:42    | 00:29    | 00:36    | 00:30    | 00:27    | 00:30    | 00:33    | 00:36    | 00:3  |
| Childs                             | 01:00        | 00:20         | 00:22    | 00:24          | 00:22           | 00:35       | 00:27    | 00:30    | 00:24    | 00:17    | 00:19    | 00:17    | 00:19    | 00:31    | 00:23    | 00:23    | 00:25    | 00:   |
| Drew Centre at Thompson            | 02:00        | 00:48         | 00:48    | 00:49          | 00:48           | 01:07       | 00:53    | 01:14    | 01:05    | 00:52    | 01:13    | 02:45    | 01:05    | 00:48    | 01:04    | 04:00    | 01:29    | 01:   |
| Drew Centre at Milton GO Station   | 00:00        | 00:17         | 00:17    | 00:17          | 00:16           | 00:16       | 00:16    | 00:18    | 00:15    | 00:15    | 00:17    | 00:22    | 00:16    | 00:16    | 00:16    | 00:15    | 00:15    | 00:   |
| Milton GO Station                  | 01:00        | 01:36         | 01:45    | 01:34          | 03:10           | 01:29       | 01:53    | 01:14    | 01:31    | 00:56    | 01:15    | 00:54    | 01:31    | 03:04    | 01:08    | 01:50    | 02:02    | 01:   |

🚃 88 (136) 🛛 📌 Consat 🕞 🔇 09:20:47

Consat\consat

## Filters

You can decide which data to display so you can focus on the information which is relevant for you. The filters let you limit the data to a specific time interval, exclude journeys with extreme deviation times and even show driving times by departures (summery of driving time by journeys, for each stop areas/points).

| Select a Time Interval         Filter the journeys to those that started within the selected time interval, without having to select them manually in the Search Criteria.         1. Select the time interval with the From and To fields. A time with a (+1d) denotes that this specific time is on the next calendar day.         2. Click on the Update button to update the table.         If you have both stop areas and stop points in your system, you can display the results by areas or points. Click on Update to apply the changes.         Generation of the changes. | Time Interval <ul> <li>Stop Area</li> <li>Stop Point</li> </ul>                                                                                                    | ☐ Grouped by Departure, interval: _ ∨<br>Time: Departure to Departure ∨                                                  | <ul> <li>Exclude journeys with deviation more than: Journeys Planned only v</li> <li>Deviation time: 00 v 10 v 00 v</li> <li>Show APC data</li> </ul>                                                                                                    |
|----------------------------------------------------------------------------------------------------|----------------------------------------------------------------------------------------------------|----------------------------------------------------------------------------------------------------|----------------------------------------------------------------------------------------------------|
|                                                                                                    | Select a Time Interval<br>Filter the journeys to those that started within the servithout having to select them manually in the Searce<br>1. Select the time interval with the From and To fiele<br>(+1d) denotes that this specific time is on the next<br>2. Click on the Update button to update the table.<br>If you have both stop areas and stop points in you<br>can display the results by areas or points. Click o<br>the changes. | lected time interval,<br>h Criteria.<br>ds. A time with a<br>calendar day.<br>ur system, you<br>n <b>Update</b> to apply | <ul> <li>Exclude Journeys with Excessive Deviations</li> <li>Exclude journeys with high deviations from the results. <ol> <li>Check the box next to "Exclude journeys with deviation more than".</li> <li>Select a time from the drop-down menus for hours, minutes and seconds.</li> <li>Click on the Update button to update the report.</li> </ol> </li> <li>Journey [types]: Planned and/or reinforcement traffic. Use the drop-down menu and click on Update to update the table.</li> <li>Show APC data</li> <li>Check this box to include the Avg Passengers column in the report. Note that this only affects the initial report explained on the previous page.</li> </ul> |

## Show Driving Times by Departures

You can swap the table to display the driving times by departures instead. Check the box "**Group time by departure, interval**" and click on **Update**.

By default the report is grouped by routes passing the same stop areas. You can tick "Stop Point" instead to group line-journeys passing the same stop points.

Driving times can be displayed with many variations of "Arrival" and "Departure". You can also show the time as Individually or Accumulated (Time from first...). All these choices are available by using the **Time:** drop-down menu.

Remember to update your selections by clicking on the **Update** button.

All other filter options are also available for this view.

Note: The bolded column shows the average **planned** drive times.

| Time Interval<br>From: 00 × 00 × | To: 03 (+10 | t) ~ 59 ~ | <ul> <li>Stop A</li> <li>Stop P</li> </ul> | Stop Area Grouped by Departure, interval: -      Exclude journeys with deviation more than:     Stop Point Time Departure to Departure     Deviation time: 00 v 00 v |          |          |          |               |               |               |          |          |
|----------------------------------|-------------|-----------|--------------------------------------------|----------------------------------------------------------------------------------------------------|----------|----------|----------|---------------|---------------|---------------|----------|----------|
| Planned Departure:               | 05:31:00    | 05:46:00  | 05:54:00                                   | 05:56:00                                                                                                    | 05:57:00 | 06:01:00 | 06:05:00 | 06:09:00      | 06:11:00      | 06:12:00      | 06:15:00 | 06:16:00 |
| Journey:                         | 912         | 1180      | 162, 107                                   | 1488, 533                                                                                                    | 795      | 764, 913 | 71       | 294, 275, 166 | , 2044, 3109, | 1, 7555, 796, | 596      | 1181     |
| Number of Observations:          | 8 (10)      | 6 (10)    | 16 (21)                                    | 13 (21)                                                                                                    | 5 (11)   | 14 (20)  | 8 (10)   | 25 (32)       | 15 (25)       | 10 (19)       | 9 (11)   | 7 (10)   |
| Stop Point                       |             |           |                                            |                                                                                                    |          |          |          |               |               |               |          |          |
| Frieda Fasmer Rv. 555            |             |           |                                            |                                                                                                    |          |          |          |               |               |               |          |          |
| Lyngbø Rv. 555                   | 03:50       | 03:33     | 03:42                                      | 03:28                                                                                                    | 03:28    | 03:12    | 03:19    | 03:25         | 03:36         | 03:18         | 03:28    | 03:30    |
| Møhlenpris                       | 04:05       | 03:17     | 03:29                                      | 03:28                                                                                                    | 03:08    | 03:18    | 03:14    | 03:13         | 03:24         | 03:09         | 03:15    | 03:15    |
| Festplassen                      | 02:57       | 02:52     | 02:29                                      | 02:48                                                                                                    | 02:42    | 02:38    | 02:39    | 02:50         | 02:56         | 02:22         | 02:41    | 02:48    |
| Bergen busstasjon                | 01:28       | 01:16     | 01:21                                      | 01:30                                                                                                    | 01:23    | 01:19    | 01:23    | 01:32         | 01:25         | 01:12         | 01:24    | 01:19    |

Time from Departure to Departure **Time from Departure to Departure** Time from First Departure to Departure Time from First Departure to Arrival Time from First Departure to Arrival Time from Previous Departure Time from First Departure

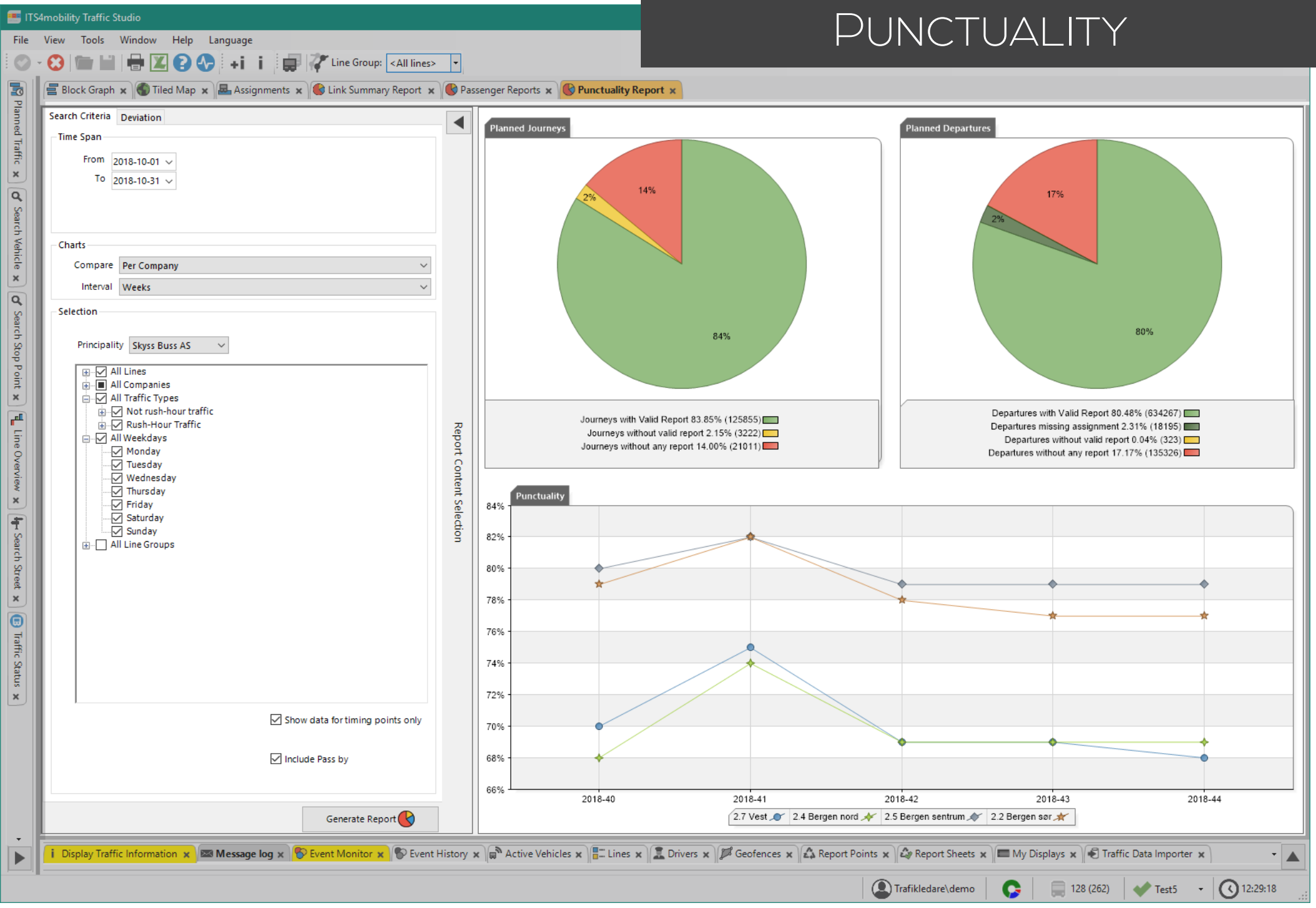

# Function

Overview of the vehicles' punctuality and compare it between companies or lines.

The Punctuality report uses comparisons to generate the bar chart. If you choose **No comparison**, you will only get the amount of departures without specifications.

Note: This report is based on departure reports from **timing stop points**. To include all stop points, uncheck the **"Show data for timing points only**" above the Generate buttons.

## Search Criteria

1. Time Span: Select from and to dates.

### 2. Charts:

- 2.1 Choose comparison mode between company, line or none.
- 2.2 Select the interval for grouping the data.

### 3. Selection:

- 3.1 Optional: Select a principality (business area).
- 3.2 Lines: Select up to 32 lines. If you prefer to use Line Groups for a faster selection, make sure to uncheck "All Lines".
- 3.3 Optional: **Companies**: Select one or multiple companies, if applicable.
- 3.4 Optional: **Traffic Types**: Narrow the results by selecting one or many types, like morning rush traffic.
- 3.5 Optional: **Weekdays**: Select one or many weekdays.
- 3.6 Optional: Line Groups: Use it to simplify your selection if you have a lot of lines. Make sure to uncheck "All Lines" or to include them in the maximum of 32.

### 4. Click on Generate Report.

Note: You can only select up to 32 lines / 32 companies.

### **Deviation Tab - Optional**

**Deviation Times:** Define new limits for the various deviation categories.

# **Y-Axis:** Define the values for the Y-axis. The default is automatic where the Search Criteria Deviation

Deviation Times

Very Early

Discard Early

Show Vaxis in precen

Automatic

O Percentage

From

00 ¥ 03 ¥ 00 ¥ Very Late

01 ¥ 00 ¥ 00 ¥ Discard Late 01 ¥ 00 ¥ 00 ¥

Early

automatic where the application chooses the limits that do not exclude any of the results.

If you select percentage, you can set the upper and lower limits of the Y-axis.

# **Pie Charts**

The Punctuality report has two pie charts. To keep it simple for most users, the important information in these pie charts is the light green area in **Planned** 

**Departures**, which represents **All departures with valid reports**. These reports are those used to generate the **Punctuality line chart** below. This green area should be as high as possible, to give you the most accurate data for your fleet.

# **Punctuality Line Chart**

Each company or line has its own graphic line, symbol and color in the chart. The legend located below the X-axis will tell you which is which.

The X-axis represents the time interval and is displayed according to how you chose to show the time interval.

The Y-axis represents the percentage of departures on time during the specified time interval.

Remember that, if you chose **No comparison**, there will be no line chart.

### Journeys/Departures reports are valid if:

- The vehicle is correctly assigned and reports from the journey. Note that a vehicle manually assigned in a system with central assignments, will have its reports considered invalid.
- The vehicle time and system time do not differ too much.
- The reports come in the right order (sequence number).
- The stop point is right according to the assignment and traffic data.

# **Journeys/Departures without report** can be due to:

- No vehicle has driven the journey.
- The vehicle on the journey had communication issues.
- The assignment is missing, so the vehicle is driving without reporting from a journey.
- Note that reinforced journeys are not included in this report.

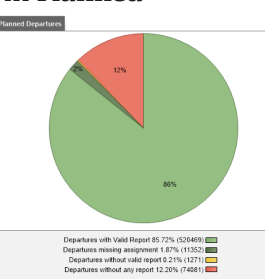

◀

00 ~ 03 ~ 00 ~

00 ~ 07 ~ 00 ~

Generate Report

#### CTS Traffic Studio - 'TCBQA'

### File View Tools Help Language

# **ROUTE CHECKER**

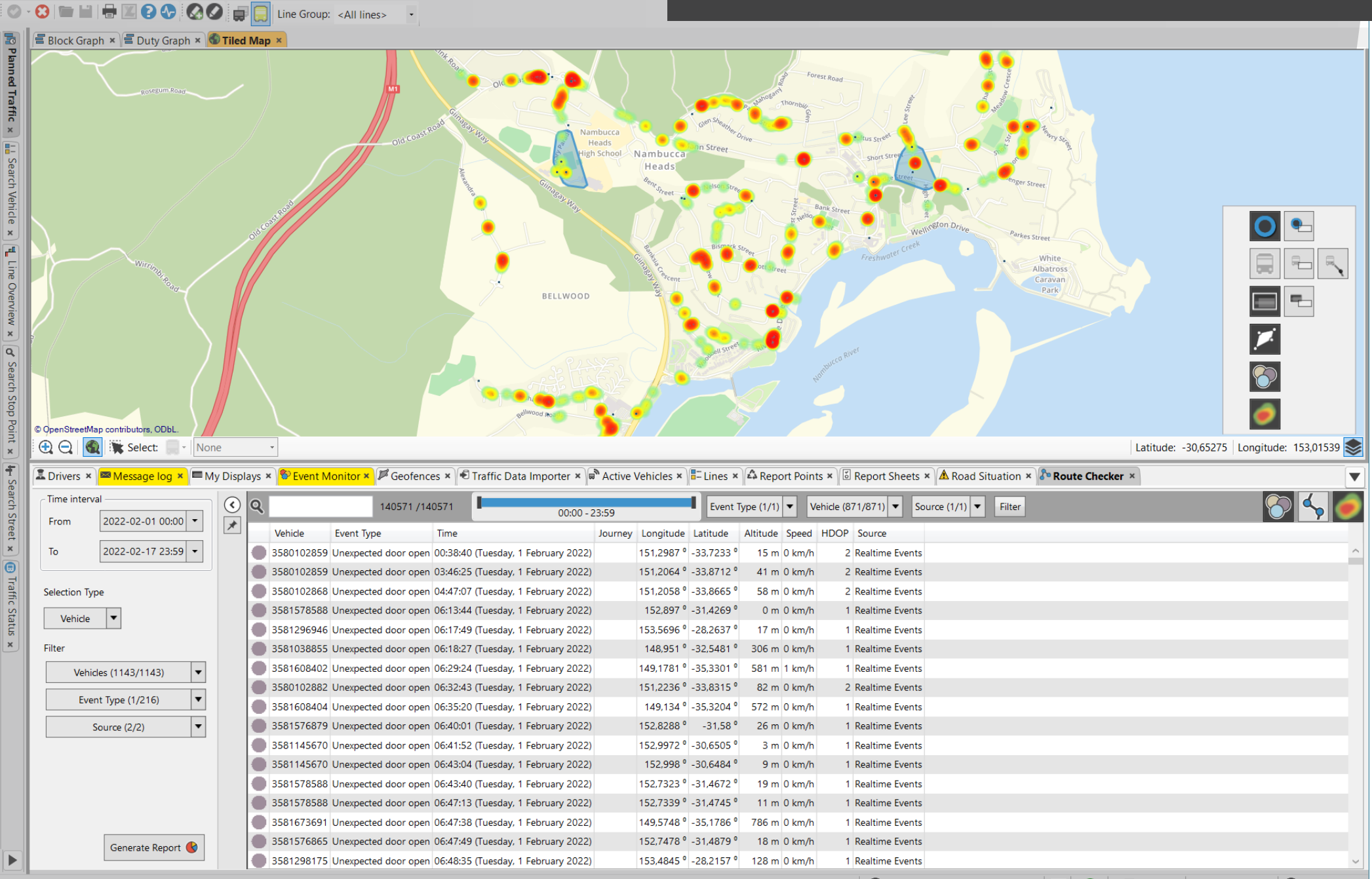

🔍 Consat\julie.lindgren@consat.se 🛛 🍸 😜 📃 8 (150) 🛛 💓 TCB QA 🕞 📢 23:18:36

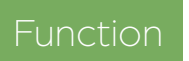

Show all 200+ generated vehicle events over time in a table and on the map. Heat map function helps to identify problem areas.

### Search Criteria

- 1. Time Span: Select from and to dates.
- 2. Selection Type:
- 2.1 **Vehicle:** All events generated by the selected vehicle(s).
- 2.2 Line: All events generated by vehicles assigned to selected line.
- 2.3 Area: All events generated in the selected area.
  - 2.3.1 Enable the **Selection mode** in the Map
  - 2.3.2 Use the right mouse button to draw a rectangle over the area of your choice.
- 3. Filter: Narrow the result of your search. The available filters vary depending on your selection type.
- 4. Click on Generate Report.

Automatic Filters. The table updates automatically as you use it.

• Free text filter: Type in numbers and/or letters

"Update" Filters. Click on the Filter button to apply any changes.

- Time interval: Drag the sliders to narrow the daily time interval.
- Drop-down filters: Narrow to specific event types/vehicles/journeys.

Q 4108/2496709 Event Type (1/50) Vehicle (253/253) Source (2/2) Filter

Use the toggle buttons at the far right to show/hide map elements.

- Event dots: The position where each event has been recorded
- Lines between the events: A link between the recorded events
- Heat Map: Shows the concentration of events.

# Route Checker on the Map

Each report is shown in the map as colored dots. Hold your mouse over the dots and a tooltip will appear with information such as creation type, even type, source, etc.

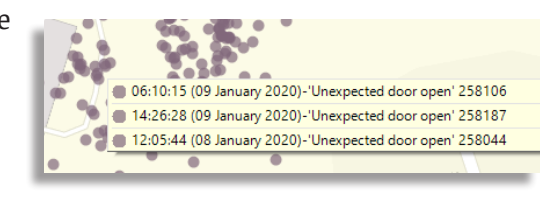

# **Planned Traffic Data**

Use planned traffic in combination with RouteChecker to compare driven vs. planned activities. The planned information will be displayed in blue on the map.

1. Tools -> Planned Traffic.

2. Show a specific route and its stops via Blocks & Journeys or Lines & Routes.

- Click on a journey under Blocks & Journeys.
- Click on a route under Lines & Routes to show this one on the map in blue.
- 3. Click on a stop area or a stop point under Stop Areas & Stop Points to show them/it.

Each stop point is surrounded by a blue circle showing the 25 meters radius used to record arrival and departure from a stop point.

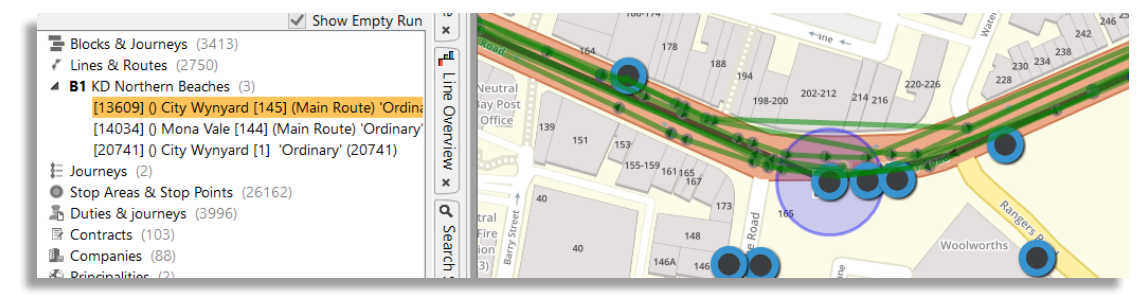

# Heat Map

The **Heat Map** is a graphical "intensity map" showing the local density of the listed events.

The colors range from green, yellow, orange to red (few to most).

To activate the **Heat Map**, click on the toggle button located to the far right in the tool bar **e**.

Note that if you make changes after activating the Heat Map, you will need to click the button off and on again to update the Heat Map.

# Finding Wrongly Positioned Stop Point

Use planned and logged traffic data to identify problems such as an erroneous stop point location in the database. In this example, a majority of grey dots for "unexpected door open" are shown outside the 25 meters radius.

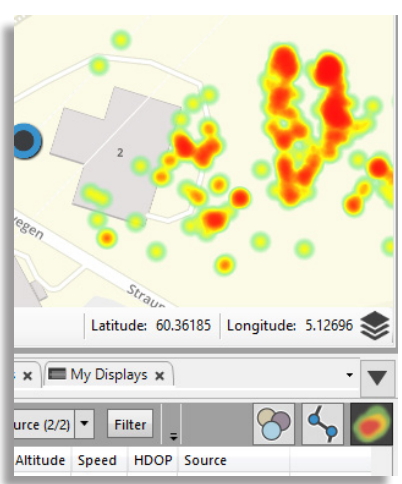

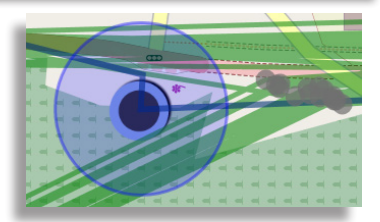

#### 📧 CTS Traffic Studio - 'TCBQA'

ed Traffic

----

Search Vehicle

× Line

Overview ×

d' Search Stop Point ×

In Search Street ×

Traffic Status

 File
 View
 Tools
 Help
 Language

 Image: Image: I

# TRAFFIC LOG

Solution State State

| B1 KD Northern Beaches B1 KD Northern Beaches BN1 KD Northern Beaches BN1 KD NOrthern Beaches BN1 KD NOrthern Beaches BN1 KD N | 115 / 279<br>6 620 / 7 946<br>445 / 520<br>15 / 16<br>7 195 / 8 761<br>eactes Deviation<br>Journey<br>81_2403000_wyn<br>81_2403000_wyn<br>81_2403000_wyn                                  | 977 / 3 069<br>58 900 / 87 392<br>4 090 / 6 120<br>150 / 192<br>64 117 / 96 773<br>n/Cause (10/10)<br>Block Destination<br>F014 Mona Vale<br>F018 Mona Vale<br>F018 Mona Vale                              | 164<br>1 326<br>75<br>1<br>1 566<br>Vehicle Stop<br>3580102885 Wyny<br>3580102880 Narra                                                  | 35<br>1 630<br>82<br>0<br>1 747<br>Point<br>ard Station Stand B | 0<br>0<br>0<br>0<br>0<br>Planned Departure | 0<br>199<br>161<br>9<br><b>369</b> | 258<br>13 226<br>891<br>44<br>14 419   |              | 0<br>15<br>13<br>1<br>29   | 2       | 0 0<br>7 0<br>0 0<br>0 0<br>7 0 | 0<br>0<br>0<br>0 | 0<br>0<br>0<br>0 |  |
|----------------------------------------------------------------------------------------------------|----------------------------------------------------------------------------------------------------|----------------------------------------------------------------------------------------------------|----------------------------------------------------------------------------------------------------|-----------------------------------------------------------------|--------------------------------------------|------------------------------------|----------------------------------------|--------------|----------------------------|---------|---------------------------------|------------------|------------------|--|
| B1 KD Northern Beaches<br>BN1 KD Northern Beaches<br>BN1 KD Northern Beaches<br>BN1 KD Northern Beaches<br>Total 7<br>Company KD Northern Be<br>Deviation/Cause<br>lourney incomplete<br>Early departure +1<br>Early departure +1<br>Early departure +7<br>lourney incomplete                                                                                                    | 6 620 / 7 946<br>445 / 520<br>15 / 16<br>7 195 / 8 761<br>Journey<br>B1_1737000_wyn<br>B1_2403000_wyn<br>B1_2403000_wyn<br>B1_0907000_wyn                                                 | 58 900/87 392<br>4 090/6 120<br>150/192<br>64 117 / 96 773<br>n/Cause (10/10) ▼<br>Block Destination<br>F014 Mona Vale<br>F018 Mona Vale<br>F018 Mona Vale                                                 | 1 326<br>75<br>1<br><b>1 566</b><br>Vehicle Stop<br>3580102885 Wyny<br>3580102880 Narra                                                  | 1 630<br>82<br>0<br>1 747<br>Point<br>rard Station Stand B      | 0<br>0<br>0<br>Planned Departure           | 199<br>161<br>9<br><b>369</b>      | 13 226<br>89'<br>44<br><b>14 419</b>   |              | 15<br>13<br>1<br><b>29</b> | 2       | 7 0<br>0 0<br>0 0<br>7 0        | 0<br>0<br>0      | 0<br>0<br>0      |  |
| BN1 KD Northern Beaches<br>BN1 KD Northern Beaches<br><b>Total</b> 7 Company KD Northern Beaches Deviation/Cause Courney incomplete Early departure +1 Early departure +7 Iourney incomplete                                                                                                    | 445 / 520<br>15 / 16<br>7 195 / 8 761<br>Journey<br>B1_1737000_wyn<br>B1_2403000_wyn<br>B1_2403000_wyn<br>B1_0907000_wyn                                                                  | 4 090 / 6 120<br>150 / 192<br>64 117 / 96 773<br>n/Cause (10/10) ▼<br>Block Destination<br>F014 Mona Vale<br>F018 Mona Vale<br>F018 Mona Vale                                                              | 75<br>1<br><b>1</b><br>566<br>Vehicle Stop<br>3580102885 Wyny<br>3580102880 Narra                                                        | 82<br>0<br>1 747<br>Point<br>rard Station Stand B               | 0<br>0<br>0<br>Planned Departure           | 161<br>9<br><b>369</b>             | 89 <sup>-</sup><br>44<br><b>14 419</b> |              | 13<br>1<br><b>29</b>       | 2       | 0 0<br>0 0<br>7 0               | 0<br>0<br>0      | 0<br>0<br>0      |  |
| BN1 KD Northern Beaches Total 7 Total 7 Line B1 Company KD Northern Be Deviation/Cause lourney incomplete Early departure +1 Early departure +7 lourney incomplete                                                                                                    | 15/16 7 195 / 8 761  ieaches Deviatio B1_1737000_wym B1_2403000_wym B1_2403000_wym B1_0907000_wym                                                                                         | 150/192           64 117 / 96 773           n/Cause (10/10)           Block           Destination           F014           Mona Vale           F018           Mona Vale           F018           Mona Vale | 1<br>2<br>2<br>2<br>2<br>2<br>3<br>2<br>3<br>5<br>8<br>0<br>1<br>5<br>6<br>2<br>2<br>2<br>2<br>2<br>2<br>2<br>2<br>2<br>2<br>2<br>2<br>2 | 0<br>1 747<br>Point<br>rard Station Stand B                     | 0<br>O<br>Planned Departure                | 9<br>369                           | 44<br>14 419                           |              | 1<br>29                    | 2       | 0 0<br>7 0                      | 0<br>0           | 0<br>0           |  |
| Total 7<br>Line B1 Company KD Northern Be<br>Deviation/Cause<br>lourney incomplete<br>Early departure +1<br>Early departure +7<br>lourney incomplete                                                                                                    | 7 195 / 8 761           ieacher         Deviatio           Journey         B1_1737000_wym           B1_2403000_wym         B1_2403000_wym           B1_0907000_wym         B1_0907000_wym | 64 117 / 96 773<br>n/Cause (10/10)<br>Block Destination<br>F014 Mona Vale<br>F018 Mona Vale<br>F018 Mona Vale                                                                                              | 1 566<br>Q<br>Vehicle Stop<br>3580102885 Wyny<br>3580102880 Narra                                                                        | Point<br>rard Station Stand B                                   | 0<br>•••<br>Planned Departure              | 369                                | 14 419                                 |              | 29                         | 2       | 7 0                             | 0                | 0                |  |
| Line B1 Company KD Northern Be<br>Deviation/Cause<br>lourney incomplete<br>Early departure +1<br>Early departure +1<br>Early departure +7<br>lourney incomplete                                                                                                    | Deviation           Journey           B1_1737000_wym           B1_2403000_wym           B1_2403000_wym           B1_0907000_wym                                                           | n/Cause (10/10)<br>Block Destination<br>F014 Mona Vale<br>F018 Mona Vale<br>F018 Mona Vale                                                                                                    | Q           Vehicle         Stop           3580102885         Wyny           3580102880         Narra                                    | Point<br>vard Station Stand B                                   | Planned Departure                          |                                    |                                        |              |                            |         |                                 |                  |                  |  |
| Deviation/Cause<br>lourney incomplete<br>Early departure +1<br>Early departure +1<br>Early departure +7<br>lourney incomplete                                                                                                    | Journey<br>B1_1737000_wyn<br>B1_2403000_wyn<br>B1_2403000_wyn<br>B1_0907000_wyn                                                                                                    | Block         Destination           F014         Mona Vale           F018         Mona Vale           F018         Mona Vale                                                                               | Vehicle         Stop           3580102885         Wyny           3580102880         Narra                                                | Point<br>vard Station Stand B                                   | Planned Departure                          |                                    |                                        |              |                            |         |                                 |                  |                  |  |
| lourney incomplete<br>Early departure +1<br>Early departure +1<br>Early departure +7<br>Iourney incomplete                                                                                                    | B1_1737000_wyn<br>B1_2403000_wyn<br>B1_2403000_wyn<br>B1_0907000_wyn                                                                                                    | F014 Mona Vale<br>F018 Mona Vale<br>F018 Mona Vale                                                                                                    | 3580102885 Wyny<br>3580102880 Narra                                                                                                    | ard Station Stand B                                             |                                            | Actual Departure                   | Deviation                              | Date         | Cause                      | Comment |                                 |                  |                  |  |
| Early departure +1<br>Early departure +1<br>Early departure +7<br>Iourney incomplete                                                                                                    | B1_2403000_wym<br>B1_2403000_wym<br>B1_0907000_wym                                                                                                    | F018 Mona Vale<br>F018 Mona Vale                                                                                                    | 3580102880 Narra                                                                                                    |                                                                 | 2022-01-20 17:37:0                         | 00                                 |                                        | 2022-01-20   |                            |         |                                 |                  |                  |  |
| Early departure +1<br>Early departure +7<br>Iourney incomplete                                                                                                    | B1_2403000_wyn<br>B1_0907000_wyn                                                                                                    | F018 Mona Vale                                                                                                    |                                                                                                    | been BLine                                                      | 2022-01-21 00:41:0                         | 00 2022-01-21 00:39                | -00:01:2                               | 4 2022-01-21 |                            |         |                                 |                  |                  |  |
| Early departure +7<br>Iourney incomplete                                                                                                    | B1_0907000_wym                                                                                                    |                                                                                                    | 3580102880 Warri                                                                                                    | ngah Mall                                                       | 2022-01-21 00:29:0                         | 0 2022-01-21 00:27                 | 52 -00:01:0                            | 8 2022-01-21 |                            |         |                                 |                  |                  |  |
| lourney incomplete                                                                                                    |                                                                                                    | F010 Mona Vale                                                                                                    | 3580102849 Spit J                                                                                                    | unction BLine                                                   | 2022-01-20 09:24:0                         | 00 2022-01-20 09:21                | 53 -00:02:0                            | 7 2022-01-20 |                            |         |                                 |                  |                  |  |
|                                                                                                    | B1_0907000_wyn                                                                                                    | F010 Mona Vale                                                                                                    | 3580102849 Wyny                                                                                                    | ard Station Stand B                                             | 2022-01-20 09:07:0                         | 00                                 |                                        | 2022-01-20   |                            |         |                                 |                  |                  |  |
| Early departure +2                                                                                                    | B1_2100000_mva                                                                                                    | F018 City Wynyard                                                                                                    | d 3580102853 Manly                                                                                                    | y Vale BLine                                                    | 2022-01-20 21:23:0                         | 0 2022-01-20 21:21                 | 47 -00:01:1                            | 3 2022-01-20 |                            |         |                                 |                  |                  |  |
| lourney incomplete                                                                                                    | B1_1440000_wym                                                                                                    | F010 Mona Vale                                                                                                    | 3580102872 Wyny                                                                                                    | vard Station Stand B                                            | 2022-01-20 14:40:0                         | 00                                 |                                        | 2022-01-20   |                            |         |                                 |                  |                  |  |
| Early departure +1                                                                                                    | B1_1117000_wym                                                                                                    | F009 Mona Vale                                                                                                    | 3580102852 Narra                                                                                                    | been BLine                                                      | 2022-01-20 12:05:0                         | 00 2022-01-20 12:03                | 35 -00:01:2                            | 5 2022-01-20 |                            |         |                                 |                  |                  |  |
| Early departure +4                                                                                                    | B1_1117000_wym                                                                                                    | F009 Mona Vale                                                                                                    | 3580102852 Spit J                                                                                                    | unction BLine                                                   | 2022-01-20 11:33:0                         | 0 2022-01-20 11:31                 | -00:01:4                               | 4 2022-01-20 |                            |         |                                 |                  |                  |  |
| Early departure +1                                                                                                    | B1_1125000_wym                                                                                                    | F021 Mona Vale                                                                                                    | 3580102877 Narra                                                                                                    | been BLine                                                      | 2022-01-20 12:13:0                         | 0 2022-01-20 12:11                 | 32 -00:01:2                            | 8 2022-01-20 |                            |         |                                 |                  |                  |  |
| Early departure +3                                                                                                    | B1_1426000_wyn                                                                                                    | F009 Mona Vale                                                                                                    | 3580102879 Spit J                                                                                                    | unction BLine                                                   | 2022-01-20 14:42:0                         | 00 2022-01-20 14:40                | 30 -00:01:3                            | 2022-01-20   |                            |         |                                 |                  |                  |  |
| Early departure +2                                                                                                    | B1_1125000_wym                                                                                                    | Planned Tr                                                                                                    | affic - Show Journey:                                                                                                    | B11426000 wyn Mor                                               | a Vale 151:0                               | 00 2022-01-20 11:49                | 53 -00:01:0                            | 7 2022-01-20 |                            |         |                                 |                  |                  |  |
| Early departure +6                                                                                                    | B1_0940000_mva                                                                                                    | I Short run:                                                                                                    | B11426000 wyn Mon                                                                                                    | a Vale                                                          | :52:0                                      | 0 2022-01-20 09:50                 | 59 -00:01:0                            | 1 2022-01-20 |                            |         |                                 |                  |                  |  |
| Early departure                                                                                                    | B1_1938000_mva                                                                                                    | Cancel jou                                                                                                    | rney: B11426000 wyr                                                                                                    | n Mona Vale                                                     | :18:0                                      | 0 2022-01-20 20:16                 | 07 -00:01:5                            | 3 2022-01-20 |                            |         |                                 |                  |                  |  |
| Early departure                                                                                                    | B1_1938000_mva                                                                                                    | I Passenger                                                                                                    | pickup: B11426000 v                                                                                                    | vyn Mona Vale                                                   | :00:0                                      | 0 2022-01-20 19:58                 | 54 -00:01:0                            | 5 2022-01-20 |                            |         |                                 |                  |                  |  |
| lourney incomplete                                                                                                    | B1_0715000_wym                                                                                                    | Detail Rep                                                                                                    | ort - Journey: B11426                                                                                                    | 5000 wyn Mona Vale                                              | :15:0                                      | 00                                 |                                        | 2022-01-20   |                            |         |                                 |                  |                  |  |
| Early departure                                                                                                    | B1_1418000_mva                                                                                                    | F019 City Wynyard                                                                                                    | d 3580102873 Dumr                                                                                                    | my stop bydi timing                                             | 2022-01-20 14:42:0                         | 0 2022-01-20 14:40                 | 45 -00:01:1                            | 5 2022-01-20 |                            |         |                                 |                  |                  |  |
| Early departure +5                                                                                                    | B1 1813000 mva                                                                                                    | F013 City Wynyard                                                                                                    | d 3580102870 Dee V                                                                                                    | Why BLine                                                       | 2022-01-20 18:32:0                         | 0 2022-01-20 18:29                 | 16 -00:02:4                            | 4 2022-01-20 |                            |         |                                 |                  |                  |  |
| Early departure                                                                                                    | B1 0906000 mva                                                                                                    | F019 City Wynyard                                                                                                    | d 3580102848 Neutr                                                                                                    | ral Bay Jn                                                      | 2022-01-20 09:53:0                         | 0 2022-01-20 09:51                 | 43 -00:01:1                            | 7 2022-01-20 |                            |         |                                 |                  |                  |  |
| lourney incomplete                                                                                                    | B1 0601000 wym                                                                                                    | F005 Mona Vale                                                                                                    | 3580102876 Wyny                                                                                                    | ard Station Stand B                                             | 2022-01-20 06:01:0                         | 00                                 |                                        | 2022-01-20   |                            |         |                                 |                  |                  |  |
| Early departure                                                                                                    | B1 1929000 wym                                                                                                    | F016 Mona Vale                                                                                                    | 3580102871 Warrie                                                                                                    | ewood BLine                                                     | 2022-01-20 20:15:0                         | 0 2022-01-20 20:13                 | 50 -00:01:1                            | 2022-01-20   |                            |         |                                 |                  |                  |  |
| Early departure. Early journey start                                                                                                    | B1 1929000 wym                                                                                                    | F016 Mona Vale                                                                                                    | 3580102871 Wyny                                                                                                    | ard Station Stand B                                             | 2022-01-20 19:29:0                         | 0 2022-01-20 19:27                 | 28 -00:01:3                            | 2 2022-01-20 |                            |         |                                 |                  |                  |  |
| Early departure +5                                                                                                    | B1 2154000 wvm                                                                                                    | F018 Mona Vale                                                                                                    | 3580102853 Warrin                                                                                                    | ngah Mall                                                       | 2022-01-20 22:20:0                         | 0 2022-01-20 22:18                 | 30 -00:01:3                            | 2022-01-20   |                            |         |                                 |                  |                  |  |
| lourney incomplete                                                                                                    | B1 2154000 wyn                                                                                                    | F018 Mona Vale                                                                                                    | 3580102853 Wyny                                                                                                    | ard Station Stand B                                             | 2022-01-20 21:54:0                         | 00                                 |                                        | 2022-01-20   |                            |         |                                 |                  |                  |  |
| lourney incomplete                                                                                                    | B1 1125000 wvm                                                                                                    | F021 Mona Vale                                                                                                    | 3580102877 Wyny                                                                                                    | vard Station Stand B                                            | 2022-01-20 11:25:0                         | 00                                 |                                        | 2022-01-20   |                            |         |                                 |                  |                  |  |
| Early departure                                                                                                    | B1 1426000 wvm                                                                                                    | F009 Mona Vale                                                                                                    | 3580102879 Warrie                                                                                                    | ewood BLine                                                     | 2022-01-20 15:19:0                         | 0 2022-01-20 15:17                 | 38 -00:01:2                            | 2 2022-01-20 |                            |         |                                 |                  |                  |  |
| lournev incomplete                                                                                                    | B1 1727000 wym                                                                                                    | F018 Mona Vale                                                                                                    | 3580102851 Wyny                                                                                                    | ard Station Stand B                                             | 2022-01-20 17:27:0                         | 00                                 |                                        | 2022-01-20   |                            |         |                                 |                  |                  |  |
| Early departure +6                                                                                                    | B1 1727000 wvm                                                                                                    | F018 Mona Vale                                                                                                    | 3580102851 Manh                                                                                                    | v Vale BLine                                                    | 2022-01-20 17:54:0                         | 0 2022-01-20 17:52                 | 50 -00:01:1                            | 2022-01-20   |                            |         |                                 |                  |                  |  |
| Early departure +7                                                                                                    | B1 1629000 www                                                                                                    | F007 Mona Vale                                                                                                    | 3580102852 Spit J                                                                                                    | unction BLine                                                   | 2022-01-20 16:46:0                         | 0 2022-01-20 16:43                 | 31 -00:02:2                            | 9 2022-01-20 |                            |         |                                 |                  |                  |  |
| Early departure +8                                                                                                    | B1 1024000 www                                                                                                    | F020 Mona Vale                                                                                                    | 3580102880 Neutr                                                                                                    | ral Bay In                                                      | 2022-01-20 10:34:0                         | 0 2022-01-20 10:32                 | 58 -00:01:0                            | 2 2022-01-20 |                            |         |                                 |                  |                  |  |
| any departure to                                                                                                    | 01_1024000_Wyh                                                                                                    | rozo wona vale                                                                                                    | 3300102000 Neutr                                                                                                    | a bay m                                                         | 2022-01-20 10.34:0                         | 2022-01-20 10:32                   | -00.01.0                               | 2022-01-20   |                            |         |                                 |                  |                  |  |

CONSAT TELEMATICS Traffic Studio - Training Material | p. 142

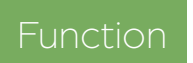

Show comprehensive statistics on planned journeys/departures compared to actually driven journeys/departures.

### Search Criteria

- 1. **Dates**: Select the from and to dates. You can also narrow your selection to include/remove specific dates and weekdays.
- 2. Deviation Thresholds (optional): Change the timetable deviation thresholds. Those marked with a star \* are the default vehicle values which can trigger the report reason popup in the driver display (if enabled).
- 3. Line Group (optional): Select a Line Group to filter the next choices.
- 4. Select **line(s)**. You can also tick the **All Lines** check box to include them all.

5. Click on **Generate Report**.

**Note!** Searching and filtering through all this data is time-consuming and may take several minutes if the report covers both a long time period and many lines.

### Report

The report has two tables.

- Summary Table: One row per line with a summary for each column
- Journey Deviations Table: All journeys with deviations for the selected line in the Summary Table.

### **Deviation Type Filter**

Use the deviation type drop-down filter to narrow the list to specific deviation(s).

# Lines Table (top)

Each row shows total of deviations, per category, per line.

The last row, **Total**, sums all the columns for the selected lines.

| Line                                  | Line and Company                                                                                                    |
|---------------------------------------|----------------------------------------------------------------------------------------------------|
| Journeys<br>(Reported /<br>Planned)   | The number of driven/planned<br>journeys.                                                                                                    |
| Departures<br>(Reported /<br>Planned) | The number of driven/planned departures from stop points.                                                                                                    |
| Journeys not<br>driven                | The number of planned journeys that were not driven (no report).                                                                                                    |
| Journeys<br>incomplete                | The number of journeys where the vehicle did not report from all the stop points on its route.                                                                                                    |
|                                       | <ul> <li>Possible causes:</li> <li>The vehicle was off-route and missed the stop point(s).</li> <li>The journey started after the first stop point or was terminated before the last stop point.</li> </ul> |
| Journeys late to<br>start point       | Vehicle came late to the journey's first stop.                                                                                                    |
| Late Departures<br>(Threshold)        | Number of departures over than X*<br>minutes late.                                                                                                    |
| Early Departures<br>(Threshold)       | Number of departures over X* minutes early.                                                                                                    |
| Late Journeys<br>Start (Threshold)    | Number of journey starts over X*<br>minutes late.                                                                                                    |
| Early Journeys<br>Start (Threshold)   | Number of journey starts over X*<br>minutes early.                                                                                                    |
| Departures<br>Reinforced              | Number of departures on the line reported by reinforcing vehicles.                                                                                                    |
| Journeys<br>Reinforced                | Number of journeys on the line reported by reinforcing vehicles.                                                                                                    |
| Activated<br>On Demand<br>[Journeys]  | The number of activated/serviced on demand journeys.                                                                                                    |

### Line Detail Table (bottom)

The table lists all the individual deviations for the selected line in the table above.

If a deviation affects more than one consecutive stop point, the number of additional affected stop points are listed as +X. E.g. "Early departure +3" means there is a total of 4 consecutive early departures for this journey from the listed stop point.

| Deviation/<br>Cause        | The type of deviation, some can be bundled together, e.g.,                                               |
|----------------------------|----------------------------------------------------------------------------------------------------|
| Journey                    | The journey ID                                                                                           |
| Block                      |                                                                                                    |
| Destination                | The journey destination.                                                                                 |
| Vehicle                    | The vehicle servicing the journey.                                                                       |
| * Stop Point               | The stop point where the deviation was recorded.                                                         |
| * Planned<br>Departure     | The planned departure time, according to the timetable.                                                  |
| * Actual<br>Departure      | The actual time of departure, at the stop point where the deviation was logged.                          |
| Deviation (color<br>coded) | The deviation from the timetable.                                                                        |
| Date                       | The date when the deviation occurred.                                                                    |
| Cause                      | The cause of a deviation reported by the driver/traffic controller.                                      |
| Comment                    | Deviation comment(s) entered in the<br>Traffic Deviations tool or included in<br>Traffic Changes ticket. |

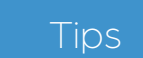

Use multiple columns to sort the data. Use SHIFT while clicking on column headers to continue sorting from one to multiple headers.

#### ITS4mobility Traffic Studio TRIP PLAYBACK File View Tools Window Help Language 📰 🦨 Line Group: <All lines> 🔻 🖶 🗶 💽 😍 +i i -0 🚍 Block Graph 🗴 🚍 Duty Graph 🗙 🌑 Tiled Map 🗴 😵 Trip Playback 🗴 Planned Traffic 15 20 $\odot$ 92 Ke 114 19 22 124 42 \* 128 50 64 × 120 140 Q 647 12 of the Good 10 665 673 Thief Search Vehicle King Street West 10 743 646 753 10 670 668 114 771 775 692 × 694 716 704 101 100 1807 3 Kingston Transit Downtown -00:00:27 Kathy Orme ref. 738 752 Line Overview 101 King Street West 100 776 772 176 93 × .. 35 Grange Street 96 Q 92 90 Search Stop Point 🗙 90 36 11 89 © OpenStreetMap contributors, ODbl $\bigcirc$ Latitude: 44.22003 Longitude: -76.52141 OpenStreetMapTil • Select: 0 C 1x 5x Label (4/6) 12:01:33 Ŧ Q Event filter (18/18) 🔻 1696/1696 Search Street × Vehicle Vehicle status Passengers Journey st Stop Ve Block Line Driver Destination Journey Distance Deviation Stay time Event Speed (km/h) System time 180... 3 - 1 Kin... 3 Kingston Transit Kathy Orme Downtown 645 Downt... Started (... Beechgrove (south side of King) 25 -00:00:27 Stop passed despite stop request active 40.97 km/h 12:01:33 (02 Nov... 12 180... 3 - 1 Kin... 3 Kingston Transit Kathy Orme Downtown 25 -00:00:27 40.97 km/h 12:01:33 (02 Nov... 12 645 Downt... Started (... Beechgrove (south side of King) Stop passed despite stop request active 0 180... 3 - 1 Kin... 3 Kingston Transit Kathy Orme Downtown 645 Downt... Started (... Beechgrove (south side of King) 25 -00:00:27 0 Stop point pass-by 40.97 km/h 12:01:33 (02 Nov... 12 Traffic Status 0 180... 3 - 1 Kin... 3 Kingston Transit Kathy Orme Downtown 645 Downt... Started (... Beechgrove (south side of King) 25 -00:00:27 0 Stop point pass-by 40.97 km/h 12:01:33 (02 Nov... 12 0 180... 3 - 1 Kin... 3 Kingston Transit Kathy Orme Downtown 645 Downt... Started (... Beechgrove (south side of King) 124 -00:00:19 Odometer 36 km/h 12:01:42 (02 Nov... 12 C) 📢 180.. 8 -00:00:10 0 km/h 12:08:23 (02 Nov... 12 3 - 1 Kin... 3 Kingston Transit Kathy Orme Downtown 645 Downt... Started (... Mowat Avenue (south side of King) Door open C) + | + 180... 3 - 1 Kin... 3 Kingston Transit Kathy Orme Downtown 645 Downt... Started (... Mowat Avenue (south side of King) 0 -00:00:07 Stop point arrival 0 km/h 12:01:53 (02 Nov... 12 ×

645 Downt... Started (... Mowat Avenue (south side of King)

645 Downt... Started (... Mowat Avenue (south side of King)

645 Downt... Started (... Mowat Avenue (south side of King)

645 Downt... Started (... Mowat Avenue (south side of King)

645 Downt... Started (... Mowat Avenue (south side of King)

645 Downt... Started (... Mowat Avenue (south side of King)

Door close

Leaving stop (pre-depart)

8 Stop point departure

Passenger Counter

GPS distance

Odometer

0 -00:00:03

0 00:00:00

27 00:00:01

27

109

209

00:00:01

00:00:09

-00:00:01

0 km/h 12:01:57 (02 Nov... 12

0.97 km/h 12:01:59 (02 Nov... 12

22.97 km/h 12:02:05 (02 Nov... 12

20.99 km/h 12:02:05 (02 Nov... 12

38.99 km/h 12:02:30 (02 Nov... 12

45.97 km/h 12:02:38 (02 Nov... 12

180..

180...

180..

180...

180...

180..

3 - 1 Kin... 3 Kingston Transit Kathy Orme Downtown

3 - 1 Kin... 3 Kingston Transit Kathy Orme Downtown

3 - 1 Kin... 3 Kingston Transit Kathy Orme Downtown

3 - 1 Kin... 3 Kingston Transit Kathy Orme Downtown

3 - 1 Kin... 3 Kingston Transit Kathy Orme Downtown

📼 Message log 🗴 😵 Event Monitor 🗴 🛞 Event History 🗴 🍋 Traffic Data Importer 🗴 🍙 Active Vehicles 🗴 🔚 Lines 🗴 🛄 Drivers 🗴 🕼 Gofences 🗴 🔲 My Displays 🗴

💄 2 📮 0 🛸 1 3 - 1 Kin... 3 Kingston Transit Kathy Orme 🛛 Downtown
# Function

Show all vehicle reports for selected vehicles, lines or blocks, as well as the logged routes on the map.

Each vehicle/line/block is presented with its own colour in the table and on the map.

All individual vehicle reports in the search are listed chronologically, including detailed information about the vehicle status at the time.

The report can play back selected parts of the logged traffic for detailed analysis, using the playback controls, or by stepping up/down in the list using the arrow keys. As the report can cover multiple vehicles, you can analyze connections, APC information for reinforcing assignments on a line, etc.

# Search Criteria

- 1. Date: Select one day.
- 2. Time: Select the time interval.
- 3. Choose a selection type between **vehicles**, **blocks** or **lines**.
- 4. Select your **vehicle(s)**, **block(s)** or **line(s)** with their check box. Use the free text filter to quickly find the right items.
- 5. Click on Generate Report.

# Report

The report has a map and a table.

- Map: All reported events are showed on the map and linked to visualize how each vehicle drove.
- Table: Every reported vehicle event is listed in chronological order. This table cannot be sorted as it would disable the playback function.

#### Table

| Vehicle            | Vehicle heading, presentation color, GPS heading and vehicle number.                                                                      |
|--------------------|----------------------------------------------------------------------------------------------------|
| Vehicle Status     | Symbols for status information, e.g., Doors open, Stop button pressed.                                                                    |
| Passengers         | The number of passengers aboard,<br>boarding, alighting                                                                                   |
| Block              | Block number and operator                                                                                                    |
| Line               | Line number and operator                                                                                                    |
| Duty               | Duty serviced, if available                                                                                                    |
| Driver             | Logged in driver (if available)                                                                                                    |
| Destination        | The Destination of the journey.                                                                                                    |
| Journey            | Journey number                                                                                                    |
| Journey Status     | Journey status                                                                                                    |
| Stop               | Previous stop point                                                                                                    |
| Distance           | Distance to the previous known stop when the vehicle report was sent.                                                                     |
| Deviation          | Deviation from the time table                                                                                                    |
| Stay Time          | Stay time at stop.                                                                                                    |
| Assigned           | Assigned block number                                                                                                    |
| System Time        | Time from the central system.                                                                                                    |
| Vehicle Time       | Time from the vehicle.                                                                                                    |
| Sequence<br>Number | The vehicle report sequence number.                                                                                                    |
| Valid flags        | Administrator information                                                                                                    |
| Event              | The type of vehicle report, e.g., arrival, door close, pass-by, etc.                                                                      |
| Sign control       | How the vehicle signs were controlled: No<br>text (automatic)/ "Manual" / "External"<br>(controlled by external sign controller<br>unit). |
| Event Seq. no      | Sequence number for the information in the Event and Sign control columns.                                                                |
| Speed (optional)   | The speed reported by the vehicle.                                                                                                    |
| Latitude           | Latitude position (GPS)                                                                                                    |
| Longitude          | Longitude position (GPS)                                                                                                    |

# Filters

Free text filter: Type in numbers and/or letters

**Event Filter:** Contains all types of generated events in the table.

Note: The filters only affects the list. The map always shows the whole searched data.

# **Playback Controls**

These controls are located between the map and the table. They include playback buttons, a time slider for and label settings.

The speed controls are located to the right. They range from real time (1x) to five times (5x) and twenty times (20x) faster. Select one and press the **Play** button located to the left of the timeline.

Note: You can also navigate the map by clicking on a row in the table. Click and hold the down arrow key to play though the vehicle reports on the map at your own pace (or up to go back).

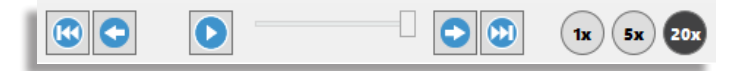

#### **Vehicle Label Presentation**

Configure the vehicle's label, both on the map and in the Vehicle column of the table by ticking the information you wish to include in the label.

| 52<br>100 | King Street<br>807 3 Kingston Transit Downtown -00:00:27<br>738<br>01 | V A K Sun<br>Kathy Orme | on 716 704<br>mer 716 Tim Hort |
|-----------|-----------------------------------------------------------------------|-------------------------|--------------------------------|
|           | Latitude: 4                                                           | 4.22017 Longi           | tude: -76.52204 📚              |
|           | <b>•</b> • • • • • • • • • • • • • • • • • •                          | 5x 20x                  | Label (4/6) 🔻                  |
|           |                                                                       |                         | Show All                       |
|           |                                                                       |                         | Block                          |
| Stay time | Event                                                                 | Speed (km/h)            | 🖌 Line                         |
|           | Stop passed despite stop request active                               | 40.97 km/h              | ✓ Destination ^                |
|           | Stop passed despite stop request active                               | 40.97 km/h              | ✓ Deviation                    |
| 0         | Stop point pass-by                                                    | 40.97 km/h              | ✓ Driver                       |
| 0         | Stop point pass-by                                                    | 40.97 km/h              | Duty                           |

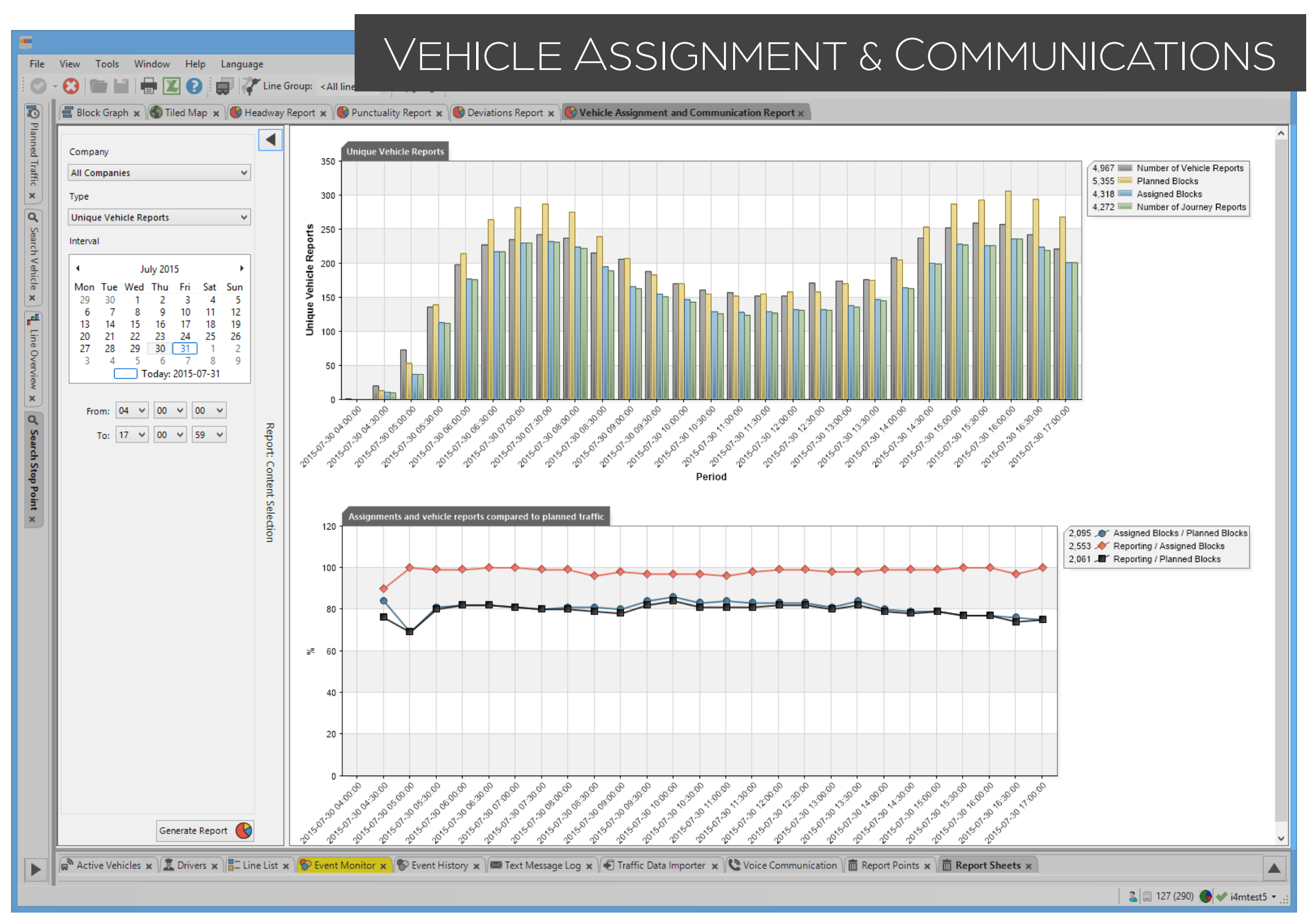

# Function

Show how well the vehicles are reporting and how well the assignments are working.

The Vehicle Assignment and Communication report works best for **systems with central assignments**. If your system uses manual assignments (drivers), then you will miss a lot of data in the charts.

# Search Criteria

- 1. **Company:** Select one company or all of them if applicable.
- 2. Type: Choose between Unique vehicles reporting and All vehicle reports.
- 3. Interval:
- 3.1 **Calender day**: Select a day. **Today** is selected by default.
- 3.2 **Time Interval (optional)**: Narrow the time interval.
- 4. Click on Generate Report.

Note that if you choose "Today", the data has not all been gathered yet and the charts will be incomplete.

# Two Types of Upper Charts

You have two choices for the type of upper chart.

**Unique Vehicles Reporting**: Shows the number of vehicles which have sent at least one report during each interval. This chart will have four bars for each 30-minutes interval.

All Vehicles Reporting: Shows the total number of vehicle reports from all reporting vehicles. It only shows the "Number of vehicle reports" grey bar in the chart.

# **Upper Chart**

### **Unique Vehicles Reporting**

The X-axis is divided by intervals of 30 minutes.

**Grey bar:** Number of unique vehicles to have sent at least one report to the central server. The report is valid even

4,272 Mumber of Journey Reports

if the vehicle is reporting outside a journey's specified time.

Yellow bar: Number of planned blocks with at least one journey.

**Blue bar:** Number of assigned blocks that are also part of the grey bar.

**Green bar**: Number of blocks having vehicles reporting on their journey. They are also part of the yellow bar.

In a perfect situation, the green and blue bars will be at the same height, which means that all the journeys of the assigned blocks have been reporting.

**Example:** A vehicle is planned and assigned to drive a journey between 10:00 and 12:00.

**Vehicle 1** is out driving and reporting between 09:45 to 12:15.

From 09:45 to 10:00: **Vehicle 1** will only be included in the **Grey** bar.

From 10:00 to 12:00: **Vehicle 1** will be included in the **Grey and Green** bars.

From 12:00 to 12:15: **Vehicle 1** will only be included in the **Grey** bar.

**Vehicle 2** is out driving and reporting between 10:15 to 11:30.

From 10:00 to 11:30: Vehicle 2 is included in the Grey and Green bars.

From 11:30 to 12:00: **Vehicle 2** will not be included in any bar as it did not report or communicate.

# All Vehicles Reporting

The X-axis is divided by periods of 30 minutes.

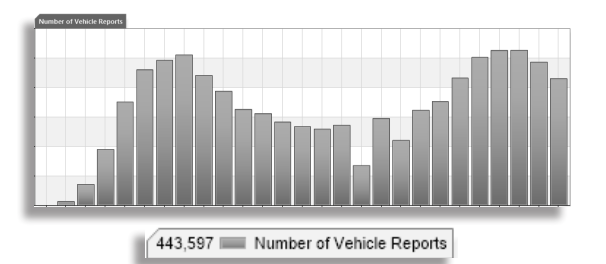

# Lower Chart - Assignments and vehicles reports compared to planned traffic

This chart is the same regardless of the Upper Chart type. It shows the relation, in percentage, between assigned/reporting vehicles and planned/assigned blocks. This line chart has 3 curves.

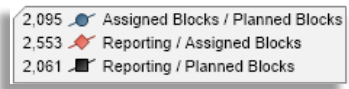

**Blue**: Percentage of assigned vehicles versus planned blocks.

**Red**: Percentage of reporting vehicles versus assigned blocks. It should be as close to 100% as possible since every vehicle should, in theory, be reporting.

**Black:** Percentage of reporting vehicles versus planned blocks. It cannot be above Curve 1 as an unassigned vehicle cannot send reports.

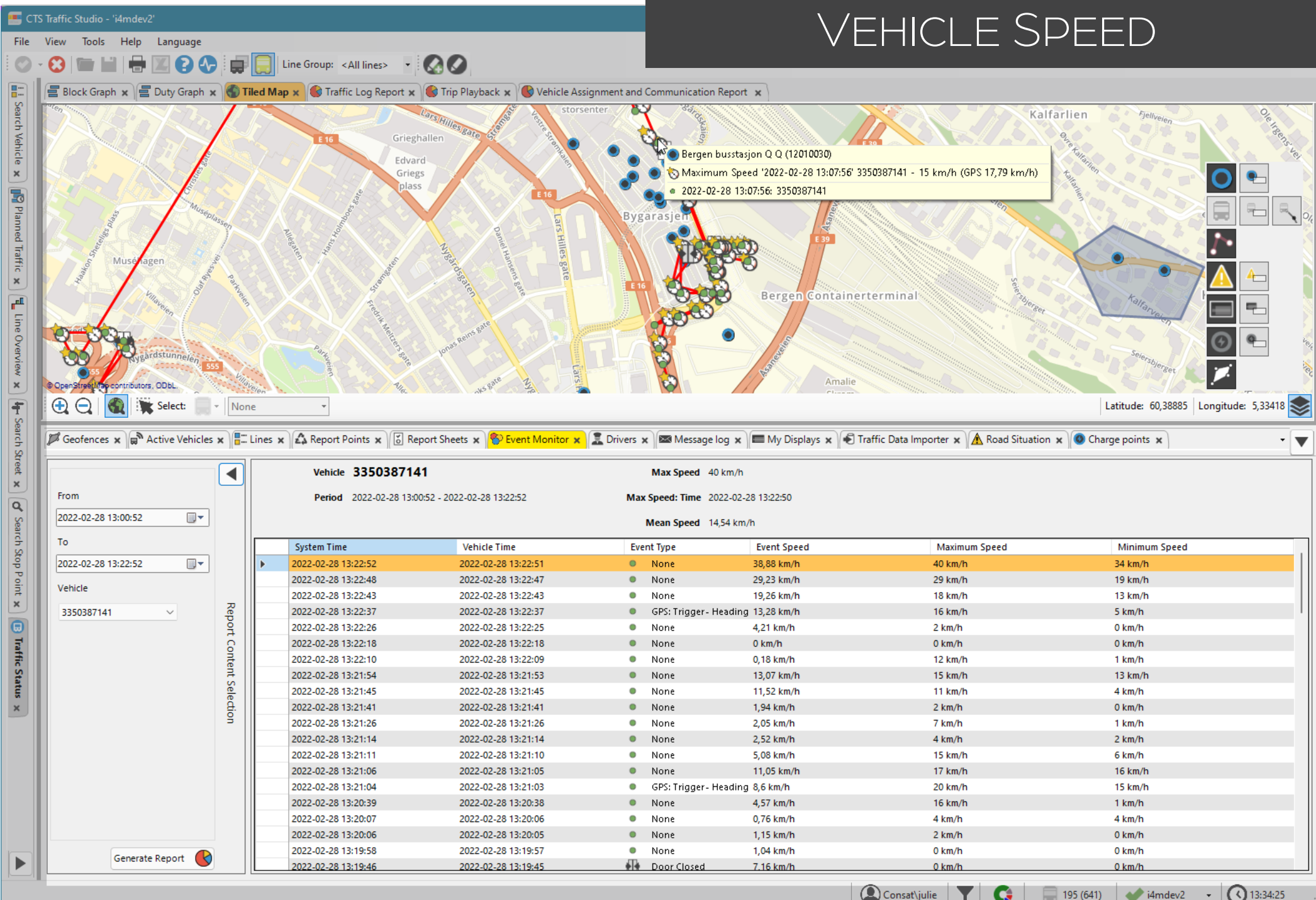

Consat\julie

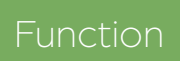

List speed reports for one vehicle in a table and on the map.

This report is different from the others as it opens in the **Lower Tool Window**. Once generated, it also displays that information in the Map.

# Search Criteria

- 1. **Dates/times**: Select the from and to dates and times.
- 2. Select a **vehicle**
- 3. Click on Generate Report.

Keep in mind that if you select a broad time interval, the application will take longer to generate the report and the map might be cluttered with events.

# Vehicle Speed Report || Map

You need to have the Map to see this part of the report.

Once generated, it will show the vehicle's route(s) by linking all the reported events.

Each event has its own symbol. Holding the mouse over the events/symbols will open the tooltip information about the event type, the vehicle ID, the time the event was recorded and the speed of the vehicle at that event.

### **Events Types**

• The vehicle's speed is above a defined value.

The vehicle's speed is below the speed limit.

Door opened

#### Door closed

Reason for the report, e.g., odometer (distance driven), Time limit (timer), GPS heading, etc.

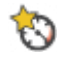

The maximum speed of the vehicle between two events.

Maximum Speed '2017-04-03 11:14:52' 5401 - 17.41 km/h
Maximum Speed '2017-04-03 11:14:51' 5401 - 17.41 km/h
2017-04-03 11:14:52: 5401
Maximum Speed '2017-04-03 11:03:26' 5401 - 18.71 km/h
2017-04-03 11:03:27: 5401

# Vehicle speed report || Statistics Table

Each of its row represents an event and gives general information about the vehicle ID, the selected time interval, the maximum speed recorded, the time it was recorded as well as the mean speed during that period.

Double-click on a row to zoom to it on the map.

| System time      | System time when the message was received by the central system.                              |
|------------------|-----------------------------------------------------------------------------------------------|
| Vehicle time     | Vehicle time when the message was sent to the central system.                                 |
| Event type       | Type of event recorded. See the table above for the description of each event and their icon. |
| Event speed      | Current speed of the vehicle when the event occurred.                                         |
| Maximum<br>speed | Maximum speed of the vehicle since the last vehicle report.                                   |
| Minimum<br>speed | Minimum speed of the vehicle since the last vehicle report.                                   |

Notes